# **KYOCERa**

# ECOSYS M6026cdn ECOSYS M6526cdn

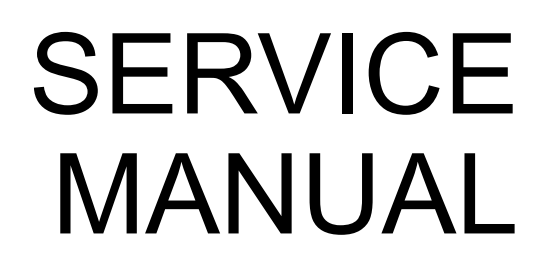

Published in March 2014 842PW113 2PWSM063 Rev.3

#### CAUTION

RISK OF EXPLOSION IF BATTERY IS REPLACED BY AN INCORRECT TYPE. DISPOSE OF USED BATTERIES ACCORDING TO THE INSTRUCTIONS.

It may be illegal to dispose of this battery into the municipal waste stream. Check with your local solid waste officials for details in your area for proper disposal.

#### ATTENTION

IL Y A UN RISQUE D'EXPLOSION SI LA BATTERIE EST REMPLACEE PAR UN MODELE DE TYPE INCORRECT. METTRE AU REBUT LES BATTERIES UTILISEES SELON LES INSTRUCTIONS DONNEES.

Il peut être illégal de jeter les batteries dans des eaux d'égout municipales. Vérifiez avec les fonctionnaires municipaux de votre région pour les détails concernant des déchets solides et une mise au rebut appropriée.

## **Revision history**

| Revision | Date             | Pages                          | Revised contents                                                |
|----------|------------------|--------------------------------|-----------------------------------------------------------------|
| 1        | 12 November 2013 | 1-3-43, 1-3-89                 | Correction: FAX country code                                    |
|          |                  | 1-5-29, 15-30                  | The screw number of Procedure 2 or 3 was changed into 4 from 3. |
| 2        | 26 December 2013 | Contents                       | Added: 1-5-10 (3) and page numbers of contents                  |
|          |                  | 1-3-2, 1-3-32<br>1-3-38 to 40  | Added: U252/U402/U403/U404                                      |
|          |                  | 1-3-41                         | Added: Method (1)Press the start key.                           |
|          |                  | 1-3-42 to 47                   | Added: U411/U425                                                |
|          |                  | 1-3-96                         | Delete: Method (7)Press the start key.                          |
|          |                  | 1-5-52 to 77                   | Added: Detaching and refitting the image scanner unit           |
|          |                  | 2-3-14                         | Delete: YC15                                                    |
|          |                  | Addredss                       | Correction                                                      |
| 3        | 3 March 2014     | Contents                       | Correction: page numbers of contents                            |
|          |                  | 1-1-2                          | Correction: Power source $\rightarrow$ Rated input              |
|          |                  | 1-3-42, 1-3-43<br>1-3-45 to 47 | Changed: Parts number of original                               |
|          |                  | 1-3-48, 1-3-49                 | Correction: Changed the procedure                               |
|          |                  | 1-3-83 to 89                   | Correction: Addition and deletion of the items                  |
|          |                  | 1-4-42 to 46                   | Correction: Error code                                          |
|          |                  | 1-6-1                          | Added: Safe Update                                              |
|          |                  | 1-6-2                          | Correction: SD card→USB memory                                  |
|          |                  | 2-3-13,<br>2-3-15 to 19        | Correction: Arrangement and the number of the connector         |
|          |                  | 2-4-1                          | Added: Exchange time of MK                                      |
|          |                  | 2-4-2                          | Added: Comment to (2)Repetitive defects gauge                   |

This page is intentionally left blank.

# **Safety precautions**

This booklet provides safety warnings and precautions for our service personnel to ensure the safety of their customers, their machines as well as themselves during maintenance activities. Service personnel are advised to read this booklet carefully to familiarize themselves with the warnings and precautions described here before engaging in maintenance activities.

#### Safety warnings and precautions

Various symbols are used to protect our service personnel and customers from physical danger and to prevent damage to their property. These symbols are described below:

- **ADANGER:** High risk of serious bodily injury or death may result from insufficient attention to or incorrect compliance with warning messages using this symbol.
- **WARNING:** Serious bodily injury or death may result from insufficient attention to or incorrect compliance with warning messages using this symbol.
- **CAUTION:** Bodily injury or damage to property may result from insufficient attention to or incorrect compliance with warning messages using this symbol.

#### Symbols

The triangle ( $\triangle$ ) symbol indicates a warning including danger and caution. The specific point of attention is shown inside the symbol.

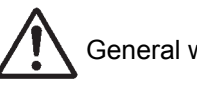

General warning.

Warning of risk of electric shock.

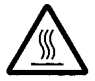

Warning of high temperature.

⊘indicates a prohibited action. The specific prohibition is shown inside the symbol.

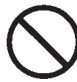

General prohibited action.

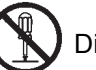

Disassembly prohibited.

indicates that action is required. The specific action required is shown inside the symbol.

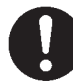

General action required.

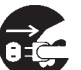

Remove the power plug from the wall outlet.

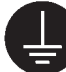

Always ground the copier.

#### 1. Installation Precautions

#### **WARNING**

- Do not use a power supply with a voltage other than that specified. Avoid multiple connections to one outlet: they may cause fire or electric shock. When using an extension cable, always check that it is adequate for the rated current.
- Connect the ground wire to a suitable grounding point. Not grounding the copier may cause fire or electric shock. Connecting the earth wire to an object not approved for the purpose may cause explosion or electric shock. Never connect the ground cable to any of the following: gas pipes, lightning rods, ground cables for telephone lines and water pipes or faucets not approved by the proper authorities.

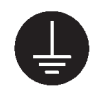

### A CAUTION:

| • | Do not place the copier on an infirm or angled surface: the copier may tip over, causing injury                                                                                                    | $\bigcirc$ |
|---|----------------------------------------------------------------------------------------------------|------------|
| • | Do not install the copier in a humid or dusty place. This may cause fire or electric shock                                                                                                    | $\bigcirc$ |
| • | Do not install the copier near a radiator, heater, other heat source or near flammable material. This may cause fire.                                                                                                    | $\bigcirc$ |
| • | Allow sufficient space around the copier to allow the ventilation grills to keep the machine as cool as possible. Insufficient ventilation may cause heat buildup and poor copying performance                                                                                                    | $\bigcirc$ |
| • | Always handle the machine by the correct locations when moving it.                                                                                                    | 0          |
| • | Always use anti-toppling and locking devices on copiers so equipped. Failure to do this may cause the copier to move unexpectedly or topple, leading to injury.                                                                                                    | 0          |
| • | Avoid inhaling toner or developer excessively. Protect the eyes. If toner or developer is accidentally ingested, drink a lot of water to dilute it in the stomach and obtain medical attention immediately. If it gets into the eyes, rinse immediately with copious amounts of water and obtain medical attention. | 0          |
| • | Advice customers that they must always follow the safety warnings and precautions in the copier's instruction handbook.                                                                                                    | 0          |

## 2. Precautions for Maintenance

## 

| Always remove the power plug from the wall outlet before starting machine disassembly                                                                                                    |            |
|----------------------------------------------------------------------------------------------------|------------|
| Always follow the procedures for maintenance described in the service manual and other related brochures.                                                                                                    | $\bigcirc$ |
| Under no circumstances attempt to bypass or disable safety features including safety mechanisms and protective circuits.                                                                                     | $\bigcirc$ |
| Always use parts having the correct specifications.                                                                                                    | $\bigcirc$ |
| • Always use the thermostat or thermal fuse specified in the service manual or other related brochure when replacing them. Using a piece of wire, for example, could lead to fire or other serious accident. | 0          |
| • When the service manual or other serious brochure specifies a distance or gap for installation of a part, always use the correct scale and measure carefully.                                              | 0          |
| Always check that the copier is correctly connected to an outlet with a ground connection                                                                                                    | ļ          |
| Check that the power cable covering is free of damage. Check that the power plug is dust-free. If it is dirty, clean it to remove the risk of fire or electric shock.                                        | 0          |
| Never attempt to disassemble the optical unit in machines using lasers. Leaking laser light may damage eyesight.                                                                                             |            |
| Handle the charger sections with care. They are charged to high potentials and may cause electric shock if handled improperly.                                                                               |            |
|                                                                                                    |            |

## 

| • | Wear safe clothing. If wearing loose clothing or accessories such as ties, make sure they are safely secured so they will not be caught in rotating sections. | $\triangle$ |
|---|----------------------------------------------------------------------------------------------------|-------------|
| • | Use utmost caution when working on a powered machine. Keep away from chains and belts                                                                         |             |
| • | Handle the fixing section with care to avoid burns as it can be extremely hot.                                                                                |             |
| • | Check that the fixing unit thermistor, heat and press rollers are clean. Dirt on them can cause abnormally high temperatures.                                 | 0           |

| • Do not remove the ozone filter, if any, from the copier except for routine replacement.                                                                                                    | $\bigcirc$ |
|----------------------------------------------------------------------------------------------------|------------|
| <ul> <li>Do not pull on the AC power cord or connector wires on high-voltage components when removing<br/>them; always hold the plug itself.</li> </ul>                                                                           | $\bigcirc$ |
| • Do not route the power cable where it may be stood on or trapped. If necessary, protect it with a cable cover or other appropriate item.                                                                                        | $\bigcirc$ |
| • Treat the ends of the wire carefully when installing a new charger wire to avoid electric leaks                                                                                                    |            |
| Remove toner completely from electronic components.                                                                                                    |            |
| Run wire harnesses carefully so that wires will not be trapped or damaged                                                                                                    | 0          |
| • After maintenance, always check that all the parts, screws, connectors and wires that were removed, have been refitted correctly. Special attention should be paid to any forgotten connector, trapped wire and missing screws. | 0          |
| Check that all the caution labels that should be present on the machine according to the instruction handbook are clean and not peeling. Replace with new ones if necessary.                                                      | 0          |
| <ul> <li>Handle greases and solvents with care by following the instructions below:</li></ul>                                                                                                    | 0          |
| Never dispose of toner or toner bottles in fire. Toner may cause sparks when exposed directly to fire in a furnace, etc.                                                                                                    | $\bigcirc$ |
| Should smoke be seen coming from the copier, remove the power plug from the wall outlet immedi-<br>ately.                                                                                                    | 0 5        |

### 3. Miscellaneous

## **WARNING**

| • | Never attempt to heat the drum or expose it to any organic solvents such as alcohol, other than the | е |
|---|----------------------------------------------------------------------------------------------------|---|
|   | specified refiner; it may generate toxic gas.                                                       |   |

• Keep the machine away from flammable liquids, gases, and aerosols. A fire or an electric shock might occur.

This page is intentionally left blank.

# CONTENTS

| 1-1 | Specifications                                                       |        |
|-----|----------------------------------------------------------------------|--------|
|     | 1-1-1 Specifications                                                 |        |
|     | 1-1-2 Parts names                                                    |        |
|     | (1) Machine (front side)                                             |        |
|     | (2) Machine (rear side)                                              | 1-1-7  |
|     | (3) Document processor                                               |        |
|     | (4) Operation panel                                                  | 1-1-9  |
|     | 1-1-3 Machine cross section                                          | 1-1-10 |
| 1-2 | Installation                                                         |        |
|     | 1-2-1 Installation environment                                       |        |
|     | 1-2-2 Unpacking                                                      |        |
|     | 1-2-3 Installing the expansion memory (option)                       | 1-2-12 |
| 1-3 | Maintenance Mode                                                     |        |
|     | 1-3-1 Maintenance mode                                               |        |
|     | (1) Executing a maintenance item                                     |        |
|     | (2) Maintenance modes item list                                      |        |
|     | (3) Contents of the maintenance mode items                           |        |
|     | 1-3-2 Service mode                                                   | 1-3-81 |
|     | (1) Executing a service mode                                         | 1-3-81 |
|     | (2) Description of service mode                                      | 1-3-82 |
| 1-4 | Troubleshooting                                                      |        |
|     | 1-4-1 Paper misfeed detection                                        |        |
|     | (1) Paper misfeed indication                                         |        |
|     | (2) Paper misfeed detection condition                                | 1-4-2  |
|     | 1-4-2 Self-diagnostic function                                       |        |
|     | (1) Self-diagnostic function                                         | 1-4-6  |
|     | (2) Self diagnostic codes                                            | 1-4-7  |
|     | 1-4-3 Image formation problems                                       |        |
|     | (1) No image appears (entirely white)                                |        |
|     | (2) No image appears (entirely black)                                |        |
|     | (3) A specific color is printed solid.                               |        |
|     | (4) The back side gets dirty                                         |        |
|     | (5) Image is too light.                                              |        |
|     | (6) The background is colored.                                       | 1-4-31 |
|     | (7) White streaks are printed vertically                             | 1-4-31 |
|     | (8) Black streaks are printed vertically                             | 1-4-31 |
|     | (9) Streaks are printed horizontally                                 |        |
|     | (10) Spots are printed.                                              |        |
|     | (11) The leading edge of image begins to print too early or too late |        |
|     | (12) Paper is wrinkled.                                              |        |
|     | (13) Offset occurs.                                                  |        |
|     | (14) Part of image is missing.                                       |        |
|     | (15) Fusing is loose                                                 |        |
|     | (16) Colors are printed offset to each other.                        |        |
|     | 1-4-4 Electric problems                                              |        |
|     | 1-4-5 Mechanical problems                                            |        |

|                                                                                                    | 2           |
|----------------------------------------------------------------------------------------------------|-------------|
| 1-4-6 Send error code                                                                                                    |             |
| (1) Scan to SMB error codes                                                                                                    |             |
| (2) Scan to FTP error codes                                                                                                    |             |
| (3) Scan to E-mail error codes                                                                                                    |             |
| 1-4-7 Error codes                                                                                                    |             |
| (1) Error code                                                                                                    |             |
| (2) Table of general classification                                                                                                    |             |
| (2-1) U004XX error code table: Interrupted phase B                                                                                                    |             |
| (2-2) U006XX error code table: Problems with the unit                                                                                                   |             |
| (2-3) U008XX error code table: Page transmission error                                                                                                  |             |
| (2-4) U009XX error code table: Page reception error                                                                                                    |             |
| (2-5) U010XX error code table: G3 transmission                                                                                                    | 1-4-51      |
| (2-6) LI011XX error code table: G3 recention                                                                                                    | 1-4-52      |
| $(2-7) \parallel 0.17XX$ error code table: V 34 transmission                                                                                            | 1-4-53      |
| (2-7) 0017XX error code table: V.34 transmission                                                                                                    | 1 4 52      |
|                                                                                                    |             |
|                                                                                                    |             |
| 1-5 Assembly and disassembly                                                                                                    |             |
| 1-5-1 Precautions for assembly and disassembly                                                                                                    |             |
| (1) Precautions                                                                                                    |             |
| (2) Drum                                                                                                    |             |
| (3) Toner                                                                                                    |             |
| (4) How to tell a genuine Kyocera toner container                                                                                                    |             |
| 1-5-2 Outer covers                                                                                                    |             |
| (1) Detaching and refitting the rear upper cover, right upper cover,                                                                                    |             |
| left upper cover and front cover                                                                                                    |             |
| (2) Detaching and refitting the right rear cover, right cover and right lower                                                                           | cover 1-5-6 |
| (3) Detaching and refitting the left rear cover, left cover and left lower cov                                                                          | er1-5-9     |
| (4) Detaching and refitting the inner cover                                                                                                    |             |
| 1-5-3 Paper feed section                                                                                                    |             |
| (1) Detaching and refitting the retard roller unit                                                                                                    |             |
| (2) Detaching and refitting the paper feed roller unit                                                                                                  |             |
| (3) Detaching and refitting the MP paper feed roller                                                                                                    |             |
| 1-5-4 Developing section                                                                                                    |             |
| (1) Detaching and refitting the developing unit                                                                                                    |             |
| (1) Detection and refitting the drum unit                                                                                                    |             |
| (1) Detaching and remaining the drum unit                                                                                                    |             |
| (1) Detaching and refitting the intermediate transfer unit                                                                                              | 1-0-22      |
| (1) Detaching and refitting the transfer roller unit                                                                                                    |             |
| 1-5-7 Fuser section                                                                                                    | 1-5-26      |
| (1) Detaching and refitting the fuser unit                                                                                                    |             |
|                                                                                                    | 1-5-20      |
| (1) Detaching and refitting the engine PW/B                                                                                                    | 1-5-27      |
| (2) Detaching and refitting the power source PWR                                                                                                    | 1_5_20      |
| (3) Detaching and refitting the main PWB                                                                                                    | 1-5-30      |
|                                                                                                    |             |
| (4) Detaching and refitting the high voltage PWB                                                                                                    |             |
| <ul> <li>(4) Detaching and refitting the high voltage PWB</li> <li>(5) Detaching and refitting the FAX control PWB (4 in 1 model (with FAX))</li> </ul> |             |

| 5-9 Drive section                                          |        |
|------------------------------------------------------------|--------|
| (1) Detaching and refitting the MP feed drive unit         |        |
| (2) Detaching and refitting the drum/developing drive unit |        |
| (3) Detaching and refitting the paper feed drive unit      |        |
| (4) Detaching and refitting the fuser pressure drive unit  | 1-5-41 |
| (5) Detaching and refitting the middle transfer drive unit |        |

|                                                           | • - |
|-----------------------------------------------------------|-----|
| 1-5-10 Optical section                                    | -45 |
| (1) Detaching and refitting the laser scanner unit        | -45 |
| (2) Detaching and refitting the scanner unit              | -48 |
| (3) Detaching and refitting the image scanner unit        | -52 |
| 1-5-11 Document processor                                 | -78 |
| (1) Detaching and refitting the document processor        | -78 |
| (2) Detaching and refitting the DP paper feed pulley unit | -82 |
| (3) Detaching and refitting the DP separation pad1-5-     | -86 |
| (4) Detaching and refitting the DP drive PWB1-5-          | -87 |
| 1-5-12 Others                                             | -88 |
| (1) Detaching and refitting the paper conveying unit      | -88 |
| (2) Detaching and refitting the operation panel1-5-       | -90 |
| (3) Detaching and refitting the power source inlet        | -91 |
| (4) Direction of installing the principal fan motors1-5-  | -93 |
|                                                           |     |
| 1-6 Requirements on PWB Replacement                       |     |
| 1-6-1 Upgrading the firmware1-6                           | 6-1 |
| 1-6-2 Remarks on engine PWB replacement1-6                | 6-3 |
|                                                           |     |
| 2-1 Mechanical Construction                               |     |
| 2-1-1 Paper feed/conveying section2-                      | 1-1 |
| (1) Cassette paper feed section                           | 1-1 |
| (2) MP tray paper feed section2-7                         | 1-3 |
| (3) Paper conveying section2-7                            | 1-5 |
| 2-1-2 Drum section2-2                                     | 1-7 |
| 2-1-3 Developing section2-                                | 1-9 |
| 2-1-4 Optical section2-1-                                 | -11 |
| (1) Image scanner section2-1-                             | -11 |
| (2) Laser scanner section2-1-                             | -14 |
| 2-1-5 Transfer/Separation section2-1-                     | -16 |
| (1) Intermediate transfer unit section2-1-                | -16 |
| (2) Secondary transfer roller section                     | -18 |
| 2-1-6 Fuser section                                       | -19 |
| 2-1-7 Eject/Feedshift section                             | -21 |
| 2-1-8 Duplex conveying section                            | -23 |
| 2-1-9 Document processor                                  | -25 |
| (1) Original teed section                                 | -25 |
| (2) Original conveying section                            | -27 |
| (3) Original switchback/eject sections2-1-                | -29 |

# 2-2 Electrical Parts Layout

| 2-2-1 Electrical parts layout |  |
|-------------------------------|--|
| (1) PWBs                      |  |
| (2) Switches and sensors      |  |
| (3) Motors                    |  |
| (4) Others                    |  |
| (5) Document processor        |  |
|                               |  |

# 2-3 Operation of the PWBs

| 2-3-1 Power source PWB |        |
|------------------------|--------|
| 2-3-2 Engine PWB       |        |
| 2-3-3 Main PWB         | 2-3-13 |
| 2-3-4 Drum relay PWB   |        |
| 2-3-5 DP drive PWB     | 2-3-23 |

## 2-4 Appendixes

| 2-4-1 Appendixes                  | 2-4-1  |
|-----------------------------------|--------|
| (1) Maintenance kits              | 2-4-1  |
| (2) Repetitive defects gauge      |        |
| (3) Firmware environment commands | 2-4-3  |
| (4) Maintenance Commands          | 2-4-9  |
| (5) Wiring diagram                | 2-4-17 |

# 1-1-1 Specifications

## Machine

| Item                                    |            | Specifications                                                                                                    |                                                                 |
|-----------------------------------------|------------|----------------------------------------------------------------------------------------------------|-----------------------------------------------------------------|
|                                         |            | 3 in 1 model (without FAX)                                                                                                    | 4 in 1 model (with FAX)                                         |
| Ту                                      | ре         | Desktop                                                                                                    |                                                                 |
| Printing                                | method     | Electrophotography by semiconductor laser, tandem (4) drum system                                                                                                    |                                                                 |
| Origi                                   | inals      | Sheet, Book, 3-dimensional objects (r                                                                                                    | naximum original size: Folio/Legal)                             |
| Original fe                             | ed system  | Fixed                                                                                                    |                                                                 |
| Denerweight                             | Cassette   | 60 to 163 g/m <sup>2</sup> (Duplex: 60 to 163 g/m                                                                                                    | 1 <sup>2</sup> )                                                |
| Paper weight                            | MP tray    | 60 to 220 g/m², 230 mm (Cardstock)                                                                                                    |                                                                 |
| Paper type                              | Cassette   | Plain, Recycled, Preprinted, Bond, Co<br>Letterhead, Thick, High quality, Custo                                                                                                    | lor (Colour), Prepunched,<br>m 1 to 8 (Duplex: Same as simplex) |
|                                         | MP tray    | Plain, Transparency, Vellum, Labels, Recycled, Preprinted, Bond,<br>Cardstock, Color (Colour), Prepunched, Letterhead, Thick, Envelope,<br>Coated, High quality, Custom 1 to 8                                                                                                    |                                                                 |
|                                         | Cassette   | A4, A5, A6, B5, Letter, Legal, Stateme<br>Custom                                                                                                    | ent, Executive, Oficio II, Folio, 16K,                          |
| Paper size<br>MP tray                   |            | A4, A5, A6, B5, ISO B5, B6, Letter, Legal, Statement, Executive, Oficio II,<br>Folio, 16K, Envelope #10, Envelope #9, Envelope #6, Envelope Monarch,<br>Envelope DL, Envelope C5, Postcards, Return postcard, Youkei 2,<br>Youkei 4, Custom, 216×340 mm                                                                                                    |                                                                 |
| Zoom                                    | level      | Manual mode : 25 to 400%, 1% increments<br>Auto mode : 400%, 200%, 141%, 129%, 115%, 90%, 86%, 78%, 70%,<br>64%, 50%, 25%                                                                                                    |                                                                 |
| Copy speed                              | Simplex    | A4 : 26 sheets/min<br>Letter : 28 sheets/min<br>Legal : 23 sheets/min<br>A5/B5/A6: :28 sheets/min (Up to 15 in<br>A5/B5/A6: :14 sheets/min (16 images                                                                                                    | mages)<br>s or subsequent ones)                                 |
| First copy<br>time                      | B/W        | When using the DP : 11.0 s or leady When the DP is not used: 10.0 s or leady When the DP is not used: 10.0 s or leady the transmission of the transmission of transmission of the transmission of transmission of tran | SS<br>SS                                                        |
| (A4, feed from cassette)                | Color      | When using the DP : 13.0 s or le<br>When the DP is not used: 12.0 s or le                                                                                                    | ss<br>ss                                                        |
| Warm-up time<br>(22 °C/71.6 °F, 60% RH) |            | Power on : 29 s or less<br>Low power mode :11 s or less<br>Sleep mode: 17 s or less                                                                                                    |                                                                 |
| Paper                                   | Cassette   | 250 sheets (80g/m <sup>2</sup> )                                                                                                    |                                                                 |
| capacity MP                             | MP tray    | 50 sheets (80 g/m <sup>2</sup> , plain paper, A4/Le                                                                                                    | etter or less)                                                  |
| Output tra                              | y capacity | 150 sheets (80g/m <sup>2</sup> )                                                                                                    |                                                                 |
| Continuou                               | is copying | 1 to 999 sheets                                                                                                    |                                                                 |
| Light source                            |            | LED                                                                                                    |                                                                 |
| Scanning                                | g system   | Flat bed scanning by CCD image sen                                                                                                    | sor                                                             |

| Item                                                                                                    |                          | Specifications                                                                                                   |                                      |
|----------------------------------------------------------------------------------------------------|--------------------------|----------------------------------------------------------------------------------------------------|--------------------------------------|
|                                                                                                    |                          | 3 in 1 model (without FAX)                                                                                       | 4 in 1 model (with FAX)              |
| Photoco                                                                                                    | nductor                  | OPC drum (diameter 30 mm)                                                                                        |                                      |
| Image wri                                                                                                    | te system                | Semiconductor laser                                                                                              |                                      |
| Charging                                                                                                    | g system                 | Charger roller                                                                                                   |                                      |
| Developir                                                                                                    | ıg system                | Touch down developing system<br>Developer: 2-component<br>Toner replenishing: Automatic from the toner container |                                      |
| Transfer system                                                                                                    |                          | Primary: Transfer belt<br>Secondary: Transfer roller                                                             |                                      |
| Separation system                                                                                                    |                          | Small diameter separation                                                                                        |                                      |
| Cleaning                                                                                                    | j system                 | Drum: Counter blade                                                                                              |                                      |
| Charge eras                                                                                                    | sing system              | Exposure by cleaning lamp (LED)                                                                                  |                                      |
| Fusing systemHeat and pressure fusing with the heat roller and the press roller<br>Heat source: halogen heater<br>Abnormally high temperature protection devices: thermostat |                          | at roller and the press roller                                                                                   |                                      |
| CF                                                                                                    | CPU PowerPC465S (667MHz) |                                                                                                    |                                      |
| Main Standard                                                                                                    |                          | 1 GB                                                                                                    |                                      |
| memory                                                                                                    | Maximum                  | 2 GB                                                                                                    |                                      |
| Interface                                                                                                    | Standard                 | USB interface connector: 1 (USB Hi-s<br>USB host: 2<br>Network interface: 1 (10BASE-T/100E                       | ;peed)<br>3ASE-TX/1000BASE-T)        |
|                                                                                                    | Option                   | eKUIO slot: 1                                                                                                    |                                      |
| Reso                                                                                                    | lution                   | 600 × 600 dpi                                                                                                    |                                      |
|                                                                                                    | Temperature              | 10 to 32.5 °C/50 to 90.5 °F                                                                                      |                                      |
| Operating                                                                                                    | Humidity                 | 15 to 80% RH                                                                                                    |                                      |
| environment                                                                                                    | Altitude                 | 2,500 m/8,202 ft or less                                                                                         |                                      |
|                                                                                                    | Brightness               | 1,500 lux or less                                                                                                |                                      |
| Dimensions                                                                                                    | (W × D × H)              | 514 × 550 × 580 mm<br>20 1/4 × 21 5/8 × 22 13/16"                                                                |                                      |
| Wei                                                                                                    | ight                     | 36.5 kg / 80.3 lb<br>(with toner container)                                                                      |                                      |
| Space requ                                                                                                    | ired (W × D)             | 514 × 1020 mm (using MP tray)<br>20 1/4 × 40 3/16" (using MP tray)                                               |                                      |
| Rated                                                                                                    | input                    | 120 V AC, 60 Hz, more than 8.9 A<br>220 - 240 V AC, 50/60 Hz, more than                                          | 4.7 A                                |
| Opti                                                                                                    | ions                     | Paper feeder × 2, Expanded memory,<br>holder, USB keyboard, SSD                                                  | Card authentication kit, Card reader |

## Document processor

| ltem                     | Specifications                                                             |
|--------------------------|----------------------------------------------------------------------------|
| Original feed method     | Automatic feed                                                             |
| Supported original types | Sheet originals                                                            |
| Original sizes           | Maximum: A4/Legal<br>Minimum : A5/Statement                                |
| Original weights         | Simplex: 50 to 120 g/m <sup>2</sup><br>Duplex : 50 to 110 g/m <sup>2</sup> |
| Loading capacity         | 50 sheets (50 to 80 g/m <sup>2</sup> ) or less                             |
| Dimensions (W × D × H)   | 490 × 338 × 104 mm<br>19 5/16 × 13 5/16 × 4 1/8"                           |
| Weight                   | 3 kg/ 6.6 lb or less                                                       |

## Printer

| lte                       | em                       | Specifications                                                                                                    |
|---------------------------|--------------------------|----------------------------------------------------------------------------------------------------|
| Printing<br>speed         | Simplex                  | A4 : 26 sheets/min<br>Letter : 28 sheets/min<br>Legal : 23 sheets/min<br>A5/B5/A6: :28 sheets/min (Up to 15 images )<br>A5/B5/A6: :14 sheets/min (16 images or subsequent ones )                                                                                                    |
|                           | Duplex                   | A4: 13 sheets/minLetter: 13 sheets/minLegal: 12 sheets/min                                                                                                    |
| First pr<br>(A4, feed fro | int time<br>om cassette) | B/W : 9.0 s or less<br>Color: 10.0 s or less<br>(Excluding time for system stabilization immediately after turning on the<br>main power.)                                                                                                    |
| Reso                      | lution                   | 600 dpi                                                                                                    |
| Operating system          |                          | Windows 2000, Windows XP, Windows XP Professional,<br>Windows Server 2003, Windows Server 2003 x64 Edition,<br>Windows Vista x86 Edition, Windows Vista x64 Edition,<br>Windows 7 x86 Edition, Windows 7 x64 Edition, Windows 8 x86 Edition,<br>Windows 8 x64 Edition, Windows Server 2008,<br>Windows Server 2008 x64 Edition, Windows Server 2012 x64 Edition<br>Apple Macintosh OS 9.x, Apple Macintosh OS X (Ver.10.5 or more) |
| Inter                     | face                     | USB interface connector: 1 (USB Hi-speed)<br>USB host: 2<br>Network interface: 1 (10BASE-T/100BASE-TX/1000BASE-T)                                                                                                    |
| Page descrip              | tion language            | PRESCRIBE                                                                                                    |

#### Scanner

| lte                 | ¥m         | Specifications                                                                                                    |
|---------------------|------------|----------------------------------------------------------------------------------------------------|
| Operatin            | g system   | Windows XP (32bit/64bit), Windows Vista (32bit/64bit),<br>Windows 7 (32bit/64bit), Windows 8 (32bit/64bit),<br>Windows Server 2003 (32bit/64bit), Windows Server 2008 (32bit/64bit),<br>Windows Server 2008 R2, Windows Server 2012 |
| System rec          | quirements | IBM PC/AT compatible<br>CPU: Celeron 600 MHz or higher<br>RAM: 128 MB or more<br>HDD free space: 20 MB or more<br>Interface: Ethernet                                                                                               |
| Reso                | lution     | 600 dpi, 400 dpi, 300 dpi, 200 dpi, 200×400dpi, 200×100dpi                                                                                                    |
| File fo             | ormat      | JPEG, TIFF, PDF, XPS,PDF/A, High compression PDF                                                                                                    |
| Scanning<br>speed   | Simplex    | B/W : 35 images/min<br>Color: 25 images/min<br>(A4 landscape, 300 dpi, Image quality: Text/Photo original)                                                                                                    |
|                     | Duplex     | B/W : 21 images/min<br>Color: 15 images/min<br>(A4 landscape, 300 dpi, Image quality: Text/Photo original)                                                                                                    |
| Inter               | rface      | Network interface: 1 (10BASE-T/100BASE-TX/1000BASE-T)                                                                                                    |
| Network             | protocol   | TCP/IP                                                                                                    |
| Transmission system |            | PC transmission<br>SMB Scan to SMB<br>FTP Scan to FTP, FTP over SSL<br>E-mail transmission<br>SNTP Scan to E-mail<br>TWAIN scan <sup>*1</sup><br>WIA scan <sup>*2</sup>                                                             |

\*1 Available operating system: Windows XP, Windows Vista, Windows Server 2008, Windows 7, Windows 8 Server 2012, Windows 8

\*2 Available operating system: Windows Vista, Windows Server 2008, Windows 7, Windows Server 2012 Windows 8

# FAX (4 in 1 model (with FAX) only)

| Item                           | Specifications                                                                                                    |
|--------------------------------|----------------------------------------------------------------------------------------------------|
| Compatibility                  | G3                                                                                                    |
| Communication line             | Subscriber telephone line                                                                                                    |
| Transmission time              | 3 s or less (33600 bps, JBIG, ITU-T A4 #1 chart)                                                                                                    |
| Transmission speed             | 33600/31200/28800/26400/24000/21600/19200/16800/14400/12000/9600/<br>7200/4800/2400 bps                                                                                                    |
| Coding scheme                  | JBIG/MMR/MR/MH                                                                                                    |
| Error correction               | ECM                                                                                                    |
| Original size                  | Max. width: 8 1/2"/216 mm<br>Max. length: 14"/356 mm                                                                                                    |
| Automatic document feed        | Max. 50 sheets                                                                                                    |
| Scanner resolution             | Horizontal × Vertical<br>200 × 100 dpi Normal (8 dot/mm × 3.85 line/mm)<br>200 × 200 dpi Fine (8 dot/mm × 7.7 line/mm)<br>200 × 400 dpi Super fine (8 dot/mm × 15.4 line/mm)<br>400 × 400 dpi Ultra fine (16 dot/mm × 15.4 line/mm) |
| Printing resolution            | 600 × 600 dpi                                                                                                    |
| Gradations                     | 256 shades (Error diffusion)                                                                                                    |
| One-Touch key                  | 22 keys                                                                                                    |
| Multi-Station transmission     | Max. 100 destinations                                                                                                    |
| Substitute<br>memory reception | 256 sheets or more (when using ITU-T A4 #1 chart)                                                                                                    |
| Image memory capacity          | 3.5 MB (standard) (for incoming faxed originals)                                                                                                    |
| Report output                  | Sent result report, FAX RX result report, Report for job canceled before sending, Activity report, Status page                                                                                                    |

NOTE: These specifications are subject to change without notice.

## 1-1-2 Parts names

#### (1) Machine (front side)

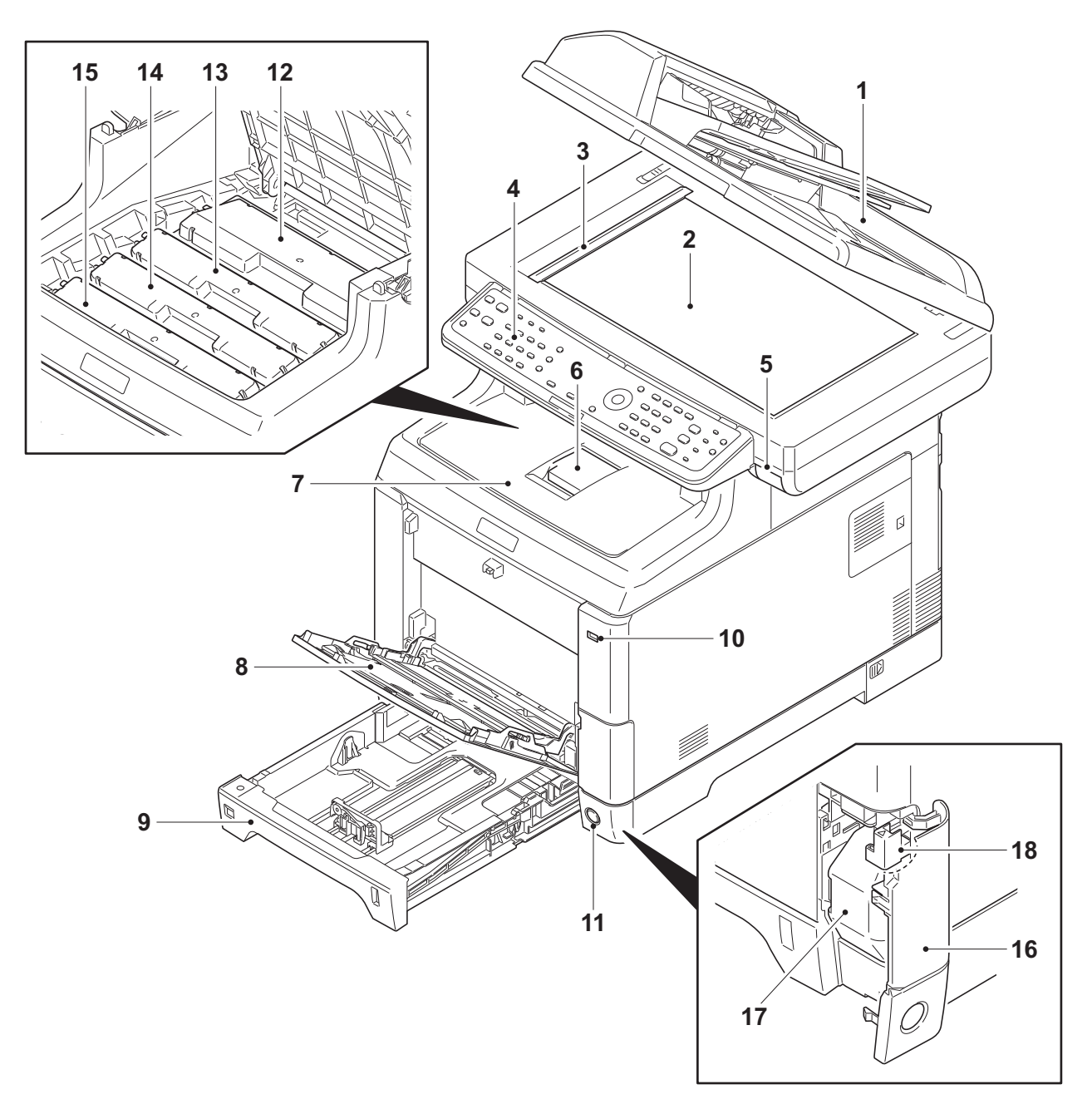

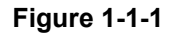

- 1. Document processor (DP)
- 2. Contact glass
- 3. Original size Indicator plate
- 4. Operation panel
- 5. Inner tray lever
- 6. Paper stopper
- 7. Inner tray
- 8. MP (Multi-Purpose) tray
- 9. Cassette

- 10. USB memory slot
- 11. Main power switch
- 12. Toner container K
- 13. Toner container M
- 14. Toner container C
- 15. Toner container Y
- 16. Waste toner cover
- 17. Waste toner box
- 18. Lock release button

#### (2) Machine (rear side)

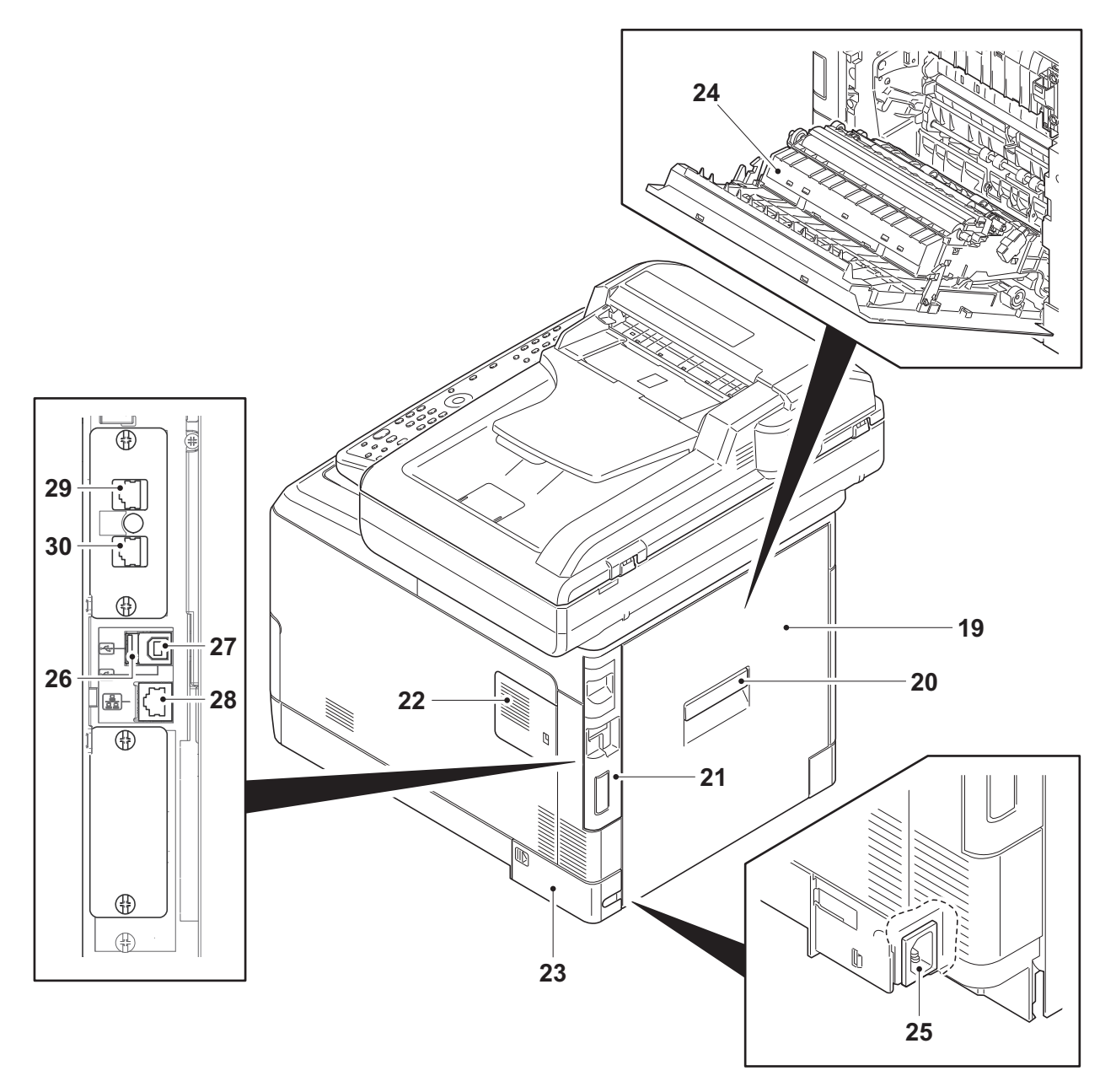

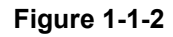

- 19. Rear cover
- 20. Rear cover lever
- 21. IF cover
- 22. Memory cover
- 23. Power cord cover
- 24. Paper conveying unit
- 25. Power cord connector

- 26. USB memory slot
- 27. USB interface connector
- 28. Network interface connector
- 29. LINE connector\*
- 30. TEL connector\*
- \*: 4 in 1 model (with FAX) only

### (3) Document processor 31 32 $\wedge$ 33 32 36 00000 00000 00000 00000 00000 000 35 37 0 0000 (O0 100/ 0 0 0, 0 T T

#### Figure 1-1-3

- 31. DP top cover
- 32. Original width guides
- 33. Original table
- 34. Original eject table
- 35. Switchback table
- 36. Original stopper
- 37. Opening Handle

#### (4) Operation panel

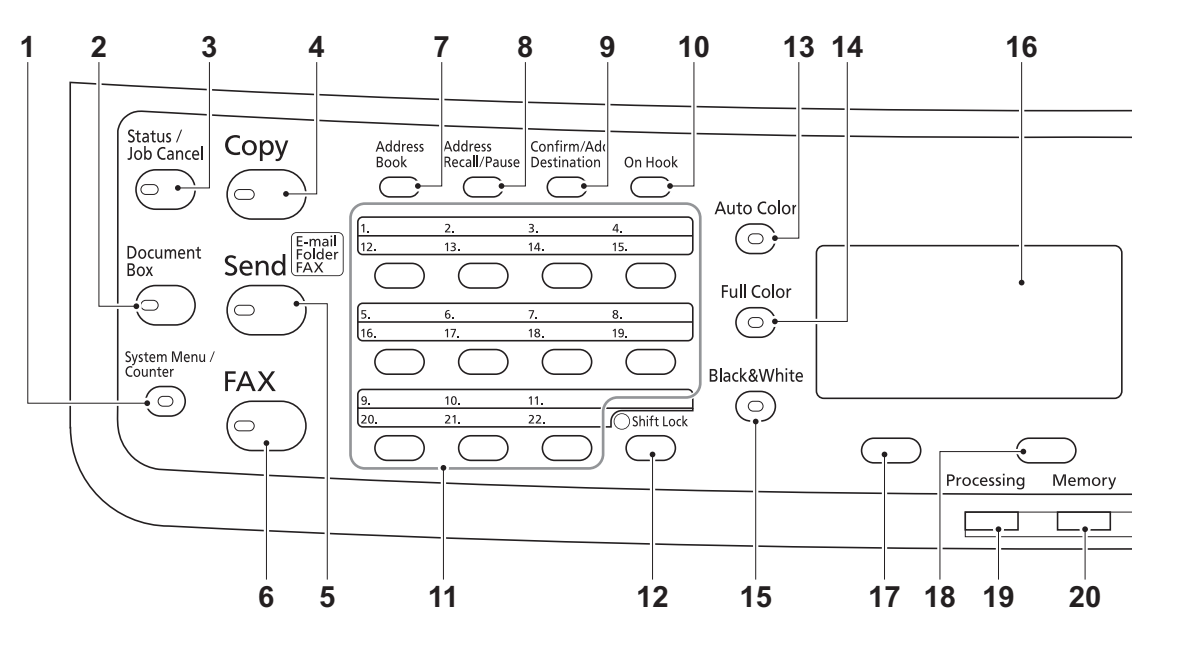

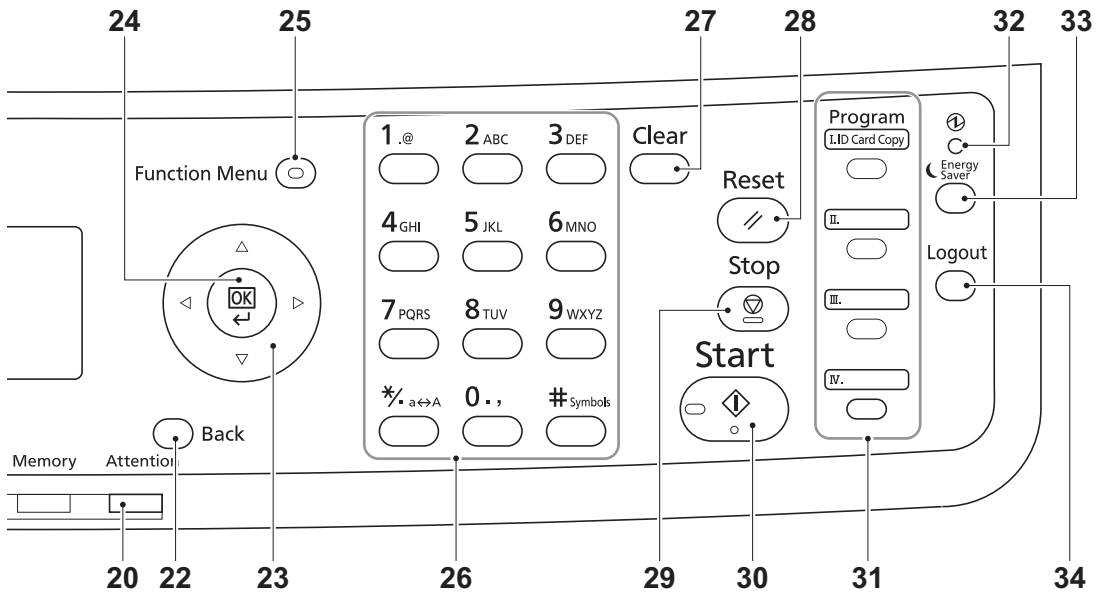

- 1. System menu/Counter key
- 2. Document box key
- 3. Status/Job cancel key
- 4. Copy key
- 5. Send key
- 6. FAX key\*
- 7. Address book key
- 8. Address recall/Pause key\*
- 9. Confirm/Add destination key
- 10. On Hook key\*
- 11. One-touch keys
- 12. Shift Lock key

- 13. Auto color key
- 14. Full color key
- 15. Black and White key

Figure 1-1-4

- 16. Message display
- 17. Left Select key
- 18. Right Select key
- 19. Processing indicator
- 20. Memory indicator
- 21. Attention indicator
- 22. Back key
- 23. Cursor keys
- 24. OK key

- 25. Function Menu key
- 26. Numeric keys
- 27. Clear key
- 28. Reset key
- 29. Stop key
- 30. Start key
- 31. Program keys
- 32. Main power LED
- 33. Energy saver key
- 34. Logout key
- \*: 4 in 1 model (with FAX) only

# 1-1-3 Machine cross section

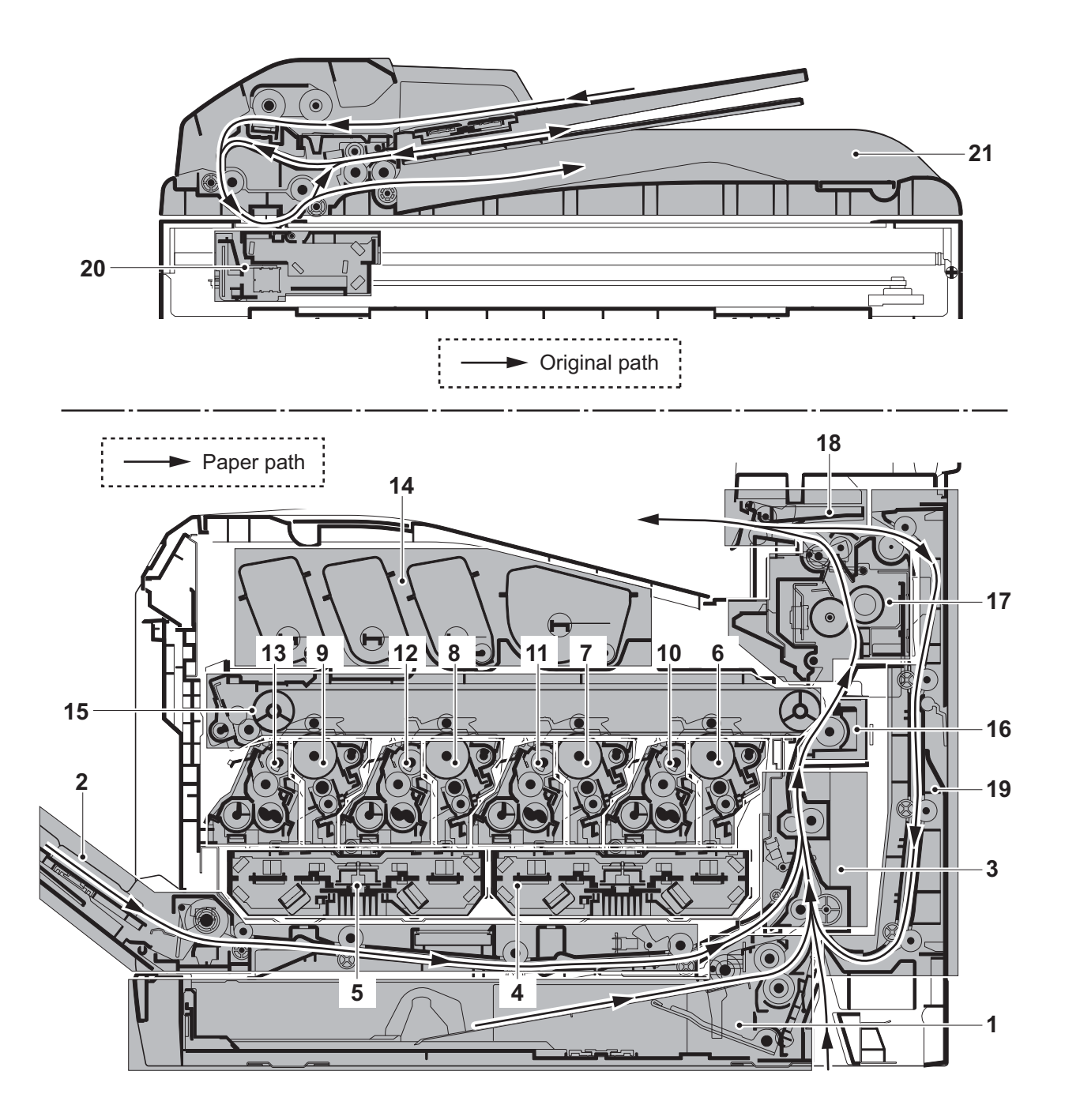

#### Figure 1-1-5

- 1. Cassette paper feed section
- 2. MP tray paper feed section
- 3. Paper conveying section
- 4. Laser scanner unit KM
- 5. Laser scanner unit CY
- 6. Drum unit K
- 7. Drum unit M
- 8. Drum unit C

- 9. Drum unit Y
- 10. Developing unit K
- 11. Developing unit M
- 12. Developing unit C
- 13. Developing unit Y
- 14. Toner container section
- 15. Primary transfer section
- 16. Secondary transfer/Separation sections
- 17. Fuser section
- 18. Eject/Feed shift sections
- 19. Duplex section
- 20. Image scanner unit
- 21. Document processor

# 1-2-1 Installation environment

- 1. Temperature: 10 to 32.5°C/50 to 90.5°F
- 2. Humidity: 15 to 80% RH
- 3. Power supply: 120 V AC, 9 A

220 - 240 V AC, 5 A

- 4. Power source frequency: 50 Hz ±2%/60 Hz ±2%
- 5. Installation location

Avoid direct sunlight or bright lighting. Ensure that the photoconductor will not be exposed to direct sunlight or other strong light when removing paper jams.

Avoid locations subject to high temperature and high humidity or low temperature and low humidity; an abrupt change in the environmental temperature; and cool or hot, direct air.

Avoid places subject to dust and vibrations.

Choose a surface capable of supporting the weight of the machine.

Place the machine on a level surface (maximum allowance inclination: 1°).

Avoid air-borne substances that may adversely affect the machine or degrade the photoconductor, such as mercury, acidic of alkaline vapors, inorganic gasses, NOx, SOx gases and chlorine-based organic solvents.

Select a well-ventilated location.

6. Allow sufficient access for proper operation and maintenance of the machine.

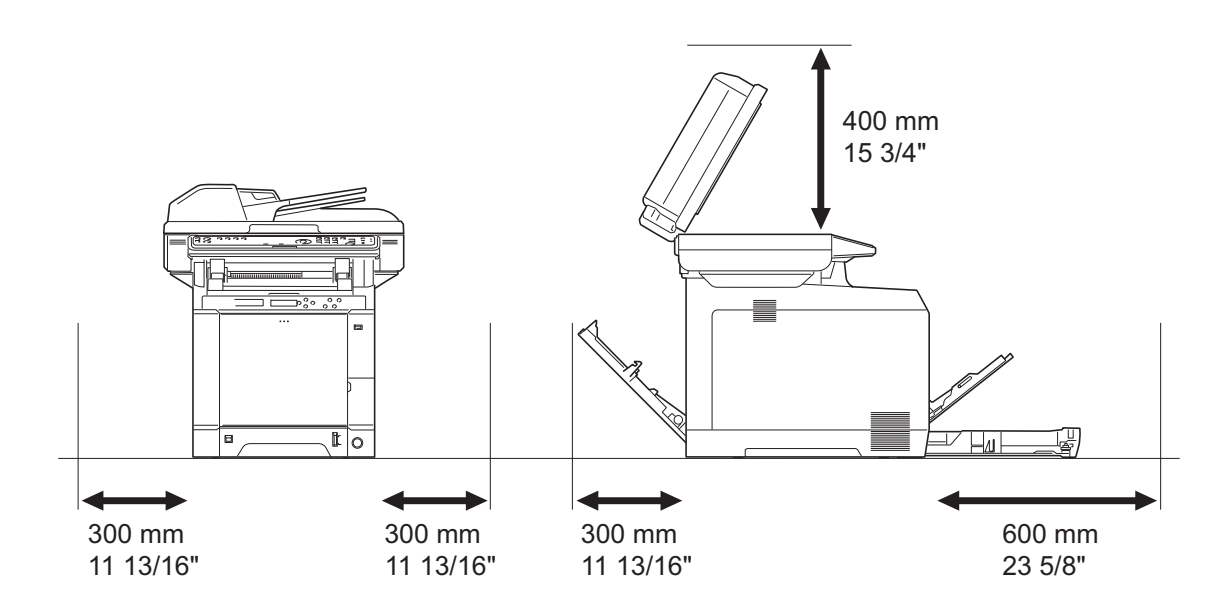

Figure 1-2-1

# 1-2-2 Unpacking

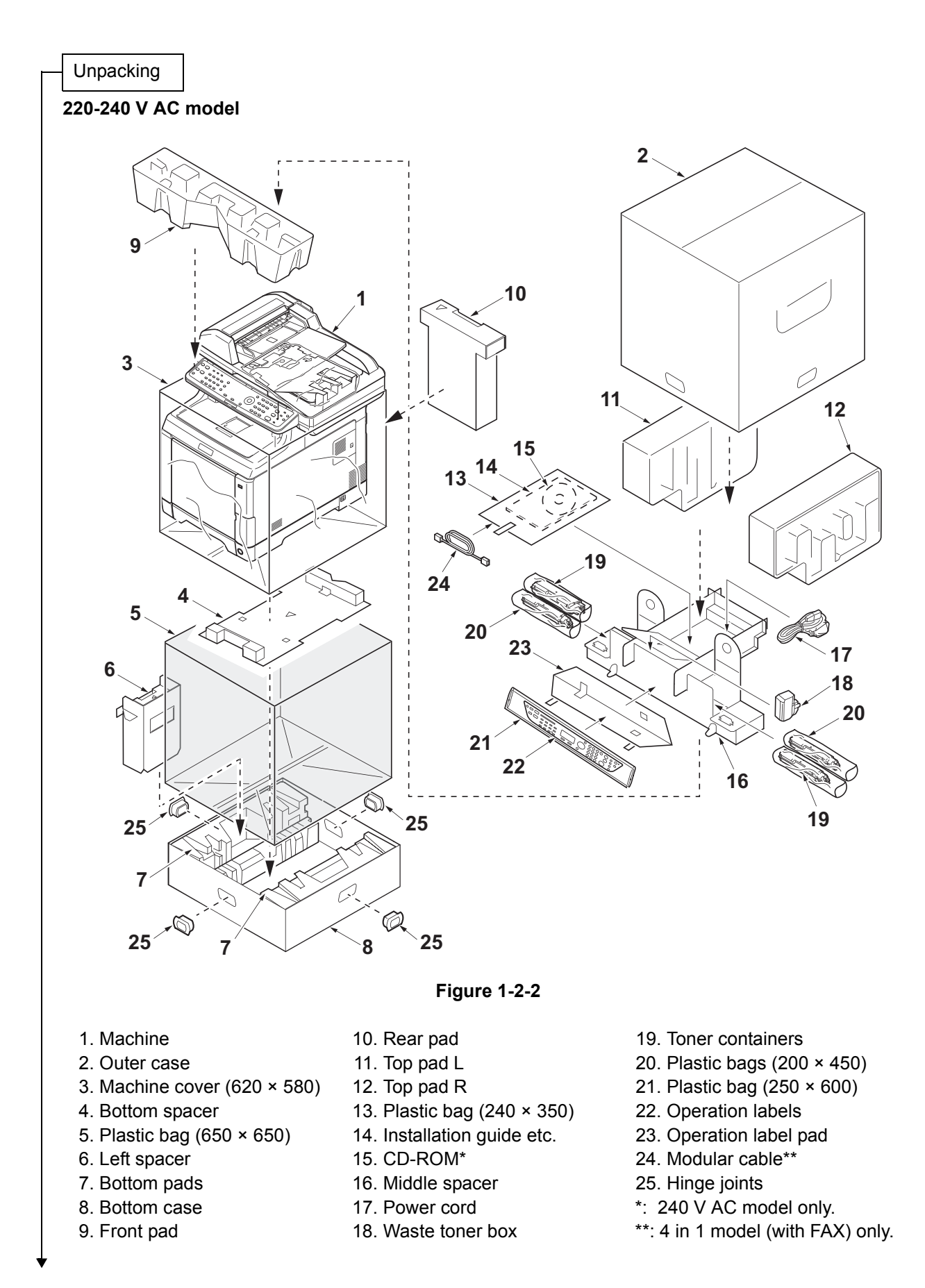

#### 2PV/2PW

#### 120 V AC model

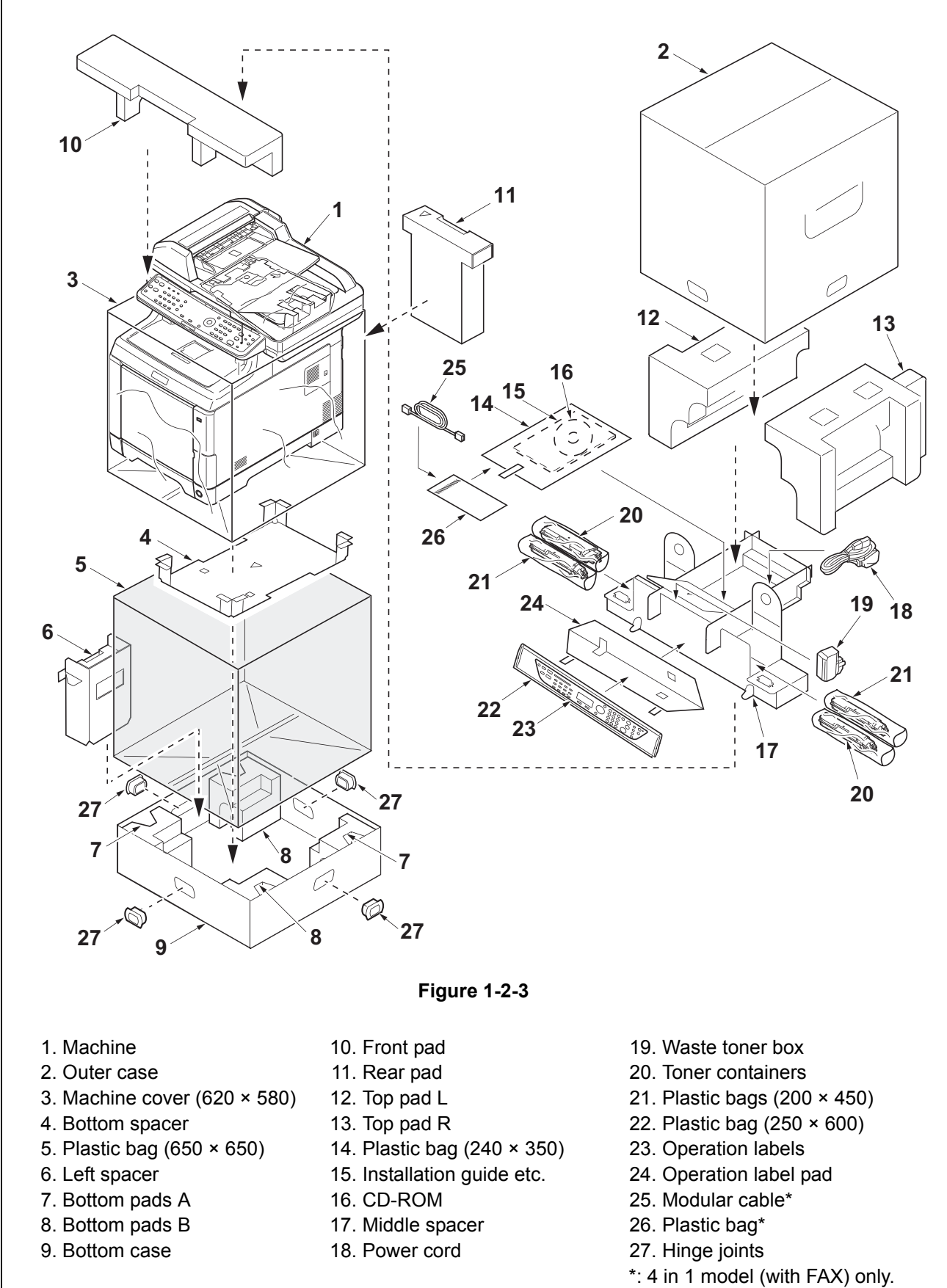

Place the machine on a level surface.

1-2-3

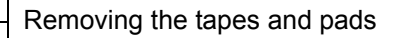

- 1. Open the DP.
- 2. Remove two tapes.
- 3. Remove the sheet.

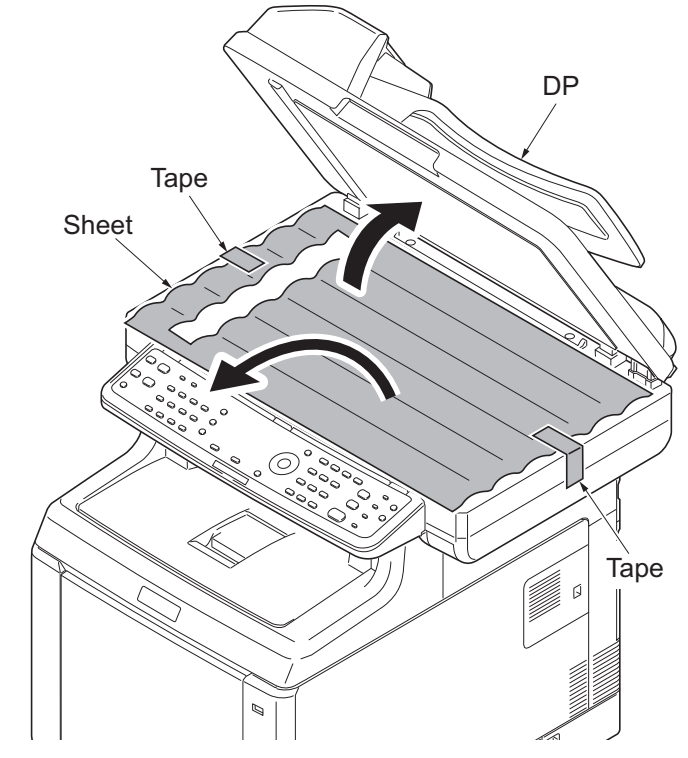

Figure 1-2-4

4. Remove the paper.

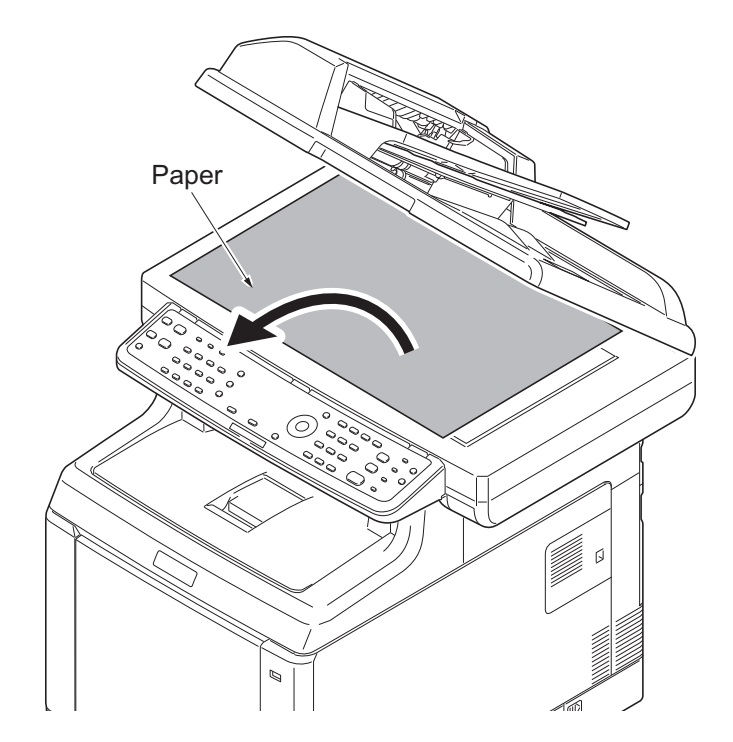

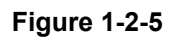

- 5. Remove tape A and pad.
- 6. Move the lock lever to the position of release.
  - \* : When turning on power if the lock lever is not released, the error message is displayed.
- 7. Remove tape B.
- 8. Close the DP.

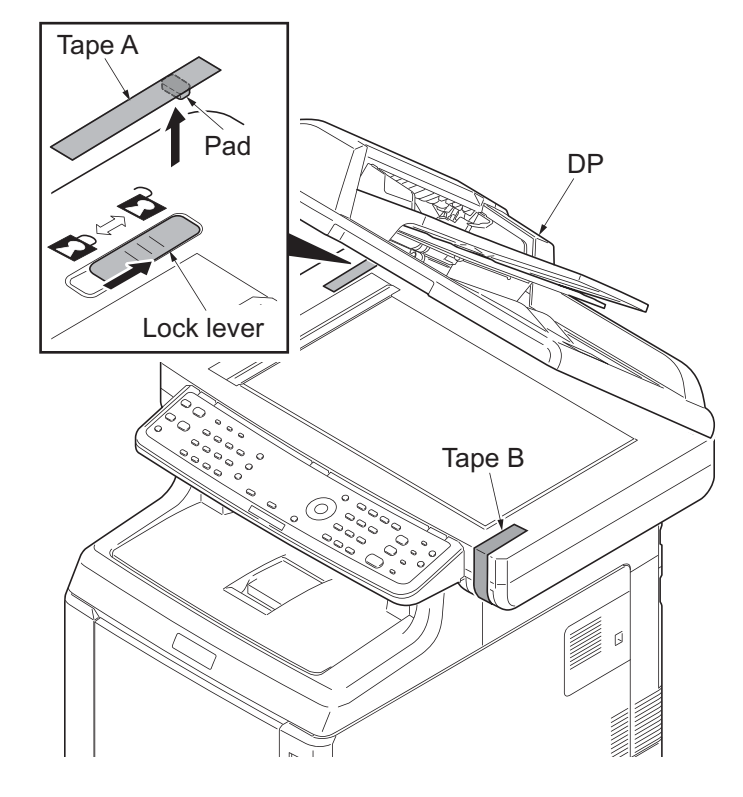

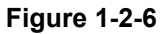

9. Remove two tapes.

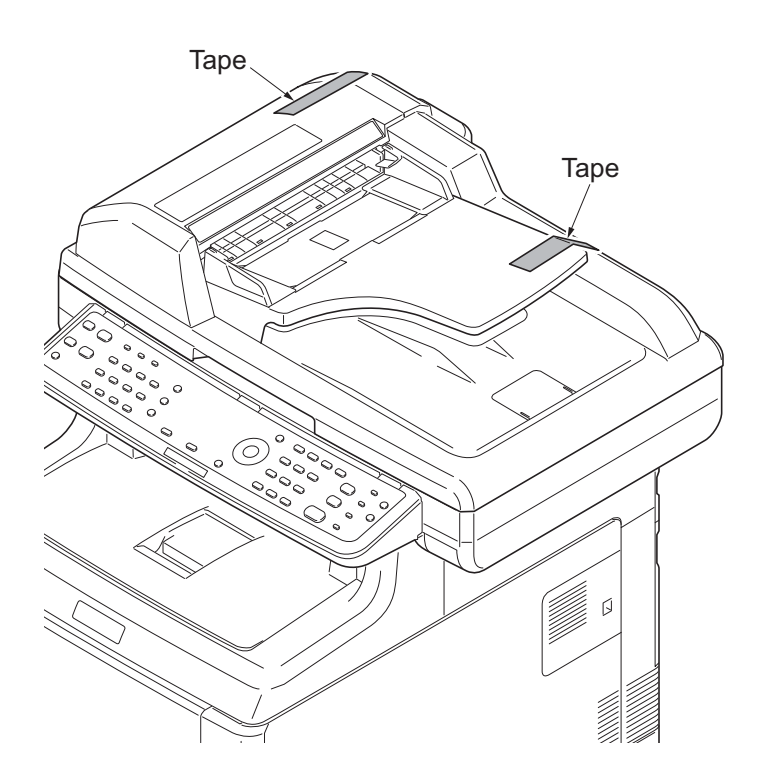

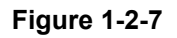

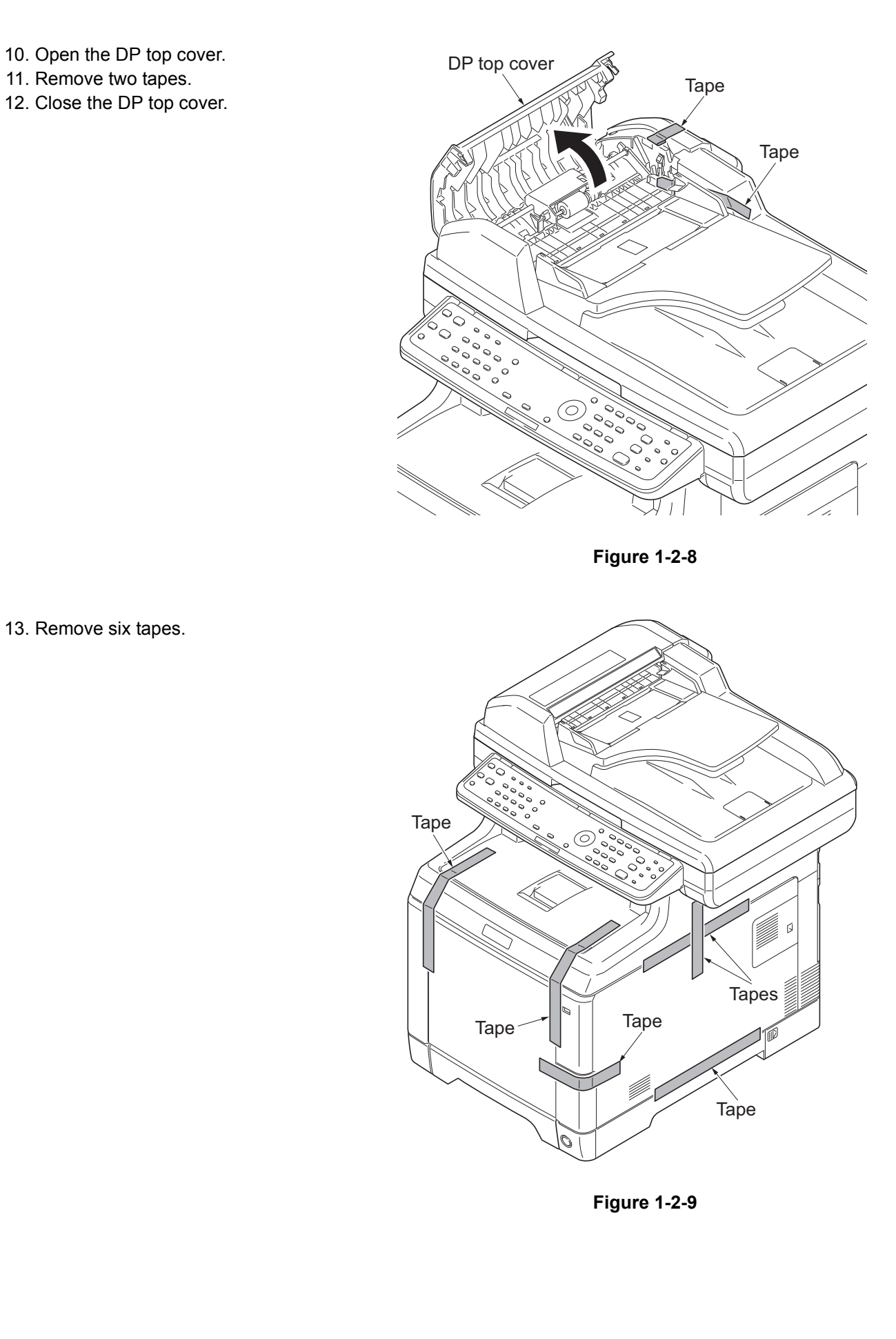

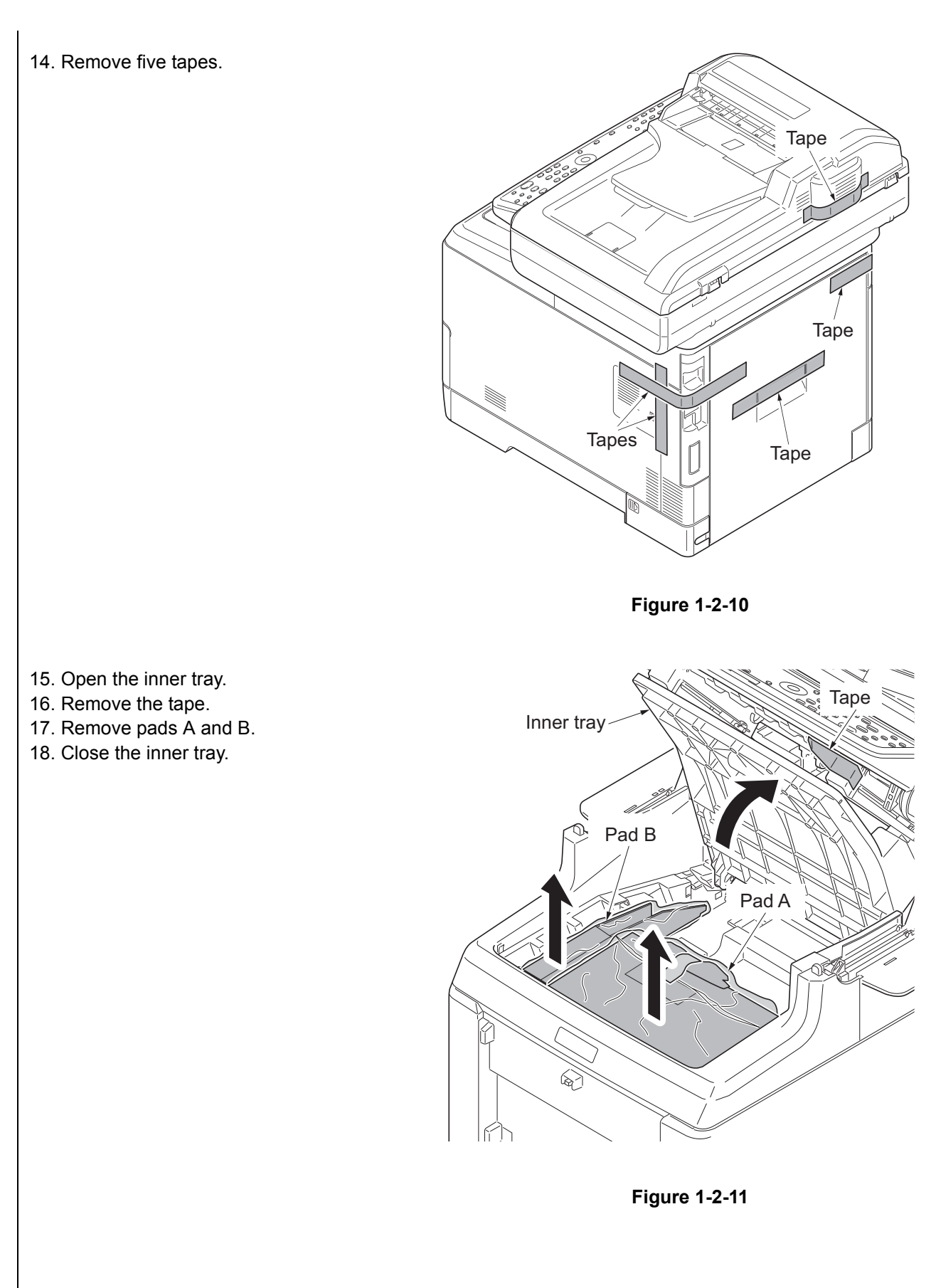

Installing the toner containers

1. Slide the release lever backward.

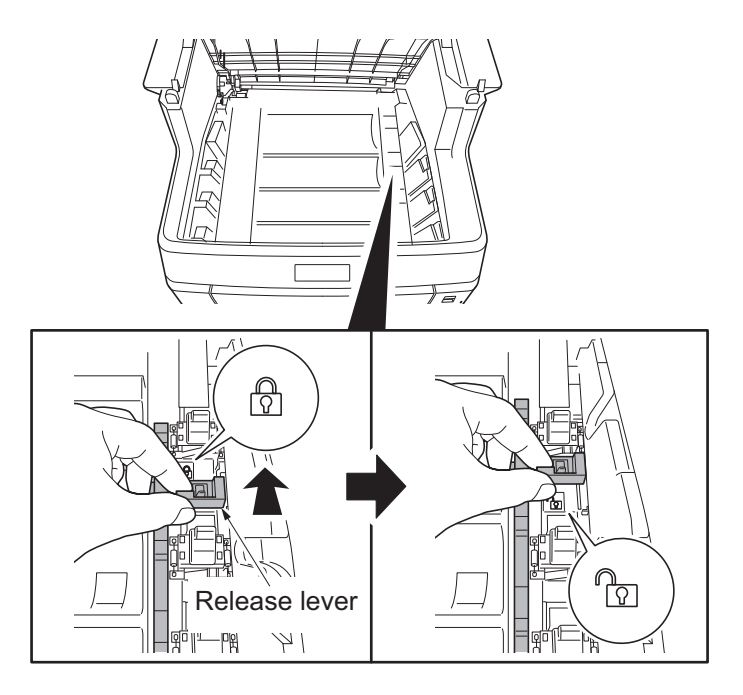

Figure 1-2-12

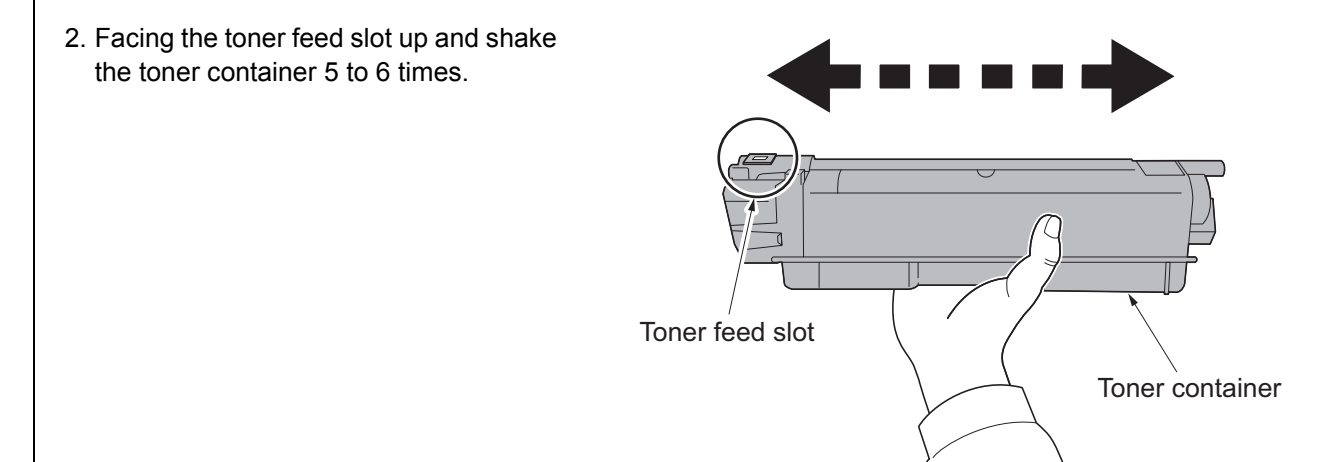

Figure 1-2-13

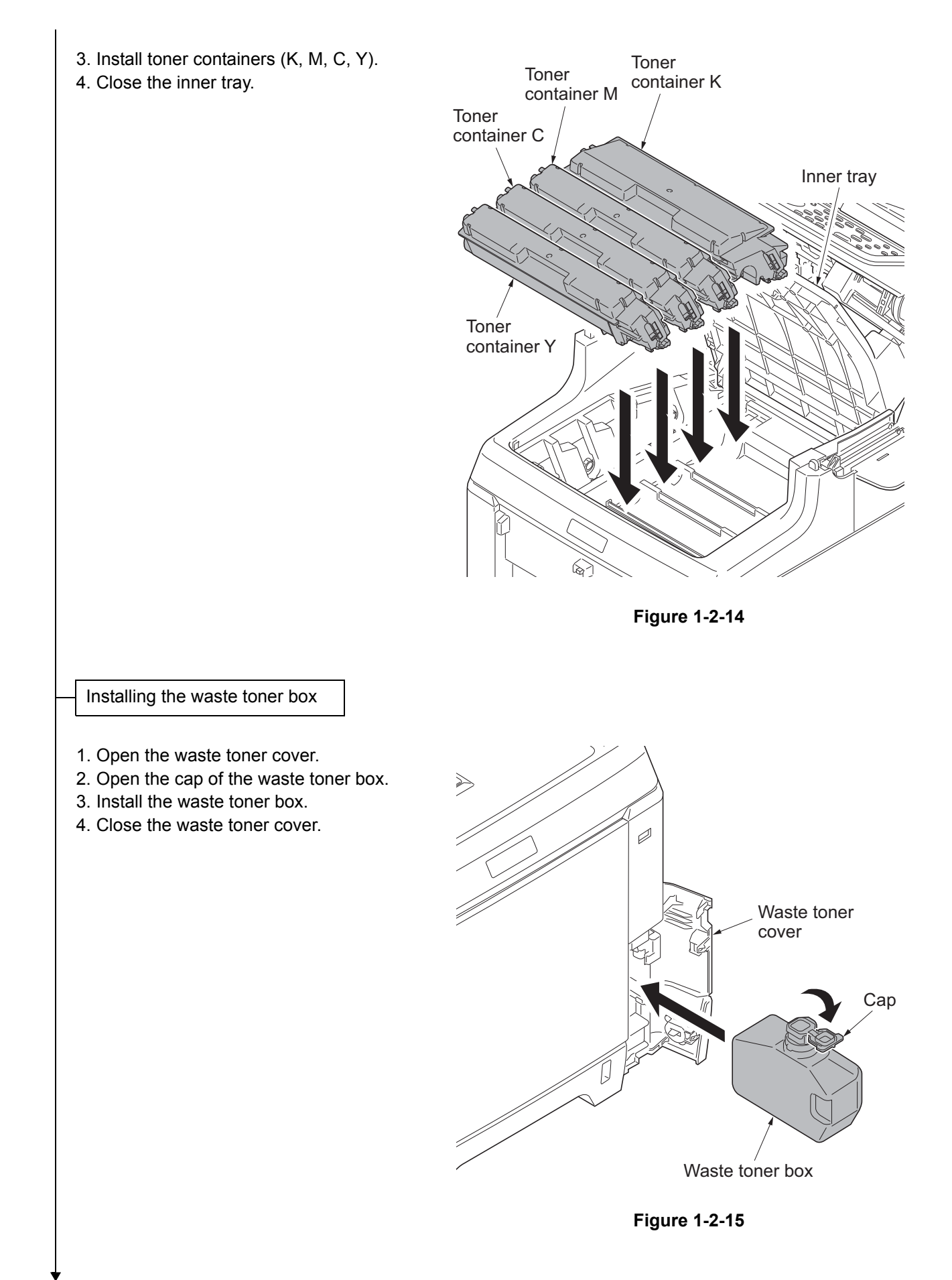

#### Loading paper

- 1. Pull the cassette out.
- 2. While pressing the width lever, adjust the paper width guides to fit the paper size.
- 3. While pressing the length lever, adjust the paper length guide to fit the paper size.

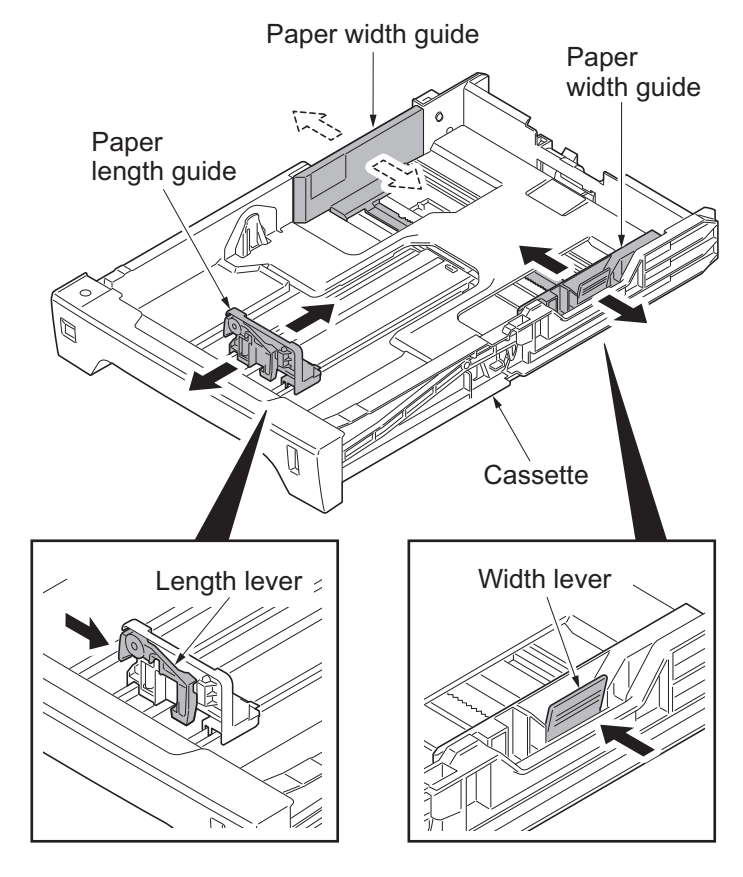

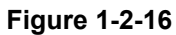

- 4. Load the paper in the cassette.
- 5. Turn the paper size dial so that it shows the paper size you are going to use.
- 6. Insert the cassette.

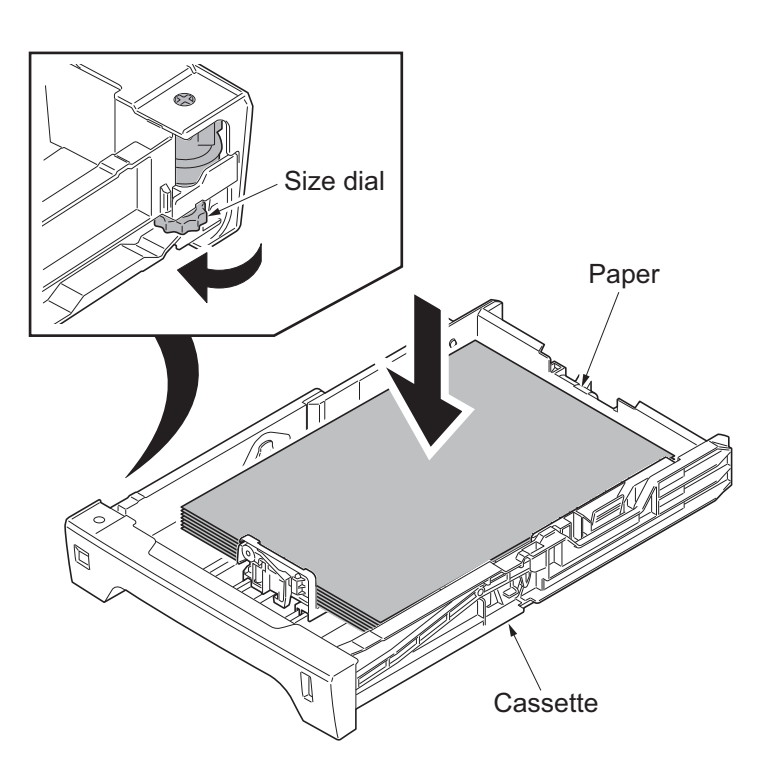

Figure 1-2-17

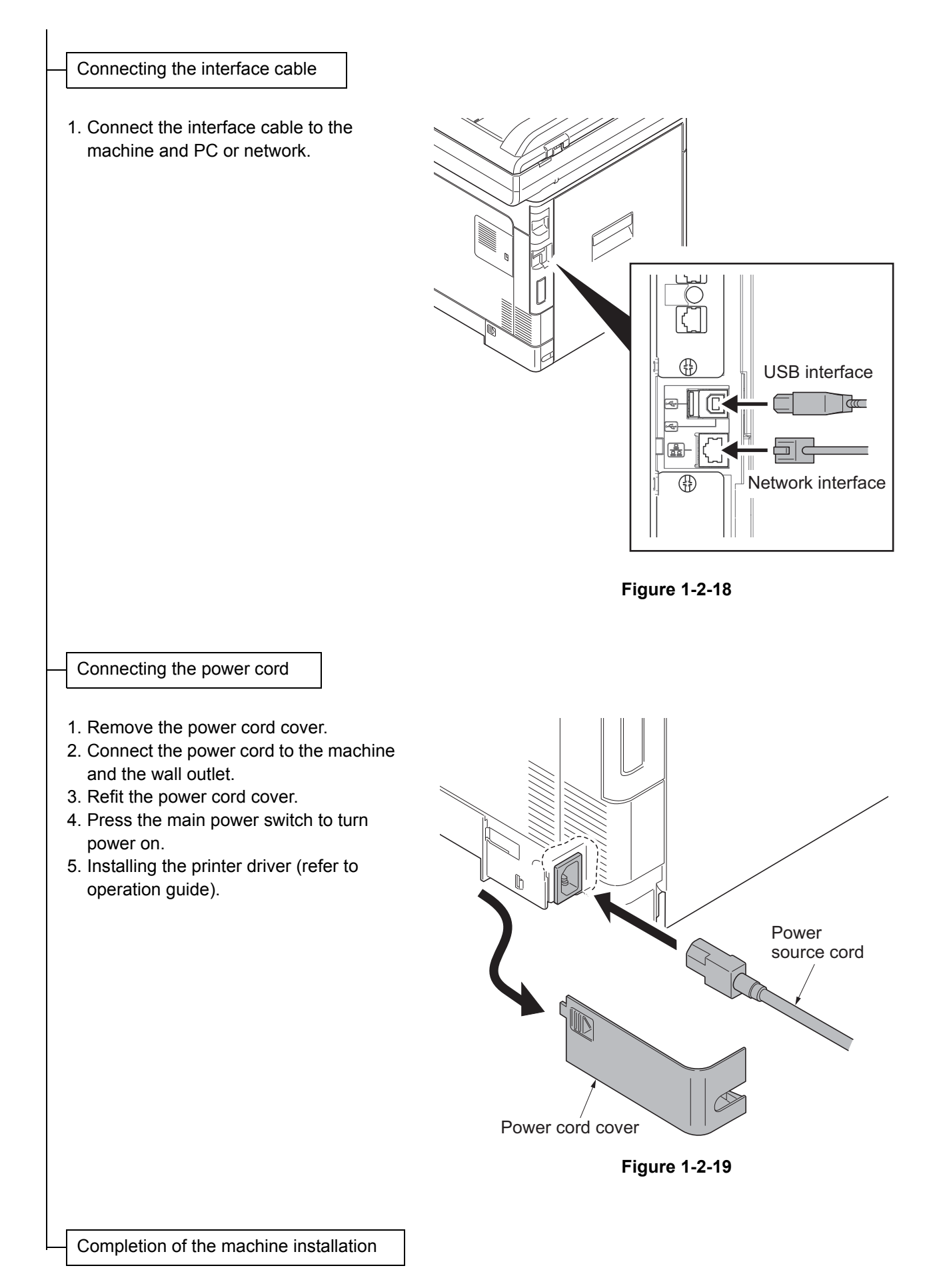

# 1-2-3 Installing the expansion memory (option)

#### Procedure

1. Turn off the main power switch. **Caution:** Do not insert or remove expansion memory while machine power is on.

Doing so may cause damage to the machine and the expansion memory.

2. Remove the memory cover.

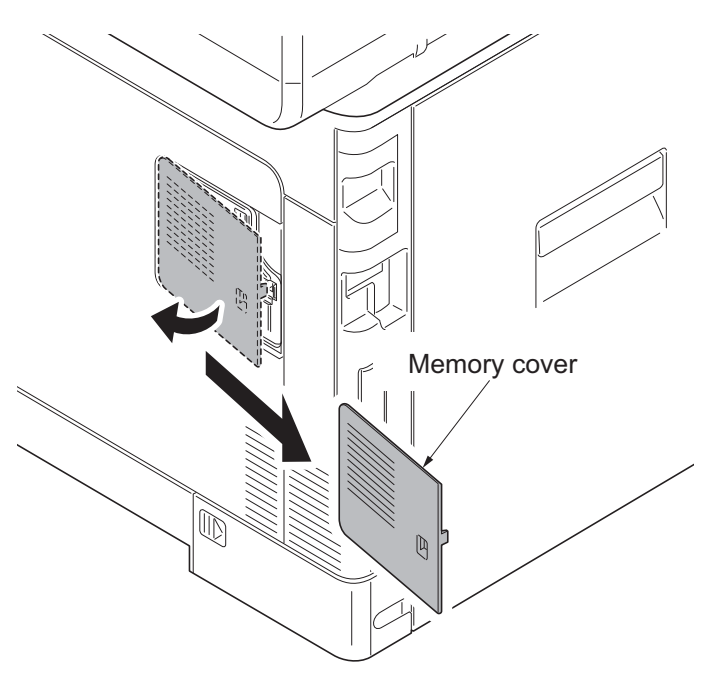

Figure 1-2-20

3. Release the hook and then open the fan bracket.

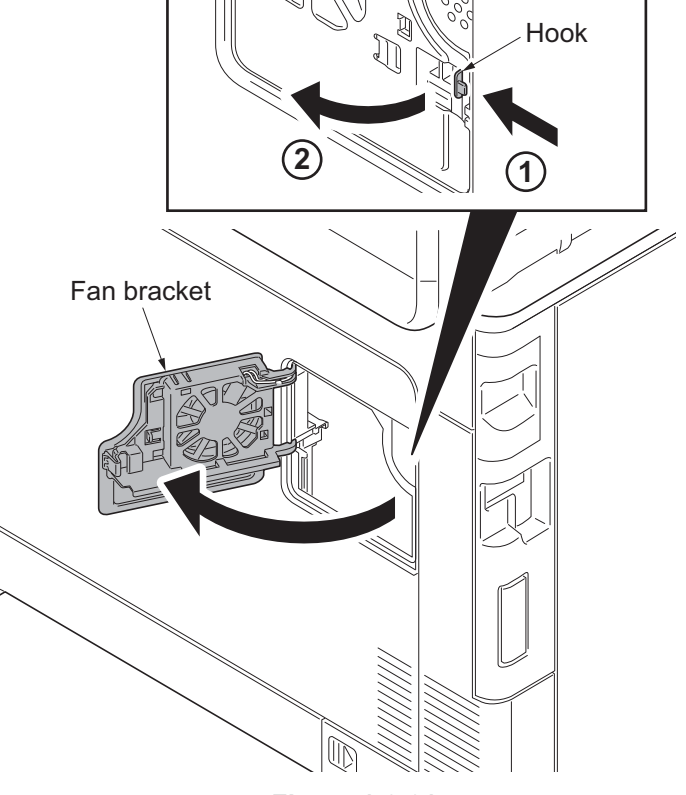

Figure 1-2-21
- 4. Insert the expansion memory into the memory socket so that the notches on the memory align with the corresponding protrusions in the slot.
- 5. Close the fan bracket.
- 6. Refit the memory cover.
- Print a status page to check the memory expansion (see page 1-3-82).
   If memory expansion has been properly performed, information on the installed memory is printed with the total memory capacity has been increased. Standard memory capacity 768 MB.

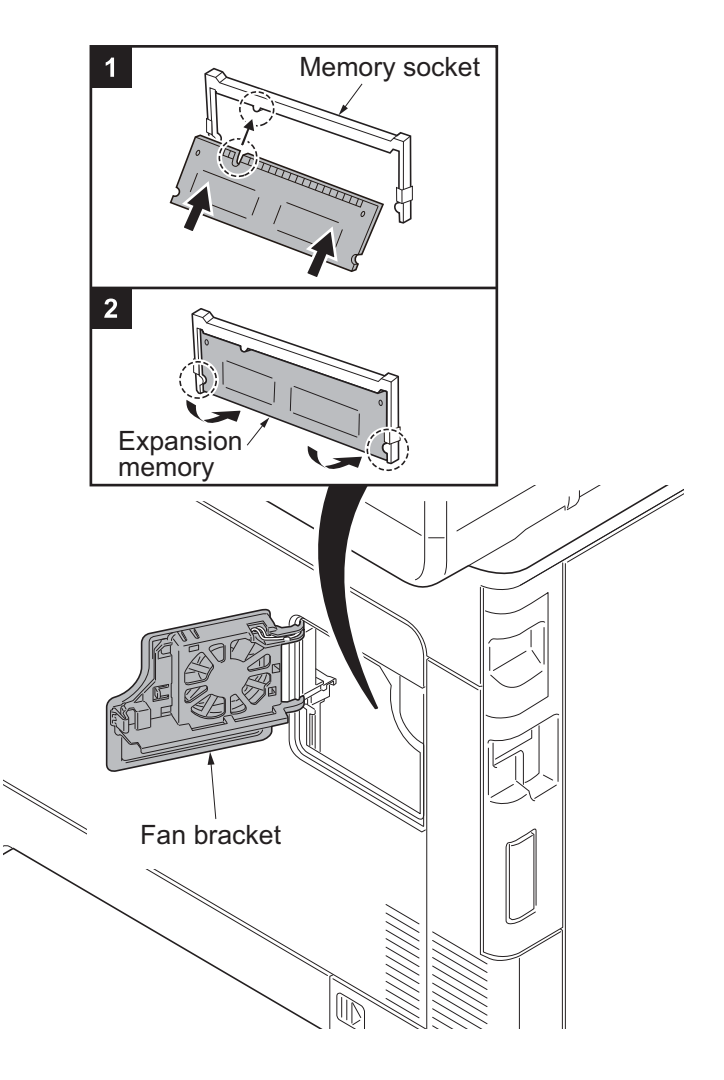

Figure 1-2-22

This page is intentionally left blank.

### 1-3-1 Maintenance mode

The machine is equipped with a maintenance function which can be used to maintain and service the machine.

#### (1) Executing a maintenance item

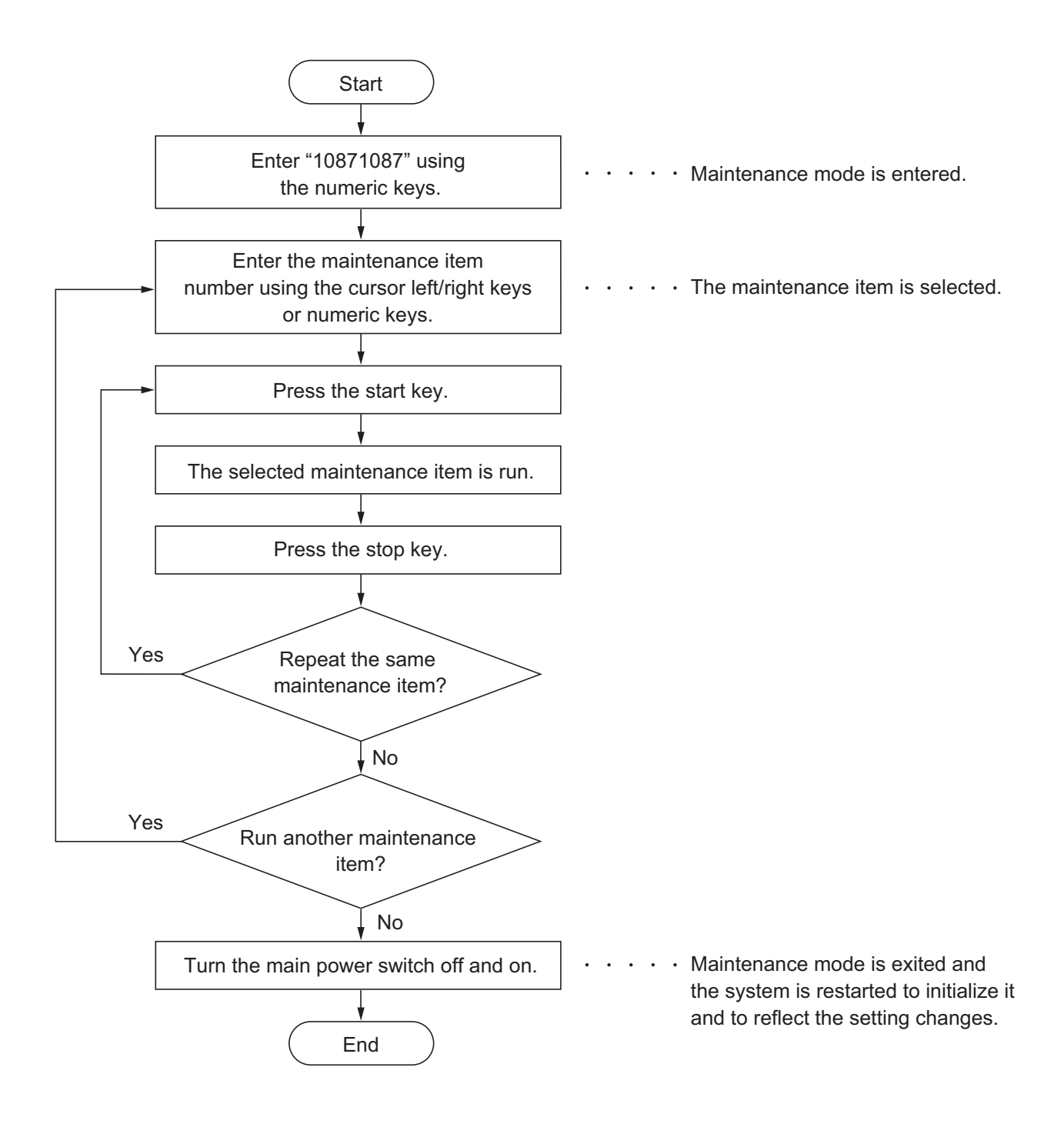

# (2) Maintenance modes item list

| Section                                                 | ltem<br>No. | Content of maintenance item                             | Initial<br>setting         |
|---------------------------------------------------------|-------------|---------------------------------------------------------|----------------------------|
| General                                                 | U000        | Outputting an own-status report                         | -                          |
|                                                         | U001        | Exit Maintenance Mode                                   | -                          |
|                                                         | U002        | Setting the factory default data                        | -                          |
|                                                         | U004        | Setting the machine number                              | -                          |
|                                                         | U010        | Set Mainte ID                                           | -                          |
|                                                         | U019        | Firmware Version                                        | -                          |
| Initialization                                          | U021        | Memory initializing                                     | -                          |
| Drive,paper<br>feed and<br>paper<br>conveying<br>system | U034        | Adjust Paper Timing Data<br>LSU Out Top<br>LSU Out Left | 600/0/0/0<br>600/0/0/0/0/0 |
| Optical                                                 | U065        | Adjust Scanner Motor Speed                              | 0/0                        |
|                                                         | U066        | Adjust Table Leading Edge Timing                        | 0/0                        |
|                                                         | U067        | Adjust Table Center                                     | 0/0                        |
|                                                         | U068        | Adjust DP Scan Position                                 | 0/0                        |
|                                                         | U070        | Adjust DP Motor Speed                                   | 0                          |
|                                                         | U071        | Adjust DP Leading Edge Timing                           | 0/0/0/0/0                  |
|                                                         | U072        | Adjust DP Original Center                               | 0/12/0                     |
| Operation                                               | U203        | Checking DP operation                                   | -                          |
| support<br>equipment                                    | U222        | Setting the IC card type                                | Other                      |
| Mode setting                                            | U250        | Setting the maintenance cycle                           | 200000                     |
|                                                         | U251        | Checking/clearing the maintenance count                 | 0                          |
|                                                         | U252        | Setting the destination                                 | -                          |
|                                                         | U253        | Switching between double and single counts              | Double count               |
|                                                         | U260        | Selecting the timing for copy counting                  | Eject                      |
|                                                         | U285        | Setting service status page                             | On                         |
|                                                         | U332        | Setting the size conversion factor                      | 1.0 /0/1.0/2.5             |
|                                                         | U345        | Setting the value for maintenance due indication        | 0                          |
|                                                         | U346        | Selecting Sleep Mode                                    | On/On                      |
| Image                                                   | U402        | Adjust Print Margin                                     | 4.0/4.0/4.0/4.0            |
| processing                                              | U403        | Adjust Scanning Margin(Table)                           | 2.0/2.0/2.0/2.0            |
|                                                         | U404        | Adjust Scanning Margin(DP)                              | 3.0/2.5/3.0/4.0            |
|                                                         | U410        | Adjusting the halftone automatically                    | -                          |
|                                                         | U411        | Auto Adj Scn                                            | -                          |
|                                                         | U425        | Set Target                                              | -                          |

| Section | ltem<br>No. | Content of maintenance item                                                                                                    | Initial setting                                          |
|---------|-------------|----------------------------------------------------------------------------------------------------|----------------------------------------------------------|
| Fax     | U600        | Initializing all data                                                                                                    | -                                                        |
|         | U601        | Initializing permanent data                                                                                                    | -                                                        |
|         | U603        | Setting user data 1                                                                                                    | DTMF                                                     |
|         | U604        | Setting user data 2                                                                                                    | 2 (120 V)<br>1 (220-240 V)                               |
|         | U605        | Clearing data                                                                                                    | -                                                        |
|         | U610        | Setting system 1<br>Setting the number of lines to be ignored when receiving a<br>fax at 100% magnification                                                                                                    | 3                                                        |
|         |             | Setting the number of lines to be ignored when receiving a fax in the auto reduction mode                                                                                                    | 0                                                        |
|         |             | Setting the number of lines to be ignored when receiving a fax (A4R/LetterR) in the auto reduction mode                                                                                                    | 0                                                        |
|         | U611        | Setting system 2<br>Setting the number of adjustment lines for automatic reduc-<br>tion                                                                                                    | 7                                                        |
|         |             | Setting the number of adjustment lines for automatic reduc-<br>tion when A4 paper is set                                                                                                    | 22                                                       |
|         |             | Setting the number of adjustment lines for automatic reduc-<br>tion when letter size paper is set                                                                                                    | 26                                                       |
|         | U612        | Setting system 3<br>Selecting if auto reduction in the auxiliary direction is to be<br>performed                                                                                                    | On                                                       |
|         |             | Setting the automatic printing of the protocol list<br>Setting how trailing edge margins are detected                                                                                                    | Off<br>On                                                |
|         | U620        | Setting the remote switching mode                                                                                                    | One                                                      |
|         | U625        | Setting the transmission system 1<br>Setting the auto redialing interval<br>Setting the number of times of auto redialing                                                                                                    | 3 (120 V)<br>2 (220-240 V)<br>2 (120 V)<br>3 (220-240 V) |
|         | U630        | Setting communication control 1<br>Setting the communication starting speed<br>Setting the reception speed<br>Setting the waiting period to prevent echo problems at the<br>sender<br>Setting the waiting period to prevent echo problems at the<br>receiver | 14400bps/V17<br>14400bps<br>300<br>75                    |
|         | U631        | Setting communication control 2<br>Setting ECM transmission<br>Setting ECM reception<br>Setting the frequency of the CED signal                                                                                                    | On<br>On<br>2100                                         |

| Section | ltem<br>No. | Content of maintenance item                                                                                                    | Initial setting                                                                              |
|---------|-------------|----------------------------------------------------------------------------------------------------|----------------------------------------------------------------------------------------------|
| Fax     | U632        | Setting communication control 3<br>Setting the DIS signal to 4 bytes<br>Setting the CNG detection times in the fax/telephone auto<br>select mode                                                                                                    | Off<br>2Time                                                                                 |
|         | U633        | Setting communication control 4<br>Enabling/disabling V.34 communication<br>Setting the number of times of DIS signal reception<br>Setting the number of times of DIS signal reception<br>Setting the reference for RTN signal output                                                           | On<br>On<br>Once<br>15%                                                                      |
|         | U634        | Setting communication control 5                                                                                                    | 0                                                                                            |
|         | U640        | Setting communication time 1<br>Setting the one-shot detection time for remote switching<br>Setting the continuous detection time for remote switching                                                                                                    | 7<br>80                                                                                      |
|         | U641        | Setting communication time 2<br>Setting the T0 time-out time<br>Setting the T1 time-out time<br>Setting the T2 time-out time<br>Setting the Tb1 time-out time<br>Setting the Tb1 time-out time<br>Setting the Tb2 time-out time<br>Setting the Tc time-out time<br>Setting the Td time-out time | 56<br>36<br>69<br>30<br>20<br>80<br>60<br>9 (120 V)<br>6 (220-240 V)                         |
|         | U650        | Setting modem 1<br>Setting the G3 transmission cable equalizer<br>Setting the G3 reception cable equalizer<br>Setting the modem detection level                                                                                                    | 0dB<br>0dB<br>-43dBm                                                                         |
|         | U651        | Setting modem 2<br>Modem output level<br>DTMF output level (main value)<br>DTMF output level (level difference)                                                                                                    | 9 (120 V)<br>10 (220-240 V)<br>5 (120 V)<br>10.5 (220-240 V)<br>2 (120 V)<br>2.5 (220-240 V) |
|         | U660        | Setting the NCU<br>Setting the connection to PBX/PSTN<br>Setting PSTN dial tone detection<br>Setting busy tone detection<br>Setting for a PBX<br>Setting the loop current detection before dialing                                                                                              | PSTN<br>On<br>On<br>Loop<br>On                                                               |
|         | U670        | Outputting lists                                                                                                    | -                                                                                            |
|         | U695        | FAX function customize                                                                                                    | On/Off                                                                                       |
|         | U699        | Setting the software switches                                                                                                    | -                                                                                            |

| Section | ltem<br>No. | Content of maintenance item                                          | Initial<br>setting |
|---------|-------------|----------------------------------------------------------------------|--------------------|
| Others  | U910        | Clearing the print coverage data                                     | -                  |
|         | U917        | Setting backup data reading/writing                                  | -                  |
|         | U920        | Checking the copy counts                                             | -                  |
|         | U927        | Clearing the all copy counts and machine life counts (one time only) | -                  |
|         | U928        | Checking machine life counts                                         | -                  |
|         | U977        | Data capture mode                                                    | -                  |
|         | U995        | Memory data Individual setting                                       | -                  |
|         |             |                                                                      |                    |
|         |             |                                                                      |                    |
|         |             |                                                                      |                    |
|         |             |                                                                      |                    |
|         |             |                                                                      |                    |
|         |             |                                                                      |                    |
|         |             |                                                                      |                    |
|         |             |                                                                      |                    |
|         |             |                                                                      |                    |
|         |             |                                                                      |                    |
|         |             |                                                                      |                    |
|         |             |                                                                      |                    |
|         |             |                                                                      |                    |
|         |             |                                                                      |                    |
|         |             |                                                                      |                    |
|         |             |                                                                      |                    |
|         |             |                                                                      |                    |
|         |             |                                                                      |                    |

# (3) Contents of the maintenance mode items

| tem No. | Description                                                                                                    |                                                                                                    |  |  |  |  |
|---------|----------------------------------------------------------------------------------------------------|----------------------------------------------------------------------------------------------------|--|--|--|--|
| U000    | Outputting an own-status report                                                                                                    |                                                                                                    |  |  |  |  |
|         | <ul> <li>Description</li> <li>Outputs lists of the current settings of the maintenance items and paper jam and service call occurrences. Outputs the event log. Also sends output data to the USB memory.</li> <li>Purpose</li> <li>To check the current setting of the maintenance items, or paper jam or service call occurrences. Before initializing or replacing the backup RAM, output a list of the current settings of the maintenance items to reenter the settings after initialization or replacement.</li> </ul> |                                                                                                    |  |  |  |  |
|         | Method                                                                                                    |                                                                                                    |  |  |  |  |
|         | <ol> <li>Press the start key.</li> <li>Select the item to be out</li> </ol>                                                                                                    | tput using the cursor up/down keys.                                                                                                    |  |  |  |  |
|         | Display                                                                                                    | Output list                                                                                                    |  |  |  |  |
|         | Maintenance                                                                                                    | List of the current settings of the maintenance modes                                                                                                    |  |  |  |  |
|         | User Status                                                                                                    | Outputs the user status page                                                                                                    |  |  |  |  |
|         | Svc Status                                                                                                    | Outputs service status page                                                                                                    |  |  |  |  |
|         | Event                                                                                                    | Outputs the event log                                                                                                    |  |  |  |  |
|         | NW Status                                                                                                    | Outputs network status page                                                                                                    |  |  |  |  |
|         | All                                                                                                    | Outputs the all reports                                                                                                    |  |  |  |  |
|         | 3. Press the start key. A list is output.                                                                                                    |                                                                                                    |  |  |  |  |
|         | <ul> <li>Method: Send to the USB</li> <li>1. Press the power key on gone off, switch off the r</li> <li>2. Insert USB memory in U</li> <li>3. Turn the main power sw</li> <li>4. Enter the maintenance i</li> <li>5. Press the start key.</li> <li>6. Select the item to be ser</li> <li>7. Select [Text] or [HTML].</li> </ul>                                                                                                    | <b>memory</b><br>the operation panel, and after verifying the main power indicator has<br>nain power switch.<br>ISB memory slot.<br>itch on.<br>tem.<br>nd. |  |  |  |  |
|         | Display                                                                                                    | Output list                                                                                                    |  |  |  |  |
|         | Print                                                                                                    | Outputs the report                                                                                                    |  |  |  |  |
|         | USB (Text)                                                                                                    | Sends output data to the USB memory (text type)                                                                                                    |  |  |  |  |
|         | USB (HTML) Sends output data to the USB memory (HTML type)                                                                                                    |                                                                                                    |  |  |  |  |
|         | 8. Press the start key.<br>Output will be sent to the USB memory.                                                                                                    |                                                                                                    |  |  |  |  |
|         | <b>Completion</b><br>Press the stop key. The screen for selecting a maintenance item No. is displayed.                                                                                                    |                                                                                                    |  |  |  |  |

#### 2PV/2PW

| Item No. |                                                   | Description                                          |                                                                                   |                                          |                                                                                                  |                                                                                        |                                                                                        |                                                                      |                                                                                                    |                                                                                             |                                                                      |                                                                                                  |                                                   |                                              |                                   |
|----------|---------------------------------------------------|------------------------------------------------------|-----------------------------------------------------------------------------------|------------------------------------------|--------------------------------------------------------------------------------------------------|----------------------------------------------------------------------------------------|----------------------------------------------------------------------------------------|----------------------------------------------------------------------|----------------------------------------------------------------------------------------------------|---------------------------------------------------------------------------------------------|----------------------------------------------------------------------|--------------------------------------------------------------------------------------------------|---------------------------------------------------|----------------------------------------------|-----------------------------------|
| U000     | Event                                             | log                                                  |                                                                                   |                                          |                                                                                                  |                                                                                        |                                                                                        |                                                                      |                                                                                                    |                                                                                             |                                                                      |                                                                                                  |                                                   |                                              |                                   |
|          |                                                   |                                                      |                                                                                   |                                          |                                                                                                  |                                                                                        |                                                                                        |                                                                      |                                                                                                    |                                                                                             |                                                                      |                                                                                                  |                                                   |                                              |                                   |
|          | Event Log                                         |                                                      |                                                                                   |                                          |                                                                                                  |                                                                                        |                                                                                        |                                                                      |                                                                                                    |                                                                                             |                                                                      |                                                                                                  |                                                   |                                              |                                   |
|          | MFP                                               |                                                      |                                                                                   |                                          |                                                                                                  |                                                                                        | (3)                                                                                    |                                                                      | (2) 2<br>(4)                                                                                                    | 013/0                                                                                       | :1 07/18<br>(5)                                                      | 5:15                                                                                             |                                                   |                                              |                                   |
|          | (1                                                | ) Firmware                                           | e version 2                                                                       | 2PW_2                                    | 2000.00                                                                                          | 0.000                                                                                  | 2013                                                                                   | .07.18                                                               |                                                                                                    |                                                                                             | XX]                                                                  |                                                                                                  | XX]                                               |                                              | (XXX]                             |
|          | (                                                 | 7) Paper                                             | Jam Log                                                                           | 9                                        | Event                                                                                            | Docor                                                                                  | inrion                                                                                 | e Data                                                               | and Time                                                                                                    | (11) Cour                                                                                   | nter                                                                 | Log                                                                                              |                                                   |                                              |                                   |
|          |                                                   | 12<br>11<br>10<br>9<br>8<br>7<br>6<br>5<br>4<br>3    | 1876543<br>166554<br>4988<br>4988<br>1103<br>1103<br>1027<br>1027<br>1027<br>1027 | }                                        | 0501.0<br>4020.0<br>0501.0<br>4020.0<br>0501.0<br>4020.0<br>0501.0<br>4020.0<br>0501.0<br>4020.0 | 1.08.0<br>1.08.0<br>1.08.0<br>1.08.0<br>1.08.0<br>1.08.0<br>1.08.0<br>1.08.0<br>1.08.0 | 11.01<br>11.01<br>11.01<br>11.01<br>11.01<br>11.01<br>11.01<br>11.01<br>11.01<br>11.01 | 2013<br>2013<br>2013<br>2013<br>2013<br>2013<br>2013<br>2013         | 03/02 11:11<br>03/02 10:57<br>03/02 10:44<br>03/02 09:27<br>03/01 17:30<br>03/01 10:02<br>03/01 08:57<br>02/29 17:00<br>02/29 15:38      | (1) J01005<br>J0105<br>J0106<br>J0110<br>J0111<br>J0512<br>J0513<br>J0518<br>J0519<br>J0519 | : 0 (<br>: 0<br>: 0<br>: 0<br>: 0<br>: 0<br>: 0<br>: 0<br>: 0<br>: 0 | C0000:<br>C0001:<br>C0002:<br>C0003:<br>C0004:<br>C0005:<br>C0006:<br>C0007:<br>C0008:<br>C0009: | 0 (1<br>1<br>2<br>3<br>4<br>5<br>6<br>7<br>8<br>9 | T00:<br>T01:<br>T02:<br>T03:<br>T04:<br>T05: | 10<br>20<br>30<br>40<br>50<br>999 |
|          |                                                   | 2<br>1                                               | 406<br>36<br>05                                                                   | <u>01</u> .                              | $\frac{\underbrace{0501.0}{4020.0}}{\underbrace{01}{(b)}}$                                       | 1.08.0<br>1.08.0<br>08.0                                                               | 01.01<br>1.01                                                                          | 2013<br>2013<br>.01                                                  | /02/28 09:00<br>/02/28 08:12                                                                                                    | J4201<br>J4202<br>J4203<br>J4208<br>J4208                                                   | : 0<br>: 0<br>: 0<br>: 0<br>: 0                                      | C0010:<br>C0011:                                                                                 | 10<br>11                                          |                                              |                                   |
|          |                                                   | (0) 0                                                | (4                                                                                | a)                                       | (u)                                                                                              | (0)                                                                                    | (u)                                                                                    | (e)                                                                  |                                                                                                    | ·                                                                                           |                                                                      |                                                                                                  |                                                   |                                              |                                   |
|          |                                                   | (8) Sen<br>#<br>8<br>7<br>6<br>5<br>4<br>3<br>2<br>1 | Vice Call<br>Cour<br>1881:<br>1789<br>5296<br>5295<br>2099<br>1054<br>809<br>30   | 1 <b>Log</b><br>1 <b>t.</b><br>214<br>44 | Serv<br>01.6<br>01.2<br>01.4<br>01.6<br>01.2<br>01.4<br>01.6<br>01.2                             | vice C<br>000<br>100<br>000<br>100<br>100<br>000<br>000<br>100<br>100                  | code                                                                                   | Data<br>2013<br>2013<br>2013<br>2013<br>2013<br>2013<br>2013<br>2013 | and Time<br>(03/02 11:11<br>(03/02 10:57<br>(03/02 10:44<br>(03/02 10:00<br>(03/02 09:27<br>(03/01 17:30<br>(03/01 10:02<br>(03/01 08:57 | •                                                                                           |                                                                      |                                                                                                  |                                                   |                                              |                                   |
|          | (9) Maintenance Log<br># Count Item Data and Time |                                                      |                                                                                   |                                          |                                                                                                  |                                                                                        |                                                                                        | and Time                                                             |                                                                                                    |                                                                                             |                                                                      |                                                                                                  |                                                   |                                              |                                   |
|          |                                                   | 3<br>2                                               | 1045<br>3454                                                                      | 11                                       | 01.0<br>01.0                                                                                     | 0                                                                                      |                                                                                        | 2013<br>2013                                                         | /03/02 11:11<br>/03/02 10:57                                                                                                    |                                                                                             |                                                                      |                                                                                                  |                                                   |                                              |                                   |
|          |                                                   | 1<br>(10) Unk                                        | 34<br>mown to                                                                     | oner L                                   | 01.0<br><b>_oa</b>                                                                               | 1                                                                                      |                                                                                        | 2013                                                                 | 03/02 10:44                                                                                                    |                                                                                             |                                                                      |                                                                                                  |                                                   |                                              |                                   |
|          |                                                   | #<br>4<br>3<br>2<br>1                                | <b>Cour</b><br>3454<br>3454<br>406<br>32                                          | nt.                                      | ltem<br>01.0<br>01.0<br>01.0<br>01.0                                                             | n<br>10<br>10<br>10<br>10                                                              |                                                                                        | <b>Data</b><br>2013<br>2013<br>2013<br>2013                          | and Time<br>/03/02 11:11<br>/03/02 10:57<br>/03/02 10:44<br>/03/02 10:00                                                                 |                                                                                             |                                                                      |                                                                                                  |                                                   |                                              |                                   |
|          |                                                   |                                                      |                                                                                   |                                          |                                                                                                  |                                                                                        |                                                                                        |                                                                      |                                                                                                    |                                                                                             | (6                                                                   | ) [XXXXX]                                                                                        | xxx>                                              | xxxxx                                        | (XX]                              |
|          |                                                   |                                                      |                                                                                   |                                          |                                                                                                  |                                                                                        |                                                                                        |                                                                      |                                                                                                    |                                                                                             |                                                                      |                                                                                                  |                                                   |                                              |                                   |
|          |                                                   |                                                      |                                                                                   |                                          |                                                                                                  |                                                                                        |                                                                                        | Figu                                                                 | re 1-3-1                                                                                                    |                                                                                             |                                                                      |                                                                                                  |                                                   |                                              |                                   |
|          | Detail                                            | of even                                              | t log                                                                             |                                          |                                                                                                  |                                                                                        |                                                                                        |                                                                      |                                                                                                    |                                                                                             |                                                                      |                                                                                                  |                                                   |                                              |                                   |
|          | No.                                               | lter                                                 | ns                                                                                |                                          |                                                                                                  |                                                                                        |                                                                                        |                                                                      | Desc                                                                                                    | cription                                                                                    |                                                                      |                                                                                                  |                                                   |                                              |                                   |
|          | (1)                                               | Syster                                               | n versio                                                                          | on                                       |                                                                                                  |                                                                                        |                                                                                        |                                                                      |                                                                                                    |                                                                                             |                                                                      |                                                                                                  |                                                   |                                              |                                   |
|          | (2) System date                                   |                                                      |                                                                                   |                                          |                                                                                                  |                                                                                        |                                                                                        |                                                                      |                                                                                                    |                                                                                             |                                                                      |                                                                                                  |                                                   |                                              |                                   |
|          | (3)                                               | Engine                                               | e soft ve                                                                         | ersio                                    | n                                                                                                |                                                                                        |                                                                                        |                                                                      |                                                                                                    |                                                                                             |                                                                      |                                                                                                  |                                                   |                                              |                                   |
|          | (4)                                               | Engine                                               | e boot v                                                                          | versio                                   | on                                                                                               |                                                                                        |                                                                                        |                                                                      |                                                                                                    |                                                                                             |                                                                      |                                                                                                  |                                                   |                                              |                                   |
|          |                                                   |                                                      |                                                                                   |                                          |                                                                                                  |                                                                                        |                                                                                        |                                                                      |                                                                                                    |                                                                                             |                                                                      |                                                                                                  |                                                   |                                              |                                   |

| Item No. | Description           |           |                          |                          |                                       |  |  |  |
|----------|-----------------------|-----------|--------------------------|--------------------------|---------------------------------------|--|--|--|
| U000     |                       |           |                          |                          |                                       |  |  |  |
|          | No. Items Description |           |                          |                          |                                       |  |  |  |
|          | (7)                   | Paper Jam | 1620: PF feed sensor 2   | 2 is turned ON           |                                       |  |  |  |
|          | cont.                 | Log       | 1820: PF feed sensor     | 3 is turned ON           |                                       |  |  |  |
|          |                       | _         | 4002: Registration sen   | sor does not turn ON (F  | Paper feeder 1)                       |  |  |  |
|          |                       |           | 4003: Registration sen   | sor does not turn ON (F  | Paper feeder 2)                       |  |  |  |
|          |                       |           | 4004: Registration sen   | sor does not turn ON (F  | Paper feeder 3)                       |  |  |  |
|          |                       |           | 4009: Registration sen   | sor does not turn ON (N  | /IP tray)                             |  |  |  |
|          |                       |           | 4012: Registration sen   | sor does not turn OFF (  | Paper feeder 1)                       |  |  |  |
|          |                       |           | 4013: Registration sen   | sor does not turn OFF (  | Paper feeder 2)                       |  |  |  |
|          |                       |           | 4014: Registration sen   | sor does not turn OFF (  | Paper feeder 3)                       |  |  |  |
|          |                       |           | 4019: Registration sen   | SOF does not turn OFF (  | MP tray)                              |  |  |  |
|          |                       |           | 4020. Registration sen   | ISON IS LUTTIEU ON       |                                       |  |  |  |
|          |                       |           | 4202: Fiect sensor doe   | es not turn ON (Cassette | eder 1)                               |  |  |  |
|          |                       |           | 4203: Eject sensor doe   | es not turn ON (Paper fe | eder 2)                               |  |  |  |
|          |                       |           | 4204: Eject sensor doe   | es not turn ON (Paper fe | eder 3)                               |  |  |  |
|          |                       |           | 4208: Eject sensor doe   | es not turn ON (Duplex)  |                                       |  |  |  |
|          |                       |           | 4209: Eject sensor doe   | es not turn ON (MP tray) | )                                     |  |  |  |
|          |                       |           | 4211: Eject sensor doe   | es not turn OFF (Casset  | te)                                   |  |  |  |
|          |                       |           | 4212: Eject sensor doe   | es not turn OFF (Paper   | feeder 1)                             |  |  |  |
|          |                       |           | 4213: Eject sensor doe   | es not turn OFF (Paper f | feeder 2)                             |  |  |  |
|          |                       |           | 4214: Eject sensor doe   | es not turn OFF (Paper 1 | v v v v v v v v v v v v v v v v v v v |  |  |  |
|          |                       |           | 4218: Eject sensor doe   | es not turn OFF (Duplex  | )                                     |  |  |  |
|          |                       |           | 4219. Eject sensor uot   | urned ON                 | y)                                    |  |  |  |
|          |                       |           | (b) Detail of paper sour |                          |                                       |  |  |  |
|          |                       |           |                          |                          |                                       |  |  |  |
|          |                       |           | 00: MP tray              |                          |                                       |  |  |  |
|          |                       |           | 01. Cassette 2 (naner)   | feeder 1)                |                                       |  |  |  |
|          |                       |           | 03: Cassette 3 (paper    | feeder 2)                |                                       |  |  |  |
|          |                       |           | 04: Cassette 4 (paper    | feeder 3)                |                                       |  |  |  |
|          |                       |           | 05 to 09: Reserved       | ,                        |                                       |  |  |  |
|          |                       |           | (c) Detail of paper size | (Hexadecimal)            |                                       |  |  |  |
|          |                       |           | 00: (Not specified)      | 0B: B4                   | 22: Special 1                         |  |  |  |
|          |                       |           | 01: Monarch              | 0C: Ledger               | 23: Special 2                         |  |  |  |
|          |                       |           | 02: Business             | 0D: A5R                  | 24: A3 wide                           |  |  |  |
|          |                       |           | 03: International DL     | 0E: A6                   | 25: Ledger wide                       |  |  |  |
|          |                       |           | 04: International C5     | 0F: B6                   | 26: Full bleed paper                  |  |  |  |
|          |                       |           | 05: Executive            | 10: Commercial #9        | (12 x 8)                              |  |  |  |
|          |                       |           | 06: Letter-R             | 11: Commercial #6        | 27:8K                                 |  |  |  |
|          |                       |           | 86: Letter-E             | 12: ISO B5               | 28: 16K-R                             |  |  |  |
|          |                       |           |                          |                          | A0. TUN-E<br>32: Statement P          |  |  |  |
|          | 1                     |           | 88' A4F                  | 1F: Postcard             | B2: Statement-F                       |  |  |  |
|          | 1                     |           | 09: B5R                  | 20: Reply-naid nost-     | 33: Folio                             |  |  |  |
|          | 1                     |           | 89: B5E                  | card                     | 34: Western type 2                    |  |  |  |
|          |                       |           | 0A: A3                   | 21: Oficio II            | 35: Western type 4                    |  |  |  |
|          | L                     | 1         | 1                        | 1                        |                                       |  |  |  |

| Item No. |       |              | De                                                                                                    | scription                                                                                                    |                                                                                                    |  |  |
|----------|-------|--------------|----------------------------------------------------------------------------------------------------|----------------------------------------------------------------------------------------------------|----------------------------------------------------------------------------------------------------|--|--|
| U000     |       |              |                                                                                                    |                                                                                                    |                                                                                                    |  |  |
|          | No.   | Items        |                                                                                                    | Description                                                                                                    |                                                                                                    |  |  |
|          | (7)   | Paper Jam    | (d) Detail of paper type (Hexadecimal)                                                                                                    |                                                                                                    |                                                                                                    |  |  |
| c        | cont. | Log          | 01: Plain<br>02: Transparency<br>03: Preprinted<br>04: Labels                                                                                                    | 0A: Color<br>0B: Prepunched<br>0C: Envelope<br>0D: Cardstock                                                                                                    | 15: Custom 1<br>16: Custom 2<br>17: Custom 3<br>18: Custom 4                                                                                                    |  |  |
|          |       |              | 05: Bond<br>06: Recycled<br>07: Vellum<br>08: Rough<br>09: Letterhead                                                                                                    | 0E: Coated<br>0F: 2nd side<br>10: Media 16<br>11: High quality                                                                                                    | 19: Custom 5<br>1A: Custom 6<br>1B: Custom 7<br>1C: Custom 8                                                                                                    |  |  |
|          |       |              | (e) Detail of paper eje                                                                                                    | ect location (Hexadeci                                                                                                    | mal)                                                                                                    |  |  |
|          |       |              | 01: Face down (FD)                                                                                                    |                                                                                                    |                                                                                                    |  |  |
|          | (8)   | Service Call | #                                                                                                    | Count.                                                                                                    | Service Code                                                                                                    |  |  |
|          |       | Log          | Remembers 1 to 8<br>of occurrence of self<br>diagnostics error. If<br>the occurrence of<br>the previous diag-<br>nostics error is less<br>than 8, all of the<br>diagnostics errors<br>are logged.                    | The total page<br>count at the time of<br>the self diagnostics<br>error.                                                                                                    | Self diagnostic error code<br>(See page 1-4-7)<br>Example:<br>01.6000                                                                                                    |  |  |
|          |       |              |                                                                                                    |                                                                                                    | 01: Self diagnostic error<br>6000: Self diagnostic error<br>code number                                                                                                    |  |  |
|          | (9)   | Maintenance  | #                                                                                                    | Count.                                                                                                    | Item                                                                                                    |  |  |
|          |       | Log          | Remembers 1 to 8<br>of occurrence of<br>replacement. If the<br>occurrence of the<br>previous replace-<br>ment of toner con-<br>tainer is less than 8,<br>all of the occur-<br>rences of replace-<br>ment are logged. | The total page<br>count at the time of<br>the replacement of<br>the toner container.<br>* :The toner<br>replacement log is<br>triggered by toner<br>empty.<br>This record may<br>contain such a ref-<br>erence as the toner<br>container is<br>inserted twice or a<br>used toner con-<br>tainer is inserted. | Code of maintenance<br>replacing item<br>(1 byte, 2 categories)<br>First byte (Replacing item)<br>01: Toner container<br>Second byte<br>(Type of replacing item)<br>00: Black<br>01: Cyan<br>02: Magenta<br>03: Yellow<br>First byte (Replacing item)<br>02: Maintenance kit<br>Second byte<br>(Type of replacing item)<br>01: MK-590/592/594<br>(26/28 ppm model only) |  |  |

| Item No. |                                                                                                    | Desc                                                                                                    | ription                                                                                                    |                                                                                                    |
|----------|----------------------------------------------------------------------------------------------------|----------------------------------------------------------------------------------------------------|----------------------------------------------------------------------------------------------------|----------------------------------------------------------------------------------------------------|
| U000     | Itomo                                                                                                    |                                                                                                    | Description                                                                                                    |                                                                                                    |
| (10)     |                                                                                                    | #                                                                                                    | Count                                                                                                    | Item                                                                                                    |
|          | Log                                                                                                    | Remembers 1 to 5<br>of occurrence of<br>unknown toner<br>detection. If the<br>occurrence of the<br>previous unknown<br>toner detection is<br>less than 5, all of<br>the unknown toner<br>detection are<br>logged.                                 | The total page count<br>at the time of the<br>toner empty error<br>with using an<br>unknown toner con-<br>tainer.                                                                                                    | Unknown toner log<br>code<br>(1 byte, 2 categories)<br>First byte<br>01: Toner container<br>(Fixed)<br>Second byte<br>00: Black<br>01: Cyan<br>02: Magenta<br>03: Yellow                                                                                                    |
|          | Counter Log<br>Comprised of<br>three log coun-<br>ters including<br>paper jams, self<br>diagnostics<br>errors, and<br>replacement of<br>the toner con-<br>tainer. | <ul> <li>(f) Paper jam</li> <li>Indicates the log<br/>counter of paper<br/>jams depending on<br/>location.</li> <li>Refer to Paper Jam<br/>Log.</li> <li>All instances includ-<br/>ing those are not<br/>occurred are dis-<br/>played.</li> </ul> | (g) Self diagnostic<br>error<br>Indicates the log<br>counter of self diag-<br>nostics errors<br>depending on<br>cause.<br>(See page 1-4-7)<br>Example:<br>C6000: 4<br>Self diagnostics<br>error 6000 has hap-<br>pened four times. | <ul> <li>(h) Maintenance item<br/>replacing</li> <li>Indicates the log coun-<br/>ter depending on the<br/>maintenance item for<br/>maintenance.</li> <li>T: Toner container<br/>00: Black<br/>01: Cyan<br/>02: Magenta<br/>03: Yellow</li> <li>M: Maintenance kit<br/>01: MK-590/592/594<br/>(26/28 ppm model only)</li> <li>Example:<br/>T00: 1</li> <li>The toner container has<br/>been replaced once.</li> <li>* :The toner replace-<br/>ment log is triggered by<br/>toner empty.</li> <li>This record may con-<br/>tain such a reference<br/>as the toner container<br/>is inserted twice or a<br/>used toner container is<br/>inserted.</li> </ul> |

| Item No. | Description                                                                                                    |                                                                    |  |  |  |  |  |
|----------|----------------------------------------------------------------------------------------------------|--------------------------------------------------------------------|--|--|--|--|--|
| U001     | Exit Maintenance Mode                                                                                                    |                                                                    |  |  |  |  |  |
|          | <b>Description</b><br>Exits the maintenance mode and returns to the normal copy mode.<br><b>Purpose</b>                                                                                                    |                                                                    |  |  |  |  |  |
|          | To exit the maintenance mode                                                                                                    | e.                                                                 |  |  |  |  |  |
|          | Method<br>1. Press the start key. The normal copy mode is entered.                                                                                                    |                                                                    |  |  |  |  |  |
| U002     | Setting the factory default of                                                                                                    | data                                                               |  |  |  |  |  |
|          | <b>Description</b><br>Restores the machine conditi<br><b>Purpose</b><br>To move the image scanner u                                                                                                    | ons to the factory default settings.<br>Init to the home position. |  |  |  |  |  |
|          | <ul> <li>Method <ol> <li>Press the start key.</li> <li>Select [Mode1(All)] using the cursor up/down keys.</li> </ol> </li> <li>Press the start key. <ul> <li>The imege scanner unit returns to the home position.</li> </ul> </li> <li>Turn the main power switch off and on. <ul> <li>An error code is displayed in case of an initialization error.</li> <li>When errors occurred, turn main power switch off then on, and execute initialization using maintenance item U002.</li> </ul> </li> </ul> |                                                                    |  |  |  |  |  |
|          | Codes                                                                                                    | Description                                                        |  |  |  |  |  |
|          | 0001                                                                                                    |                                                                    |  |  |  |  |  |
|          | 0020                                                                                                    |                                                                    |  |  |  |  |  |
|          | 0040                                                                                                    | Scanner error                                                      |  |  |  |  |  |
|          |                                                                                                    |                                                                    |  |  |  |  |  |

| Item No. | Description                                 |                                                        |  |  |  |  |  |  |
|----------|---------------------------------------------|--------------------------------------------------------|--|--|--|--|--|--|
| U004     | Setting the machine number                  |                                                        |  |  |  |  |  |  |
|          | Description                                 |                                                        |  |  |  |  |  |  |
|          | Sets or displays the machine number.        |                                                        |  |  |  |  |  |  |
|          | Purpose                                     |                                                        |  |  |  |  |  |  |
|          | To check or set the machine r               | number.                                                |  |  |  |  |  |  |
|          | Method                                      |                                                        |  |  |  |  |  |  |
|          | 1. Press the start key.                     |                                                        |  |  |  |  |  |  |
|          | If the machine serial num                   | ber of engine PWB matches with that of main PWB        |  |  |  |  |  |  |
|          | Display                                     | Description                                            |  |  |  |  |  |  |
|          | Machine No.                                 | Displays the machine serial number                     |  |  |  |  |  |  |
|          | If the machine serial num                   | ber of engine PWB does not match with that of main PWB |  |  |  |  |  |  |
|          | Display                                     | Description                                            |  |  |  |  |  |  |
|          | Machine No.(Main)                           | Displays the machine serial number of main             |  |  |  |  |  |  |
|          | Machine No.(Eng)                            | Displays the machine serial number of engine           |  |  |  |  |  |  |
|          |                                             |                                                        |  |  |  |  |  |  |
|          | Setting                                     | l number dece net metch                                |  |  |  |  |  |  |
|          | 1. Press [Execute].                         | in humber does not match.                              |  |  |  |  |  |  |
|          | 2. Press the start key. Writin              | g of serial No. starts.                                |  |  |  |  |  |  |
|          | Osmulation                                  |                                                        |  |  |  |  |  |  |
|          | Completion<br>Press the stop key. The scree | on for selecting a maintenance item No, is displayed   |  |  |  |  |  |  |
|          |                                             |                                                        |  |  |  |  |  |  |
|          |                                             |                                                        |  |  |  |  |  |  |
|          |                                             |                                                        |  |  |  |  |  |  |
|          |                                             |                                                        |  |  |  |  |  |  |
|          |                                             |                                                        |  |  |  |  |  |  |
|          |                                             |                                                        |  |  |  |  |  |  |
|          |                                             |                                                        |  |  |  |  |  |  |
|          |                                             |                                                        |  |  |  |  |  |  |
|          |                                             |                                                        |  |  |  |  |  |  |
|          |                                             |                                                        |  |  |  |  |  |  |
|          |                                             |                                                        |  |  |  |  |  |  |
|          |                                             |                                                        |  |  |  |  |  |  |
|          |                                             |                                                        |  |  |  |  |  |  |
|          |                                             |                                                        |  |  |  |  |  |  |
|          |                                             |                                                        |  |  |  |  |  |  |
|          |                                             |                                                        |  |  |  |  |  |  |
|          |                                             |                                                        |  |  |  |  |  |  |
|          |                                             |                                                        |  |  |  |  |  |  |
|          |                                             |                                                        |  |  |  |  |  |  |
|          |                                             |                                                        |  |  |  |  |  |  |

|                                                                                                    | Description                                                                                                    |
|----------------------------------------------------------------------------------------------------|----------------------------------------------------------------------------------------------------|
| Set Mainte ID                                                                                                    |                                                                                                    |
| <b>Description</b><br>Maintenance mode ID for main<br><b>Purpose</b><br>The brittleness of a security fu                                                                                                    | rkets is changed.<br>unction is improved by changing maintenance mode ID for markets.                                                                                                    |
| <ul><li>Method</li><li>1. Press the start key.</li><li>2. Select the item to be set.</li></ul>                                                                                                    |                                                                                                    |
| Display                                                                                                    | Description                                                                                                    |
| Change                                                                                                    | Maintenance mode ID for markets is changed.                                                                                                    |
| Initialize                                                                                                    | Maintenance mode ID for markets is initialized.                                                                                                    |
| <ol> <li>Select the [New ID(Recor</li> <li>New ID is inputted using a         <ul> <li>New ID of 8 figures is</li> <li>(* or # is certainly inclu</li> </ul> </li> <li>Select the [Excute].</li> <li>Press the start key. ID is s</li> <li>Turn the main power swite</li> <li>Select the [Excute].</li> <li>Select the [Excute].</li> <li>Select the [Excute].</li> <li>Select the [Excute].</li> <li>Select the [Excute].</li> <li>Select the [Excute].</li> <li>Select the [Excute].</li> <li>Press the start key. ID is i</li> <li>Turn the main power swite</li> </ol> | nfirm)].<br>a ten key.<br>taken as the arbitrary combination of 0 to 9, *, and #.<br>uded)<br>set.<br>ch off and on. Allow more than 5 seconds between Off and On.<br>ntialized.<br>ch off and on. Allow more than 5 seconds between Off and On.                                                                                                    |
| <b>Completion</b><br>Press the stop key. The scree                                                                                                    | en for selecting a maintenance item No. is displayed.                                                                                                    |
|                                                                                                    | Set Mainte ID         Description         Maintenance mode ID for ma         Purpose         The brittleness of a security formal         Method         1. Press the start key.         2. Select the item to be set.         Display         Change         Initialize         (Setting: Change]         1. Select the [New ID(Record)         2. New ID is inputted using at *: New ID of 8 figures is (* or # is certainly incluted)         3. Select the [Excute].         4. Press the start key. ID is at \$5. Turn the main power swithed)         [Setting: Initialaize]         1. Select the [Excute].         2. Press the start key. ID is it it is it it.         3. Turn the main power swithed)         Completion         Press the stop key. The screed) |

| Item No. | Description                                             |                                                       |  |  |  |
|----------|---------------------------------------------------------|-------------------------------------------------------|--|--|--|
| U019     | Firmware Version                                        |                                                       |  |  |  |
|          | Description                                             |                                                       |  |  |  |
|          | Displays the part number of the ROM fitted to each PWB. |                                                       |  |  |  |
|          | Purpose                                                 |                                                       |  |  |  |
|          | To check the part number or                             | to decide, if the newest version of ROM is installed. |  |  |  |
|          | Method                                                  |                                                       |  |  |  |
|          | 1. Press the start key. The                             | ROM version are displayed.                            |  |  |  |
|          | 2. Change the screen using                              | g the cursor up/down keys.                            |  |  |  |
|          | Display                                                 | Description                                           |  |  |  |
|          | Main                                                    | Main ROM                                              |  |  |  |
|          | MMI                                                     | Operation ROM                                         |  |  |  |
|          | Engine                                                  | Engine ROM                                            |  |  |  |
|          | Engine Boot                                             | Engine booting                                        |  |  |  |
|          | Scanner                                                 | Scanner ROM                                           |  |  |  |
|          | Scanner Boot                                            | Scanner booting                                       |  |  |  |
|          | Option Language                                         | Optional language ROM                                 |  |  |  |
|          | Color Table1                                            | Color table 1 ROM                                     |  |  |  |
|          | Color Table2                                            | Color table 2 ROM                                     |  |  |  |
|          | Cass2                                                   | Paper feeder 2                                        |  |  |  |
|          | Cass3                                                   | Paper feeder 3                                        |  |  |  |
|          | Fax APL                                                 | Fax APL                                               |  |  |  |
|          | Fax Boot                                                | Fax Boot                                              |  |  |  |
|          | Fax IPL                                                 | Fax IPL                                               |  |  |  |
|          |                                                         |                                                       |  |  |  |

**Completion** Press the stop key. The screen for selecting a maintenance item No. is displayed.

| Item No. | Description                                                                                                    |                                                                                                    |  |  |  |
|----------|----------------------------------------------------------------------------------------------------|----------------------------------------------------------------------------------------------------|--|--|--|
| U021     | Memory initializing                                                                                                    |                                                                                                    |  |  |  |
|          | <ul> <li>Description</li> <li>Initializes all settings, except those pertinent to the type of machine, namely each counter, so vice call history and mode setting. Also initializes backup RAM according to region specificate selected in maintenance item U252 Setting the destination.</li> <li>Purpose</li> <li>To return the machine settings to their factory default.</li> <li>Method</li> </ul> |                                                                                                    |  |  |  |
|          | <ol> <li>Press the start key.</li> <li>Select [Execute].</li> <li>Press the start key. All da<br/>machines is initialized bas</li> <li>Turn the main power switt         <ul> <li>An error code is displa<br/>When errors occurred,<br/>maintenance item U02</li> </ul> </li> </ol>                                                                                                    | ta other than that for adjustments due to variations between<br>sed on the destination setting.<br>ch off and on.<br>yed in case of an initialization error.<br>turn main power switch off then on, and execute initialization using<br>21. |  |  |  |
|          | Codes                                                                                                    | Description                                                                                                    |  |  |  |
|          | 0001                                                                                                    | Entity error                                                                                                    |  |  |  |
|          | 0002                                                                                                    | Controller error                                                                                                    |  |  |  |
|          | 0020                                                                                                    | Engine error                                                                                                    |  |  |  |
|          | 0040                                                                                                    | Scanner error                                                                                                    |  |  |  |
|          |                                                                                                    |                                                                                                    |  |  |  |

| Item No. |                                                                                                    |                                                                   | D                                                                       | escription                                                               |                                  |                       |                                |
|----------|----------------------------------------------------------------------------------------------------|-------------------------------------------------------------------|-------------------------------------------------------------------------|--------------------------------------------------------------------------|----------------------------------|-----------------------|--------------------------------|
| U034     | Adjust Paper Tin                                                                                                    | ning Dat                                                          | a                                                                       |                                                                          |                                  |                       |                                |
|          | Description<br>Adjusts the leadin<br>Purpose<br>Make the adjustm<br>original.<br>Make the adjustm<br>original.<br>Method<br>1. Press the star | ng edge r<br>hent if the<br>hent if the<br>hent if the<br>rt key. | registration or cen<br>ere is a regular err<br>ere is a regular err     | ter line.<br>or between<br>ror between                                   | the leading ed                   | ges of the            | e copy image and opy image and |
|          | Displa                                                                                                    |                                                                   |                                                                         | D                                                                        | escription                       |                       |                                |
|          | LSU Out Top                                                                                                    | - <b>y</b><br>)                                                   | Leading edge re                                                         | aistration a                                                             | diustment                        |                       |                                |
|          | LSU Out Lef                                                                                                    | t                                                                 | Center line adju                                                        | stment                                                                   |                                  |                       |                                |
|          |                                                                                                    |                                                                   | 1                                                                       |                                                                          |                                  |                       | 1                              |
|          | Adjustment: [LS<br>1. Press the sys<br>2. Press the star<br>3. Press the sys<br>4. Select the iter                                            | U Out To<br>tem men<br>t key to o<br>tem men<br>m to be a         | <b>op]</b><br>nu key.<br>output a test patte<br>nu key.<br>adjusted.    | ern.                                                                     |                                  |                       |                                |
|          | Display                                                                                                    |                                                                   | Description                                                             |                                                                          | Setting<br>range                 | Initial<br>setting    | Change in<br>value per step    |
|          | Тор                                                                                                    | Standa                                                            | rd value                                                                |                                                                          | 0 to 1180                        | 600                   | 1dot                           |
|          | MPT                                                                                                    | Paper f                                                           | feed from MP tray                                                       | 1                                                                        | -70 to 70                        | 0                     | 1dot                           |
|          | Cassette                                                                                                    | Paper                                                             | feed from cassette                                                      | е                                                                        | -70 to 70                        | 0                     | 1dot                           |
|          | Duplex                                                                                                    | Duplex                                                            | mode (second)                                                           |                                                                          | -70 to 70                        | 0                     | 1dot                           |
|          | 5. Change the set<br>For output exa<br>Leading edg<br>registration<br>(20 ± 1.0 mr                                                            | etting va<br>ample 1,<br>ge                                       | lue using the curs<br>increase the value<br>++<br>++<br>rect image<br>F | Sor left/rigrt k<br>le. For output<br>Output<br>example 1<br>igure 1-3-2 | eys or numeri<br>at example 2, o | c keys.<br>decrease t | the value.                     |
|          | 6. Press the star                                                                                                    | rt key. Th                                                        | ie value is set.                                                        |                                                                          |                                  |                       |                                |

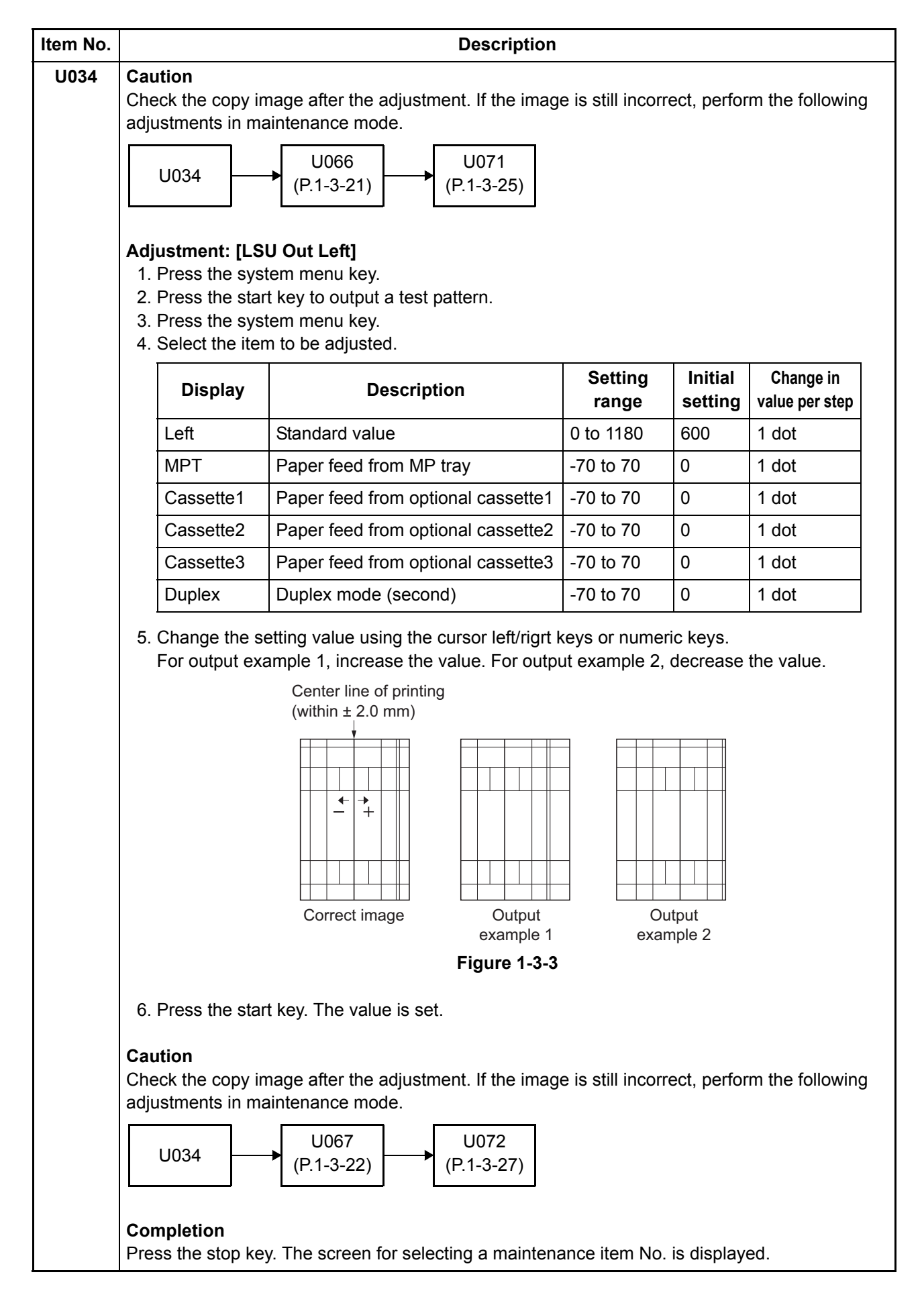

| Item No. | Description                                                                                                    |                                                                                                    |                                                                             |                                        |                             |  |
|----------|----------------------------------------------------------------------------------------------------|----------------------------------------------------------------------------------------------------|-----------------------------------------------------------------------------|----------------------------------------|-----------------------------|--|
| U065     | Adjust Scanner Motor Speed                                                                                                    |                                                                                                    |                                                                             |                                        |                             |  |
|          | Description<br>Adjusts the magnific<br>Purpose<br>Make the adjustmen<br>Make the adjustmen<br>Method<br>1. Press the start 1<br>2. Press the syste<br>3. Place an origina<br>4. Press the syste<br>5. Select the item | cation of the original scanning.<br>Int if the magnification in the main<br>Int if the magnification in the auxilia<br>Key.<br>In menu key.<br>In menu key.<br>In menu key.<br>Ito be adjusted.                  | scanning dire<br>ary scanning<br>a test copy.                               | ection is ind<br>direction is          | correct.<br>s incorrect.    |  |
|          | Display                                                                                                    | Description                                                                                                    | Setting<br>range                                                            | Initial setting                        | Change in<br>value per step |  |
|          | Main Scan                                                                                                    | Scanner magnification in the main scanning direction                                                                                                    | -32 to 127                                                                  | 0                                      | 0.1 %                       |  |
|          | Sub Scan                                                                                                    | Scanner magnification in the auxiliary scanning direction                                                                                                    | -25 to 25                                                                   | 0                                      | 0.1 %                       |  |
|          | <ol> <li>Change the set<br/>For copy examp<br/>Increasing the s</li> <li>Press the start I</li> </ol>                                                                                                    | ting value using the cursor left/rigrole 1, increase the value. For copy setting enlarges the image and de<br>$\overbrace{Original} \qquad \overbrace{Copy}_{example 1} \\ Figure 1-3 \\ Key. The value is set.$ | t keys or num<br>example 2, of<br>creasing it na<br>Copy<br>example 2<br>-4 | heric keys.<br>decrease t<br>rrows the | he value.<br>image.         |  |

| Item No. | Description                                                                             |
|----------|-----------------------------------------------------------------------------------------|
| U065     | Adjustment: [Sub Scan]                                                                  |
|          | 1. Change the setting value using the left/rigrt keys or numeric keys.                  |
|          | For copy example 1, increase the value. For copy example 2, decrease the value.         |
|          | Increasing the value makes the image longer, while decreasing the value makes the image |
|          | shorter.                                                                                |
|          |                                                                                         |
|          |                                                                                         |
|          |                                                                                         |
|          |                                                                                         |
|          |                                                                                         |
|          | example 1 example 2                                                                     |
|          | Figure 1-3-5                                                                            |
|          | 2. Press the start key. The value is set.                                               |
|          | Completion                                                                              |
|          | Press the stop key. The screen for selecting a maintenance item No. is displayed.       |
|          |                                                                                         |
|          |                                                                                         |
|          |                                                                                         |
|          |                                                                                         |
|          |                                                                                         |
|          |                                                                                         |
|          |                                                                                         |
|          |                                                                                         |
|          |                                                                                         |
|          |                                                                                         |
|          |                                                                                         |
|          |                                                                                         |
|          |                                                                                         |
|          |                                                                                         |
|          |                                                                                         |
|          |                                                                                         |
|          |                                                                                         |
|          |                                                                                         |
|          |                                                                                         |

|      |                                                                                             | Description                                                                                                    |                                           |              |                                                      |  |  |  |
|------|---------------------------------------------------------------------------------------------|----------------------------------------------------------------------------------------------------|-------------------------------------------|--------------|------------------------------------------------------|--|--|--|
| U066 | Adjust Table Lo                                                                             | eading Edge Timing                                                                                                    |                                           |              |                                                      |  |  |  |
|      |                                                                                             |                                                                                                    |                                           |              |                                                      |  |  |  |
|      | Adjusts the scanner leading edge registration of the original scanning                      |                                                                                                    |                                           |              |                                                      |  |  |  |
|      | Purpose                                                                                     |                                                                                                    |                                           |              |                                                      |  |  |  |
|      | Make the adjust                                                                             | ment if there is a regular error betwee                                                                                                    | en the leading                            | g edges of   | the copy image a                                     |  |  |  |
|      | original.                                                                                   |                                                                                                    |                                           |              |                                                      |  |  |  |
|      | Adjustment                                                                                  |                                                                                                    |                                           |              |                                                      |  |  |  |
|      | 1. Press the st                                                                             | art key.                                                                                                    |                                           |              |                                                      |  |  |  |
|      | 2. Press the sy                                                                             | /stem menu key.                                                                                                    |                                           |              |                                                      |  |  |  |
|      | 3. Place an ori                                                                             | ginal and press the start key to make                                                                                                    | a test copy.                              |              |                                                      |  |  |  |
|      | 4. Press the sy                                                                             | em to be adjusted                                                                                                    |                                           |              |                                                      |  |  |  |
|      |                                                                                             |                                                                                                    | • •                                       | 1            |                                                      |  |  |  |
|      | Display                                                                                     | Description                                                                                                    | range                                     | setting      | value per step                                       |  |  |  |
|      | Front                                                                                       | Scanner leading edge registra-<br>tion                                                                                                    | -45 to 45                                 | 0            | 0.091 mm                                             |  |  |  |
|      | Rotate                                                                                      | Scanner leading edge registra-<br>tion (rotate copying)                                                                                                    | -45 to 45                                 | 0            | 0.100 mm                                             |  |  |  |
|      | backward.                                                                                   | he value moves the image forward ar                                                                                                    | nd decreasing                             | g the value  | moves the image                                      |  |  |  |
|      | backward.                                                                                   | Leading edge registration of the                                                                                                    | e copy image (                            | (+1.0/-1.5 m | moves the image                                      |  |  |  |
|      | backward.                                                                                   | Leading edge registration of the                                                                                                    | e copy image (                            | (+1.0/-1.5 m | moves the image                                      |  |  |  |
|      | backward.                                                                                   | Leading edge registration of the                                                                                                    | e copy image (<br>Copy<br>example 2       | (+1.0/-1.5 m | moves the image                                      |  |  |  |
|      | backward.                                                                                   | Leading edge registration of the<br>Coriginal Copy<br>example 1<br>Figure 1-3                                                                                                    | e copy image (<br>Copy<br>example 2<br>-6 | (+1.0/-1.5 m | moves the image                                      |  |  |  |
|      | backward.<br>7. Press the st                                                                | Leading edge registration of the<br>Copy<br>Copy<br>example 1<br>Figure 1-3<br>art key. The value is set.                                                                                                    | e copy image (<br>Copy<br>example 2<br>-6 | (+1.0/-1.5 m | moves the image                                      |  |  |  |
|      | backward.<br>7. Press the st<br><b>Caution</b><br>If the above adjuing maintenance          | Leading edge registration of the                                                                                                    | e copy image (<br>Copy<br>example 2<br>-6 | (+1.0/-1.5 m | moves the image<br>m or less)<br>ceed with the follo |  |  |  |
|      | 7. Press the st<br><b>Caution</b><br>If the above adjuing maintenance<br>U034<br>(P.1-3-17) | Leading edge registration of the<br>Leading edge registration of the<br>Original Copy<br>example 1<br>Figure 1-3<br>art key. The value is set.<br>ustment does not optimize the leading<br>e modes.<br>$\downarrow$<br>$\downarrow$<br>$\downarrow$<br>$\downarrow$<br>$\downarrow$<br>$\downarrow$<br>$\downarrow$<br>$\downarrow$ | e copy image (<br>Copy<br>example 2<br>-6 | ration, proc | moves the image<br>m or less)<br>ceed with the follo |  |  |  |

| No. |                    | Descriptio                             | n                 |             |                  |
|-----|--------------------|----------------------------------------|-------------------|-------------|------------------|
| 7   | Adjust Table Cen   | ter                                    |                   |             |                  |
|     | Description        |                                        |                   |             |                  |
|     | Adjusts the scanne | er center line of the original scannir | ıg.               |             |                  |
|     | Purpose            |                                        |                   |             |                  |
|     | Make the adjustme  | ent if there is a regular error betwee | en the center     | lines of th | e copy image and |
|     | onginal.           |                                        |                   |             |                  |
|     | Adjustment         |                                        |                   |             |                  |
|     | 1. Press the start | key.                                   |                   |             |                  |
|     | 2. Press the syst  | em menu key.                           | a toot oon        |             |                  |
|     | 4 Press the syst   | em menu kev                            | a test copy.      |             |                  |
|     | 5. Select the item | n to be adjusted.                      |                   |             |                  |
|     |                    |                                        | Setting           | Initial     | Change in        |
|     | Display            | Description                            | range             | setting     | value per step   |
|     | Front              | Scanner center line                    | -40 to 40         | 0           | 0.085 mm         |
|     | Rotate             | Scanner center line (rotate            | -40 to 40         | 0           | 0.100 mm         |
|     |                    | copying)                               |                   |             |                  |
|     |                    | Original Copy<br>example 1             | Copy<br>example 2 |             |                  |
|     |                    | Figure 1-3-                            | 7                 |             |                  |
|     | 7. Press the start | key. The value is set.                 |                   |             |                  |
|     |                    |                                        |                   |             |                  |
|     | Caution            | ment does not entimize the center      | ling proceed      | with the f  | allowing mainto  |
|     | nance modes.       | ment does not optimize the center      | ine, proceed      | with the f  | bilowing mainte- |
|     |                    |                                        |                   |             |                  |
|     | (P 1-3-17)         | ► (P1-3-19) → U067                     |                   |             |                  |
|     | (11011)            | (11010)                                |                   |             |                  |
|     |                    |                                        |                   |             |                  |
|     | Completion         | The screen for selecting a mainta      | nance item N      | o is displ  | aved             |
|     |                    | The screen or selecting a mainte       |                   | o. is uispl | ayeu.            |
|     |                    |                                        |                   |             |                  |
|     |                    |                                        |                   |             |                  |
|     |                    |                                        |                   |             |                  |

| Item No. | Description                                                                                                    |                                                                                                    |                                                                                 |                 |                                                    |  |
|----------|----------------------------------------------------------------------------------------------------|----------------------------------------------------------------------------------------------------|---------------------------------------------------------------------------------|-----------------|----------------------------------------------------|--|
| U068     | Adjust DP Scan P                                                                                                    | osition                                                                                                    |                                                                                 |                 |                                                    |  |
|          | <b>Description</b><br>Adjusts the position for scanning originals from the DP. Performs the test copy at the four scanning positions after adjusting.<br><b>Purpose</b><br>Jsed when the image fogging occurs because the scanning position is not proper when the DP is used. Run U071 to adjust the timing of DP leading edge when the scanning position is changed. |                                                                                                    |                                                                                 |                 |                                                    |  |
|          | 1. Press the start                                                                                                    | key.l                                                                                                    |                                                                                 |                 |                                                    |  |
|          | Display                                                                                                    | Description                                                                                                    | Setting<br>range                                                                | Initial setting | Change in<br>value per step                        |  |
|          | DP Read                                                                                                    | Starting position adjustment for scanning originals                                                                                                    | -33 to 33                                                                       | 0               | 0.086 mm                                           |  |
|          | Black Line                                                                                                    | Scanning position for the test copy originals                                                                                                    | 0 to 3                                                                          | 0               | 0.22 mm                                            |  |
|          | When the settin<br>the left when th<br>4. Press the start<br>5. Select [Black Li<br>6. Change the set<br>7. Press the start<br>8. Set the original<br>9. Press the start<br>10. Perform the tes<br>that no black lin<br><b>Completion</b><br>Press the stop key.                                                                                                    | ig value is increased, the scanning<br>e setting value is decreased.<br>key. The value is set.<br>ne].<br>ting using the left/right keys or nur<br>key. The value is set.<br>(the one which density is known)<br>key. Test copy is executed.<br>t copy at each scanning position v<br>ne appears and the image is normal.<br>The screen for selecting a mainte | position mo<br>neric keys.<br>in the DP and<br>vith the settir<br>ally scanned. | ves to the r    | e system menu key.<br>om 0 to 3 and check<br>ayed. |  |

| Item No. |                                                                                                    | Descriptio                                                                                                    | n                                                                                                    |                                         |                                 |
|----------|----------------------------------------------------------------------------------------------------|----------------------------------------------------------------------------------------------------|----------------------------------------------------------------------------------------------------|-----------------------------------------|---------------------------------|
| U070     | Adjust DP Motor Speed                                                                                                    |                                                                                                    |                                                                                                    |                                         |                                 |
|          | Description<br>Adjusts the DP orig<br>Purpose<br>Make the adjustme<br>DP is used.<br>Adjustment<br>1. Press the start<br>2. Press the syste<br>3. Place an origina<br>4. Press the syste<br>5. Select [Convey | inal scanning speed.<br>nt if the magnification is incorrect i<br>m menu key.<br>al on the DP and press the start ke<br>m menu key.<br>Speed].                                                                      | in the auxiliar<br>ey to make a                                                                                                    | y scanning<br>test copy.                | g direction when the            |
|          | Display                                                                                                    | Description                                                                                                    | Setting<br>range                                                                                                    | Initial setting                         | Change in<br>value per step     |
|          | Convey<br>Speed                                                                                                    | Magnification in the auxiliary scanning direction of CCD (first side)                                                                                                    | -25 to 25                                                                                                    | 0                                       | 0.1 %                           |
|          | 6. Change the set<br>For copy exam<br>Increasing the<br>shorter.                                                                                                    | ting value using the cursor left/right<br>ple 1, increase the value. For copy<br>value makes the image longer, wh<br>$\underbrace{\left  \begin{array}{c} \\ \\ \\ \\ \\ \\ \\ \\ \\ \\ \\ \\ \\ \\ \\ \\ \\ \\ \\$ | example 2, of the formula of the formula of the for | neric keys<br>decrease t<br>g the value | the value.<br>e makes the image |
|          | 7. Press the start                                                                                                    | key. The value is set.                                                                                                    | -0                                                                                                    |                                         |                                 |
|          | Completion<br>Press the stop key.                                                                                                    | The screen for selecting a mainte                                                                                                    | nance item N                                                                                                    | lo. is displ                            | ayed.                           |

| Item No. |                                                                                                    | Descripti                                                                                      | on               |                 |                             |  |
|----------|----------------------------------------------------------------------------------------------------|------------------------------------------------------------------------------------------------|------------------|-----------------|-----------------------------|--|
| U071     | Adjust DP Leadin                                                                                                    | g Edge Timing                                                                                  |                  |                 |                             |  |
|          | <ul> <li>Description</li> <li>Adjusts the DP original scanning timing.</li> <li>Purpose</li> <li>Make the adjustment if there is a regular error between the leading or trailing edges of the original and the copy image when the DP is used.</li> </ul> |                                                                                                |                  |                 |                             |  |
|          | Method<br>1. Press the start<br>2. Press the syste<br>3. Place an origin<br>4. Press the syste<br>5. Select the item                                                                                                    | key.<br>em menu key.<br>al on the DP and press the start<br>em menu key.<br>i to be adjusted.l | key to make a t  | test copy.      |                             |  |
|          | Display                                                                                                    | Description                                                                                    | Setting<br>range | Initial setting | Change in<br>value per step |  |
|          | Front Head                                                                                                    | Leading edge registration of CCD (first side)                                                  | -32 to 32        | 0               | 0.196 mm                    |  |
|          | Front Tail                                                                                                    | Trailing edge registration of CCD (first side)                                                 | -32 to 32        | 0               | 0.196 mm                    |  |
|          | Back Head                                                                                                    | Leading edge registration of CCD (second side)                                                 | -45 to 45        | 0               | 0.196 mm                    |  |
|          | Back Tail                                                                                                    | Trailing edge registration of CCD (second side)                                                | -45 to 45        | 0               | 0.196 mm                    |  |
|          | Rotate                                                                                                    | Leading edge registration (rotate copying)                                                     | -128 to 127      | 0               | 0.196 mm                    |  |
|          |                                                                                                    |                                                                                                |                  |                 |                             |  |

| Item No. | Description                                                                                                    |  |  |  |  |
|----------|----------------------------------------------------------------------------------------------------|--|--|--|--|
| U071     | Adjustment: Leading edge registration 1. Change the setting value using the cursor left/right keys or numeric keys. For copy example 1, increase the value. For copy example 2, decrease the value. Increasing the value moves the image forward and decreasing the value moves the image backward.  Increasing the value moves the image forward and decreasing the value moves the image backward.  Increasing the value moves the image backward.  Increasing the value moves the image backward.  Increasing the value moves the image backward.  Increasing the value moves the image backward.  Increasing the value moves the image backward.  Increasing the value moves the image backward.  Increasing the value moves the image backward.  Increasing the value moves the image backward.  Increasing |  |  |  |  |
|          | Figure 1-3-9                                                                                                    |  |  |  |  |
|          | 2. Press the start key. The value is set.                                                                                                    |  |  |  |  |
|          | Caution         If the first side is adjusted, check the second side and if adjustment is required, carry out the adjustment.         If the above adjustment does not optimize the leading edge registration, proceed with the following maintenance modes. $U034$ $U071$ Adjustment: Trailing edge registration         1. Change the setting value using the cursor left/right keys or numeric keys. For copy example 1, increase the value. For copy example 2, decrease the value.         Image: Copy example 1, increase the value.         Image: Copy example 1, increase the value.         Image: Copy example 1, increase the value.         Image: Copy example 1, increase the value.         Image: Copy example 1, increase the value.         Image: Copy example 1, increase the value.         Image: Copy example 1, increase the value.         Image: Copy example 1, increase the value.         Image: Copy example 1, increase the value.         Image: Copy example 1, increase the value.                                                                                                    |  |  |  |  |
|          | Figure 1-3-10                                                                                                    |  |  |  |  |
|          | 2. Press the start key. The value is set.                                                                                                    |  |  |  |  |
|          | <b>Caution</b><br>If the first side is adjusted, check the second side and if adjustment is required, carry out the adjustment.                                                                                                    |  |  |  |  |
|          | <b>Completion</b><br>Press the stop key. The screen for selecting a maintenance item No. is displayed.                                                                                                    |  |  |  |  |
|          |                                                                                                    |  |  |  |  |

| m No. | Description                                                                                                    |                                        |                |              |                             |
|-------|----------------------------------------------------------------------------------------------------|----------------------------------------|----------------|--------------|-----------------------------|
| 1072  | Adjust DP Original Center                                                                                                    |                                        |                |              |                             |
|       | Description                                                                                                    |                                        |                |              |                             |
|       | Adjusts the scannin                                                                                                    | ng start position for the DP original  | I.             |              |                             |
|       | Purpose                                                                                                    | at if there is a require error between | on the contem  | a af tha ari | ainal and the easy          |
|       | Make the adjustme                                                                                                    | nt if there is a regular error betwee  | en the centers | s of the ori | ginal and the copy          |
|       |                                                                                                    |                                        |                |              |                             |
|       | Adjustment                                                                                                    | kov                                    |                |              |                             |
|       | 2. Press the start                                                                                                    | key.<br>Im menu key.                   |                |              |                             |
|       | 3. Place an origin                                                                                                    | al on the DP and press the start ke    | ey to make a   | test copy.   |                             |
|       | 4. Press the syste                                                                                                    | em menu key.                           |                |              |                             |
|       | 5. Select the item                                                                                                    | to be adjusted.i                       |                |              | <b>.</b>                    |
|       | Display                                                                                                    | Description                            | range          | setting      | Change in<br>value per step |
|       | Front                                                                                                    | DP center line (first side)            | -39 to 39      | 0            | 0.085 mm                    |
|       | Back                                                                                                    | DP center line (second side)           | -39 to 39      | 12           | 0.085 mm                    |
|       | Rotate                                                                                                    | DP center line (rotate copying)        | -39 to 39      | 0            | 0.085 mm                    |
|       | Original Copy<br>example 1<br>Copy<br>example 1<br>Copy<br>example 2<br>Figure 1-3-11                                                                                                    |                                        |                |              |                             |
|       | 7 Press the start key. The value is set                                                                                                    |                                        |                |              |                             |
|       |                                                                                                    |                                        |                |              |                             |
|       | Caution<br>If the first side is adjusted, check the second side and if adjustment is required, carry out the adjustment.<br>If the above adjustment does not optimize the center line, proceed with the following mainte- |                                        |                |              |                             |
|       | nance modes.                                                                                                    |                                        |                |              |                             |
|       | U034<br>(P.1-3-17) U065<br>(P.1-3-19) U067<br>(P.1-3-22) U072                                                                                                    |                                        |                |              |                             |
|       | (P.1-3-17)                                                                                                    | U065<br>(P.1-3-19) U067<br>(P.1-3-22)  | → U07          | 2            |                             |

| Item No. | Description                                                                                                    |                                                                       |  |
|----------|----------------------------------------------------------------------------------------------------|-----------------------------------------------------------------------|--|
| U203     | Checking DP operation                                                                                                    |                                                                       |  |
|          | <b>Description</b><br>Simulates the original conveying operation separately in the DP.<br><b>Purpose</b><br>To check the DP operation.                                                                                |                                                                       |  |
|          | Mathad                                                                                                    |                                                                       |  |
|          | <ul> <li>Method</li> <li>1. Press the start key.</li> <li>2. Place an original in the DP if running this simulation with paper.</li> <li>3. Select the speed to be operated using the cursor up/down keys.</li> </ul> |                                                                       |  |
|          | Display                                                                                                    | Description                                                           |  |
|          | Normal Speed                                                                                                    | Normal reading (600 dpi)                                              |  |
|          | High Speed                                                                                                    | High-speed reading                                                    |  |
|          | <ol> <li>Press the start key.</li> <li>Select the item to be ope</li> </ol>                                                                                                    | rated using the cursor up/down keys.                                  |  |
|          | Display                                                                                                    | Description                                                           |  |
|          | CCD ADP                                                                                                    | With paper, single-sided original of CCD                              |  |
|          | CCD RADP                                                                                                    | With paper, double-sided original of CCD                              |  |
|          | CCD ADP (Non-P)                                                                                                    | Without paper, single-sided original of CCD<br>(continuous operation) |  |
|          | CCD RADP (Non-P)                                                                                                    | Without paper, double-sided original of CCD<br>(continuous operation) |  |
|          | 6. Press the start key. The c<br>7. To stop continuous opera                                                                                                    | operation starts.<br>tion, press the stop key.                        |  |
|          | <b>Completion</b><br>Press the stop key. The scree                                                                                                    | en for selecting a maintenance item No. is displayed.                 |  |
|          |                                                                                                    |                                                                       |  |
|          |                                                                                                    |                                                                       |  |
|          |                                                                                                    |                                                                       |  |
|          |                                                                                                    |                                                                       |  |

| Item No. | Description                                                                                                    |                                                                                                    |  |
|----------|----------------------------------------------------------------------------------------------------|----------------------------------------------------------------------------------------------------|--|
| U222     | Setting the IC card type                                                                                           |                                                                                                    |  |
|          | Description                                                                                                    |                                                                                                    |  |
|          | Sets the type of IC card.                                                                                          |                                                                                                    |  |
|          | Purpose                                                                                                    |                                                                                                    |  |
|          | To change the type of IC card                                                                                      | l.                                                                                                    |  |
|          | Setting                                                                                                    |                                                                                                    |  |
|          | 1. Press the start key.                                                                                            |                                                                                                    |  |
|          | 2. Select the item using the                                                                                       | cursor up/down keys.                                                                                        |  |
|          | Display                                                                                                    | Description                                                                                                 |  |
|          | Other                                                                                                    | The type of IC card is SSFC.                                                                                |  |
|          | SSFC                                                                                                    | The type of IC card is not SSFC.                                                                            |  |
|          | * : Initial setting: Other                                                                                         |                                                                                                    |  |
|          | 3. Press the start key. The s                                                                                      | etting is set.                                                                                              |  |
|          | Completion                                                                                                    |                                                                                                    |  |
|          | Press the stop key. The scree                                                                                      | en for selecting a maintenance item No. is displayed.                                                       |  |
|          |                                                                                                    |                                                                                                    |  |
|          |                                                                                                    |                                                                                                    |  |
|          |                                                                                                    |                                                                                                    |  |
|          |                                                                                                    |                                                                                                    |  |
|          |                                                                                                    |                                                                                                    |  |
|          |                                                                                                    |                                                                                                    |  |
|          |                                                                                                    |                                                                                                    |  |
|          |                                                                                                    |                                                                                                    |  |
|          |                                                                                                    |                                                                                                    |  |
|          |                                                                                                    |                                                                                                    |  |
|          |                                                                                                    |                                                                                                    |  |
|          |                                                                                                    |                                                                                                    |  |
|          |                                                                                                    |                                                                                                    |  |
|          |                                                                                                    |                                                                                                    |  |
|          |                                                                                                    |                                                                                                    |  |
|          |                                                                                                    |                                                                                                    |  |
|          |                                                                                                    |                                                                                                    |  |
|          |                                                                                                    |                                                                                                    |  |
|          |                                                                                                    |                                                                                                    |  |
|          |                                                                                                    |                                                                                                    |  |
|          |                                                                                                    |                                                                                                    |  |
|          |                                                                                                    |                                                                                                    |  |
|          |                                                                                                    |                                                                                                    |  |
|          |                                                                                                    |                                                                                                    |  |
|          | SSFC<br>* : Initial setting: Other<br>3. Press the start key. The s<br>Completion<br>Press the stop key. The scree | The type of IC card is not SSFC.<br>etting is set.<br>en for selecting a maintenance item No. is displayed. |  |

| tem No. | Description                                                           |                                                   |                                        |                     |                 |  |
|---------|-----------------------------------------------------------------------|---------------------------------------------------|----------------------------------------|---------------------|-----------------|--|
| U250    | Setting the maintenance cycle                                         |                                                   |                                        |                     |                 |  |
|         | Description                                                           |                                                   |                                        |                     |                 |  |
|         | Displays, clea                                                        | ars and changes the n                             | naintenance cycl                       | e.                  |                 |  |
|         | Purpose                                                               |                                                   |                                        |                     |                 |  |
|         | To check and                                                          | change the maintena                               | nce cycle.                             |                     |                 |  |
|         | Method<br>1. Press the                                                | start key. The curren                             | ly set maintenan                       | nce cycle is displa | ayed.           |  |
|         | Setting<br>1. Select [M.<br>2. Change th                              | .Cnt A] using the curs<br>he setting using the cu | or up/down keys<br>ursor left/right ke | ys or numeric ke    | vys.            |  |
|         | Descript                                                              | tion                                              | S                                      | etting range        | Initial setting |  |
|         | Maintena                                                              | ance cycle                                        | 0                                      | to 9999999          | 200000          |  |
|         | 3. Press the                                                          | start key. The value i                            | s set.                                 |                     |                 |  |
|         |                                                                       |                                                   |                                        |                     |                 |  |
|         | <ol> <li>Select [Cl</li> <li>Press the</li> <li>Completion</li> </ol> | start key. The count i                            | s cleared.                             |                     |                 |  |
|         | 1. Select [Cl<br>2. Press the<br><b>Completion</b><br>Press the stop  | p key. The screen for                             | s cleared.                             | tenance item No     | . is displayed. |  |
|         | 1. Select [Cl<br>2. Press the<br><b>Completion</b><br>Press the stop  | p key. The screen for                             | s cleared.                             | tenance item No     | . is displayed. |  |
|         | 1. Select [Cl<br>2. Press the<br>Completion<br>Press the stop         | p key. The screen for                             | s cleared.                             | tenance item No     | . is displayed. |  |
|         | 1. Select [Cl<br>2. Press the<br>Completion<br>Press the stop         | p key. The screen for                             | s cleared.                             | tenance item No     | . is displayed. |  |
|         | 1. Select [Cl<br>2. Press the<br>Completion<br>Press the stop         | p key. The screen for                             | s cleared.                             | tenance item No     | . is displayed. |  |
|         | 1. Select [Cl<br>2. Press the<br>Completion<br>Press the stop         | p key. The screen for                             | s cleared.                             | tenance item No     | . is displayed. |  |
|         | 1. Select [Cl<br>2. Press the<br>Completion<br>Press the stop         | p key. The screen for                             | s cleared.                             | tenance item No     | . is displayed. |  |
|         | 1. Select [Cl<br>2. Press the<br>Completion<br>Press the stop         | p key. The screen for                             | s cleared.                             | tenance item No     | . is displayed. |  |
|         | 1. Select [CI<br>2. Press the<br>Completion<br>Press the stop         | p key. The screen for                             | s cleared.                             | tenance item No     | . is displayed. |  |

| Item No. | Description                                                                                                    |                         |  |  |
|----------|----------------------------------------------------------------------------------------------------|-------------------------|--|--|
| U251     | Checking/clearing the maintenance count                                                                                                    |                         |  |  |
|          | Description                                                                                                    |                         |  |  |
|          | Displays, clears and changes the maintenance count.                                                                                                    |                         |  |  |
|          | Purpose                                                                                                    |                         |  |  |
|          | Also to clear the count during maintenance service (replacing t                                                                                                    | he maintenance kit).    |  |  |
|          | <b>Method</b><br>1. Press the start key. The maintenance count is displa                                                                                                    | yed.                    |  |  |
|          | Setting<br>1. Select [M.Cnt A] using the cursor up/down keys.<br>2. Change the setting using the cursor left/right keys or                                                                                                    | numeric keys.           |  |  |
|          | Description Settin                                                                                                    | g range Initial setting |  |  |
|          | Maintenance count 0 to 99                                                                                                    | 0                       |  |  |
|          | 3. Press the start key. The count is set.                                                                                                    | l                       |  |  |
|          | Description         Setting range         Initial setting           Maintenance count         0 to 9999999         0           3. Press the start key. The count is set.         Clearing           1. Select [Clear] using the cursor up/down keys.         2. Press the start key. The count is cleared.           Completion         Press the stop key. The screen for selecting a maintenance item No. is displayed. |                         |  |  |

| Item No. | Description                                             |                                                                      |  |
|----------|---------------------------------------------------------|----------------------------------------------------------------------|--|
| U252     | Setting the destination                                 |                                                                      |  |
|          |                                                         |                                                                      |  |
|          | Description                                             | croops of the machine according to the destination                   |  |
|          |                                                         | creens of the machine according to the destination.                  |  |
|          | To be executed after initializing                       | g the backup RAM, in order to return the setting to the value before |  |
|          | replacement or initialization.                          |                                                                      |  |
|          | • //                                                    |                                                                      |  |
|          | 1 Proce the start key                                   |                                                                      |  |
|          | 2 Select the destination                                |                                                                      |  |
|          | Display                                                 | Description                                                          |  |
|          | Inch                                                    | Inch (North America) specifications                                  |  |
|          | Europe Metric                                           | Metric (Furone) specifications                                       |  |
|          |                                                         | Metric (Asia Pacific) specifications                                 |  |
|          |                                                         |                                                                      |  |
|          | Australia                                               | Australia specifications                                             |  |
|          | China                                                   |                                                                      |  |
|          |                                                         | Korea specifications                                                 |  |
|          | 3. Press the start key.<br>4. Turn the main power switc | h off and on                                                         |  |
|          | 4. Turri ine main power swite                           |                                                                      |  |
|          | Supplement                                              |                                                                      |  |
|          | The specified initial settings ar                       | e provided according to the destinations in the maintenance items    |  |
|          | below. To change the initial se                         | ttings in those items, be sure to run maintenance item U021 after    |  |
|          | changing the destination.                               |                                                                      |  |
|          |                                                         |                                                                      |  |
|          |                                                         |                                                                      |  |
|          |                                                         |                                                                      |  |
|          |                                                         |                                                                      |  |
|          |                                                         |                                                                      |  |
|          |                                                         |                                                                      |  |
|          |                                                         |                                                                      |  |
|          |                                                         |                                                                      |  |
|          |                                                         |                                                                      |  |
|          |                                                         |                                                                      |  |
|          |                                                         |                                                                      |  |
|          |                                                         |                                                                      |  |
|          |                                                         |                                                                      |  |
|          |                                                         |                                                                      |  |
|          |                                                         |                                                                      |  |
|          |                                                         |                                                                      |  |
|          |                                                         |                                                                      |  |
|          |                                                         |                                                                      |  |
|          |                                                         |                                                                      |  |
|          |                                                         |                                                                      |  |

| Item No. | Description                                                                                                    |                                                                           |  |  |
|----------|----------------------------------------------------------------------------------------------------|---------------------------------------------------------------------------|--|--|
| U253     | Switching between double                                                                                                    | e and single counts                                                       |  |  |
|          | <ul> <li>Description</li> <li>Switches the count system for the total counter and other counters.</li> <li>Purpose</li> <li>Used to select, according to the preference of the user (copy service provider), if f is to be counted as one sheet (single count) or two sheets (double count).</li> <li>Setting <ol> <li>Press the start key.</li> </ol> </li> </ul> |                                                                           |  |  |
|          | Display                                                                                                    | Description                                                               |  |  |
|          | Color                                                                                                    | Count system of color mode                                                |  |  |
|          | B/W                                                                                                    | Count system of black/white mode                                          |  |  |
|          | <ol> <li>Press the start key.</li> <li>Select the count system</li> </ol>                                                                                                    | using the cursor up/down keys.                                            |  |  |
|          | Display                                                                                                    | Description                                                               |  |  |
|          | SGL Count(All)                                                                                                    | Single count for all size paper                                           |  |  |
|          | DBL Count(Folio)                                                                                                    | Double count for Folio size or larger                                     |  |  |
|          | 5. Press the start key. The <b>Completion</b><br>Press the stop key. The scree                                                                                                    | setting is set.<br>een for selecting a maintenance item No. is displayed. |  |  |
| U260     | Selecting the timing for copy counting Description Changes the copy count timing for the total counter and other counters. Purpose To be set according to user request.                                                                                                    |                                                                           |  |  |
|          | <ul><li>Setting</li><li>1. Press the start key.</li><li>2. Select the copy count timing using the cursor up/down keys.</li></ul>                                                                                                    |                                                                           |  |  |
|          | Display                                                                                                    | Description                                                               |  |  |
|          | Feed                                                                                                    | When secondary paper feed starts                                          |  |  |
|          | Eject                                                                                                    | When the paper is ejected                                                 |  |  |
|          | <ul><li>* : Initial setting: Eject</li><li>3. Press the start key. The setting is set.</li></ul>                                                                                                    |                                                                           |  |  |
|          | <b>Completion</b><br>Press the stop key. The screen for selecting a maintenance item No. is displayed.                                                                                                    |                                                                           |  |  |

| Item No. | Description                                                   |                                                      |  |
|----------|---------------------------------------------------------------|------------------------------------------------------|--|
| U285     | Setting service status page                                   |                                                      |  |
|          | Description                                                   |                                                      |  |
|          | Determines displaying the print coverage report on reporting. |                                                      |  |
|          | Purpose                                                       | anges the potting                                    |  |
|          | According to user request, changes the setting.               |                                                      |  |
|          | Setting                                                       |                                                      |  |
|          | 1. Press the start key.                                       |                                                      |  |
|          | Display                                                       | Description                                          |  |
|          | On                                                            | Displays the print coverage                          |  |
|          | Off                                                           | Not to display the print coverage                    |  |
|          | * : Initial setting: On                                       |                                                      |  |
|          | 3. Press the start key. The s                                 | etting is set.                                       |  |
|          | Completion                                                    |                                                      |  |
|          | Press the stop key. The scree                                 | n for selecting a maintenance item No. is displayed. |  |
|          |                                                               |                                                      |  |
|          |                                                               |                                                      |  |
|          |                                                               |                                                      |  |
|          |                                                               |                                                      |  |
|          |                                                               |                                                      |  |
|          |                                                               |                                                      |  |
|          |                                                               |                                                      |  |
|          |                                                               |                                                      |  |
|          |                                                               |                                                      |  |
|          |                                                               |                                                      |  |
|          |                                                               |                                                      |  |
|          |                                                               |                                                      |  |
|          |                                                               |                                                      |  |
|          |                                                               |                                                      |  |
|          |                                                               |                                                      |  |
|          |                                                               |                                                      |  |
|          |                                                               |                                                      |  |
|          |                                                               |                                                      |  |
|          |                                                               |                                                      |  |
|          |                                                               |                                                      |  |
|          |                                                               |                                                      |  |
|          |                                                               |                                                      |  |
| Item No. |                                                                                                    |                         | Description                                     |                  |                 |  |
|----------|----------------------------------------------------------------------------------------------------|-------------------------|-------------------------------------------------|------------------|-----------------|--|
| U332     | Setting the size con<br>Description                                                                                                    | nversion                | factor                                          |                  |                 |  |
|          | <b>Rate:</b> Setting a factor to convert a non-standard size paper to A4/Letter. The coefficient set here is used to convert the black ratio in relation to the A4/Letter size and to display the result in user simulation.<br><b>Mode:</b> Make settings on the color copy and color print coverage counter displays, as well as the coverage threshold.                                                                                                    |                         |                                                 |                  |                 |  |
|          | Method 1. Press the start key. 2. Select the item to set.                                                                                                    |                         |                                                 |                  |                 |  |
|          | Display                                                                                                    | 1                       | Des                                             | scription        |                 |  |
|          | Rate Size coefficient                                                                                                    |                         |                                                 |                  |                 |  |
|          | Mode                                                                                                    |                         | Toggling full-color count and                   | color coverage c | ount display    |  |
|          | Level 1                                                                                                    |                         | Low coverage threshold valu                     | Ie               |                 |  |
|          | Level 2                                                                                                    |                         | Middle coverage threshold v                     | alue             |                 |  |
|          | Setting: [Rate]<br>Purpose: To set the coefficient for converting the black ratio for nonstandard sizes in relation to<br>the A4/Letter size.<br>1. Change the setting using the +/-kevs or numeric kevs.                                                                                                    |                         |                                                 |                  |                 |  |
|          | Display                                                                                                    |                         | Description                                     | Setting range    | Initial setting |  |
|          | Rate                                                                                                    | Size co                 | efficient                                       | 0.1 to 3.0       | 1.0             |  |
|          | 2. Press the start k<br>Setting: [Mode]<br>Purpose: Make sett<br>1. Select the mode                                                                                                    | ey. The v<br>ings on tl | alue is set.<br>ne color copy and color print c | olor/coverage co | unter displays. |  |
|          | Display                                                                                                    | 1                       | Des                                             | scription        |                 |  |
|          | 0                                                                                                    |                         | Full-color count display                        |                  |                 |  |
|          | 1                                                                                                    |                         | Color coverage count display                    | ý                |                 |  |
|          | Initial setting: 0 * : If '0' has been changed to '1', revert the U260 feed/eject counter switch to its initial state (Eject). 2. Press the start key. The setting is set. Setting: [Level 1/2] Purpose: Setting the coverage thresholds to segment the color count depending on the density level of 1, 2, and 3, for the counters of color copying and color printing. * : The coverage threshold will be used to categorize the following counters when using U920. Color Copy(H), Color Copy(M), Color Copy(L) Color Prn(H), Color Prn(M), Color Prn(L) |                         |                                                 |                  |                 |  |
|          |                                                                                                    |                         |                                                 |                  |                 |  |

| Item No. | Description                                                                                                    |                                                                                                    |                                                                                                    |                                                                            |                                                               |  |  |  |
|----------|----------------------------------------------------------------------------------------------------|----------------------------------------------------------------------------------------------------|----------------------------------------------------------------------------------------------------|----------------------------------------------------------------------------|---------------------------------------------------------------|--|--|--|
| U332     | 1                                                                                                    | 1. Select the item                                                                                                    |                                                                                                    |                                                                            |                                                               |  |  |  |
|          | 2. Change the setting using the +/-keys or numeric keys.                                                                                                    |                                                                                                    |                                                                                                    |                                                                            |                                                               |  |  |  |
|          |                                                                                                    | Display                                                                                                    | Description                                                                                                    | Setting range                                                              | Initial setting                                               |  |  |  |
|          |                                                                                                    | Level 1                                                                                                    | Low coverage threshold value                                                                                                    | 0.1 to 99.8                                                                | 1.0                                                           |  |  |  |
|          |                                                                                                    | Level 2                                                                                                    | Middle coverage threshold value                                                                                                    | 0.2 to 99.9                                                                | 2.5                                                           |  |  |  |
|          | 3.                                                                                                    | Press the start k                                                                                                    | ey. The value is set.                                                                                                    |                                                                            |                                                               |  |  |  |
|          | <b>Cor</b><br>Pre                                                                                                    | <b>npletion</b><br>ss the stop key.<br>* : The screen fo                                                                  | or selecting a maintenance item No. is                                                                                                    | displayed.                                                                 |                                                               |  |  |  |
| U345     | Set                                                                                                    | ting the value fo                                                                                                    | or maintenance due indication                                                                                                    |                                                                            |                                                               |  |  |  |
|          | Des<br>Seta<br>by s<br>What<br>mai<br>Pur<br>To c                                                                                                    | scription<br>s when to display<br>setting the numbe<br>en the difference<br>ntenance count r<br>pose<br>change the time f | a message notifying that the time for<br>er of copies that can be made before t<br>between the number of copies of the<br>eaches the set value, the message is<br>for maintenance due indication. | maintenance is al<br>he current mainter<br>maintenance cycle<br>displayed. | bout to be reached,<br>nance cycle ends.<br>e and that of the |  |  |  |
|          | <ul> <li>Setting</li> <li>1. Press the start key.</li> <li>2. Select [Cnt] using the cursor up/down keys.</li> <li>3. Change the setting using the cursor left/right keys.</li> </ul> |                                                                                                    |                                                                                                    |                                                                            |                                                               |  |  |  |
|          |                                                                                                    | Description                                                                                                    |                                                                                                    | Setting range                                                              | Initial setting                                               |  |  |  |
|          | Time for maintenance due indication0 to 99990(Remaining number of copies that can be made<br>before the current maintenance cycle ends)00                                             |                                                                                                    |                                                                                                    |                                                                            |                                                               |  |  |  |
|          | 4.                                                                                                    | Press the start k                                                                                                    | ey. The value is set.                                                                                                    |                                                                            |                                                               |  |  |  |
|          | Clearing <ol> <li>Select [Clear] using the cursor up/down keys.</li> <li>Press the start key. The value is cleared.</li> </ol>                                                        |                                                                                                    |                                                                                                    |                                                                            |                                                               |  |  |  |
|          | Pre                                                                                                    | ss the stop key. ∃                                                                                                    | The screen for selecting a maintenanc                                                                                                    | e item No. is displ                                                        | ayed.                                                         |  |  |  |
|          |                                                                                                    |                                                                                                    |                                                                                                    |                                                                            |                                                               |  |  |  |
|          |                                                                                                    |                                                                                                    |                                                                                                    |                                                                            |                                                               |  |  |  |
|          |                                                                                                    |                                                                                                    |                                                                                                    |                                                                            |                                                               |  |  |  |
|          |                                                                                                    |                                                                                                    |                                                                                                    |                                                                            |                                                               |  |  |  |
|          |                                                                                                    |                                                                                                    |                                                                                                    |                                                                            |                                                               |  |  |  |

| Item No. |                                  | Description                                            |  |  |  |
|----------|----------------------------------|--------------------------------------------------------|--|--|--|
| U346     | Selecting Sleep Mode             |                                                        |  |  |  |
|          | Description                      |                                                        |  |  |  |
|          | Switches configurations for sl   | eep modes.                                             |  |  |  |
|          | Purpose                          |                                                        |  |  |  |
|          | Use this to switch configuration | ons for sleep modes.                                   |  |  |  |
|          | Method                           |                                                        |  |  |  |
|          | 1. Press the start key.          |                                                        |  |  |  |
|          | 2. Select the item to set.       | Description                                            |  |  |  |
|          | Timer/Sleen Level                | Undisplayed setting of BAM conformity Timer change and |  |  |  |
|          |                                  | Sleep Level                                            |  |  |  |
|          | Auto Sleep                       | On/Off setting of an Auto Sleep function               |  |  |  |
|          |                                  |                                                        |  |  |  |
|          | Setting                          |                                                        |  |  |  |
|          | 1. Press the start key.          |                                                        |  |  |  |
|          | Display                          | Description                                            |  |  |  |
|          | On                               | On setting                                             |  |  |  |
|          | Off                              | Off setting                                            |  |  |  |
|          | Initial setting: On              |                                                        |  |  |  |
|          | 3. Press the start key. The s    | etting is set.                                         |  |  |  |
|          | Completion                       |                                                        |  |  |  |
|          | Press the stop key.              |                                                        |  |  |  |
|          | * : The screen for selecting     | ng a maintenance item No. is displayed.                |  |  |  |
|          |                                  |                                                        |  |  |  |
|          |                                  |                                                        |  |  |  |
|          |                                  |                                                        |  |  |  |
|          |                                  |                                                        |  |  |  |
|          |                                  |                                                        |  |  |  |
|          |                                  |                                                        |  |  |  |
|          |                                  |                                                        |  |  |  |
|          |                                  |                                                        |  |  |  |
|          |                                  |                                                        |  |  |  |
|          |                                  |                                                        |  |  |  |
|          |                                  |                                                        |  |  |  |
|          |                                  |                                                        |  |  |  |
|          |                                  |                                                        |  |  |  |

| Item No. |                                                                                                    | Descriptio                                                                                                    | n                                                                                                    |                                                 |                             |
|----------|----------------------------------------------------------------------------------------------------|----------------------------------------------------------------------------------------------------|----------------------------------------------------------------------------------------------------|-------------------------------------------------|-----------------------------|
| U402     | Adjust Print Margin                                                                                                    |                                                                                                    |                                                                                                    |                                                 |                             |
|          | <b>Description</b><br>Adjusts margins for<br><b>Purpose</b><br>Make the adjustme                                         | r image printing.<br>Int if margins are incorrect.                                                                                |                                                                                                    |                                                 |                             |
|          | Adjustment<br>1. Press the start<br>2. Press the syste<br>3. Press the start<br>4. Press the syste<br>5. Select the item | key.<br>em menu key.<br>key to output a test pattern.<br>em menu key.<br>to be adjusted.                                          |                                                                                                    |                                                 |                             |
|          | Display                                                                                                    | Description                                                                                                    | Setting<br>range                                                                                       | Initial setting                                 | Change in<br>value per step |
|          | Lead                                                                                                    | Printer leading edge margin                                                                                                    | 0.0 to 10.0                                                                                            | 4.0                                             | -                           |
|          | A Margin                                                                                                    | Printer left margin                                                                                                    | 0.0 to 10.0                                                                                            | 4.0                                             | -                           |
|          | C Margin                                                                                                    | Printer right margin                                                                                                    | 0.0 to 10.0                                                                                            | 4.0                                             | -                           |
|          | Trail                                                                                                    | Printer trailing edge margin                                                                                                    | 0.0 to 10.0                                                                                            | 4.0                                             | -                           |
|          | 6. Change the set                                                                                                    | tting value using the cursol left/right<br>value makes the margin wider, and<br>Printer leading et<br>(4.0 +1.5/-1.0 m<br>Printer | t keys or num<br>d decreasing i<br>edge margin<br>m)<br>Printer<br>right ma<br>(2.5 +1.4<br>dge margin | neric keys.<br>t makes th<br>rgin<br>5/-2.0 mm) | ne margin narrower.         |
|          | 7. Press the start                                                                                                    | key. The value is set.                                                                                                    |                                                                                                    |                                                 |                             |
|          | Caution<br>If the above adjustr<br>modes.<br>U034<br>(P.1-3-17)                                                          | ment does not optimize the margin                                                                                                 | s, perform the                                                                                         | e following                                     | maintenance                 |
|          | <b>Completion</b><br>Press the stop key.                                                                                 | The screen for selecting a mainte                                                                                                 | nance item N                                                                                           | o. is displa                                    | ayed.                       |

| Item No. |                                                                                                    | Descriptio                                                                                                    | n                                                                                                    |                                                                       |                             |  |  |
|----------|----------------------------------------------------------------------------------------------------|----------------------------------------------------------------------------------------------------|----------------------------------------------------------------------------------------------------|-----------------------------------------------------------------------|-----------------------------|--|--|
| U403     | Adjust Scanning Margin(Table)                                                                                                    |                                                                                                    |                                                                                                    |                                                                       |                             |  |  |
|          | <b>Description</b><br>Adjusts margins for scanning the original on the contact glass.<br><b>Purpose</b><br>Make the adjustment if margins are incorrect.                                                                                                    |                                                                                                    |                                                                                                    |                                                                       |                             |  |  |
|          | <ul> <li>Adjustment</li> <li>1. Press the start key.</li> <li>2. Press the system menu key.</li> <li>3. Place an original and press the start key to make a test copy.</li> <li>4. Press the system menu key.</li> <li>5. Select the item to be adjusted.</li> </ul> |                                                                                                    |                                                                                                    |                                                                       |                             |  |  |
|          | Display                                                                                                    | Description                                                                                                    | Setting<br>range                                                                                                    | Initial setting                                                       | Change in<br>value per step |  |  |
|          | A Margin                                                                                                    | Scanner left margin                                                                                                    | 0.0 to 10.0                                                                                                    | 2.0                                                                   | 0.5 mm                      |  |  |
|          | B Margin                                                                                                    | Scanner leading edge margin                                                                                                    | 0.0 to 10.0                                                                                                    | 2.0                                                                   | 0.5 mm                      |  |  |
|          | C Margin                                                                                                    | Scanner right margin                                                                                                    | 0.0 to 10.0                                                                                                    | 2.0                                                                   | 0.5 mm                      |  |  |
|          | D Margin                                                                                                    | Scanner trailing edge margin                                                                                                    | 0.0 to 10.0                                                                                                    | 2.0                                                                   | 0.5 mm                      |  |  |
|          | 6. Change the set                                                                                                    | ting value using the cursor left/right<br>value makes the margin wider, and<br>Leading edge marg<br>(4.0 +1.5/-1.0 mm)<br>Left margin of<br>the copy image<br>(2.5 +1.5/-2.0 mm)<br>Trailing edge margin<br>(4.0 mm or less)<br>Figure 1-3-5 | nt keys or nun<br>d decreasing i<br>in of the copy in<br>Right m<br>the copy<br>(2.5 +1.3<br>n of the copy in<br>13 | neric keys<br>t makes th<br>mage<br>argin of<br>/ image<br>5/-2.0 mm) | ne margin narrower.         |  |  |
|          | 7. Press the start                                                                                                    | key. The value is set.                                                                                                    |                                                                                                    |                                                                       |                             |  |  |
|          | Caution<br>If the above adjustr<br>modes.<br>U034<br>(P.1-3-17)                                                                                                    | nent does not optimize the margin                                                                                                    | s, perform the                                                                                                    | e following                                                           | maintenance                 |  |  |
|          | <b>Completion</b><br>Press the stop key.                                                                                                    | The indication for selecting a main                                                                                                    | ntenance item                                                                                                    | n No. appe                                                            | ears.                       |  |  |

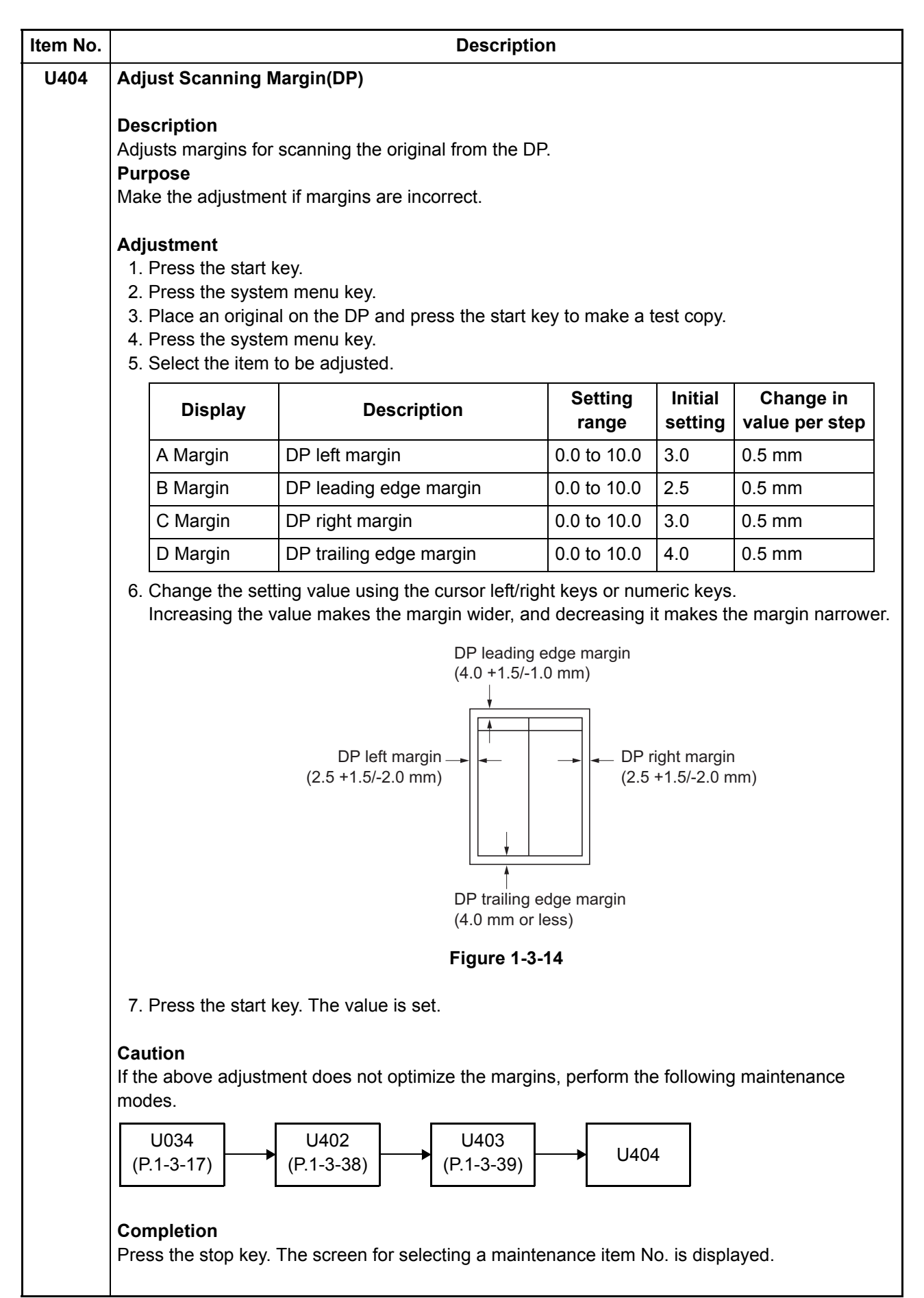

| m NO. | Description                                                                                                    |                                                                                                    |                                                                                               |                                                                                                    |  |  |  |
|-------|----------------------------------------------------------------------------------------------------|----------------------------------------------------------------------------------------------------|-----------------------------------------------------------------------------------------------|----------------------------------------------------------------------------------------------------|--|--|--|
| J410  | Adjusting the halftone automatically                                                                                                    |                                                                                                    |                                                                                               |                                                                                                    |  |  |  |
|       | Description<br>Carries out processing for the data acquisition that is required in order to perform either auto-<br>matic adjustment of the halftone or the ID correction operation.<br>Purpose |                                                                                                    |                                                                                               |                                                                                                    |  |  |  |
|       | Performed when the quality of reproduced halftones has dropped.                                                                                                    |                                                                                                    |                                                                                               |                                                                                                    |  |  |  |
|       | Method<br>1. Press the si<br>2. Select [Norr<br>3. Press the si<br>4. Place the or<br>Place appro<br>5. Press the si                                                                            | art key.<br>nal Mode].<br>art key. A test patterns 1 and 2 ar<br>utput test pattern 1 as the original<br>ximately 20 sheets of white paper<br>art key.                                                                                                    | e outputted<br>r on the test                                                                  | pattern 1 and set them.                                                                                                    |  |  |  |
|       | Adjustment<br>6. Place the ou<br>Place appro<br>7. Press the st<br>Adjustment<br>8. When norm<br>If a problem                                                                                   | utput test pattern 2 as the original<br>eximately 20 sheets of white paper<br>art key.<br>is made (second time).<br>ally completed, [Finish] is displaye<br>occurs during auto adjustment, e                                                                                                    | r on the test<br>ed.<br>error code is                                                         | pattern 2 and set them.<br>displayed.                                                                                                    |  |  |  |
|       | Adjustment<br>6. Place the or<br>Place appro<br>7. Press the st<br>Adjustment<br>8. When norm<br>If a problem<br>Error codes                                                                    | utput test pattern 2 as the original<br>ximately 20 sheets of white paper<br>art key.<br>is made (second time).<br>ally completed, [Finish] is displaye<br>occurs during auto adjustment, e                                                                                                    | r on the test<br>ed.<br>error code is<br><b>Codes</b>                                         | pattern 2 and set them.<br>displayed.<br><b>Description</b>                                                                                                    |  |  |  |
|       | Adjustment<br>6. Place the or<br>Place appro<br>7. Press the si<br>Adjustment<br>8. When norm<br>If a problem<br>Error codes<br>Codes<br>S001                                                   | utput test pattern 2 as the original ximately 20 sheets of white paper art key.         is made (second time).         ally completed, [Finish] is displayed occurs during auto adjustment, edition         Description         Patch not detected                                                                               | r on the test<br>ed.<br>error code is<br>Codes<br>E001                                        | pattern 2 and set them.<br>displayed.<br>Description<br>Engine status error                                                                                                    |  |  |  |
|       | Adjustment<br>6. Place the or<br>Place appro<br>7. Press the si<br>Adjustment<br>8. When norm<br>If a problem<br>Error codes<br>Codes<br>S001<br>S002                                           | Index (instrume):         utput test pattern 2 as the original ximately 20 sheets of white paper art key.         is made (second time).         ally completed, [Finish] is displayed occurs during auto adjustment, ed         Description         Patch not detected         Original deviation in the main                   | r on the test<br>ed.<br>error code is<br>Codes<br>E001<br>E002                                | pattern 2 and set them.<br>displayed.<br>Description<br>Engine status error<br>Engine sensor error                                                                                                    |  |  |  |
|       | Adjustment 6. Place the or Place appro 7. Press the si Adjustment 8. When norm If a problem Error codes S001 S002                                                                               | Index (instrume):         utput test pattern 2 as the original ximately 20 sheets of white paper art key.         is made (second time).         ally completed, [Finish] is displayed occurs during auto adjustment, e         Description         Patch not detected         Original deviation in the main scanning direction | r on the test<br>ed.<br>error code is<br>E001<br>E002<br>EFFF                                 | pattern 2 and set them.<br>displayed.<br>Description<br>Engine status error<br>Engine sensor error<br>Engine other error                                                                                                   |  |  |  |
|       | Adjustment 6. Place the of Place appro 7. Press the si Adjustment 8. When norm If a problem Error codes Codes S001 S002 S003                                                                    | Description         Patch not detected         Original deviation in the main scanning direction                                                                                                    | r on the test<br>ed.<br>error code is<br>E001<br>E002<br>EFFF<br>C001                         | pattern 2 and set them.<br>displayed.<br>Description<br>Engine status error<br>Engine sensor error<br>Engine other error<br>Controller error                                                                               |  |  |  |
|       | Adjustment 6. Place the of Place appro 7. Press the si Adjustment 8. When norm If a problem Error codes Codes S001 S002 S003                                                                    | Description         Patch not detected         Original deviation in the main scanning direction         Original deviation in the auxiliary scanning direction                                                                                                    | r on the test<br>ed.<br>error code is<br>E001<br>E002<br>EFFF<br>C001<br>C100                 | pattern 2 and set them.<br>displayed.<br>Description<br>Engine status error<br>Engine sensor error<br>Engine other error<br>Controller error<br>Adjustment value error                                                     |  |  |  |
|       | Adjustment 6. Place the of Place appro 7. Press the si Adjustment 8. When norm If a problem Error codes Codes S001 S002 S003 S004                                                               | Description         Patch not detected         Original deviation in the main scanning direction         Original inclination error                                                                                                    | r on the test<br>ed.<br>error code is<br>E001<br>E002<br>EFFF<br>C001<br>C100<br>C200         | pattern 2 and set them.<br>displayed.<br>Description<br>Engine status error<br>Engine sensor error<br>Engine other error<br>Controller error<br>Adjustment value error<br>Adjustment value error                           |  |  |  |
|       | Adjustment<br>6. Place the of<br>Place appro<br>7. Press the st<br>Adjustment<br>8. When norm<br>If a problem<br>Error codes<br>S001<br>S002<br>S003<br>S004<br>S005                            | Description         Patch not detected         Original deviation in the auxiliary scanning direction         Original inclination error         Original type error                                                                                                    | r on the test<br>ed.<br>error code is<br>E001<br>E002<br>EFFF<br>C001<br>C100<br>C200<br>CFFF | pattern 2 and set them.<br>displayed.<br>Description<br>Engine status error<br>Engine sensor error<br>Engine other error<br>Controller error<br>Adjustment value error<br>Adjustment value error<br>Controller other error |  |  |  |

| Item No. | Description                                                                                                    |                                                                                                    |                          |  |  |  |
|----------|----------------------------------------------------------------------------------------------------|----------------------------------------------------------------------------------------------------|--------------------------|--|--|--|
| U411     | Auto Adj Scn         Description         Uses a specified original and automatically adjusts the following items in the scanner and the DP scanning sections.         Scanner section: Original size magnification, leading edge timing, center line, input gamma, input gamma in monochrome mode and matrix.         DP scanning section: Original size magnification, leading edge timing, center line.         Purpose         To perform automatic adjustment of various items in the scanner and the DP scanning sections.         Method         1. Press the start key. |                                                                                                    |                          |  |  |  |
|          |                                                                                                    |                                                                                                    |                          |  |  |  |
|          | 2. Select the item.                                                                                                    | The screen for executing is displayed.                                                                                                    | Original to be used      |  |  |  |
|          | Display                                                                                                    | Description                                                                                                    | for adjustment (P/N)     |  |  |  |
|          | Table                                                                                                    | Automatic adjustment in the scanner sec-<br>tion.<br>Original size magnification, leading edge<br>timing, center line, input gamma, input<br>gamma in monochrome mode and matrix. | 302NM94340               |  |  |  |
|          | DP                                                                                                    | Automatic adjustment in the DP scanning section.<br>Original size magnification, leading edge timing, center line.                                                                | 302NM94330               |  |  |  |
|          | All                                                                                                    | Performs automatic adjustment in the DP scanning section following automatic adjustment in the scanner section.                                                                   | 302NM94340<br>302NM94330 |  |  |  |
|          | Target                                                                                                    | Set-up for obtaining the target value                                                                                                    | 302NM94340<br>302NM94330 |  |  |  |
|          |                                                                                                    |                                                                                                    |                          |  |  |  |

-

| Item No. | Description                                                                                                    |                                                                                      |  |  |  |  |  |
|----------|----------------------------------------------------------------------------------------------------|--------------------------------------------------------------------------------------|--|--|--|--|--|
| U411     | Method: Table                                                                                                    | Method: Table                                                                        |  |  |  |  |  |
|          | <ul> <li>To Automaticary enter the target value : Usually, it adjusts here.</li> <li>1. Set a specified original (P/N: 302NM94340) on the platen.</li> <li>2. Enter maintenance item U411.</li> <li>3. Select [Target].</li> <li>4. Select [Auto] and press the start key.</li> <li>5. Select [Table].</li> <li>6. Press the start key. Auto adjustment starts.</li> </ul> To manually enter the target value : When adjustment is automatically impossible.                                                               |                                                                                      |  |  |  |  |  |
|          | <ul> <li>To manually enter the target value : When adjustment is automatically impossible.</li> <li>1. Enter the target values which are shown on the specified original (P/N: 302NM94340) executing maintenance item U425.</li> <li>2. Set a specified original (P/N: 302NM94340) on the platen.</li> <li>3. Enter maintenance item U411.</li> <li>4. Select [Target].</li> <li>5. Select [U425] and press the start key.</li> <li>6. Select [Table].</li> <li>7. Press the start key. Auto adjustment starts.</li> </ul> |                                                                                      |  |  |  |  |  |
|          | <ul> <li>Method: DP</li> <li>1. Set a specified original (P/N: 302NM94330) on the DP face up.</li> <li>2. Enter maintenance item U411.</li> <li>3. Select [DP].</li> <li>4. Press the start key. Auto adjustment starts.</li> <li>* : When automatic adjustment has normally completed, [OK] is displayed. If a problem occurs during auto adjustment, error code is displayed and operation stops. Should this happen, determine the details of the problem and repeat the procedure from the beginning.</li> </ul>       |                                                                                      |  |  |  |  |  |
|          | Codes                                                                                                    | Description                                                                          |  |  |  |  |  |
|          | 00                                                                                                    | Automatic adjustment success                                                         |  |  |  |  |  |
|          | 01                                                                                                    | Black band detection error (scanner auxiliary scanning direction leading edge skew ) |  |  |  |  |  |
|          | 02                                                                                                    | Black band detection error (scanner main scanning direction far end skew)            |  |  |  |  |  |
|          | 03                                                                                                    | Black band detection error (scanner main scanning direction near end skew)           |  |  |  |  |  |
|          | 03                                                                                                    | Black band detection error (scanner auxiliary scanning direction trailing edge skew) |  |  |  |  |  |
|          | 04                                                                                                    | Black band is not detected (scanner auxiliary scanning direction leading edge)       |  |  |  |  |  |
|          | 05                                                                                                    | Black band is not detected (scanner main scanning direction far end)                 |  |  |  |  |  |
|          |                                                                                                    |                                                                                      |  |  |  |  |  |

| <b>D</b> . | Description |                                                                                          |  |  |
|------------|-------------|------------------------------------------------------------------------------------------|--|--|
|            | Error Codes |                                                                                          |  |  |
|            | Codes       | Description                                                                              |  |  |
|            | 06          | Black band is not detected (scanner main scanning direction near end)                    |  |  |
|            | 07          | Black band is not detected (scanner auxiliary scanning direction trailing edge)          |  |  |
|            | 08          | Black band is not detected (DP main scanning direction far end)                          |  |  |
|            | 09          | Black band is not detected (DP main scanning direction near end)                         |  |  |
|            | 0a          | Black band is not detected (DP auxiliary scanning direction leading edge)                |  |  |
|            | Ob          | Black band is not detected (DP auxiliary scanning direction leading edge original check) |  |  |
|            | 0c          | Black band is not detected (DP auxiliary scanning direction trailing edge)               |  |  |
|            | 0d          | White band is not detected (DP auxiliary scanning direction trailing edge)               |  |  |
|            | 0e          | DMA time out                                                                             |  |  |
|            | Of          | Auxiliary scanning direction magnification error                                         |  |  |
|            | 10          | Auxiliary scanning direction leading edge error                                          |  |  |
|            | 11          | Auxiliary scanning direction trailing edge error                                         |  |  |
|            | 12          | DP uxiliary scanning direction skew error                                                |  |  |
|            | 13          | Maintenance request error                                                                |  |  |
|            | 14          | Main scanning direction center line error                                                |  |  |
|            | 15          | DP main scanning direction skew error                                                    |  |  |
|            | 16          | Main scanning direction magnification error                                              |  |  |
|            | 17          | Service call error                                                                       |  |  |
|            | 18          | DP paper misfeed error                                                                   |  |  |
|            | 19          | PWB replacement error                                                                    |  |  |
|            | 1a          | Original error                                                                           |  |  |
|            | 1b          | Input gamma adjustment original error                                                    |  |  |
|            | 1c          | Matrix adjustment original error                                                         |  |  |
|            | 1d          | Original for the white reference compensation coefficient error                          |  |  |
|            | 1e          | Lab value searching error                                                                |  |  |
|            | 1f          | Lab value comparing error                                                                |  |  |
|            | 20          | Input gamma correction coefficient error                                                 |  |  |
|            | 21          | Color correction matrix coefficient error                                                |  |  |
|            | 30          | Chromatic aberration adjustment original error                                           |  |  |
|            | 63          | Completed to obtain a test RAW                                                           |  |  |

| Item No. |                                                                                                    |                                             |                                                         | Description                |                                                             |  |  |
|----------|----------------------------------------------------------------------------------------------------|---------------------------------------------|---------------------------------------------------------|----------------------------|-------------------------------------------------------------|--|--|
| U425     | Set Target                                                                                                    |                                             |                                                         |                            |                                                             |  |  |
|          | <b>Description</b><br>Enters the lab values that is indicated on the back of the chart (P/N: 302NM94340) used for adjustment.<br><b>Purpose</b><br>Performs data input in order to correct for differences in originals during automatic adjustment. |                                             |                                                         |                            |                                                             |  |  |
|          | Method <ol> <li>Press the start key.</li> <li>Select the item to be set</li> </ol>                                                                                                    |                                             |                                                         |                            |                                                             |  |  |
|          | Display                                                                                                    |                                             | Descrip                                                 | tion                       |                                                             |  |  |
|          | Table                                                                                                    |                                             | Setting t                                               | he value of the table      | e adjustment.                                               |  |  |
|          | DP                                                                                                    |                                             | Setting the value of DP adjustment.                     |                            |                                                             |  |  |
|          | Method: Table<br>1. Press the s<br>2. Select the                                                                                                    | start key.<br>item to be set                |                                                         |                            |                                                             |  |  |
|          | Display Description                                                                                                    |                                             |                                                         |                            |                                                             |  |  |
|          | White         Setting the white patch for the original for adjustment                                                                                                    |                                             |                                                         | ne original for adjustment |                                                             |  |  |
|          | Black                                                                                                    |                                             | Setting the black patch for the original for adjustment |                            |                                                             |  |  |
|          | Gray1                                                                                                    |                                             | Setting t                                               | he Gray1 patch for         | he original for adjustment                                  |  |  |
|          | Gray2                                                                                                    |                                             | Setting t                                               | he Gray2 patch for         | he original for adjustment                                  |  |  |
|          | Gray3                                                                                                    |                                             | Setting t                                               | he Gray3 patch for         | he original for adjustment                                  |  |  |
|          | С                                                                                                    |                                             | Setting t                                               | he cyan patch for th       | e original for adjustment                                   |  |  |
|          | M                                                                                                    |                                             | Setting t                                               | he magenta patch fo        | or the original for adjustment                              |  |  |
|          | Y                                                                                                    |                                             | Setting t                                               | he yellow patch for        | the original for adjustment                                 |  |  |
|          | R                                                                                                    |                                             | Setting t                                               | he red patch for the       | original for adjustment                                     |  |  |
|          | G                                                                                                    |                                             | Setting t                                               | ne green patch for t       | ne original for adjustment                                  |  |  |
|          | B<br>Adjust Ori                                                                                                    | ainal                                       | Setting t                                               | he blue patch for the      |                                                             |  |  |
|          | 3. Select the                                                                                                    | item to be set.                             | Setting t                                               |                            |                                                             |  |  |
|          | Display                                                                                                    | Description                                 |                                                         | Setting range              | Initial setting                                             |  |  |
|          | L                                                                                                    | Setting the L                               | value                                                   | 0.0 to 100.0               | 93.6/10.6/76.2/25.2/51.3<br>72.6/48.1/86.2/46.7/67.8/38.8   |  |  |
|          | а                                                                                                    | Setting the a                               | value                                                   | -200.0 to 200.0            | 0.9/-0.2/-0.2/-0.2/-0.3<br>-32.8/69.9/-18.6/54.2/-51.3/25.3 |  |  |
|          | b                                                                                                    | Setting the b                               | value                                                   | -200.0 to 200.0            | -0.4/-0.7/1.2/-0.2/0.3<br>-11.5/-6.1/81.7/38.6/48.9/-22.8   |  |  |
|          | 4. Enters the<br>numeric ke<br>5. Press the s                                                                                                    | value that is in<br>ys.<br>start key. The v | dicated or<br>alue is se                                | t.                         | art using the cursor right/left keys or                     |  |  |

| Item No. | Description                                                                                                    |                                                                                                    |                                                                                                    |                                                                                                    |  |  |  |
|----------|----------------------------------------------------------------------------------------------------|----------------------------------------------------------------------------------------------------|----------------------------------------------------------------------------------------------------|----------------------------------------------------------------------------------------------------|--|--|--|
| U425     | Setting: [Adju                                                                                                    | ust Original] *: This setting is usually unne                                                                                                    | ecessary.                                                                                                    |                                                                                                    |  |  |  |
|          | Display                                                                                                    | Description                                                                                                    | Setting range                                                                                                    | Initial setting                                                                                                    |  |  |  |
|          | Dist1                                                                                                    | Sets the adjustment value of a leading edge.                                                                                                    | 4.0 to 6.0                                                                                                    | 5.0                                                                                                    |  |  |  |
|          | Dist2                                                                                                    | Sets the adjustment value of a left edge.                                                                                                    | 9.0 to 11.0                                                                                                    | 10.0                                                                                                    |  |  |  |
|          | Dist3                                                                                                    | Sets the adjustment value of a trailing edge.                                                                                                    | 265.0 to 267.0                                                                                                    | 266.0                                                                                                    |  |  |  |
|          | <ol> <li>Measure t<br/>and C.<br/>Measurem</li> <li>Measurem</li> <li>Measurem</li> <li>Measurem</li> <li>Apply th</li> <li>Enter the v</li> <li>Press the</li> <li>Measure t<br/>Measurem</li> <li>Measure t</li> <li>Measure t</li> <li>Measure t</li> <li>Press the</li> <li>Press the</li> <li>Measure t</li> <li>Measure t</li> <li>Measure t</li> <li>Measure t</li> <li>Measure t</li> <li>Enter the v</li> <li>Enter the v</li> <li>Enter the v</li> <li>Press the</li> <li>Enter the v</li> <li>Measure t</li> <li>Measure t</li> <li>Measure t</li> <li>Press the star</li> </ol> | he distance from the leading edge to the to<br>nent procedure<br>e the distance from the leading edge to the<br>offrom the left edge), B (105 mm from the leading<br>respectively.<br>ne following formula for the values obtained<br>values solved using the cursor right/left key<br>start key. The value is set.<br>he distance from the left edge to the right e<br>nent procedure<br>e the distance from the left edge to the right<br>of from the top edge of black belt 1).<br>values using the cursor right/left keys or nu<br>start key. The value is set.<br>he distance from the top edge of black belt<br>D and E.<br>e the distance from the top edge of black belt<br>D and E.<br>e the distance from the left edge) and E (180 m<br>ne following formula for the values obtained<br>measured value using the cursor right/left key<br>t key. The value is set.                                                                                                    | p of black belt 1 of<br>e top of black belt 1<br>eft edge) and C (18<br>d: ((A + B + C) / 3)<br>/s or numeric keys<br>edge black belt 2 of<br>at edge black belt 2 of<br>at edge black belt 2 of<br>at edge black belt 2 of<br>to the bottom of<br>helt 1 to the bottom of<br>helt 1 to the bottom of<br>helt 1 to the bottom of<br>helt 1 to the bottom of<br>helt 1 to the bottom<br>from the left edge<br>d: (D/2 + E/2)<br>keys or numeric key<br>Black belt 1<br>Leading edge | the original at A, B<br>of the original at A<br>0 mm from the left<br>in [Dist1].<br>the original at F.<br>of the original at F<br>2].<br>black belt 3 of the<br>of black belt 3 of the<br>ge), respectively.<br>ys in [Dist3]. |  |  |  |
|          |                                                                                                    | F<br>Blackbelt 2<br>Blackbelt 2<br>Blac | [Dist1] = (A+I<br>[Dist2] = F<br>[Dist3] = D/2-                                                                                                    | B+C)/3<br>+E/2                                                                                                    |  |  |  |
|          |                                                                                                    | (P/N: 302NM94340)<br>Figure 1-3-15                                                                                                    |                                                                                                    |                                                                                                    |  |  |  |
|          |                                                                                                    | Figure 1-3-15                                                                                                    |                                                                                                    |                                                                                                    |  |  |  |

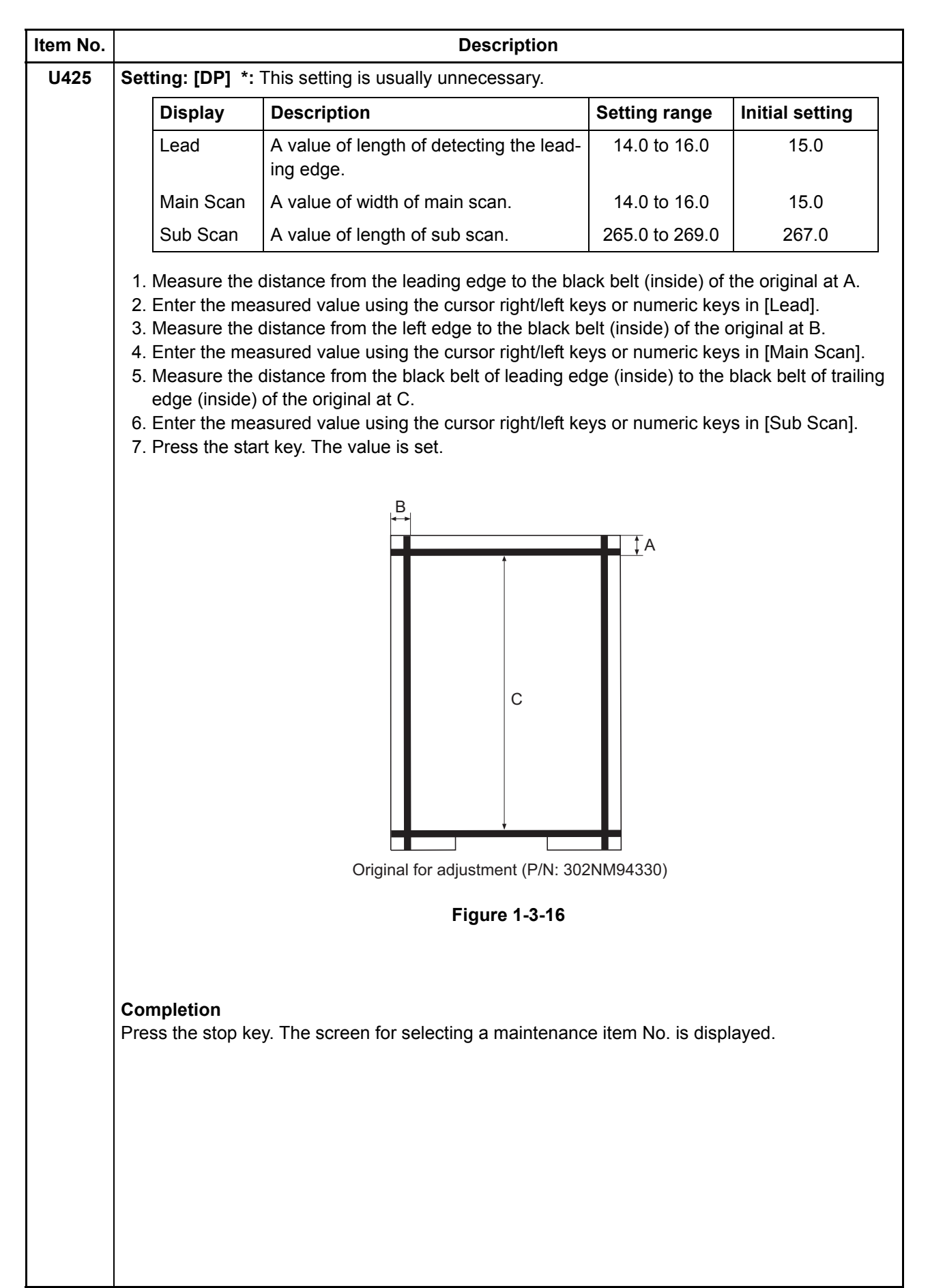

| Item No. | Description                                                                                     |                                     |                |                                        |  |  |  |
|----------|-------------------------------------------------------------------------------------------------|-------------------------------------|----------------|----------------------------------------|--|--|--|
| U600     | Initializing all d                                                                              | ata                                 |                |                                        |  |  |  |
|          | Description                                                                                     | Description                         |                |                                        |  |  |  |
|          | Initializes software switches and all data in the backup data on the FAX control PWB, according |                                     |                |                                        |  |  |  |
|          | to the destinatio                                                                               | n and OEM.                          | ·              |                                        |  |  |  |
|          | Executes the ch                                                                                 | eck of the file system, when abno   | ormality of th | e file system is detected, initializes |  |  |  |
|          | Purpose                                                                                         | communication past record and re    | egister settin | g contents.                            |  |  |  |
|          | To initialize the I                                                                             | FAX control PWB.                    |                |                                        |  |  |  |
|          | Method                                                                                          |                                     |                |                                        |  |  |  |
|          | 1. Press the st                                                                                 | art key.                            |                |                                        |  |  |  |
|          | 2. Select [Courting code                                                                        | ntry Code] and enter a destination  | n code using   | the numeric keys (refer to the des-    |  |  |  |
|          | * : OEM cod                                                                                     | le is no operation necessary.       | un coue).      |                                        |  |  |  |
|          | 3. Select [Exec                                                                                 | cute] and press the start key. Data | initialization | starts. To cancel data initialization, |  |  |  |
|          | press the sto                                                                                   | op key.                             |                |                                        |  |  |  |
|          | A ROM vers                                                                                      | ion displays three kinds, applicat  | ion, boot, an  | d IPL.                                 |  |  |  |
|          | Destination                                                                                     |                                     |                |                                        |  |  |  |
|          | Destination co                                                                                  |                                     |                |                                        |  |  |  |
|          | Code                                                                                            | Destination                         | Code           |                                        |  |  |  |
|          | 000                                                                                             | Japan                               | 250            | Russia                                 |  |  |  |
|          | 007                                                                                             | Argentina                           | 253            | CTR21 (European nations)               |  |  |  |
|          | 009                                                                                             | Australia                           |                | Italy                                  |  |  |  |
|          | 022                                                                                             | Brazil                              |                | Germany                                |  |  |  |
|          | 038                                                                                             | China                               |                | Spain                                  |  |  |  |
|          | 080                                                                                             | Hong Kong                           |                | U.K.                                   |  |  |  |
|          | 084                                                                                             | Indonesia                           |                | Netherlands                            |  |  |  |
|          | 088                                                                                             | Israel                              |                | Sweden                                 |  |  |  |
|          | 097                                                                                             | Korea                               |                | France                                 |  |  |  |
|          | 108                                                                                             | Malaysia                            |                | Austria                                |  |  |  |
|          | 115                                                                                             | Mexico                              |                | Switzerland                            |  |  |  |
|          | 126                                                                                             | New Zealand                         |                | Belgium                                |  |  |  |
|          | 136                                                                                             | Peru                                |                | Denmark                                |  |  |  |
|          | 137                                                                                             | Philippines                         |                | Finland                                |  |  |  |
|          | 152                                                                                             | Saudi Arabiat                       |                | Portugal                               |  |  |  |
|          | 156                                                                                             | Singapore                           |                | Ireland                                |  |  |  |
|          | 159                                                                                             | South Africa                        |                | Norway                                 |  |  |  |
|          | 169                                                                                             | Thailand                            | 254            | Taiwan                                 |  |  |  |
|          | 181                                                                                             | U.S.A.                              |                |                                        |  |  |  |
|          |                                                                                                 |                                     |                | ·]                                     |  |  |  |

| Item No. |                                                                                                    | Description                                                 |  |  |  |
|----------|----------------------------------------------------------------------------------------------------|-------------------------------------------------------------|--|--|--|
| U601     | Initializing permanent data                                                                                                    |                                                             |  |  |  |
|          | Description                                                                                                    |                                                             |  |  |  |
|          | Initializes software switches on the FAX control PWB according to the destination and OEM.                                                                                                    |                                                             |  |  |  |
|          | Purpose<br>To initialize the EAX control PWB without changing user registration data                                                                                                    |                                                             |  |  |  |
|          | To initialize the FAX control PWB without changing user registration data.                                                                                                    |                                                             |  |  |  |
|          | Method                                                                                                    |                                                             |  |  |  |
|          | <ol> <li>Press the start key.</li> <li>Select [Country Code] and enter a destination code using the numeric keys (refer to the detination code list on following for the destination code).         <ul> <li>* : OEM code is no operation necessary.</li> </ul> </li> <li>Select [Execute] and press the start key. Data initialization starts. To cancel data initialization press the stop key.</li> </ol> |                                                             |  |  |  |
|          |                                                                                                    |                                                             |  |  |  |
|          |                                                                                                    |                                                             |  |  |  |
|          |                                                                                                    |                                                             |  |  |  |
|          | 4. After data initialization, the entered destination, OEM codes and ROM version are                                                                                                    |                                                             |  |  |  |
|          | A ROM version dis                                                                                                    | splays three kinds, application, boot, and IPL.             |  |  |  |
| U603     | Setting user data 1                                                                                                    |                                                             |  |  |  |
|          |                                                                                                    |                                                             |  |  |  |
|          | Description                                                                                                    |                                                             |  |  |  |
|          | Purpose                                                                                                    |                                                             |  |  |  |
|          | To be executed as req                                                                                                    | juired.                                                     |  |  |  |
|          | Method                                                                                                    |                                                             |  |  |  |
|          | 1. Press the start key.                                                                                                    |                                                             |  |  |  |
|          | 2. Select [Line Type]<br>3. Select the setting                                                                                                    | and press the start key.<br>using the cursor up/down keys.  |  |  |  |
|          | Display                                                                                                    | Description                                                 |  |  |  |
|          | DTMF                                                                                                    | DTMF                                                        |  |  |  |
|          | 10PPS                                                                                                    | 10 PPS                                                      |  |  |  |
|          | 20PPS                                                                                                    | 20 PPS                                                      |  |  |  |
|          | * : Initial setting: DTMF                                                                                                    |                                                             |  |  |  |
|          | 4. Press the start key. The setting is set.                                                                                                    |                                                             |  |  |  |
|          | Completion                                                                                                    |                                                             |  |  |  |
|          | Press the stop key. Th                                                                                                    | e screen for selecting a maintenance item No. is displayed. |  |  |  |
|          |                                                                                                    |                                                             |  |  |  |
|          |                                                                                                    |                                                             |  |  |  |
|          |                                                                                                    |                                                             |  |  |  |
|          |                                                                                                    |                                                             |  |  |  |
|          |                                                                                                    |                                                             |  |  |  |
|          |                                                                                                    |                                                             |  |  |  |
|          |                                                                                                    |                                                             |  |  |  |
|          |                                                                                                    |                                                             |  |  |  |

| Item No. | Des                                                                                                    | cription              |                                                                                                    |  |
|----------|----------------------------------------------------------------------------------------------------|-----------------------|----------------------------------------------------------------------------------------------------|--|
| U604     | Setting user data 2                                                                                                    |                       |                                                                                                    |  |
|          | Description                                                                                                    |                       |                                                                                                    |  |
|          | Makes user settings to enable the use of the machine as a fax.                                                                                                   |                       |                                                                                                    |  |
|          | Purpose                                                                                                    |                       |                                                                                                    |  |
|          | Use this if the user wishes to adjust the number of rings that occur before the unit switches into fax receiving mode when fax/telephone auto-select is enabled. |                       |                                                                                                    |  |
|          |                                                                                                    |                       |                                                                                                    |  |
|          | Method                                                                                                    |                       |                                                                                                    |  |
|          | <ol> <li>Press the start key.</li> <li>Change the setting using the cursor left/ric</li> </ol>                                                                   | iht keys or numeric k | evs                                                                                                    |  |
|          | Description                                                                                                    | Setting range         | Initial setting                                                                                                    |  |
|          | Number of fax/telephone rings                                                                                                    |                       | 2 (120 \/)/1 (220-240 \/)                                                                                                    |  |
|          | * : If you got this to 0, the unit will start fax                                                                                                    |                       | $\sum_{i=1}^{n} \frac{1}{2} \left( \frac{1}{2} \sqrt{2} \sqrt{1} \right)^{i} \left( \frac{1}{2} \sqrt{2} \sqrt{2} \sqrt{2} \sqrt{2} \sqrt{2} \sqrt{2} \sqrt{2} $ |  |
|          | 3. Press the start key. The value is set.                                                                                                    |                       | iy miging.                                                                                                    |  |
|          |                                                                                                    |                       |                                                                                                    |  |
|          | Completion<br>Press the stop key. The screen for selecting a                                                                                                    | maintenance item N    | o is displayed                                                                                                    |  |
| 11605    | Clearing data                                                                                                    |                       |                                                                                                    |  |
| 0003     |                                                                                                    |                       |                                                                                                    |  |
|          | Description                                                                                                    |                       |                                                                                                    |  |
|          | Initializes data related to the fax transmission a                                                                                                    | such as transmissior  | n history.                                                                                                    |  |
|          | To clear the transmission history.                                                                                                    |                       |                                                                                                    |  |
|          |                                                                                                    |                       |                                                                                                    |  |
|          | 1 Press the start key                                                                                                    |                       |                                                                                                    |  |
|          | 2. Select [Comm REC].                                                                                                    |                       |                                                                                                    |  |
|          | 3. Press the start key. Initialization processing                                                                                                    | g starts. When proce  | ssing is finished, [Completed]                                                                                                    |  |
|          | is displayed.                                                                                                    |                       |                                                                                                    |  |
|          | Completion                                                                                                    |                       |                                                                                                    |  |
|          | Press the stop key. The screen for selecting a                                                                                                    | maintenance item N    | o. is displayed.                                                                                                    |  |
|          |                                                                                                    |                       |                                                                                                    |  |
|          |                                                                                                    |                       |                                                                                                    |  |
|          |                                                                                                    |                       |                                                                                                    |  |
|          |                                                                                                    |                       |                                                                                                    |  |
|          |                                                                                                    |                       |                                                                                                    |  |
|          |                                                                                                    |                       |                                                                                                    |  |
|          |                                                                                                    |                       |                                                                                                    |  |
|          |                                                                                                    |                       |                                                                                                    |  |
|          |                                                                                                    |                       |                                                                                                    |  |
|          |                                                                                                    |                       |                                                                                                    |  |
|          |                                                                                                    |                       |                                                                                                    |  |
|          |                                                                                                    |                       |                                                                                                    |  |
|          |                                                                                                    |                       |                                                                                                    |  |

| J610 |                                                                                                    | De                                                                                                    | escription                                                                                                    |                                                                                              |                                                                                                    |
|------|----------------------------------------------------------------------------------------------------|----------------------------------------------------------------------------------------------------|----------------------------------------------------------------------------------------------------|----------------------------------------------------------------------------------------------|----------------------------------------------------------------------------------------------------|
|      | Setting system 1                                                                                                    |                                                                                                    |                                                                                                    |                                                                                              |                                                                                                    |
|      | <b>Description</b><br>Makes settings for fax reception regarding the sizes of the fax paper and received images and automatic printing of the protocol list.                                                                                                    |                                                                                                    |                                                                                                    |                                                                                              |                                                                                                    |
|      | Method<br>1. Press the start key.<br>2. Select the item to be s                                                                                                    | set using the curso                                                                                                    | r up/down kev                                                                                                    | s.                                                                                           |                                                                                                    |
|      | Display                                                                                                    | Description                                                                                                    |                                                                                                    | -                                                                                            |                                                                                                    |
|      | Cut Line:100%                                                                                                    | Sets the numb<br>100% magnifi                                                                                                    | per of lines to l<br>cation.                                                                                                    | be ignored whe                                                                               | n receiving a fax at                                                                                                    |
|      | Cut Line:Auto                                                                                                    | Sets the numb<br>the auto reduc                                                                                                    | per of lines to l<br>ction mode.                                                                                                    | be ignored whe                                                                               | en receiving a fax in                                                                                                    |
|      | Cut Line:A4                                                                                                    | Sets the numb<br>(A4R/LetterR)                                                                                                    | per of lines to l<br>in the auto re                                                                                                    | be ignored whe<br>duction mode.                                                              | en receiving a fax                                                                                                    |
|      | Number of lines to be<br>receiving at 100%                                                                                                    | e ignored when                                                                                                    | range0 to 22                                                                                                    | setting<br>3                                                                                 | value per step16 lines                                                                                                    |
|      | <ul> <li>* : Increase the setting if a blank second page is output, and decrease it if the received image does not include the entire transmitted data.</li> <li>2. Press the start key. The value is set.</li> </ul>                                                                                                    |                                                                                                    |                                                                                                    |                                                                                              |                                                                                                    |
|      | * : Increase the settin<br>image does not inc<br>2. Press the start key. Th                                                                                                    | g if a blank second<br>clude the entire trar<br>ne value is set.                                                                                                    | page is outpunsmitted data.                                                                                                    | t, and decreas                                                                               | e it if the received                                                                                                    |
|      | <ul> <li>* : Increase the settin<br/>image does not inc</li> <li>2. Press the start key. Th</li> <li>Setting the number of line</li> <li>Sets the maximum number</li> <li>ing capacity when the dat</li> <li>is below the setting, those</li> <li>ther reduced so that it car</li> <li>1. Change the setting us</li> </ul> | g if a blank second<br>clude the entire tran<br>ne value is set.<br><b>nes to be ignored</b><br>er of lines to be igno<br>a is recorded in the<br>e lines are ignored.<br>n be recorded on the<br>ing the cursor left/r | page is output<br>normitted data.<br>when receivit<br>pred if the receive<br>auto reductio<br>If over the set<br>the same page.<br>right keys or n                  | ng a fax in the<br>Prived data volui<br>n mode. If the r<br>ting, the entire<br>umeric keys. | e it if the received<br>e auto reduction me<br>me exceeds the reco<br>number of excess lin<br>data on a page is fu                                |
|      | <ul> <li>* : Increase the settin<br/>image does not inc</li> <li>2. Press the start key. Th</li> <li>Setting the number of line</li> <li>Sets the maximum number</li> <li>ing capacity when the dat</li> <li>is below the setting, those</li> <li>ther reduced so that it car</li> <li>1. Change the setting us</li> </ul> | g if a blank second<br>clude the entire tran<br>ne value is set.<br><b>nes to be ignored</b><br>er of lines to be igno<br>a is recorded in the<br>e lines are ignored.<br>n be recorded on the<br>ing the cursor left/r | page is output<br>namitted data.<br>when receivi<br>pred if the receive<br>auto reductio<br>If over the set<br>e same page.<br>right keys or ne<br>Setting<br>range | ng a fax in the<br>eived data volue<br>n mode. If the r<br>ting, the entire<br>umeric keys.  | e it if the received<br>e auto reduction me<br>me exceeds the reco<br>number of excess lin<br>data on a page is fu<br>Change in<br>value per step |

| Item No. | De                                                                                                    | escription                              |                                     |                                        |  |
|----------|----------------------------------------------------------------------------------------------------|-----------------------------------------|-------------------------------------|----------------------------------------|--|
| U610     | Setting the number of lines to be ignored                                                                                                    | when receivin                           | g a fax (A4R/Le                     | etterR) in the auto                    |  |
|          | reduction mode                                                                                                    |                                         |                                     |                                        |  |
|          | Sets the maximum number of lines to be ignored if the received data volume exceeds the reco                                                                                        |                                         |                                     |                                        |  |
|          | under the conditions below.                                                                                                    |                                         | mode onto / (-ii                    | Con Letterix puper                     |  |
|          | If the number of excess lines is below the se                                                                                                    | tting, those line                       | s are ignored. If                   | over the setting, the                  |  |
|          | entire data on a page is further reduced so that it can be recorded on the same page                                                                                               |                                         |                                     | ime page.                              |  |
|          | 1. Change the setting using the cursor left/                                                                                                    | right keys or nur                       | meric keys.                         |                                        |  |
|          | Description                                                                                                    | Setting<br>range                        | Initial<br>setting                  | Change in<br>value per step            |  |
|          | Number of lines to be ignored when receiving a fax (A4R, letter) in the auto reduction mode                                                                                        | 0 to 22                                 | 0                                   | 16 lines                               |  |
|          | <ul> <li>* : Increase the setting if a page receive<br/>much trailing edge margin is left. Dec<br/>transmitted data.</li> <li>2. Press the start key. The value is set.</li> </ul> | d in the reductic<br>rease it if the re | on mode is over-<br>ceived image de | reduced and too<br>oes not include all |  |
|          | Completion                                                                                                    | a maintananaa                           | itom No. io dian                    | loved                                  |  |
|          | riess the stop key. The screen for selecting                                                                                                    | a maintenance                           | item NO. IS UISP                    | layeu.                                 |  |
|          |                                                                                                    |                                         |                                     |                                        |  |
|          |                                                                                                    |                                         |                                     |                                        |  |
|          |                                                                                                    |                                         |                                     |                                        |  |
|          |                                                                                                    |                                         |                                     |                                        |  |
|          |                                                                                                    |                                         |                                     |                                        |  |
|          |                                                                                                    |                                         |                                     |                                        |  |
|          |                                                                                                    |                                         |                                     |                                        |  |
|          |                                                                                                    |                                         |                                     |                                        |  |
|          |                                                                                                    |                                         |                                     |                                        |  |
|          |                                                                                                    |                                         |                                     |                                        |  |
|          |                                                                                                    |                                         |                                     |                                        |  |
|          |                                                                                                    |                                         |                                     |                                        |  |
|          |                                                                                                    |                                         |                                     |                                        |  |
|          |                                                                                                    |                                         |                                     |                                        |  |
|          |                                                                                                    |                                         |                                     |                                        |  |
|          |                                                                                                    |                                         |                                     |                                        |  |
|          |                                                                                                    |                                         |                                     |                                        |  |
|          |                                                                                                    |                                         |                                     |                                        |  |
|          |                                                                                                    |                                         |                                     |                                        |  |
|          |                                                                                                    |                                         |                                     |                                        |  |
|          |                                                                                                    |                                         |                                     |                                        |  |
|          |                                                                                                    |                                         |                                     |                                        |  |
|          |                                                                                                    |                                         |                                     |                                        |  |
|          |                                                                                                    |                                         |                                     |                                        |  |

| <ul> <li>Setting system 2</li> <li>Description<br/>Sets the number of adjustment lines for automatic reduction.</li> <li>Method <ol> <li>Press the start key.</li> </ol> </li> </ul>                                                                                                    |                                                                                      |  |  |  |  |  |
|----------------------------------------------------------------------------------------------------|--------------------------------------------------------------------------------------|--|--|--|--|--|
| <ul> <li>Description</li> <li>Sets the number of adjustment lines for automatic reduction.</li> <li>Method</li> <li>1. Press the start key.</li> </ul>                                                                                                    | Setting system 2                                                                     |  |  |  |  |  |
| Sets the number of adjustment lines for automatic reduction.  Method  1. Press the start key.                                                                                                    | <b>Description</b><br>Sets the number of adjustment lines for automatic reduction.   |  |  |  |  |  |
| Method<br>1. Press the start key.                                                                                                    |                                                                                      |  |  |  |  |  |
| 1. Press the start key.                                                                                                    |                                                                                      |  |  |  |  |  |
|                                                                                                    |                                                                                      |  |  |  |  |  |
| <ol><li>Select the item to be set using the cursor up/down keys.</li></ol>                                                                                                    |                                                                                      |  |  |  |  |  |
| Display Description                                                                                                    |                                                                                      |  |  |  |  |  |
| Adj Lines Sets the number of adjustment lines for automa                                                                                                    | atic reductior                                                                       |  |  |  |  |  |
| Adj Lines(A4) Sets the number of adjustment lines for automa when A4 paper is set.                                                                                                    | atic reductior                                                                       |  |  |  |  |  |
| Adj Lines(LT) Sets the number of adjustment lines for automa when letter size paper is set.                                                                                                    | atic reductior                                                                       |  |  |  |  |  |
|                                                                                                    |                                                                                      |  |  |  |  |  |
| Setting the number of adjustment lines for automatic reduction                                                                                                    |                                                                                      |  |  |  |  |  |
| Sets the number of adjustment lines for automatic reduction.                                                                                                    |                                                                                      |  |  |  |  |  |
| 1. Change the setting using the cursor left/right keys or numeric keys.                                                                                                    |                                                                                      |  |  |  |  |  |
| Description Setting range                                                                                                    | nitial setting                                                                       |  |  |  |  |  |
| Number of adjustment lines for automatic reduction         0 to 22         7                                                                                                    | 7                                                                                    |  |  |  |  |  |
| 2. Press the start key. The value is set.                                                                                                    |                                                                                      |  |  |  |  |  |
|                                                                                                    |                                                                                      |  |  |  |  |  |
| Setting the number of adjustment lines for automatic reduction when A4                                                                                                    | t paper is se                                                                        |  |  |  |  |  |
| Sets the number of adjustment lines for automatic reduction when A4 paper is set.                                                                                                    |                                                                                      |  |  |  |  |  |
| 1. Change the setting using the cursor left/right keys or humeric keys.                                                                                                    |                                                                                      |  |  |  |  |  |
| Description Setting range                                                                                                    | nitial setting                                                                       |  |  |  |  |  |
| Number of adjustment lines for automatic reduction 0 to 22 2                                                                                                    | 22                                                                                   |  |  |  |  |  |
| when A4 paper is set                                                                                                    |                                                                                      |  |  |  |  |  |
| 2. Press the start key. The value is set.                                                                                                    |                                                                                      |  |  |  |  |  |
| 2. Press the start key. The value is set.                                                                                                    | Setting the number of adjustment lines for automatic reduction when letter size page |  |  |  |  |  |
| 2. Press the start key. The value is set.                                                                                                    | set                                                                                  |  |  |  |  |  |
| 2. Press the start key. The value is set.<br>Setting the number of adjustment lines for automatic reduction when let set                                                                                                    |                                                                                      |  |  |  |  |  |
| <ul> <li>2. Press the start key. The value is set.</li> <li>Setting the number of adjustment lines for automatic reduction when let set</li> <li>Sets the number of adjustment lines for automatic reduction when letter size p</li> </ul>                                                                                                    | paper is set.                                                                        |  |  |  |  |  |
| <ul> <li>2. Press the start key. The value is set.</li> <li>Setting the number of adjustment lines for automatic reduction when left set</li> <li>Sets the number of adjustment lines for automatic reduction when letter size p</li> <li>1. Change the setting using the cursor left/right keys or numeric keys.</li> </ul>                                                                                                    | oaper is set.                                                                        |  |  |  |  |  |
| 2. Press the start key. The value is set.     Setting the number of adjustment lines for automatic reduction when let set     Sets the number of adjustment lines for automatic reduction when letter size p     1. Change the setting using the cursor left/right keys or numeric keys.     Description     Setting range                                                                                                    | baper is set.                                                                        |  |  |  |  |  |
| 2. Press the start key. The value is set.         Setting the number of adjustment lines for automatic reduction when left set         Sets the number of adjustment lines for automatic reduction when letter size p         1. Change the setting using the cursor left/right keys or numeric keys.         Description       Setting range         Number of adjustment lines for automatic reduction       0 to 26                                                                                                    | paper is set.<br>I <b>nitial settin</b> g                                            |  |  |  |  |  |
| 2. Press the start key. The value is set.         Setting the number of adjustment lines for automatic reduction when left set         Sets the number of adjustment lines for automatic reduction when letter size p         1. Change the setting using the cursor left/right keys or numeric keys.         Description       Setting range         Number of adjustment lines for automatic reduction       0 to 26         when letter size paper is set       2                                                                                                    | paper is set.<br>I <b>nitial settin</b> g<br>26                                      |  |  |  |  |  |
| <ul> <li>2. Press the start key. The value is set.</li> <li>Setting the number of adjustment lines for automatic reduction when letter size paper is set.</li> <li>Sets the number of adjustment lines for automatic reduction when letter size paper is set.</li> <li>Description Setting range I Number of adjustment lines for automatic reduction 0 to 26 2</li> <li>2. Press the start key. The value is set.</li> </ul>                                                                                                    | paper is set.<br>I <b>nitial settin</b> g                                            |  |  |  |  |  |
| <ul> <li>2. Press the start key. The value is set.</li> <li>Setting the number of adjustment lines for automatic reduction when letter size p</li> <li>Sets the number of adjustment lines for automatic reduction when letter size p</li> <li>1. Change the setting using the cursor left/right keys or numeric keys.</li> <li>Description Setting range I</li> <li>Number of adjustment lines for automatic reduction 0 to 26</li> <li>2. Press the start key. The value is set.</li> </ul>                                                                                                    | paper is set.<br>I <b>nitial settin</b> g                                            |  |  |  |  |  |
| 2. Press the start key. The value is set.     Setting the number of adjustment lines for automatic reduction when letter size p     Sets the number of adjustment lines for automatic reduction when letter size p     1. Change the setting using the cursor left/right keys or numeric keys.     Description Setting range I     Number of adjustment lines for automatic reduction 0 to 26 2     when letter size paper is set     2. Press the start key. The value is set.     Completion                                                                                                    | oaper is set.<br>I <b>nitial settin</b> g                                            |  |  |  |  |  |
| <ul> <li>2. Press the start key. The value is set.</li> <li>Setting the number of adjustment lines for automatic reduction when letter size p</li> <li>Sets the number of adjustment lines for automatic reduction when letter size p</li> <li>1. Change the setting using the cursor left/right keys or numeric keys.</li> <li>Description Setting range I</li> <li>Number of adjustment lines for automatic reduction 0 to 26</li> <li>When letter size paper is set</li> <li>Press the start key. The value is set.</li> <li>Completion</li> <li>Press the stop key. The screen for selecting a maintenance item No. is display</li> </ul>                                                                                                    | paper is set.<br>I <b>nitial settin</b> g<br>26<br>yed.                              |  |  |  |  |  |
| <ul> <li>2. Press the start key. The value is set.</li> <li>Setting the number of adjustment lines for automatic reduction when letter size parts and the set of adjustment lines for automatic reduction when letter size parts.</li> <li>Description</li> <li>Setting range</li> <li>Number of adjustment lines for automatic reduction</li> <li>0 to 26</li> <li>2</li> <li>Press the start key. The value is set.</li> <li>Completion</li> <li>Press the stop key. The screen for selecting a maintenance item No. is displated.</li> </ul>                                                                                                    | paper is set.<br>I <b>nitial settin</b> g<br>26<br>yed.                              |  |  |  |  |  |
| <ul> <li>2. Press the start key. The value is set.</li> <li>Setting the number of adjustment lines for automatic reduction when letter size pathematic set.</li> <li>Sets the number of adjustment lines for automatic reduction when letter size pathematic number of adjustment lines for automatic reduction when letter size pathematic number of adjustment lines for automatic reduction 0 to 26</li> <li>Number of adjustment lines for automatic reduction 0 to 26</li> <li>Press the start key. The value is set.</li> <li>Completion</li> <li>Press the stop key. The screen for selecting a maintenance item No. is displated by the set of the set of the set of the screen for selecting a maintenance item No. is displated by the set of the screen for selecting a maintenance item No. is displated by the set of the screen for selecting a maintenance item No. is displated by the set of the screen for selecting a maintenance item No. is displated by the set of the screen for selecting a maintenance item No. is displated by the set of the screen for selecting a maintenance item No. is displated by the screen for selecting a maintenance item No. is displated by the screen for selecting a maintenance item No. is displated by the screen for selecting a maintenance item No. is displated by the screen for selecting a maintenance item No. is displated by the screen for selecting a maintenance item No. is displated by the screen for selecting a maintenance item No. is displated by the screen for selecting a maintenance item No. is displated by the screen for selecting a maintenance item No. is displated by the screen for selecting a maintenance item No. is displated by the screen for selecting a maintenance item No.</li> </ul> | oaper is set.<br>I <b>nitial settin</b> g<br>26<br>yed.                              |  |  |  |  |  |

| Item No. |                                                                                                    | Description                                                                                                    |  |  |
|----------|----------------------------------------------------------------------------------------------------|----------------------------------------------------------------------------------------------------|--|--|
| U612     | Setting system 3                                                                                                    |                                                                                                    |  |  |
|          | <b>Description</b><br>Makes settings for fax tra<br>list. This determines how<br>while printing a received F                                                                                                    | nsmission regarding operation and automatic printing of the protocol<br>trailing edge margin is detected (to prevent image from being mutilated)<br>Fax. |  |  |
|          | <ul><li>Method</li><li>1. Press the start key.</li><li>2. Select the item to be a</li></ul>                                                                                                    | set using the cursor up/down keys.                                                                                                    |  |  |
|          | Display                                                                                                    | Description                                                                                                    |  |  |
|          | Auto Reduction                                                                                                    | Selects if auto reduction in the auxiliary direction is to be per-<br>formed.                                                                            |  |  |
|          | Protocol List                                                                                                    | Sets the automatic printing of the protocol list.                                                                                                    |  |  |
|          | Detect Trail                                                                                                    | Sets how trailing edge margins are detected                                                                                                    |  |  |
|          | <ul> <li>Selecting if auto reduction in the auxiliary direction is to be performed</li> <li>Sets whether to receive a long document by automatically reducing it in the auxiliary direct at 100% magnification.</li> <li>1. Select the setting using the cursor left/right keys.</li> </ul>                                                                                                    |                                                                                                    |  |  |
|          | Display                                                                                                    | Description                                                                                                    |  |  |
|          | On                                                                                                    | Auto reduction is performed if the received document is longer than the fax paper.                                                                       |  |  |
|          | Off                                                                                                    | Auto reduction is not performed.                                                                                                    |  |  |
|          | * : Initial setting: On 2. Press the start key. Th                                                                                                    | he setting is set.                                                                                                    |  |  |
|          | Setting the automatic prospective sets of the protocol list is a 1. Select the setting using the setting using the setti | rinting of the protocol list<br>automatically printed out.<br>ng the cursor left/right keys.                                                             |  |  |
|          | Display                                                                                                    | Description                                                                                                    |  |  |
|          | On                                                                                                    | The protocol list is automatically printed out after communica-<br>tion.                                                                                 |  |  |
|          | Err                                                                                                    | The protocol list is automatically printed out after communica-<br>tion only if a communication error occurs.                                            |  |  |
|          | Off                                                                                                    | The protocol list is not printed out automatically.                                                                                                    |  |  |
|          | <ul><li>* : Initial setting: Off</li><li>2. Press the start key. The start key.</li></ul>                                                                                                    | he setting is set.                                                                                                    |  |  |
|          |                                                                                                    |                                                                                                    |  |  |

| Item No.                                                                                    |                                                                                                    |                                                                                                    | Description                                                                                                    |  |  |
|---------------------------------------------------------------------------------------------|----------------------------------------------------------------------------------------------------|----------------------------------------------------------------------------------------------------|----------------------------------------------------------------------------------------------------|--|--|
| U612                                                                                        | Set<br>This<br>whi<br>1.                                                                                                    | ting how trailing edge m<br>s determines whether traili<br>le printing a received Fax.<br>Select On or Off using the | argins are detected<br>ng edge margin is detected (to prevent image from being mutilated)<br>e cursor left/right keys. |  |  |
|                                                                                             |                                                                                                    | Display                                                                                                    | Description                                                                                                    |  |  |
|                                                                                             |                                                                                                    | On                                                                                                    | Detects trailing edge margin                                                                                           |  |  |
|                                                                                             |                                                                                                    | Off                                                                                                    | Does not detect trailing edge margin                                                                                   |  |  |
|                                                                                             | 2.                                                                                                    | * : Initial setting: On<br>Press the start key. The s                                                                | etting is set.                                                                                                    |  |  |
|                                                                                             | Completion<br>Press the stop key. The screen for selecting a maintenance item No. is displayed.                                                                                                    |                                                                                                    |                                                                                                    |  |  |
| U620                                                                                        | Setting the remote switching mode                                                                                                    |                                                                                                    | g mode                                                                                                    |  |  |
|                                                                                             | <ul> <li>Description</li> <li>Sets the signal detection method for remote switching. Be sure to change the setting according to the type of telephone connected to the machine.</li> <li>Setting <ol> <li>Press the start key.</li> <li>Select [Remort Mode] and press the start key.</li> </ol> </li> </ul> |                                                                                                    |                                                                                                    |  |  |
|                                                                                             |                                                                                                    | Display                                                                                                    | Description                                                                                                    |  |  |
|                                                                                             |                                                                                                    | One                                                                                                    | One-shot detection                                                                                                    |  |  |
|                                                                                             |                                                                                                    | Cont                                                                                                    | Continuous detection                                                                                                   |  |  |
|                                                                                             | <ul> <li>* : Initial setting: One</li> <li>4. Press the start key. The setting is set.</li> </ul>                                                                                                    |                                                                                                    |                                                                                                    |  |  |
| <b>Completion</b><br>Press the stop key. The screen for selecting a maintenance item No. is |                                                                                                    |                                                                                                    | en for selecting a maintenance item No. is displayed.                                                                  |  |  |
|                                                                                             |                                                                                                    |                                                                                                    |                                                                                                    |  |  |
|                                                                                             |                                                                                                    |                                                                                                    |                                                                                                    |  |  |
|                                                                                             |                                                                                                    |                                                                                                    |                                                                                                    |  |  |
|                                                                                             |                                                                                                    |                                                                                                    |                                                                                                    |  |  |

| Item No. |                                                                                                    | Descr                                              | iption              |                                 |  |
|----------|----------------------------------------------------------------------------------------------------|----------------------------------------------------|---------------------|---------------------------------|--|
| U625     | Setting the transmissior                                                                                                    | n system 1                                         |                     |                                 |  |
|          | Description                                                                                                    |                                                    |                     |                                 |  |
|          | Makes settings for the auto redialing interval and the number of times of auto redialing.<br><b>Purpose</b><br>Change the setting to prevent the following problems: fax transmission is not possible due to too<br>short redial interval, or fax transmission takes too much time to complete due to too long redial<br>interval.<br><b>Method</b><br>1. Press the start key. |                                                    |                     | es of auto redialing.           |  |
|          |                                                                                                    |                                                    |                     | ien is wetween its a due to too |  |
|          |                                                                                                    |                                                    |                     |                                 |  |
|          |                                                                                                    |                                                    |                     |                                 |  |
|          |                                                                                                    |                                                    |                     |                                 |  |
|          |                                                                                                    |                                                    |                     |                                 |  |
|          | 2. Select the item to be s                                                                                                    | set using the cursor up/                           | down keys.          |                                 |  |
|          | Display                                                                                                    | Description                                        |                     |                                 |  |
|          | Interval                                                                                                    | Setting the auto re                                | edialing interval   |                                 |  |
|          | Times                                                                                                    | Setting the number                                 | er of times of auto | redialing                       |  |
|          |                                                                                                    |                                                    |                     |                                 |  |
|          | Setting the auto redialin<br>1 Change the setting us                                                                                                    | g interval<br>ing the cursor left/right            | kevs                |                                 |  |
|          | Description                                                                                                    |                                                    | Setting range       | Initial setting                 |  |
|          | Redialing interval                                                                                                    |                                                    | 1 to 9 (min.)       | 3 (120 V)/2 (220-240 V)         |  |
|          | 2 Press the start key Th                                                                                                    | ne value is set                                    |                     |                                 |  |
|          | 2.11000 110 0101(10). 11                                                                                                    |                                                    |                     |                                 |  |
|          | Setting the number of the 1. Change the setting us                                                                                                    | mes of auto redialing<br>ing the cursor left/right | keys or numeric k   | eys.                            |  |
|          | Description                                                                                                    |                                                    | Setting range       | Initial setting                 |  |
|          | Number of redialing                                                                                                    |                                                    | 0 to 15             | 2 (120 V)/3 (220-240 V)         |  |
|          | 2. Press the start key. Th                                                                                                    | ne value is set.                                   |                     |                                 |  |
|          | Completion                                                                                                    |                                                    |                     |                                 |  |
|          | Press the stop key. The se                                                                                                    | creen for selecting a ma                           | aintenance item N   | o. is displayed.                |  |
|          |                                                                                                    |                                                    |                     |                                 |  |
|          |                                                                                                    |                                                    |                     |                                 |  |
|          |                                                                                                    |                                                    |                     |                                 |  |
|          |                                                                                                    |                                                    |                     |                                 |  |
|          |                                                                                                    |                                                    |                     |                                 |  |
|          |                                                                                                    |                                                    |                     |                                 |  |
|          |                                                                                                    |                                                    |                     |                                 |  |
|          |                                                                                                    |                                                    |                     |                                 |  |
|          |                                                                                                    |                                                    |                     |                                 |  |
|          |                                                                                                    |                                                    |                     |                                 |  |
|          |                                                                                                    |                                                    |                     |                                 |  |
|          |                                                                                                    |                                                    |                     |                                 |  |
|          |                                                                                                    |                                                    |                     |                                 |  |

| J. |                                                                                                    | Description                                                                                                    |  |  |
|----|----------------------------------------------------------------------------------------------------|----------------------------------------------------------------------------------------------------|--|--|
|    | Setting communication control 1                                                                                                    |                                                                                                    |  |  |
|    | <b>Description</b><br>Makes settings for fax transmission regarding the communication.                                                                                                    |                                                                                                    |  |  |
|    | Method                                                                                                    |                                                                                                    |  |  |
|    | <ol> <li>Press the start key.</li> <li>Select the item to be set using the cursor up/down keys.</li> </ol>                                                                                                    |                                                                                                    |  |  |
|    | Display                                                                                                    | Description                                                                                                    |  |  |
|    | TX Speed                                                                                                    | Sets the communication starting speed.                                                                                                    |  |  |
|    | RX Speed                                                                                                    | Sets the reception speed.                                                                                                    |  |  |
|    | TX Echo                                                                                                    | Sets the waiting period to prevent echo problems at the sender.                                                                                                    |  |  |
|    | RX Echo                                                                                                    | Sets the waiting period to prevent echo problems at the receiver.                                                                                                    |  |  |
|    | V.34 capability, V.34 is se<br>1. Select the setting using<br>Display                                                                                                    | elected for transmission, regardless of this setting.<br>ng the cursor up/down keys.                                                                                                    |  |  |
|    | LISUIAV                                                                                                    | DEAGINIUN                                                                                                    |  |  |
|    | 14400  bps//17                                                                                                    | V 17 14400 bps                                                                                                    |  |  |
|    | 14400bps/V17<br>9600bps/V29                                                                                                    | V.17, 14400 bps<br>V 17, 9600 bps                                                                                                    |  |  |
|    | 14400bps/V17<br>9600bps/V29<br>4800bps/V27ter                                                                                                    | V.17, 14400 bps<br>V.17, 9600 bps<br>V.27ter, 4800 bps                                                                                                    |  |  |
|    | 14400bps/V17<br>9600bps/V29<br>4800bps/V27ter<br>2400bps/V27ter                                                                                                    | V.17, 14400 bps           V.17, 9600 bps           V.27ter, 4800 bps           V.27ter, 2400 bps                                                                                                    |  |  |
|    | 14400bps/V17<br>9600bps/V29<br>4800bps/V27ter<br>2400bps/V27ter<br>* : Initial setting: 144<br>2. Press the start key. T<br>Setting the reception speed                                                                                                    | V.17, 14400 bps<br>V.17, 9600 bps<br>V.27ter, 4800 bps<br>V.27ter, 2400 bps<br>00bps/V17<br>The setting is set.                                                                                                    |  |  |
|    | 14400bps/V17<br>9600bps/V29<br>4800bps/V27ter<br>2400bps/V27ter<br>* : Initial setting: 144<br>2. Press the start key. T<br>Setting the reception speed<br>destination unit has V.34<br>1. Select the setting usin                                                  | V.17, 14400 bps<br>V.17, 9600 bps<br>V.27ter, 4800 bps<br>V.27ter, 2400 bps<br>V.27ter, 2400 bps<br>00bps/V17<br>The setting is set.<br>Deed<br>that the sender is informed of using the DIS or NSF signal. When the<br>capability, V.34 is selected, regardless of the setting.<br>ng the cursor up/down keys.                                                                                                    |  |  |
|    | 14400bps/V17<br>9600bps/V29<br>4800bps/V29<br>4800bps/V27ter<br>2400bps/V27ter<br>* : Initial setting: 144<br>2. Press the start key. T<br>Setting the reception speed<br>destination unit has V.34<br>1. Select the setting usin<br>Display                        | V.17, 14400 bps<br>V.17, 9600 bps<br>V.27ter, 4800 bps<br>V.27ter, 2400 bps<br>V.27ter, 2400 bps<br>00bps/V17<br>The setting is set.<br>Deed<br>that the sender is informed of using the DIS or NSF signal. When the<br>capability, V.34 is selected, regardless of the setting.<br>Ing the cursor up/down keys.<br>Description                                                                                                    |  |  |
|    | 14400bps/V17<br>9600bps/V29<br>4800bps/V29<br>4800bps/V27ter<br>2400bps/V27ter<br>* : Initial setting: 1444<br>2. Press the start key. T<br>Setting the reception speed<br>destination unit has V.34<br>1. Select the setting usin<br>Display<br>14400bps           | V.17, 14400 bps         V.17, 9600 bps         V.27ter, 4800 bps         V.27ter, 2400 bps         00bps/V17         he setting is set.         Deed         that the sender is informed of using the DIS or NSF signal. When the capability, V.34 is selected, regardless of the setting.         ng the cursor up/down keys.         Description         V.17, V.33, V.29, V.27ter                                                                |  |  |
|    | 14400bps/V17<br>9600bps/V29<br>4800bps/V29<br>4800bps/V27ter<br>2400bps/V27ter<br>* : Initial setting: 144<br>2. Press the start key. T<br>Setting the reception speed<br>destination unit has V.34<br>1. Select the setting usin<br>Display<br>14400bps<br>9600bps | V.17, 14400 bps         V.17, 9600 bps         V.27ter, 4800 bps         V.27ter, 2400 bps         00bps/V17         he setting is set.         Deed         that the sender is informed of using the DIS or NSF signal. When the capability, V.34 is selected, regardless of the setting.         ng the cursor up/down keys.         Description         V.17, V.33, V.29, V.27ter         V.29, V.27ter                                          |  |  |
|    | 14400bps/V17<br>9600bps/V29<br>4800bps/V27ter<br>2400bps/V27ter<br>* : Initial setting: 1444<br>2. Press the start key. T<br>Setting the reception speed<br>destination unit has V.34<br>1. Select the setting usin<br>Display<br>14400bps<br>9600bps<br>4800bps    | V.17, 14400 bps         V.17, 14400 bps         V.17, 9600 bps         V.27ter, 4800 bps         V.27ter, 2400 bps         00bps/V17         The setting is set.         Deed         that the sender is informed of using the DIS or NSF signal. When the capability, V.34 is selected, regardless of the setting.         ng the cursor up/down keys.         Description         V.17, V.33, V.29, V.27ter         V.29, V.27ter         V.27ter |  |  |

|                                                                                                    | Description                                                                                                    |  |  |
|----------------------------------------------------------------------------------------------------|----------------------------------------------------------------------------------------------------|--|--|
| Setting the waiting p<br>Sets the period before<br>occur due to echoes a                           | eriod to prevent echo problems at the sender<br>a DCS signal is sent after a DIS signal is received. Used when problems<br>t the sender.                                                                                                    |  |  |
| 1. Select the setting using the cursor up/down keys.                                               |                                                                                                    |  |  |
| Display                                                                                            | Description                                                                                                    |  |  |
| 500                                                                                                | Sends a DCS 500 ms after receiving a DIS.                                                                                                    |  |  |
| 300                                                                                                | Sends a DCS 300 ms after receiving a DIS.                                                                                                    |  |  |
| * : Initial setting: 3<br>2. Press the start key                                                   | 00<br>v. The setting is set.                                                                                                    |  |  |
| Setting the waiting p<br>Sets the period before<br>when problems occur<br>1. Select the setting of | eriod to prevent echo problems at the receiver<br>an NSF, CSI or DIS signal is sent after a CED signal is received. Used<br>due to echoes at the receiver.<br>using the cursor up/down keys.                                                                                                    |  |  |
| Display                                                                                            | Description                                                                                                    |  |  |
| 500                                                                                                | Sends an NSF, CSI or DIS 500 ms after receiving a CED.                                                                                                    |  |  |
| 75                                                                                                 | Sends an NSF, CSI or DIS 75 ms after receiving a CED.                                                                                                    |  |  |
| * : Initial setting: 7<br>2. Press the start key                                                   | * : Initial setting: 75<br>2. Press the start key. The setting is set.                                                                                                    |  |  |
|                                                                                                    |                                                                                                    |  |  |
|                                                                                                    | Setting the waiting po<br>Sets the period before<br>occur due to echoes a<br>1. Select the setting of<br>500<br>300<br>* : Initial setting: 30<br>2. Press the start key<br>Setting the waiting po<br>Sets the period before<br>when problems occur of<br>1. Select the setting of<br>500<br>75<br>* : Initial setting: 7<br>2. Press the start key<br>Completion<br>Press the stop key. Th |  |  |

| Item No. |                                                                                                    | Description                                                                                                    |  |  |  |
|----------|----------------------------------------------------------------------------------------------------|----------------------------------------------------------------------------------------------------|--|--|--|
| U631     | Setting communication control 2                                                                                     |                                                                                                    |  |  |  |
|          | <b>Description</b><br>Makes settings regarding                                                                      | fax transmission.                                                                                                    |  |  |  |
|          |                                                                                                    |                                                                                                    |  |  |  |
|          | Method<br>1 Press the start key                                                                                     |                                                                                                    |  |  |  |
|          | 2. Select the item to be s                                                                                          | et using the cursor up/down keys.                                                                                                    |  |  |  |
|          | Display                                                                                                    | Description                                                                                                    |  |  |  |
|          | ECM TX                                                                                                    | Sets ECM transmission.                                                                                                    |  |  |  |
|          | ECM RX                                                                                                    | Sets ECM reception.                                                                                                    |  |  |  |
|          | CED Freq                                                                                                    | Sets the frequency of the CED signal.                                                                                                    |  |  |  |
|          |                                                                                                    |                                                                                                    |  |  |  |
|          | Setting ECM transmission                                                                                            | on<br>Iction of transmission costs is of higher priority than image quality                                                                                               |  |  |  |
|          | This should not be set to C                                                                                         | Off when connecting to the IP (Internet Protocol) telephone line.                                                                                                    |  |  |  |
|          | 1. Select the setting usin                                                                                          | g the cursor up/down keys.                                                                                                    |  |  |  |
|          | Display                                                                                                    | Description                                                                                                    |  |  |  |
|          | On                                                                                                    | ECM transmission is enabled.                                                                                                    |  |  |  |
|          | Off                                                                                                    | ECM transmission is disabled.                                                                                                    |  |  |  |
|          | * : Initial setting: On<br>2. Press the start key. The setting is set.                                              |                                                                                                    |  |  |  |
|          | Setting ECM reception<br>To be set to Off when redu<br>This should not be set to 0<br>1. Select the setting usin    | uction of transmission costs is of higher priority than image quality.<br>Off when connecting to the IP (Internet Protocol) telephone line.<br>g the cursor up/down keys. |  |  |  |
|          | Display                                                                                                    | Description                                                                                                    |  |  |  |
|          | On                                                                                                    | ECM reception is enabled.                                                                                                    |  |  |  |
|          | Off                                                                                                    | ECM reception is disabled.                                                                                                    |  |  |  |
|          | <ul><li>* : Initial setting: On</li><li>2. Press the start key. The setting is set.</li></ul>                       |                                                                                                    |  |  |  |
|          | Setting the frequency of<br>Sets the frequency of the 0<br>formance for international<br>1. Select the setting usin | <b>the CED signal</b><br>CED signal. Used as one of the measures to improve transmission per-<br>communications.<br>g the cursor up/down keys.                            |  |  |  |
|          | Display                                                                                                    | Description                                                                                                    |  |  |  |
|          | 2100                                                                                                    | 2100 Hz                                                                                                    |  |  |  |
|          | 1100                                                                                                    | 1100 Hz                                                                                                    |  |  |  |
|          | * : Initial setting: 2100<br>2. Press the start key. Th                                                             | ne setting is set.                                                                                                    |  |  |  |

**Completion** Press the stop key. The screen for selecting a maintenance item No. is displayed.

|      |                                                                                           | Description                                                                                                    |  |  |
|------|-------------------------------------------------------------------------------------------|----------------------------------------------------------------------------------------------------|--|--|
| U632 | Setting communication control 3                                                           |                                                                                                    |  |  |
|      | <b>Description</b><br>Makes settings for fax tran                                         | smission regarding the communication.                                                                                      |  |  |
|      | Method<br>1. Press the start key.<br>2. Select the item to be s                           | et using the cursor up/down keys.                                                                                          |  |  |
|      | Display                                                                                   | Description                                                                                                    |  |  |
|      | DIS 4Byte                                                                                 | Sets the DIS signal to 4 bytes.                                                                                            |  |  |
|      | Num OF CNG(F/T)                                                                           | Sets the CNG detection times in the fax/telephone auto select mode.                                                        |  |  |
|      | Setting the DIS signal to<br>Sets if bit 33 and later bits<br>1. Select the setting using | <b>4 bytes</b><br>of the DIS/DTC signal are sent.<br>g the cursor up/down keys.                                            |  |  |
|      | Display                                                                                   | Description                                                                                                    |  |  |
|      | On                                                                                        | Bit 33 and later bits of the DIS/DTC signal are not sent.                                                                  |  |  |
|      | Off                                                                                       | Bit 33 and later bits of the DIS/DTC signal are sent.                                                                      |  |  |
|      | Sets the CNG detection tir<br>1. Select the setting using                                 | on times in the fax/telephone auto select mode<br>nes in the fax/telephone auto select mode.<br>g the cursor up/down keys. |  |  |
|      |                                                                                           | Detects CNG once                                                                                                    |  |  |
|      | 2Time                                                                                     | Detects CNG bries                                                                                                    |  |  |
|      | * : Initial cotting: 2Time                                                                |                                                                                                    |  |  |
|      | 2. Press the start key. Th                                                                | e setting is set.                                                                                                    |  |  |
|      | <b>Completion</b><br>Press the stop key. The so                                           | creen for selecting a maintenance item No. is displayed.                                                                   |  |  |

| 140. | Description                                                                                                    |                                       |                                                                |  |  |
|------|----------------------------------------------------------------------------------------------------|---------------------------------------|----------------------------------------------------------------|--|--|
| 33   | Setting communication control 4                                                                                                    |                                       |                                                                |  |  |
|      | <ul> <li>Description</li> <li>Makes settings for fax transmission regarding the communication.</li> <li>Purpose</li> <li>To reduce transmission errors when a low quality line is used.</li> <li>Method <ol> <li>Press the start key.</li> <li>Select the item to be set using the currer up/down keys.</li> </ol> </li> </ul> |                                       |                                                                |  |  |
|      | Display                                                                                                    |                                       | Description                                                    |  |  |
|      | V.34                                                                                                    |                                       | Enables or disables V.34 communication.                        |  |  |
|      | V.34-3429Hz                                                                                                    |                                       | Sets the V.34 symbol speed (3429 Hz).                          |  |  |
|      | DIS 2Res                                                                                                    |                                       | Sets the number of times of DIS signal reception.              |  |  |
|      | RTN Check                                                                                                    |                                       | Sets the reference for RTN signal output.                      |  |  |
|      | 1. Select the settin                                                                                                    | g using th                            | ne cursor up/down keys.                                        |  |  |
|      | Display                                                                                                    | Desc                                  | ription                                                        |  |  |
|      | On                                                                                                    | V.34                                  | communication is enabled for both transmission and reception.  |  |  |
|      | TX                                                                                                    | V.34                                  | communication is enabled for transmission only.                |  |  |
|      | RX                                                                                                    | V.34                                  | communication is enabled for reception only.                   |  |  |
|      | Off                                                                                                    | V.34                                  | communication is disabled for both transmission and reception. |  |  |
|      | * : Initial setting<br>2. Press the start k                                                                                                    | : On<br>key. The s                    | etting is set.                                                 |  |  |
|      | Setting the V.34 sy<br>Sets if the V.34 sym<br>1. Select the settin                                                                                                    | mbol speed<br>bol speed<br>g using th | eed (3429 Hz)<br>I 3429 Hz is used.<br>ne cursor up/down keys. |  |  |
|      | Display                                                                                                    |                                       | Description                                                    |  |  |
|      | On                                                                                                    |                                       | V.34 symbol speed 3429 Hz is used.                             |  |  |
|      | Off                                                                                                    |                                       | V.34 symbol speed 3429 Hz is not used.                         |  |  |
|      |                                                                                                    |                                       |                                                                |  |  |

| Item No.                                                                                                    |                                                                                                    | Description                                                                                                    |                                                                                                    |                                            |                                 |
|----------------------------------------------------------------------------------------------------|----------------------------------------------------------------------------------------------------|----------------------------------------------------------------------------------------------------|----------------------------------------------------------------------------------------------------|--------------------------------------------|---------------------------------|
| U633                                                                                                    | Set<br>Set<br>mea                                                                                                    | ting the number of times<br>s the number of times to re<br>asures for transmission en<br>Select the setting using th         | of DIS signal reception<br>accive the DIS signal to once<br>rors and other problems.                             | or twice. Used as                          | one of the correction           |
|                                                                                                    | 1.                                                                                                    | Dienlay                                                                                                    |                                                                                                    |                                            |                                 |
|                                                                                                    |                                                                                                    |                                                                                                    | Responds to the first signal                                                                                     | 1                                          |                                 |
|                                                                                                    |                                                                                                    | Twice                                                                                                    | Responds to the second sid                                                                                       | nal                                        |                                 |
|                                                                                                    |                                                                                                    | * : Initial setting: Once                                                                                                    |                                                                                                    |                                            |                                 |
|                                                                                                    | 2.                                                                                                    | Press the start key. The s                                                                                                   | etting is set.                                                                                                   |                                            |                                 |
|                                                                                                    | Set<br>Set<br>que<br>1.                                                                                                    | ting the reference for RT<br>s the error line rate as the<br>ently due to the quality of the<br>Select the setting using the | <b>'N signal output</b><br>reference for RTN signal ou<br>ne line, they can be reduced<br>e cursor up/down keys. | tput. If transmissic<br>by lowering this s | on errors occur fre-<br>etting. |
|                                                                                                    |                                                                                                    | Display                                                                                                    | Description                                                                                                    |                                            |                                 |
|                                                                                                    |                                                                                                    | 5%                                                                                                    | Error line rate of 5%                                                                                            |                                            |                                 |
|                                                                                                    |                                                                                                    | 10%                                                                                                    | Error line rate of 10%                                                                                           |                                            |                                 |
|                                                                                                    |                                                                                                    | 15%                                                                                                    | Error line rate of 15%                                                                                           |                                            |                                 |
|                                                                                                    |                                                                                                    | 20%                                                                                                    | Error line rate of 20%                                                                                           |                                            |                                 |
|                                                                                                    | 2.<br>Coi                                                                                                    | * : Initial setting: 15%<br>Press the start key. The s<br>mpletion                                                           | etting is set.                                                                                                   |                                            |                                 |
|                                                                                                    | Press the stop key. The screen for selecting a maintenance item No. is displayed.                                                         |                                                                                                    |                                                                                                    |                                            |                                 |
| U634                                                                                                    | Setting communication control 5                                                                                                    |                                                                                                    |                                                                                                    |                                            |                                 |
| <b>Description</b><br>Sets the maximum number of error bytes judged acceptable w<br>as a measure to ease transmission conditions if transmission |                                                                                                    | ble when receiving<br>sion errors occur.                                                                                     | a TCF signal. Used                                                                                               |                                            |                                 |
|                                                                                                    | <ul><li>Setting</li><li>1. Press the start key.</li><li>2. Change the setting using the cursor left/right keys or numeric keys.</li></ul> |                                                                                                    |                                                                                                    |                                            |                                 |
|                                                                                                    |                                                                                                    | Description                                                                                                    |                                                                                                    | Setting range                              | Initial setting                 |
|                                                                                                    |                                                                                                    | Number of allowed error                                                                                                    | bytes when detecting TCF                                                                                         | 0 to 255                                   | 0                               |
|                                                                                                    | 3. Press the start key. The value is set.                                                                                                 |                                                                                                    |                                                                                                    |                                            |                                 |
|                                                                                                    | <b>Completion</b><br>Press the stop key. The screen for selecting a maintenance item No. is displayed.                                    |                                                                                                    |                                                                                                    |                                            | layed.                          |
|                                                                                                    |                                                                                                    |                                                                                                    |                                                                                                    |                                            |                                 |

| Setting communication<br>Description<br>Sets the detection time<br>item will be displayed, I<br>Sets the detection time<br>item will be displayed, I<br>Method<br>1. Press the start key.<br>2. Select the item to b<br>Display<br>Time (One)<br>Time (Cont)<br>Setting the one-shot of<br>1. Change the setting<br>Description<br>One-shot detectio | on time 1 when one-shot detection is sel<br>but the setting made is ineffection<br>when continuous detection is sel<br>but the setting made is ineffection<br>but the setting made is ineffection<br>but the setting the cursor up/down<br>Description<br>Sets the one-shot detection<br>Sets the continuous def<br>detection time for remote swi<br>using the cursor left/right keys. | lected for remote swit<br>ve.)<br>selected for remote sv<br>ve.)<br>tkeys.<br>ction time for remote st<br>tection time for remot                                                                                                    | tching. (This setting<br>vitching. (This setting<br>switching.<br>e switching.                                                                                                    |  |
|----------------------------------------------------------------------------------------------------|----------------------------------------------------------------------------------------------------|----------------------------------------------------------------------------------------------------|----------------------------------------------------------------------------------------------------|--|
| Description<br>Sets the detection time<br>item will be displayed, I<br>Sets the detection time<br>item will be displayed, I<br>Method<br>1. Press the start key.<br>2. Select the item to b<br>Display<br>Time (One)<br>Time (Cont)<br>Setting the one-shot of<br>1. Change the setting<br>Description<br>One-shot detectio                          | when one-shot detection is sel<br>but the setting made is ineffection<br>when continuous detection is sel<br>but the setting made is ineffection<br>but the setting made is ineffection<br>but the setting the cursor up/down<br>Description<br>Sets the one-shot detection<br>Sets the continuous def<br>detection time for remote swi<br>using the cursor left/right keys.           | lected for remote swit<br>ve.)<br>selected for remote sv<br>ve.)<br>tkeys.<br>ction time for remote<br>tection time for remot                                                                                                    | tching. (This setting<br>witching. (This setting<br>switching.<br>e switching.                                                                                                    |  |
| Method 1. Press the start key. 2. Select the item to b Display Time (One) Time (Cont) Setting the one-shot of 1. Change the setting Description One-shot detectio                                                                                                    | De set using the cursor up/down Description Sets the one-shot detection time for remote swi using the cursor left/right keys.                                                                                                    | tection time for remotes                                                                                                    | switching.<br>e switching.                                                                                                    |  |
| Display         Time (One)         Time (Cont)         Setting the one-shot of         1. Change the setting         Description         One-shot detectio                                                                                                    | Description           Sets the one-shot detector           Sets the continuous detection time for remote swing the cursor left/right keys.                                                                                                    | ction time for remote stection time for remot                                                                                                    | switching.<br>e switching.                                                                                                    |  |
| Time (One)<br>Time (Cont)<br>Setting the one-shot of<br>1. Change the setting<br>Description<br>One-shot detectio                                                                                                    | Sets the one-shot detection time for remote swi                                                                                                    | ction time for remote steetion time for remot                                                                                                    | switching.<br>e switching.                                                                                                    |  |
| Time (Cont) Setting the one-shot of 1. Change the setting Description One-shot detectio                                                                                                    | Sets the continuous det<br>detection time for remote swi<br>using the cursor left/right keys.                                                                                                    | tection time for remot                                                                                                    | e switching.                                                                                                    |  |
| Setting the one-shot of<br>1. Change the setting<br>Description<br>One-shot detectio                                                                                                    | detection time for remote swi<br>using the cursor left/right keys.                                                                                                    | tching                                                                                                    |                                                                                                    |  |
| Description<br>One-shot detectio                                                                                                    |                                                                                                    |                                                                                                    |                                                                                                    |  |
| One-shot detectio                                                                                                    |                                                                                                    | Setting range                                                                                                    | Initial setting                                                                                                    |  |
|                                                                                                    | n time for remote switching                                                                                                    | 0 to 255                                                                                                    | 7                                                                                                    |  |
| 2. Press the start key.                                                                                                    | The value is set.                                                                                                    |                                                                                                    |                                                                                                    |  |
| Setting the continuous detection time for remote switching<br>1. Change the setting using the cursor left/right keys.                                                                                                    |                                                                                                    |                                                                                                    |                                                                                                    |  |
| Description                                                                                                    |                                                                                                    | Setting range                                                                                                    | Initial setting                                                                                                    |  |
| Continuous detection time for remote switching                                                                                                    |                                                                                                    | 0 to 255                                                                                                    | 80                                                                                                    |  |
| 2. Press the start key.                                                                                                    | The value is set.                                                                                                    |                                                                                                    |                                                                                                    |  |
| Completion<br>Press the stop key. The                                                                                                    | e screen for selecting a mainter                                                                                                    | nance item No. is disp                                                                                                    | olayed.                                                                                                    |  |
|                                                                                                    | Setting the continuou<br>1. Change the setting<br>Description<br>Continuous detect<br>2. Press the start key.<br>Completion<br>Press the stop key. The                                                                                                    | Setting the continuous detection time for remote so<br>1. Change the setting using the cursor left/right keys.<br>Description<br>Continuous detection time for remote switching<br>2. Press the start key. The value is set.<br>Completion<br>Press the stop key. The screen for selecting a mainter | Setting the continuous detection time for remote switching         Description       Setting range         Continuous detection time for remote switching       0 to 255         2. Press the start key. The value is set.       Completion         Press the stop key. The screen for selecting a maintenance item No. is displayed by the stop key. The screen for selecting a maintenance item No. is displayed by the stop key. |  |

| Description                                                                                                    |                                                                                                    |                                                                                                    |                                                                                                    |  |  |
|----------------------------------------------------------------------------------------------------|----------------------------------------------------------------------------------------------------|----------------------------------------------------------------------------------------------------|----------------------------------------------------------------------------------------------------|--|--|
| Setting communication time 2                                                                                                    |                                                                                                    |                                                                                                    |                                                                                                    |  |  |
| Description                                                                                                    |                                                                                                    |                                                                                                    |                                                                                                    |  |  |
| Sets the time-out time for                                                                                                    | fax transmission.                                                                                                    |                                                                                                    |                                                                                                    |  |  |
| Purpose                                                                                                    | norformance for international                                                                                                    | communications mo                                                                                                    | inhy                                                                                                    |  |  |
| to improve transmission                                                                                                    | penormance for international                                                                                                    | communications ma                                                                                                    | iniy.                                                                                                    |  |  |
| Method                                                                                                    |                                                                                                    |                                                                                                    |                                                                                                    |  |  |
| <ol> <li>Press the start key.</li> <li>Select the item to be set using the cursor up/down keys.</li> </ol>                                                                                                    |                                                                                                    |                                                                                                    |                                                                                                    |  |  |
| Display                                                                                                    |                                                                                                    | incys.                                                                                                    |                                                                                                    |  |  |
|                                                                                                    | Sets the T0 time out tin                                                                                                    |                                                                                                    |                                                                                                    |  |  |
|                                                                                                    | Sets the T0 time-out tim                                                                                                    | ie.                                                                                                    |                                                                                                    |  |  |
|                                                                                                    |                                                                                                    | 1e.                                                                                                    |                                                                                                    |  |  |
|                                                                                                    | Sets the 12 time-out tin                                                                                                    | 1e.                                                                                                    |                                                                                                    |  |  |
| Ta Time Out                                                                                                    | Sets the Ta time-out tim                                                                                                    | 1e.                                                                                                    |                                                                                                    |  |  |
| Tb1 Time Out                                                                                                    | Sets the Tb1 time-out ti                                                                                                    | me.                                                                                                    |                                                                                                    |  |  |
| Tb2 Time Out                                                                                                    | Sets the Tb2 time-out ti                                                                                                    | me.                                                                                                    |                                                                                                    |  |  |
| <b>T T O i</b>                                                                                                    |                                                                                                    |                                                                                                    |                                                                                                    |  |  |
| Ic Time Out                                                                                                    | Sets the 1c time-out tim                                                                                                    | ie.                                                                                                    |                                                                                                    |  |  |
| Setting the T0 time-out<br>Sets the time before dete                                                                                                    | Sets the Tc time-out tim<br>Sets the Td time-out tin<br>time<br>cting a CED or DIS signal aft                                                                                                    | re.<br>ne.<br>rer a dialing signal is :                                                                                                    | sent.                                                                                                    |  |  |
| Ic Time Out         Td Time Out         Setting the T0 time-out         Sets the time before dete         Depending on the quality         destination unit, a line can         1. Change the setting us                                                                                                    | Sets the Tc time-out tim<br>Sets the Td time-out tim<br>time<br>cting a CED or DIS signal aft<br>of the exchange, or when the<br>n be disconnected. Change t<br>sing the cursor left/right keys                                                                                                    | te.<br>ter a dialing signal is<br>a auto select function<br>he setting to prevent                                                                                                    | sent.<br>i is selected at the<br>this problem.                                                                                                    |  |  |
| Ic Time Out         Td Time Out         Setting the T0 time-out         Sets the time before dete         Depending on the quality         destination unit, a line car         1. Change the setting us         Description                                                                                                    | Sets the Tc time-out tim<br>Sets the Td time-out tim<br>time<br>cting a CED or DIS signal aft<br>of the exchange, or when the<br>n be disconnected. Change t<br>sing the cursor left/right keys                                                                                                    | te.<br>ter a dialing signal is<br>a auto select function<br>he setting to prevent<br><b>Setting range</b>                                                                                                    | sent.<br>is selected at the<br>this problem.                                                                                                    |  |  |
| Ic Time Out         Td Time Out         Setting the T0 time-out         Sets the time before dete         Depending on the quality         destination unit, a line car         1. Change the setting us         Description         T0 time-out time                                                                                                    | Sets the Tc time-out tim<br>Sets the Td time-out tim<br>time<br>cting a CED or DIS signal aff<br>of the exchange, or when the<br>n be disconnected. Change t<br>sing the cursor left/right keys                                                                                                    | te.<br>ter a dialing signal is<br>a auto select function<br>he setting to prevent<br><b>Setting range</b><br>30 to 90 s                                                                                                    | sent.<br>a is selected at the<br>this problem.<br>Initial setting<br>56                                                                                                    |  |  |
| Ic Time Out         Td Time Out         Setting the T0 time-out         Sets the time before dete         Depending on the quality         destination unit, a line car         1. Change the setting us         Description         T0 time-out time         2. Press the start key. The                                                                                                    | Sets the Tc time-out tim<br>Sets the Td time-out tim<br>time<br>cting a CED or DIS signal aft<br>of the exchange, or when the<br>n be disconnected. Change t<br>sing the cursor left/right keys<br>he value is set.                                                                                | te.<br>ter a dialing signal is<br>a auto select function<br>he setting to prevent<br><b>Setting range</b><br>30 to 90 s                                                                                                    | sent.<br>is selected at the<br>this problem.<br>Initial setting<br>56                                                                                                    |  |  |
| Ic Time Out         Td Time Out         Setting the T0 time-out         Sets the time before dete         Depending on the quality         destination unit, a line car         1. Change the setting us         Description         T0 time-out time         2. Press the start key. The setting the T1 time-out         Sets the time before recently the setting us         Image the setting us                                                                      | Sets the Tc time-out time<br>Sets the Td time-out time<br>time<br>cting a CED or DIS signal aff<br>of the exchange, or when the<br>n be disconnected. Change t<br>sing the cursor left/right keys<br>he value is set.<br>time<br>iving the correct signal after<br>sing the cursor left/right keys | re.<br>rer a dialing signal is<br>a auto select function<br>he setting to prevent<br><b>Setting range</b><br>30 to 90 s<br>call reception. No cha                                                                                                    | sent.<br>a is selected at the<br>this problem.<br>Initial setting<br>56<br>ange is necessary for                                                                                                    |  |  |
| Ic Time Out         Td Time Out         Setting the T0 time-out         Sets the time before dete         Depending on the quality         destination unit, a line can         1. Change the setting us         Description         T0 time-out time         2. Press the start key. The setting the T1 time-out time         Sets the time before recet this maintenance item.         1. Change the setting us         Description                                    | Sets the Tc time-out time<br>Sets the Td time-out time<br>time<br>cting a CED or DIS signal aff<br>of the exchange, or when the<br>n be disconnected. Change t<br>sing the cursor left/right keys<br>he value is set.<br>time<br>iving the correct signal after<br>sing the cursor left/right keys | re.<br>rer a dialing signal is a<br>e auto select function<br>he setting to prevent<br><b>Setting range</b><br>30 to 90 s<br>call reception. No cha                                                                                                    | sent.<br>a is selected at the<br>this problem.<br>Initial setting<br>56<br>ange is necessary for<br>Initial setting                                                                                                    |  |  |
| Ic Time Out         Td Time Out         Setting the T0 time-out         Sets the time before dete         Depending on the quality         destination unit, a line can         1. Change the setting us         Description         T0 time-out time         2. Press the start key. The         Setting the T1 time-out         Sets the time before rece         this maintenance item.         1. Change the setting us         Description         T1 time-out time | Sets the Tc time-out time<br>Sets the Td time-out time<br>cting a CED or DIS signal after<br>of the exchange, or when the<br>n be disconnected. Change t<br>sing the cursor left/right keys<br>he value is set.<br>time<br>iving the correct signal after<br>sing the cursor left/right keys       | ter a dialing signal is a e auto select function he setting to prevent 30 to 90 s 30 to 90 s 30 to 90 s 30 to 90 s                                                                                                    | sent.<br>is selected at the<br>this problem.<br>Initial setting<br>56<br>ange is necessary for<br>Initial setting<br>36                                                                                                    |  |  |
|                                                                                                    | Description<br>Sets the time-out time for<br>Purpose<br>To improve transmission<br>Method<br>1. Press the start key.<br>2. Select the item to be<br>Display<br>TO Time Out<br>T1 Time Out<br>T2 Time Out<br>T2 Time Out<br>T51 Time Out<br>Tb1 Time Out                                            | Description         Sets the time-out time for fax transmission.         Purpose         To improve transmission performance for international         Method         1. Press the start key.         2. Select the item to be set using the cursor up/down         Display       Description         T0 Time Out       Sets the T0 time-out tim         T1 Time Out       Sets the T1 time-out tim         T2 Time Out       Sets the T2 time-out tim         Ta Time Out       Sets the Ta time-out tim         Tb1 Time Out       Sets the Tb1 time-out tim | Description         Sets the time-out time for fax transmission.         Purpose         To improve transmission performance for international communications ma         Method         1. Press the start key.         2. Select the item to be set using the cursor up/down keys.         Display       Description         T0 Time Out       Sets the T0 time-out time.         T1 Time Out       Sets the T1 time-out time.         T2 Time Out       Sets the T2 time-out time.         Ta Time Out       Sets the Ta time-out time.         Tb1 Time Out       Sets the Tb1 time-out time.         Tb2 Time Out       Sets the Tb1 time-out time. |  |  |

| Item No. |                                                                                                    | Description                                                                                |                                                                               |                                                                                               |  |  |  |
|----------|----------------------------------------------------------------------------------------------------|--------------------------------------------------------------------------------------------|-------------------------------------------------------------------------------|-----------------------------------------------------------------------------------------------|--|--|--|
| U641     | Setting the T2 time-out time<br>The T2 time-out time decides the following.<br>From CFR signal output to image data rece<br>From image data reception to the next sign<br>In ECM, from RNR signal detection to the r<br>1. Change the setting using the cursor left                                                                                                    | eption<br>al reception<br>next signal reception<br>t/right keys.                           | otion                                                                         |                                                                                               |  |  |  |
|          | Description                                                                                                    | Setting range                                                                              | Initial<br>setting                                                            | Change in value per step                                                                      |  |  |  |
|          | T2 time-out time                                                                                                    | 1 to 255                                                                                   | 69                                                                            | 100 ms                                                                                        |  |  |  |
|          | 2. Press the start key. The value is set.                                                                                                    |                                                                                            |                                                                               |                                                                                               |  |  |  |
|          | Setting the Ta time-out time<br>In the fax/telephone auto select mode, sets<br>connected telephone after receiving a call a<br>received within the Ta set time, or the fax m<br>In fax/telephone auto select mode, change<br>telephone fails to receive a call.<br>1. Change the setting using the cursor left                                                                                                    | the time to con<br>as a fax machine<br>ode is selected<br>the setting whe<br>r/right keys. | tinue ringing an<br>e (see figure 1-3<br>automatically w<br>n fax reception i | operator through the<br>-17). A fax signal is<br>hen the time elapses.<br>s unsuccessful or a |  |  |  |
|          | Description                                                                                                    |                                                                                            | Setting range                                                                 | Initial setting                                                                               |  |  |  |
|          | Ta time-out time                                                                                                    |                                                                                            | 1 to 255                                                                      | 30                                                                                            |  |  |  |
|          |                                                                                                    |                                                                                            | Ę                                                                             |                                                                                               |  |  |  |
|          | Ring detection<br>Line connection<br>as a fax machine<br>Rings<br>Rings<br>Start of fax reception                                                                                                    |                                                                                            |                                                                               |                                                                                               |  |  |  |
|          | Tb2                                                                                                    |                                                                                            |                                                                               |                                                                                               |  |  |  |
|          | Figure 1-3-17 Ta/Tb1/Tb2 time-out time                                                                                                    |                                                                                            |                                                                               |                                                                                               |  |  |  |
|          | <ul> <li>Setting the Tb1 time-out time</li> <li>In the fax/telephone auto select mode, sets the time to start sending the ring back tone after receiving a call as a fax machine (see figure 1-3-17). In fax/telephone auto select mode, change the setting when fax reception is unsuccessful or a telephone fails to receive a call.</li> <li>1. Change the setting using the cursor left/right keys.</li> </ul> |                                                                                            |                                                                               |                                                                                               |  |  |  |
|          | Description                                                                                                    | Setting<br>range                                                                           | Initial<br>setting                                                            | Change in value<br>per step                                                                   |  |  |  |
|          | Tb1 time-out time                                                                                                    | 1 to 255                                                                                   | 20                                                                            | 100 ms                                                                                        |  |  |  |
|          | 2. Press the start key. The value is set.                                                                                                    | ·                                                                                          | ·                                                                             |                                                                                               |  |  |  |
|          |                                                                                                    |                                                                                            |                                                                               |                                                                                               |  |  |  |

| No.                          | Description                                                                                                    |                                                                                                    |                                                                         |                                                     |                                                                                                    |  |
|------------------------------|----------------------------------------------------------------------------------------------------|----------------------------------------------------------------------------------------------------|-------------------------------------------------------------------------|-----------------------------------------------------|----------------------------------------------------------------------------------------------------|--|
| 41 S<br>In<br>ne<br>au<br>re | Setting the Tb2 time-out time<br>In the fax/telephone auto select mode, sets the time to start ringing an operator through the con-<br>nected telephone after receiving a call as a fax machine (see figure 1-3-17). In the fax/telephone<br>auto select mode, change the setting when fax reception is unsuccessful or a telephone fails to<br>receive a call.<br>1. Change the setting using the cursor left/right keys. |                                                                                                    |                                                                         |                                                     |                                                                                                    |  |
|                              | Description                                                                                                    | Setting<br>range                                                                                                    | Initial setting                                                         |                                                     | Change in value<br>per step                                                                                   |  |
|                              | Tb2 time-out time                                                                                                    | 1 to 255                                                                                                    | 80                                                                      |                                                     | 100 ms                                                                                                    |  |
| :                            | 2. Press the start key. The value i                                                                                                    | s set.                                                                                                    |                                                                         |                                                     |                                                                                                    |  |
| cc<br>m<br>In<br>re          | onnected telephone receives a ca<br>ade within the set Tc time.<br>the TAD mode, change the settir<br>eceive a call.                                                                                                    | II. Only the telephor                                                                                                    | ne function is                                                          | availab                                             | a telephone fails to                                                                                          |  |
|                              | Description                                                                                                    |                                                                                                    | Setting r                                                               | ange                                                | Initial setting                                                                                               |  |
|                              |                                                                                                    |                                                                                                    |                                                                         |                                                     | J                                                                                                    |  |
|                              | Tc time-out time                                                                                                    |                                                                                                    | 1 to 255                                                                |                                                     | 60                                                                                                    |  |
| Si<br>Si                     | Tc time-out time<br>2. Press the start key. The value i<br>etting the Td time-out time<br>ets the length of the time required<br>neck. In the TAD mode, change th                                                                                                    | s set.<br>to determine silent<br>he setting when fax                                                                                            | 1 to 255<br>status (fax), c                                             | one of th                                           | 60<br>ne triggers for Tc tim<br>ssful or a telephone                                                          |  |
| S<br>S<br>ct<br>fa<br>w      | Tc time-out time<br>2. Press the start key. The value i<br>etting the Td time-out time<br>ets the length of the time required<br>neck. In the TAD mode, change the<br>ils to receive a call. Be sure not to<br>hile the unit is being used as a tel<br>1. Change the setting using the co                                                                                                    | s set.<br>to determine silent<br>ne setting when fax<br>o set it too short; oth<br>lephone.<br>ursor left/right keys.                           | 1 to 255<br>status (fax), c<br>reception is u<br>nerwise, the n         | one of th<br>nsucce<br>node m                       | 60<br>ne triggers for Tc tim<br>ssful or a telephone<br>ay be shifted to fax                                  |  |
| S<br>S<br>cr<br>fa<br>w      | Tc time-out time<br>2. Press the start key. The value i<br>etting the Td time-out time<br>ets the length of the time required<br>heck. In the TAD mode, change the<br>ils to receive a call. Be sure not to<br>hile the unit is being used as a tell<br>1. Change the setting using the constraints<br>Description                                                                                                    | s set.<br>to determine silent<br>ne setting when fax<br>o set it too short; oth<br>lephone.<br>ursor left/right keys.<br>Sett                   | status (fax), c<br>reception is u<br>nerwise, the n                     | one of th<br>nsucce<br>node ma                      | 60<br>ne triggers for Tc tim<br>ssful or a telephone<br>ay be shifted to fax<br>setting                       |  |
| S<br>S<br>ct<br>fa<br>w      | Tc time-out time<br>2. Press the start key. The value i<br>etting the Td time-out time<br>ets the length of the time required<br>neck. In the TAD mode, change th<br>ils to receive a call. Be sure not to<br>hile the unit is being used as a tel<br>1. Change the setting using the co<br>Description<br>Td time-out time                                                                                                | s set.<br>to determine silent<br>ne setting when fax<br>o set it too short; oth<br>lephone.<br>ursor left/right keys.<br>Sett<br>1 to           | status (fax), c<br>reception is u<br>nerwise, the n<br>ing range<br>255 | one of th<br>nsucce<br>node ma<br>Initial<br>9 (120 | 60<br>ne triggers for Tc tim<br>ssful or a telephone<br>ay be shifted to fax<br>setting<br>D V)/6 (220-240 V) |  |
| S<br>S<br>ct<br>fa<br>w      | Tc time-out time<br>2. Press the start key. The value i<br>etting the Td time-out time<br>ets the length of the time required<br>neck. In the TAD mode, change th<br>ils to receive a call. Be sure not to<br>hile the unit is being used as a tel<br>1. Change the setting using the co<br>Description<br>Td time-out time<br>2. Press the start key. The value i                                                         | s set.<br>to determine silent<br>ne setting when fax<br>o set it too short; oth<br>lephone.<br>ursor left/right keys.<br>Sett<br>1 to<br>s set. | status (fax), c<br>reception is u<br>nerwise, the n<br>ing range        | one of th<br>nsucce<br>node ma<br>Initial<br>9 (120 | 60<br>ne triggers for Tc tim<br>ssful or a telephone<br>ay be shifted to fax<br>setting<br>D V)/6 (220-240 V) |  |

| Item No. | em No. Description                                                                                                    |                                                                                                    |
|----------|----------------------------------------------------------------------------------------------------|----------------------------------------------------------------------------------------------------|
| U650     | Setting modem 1                                                                                                    |                                                                                                    |
|          | <b>Description</b><br>Sets the G3 cable equalizer.<br><b>Purpose</b><br>Perform the following adjustm<br>To improve the transmission p                                                                                                    | Sets the modem detection level.<br>nent to make the equalizer compatible with the line characteristics.<br>performance when a low quality line is used.              |
|          |                                                                                                    |                                                                                                    |
|          | 1. Press the start key.<br>2. Select the item to be set u                                                                                                    | using the cursor up/down keys.                                                                                                    |
|          | Display                                                                                                    | Description                                                                                                    |
|          | Reg G3 TX Eqr                                                                                                    | Sets the G3 transmission cable equalizer.                                                                                                    |
|          | Reg G3 RX Eqr                                                                                                    | Sets the G3 reception cable equalizer.                                                                                                    |
|          | RX Mdm Level                                                                                                    | Sets the modem detection level.                                                                                                    |
|          | <ul> <li>Setting the G3 reception ca</li> <li>1. Select [0dB], [4dB], [8dB]</li> <li>* : Initial setting: 0dB</li> <li>2. Press the start key. The s</li> <li>Setting the modem detection</li> <li>1. Select [-33dBm], [-38dBm</li> <li>* : Initial setting: -43dBm</li> <li>2. Press the start key. The s</li> </ul> | ble equalizer<br>or [12dB] using the cursor up/down keys.<br>etting is set.<br>on level<br>n], [-43dBm] or [-48dBm] using the cursor up/down keys.<br>etting is set. |
|          | <b>Completion</b><br>Press the stop key. The scree                                                                                                    | en for selecting a maintenance item No. is displayed.                                                                                                    |
|          |                                                                                                    |                                                                                                    |
|          |                                                                                                    |                                                                                                    |

| U651 :                                                                                      | Setting modem 2<br>Description<br>Sets the modem outp<br>Sets the DTMF outpu<br>Purpose<br>Used if problems occ<br>Setting<br>1. Press the start ke<br>2. Select the item to<br>3. Change the settin | but level.<br>It level of a push-button dial te<br>cur when sending a signal with<br>ey.<br>In be set using the cursor up/do                                      | elephone.<br>n a push-button dial tele | ephone.                       |
|---------------------------------------------------------------------------------------------|----------------------------------------------------------------------------------------------------|----------------------------------------------------------------------------------------------------|----------------------------------------|-------------------------------|
| <br> <br> <br> <br> <br> <br> <br>                                                          | Description<br>Sets the modem outp<br>Sets the DTMF outpu<br>Purpose<br>Used if problems occ<br>Setting<br>1. Press the start ke<br>2. Select the item to<br>3. Change the settin                    | but level.<br>It level of a push-button dial te<br>cur when sending a signal with<br>ey.<br>In be set using the cursor up/do<br>be using the cursor left/right ke | elephone.<br>n a push-button dial tele | ephone.                       |
| :<br>:<br>:<br>:<br>:<br>:<br>:<br>:<br>:<br>:<br>:<br>:<br>:<br>:<br>:<br>:<br>:<br>:<br>: | Sets the modem outp<br>Sets the DTMF outpu<br>Purpose<br>Used if problems occ<br>Setting<br>1. Press the start ke<br>2. Select the item to<br>3. Change the settin                                   | but level.<br>ut level of a push-button dial te<br>cur when sending a signal with<br>ey.<br>b be set using the cursor up/do<br>ba using the cursor left/right ke  | elephone.<br>n a push-button dial tele | ephone.                       |
| 5<br> <br> <br> <br> <br>                                                                   | Sets the DTMF outpu<br>Purpose<br>Used if problems occ<br>Setting<br>1. Press the start ke<br>2. Select the item to<br>3. Change the settin                                                          | ut level of a push-button dial te<br>cur when sending a signal with<br>ey.<br>b be set using the cursor up/do                                                     | elephone.<br>n a push-button dial tele | ephone.                       |
| 1                                                                                           | Purpose<br>Used if problems occ<br>Setting<br>1. Press the start ke<br>2. Select the item to<br>3. Change the settin                                                                                 | cur when sending a signal with<br>ey.<br>b be set using the cursor up/do                                                                                          | າ a push-button dial tele              | ephone.                       |
| ŝ                                                                                           | Setting<br>1. Press the start ke<br>2. Select the item to<br>3. Change the setting<br>Diamon                                                                                                    | ey.<br>b be set using the cursor up/do                                                                                                    | a push-button dial tele                | epnone.                       |
| \$                                                                                          | Setting<br>1. Press the start ke<br>2. Select the item to<br>3. Change the setting<br>Diamlary                                                                                                    | ey.<br>be set using the cursor up/do                                                                                                    |                                        |                               |
|                                                                                             | <ol> <li>Press the start ke</li> <li>Select the item to</li> <li>Change the settin</li> </ol>                                                                                                    | ey.<br>be set using the cursor up/do<br>ag using the cursor left/right ke                                                                                         |                                        |                               |
|                                                                                             | 2. Select the item to<br>3. Change the settin                                                                                                    | be set using the cursor up/do                                                                                                    |                                        |                               |
|                                                                                             | 3. Change the settin                                                                                                    | τα μείρα τρε σμέροι ιεπ/παρτ κε                                                                                                    | own keys.                              |                               |
|                                                                                             | Diamlay                                                                                                    |                                                                                                    | eys or numeric keys.                   |                               |
|                                                                                             | Display                                                                                                    | Description                                                                                                    | Setting range                          | Initial setting               |
|                                                                                             | Sgl LV Mdm                                                                                                    | Modem output level                                                                                                    | 1 to 15                                | 9 (120 V)<br>10 (220-240 V)   |
|                                                                                             | DTMF LV(C)                                                                                                    | DTMF output level (main value)                                                                                                    | 0 to 15.0                              | 5 (120 V)<br>10.5 (220-240 V) |
|                                                                                             | DTMF LV(D)                                                                                                    | DTMF output level (level difference)                                                                                                    | 0 to 5.5                               | 2 (120 V)<br>2.5 (220-240 V)  |
|                                                                                             |                                                                                                    |                                                                                                    |                                        | , , ,                         |
|                                                                                             |                                                                                                    |                                                                                                    |                                        |                               |
|                                                                                             |                                                                                                    |                                                                                                    |                                        |                               |
|                                                                                             |                                                                                                    |                                                                                                    |                                        |                               |
|                                                                                             |                                                                                                    |                                                                                                    |                                        |                               |
|                                                                                             |                                                                                                    |                                                                                                    |                                        |                               |
|                                                                                             |                                                                                                    |                                                                                                    |                                        |                               |
|                                                                                             |                                                                                                    |                                                                                                    |                                        |                               |

|      | . Description                                                                                                    |                                                                                                    |  |  |  |
|------|----------------------------------------------------------------------------------------------------|----------------------------------------------------------------------------------------------------|--|--|--|
| U660 | Setting the NCU                                                                                                    |                                                                                                    |  |  |  |
|      | <b>Description</b><br>Makes setting regardir<br><b>Purpose</b><br>To be executed as req                                                                                                    | ng the network control unit (NCU).<br>uired.                                                                                                    |  |  |  |
|      | Method<br>1. Press the start key<br>2. Select the item to b                                                                                                    | r.<br>be set using the cursor up/down keys.                                                                                                    |  |  |  |
|      | Display                                                                                                    | Description                                                                                                    |  |  |  |
|      | Exchange                                                                                                    | Sets the connection to PBX/PSTN.                                                                                                    |  |  |  |
|      | Dial Tone                                                                                                    | Sets PSTN dial tone detection.                                                                                                    |  |  |  |
|      | Busy Tone                                                                                                    | Sets busy tone detection.                                                                                                    |  |  |  |
|      | PBX Setting                                                                                                    | Setting for a PBX.                                                                                                    |  |  |  |
|      | DC Loop                                                                                                    | Sets the loop current detection before dialing.                                                                                                    |  |  |  |
|      | Display                                                                                                    | Description                                                                                                    |  |  |  |
|      | •                                                                                                    |                                                                                                    |  |  |  |
|      | Display                                                                                                    | Description                                                                                                    |  |  |  |
|      | Display<br>PSTN                                                                                                    | Description           Connected to the public switched telephone network.                                                                                                    |  |  |  |
|      | Display<br>PSTN<br>PBX                                                                                                    | Description           Connected to the public switched telephone network.           Connected to a PBX.                                                                                                    |  |  |  |
|      | Display         PSTN         PBX         * : Initial setting: P         2. Press the start key                                                                                                    | Description           Connected to the public switched telephone network.           Connected to a PBX.           STN           The setting is set.                                                                                                    |  |  |  |
|      | Display         PSTN         PBX         * : Initial setting: P         2. Press the start key         Setting PSTN dial tor         Selects if the dial tone         to a public switched te         1. Select the setting up                                        | Description         Connected to the public switched telephone network.         Connected to a PBX.         STN         The setting is set.         ne detection         is detected to check the telephone is off the hook when a fax is connected lephone network.         using the cursor up/down keys.                                                                                                  |  |  |  |
|      | Display         PSTN         PBX         * : Initial setting: P         2. Press the start key         Setting PSTN dial tor         Selects if the dial tone         to a public switched te         1. Select the setting u         Display                         | Description           Connected to the public switched telephone network.           Connected to a PBX.           STN           The setting is set.           ne detection           is detected to check the telephone is off the hook when a fax is connected lephone network.           using the cursor up/down keys.           Description                                                              |  |  |  |
|      | Display         PSTN         PBX         * : Initial setting: P         2. Press the start key         Setting PSTN dial tor         Selects if the dial tone         to a public switched te         1. Select the setting to         Display         On             | Description         Connected to the public switched telephone network.         Connected to a PBX.         STN         The setting is set.         ne detection         is detected to check the telephone is off the hook when a fax is connecte         lephone network.         using the cursor up/down keys.         Description         Detects the dial tone.                                        |  |  |  |
|      | Display         PSTN         PBX         * : Initial setting: P         2. Press the start key         Setting PSTN dial tor         Selects if the dial tone         to a public switched te         1. Select the setting to         Display         On         Off | Description         Connected to the public switched telephone network.         Connected to a PBX.         STN         The setting is set.         ne detection         is detected to check the telephone is off the hook when a fax is connecte         lephone network.         using the cursor up/down keys.         Description         Detects the dial tone.         Does not detect the dial tone. |  |  |  |

| Item No. |                                                                                                    | Description                                                                                                    |
|----------|----------------------------------------------------------------------------------------------------|----------------------------------------------------------------------------------------------------|
| U660     | Setting busy tone de<br>When a fax signal is s<br>detected, or the busy<br>Fax transmission may<br>be prevented. However | etection<br>eent, sets whether the line is disconnected immediately after a busy tone is<br>tone is not detected and the line remains connected until T0 time-out time.<br>fail due to incorrect busy tone detection. When set to 2, this problem may<br>er, the line is not disconnected within the T0 time-out time even if the desti- |
|          | 1. Select the setting                                                                                                    | using the cursor up/down keys.                                                                                                    |
|          | Display                                                                                                    | Description                                                                                                    |
|          | On                                                                                                    | Detects busy tone.                                                                                                    |
|          | Off                                                                                                    | Does not detect busy tone.                                                                                                    |
|          | * : Initial setting: C<br>2. Press the start key                                                                         | On<br>y. The setting is set.                                                                                                    |
|          | Setting for a PBX<br>Selects the mode to c<br>According to the type<br>1. Select the setting                             | onnect an outside call when connected to a PBX.<br>of the PBX connected, select the mode to connect an outside call.<br>using the cursor up/down keys.                                                                                                    |
|          | Display                                                                                                    | Description                                                                                                    |
|          | Flash                                                                                                    | Flashing mode                                                                                                    |
|          | Loop                                                                                                    | Code number mode                                                                                                    |
|          | * : Initial setting: L<br>2. Press the start key<br>Setting the loop curr<br>Sets if the loop curren                     | .oop<br>y. The setting is set.<br><b>rent detection before dialing</b><br>it detection is performed before dialing.                                                                                                    |
|          | 1. Select the setting                                                                                                    | using the cursor up/down keys.                                                                                                    |
|          | Display                                                                                                    | Description                                                                                                    |
|          | Off                                                                                                    | Periorms loop current detection before dialing.                                                                                                    |
|          | * : Initial setting: C<br>2. Press the start key                                                                         | )n<br>y. The setting is set.                                                                                                    |
|          | Completion<br>Press the stop key. Th                                                                                     | ne screen for selecting a maintenance item No. is displayed.                                                                                                    |
| Item No. | Description                                                                                                    |                                                                                                    |  |  |  |
|----------|----------------------------------------------------------------------------------------------------|----------------------------------------------------------------------------------------------------|--|--|--|
| U670     | Outputting lists                                                                                                    |                                                                                                    |  |  |  |
|          | <ul> <li>Description</li> <li>Outputs a list of data regarding fax transmissions.</li> <li>Printing a list is disabled either when a job is remaining in the buffer or when [Pause All Print Jobs] is pressed to halt printing.</li> <li>Purpose</li> <li>To check conditions of use, settings and transmission procedures of the fax.</li> </ul> |                                                                                                    |  |  |  |
|          | <ul> <li>Method</li> <li>1. Press the start key.</li> <li>2. Select the item to be output using the cursor up/down keys.</li> <li>3. Press the start key. The selected list is output.</li> </ul>                                                                                                    |                                                                                                    |  |  |  |
|          | Display                                                                                                    | Description                                                                                                    |  |  |  |
|          | Sys Conf Report                                                                                                    | Outputs a list of software switches, self telephone number, confidential boxes, ROM versions and other information. |  |  |  |
|          | Action List                                                                                                    | Outputs a list of error history, transmission line details and other information.                                   |  |  |  |
|          | Self Sts Report                                                                                                    | Outputs a list of settings in maintenance mode (own-status report) regarding fax transmission only.                 |  |  |  |
|          | Protocol List                                                                                                    | Outputs a list of transmission procedures.                                                                          |  |  |  |
|          | Error List                                                                                                    | Outputs a list of error.                                                                                            |  |  |  |
|          | Addr List(No.)                                                                                                    | Outputs address book in order IDs were added                                                                        |  |  |  |
|          | Addr List(Idx)                                                                                                    | Outputs address book in order of names                                                                              |  |  |  |
|          | One-touch List                                                                                                    | Outputs a list of one-touch.                                                                                        |  |  |  |
|          | Group List                                                                                                    | Outputs a list of group.                                                                                            |  |  |  |
|          | <b>Completion</b><br>Press the stop key. The scre                                                                                                    | een for selecting a maintenance item No. is displayed.                                                              |  |  |  |

| Item No. | Description                                                                                                    |                                                                      |  |  |  |
|----------|----------------------------------------------------------------------------------------------------|----------------------------------------------------------------------|--|--|--|
| U695     | FAX function customize                                                                                                    |                                                                      |  |  |  |
|          | <b>Description</b><br>Sets fax batch transmission ON/OFF. Also changes the print size priority at the time of small s<br>reception.<br><b>Purpose</b><br>To be executed as required. |                                                                      |  |  |  |
|          | Setting<br>1. Select the setting using                                                                                                    | g the cursor up/down keys.                                           |  |  |  |
|          | Display                                                                                                    | Description                                                          |  |  |  |
|          | FAX Bulk TX                                                                                                    | fax batch transmission On/Off                                        |  |  |  |
|          | A5 Pt Pri Chg                                                                                                    | Change of print size priority at the time of small size reception    |  |  |  |
|          | Setting: [FAX Bulk TX]<br>1. Select On or Off using                                                                                                    | the cursor left/right keys.                                          |  |  |  |
|          | Display                                                                                                    | Description                                                          |  |  |  |
|          | On                                                                                                    | Fax batch transmission is enabled.                                   |  |  |  |
|          | Off                                                                                                    | Fax batch transmission is disabled.                                  |  |  |  |
|          | <ul> <li>* : Initial setting: On</li> <li>2. Press the start key. The</li> <li>Setting: [A5 Pt Pri Chg]</li> </ul>                                                                   | e setting is set.                                                    |  |  |  |
|          | 1. Select ON or OFF usin                                                                                                    | g the cursor left/right keys.                                        |  |  |  |
|          | Display                                                                                                    | Description                                                          |  |  |  |
|          | On                                                                                                    | At the time of A5 size reception: $A5 \rightarrow B5 \rightarrow A4$ |  |  |  |
|          | Off                                                                                                    | At the time of A5 size reception: $A5 \rightarrow A4 \rightarrow B5$ |  |  |  |
|          | * : Initial setting: Off<br>2. Press the start key. The setting is set.                                                                                                    |                                                                      |  |  |  |
|          | <b>Completion</b><br>Press the stop key. The screen for selecting a maintenance item No. is displayed.                                                                               |                                                                      |  |  |  |
|          |                                                                                                    |                                                                      |  |  |  |

| Item No. | Description                                                                |                        |                                                                                                    |  |
|----------|----------------------------------------------------------------------------|------------------------|----------------------------------------------------------------------------------------------------|--|
| U699     | Setting the software switches                                              |                        |                                                                                                    |  |
|          | Description                                                                |                        |                                                                                                    |  |
|          | Sets the software switches on the FAX control PWB individually.            |                        |                                                                                                    |  |
|          | Purpose                                                                    |                        |                                                                                                    |  |
|          | Since the co                                                               | me setting whe         | en a problem such as split output of received originals occurs.<br>performance is largely affected, normally this setting need not be |  |
|          | changed.                                                                   | changed.               |                                                                                                    |  |
|          | Mothod                                                                     |                        |                                                                                                    |  |
|          | 1. Press th                                                                | ne start key.          |                                                                                                    |  |
|          | 2. Press [S                                                                | SW No.].               |                                                                                                    |  |
|          | 3. Enter th                                                                | e desired soft         | ware switch number (3 digits) using the numeric keys and press the                                                                    |  |
|          | 4. Use nur                                                                 | ,y.<br>neric keys 7 to | 0 0 to switch each bit between 0 and 1.                                                                                               |  |
|          | 5. Press th                                                                | ne start key to        | set the value.                                                                                                    |  |
|          | Completion                                                                 | n                      |                                                                                                    |  |
|          | Press the st                                                               | top key. The s         | creen for selecting a maintenance item No. is displayed.                                                                              |  |
|          | List of Soft                                                               | wara Switch            | a of Which the Setting Can Be Changed                                                                                                 |  |
|          |                                                                            |                        | es of which the Setting Can be Changed                                                                                                |  |
|          | <communi< th=""><th>cation contro</th><th>ol procedure&gt;</th></communi<> | cation contro          | ol procedure>                                                                                                    |  |
|          | No.                                                                        | Bit                    | Item                                                                                                    |  |
|          | 36                                                                         | 7654                   | Coding format in transmission                                                                                                    |  |
|          |                                                                            | 3210                   | Coding format in reception                                                                                                    |  |
|          | 37                                                                         | 5                      | 33600 bps/V34                                                                                                    |  |
|          |                                                                            | 4                      | 31200 bps/V34                                                                                                    |  |
|          |                                                                            | 3                      | 28800 bps/V34                                                                                                    |  |
|          |                                                                            | 2                      | 26400 bps/V34                                                                                                    |  |
|          |                                                                            | 1                      | 24000 bps/V34                                                                                                    |  |
|          |                                                                            | 0                      | 21600 bps/V34                                                                                                    |  |
|          | 38                                                                         | 7                      | 19200 bps/V34                                                                                                    |  |
|          |                                                                            | 6                      | 16800 bps/V34                                                                                                    |  |
|          |                                                                            | 5                      | 14400 bps/V34                                                                                                    |  |
|          |                                                                            | 4                      | 12000 bps/V34                                                                                                    |  |
|          |                                                                            | 3                      | 9600 bps/V34                                                                                                    |  |
|          |                                                                            | 2                      | 7200 bps/V34                                                                                                    |  |
|          |                                                                            | 1                      | 4800 bps/V34                                                                                                    |  |
|          |                                                                            | 0                      | 2400 bps/V34                                                                                                    |  |
|          | 41                                                                         | 3                      | FSK detection in V.8                                                                                                    |  |
|          | 42                                                                         | 4                      | 4800 bps when low-speed setting is active                                                                                             |  |
|          |                                                                            | 2                      | FIF length in transmission of more than 4 times of DIS/DTC signal                                                                     |  |
|          |                                                                            |                        |                                                                                                    |  |

| Item No. | Description                                        |     |          |                                                  |
|----------|----------------------------------------------------|-----|----------|--------------------------------------------------|
| U699     | <communication setting="" time=""></communication> |     |          |                                                  |
|          |                                                    | No. | Bit      | Item                                             |
|          |                                                    | 53  | 76543210 | T3 timeout setting                               |
|          |                                                    | 54  | 76543210 | T4 timeout setting (automatic equipment)         |
|          |                                                    | 55  | 76543210 | T5 timeout setting                               |
|          |                                                    | 60  | 76543210 | Time before transmission of CNG (1100 Hz) signal |
|          |                                                    | 63  | 76543210 | T0 timeout setting (manual equipment)            |
|          |                                                    | 64  | 7        | Phase C timeout in ECM reception                 |
|          |                                                    | 66  | 76543210 | Timeout 1 in countermeasures against echo        |
|          |                                                    | 68  | 76543210 | Timeout for FSK detection start in V.8           |
|          |                                                    |     |          |                                                  |

### <Modem setting>

| No. | Bit   | Item           |
|-----|-------|----------------|
| 89  | 76543 | RX gain adjust |

#### <NCU setting>

| No. | Bit                              | Item                                                   |  |
|-----|----------------------------------|--------------------------------------------------------|--|
| 121 | 7654                             | Dial tone/busy tone detection pattern                  |  |
| 122 | 7654 Busy tone detection pattern |                                                        |  |
|     | 1                                | Busy tone detection in automatic FAX/TEL switching     |  |
| 125 | 76543210                         | Access code registration for connection to PSTN        |  |
| 126 | 7654                             | FAX/TEL automatic switching ringback tone ON/OFF cycle |  |

### <Calling time setting>

| No. | Bit      | Item                                                                |
|-----|----------|---------------------------------------------------------------------|
| 133 | 76543210 | DTMF signal transmission time                                       |
| 134 | 76543210 | DTMF signal pause time                                              |
| 141 | 76543210 | Ringer detection cycle (minimum)                                    |
| 142 | 76543210 | Ringer detection cycle (maximum)                                    |
| 143 | 76543210 | Ringer ON time detection                                            |
| 144 | 76543210 | Ringer OFF time detection                                           |
| 145 | 76543210 | Ringer OFF non-detection time                                       |
| 147 | 76543210 | Dial tone detection time (continuous tone)                          |
| 148 | 76543210 | Allowable dial tone interruption time                               |
| 149 | 76543210 | Time for transmitting selection signal after closing the DC circuit |
| 151 | 76543210 | Ringer frequency detection invalid time                             |

| Item No. | Description                                                                                                    |  |  |  |
|----------|----------------------------------------------------------------------------------------------------|--|--|--|
| U910     | Clearing the print coverage data                                                                                                    |  |  |  |
|          | Description                                                                                                    |  |  |  |
|          | Clears the accumulated data for the print coverage per A4 size paper and its period of time (as shown on the service status report).<br><b>Purpose</b>                                  |  |  |  |
|          | to clear data as required at times such as during maintenance service.                                                                                                    |  |  |  |
|          | <ul><li>Method</li><li>1. Press the start key.</li><li>2. Select [Execute] using the cursor up/down keys.</li><li>3. Press the start key. The print coverage data is cleared.</li></ul> |  |  |  |
|          | <b>Completion</b><br>Press the stop key. The screen for selecting a maintenance item No. is displayed.                                                                                  |  |  |  |
|          |                                                                                                    |  |  |  |
|          |                                                                                                    |  |  |  |
|          |                                                                                                    |  |  |  |
|          |                                                                                                    |  |  |  |
|          |                                                                                                    |  |  |  |
|          |                                                                                                    |  |  |  |
|          |                                                                                                    |  |  |  |
|          |                                                                                                    |  |  |  |
|          |                                                                                                    |  |  |  |
|          |                                                                                                    |  |  |  |
|          |                                                                                                    |  |  |  |
|          |                                                                                                    |  |  |  |
|          |                                                                                                    |  |  |  |
|          |                                                                                                    |  |  |  |
|          |                                                                                                    |  |  |  |
|          |                                                                                                    |  |  |  |
|          |                                                                                                    |  |  |  |
|          |                                                                                                    |  |  |  |

| Item NO. | Description                                                                                 |                     |             |                          |                                                                |  |  |  |
|----------|---------------------------------------------------------------------------------------------|---------------------|-------------|--------------------------|----------------------------------------------------------------|--|--|--|
| U917     | Setting backup data reading/writing                                                         |                     |             |                          |                                                                |  |  |  |
|          | Description                                                                                 |                     |             |                          |                                                                |  |  |  |
|          | Retrieves the backup data to a USB memory from the machine; or writes the data from the USB |                     |             |                          |                                                                |  |  |  |
|          | memory to the machine.                                                                      |                     |             |                          |                                                                |  |  |  |
|          | Purpose                                                                                     |                     |             |                          |                                                                |  |  |  |
|          | I o store and write data when replacing the HDD.                                            |                     |             |                          |                                                                |  |  |  |
|          | Ме                                                                                          | thod                |             |                          |                                                                |  |  |  |
|          | 1.                                                                                          | Press the power     | key on th   | e operation panel, and a | after verifying the power indicator has gone                   |  |  |  |
|          | 2.                                                                                          | Insert USB mem      | orv in US   | B memory slot.           |                                                                |  |  |  |
|          | 3.                                                                                          | Turn the main po    | ower swite  | ch on.                   |                                                                |  |  |  |
|          |                                                                                             | Wait for 10 seco    | nds to all  | ow the machine to recog  | nize the USB memory.                                           |  |  |  |
|          | 4.                                                                                          | Enter the mainte    | enance ite  | em.                      |                                                                |  |  |  |
|          | 6.                                                                                          | Select [Export] o   | or [Import] | and press the start key. |                                                                |  |  |  |
|          |                                                                                             | Display             |             | Description              |                                                                |  |  |  |
|          |                                                                                             | Import              |             | Writing data from the U  | ISB memory to the machine                                      |  |  |  |
|          |                                                                                             | Export              |             | Retrieving from the ma   | chine to a USB memory                                          |  |  |  |
|          | 7.                                                                                          | 7. Select the item. |             |                          |                                                                |  |  |  |
|          |                                                                                             | Display             | Descr       | iption                   | Depending data                                                 |  |  |  |
|          |                                                                                             | Address             | Addres      | ss book                  | -                                                              |  |  |  |
|          |                                                                                             | Job Accnt           | Job ac      | counting                 | -                                                              |  |  |  |
|          |                                                                                             | One Touch           | Inform      | ation on one-touch key   | Address book                                                   |  |  |  |
|          |                                                                                             | User                | User n      | nanagements              | Job accounting                                                 |  |  |  |
|          |                                                                                             | Document            | Docum       | nent box information     | Job accountings and user manage-<br>ments                      |  |  |  |
|          |                                                                                             | Fax Fwd             | FAX tra     | ansfer information       | Job accountings, user managements and document box information |  |  |  |
|          |                                                                                             | System              | System      | n setting information    | -                                                              |  |  |  |
|          |                                                                                             | Network             | Netwo       | rk setting information   | -                                                              |  |  |  |
|          |                                                                                             | Job Set             | JOb se      | etting information       | -                                                              |  |  |  |
|          |                                                                                             | Printer             | Printer     | setting information      | -                                                              |  |  |  |
|          |                                                                                             | Fax set             | FAX se      | etting information       | -                                                              |  |  |  |
|          |                                                                                             | Program             | Progra      | m information            | Job accountings, user managements and document box information |  |  |  |
|          |                                                                                             | Panel Set           | Panel       | setting information      | Job accountings, user managements and document box information |  |  |  |

retrieved or written in.

| Item No. | Description                                                                                                    |                                                                                                    |  |
|----------|----------------------------------------------------------------------------------------------------|----------------------------------------------------------------------------------------------------|--|
| U917     | <ol> <li>8. Select [On].</li> <li>9. Press the start key. Starts reading or writing.<br/>The progress of selected item is displayed in %.<br/>When an error occurs, the operation is canceled and an error code is displayed.</li> <li>10. When normally completed, [Fin] is displayed.</li> <li>11. Turn the main power switch off and on after completing writing when selecting [Import].</li> </ol> Error Codes |                                                                                                    |  |
|          |                                                                                                    |                                                                                                    |  |
|          | Codes                                                                                                    | Description                                                                                           |  |
|          | e0000                                                                                                    | Unspecified error                                                                                     |  |
|          | e0001                                                                                                    | Parameter error                                                                                       |  |
|          | e0002                                                                                                    | Dummy file creation error                                                                             |  |
|          | e0003                                                                                                    | XML file for Import is not found.                                                                     |  |
|          | e0004                                                                                                    | Exported file is not found.                                                                           |  |
|          | e0100 to e01ff                                                                                                    | Address book processing error                                                                         |  |
|          | e0200 to e02ff                                                                                                    | One-touch processing error                                                                            |  |
|          | e0300 to e03ff                                                                                                    | User managements processing error                                                                     |  |
|          | e0400 to e04ff                                                                                                    | Panel program processing error                                                                        |  |
|          | e0500 to e05ff                                                                                                    | FAX transmission processing error                                                                     |  |
|          | e0600 to e06ff                                                                                                    | System setting processing error                                                                       |  |
|          | e0700 to e07ff                                                                                                    | Network processing error                                                                              |  |
|          | e0800 to e08ff                                                                                                    | Job accounting processing error                                                                       |  |
|          | e0900 to e09ff                                                                                                    | Short cut processing error                                                                            |  |
|          | e0a00 to e0aff                                                                                                    | Job processing error                                                                                  |  |
|          | e0b00 to e0bff                                                                                                    | FAX processing error                                                                                  |  |
|          | e0c00 to e0cff                                                                                                    | Printer processing error                                                                              |  |
|          | e0d00 to e0dff                                                                                                    | Panel processing error                                                                                |  |
|          | e0e00 to e0eff                                                                                                    | Document box processing error                                                                         |  |
|          | e1000 to e1fff                                                                                                    | Device processing error                                                                               |  |
|          | e2000 to e2fff                                                                                                    | SOAP IF processing error                                                                              |  |
|          | e3000 to e3fff                                                                                                    | KM-WSDL IF processing error                                                                           |  |
|          | e4000 to e4fff                                                                                                    | import preparation error<br>(e4002) Import file is not found.<br>(e4008)File header information error |  |
|          | e5000 to e5fff                                                                                                    | SOAP data rewriting processing error                                                                  |  |
|          |                                                                                                    |                                                                                                    |  |

| Item No. | Description                                                                                                    |                                                          |  |  |  |
|----------|----------------------------------------------------------------------------------------------------|----------------------------------------------------------|--|--|--|
| U917     |                                                                                                    |                                                          |  |  |  |
|          | <ul> <li>Supplement The following restrictions apply to the data which were imported from 4 in 1 models (with FAX) to 3 in 1 models (without FAX). Personal address book: FAX-related data are not imported. Group address book: Group addresses including FAX addresses are not imported. Job accounting data: Initial values are added for FAX-related data. One-touch data: Groups assigned with FAX addresses or those including FAX are not imported. User management data: Initial values are added for out-going FAXes of authentication. Program data: Not imported. (The same applies when data are imported from 3 in 1 to 4 in 1 models.) </li> <li>Completion</li> <li>Press the stop key. The screen for selecting a maintenance item No. is displayed.</li> </ul> |                                                          |  |  |  |
|          |                                                                                                    |                                                          |  |  |  |
|          | Description         Checks the copy counts.         Purpose         To check the copy counts.         Method         1. Press the start key. The current counts are displayed.         Display         Description                                                                                                    |                                                          |  |  |  |
|          |                                                                                                    |                                                          |  |  |  |
|          | Color Copy H                                                                                                    | Count value of color copy (Coverage: High)               |  |  |  |
|          | Color Copy M                                                                                                    | Count value of color copy (Coverage: Middle)             |  |  |  |
|          | Color Copy L                                                                                                    | Count value of color copy (Coverage: Low)                |  |  |  |
|          | B/W Copy                                                                                                    | Count value of black/white copy                          |  |  |  |
|          | Color Prn H                                                                                                    | Count value of color print (Coverage: High)              |  |  |  |
|          | Color Prn M                                                                                                    | Count value of color print (Coverage: Middle)            |  |  |  |
|          | Color Prn L                                                                                                    | Count value of color print (Coverage: Low)               |  |  |  |
|          | B/W Prn                                                                                                    | Count value of black/white print                         |  |  |  |
|          | B/W Fax Count value of black/white FAX                                                                                                    |                                                          |  |  |  |
|          | <b>Completion</b><br>Press the stop key. The so                                                                                                    | creen for selecting a maintenance item No. is displayed. |  |  |  |

| Item No. | Description                                                                                                    |                                                       |  |  |
|----------|----------------------------------------------------------------------------------------------------|-------------------------------------------------------|--|--|
| U927     | Clearing the all copy counts                                                                                                    | s and machine life counts (one time only)             |  |  |
|          | <b>Description</b><br>Resets all of the counts back                                                                                                    | to zero.                                              |  |  |
|          | <b>Supplement</b><br>The total account counter and the machine life counter can be cleared only once if all count values are 1000 or less.               |                                                       |  |  |
|          | Method         1. Press the start key.         2. Select [Execute].         3. Press the start key. All conv counts and machine life counts are cleared. |                                                       |  |  |
|          | <b>Completion</b><br>Press the stop key. The scree                                                                                                    | en for selecting a maintenance item No. is displayed. |  |  |
| U928     | Checking machine life cour                                                                                                    | nts                                                   |  |  |
|          | Description                                                                                                    |                                                       |  |  |
|          | Displays the machine life cou                                                                                                    | nts.                                                  |  |  |
|          | Purpose                                                                                                    | inte                                                  |  |  |
|          |                                                                                                    |                                                       |  |  |
|          | Method<br>1. Press the start key. The c                                                                                                    | urrent machine life counts is displayed.              |  |  |
|          | Display                                                                                                    | Description                                           |  |  |
|          | Cnt                                                                                                    | Machine life counts                                   |  |  |
|          |                                                                                                    | ·                                                     |  |  |
|          | Completion                                                                                                    | on for selecting a maintanance item No. is displayed  |  |  |
|          | Fless the stop key. The scree                                                                                                    | en for selecting a maintenance item No. is displayed. |  |  |
|          |                                                                                                    |                                                       |  |  |
|          |                                                                                                    |                                                       |  |  |
|          |                                                                                                    |                                                       |  |  |
|          |                                                                                                    |                                                       |  |  |
|          |                                                                                                    |                                                       |  |  |
|          |                                                                                                    |                                                       |  |  |
|          |                                                                                                    |                                                       |  |  |
|          |                                                                                                    |                                                       |  |  |
|          |                                                                                                    |                                                       |  |  |
|          |                                                                                                    |                                                       |  |  |
|          |                                                                                                    |                                                       |  |  |
|          |                                                                                                    |                                                       |  |  |

| Item No. | Description                                                                                 |
|----------|---------------------------------------------------------------------------------------------|
| U977     | Data capture mode                                                                           |
|          |                                                                                             |
|          | Description                                                                                 |
|          | Store the print data sent to the machine into USB memory.                                   |
|          | In case to occur the error at printing, check the print data sent to the machine.           |
|          |                                                                                             |
|          | Method                                                                                      |
|          | 1. Insert USB memory in USB memory slot.                                                    |
|          | 2. Turn the main power switch on.                                                           |
|          | 3. Enter the maintenance item.                                                              |
|          | 4. Press the start key.                                                                     |
|          | 5. Select [Execute].<br>6. Press the start key                                              |
|          | 7 Send the print data to the machine                                                        |
|          | Once the print data is stored into USB memory. [OK] will be displayed.                      |
|          |                                                                                             |
|          | Completion                                                                                  |
|          | Press the stop key. The screen for selecting a maintenance item No. is displayed.           |
|          |                                                                                             |
| U995     | Memory data Individual setting                                                              |
|          | Description                                                                                 |
|          | Displays the memory data                                                                    |
|          | Purpose                                                                                     |
|          | This mode need not be executed. When the status report is output, the setting is displayed. |
|          |                                                                                             |
|          | Completion                                                                                  |
|          | Press the stop key. The screen for selecting a maintenance item No. is displayed.           |
|          |                                                                                             |
|          |                                                                                             |
|          |                                                                                             |
|          |                                                                                             |
|          |                                                                                             |
|          |                                                                                             |
|          |                                                                                             |
|          |                                                                                             |
|          |                                                                                             |
|          |                                                                                             |
|          |                                                                                             |
|          |                                                                                             |
|          |                                                                                             |
|          |                                                                                             |
|          |                                                                                             |
|          |                                                                                             |
|          |                                                                                             |
|          |                                                                                             |
|          |                                                                                             |

## 1-3-2 Service mode

The machine is equipped with a maintenance function which can be used to maintain and service the machine.

### (1) Executing a service mode

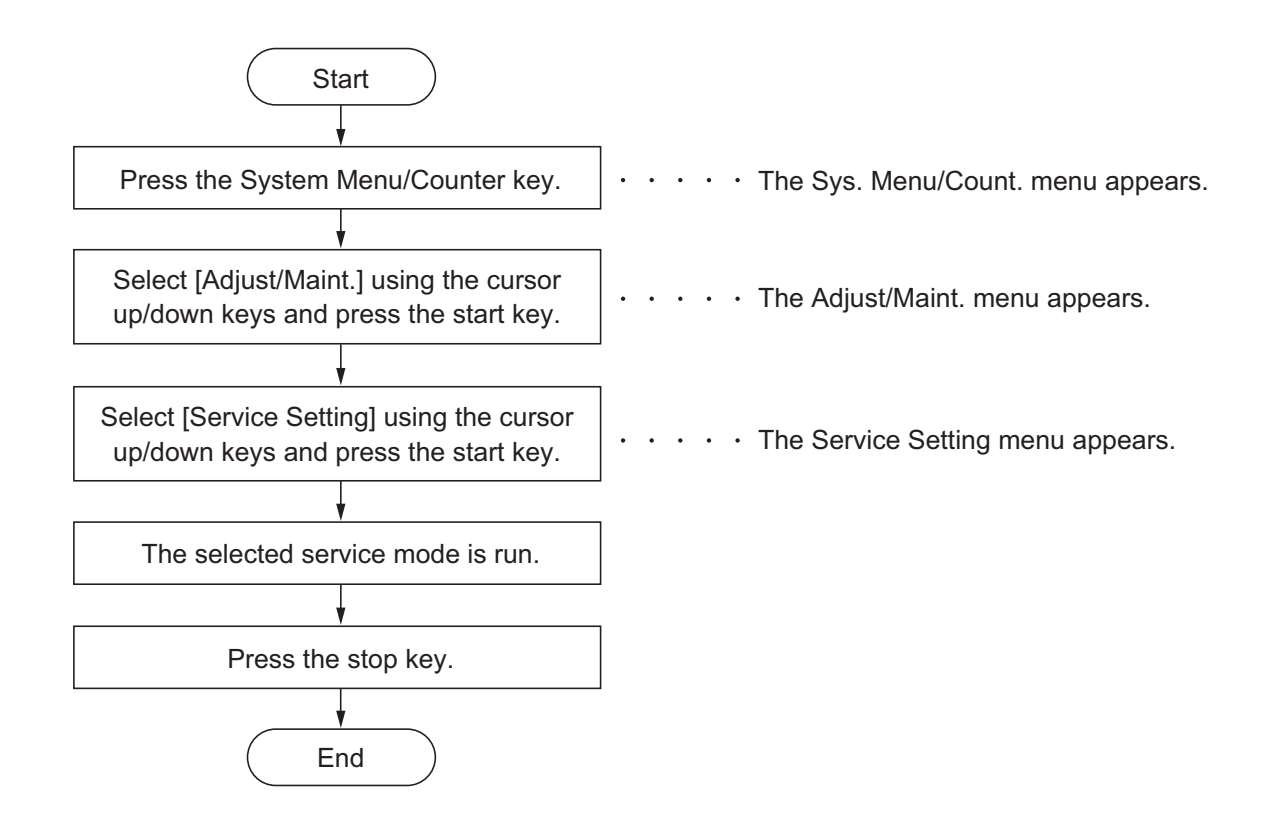

### (2) Description of service mode

| Service items  | Description                                                                                                    |
|----------------|----------------------------------------------------------------------------------------------------|
| Service Status | Printing a status page for service purpose                                                                                                    |
|                | <b>Description</b><br>Prints a status page for service purpose. The status page includes various settings and service cumulative.<br><b>Purpose</b>                                                                                                  |
|                | To acquire the current printing environmental parameters and cumulative information.                                                                                                    |
|                | <ul> <li>Method</li> <li>1. Enter the Service Setting menu.</li> <li>2. Select [Service Status] using the cursor up/down keys.</li> <li>3. Press the start key.</li> <li>4. Press [Yes] (the Left Select key). Two pages will be printed.</li> </ul> |
|                | Completion<br>Press the stop key.                                                                                                    |
|                |                                                                                                    |
|                |                                                                                                    |
|                |                                                                                                    |
|                |                                                                                                    |
|                |                                                                                                    |
|                |                                                                                                    |
|                |                                                                                                    |
|                |                                                                                                    |
|                |                                                                                                    |
|                |                                                                                                    |
|                |                                                                                                    |

| rvice items         | Description                                                                                                    |          |  |  |  |  |  |
|---------------------|----------------------------------------------------------------------------------------------------|----------|--|--|--|--|--|
|                     | Service status page (1)                                                                                                    |          |  |  |  |  |  |
| (                   | Service Status Page         (2) 2013/07/24 15:15           MFP         (3)         (4)         (5)           (1) Firmware version 2PW_2000.000.000 2013.07.24         [XXXXXXXX] [XXXXXXX] [XXXXXXX]                                                                                                    | 5<br>X]  |  |  |  |  |  |
|                     | Controller Information                                                                                                    |          |  |  |  |  |  |
|                     | Memory status         FAX Information           (7) Standard Size         128.0 KB         (28) Rings (Normal)         3           (8) Option Slot         128.0 KB         (29) Rings (FAX/TEL)         3           (9) Total Size         2.0 GB         (30) Rings (TAD)         3                                                                                                    |          |  |  |  |  |  |
| (*<br>(*<br>(*      | Time         (31) FRPO Status           (10) Local Time Zone         +01:00 Tokio         (31) FRPO Status           (11) Date and Time         06/04/2010 12:00         User Top Margin         A1+A2/100         0.00           (12) Time Server         10.183.53.13         User Left Margin         A3+A4/100         0.00                                                                                                | 10<br>10 |  |  |  |  |  |
| (*<br>(*<br>(*      | Installed Options                                                                                                    |          |  |  |  |  |  |
| )<br>(*<br>(*<br>(* | (16) SSD     Not Installed       (17) Card Authentication Kit (B) Installed                                                                                                    |          |  |  |  |  |  |
| ()<br>(2<br>(2)     | Print Coverage         (21)       Average(%)       / Usage Page(A4/Letter Conversion)         (22)       Total       RP Code         K:       1.10       / 111111.11       (32)       1234 5678 9012         C:       2.20       / 2222222.22       (33)       5678 9012 3456         M:       3.30       / 333333.33       (34)       9012 3456 7890         Y:       4.40       / 4444444.44       (35)       3456 7890 1234 |          |  |  |  |  |  |
|                     | K: 1.10 / 111111.11<br>C: 2.20 / 222222.22<br>M: 3.30 / 333333.33<br>Y: 4.40 / 444444.44                                                                                                    |          |  |  |  |  |  |
|                     | K: 1.10 / 111111.11<br>C: 2.20 / 222222.22<br>M: 3.30 / 333333.33<br>Y: 4.40 / 444444.44<br>(25) FAX                                                                                                    |          |  |  |  |  |  |
| (2)                 | K:       1.10       / 1111111.11         (26)       Period       (27/10/2009 - 03/11/2009 08:40)         (27)       Last Page K/C/M/Y (%)       1.00 / 1.00 / 1.00                                                                                                    |          |  |  |  |  |  |
|                     | 1 (6) [XXXXXXXXXXXXXXX                                                                                                    | (X]      |  |  |  |  |  |
| -                   | Figure 1-3-18                                                                                                    |          |  |  |  |  |  |
|                     |                                                                                                    |          |  |  |  |  |  |
|                     |                                                                                                    |          |  |  |  |  |  |

| Service items                                                                             | Description                                                                                                    |                                                                   |                                                                                                    |                                                                              |  |  |  |
|-------------------------------------------------------------------------------------------|----------------------------------------------------------------------------------------------------|-------------------------------------------------------------------|----------------------------------------------------------------------------------------------------|------------------------------------------------------------------------------|--|--|--|
|                                                                                           | Service status page                                                                                                    | e (2)                                                             |                                                                                                    |                                                                              |  |  |  |
|                                                                                           | Service Stat                                                                                                    | us Page                                                           | 2                                                                                                    | 013/07/24 15:15                                                              |  |  |  |
|                                                                                           | Firmware version 2PW 200                                                                                                    | 0.000.000 2013.07.24                                              | IXXXXXXI IXXXXXX                                                                                      |                                                                              |  |  |  |
|                                                                                           | _                                                                                                    |                                                                   |                                                                                                    |                                                                              |  |  |  |
| (3<br>(3<br>(3                                                                            | <ul> <li>Engine Information</li> <li>NVRAM Version</li> <li>Scanner Version</li> <li>FAX Slot1<br/>FAX BOOT Version</li> </ul> | _1F31225_1F31225<br>2PW_1200.001.089<br>2PW_5000.001.001          | Send Information<br>(41) Date and Time<br>(42) Address                                                | 10/04/06 15:30<br>mail@bjd.ne.jp                                             |  |  |  |
| (3<br>(4                                                                                  | FAX APL Version<br>FAX IPL Version<br>9) MAC Address<br>0) DP Counters<br>Total                                                | 2PW_5100.001.001<br>2PW_5200.001.001<br>00:C0:EE:D0:01:0D<br>1234 |                                                                                                    |                                                                              |  |  |  |
| (4<br>(4<br>(4<br>(4<br>(4<br>(4)<br>(6)<br>(6)<br>(6)<br>(6)<br>(6)<br>(7)<br>(7)<br>(8) | 1/2 (43) (44)<br>5) 100/100<br>6) 0/0/0/0<br>7) 0/0/0/0<br>8) 0/0/0/0<br>9) 000000/000000000000000000000000000000              | /0000000/0000000/0000000/<br>/0000000/000000                      | 00000/0000000/000000/0000000/<br>(60) (61) (62) (63) (64)<br>00/0000/0000/0000/0000/<br>00/0000/0000/ | 78901/0008/00/07<br>78901/0008/00/07<br>78901/0008/00/07<br>78901/0008/00/07 |  |  |  |
|                                                                                           |                                                                                                    | 2                                                                 | [XXX>                                                                                                 |                                                                              |  |  |  |
|                                                                                           |                                                                                                    | Figu                                                              | re 1-3-19                                                                                             |                                                                              |  |  |  |
|                                                                                           |                                                                                                    |                                                                   |                                                                                                    |                                                                              |  |  |  |

| Service items |                                                                | Description                                                                                                    |
|---------------|----------------------------------------------------------------|----------------------------------------------------------------------------------------------------|
|               | Detail of service status page                                  |                                                                                                    |
| No.           | Description                                                    | Supplement                                                                                                    |
| (1)           | Firmware version                                               | -                                                                                                    |
| (2)           | System date                                                    | -                                                                                                    |
| (3)           | Engine soft version                                            | -                                                                                                    |
| (4)           | Engine boot version                                            | -                                                                                                    |
| (5)           | Operation panel mask version                                   | -                                                                                                    |
| (6)           | Machine serial number                                          | -                                                                                                    |
| (7)           | Standard memory size                                           | -                                                                                                    |
| (8)           | Optional memory size                                           | -                                                                                                    |
| (9)           | Total memory size                                              | -                                                                                                    |
| (10)          | Local time zone                                                | -                                                                                                    |
| (11)          | Report output date                                             | Day/Month/Year hour:minute                                                                                                    |
| (12)          | NTP server name                                                | -                                                                                                    |
| (13)          | Presence or absence of the optional paper feeder 2             | Installed/Not Installed                                                                                                    |
| (14)          | Presence or absence of the optional paper feeder 3             | Installed/Not Installed                                                                                                    |
| (15)          | Presence or absence of the SSD                                 | Installed/Not Installed                                                                                                    |
| (16)          | Presence or absence of the optional memory card                | Installed/Not Installed                                                                                                    |
| (17)          | Presence or absence of the optional IC card authentication kit | Installed/Not Installed/Trial                                                                                                    |
| (18)          | Presence or absence of UG-33                                   | Installed/Not Installed                                                                                                    |
| (19)          | Presence or absence of the USB Keyboard                        | Connected/Not Connected                                                                                                    |
| (20)          | Type of the USB Keyboard                                       | US-English/US-English with Euro                                                                                                    |
| (21)          | Page of relation to the A4/Letter                              | * :Print Coverage provides a close-matching refer-<br>ence of toner consumption and will not match with<br>the actual toner consumption. |
| (22)          | Average coverage for total                                     | Black/Cyan/Magenta/Yellow                                                                                                    |
| (23)          | Average coverage for copy                                      | Black/Cyan/Magenta/Yellow                                                                                                    |
| (24)          | Average coverage for printer                                   | Black/Cyan/Magenta/Yellow                                                                                                    |
| (25)          | Average coverage for fax                                       | Black                                                                                                    |
| (26)          | Cleared date and output date                                   | -                                                                                                    |
| (27)          | Coverage on the final output page                              | -                                                                                                    |
|               |                                                                |                                                                                                    |

| Service items | Description                                                 |                                                                                                    |  |  |  |  |
|---------------|-------------------------------------------------------------|----------------------------------------------------------------------------------------------------|--|--|--|--|
|               |                                                             |                                                                                                    |  |  |  |  |
| No.           | Description                                                 | Supplement                                                                                                    |  |  |  |  |
| (28)          | Number of rings                                             | 0 to 15                                                                                                    |  |  |  |  |
| (29)          | Number of rings before auto-<br>matic switching             | 0 to 15                                                                                                    |  |  |  |  |
| (30)          | Number of rings before connect-<br>ing to answering machine | 0 to 15                                                                                                    |  |  |  |  |
| (31)          | FRPO setting                                                | -                                                                                                    |  |  |  |  |
| (32)          | RP code                                                     | Code the engine software version and the date of update.                                                                                                    |  |  |  |  |
| (33)          | RP code                                                     | Code the main software version and the date of update.                                                                                                    |  |  |  |  |
| (34)          | RP code                                                     | Code the engine software version and the date of the previous update.                                                                                                    |  |  |  |  |
| (35)          | RP code                                                     | Code the main software version and the date of the previous update.                                                                                                    |  |  |  |  |
| (36)          | NV RAM version                                              | <ul> <li>1F3 1225 1F3 1225</li> <li>(a) (b) (c) (d) (e) (f)</li> <li>(a) Consistency of the present software version and the database <ul> <li>(underscore): OK</li> <li>* (Asterisk): NG</li> </ul> </li> <li>(b) Database version</li> <li>(c) The oldest time stamp of database version</li> <li>(d) Consistency of the present software version and the ME firmware version <ul> <li>(underscore): OK</li> <li>* (Asterisk): NG</li> </ul> </li> <li>(e) ME firmware version <ul> <li>(f) The oldest time stamp of the ME database version</li> <li>(f) The oldest time stamp of the ME database version</li> <li>(g) ME firmware version</li> <li>(h) The oldest time stamp of the ME database version</li> </ul> </li> </ul> |  |  |  |  |
| (37)          | Scanner firmware version                                    | -                                                                                                    |  |  |  |  |
| (38)          | Fax firmware version                                        | -                                                                                                    |  |  |  |  |
| (39)          | Mac address                                                 | -                                                                                                    |  |  |  |  |
| (40)          | DP counter                                                  | Total number of sheets (first side and second side)                                                                                                    |  |  |  |  |
| (41)          | The last sent date and time                                 | -                                                                                                    |  |  |  |  |
| (42)          | Transmission address                                        | -                                                                                                    |  |  |  |  |
| (43)          | Destination information                                     | -                                                                                                    |  |  |  |  |
| (44)          | Area information                                            | -                                                                                                    |  |  |  |  |
| (45)          | Margin settings                                             | Top margin/Left margin                                                                                                    |  |  |  |  |

| Service items |                                                              | Description                                                                                          |                                                                                                    |  |  |  |  |
|---------------|--------------------------------------------------------------|----------------------------------------------------------------------------------------------------|----------------------------------------------------------------------------------------------------|--|--|--|--|
|               |                                                              |                                                                                                    |                                                                                                    |  |  |  |  |
|               | No.                                                          | Description                                                                                          | Supplement                                                                                                    |  |  |  |  |
|               | (46)                                                         | Top offset                                                                                           | MP tray/Paper feeder 1/Paper feeder 2 /Duplex/<br>Reversal                                                          |  |  |  |  |
|               | (47) Left offset                                             |                                                                                                    | MP tray/Paper feeder 1/Paper feeder 2 /Duplex/<br>Reversal                                                          |  |  |  |  |
|               | (48)                                                         | Margin/Page length/Page width settings                                                               | Top margin integer part/Top margin decimal part/<br>Left margin integer part/Left margin decimal part/              |  |  |  |  |
|               | (49)                                                         | Life counter (The first line)                                                                        | Machine life/MP tray/Cassette/Paper feeder 1/<br>Paper feeder 2 /Duplex                                             |  |  |  |  |
|               |                                                              | Life counter (The second line)                                                                       | Drum unit K/Drum unit C/Drum unit M/Drum unit Y/<br>Intermediate transfer unit                                      |  |  |  |  |
|               | (50)                                                         | Panel lock information                                                                               | F00: OFF/ F01 to F03: Partial lock/ F04: Full lock                                                                  |  |  |  |  |
|               | (51)                                                         | USB information                                                                                      | 00: Not installed/ 01: Full speed/ 02: Hi speed                                                                     |  |  |  |  |
|               | (52)                                                         | Paper handling information                                                                           | 0: Paper source unit select/ 1: Paper source unit                                                                   |  |  |  |  |
|               | (53)                                                         | Auto cassette change                                                                                 | 0: OFF/ 1: ON                                                                                                    |  |  |  |  |
|               | (54)                                                         | Color printing double count mode                                                                     | 0: All single counts<br>3: Folio, Single count, Less than 330 mm (length)                                           |  |  |  |  |
|               | (55) Black and white printing double count mode              |                                                                                                    | 0: All single counts<br>3: Folio, Single count, Less than 330 mm (length)                                           |  |  |  |  |
|               | (56) Billing counting timing                                 |                                                                                                    | -                                                                                                    |  |  |  |  |
|               | (57)                                                         | Temperature (machine inside)                                                                         | -                                                                                                    |  |  |  |  |
|               | (58)                                                         | Temperature (machine outside)                                                                        | -                                                                                                    |  |  |  |  |
|               | (59)                                                         | Relative humidity<br>(machine outside)                                                               | -                                                                                                    |  |  |  |  |
|               | (53)                                                         | Absolute humidity<br>(machine outside)                                                               | -                                                                                                    |  |  |  |  |
|               | (61)                                                         | Fixed assets number                                                                                  | -                                                                                                    |  |  |  |  |
|               | (62)                                                         | Job end judgment time-out time                                                                       | -                                                                                                    |  |  |  |  |
|               | (63)                                                         | Job end detection mode                                                                               | -                                                                                                    |  |  |  |  |
|               | (64)                                                         | Prescribe environment reset                                                                          | 0: OFF/ 1: ON                                                                                                    |  |  |  |  |
|               | (65) Media type attributes<br>1 to 28 (Not used: 18, 19, 20) |                                                                                                    | Weight settingsFuser settings0: Light0: High1: Normal 11: Middle                                                    |  |  |  |  |
|               |                                                              | * : For details on settings,<br>refer to MDAT command<br>in "Prescribe Commands<br>Reference Manual. | 2: Normal 22: Low3: Normal 33: Vellum4: Heavy 1Duplex settings5: Heavy 20: Disable6: Heavy 31: Enable7: Extra Heavy |  |  |  |  |
| [             | (66)                                                         | Calibration information                                                                              | Black/Cyan/Magenta/Yellow                                                                                           |  |  |  |  |
|               |                                                              |                                                                                                    |                                                                                                    |  |  |  |  |

| Service it | Service items |                                             |         |         |         |       | Des                         | script                        | ion               |                |               |       |   |  |   |
|------------|---------------|---------------------------------------------|---------|---------|---------|-------|-----------------------------|-------------------------------|-------------------|----------------|---------------|-------|---|--|---|
|            |               |                                             |         |         |         |       |                             |                               |                   |                |               |       |   |  |   |
|            | No.           | Description                                 |         |         |         |       |                             |                               |                   | Sup            | plem          | ent   |   |  |   |
|            | (67)          | RFID information                            |         |         |         | -     |                             |                               |                   |                |               |       |   |  |   |
|            | (68)          | RFID reader/writer version infor-<br>mation |         |         |         | -     |                             |                               |                   |                |               |       |   |  |   |
|            | (69)          | Soft version of the optional paper feeder   |         |         |         | Paper | feede                       | er 1/Pa                       | aper fe           | eeder          | 2             |       |   |  |   |
|            | (70)          | Version of the                              | ne opt  | tional  | messa   | age   | -                           |                               |                   |                |               |       |   |  |   |
|            | (71)          | Color table                                 | versio  | n for p | orinter | ·     | -                           |                               |                   |                |               |       |   |  |   |
|            | (72)          | Color table 2                               | 2 vers  | sion fo | r print | er    | -                           |                               |                   |                |               |       |   |  |   |
|            | (73)          | Maintenanc                                  | e info  | rmatio  | n       |       | -                           |                               |                   |                |               |       |   |  |   |
|            | (74)          | Altitude                                    |         |         |         |       | 0: Star<br>1: Hig<br>2: Hig | ndard<br>h altiti<br>h altiti | ude 1<br>ude 2    |                |               |       |   |  |   |
|            | (75)          | Charger roll                                | er cor  | rectio  | n       |       | 1 to 5                      |                               |                   |                |               |       |   |  |   |
|            | (76)          | Configuring counters                        | toner   | cover   | age     |       | 0: Full<br>1: Colo          | -color<br>or cov              | count<br>erage    | displa<br>coun | ay<br>t displ | ay    |   |  |   |
|            | (77)          | Low coverage                                | ge set  | tting   |         |       | 0.1 to                      | 100.0                         |                   |                |               |       |   |  |   |
|            | (78)          | Middle cove                                 | rage    | setting | 9       |       | 0.1 to                      | 100.0                         |                   |                |               |       |   |  |   |
|            | (79)          | Toner low se                                | etting  |         |         |       | 0: Ena<br>1: Disa           | abled<br>abled                |                   |                |               |       |   |  |   |
|            | (80)          | Toner low d                                 | etectio | on lev  | el      |       | 0 to 10                     | 00 (%                         | )                 |                |               |       |   |  |   |
|            | (81)          | Full-page pr                                | rint mo | ode     |         |       | 0: Nor<br>1: Full           | mal m<br>-page                | node (<br>mode    | Facto<br>e     | ry set        | ting) |   |  |   |
|            | (82           | Wake UP m                                   | ode     |         |         |       | 0: OFI<br>1: ON             | F (Doi<br>(Do v               | ו't wal<br>vake נ | ke up)<br>ip)  |               |       |   |  |   |
|            | (83)          | Wake Up Ti                                  | mer     |         |         |       | Displa                      | ys the                        | wake              | e-up ti        | me            |       |   |  | - |
|            | (84)          | BAM confor                                  | mity N  | Node    | setting | 3     | 0: Un-<br>1: Cor            | suitino<br>formi              | g Mod<br>y Mod    | e<br>de        |               |       |   |  |   |
|            | (85)          | Drum serial                                 | numb    | ber     |         |       | Black/                      | Cyan                          | 'Mage             | nta/Ye         | ellow         |       |   |  |   |
|            |               | Code conversion                             |         |         |         |       |                             |                               |                   |                |               |       |   |  |   |
|            |               | A B C D                                     |         |         | D       | Е     | F                           | G                             | Н                 | Ι              | J             | ]     |   |  |   |
|            |               |                                             | 0       | 1       | 2       | 3     | 4                           | 5                             | 6                 | 7              | 8             | 9     |   |  |   |
|            |               |                                             |         |         | 1       |       |                             |                               |                   |                |               | 4     |   |  |   |
|            |               |                                             |         |         |         |       |                             |                               |                   |                |               |       | L |  |   |

| Service items  | Description                                                                |
|----------------|----------------------------------------------------------------------------|
| Network Status | Printing a status page for network                                         |
|                | Description                                                                |
|                | Prints a status page for network                                           |
|                | Purpose                                                                    |
|                | To acquire the detailed network setting information.                       |
|                |                                                                            |
|                | Method<br>1. Enter the Service Setting menu                                |
|                | 2. Select [Network Status] using the cursor up/down keys.                  |
|                | 3. Press the start key.                                                    |
|                | 4. Press [Yes] (the Left Select key). Network status page will be printed. |
|                | Completion                                                                 |
|                | Press the stop key.                                                        |
|                |                                                                            |
|                |                                                                            |
|                |                                                                            |
|                |                                                                            |
|                |                                                                            |
|                |                                                                            |
|                |                                                                            |
|                |                                                                            |
|                |                                                                            |
|                |                                                                            |
|                |                                                                            |
|                |                                                                            |
|                |                                                                            |
|                |                                                                            |
|                |                                                                            |
|                |                                                                            |
|                |                                                                            |
|                |                                                                            |
|                |                                                                            |
|                |                                                                            |
|                |                                                                            |
|                |                                                                            |
|                |                                                                            |
|                |                                                                            |
|                |                                                                            |
|                |                                                                            |
|                |                                                                            |
|                |                                                                            |

| Service items | Description                                                                                                    |  |  |  |  |  |  |
|---------------|----------------------------------------------------------------------------------------------------|--|--|--|--|--|--|
| Test Page     | Printing a test page                                                                                                    |  |  |  |  |  |  |
|               | <ul> <li>Description</li> <li>Four colors are printed respectively with halftones of three different levels.</li> <li>Purpose</li> <li>To check the activation of the developer and drum units of four colors.</li> <li>Method <ol> <li>Enter the Service Setting menu.</li> <li>Select [Test Page] using the cursor up/down keys.</li> <li>Press the start key.</li> <li>Press [Yes] (the Left Select key). Test page will be printed.</li> </ol> </li> </ul> |  |  |  |  |  |  |
|               | Density*2 - 16/256<br>24/256<br>32/256<br>- Cyan<br>Magenta<br>- Green*1<br>(Yellow)<br>*1: Since focusing in yellow is hardly readable, yellow is mixed with cyan for more<br>readability, resulting in green.                                                                                                    |  |  |  |  |  |  |
|               | *2: Each portion of colors has three different magnitude of halftones (bands). If focus<br>is excessively lost, dots are not recognizable with the 16/256 band, resulting in<br>uneven density. It also results in vertical streaks in the 24/256 and/or 32/256<br>bands. Figure 1-3-20                                                                                                    |  |  |  |  |  |  |
|               | Completion<br>Press the stop key.                                                                                                    |  |  |  |  |  |  |
|               |                                                                                                    |  |  |  |  |  |  |

| Service items | Description                                                                                               |  |  |  |  |  |
|---------------|----------------------------------------------------------------------------------------------------|--|--|--|--|--|
| Developer     | Entering initial value for replacing the developing unit                                                  |  |  |  |  |  |
| Setting       | Description                                                                                               |  |  |  |  |  |
|               | After replacing the developing unit, enter the initial value (6-digit data) assigned on a                 |  |  |  |  |  |
|               | label attached to the package or developing unit.                                                         |  |  |  |  |  |
|               | Purpose                                                                                                   |  |  |  |  |  |
|               | To set the initial value after replacing the developing unit.                                             |  |  |  |  |  |
|               | Method                                                                                                    |  |  |  |  |  |
|               | 1. Enter the Service Setting menu.                                                                        |  |  |  |  |  |
|               | <ol> <li>Select [DeveloperSetting] using the cursor up/down keys.</li> <li>Press the start key</li> </ol> |  |  |  |  |  |
|               | Enter the initial value (6-digit data) using the numeric keys.                                            |  |  |  |  |  |
|               | 4. Press the start key. The initial value is set.                                                         |  |  |  |  |  |
|               |                                                                                                    |  |  |  |  |  |
|               |                                                                                                    |  |  |  |  |  |
|               |                                                                                                    |  |  |  |  |  |
|               |                                                                                                    |  |  |  |  |  |
|               |                                                                                                    |  |  |  |  |  |
|               |                                                                                                    |  |  |  |  |  |
|               |                                                                                                    |  |  |  |  |  |
|               |                                                                                                    |  |  |  |  |  |
|               |                                                                                                    |  |  |  |  |  |
|               | Developing unit                                                                                           |  |  |  |  |  |
|               | Developing unit                                                                                           |  |  |  |  |  |
| Package       |                                                                                                    |  |  |  |  |  |
|               | <b>F</b> : 40.04                                                                                          |  |  |  |  |  |
|               | Figure 1-3-21                                                                                             |  |  |  |  |  |
|               | Completion                                                                                                |  |  |  |  |  |
|               | Press the stop key.                                                                                       |  |  |  |  |  |
|               |                                                                                                    |  |  |  |  |  |
|               |                                                                                                    |  |  |  |  |  |
|               |                                                                                                    |  |  |  |  |  |
|               |                                                                                                    |  |  |  |  |  |
|               |                                                                                                    |  |  |  |  |  |
|               |                                                                                                    |  |  |  |  |  |
|               |                                                                                                    |  |  |  |  |  |
|               |                                                                                                    |  |  |  |  |  |
|               |                                                                                                    |  |  |  |  |  |
|               |                                                                                                    |  |  |  |  |  |
|               |                                                                                                    |  |  |  |  |  |
|               |                                                                                                    |  |  |  |  |  |

| Service items        | Description                                                                                                    |  |  |  |  |  |
|----------------------|----------------------------------------------------------------------------------------------------|--|--|--|--|--|
| Developer<br>Refresh | Performing developer refresh                                                                                                    |  |  |  |  |  |
|                      | <ul> <li>Description</li> <li>The laser output of the image data for developer refreshing is carried out, and operation to exposure, developing, and primary transfer is performed by 10 pages (paper is not fed).</li> <li>Purpose</li> <li>To perform cleaning when faulty images occur and a line appears longitudinally.</li> </ul> |  |  |  |  |  |
|                      | <ul> <li>Wethod</li> <li>1. Enter the Service Setting menu.</li> <li>2. Select [DeveloperRefresh] using the cursor up/down keys.</li> <li>3. Press the start key.</li> <li>4. Press [Yes] (the Left Select key). Developer refresh is performed.</li> </ul>                                                                             |  |  |  |  |  |
|                      | A4 paper size                                                                                                    |  |  |  |  |  |
|                      | 33 mm<br>33 mm<br>30 mm<br>200 mm<br>Toner image on the transfer belt                                                                                                    |  |  |  |  |  |
|                      | Figure 1-3-22<br>Completion<br>Press the stop key.                                                                                                    |  |  |  |  |  |
|                      |                                                                                                    |  |  |  |  |  |

| Service items              | Description                                                                                                    |
|----------------------------|----------------------------------------------------------------------------------------------------|
| Laser Scanner<br>Cleaning  | Performing LSU cleaning                                                                                                    |
| J                          | <b>Description</b><br>The LSU cleaning motor drives the cleaning pad which in turn wipes clean the LSU dust shield glass.<br><b>Purpose</b>                                                                                                    |
|                            | To perform cleaning when the printed image is bad and stripes are seen in the vertical direction.                                                                                                    |
|                            | <ul> <li>Method</li> <li>1. Enter the Service Setting menu.</li> <li>2. Select [LaserScanner Cln] using the cursor up/down keys.</li> <li>3. Press the start key.</li> <li>4. Press [Yes] (the Left Select key). LSU cleaning is performed.</li> </ul>                                                                                                    |
|                            | Completion<br>Press the stop key.                                                                                                    |
| Drum surface<br>refreshing | Performing drum surface refreshing                                                                                                    |
|                            | Description         Rotates the drum approximately 2 minutes with toner lightly on the overall drum. The cleaning blade in the drum unit scrapes toner off the drum surface to clean it.         Purpose         To clean the drum surface when image failure occurs due to the drum. This mode is effective when dew condensation on the drum occurs.         Method         1. Enter the Service Setting menu.         2. Select [Drum Refresh] using the cursor up/down keys.         3. Press the start key.         4. Press [Yes] (the Left Select key). Drum surface refreshing is performed.         Completion         Press the stop key. |
|                            |                                                                                                    |

| Service items              | Description                                                                                  |
|----------------------------|----------------------------------------------------------------------------------------------|
| Altitude                   | Setting altitude adjustment                                                                  |
| adjustment                 |                                                                                              |
|                            | Description                                                                                  |
|                            | Purpose                                                                                      |
|                            | Used when print quality deteriorates in an installation at the altitude of 1,500 meters or   |
|                            | higher.                                                                                      |
|                            |                                                                                              |
|                            | Method                                                                                       |
|                            | 2. Select [Altitude Adi.] using the cursor up/down keys.                                     |
|                            | 3. Press the start key.                                                                      |
|                            | 4. Select [Normal], [High 1] or [High 2)] using the cursor up/down keys.                     |
|                            | 5. Press the start key. The setting is set.                                                  |
|                            | Completion                                                                                   |
|                            | Press the stop key.                                                                          |
| Main charger<br>adiustment | Setting main charger output                                                                  |
|                            | Description                                                                                  |
|                            | Sets the main charger output.                                                                |
|                            | This is executable only when the altitude adjustment mode is set to [Normal].                |
|                            | Purpose<br>Execute when the image density declines or an offset has occurred                 |
|                            |                                                                                              |
|                            | Method                                                                                       |
|                            | 1. Enter the Service Setting menu.                                                           |
|                            | <ol> <li>Select [MC] using the cursor up/down keys.</li> <li>Bross the start key.</li> </ol> |
|                            | 4. Select [1], [2] or [3] using the cursor up/down keys.                                     |
|                            | 5. Press the start key. The setting is set.                                                  |
|                            |                                                                                              |
|                            | Completion<br>Press the stop key                                                             |
|                            | riess the stop key.                                                                          |
|                            |                                                                                              |
|                            |                                                                                              |
|                            |                                                                                              |
|                            |                                                                                              |
|                            |                                                                                              |
|                            |                                                                                              |
|                            |                                                                                              |
|                            |                                                                                              |
|                            |                                                                                              |
|                            |                                                                                              |
|                            |                                                                                              |
|                            |                                                                                              |
|                            |                                                                                              |

| Service items | Description                                                                            |                                             |       |                          |  |  |
|---------------|----------------------------------------------------------------------------------------|---------------------------------------------|-------|--------------------------|--|--|
| FAX country   | FAX Country C                                                                          | ode                                         |       |                          |  |  |
| 0000          | Description                                                                            |                                             |       |                          |  |  |
|               | Initializes software switches and all data in the backup data on the FAX control PWB,  |                                             |       |                          |  |  |
|               | according to the                                                                       | according to the destination.               |       |                          |  |  |
|               | To initialize the FAX control PWB.                                                     |                                             |       |                          |  |  |
|               | Method                                                                                 |                                             |       |                          |  |  |
|               | 1. Enter the Se                                                                        | ervice Setting menu.                        |       |                          |  |  |
|               | 2. Select [FAX Country Code] using the cursor up/down keys.<br>3. Press the start key. |                                             |       |                          |  |  |
|               | 4. Enter a destination code using the numeric keys.                                    |                                             |       |                          |  |  |
|               | 5. Press the st                                                                        | 5. Press the start key. The setting is set. |       |                          |  |  |
|               | 6. Pless the st                                                                        | art key. Data milianzation s                | lans. |                          |  |  |
|               | Destination co                                                                         | de list                                     |       |                          |  |  |
|               | Code                                                                                   | Destination                                 | Code  | Destination              |  |  |
|               | 000                                                                                    | Japan                                       | 250   | Russia                   |  |  |
|               | 007                                                                                    | Argentina                                   | 253   | CTR21 (European nations) |  |  |
|               | 009                                                                                    | Australia                                   |       | Italy                    |  |  |
|               | 022                                                                                    | Brazil                                      |       | Germany                  |  |  |
|               | 038                                                                                    | China                                       |       | Spain                    |  |  |
|               | 080                                                                                    | Hong Kong                                   |       | U.K.                     |  |  |
|               | 084                                                                                    | Indonesia                                   |       | Netherlands              |  |  |
|               | 088                                                                                    | Israel                                      |       | Sweden                   |  |  |
|               | 097                                                                                    | Korea                                       |       | France                   |  |  |
|               | 108                                                                                    | Malaysia                                    |       | Austria                  |  |  |
|               | 115                                                                                    | Mexico                                      |       | Switzerland              |  |  |
|               | 126                                                                                    | New Zealand                                 |       | Belgium                  |  |  |
|               | 136                                                                                    | Peru                                        |       | Denmark                  |  |  |
|               | 137                                                                                    | Philippines                                 |       | Finland                  |  |  |
|               | 152                                                                                    | Saudi Arabiat                               |       | Portugal                 |  |  |
|               | 156                                                                                    | Singapore                                   |       | Ireland                  |  |  |
|               | 159                                                                                    | South Africa                                |       | Norway                   |  |  |
|               | 169                                                                                    | Thailand                                    | 254   | Taiwan                   |  |  |
|               | 181                                                                                    | U.S.A.                                      |       |                          |  |  |
|               |                                                                                        |                                             |       | ·                        |  |  |
|               | Completion                                                                             |                                             |       |                          |  |  |
|               | Press the stop k                                                                       | key.                                        |       |                          |  |  |

| Service items    | Description                                                                                                    |                                                                                                    |                                                                                                    |  |
|------------------|----------------------------------------------------------------------------------------------------|----------------------------------------------------------------------------------------------------|----------------------------------------------------------------------------------------------------|--|
| FAX call Setting | FAX call setting                                                                                                    |                                                                                                    |                                                                                                    |  |
|                  | Description         Selects if a fax is to be connected to either a PBX or public switched telephone network.         Selects the mode to connect an outside call when connected to a PBX.         Access code registration for connection to PSTN.         Purpose         To be executed as required.         Method         1. Enter the Service Setting menu.         2. Select [FAX Call Set.] using the cursor up/down keys.         3. Press the start key. |                                                                                                    |                                                                                                    |  |
|                  | Di                                                                                                    | Display Description                                                                                                    |                                                                                                    |  |
|                  | E>                                                                                                    | xchange Select.                                                                                                    | Setting the connection to PBX/PSTN                                                                                                    |  |
|                  | PE                                                                                                    | BX Setting                                                                                                    | Setting for a PBX                                                                                                    |  |
|                  | Di                                                                                                    | ial No. to PSTN                                                                                                    | Setting access code to PSTN                                                                                                    |  |
|                  | 1. Sel<br>2. Pre<br>3. Sel<br>4. Pre<br><b>Setting</b><br>1. Sel<br>2. Pre<br>3. Sel<br>4. Pre<br><b>Setting</b><br>1. Sel<br>2. Pre<br>3. Ent<br>4. Pre<br><b>Setting</b><br>1. Sel<br>2. Pre<br>3. Sel<br>4. Pre                                                                                                    | lect [Exchange Sele<br>ess the start key.<br>lect [PBX] or [PSTN<br>ess the start key. Th<br>g for PBX<br>lect [PBX Setting] us<br>ess the start key.<br>lect [Loop], [Flash] of<br>ess the start key. Th<br>g access code to P<br>lect [Dial No. to PST<br>ess the start key.<br>ter access code usin<br>ess the start key. Th<br>letion<br>the stop key. | <pre>br bkr of N ext.] using the cursor up/down keys. ] using the cursor up/down keys. e setting is set. or [Earth] using the cursor up/down keys. e setting is set. PSTN TN] using the cursor up/down keys. ng the numeric keys. (0 to 9, 00 to 99) e setting is set.</pre> |  |

| Service items | Description                                                                                                    |
|---------------|----------------------------------------------------------------------------------------------------|
| Remote        | Setting remote diagnostics                                                                                                    |
| diagnostics   | Description                                                                                                    |
|               | Description                                                                                                    |
|               |                                                                                                    |
|               | Used to establish communication between the machine and the service facility when a problem is encounted.                                                                                                    |
|               | <ul> <li>Method</li> <li>1. Enter the Service Setting menu.</li> <li>2. Select [Remote Diag.Set.] using the cursor up/down keys.</li> <li>3. Press the start key.</li> <li>4. Select [On] using the cursor up/down keys.</li> <li>5. Press the start key. The setting is set.</li> <li>6. Select [Remote Diag. ID] using the cursor up/down keys.</li> <li>7. Enter the prespecified remote diagnostics ID number (0000 to 9999) using the numeric keys.</li> </ul> |
|               | 8. Press the start key. The setting is set.                                                                                                    |
|               | Press the stop key.                                                                                                    |
|               |                                                                                                    |
|               |                                                                                                    |
|               |                                                                                                    |
|               |                                                                                                    |
|               |                                                                                                    |
|               |                                                                                                    |
|               |                                                                                                    |
|               |                                                                                                    |
|               |                                                                                                    |
|               |                                                                                                    |
|               |                                                                                                    |
|               |                                                                                                    |
|               |                                                                                                    |
|               |                                                                                                    |

This page is intentionally left blank.

# 1-4-1 Paper misfeed detection

### (1) Paper misfeed indication

When a paper misfeed occurs, the machine immediately stops printing and displays the paper misfeed message on the operation panel. To remove paper misfed in the machine, pull out the cassette, open the rear cover or paper conveying unit.

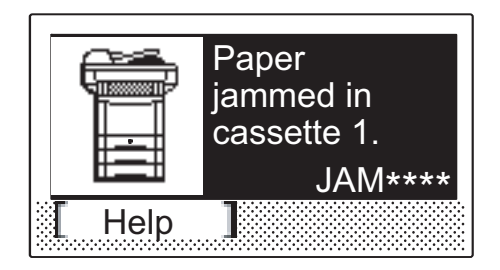

Figure 1-4-1 Paper misfeed indication

### (2) Paper misfeed detection condition

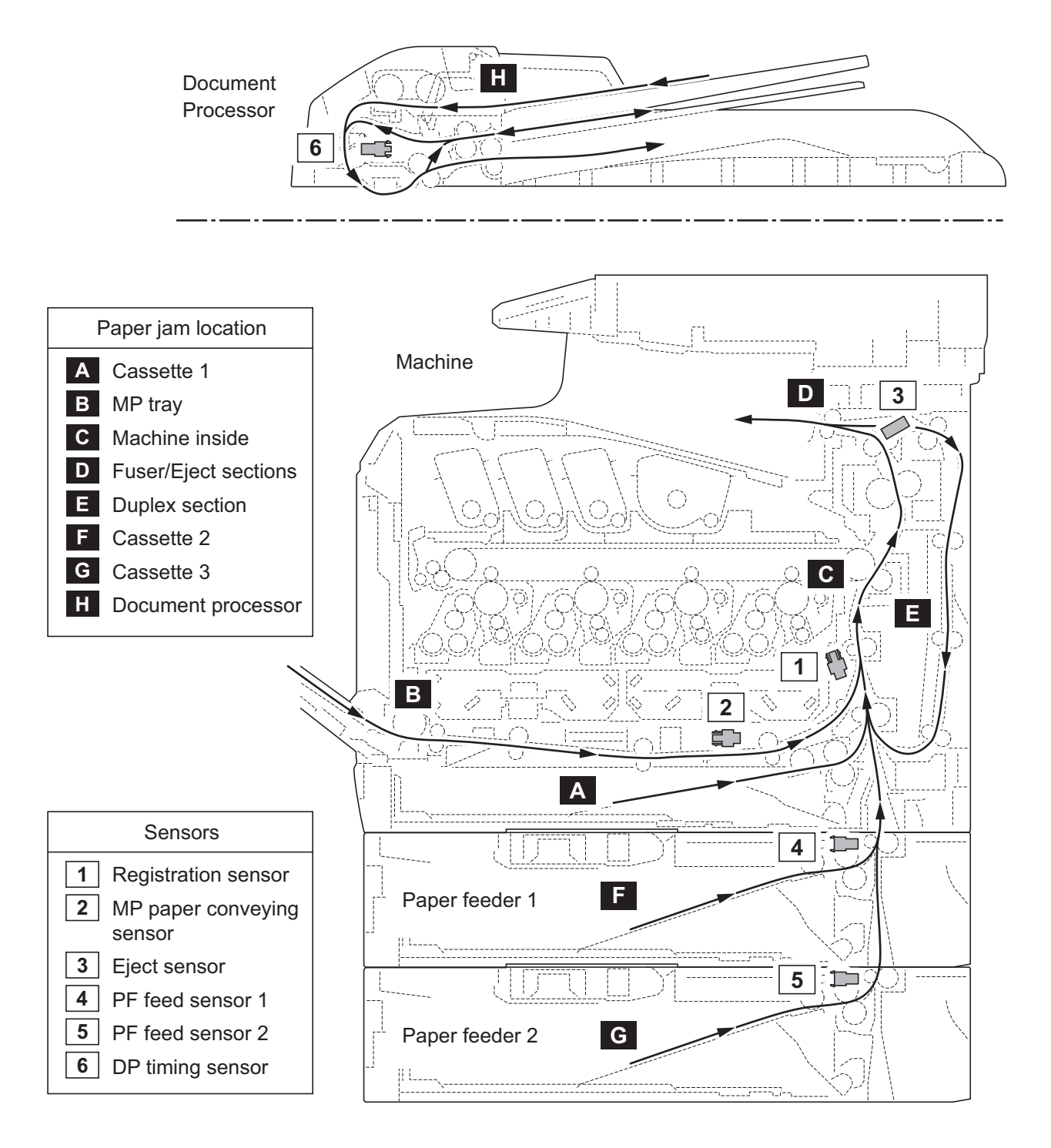

Figure 1-4-2 Paper jam location

| Code | Contents                          | Conditions                                                                                                   | Jam<br>location* |
|------|-----------------------------------|----------------------------------------------------------------------------------------------------|------------------|
| 0100 | Controller sequence error         | Secondary paper feed request given by the con-<br>troller is unreachable.                                    | С                |
| 0105 | Registration sensor not detected  | Activation of the registration sensor (on/off) is undetected for 90 s during printing.                       | -                |
| 0106 | Controller sequence error         | Paper feeding request for duplex printing given by the controller is unreachable.                            | E                |
| 0110 | Inner tray open                   | The inner tray is opened during printing.                                                                    | -                |
| 0111 | Rear cover open                   | The rear cover is opened during printing.                                                                    | -                |
| 0112 | Front cover open                  | The waste toner cover is opened during printing.                                                             | -                |
| 0120 | Controller sequence error         | Paper feed request was received from the duplex section despite the absence of paper in the duplex section.  | Ш                |
| 0121 | Controller sequence error         | The controller issued the duplex section a request for more pages than the duplex print cycle con-<br>tains. | E                |
| 0211 | Rear cover open (paper feeder 1)  | The rear cover of paper feeder 1 is opened during printing.                                                  | -                |
| 0212 | Rear cover open (paper feeder 2)  | The rear cover of paper feeder 2 is opened during printing.                                                  | -                |
| 0501 | No paper feed from cassette<br>1  | The registration sensor (RS) does not turn on dur-<br>ing paper feed from cassette.                          | A                |
| 0502 | No paper feed from cassette 2     | PF feed sensor 1 (PFFS1) does not turn on during paper feed from paper feeder 1.                             | F                |
| 0503 | No paper feed from cassette 3     | PF feed sensor 2 (PFFS2) does not turn on during paper feed from paper feeder 2.                             | G                |
| 0508 | No paper feed from duplex section | The registration sensor (RS) does not turn on dur-<br>ing paper feed from duplex section.                    | E                |
| 0509 | No paper feed from MP tray        | MP paper conveying sensor (MPPCS) does not turn on during paper feed from MP tray.                           | В                |
| 0511 | Multiple sheets in cassette 1     | The registration sensor (RS) does not turn off dur-<br>ing paper feed from cassette.                         | A                |
| 0512 | Multiple sheets in cassette 2     | PF feed sensor 1 (PFFS1) does not turn off during paper feed from paper feeder 1.                            | F                |
| 0513 | Multiple sheets in cassette 3     | PF feed sensor 2 (PFFS2) does not turn off during paper feed from paper feeder 2.                            | G                |
| 0518 | Multiple sheets in duplex section | The registration sensor (RS) does not turn off dur-<br>ing paper feed from duplex section.                   | E                |
| 0519 | Multiple sheets in MP tray        | MP paper conveying sensor (MPPCS) does not turn off during paper feed from MP tray.                          | В                |

\*: Refer to figure 1-4-2 for paper jam location (see page 1-4-2).

| Code | Contents                               | Conditions                                                                                 | Jam<br>location* |
|------|----------------------------------------|--------------------------------------------------------------------------------------------|------------------|
| 1020 | MP feed sensor remaining jam           | MP feed sensor (MPFS) is turned on when the power is turned on.                            | В                |
| 1403 | PF feed sensor 1 non arrival jam       | PF feed sensor 1 (PFFS1) does not turn on during paper feed from paper feeder 2.           | F                |
| 1413 | PF feed sensor 1 stay jam              | PF feed sensor 1 (PFFS1) does not turn off during paper feed from paper feeder 2.          | F                |
| 1420 | PF feed sensor 1 remaining jam         | PF feed sensor 1 (PFFS1) is turned on when the power is turned on.                         | F                |
| 1620 | PF feed sensor 2 remaining jam         | PF feed sensor 2 (PFFS2) is turned on when the power is turned on.                         | G                |
| 4002 | Registration sensor non arrival jam    | The registration sensor (RS) does not turn on dur-<br>ing paper feed from paper feeder 1.  | A                |
| 4003 |                                        | The registration sensor (RS) does not turn on dur-<br>ing paper feed from paper feeder 2.  | A                |
| 4009 |                                        | The registration sensor (RS) does not turn on dur-<br>ing paper feed from MP tray.         | A                |
| 4012 | Registration sensor stay jam           | The registration sensor (RS) does not turn off dur-<br>ing paper feed from paper feeder 1. | С                |
| 4013 |                                        | The registration sensor (RS) does not turn off dur-<br>ing paper feed from paper feeder 2. | С                |
| 4019 |                                        | The registration sensor (RS) does not turn off dur-<br>ing paper feed from MP tray.        | С                |
| 4020 | Registration sensor remain-<br>ing jam | The registration sensor (RS) is turned on when the power is turned on.                     | С                |
| 4201 | Eject sensor non arrival jam           | The eject sensor (ES) does not turn on during paper feed from cassette.                    | С                |
| 4202 |                                        | The eject sensor (ES) does not turn on during paper feed from paper feeder 1.              | С                |
| 4203 |                                        | The eject sensor (ES) does not turn on during paper feed from paper feeder 2.              | С                |
| 4208 |                                        | The eject sensor (ES) does not turn on during paper feed from duplex section.              | С                |
| 4209 |                                        | The eject sensor (ES) does not turn on during paper feed from MP tray.                     | C                |

\*: Refer to figure 1-4-2 for paper jam location (see page 1-4-2).

| Code | Contents                                             | Conditions                                                                                                    | Jam<br>location* |
|------|------------------------------------------------------|----------------------------------------------------------------------------------------------------|------------------|
| 4211 | Eject sensor stay jam                                | The eject sensor (ES) does not turn off during paper feed from cassette.                                                                          | D                |
| 4212 |                                                      | The eject sensor (ES) does not turn off during paper feed from paper feeder 1.                                                                    | D                |
| 4213 |                                                      | The eject sensor (ES) does not turn off during paper feed from paper feeder 2.                                                                    | D                |
| 4218 |                                                      | The eject sensor (ES) does not turn off during paper feed from duplex section.                                                                    | D                |
| 4219 |                                                      | The eject sensor (ES) does not turn off during paper feed from MP tray.                                                                           | D                |
| 4220 | Eject sensor remaining jam                           | The eject sensor (ES) is turned on when the power is turned on.                                                                                   | D                |
| 9000 | No original feed                                     | The DP timing sensor (DPTS) does not turn on within specified time during the first sheet feeding (Retry 5 times).                                | Н                |
| 9001 | An original jam in the original conveying section    | DP timing sensor (DPTS) turns off within the speci-<br>fied time since the sensor turns on.                                                       | Н                |
| 9003 | An original jam in the original switchback section 1 | During duplex switchback scanning, the DP timing sensor (DPTS) does not turn off within specified time.                                           | Н                |
| 9004 | An original jam in the original switchback section 2 | During duplex switchback scanning, the DP timing sensor (DPTS) does not turn on within specified time since original switchback operation starts. | Н                |
| 9011 | DP top cover open                                    | The DP or DP top cover is opened during original feeding.                                                                                         | Н                |
| 9401 | An original jam in the original<br>conveying section | The DP timing sensor (DPTS) does not turn off<br>within specified time of the DP timing sensor<br>(DPTS) turning on.                              | Η                |

\*: Refer to figure 1-4-2 for paper jam location (see page 1-4-2).

# 1-4-2 Self-diagnostic function

### (1) Self-diagnostic function

This machine is equipped with self-diagnostic function. When a problem is detected, the machine stops printing and display an error message on the operation panel. An error message consists of a message prompting a contact to service personnel and a four-digit error code indicating the type of the error.

| Machine failu<br>Call service. | re.     |
|--------------------------------|---------|
|                                | C####   |
| Error occurre                  | d.      |
| Turn the mair                  | n power |
| switch off and                 | l on.   |
|                                |         |
|                                | C####   |

Figure 1-4-3

### (2) Self diagnostic codes

If the part causing the problem was not supplied, use the unit including the part for replacement.

| Code                                               | Contents                                                                                                    | Causes                                           | Check procedures/<br>corrective measures                                                                 |
|----------------------------------------------------|----------------------------------------------------------------------------------------------------|--------------------------------------------------|----------------------------------------------------------------------------------------------------|
| 0030                                               | FAX control PWB system<br>error<br>Processing with the fax soft-<br>ware was disabled due to a<br>hardware problem.                                                                | Defective FAX con-<br>trol PWB.                  | Replace the fax control PWB and check for correct operation. (see page 1-5-36).                          |
| 0070                                               | FAX control PWB incompat-<br>ible detection error                                                                                                    | Defective FAX soft-<br>ware.                     | Install the fax software.                                                                                |
|                                                    | Abnormal detection of FAX<br>control PWB incompatibility In<br>the initial communication with<br>the FAX control PWB, any<br>normal communication com-<br>mand is not transmitted. | Defective FAX con-<br>trol PWB.                  | Replace the fax control PWB and check for correct operation. (see page 1-5-36).                          |
| 0100                                               | Backup memory device<br>error                                                                                                    | Defective flash<br>memory.                       | Replace the main PWB and check for correct operation (see page 1-5-30).                                  |
|                                                    |                                                                                                    | Defective main<br>PWB.                           | Replace the main PWB and check for correct operation (see page 1-5-30).                                  |
| 0120                                               | MAC address data error<br>For data in which the MAC                                                                                                    | Defective flash memory.                          | Replace the main PWB and check for correct operation (see page 1-5-30).                                  |
|                                                    | address is invalid.                                                                                                    | Defective engine<br>PWB.                         | Replace the engine PWB and check for correct operation (see page 1-5-27).                                |
| 0130                                               | Backup memory read/write<br>error (main PWB)                                                                                                    | Defective flash memory.                          | Replace the main PWB and check for cor-<br>rect operation (see page 1-5-30).                             |
|                                                    |                                                                                                    | Defective main<br>PWB.                           | Replace the main PWB and check for correct operation (see page 1-5-30).                                  |
| 0140                                               | Backup memory data error<br>(main PWB)                                                                                                    | Defective flash memory.                          | Replace the main PWB and check for correct operation (see page 1-5-30).                                  |
|                                                    |                                                                                                    | Defective main<br>PWB.                           | Replace the main PWB and check for correct operation (see page 1-5-30).                                  |
| 0150                                               | Engine PWB EEPROM error<br>Detecting engine PWB<br>EEPROM communication                                                                                                    | Improper installa-<br>tion engine PWB<br>EEPROM. | Check the installation of the EEPROM and remedy if necessary.                                            |
|                                                    | error.                                                                                                    | Defective engine<br>PWB.                         | Replace the engine PWB and check for correct operation (see page 1-5-27).                                |
|                                                    |                                                                                                    | Device damage of EEPROM.                         | Contact the Service Administrative Division.                                                             |
| 0170                                               | Billing counting error<br>A checksum error is detected                                                                                                    | Data damage of EEPROM.                           | Contact the Service Administrative Division.                                                             |
| in the main and<br>backup memorie<br>ing counters. | in the main and engine<br>backup memories for the bill-<br>ing counters.                                                                                                    | Defective PWB.                                   | Replace the main PWB or the engine PWB<br>and check for correct operation (see page 1-<br>5-30, 1-5-27). |

| Code | Contents                                                                                                    | Causes                                                 | Check procedures/<br>corrective measures                                                                    |
|------|----------------------------------------------------------------------------------------------------|--------------------------------------------------------|----------------------------------------------------------------------------------------------------|
| 0180 | Machine number mismatch<br>Machine number of main and<br>engine does not match.                                                                                                    | Data damage of<br>EEPROM.                              | Contact the Service Administrative Division.                                                                |
| 0600 | Expanded memory (DIMM)<br>installing error<br>The expansion memory mod-<br>ules (DIMM) are not correctly<br>mounted.                                                                              | Improper installa-<br>tion expanded<br>memory (DIMM).  | Check the installation of the expanded memory (DIMM).                                                       |
| 0610 | Expanded memory (DIMM)<br>error<br>The expansion memory mod-                                                                                                    | Defective<br>expanded memory<br>(DIMM).                | Replace the expanded memory (DIMM) and check for correct operation (see page 1-2-12).                       |
|      | main PWB does not operate correctly.                                                                                                    | Defective main<br>PWB.                                 | Replace the main PWB and check for cor-<br>rect operation (see page 1-5-30).                                |
| 0830 | FAX control PWB flash pro-<br>gram area checksum error                                                                                                    | Defective FAX soft-<br>ware.                           | Install the fax software.                                                                                   |
|      | A checksum error occurred<br>with the program of the FAX<br>control PWB.                                                                                                    | Defective FAX con-<br>trol PWB.                        | Replace the FAX control PWB (see page 1-<br>5-36).                                                          |
| 0840 | Faults of RTC<br>The time is judged to go back<br>based on the comparison of<br>the RTC time and the current<br>time or five years or more<br>have passed.                                        | The battery is dis-<br>connected from the<br>main PWB. | Check visually and remedy if necessary                                                                      |
|      |                                                                                                    | Defective main<br>PWB.                                 | Replace the main PWB and check for correct operation (see page 1-5-30).                                     |
| 0870 | FAX control PWB to main<br>PWB high capacity data<br>transfer error                                                                                                    | Improper installa-<br>tion FAX control<br>PWB.         | Reinstall the FAX control PWB (see page 1-<br>5-36).                                                        |
|      | High-capacity data transfer<br>between the FAX control PWB<br>and the main PWB of the<br>machine was not normally<br>performed even if the data<br>transfer was retried the speci-<br>fied times. | Defective FAX con-<br>trol PWB or main<br>PWB.         | Replace the FAX control PWB or main PWB<br>and check for correct operation (see page 1-<br>5-36 or 1-5-30). |
| 0920 | Fax file system error<br>The backup data is not<br>retained for file system abnor-<br>mality of flash memory of the<br>FAX control PWB.                                                           | Defective FAX con-<br>trol PWB.                        | Replace the FAX control PWB and check for correct operation (see page 1-5-36).                              |
| Code | Contents                                                                                                    | Causes                                                                   | Check procedures/<br>corrective measures                                                                                                    |
|------|----------------------------------------------------------------------------------------------------|--------------------------------------------------------------------------|----------------------------------------------------------------------------------------------------|
| 0930 | EEPROM bus error                                                                                                    | Defective drum<br>PWB (EEPROM).                                          | Replace the drum unit (see page 1-5-21).                                                                                                    |
|      |                                                                                                    | Defective engine<br>PWB (EEPROM).                                        | Replace the engine PWB and check for correct operation (see page 1-5-27).                                                                                |
|      |                                                                                                    | Defective engine<br>PWB.                                                 | Replace the engine PWB and check for correct operation (see page 1-5-27).                                                                                |
|      |                                                                                                    | Defective main<br>PWB.                                                   | Replace the main PWB and check for correct operation (see page 1-5-30).                                                                                  |
| 1010 | Lift motor error<br>When the lift motor is driven,<br>the motor over-current detec-<br>tion signal is detected continu-                                                                                                    | Defective bottom<br>plate elevation<br>mechanism in the<br>cassette.     | Check to see if the bottom plate can move smoothly and repair it if any problem is found.                                                                |
|      | Mathematical and the observation of the sensor cannot be detected for 8 s.                                                                                                    | Defective connec-<br>tor cable or poor<br>contact in the con-<br>nector. | Reinsert the connector. Also check for conti-<br>nuity within the connector cable. If none,<br>replace the cable.                                        |
|      | The cassette installed confir-<br>mation message is displayed<br>on the operation panel, and<br>even if the cassette is opened<br>and closed, the cassette<br>installed confirmation mes-<br>sage is displayed 5 times suc-<br>cessively.                                                                                                    | Defective drive<br>transmission sys-<br>tem of the lift<br>motor.        | Check if the gears rotate smoothly. If not, grease the bushes and gears. Check for broken gears and replace if any.                                      |
|      |                                                                                                    | Defective lift motor.                                                    | Replace the lift motor                                                                                                    |
|      |                                                                                                    | Defective engine<br>PWB.                                                 | Replace the engine PWB and check for correct operation (see page 1-5-27).                                                                                |
| 1020 | PF lift motor error<br>(paper feeder 1)<br>When the lift motor is driven,<br>the motor over-current detec-<br>tion signal is detected continu-<br>ously for 50 times (5 s) at 100<br>ms intervals.<br>After the lift motor is driven,<br>the ON status of lift sensor<br>cannot be detected for 8 s.<br>The cassette installed confir-<br>mation message is displayed<br>on the operation panel, and<br>even if the cassette | Defective bottom<br>plate elevation<br>mechanism in the<br>cassette.     | Check to see if the bottom plate can move smoothly and repair it if any problem is found.                                                                |
|      |                                                                                                    | Defective connec-<br>tor cable or poor<br>contact in the con-<br>nector. | Reinsert the connector. Also check for conti-<br>nuity within the connector cable. If none,<br>replace the cable.<br>PF lift motor and PF main PWB (YC7) |
|      |                                                                                                    | Defective drive<br>transmission sys-<br>tem of the PF lift<br>motor.     | Check if the gears rotate smoothly. If not, grease the bushes and gears. Check for broken gears and replace if any.                                      |
|      |                                                                                                    | Defective PF lift motor.                                                 | Replace the PF lift motor                                                                                                    |
|      | sage is displayed 5 times successively.                                                                                                    | Defective PF main<br>PWB.                                                | Replace the PF main PWB (Refer to the service manual for the paper feeder).                                                                              |
|      |                                                                                                    |                                                                          |                                                                                                    |

| Code | Contents                                                                                                    | Causes                                                                   | Check procedures/<br>corrective measures                                                                                                    |
|------|----------------------------------------------------------------------------------------------------|--------------------------------------------------------------------------|----------------------------------------------------------------------------------------------------|
| 1030 | <b>PF lift motor error</b><br>(paper feeder 2)<br>When the lift motor is driven,<br>the motor over-current detec-                                       | Defective bottom<br>plate elevation<br>mechanism in the<br>cassette.     | Check to see if the bottom plate can move smoothly and repair it if any problem is found.                                                                   |
|      | tion signal is detected continu-<br>ously for 50 times (5 s) at 100<br>ms intervals.<br>After the lift motor is driven,<br>the ON status of lift sensor | Defective connec-<br>tor cable or poor<br>contact in the con-<br>nector. | Reinsert the connector. Also check for conti-<br>nuity within the connector cable. If none,<br>replace the cable.<br>PF lift motor and PF main PWB (YC7)    |
|      | cannot be detected for 8 s.<br>The cassette installed confir-<br>mation message is displayed<br>on the operation panel, and                             | Defective drive<br>transmission sys-<br>tem of the PF lift<br>motor.     | Check if the gears rotate smoothly. If not, grease the bushes and gears. Check for broken gears and replace if any.                                         |
|      | even if the cassette is opened<br>and closed, the cassette                                                                                              | Defective PF lift motor.                                                 | Replace the PF lift motor                                                                                                    |
|      | sage is displayed 5 times suc-<br>cessively.                                                                                                    | Defective PF main<br>PWB.                                                | Replace the PF main PWB (Refer to the service manual for the paper feeder).                                                                                 |
| 1500 | PF heater 1 high tempera-<br>ture error<br>(paper feeder 1)<br>A temperature higher than                                                                | Defective connec-<br>tor cable or poor<br>contact in the con-<br>nector. | Reinsert the connector. Also check for conti-<br>nuity within the connector cable. If none,<br>replace the cable.<br>PF fan motor 1 and PF main PWB (YC111) |
|      | 75°C/167°F is detected.                                                                                                    | Shorted PF therm-<br>istor 1.                                            | Replace the top heater unit (Refer to the service manual for the paper feeder).                                                                             |
|      |                                                                                                    | Defective PF fan motor 1.                                                | Replace the top heater unit (Refer to the service manual for the paper feeder).                                                                             |
|      |                                                                                                    | Defective PF main PWB.                                                   | Replace the PF main PWB (Refer to the ser-<br>vice manual for the paper feeder).                                                                            |
| 1510 | PF heater 2 high tempera-<br>ture error<br>(paper feeder 1)<br>A temperature higher than                                                                | Defective connec-<br>tor cable or poor<br>contact in the con-<br>nector. | Reinsert the connector. Also check for conti-<br>nuity within the connector cable. If none,<br>replace the cable.<br>PF fan motor 2 and PF main PWB (YC111) |
|      | 75°C/167°F is detected.                                                                                                    | Shorted PF therm-<br>istor 2.                                            | Replace the side heater unit (Refer to the service manual for the paper feeder).                                                                            |
|      |                                                                                                    | Defective PF fan motor 2.                                                | Replace the side heater unit (Refer to the service manual for the paper feeder).                                                                            |
|      |                                                                                                    | Defective PF main<br>PWB.                                                | Replace the PF main PWB (Refer to the service manual for the paper feeder).                                                                                 |
|      |                                                                                                    |                                                                          |                                                                                                    |

| Code | Contents                                                                                                    | Causes                                                                   | Check procedures/<br>corrective measures                                                                                                    |
|------|----------------------------------------------------------------------------------------------------|--------------------------------------------------------------------------|----------------------------------------------------------------------------------------------------|
| 1520 | PF heater 1 high tempera-<br>ture error<br>(paper feeder 2)<br>A temperature higher than                                                                                                    | Defective connec-<br>tor cable or poor<br>contact in the con-<br>nector. | Reinsert the connector. Also check for conti-<br>nuity within the connector cable. If none,<br>replace the cable.<br>PF fan motor 1 and PF main PWB (YC111)                                                                                           |
|      | 75°C/167°F is detected.                                                                                                    | Shorted PF therm-<br>istor 1.                                            | Replace the top heater unit (Refer to the service manual for the paper feeder).                                                                                                    |
|      |                                                                                                    | Defective PF fan motor 1.                                                | Replace the top heater unit (Refer to the service manual for the paper feeder).                                                                                                    |
|      |                                                                                                    | Defective PF main PWB.                                                   | Replace the PF main PWB (Refer to the service manual for the paper feeder).                                                                                                    |
| 1530 | PF heater 2 high tempera-<br>ture error<br>(paper feeder 2)<br>A temperature higher than                                                                                                    | Defective connec-<br>tor cable or poor<br>contact in the con-<br>nector. | Reinsert the connector. Also check for conti-<br>nuity within the connector cable. If none,<br>replace the cable.<br>PF fan motor 2 and PF main PWB (YC111)                                                                                           |
|      | 75°C/167°F is detected.                                                                                                    | Shorted PF therm-<br>istor 2.                                            | Replace the side heater unit (Refer to the service manual for the paper feeder).                                                                                                    |
|      |                                                                                                    | Defective PF fan motor 2.                                                | Replace the side heater unit (Refer to the service manual for the paper feeder).                                                                                                    |
|      |                                                                                                    | Defective PF main PWB.                                                   | Replace the PF main PWB (Refer to the service manual for the paper feeder).                                                                                                    |
| 1600 | <b>PF heater 1 low temperature</b><br><b>error (paper feeder 1)</b><br>An external temperature<br>higher than + 5°C/+ 9°F is not<br>detected when one minute<br>elapses after PF heater 1 is<br>turned on. | Defective connec-<br>tor cable or poor<br>contact in the con-<br>nector. | Reinsert the connector. Also check for conti-<br>nuity within the connector cable. If none,<br>replace the cable.<br>PF heater 1 and PF heater PWB (YC1)<br>PF heater PWB (YC3) and PF main PWB<br>(YC113)<br>PF thermistor 1 and PF main PWB (YC114) |
|      |                                                                                                    | PF thermistor 1<br>installed incor-<br>rectly.                           | Check the installation of the PF thermistor 1.                                                                                                    |
|      |                                                                                                    | Defective PF<br>thermistor 1.                                            | Replace the top heater unit (Refer to the service manual for the paper feeder).                                                                                                    |
|      |                                                                                                    | Broken PF heater 1.                                                      | Replace the top heater unit (Refer to the service manual for the paper feeder).                                                                                                    |
|      |                                                                                                    | Defective PF<br>heater PWB or PF<br>main PWB.                            | Replace the PF heater PWB or PF main<br>PWB (Refer to the service manual for the<br>paper feeder).                                                                                                    |
|      |                                                                                                    |                                                                          |                                                                                                    |

| Code | Contents                                                                                                    | Causes                                                                   | Check procedures/<br>corrective measures                                                                                                    |
|------|----------------------------------------------------------------------------------------------------|--------------------------------------------------------------------------|----------------------------------------------------------------------------------------------------|
| 1610 | PF heater 2 low temperature<br>error (paper feeder 1)<br>An external temperature<br>higher than + 5°C/+ 9°F is not<br>detected when one minute<br>elapses after PF heater 2 is<br>turned on.           | Defective connec-<br>tor cable or poor<br>contact in the con-<br>nector. | Reinsert the connector. Also check for conti-<br>nuity within the connector cable. If none,<br>replace the cable.<br>PF heater 2 and PF heater PWB (YC2)<br>PF heater PWB (YC3) and PF main PWB<br>(YC113)<br>PF thermistor 2 and PF main PWB (YC115) |
|      |                                                                                                    | PF thermistor 2<br>installed incor-<br>rectly.                           | Check the installation of the PF thermistor 2.                                                                                                    |
|      |                                                                                                    | Defective PF thermistor 2.                                               | Replace the side heater unit (Refer to the service manual for the paper feeder).                                                                                                    |
|      |                                                                                                    | Broken PF heater 2.                                                      | Replace the side heater unit (Refer to the service manual for the paper feeder).                                                                                                    |
|      |                                                                                                    | Defective PF<br>heater PWB or PF<br>main PWB.                            | Replace the PF heater PWB or PF main<br>PWB (Refer to the service manual for the<br>paper feeder).                                                                                                    |
| 1620 | PF heater 1 low temperature<br>error (paper feeder 2)<br>An external temperature<br>higher than $+ 5^{\circ}$ C/+ 9°F is not<br>detected when one minute<br>elapses after PF heater 1 is<br>turned on. | Defective connec-<br>tor cable or poor<br>contact in the con-<br>nector. | Reinsert the connector. Also check for conti-<br>nuity within the connector cable. If none,<br>replace the cable.<br>PF heater 1 and PF heater PWB (YC1)<br>PF heater PWB (YC3) and PF main PWB<br>(YC113)<br>PF thermistor 1 and PF main PWB (YC114) |
|      |                                                                                                    | PF thermistor 1<br>installed incor-<br>rectly.                           | Check the installation of the PF thermistor 1.                                                                                                    |
|      |                                                                                                    | Defective PF<br>thermistor 1.                                            | Replace the top heater unit (Refer to the service manual for the paper feeder).                                                                                                    |
|      |                                                                                                    | Broken PF heater 1.                                                      | Replace the top heater unit (Refer to the service manual for the paper feeder).                                                                                                    |
|      |                                                                                                    | Defective PF<br>heater PWB or PF<br>main PWB.                            | Replace the PF heater PWB or PF main<br>PWB (Refer to the service manual for the<br>paper feeder).                                                                                                    |

| Code | Contents                                                                                                    | Causes                                                                    | Check procedures/<br>corrective measures                                                                                                    |
|------|----------------------------------------------------------------------------------------------------|---------------------------------------------------------------------------|----------------------------------------------------------------------------------------------------|
| 1630 | <b>PF heater 2 low temperature</b><br><b>error (paper feeder 2)</b><br>An external temperature<br>higher than $+ 5^{\circ}$ C/+ 9°F is not<br>detected when one minute<br>elapses after PF heater 2 is<br>turned on. | Defective connec-<br>tor cable or poor<br>contact in the con-<br>nector.  | Reinsert the connector. Also check for conti-<br>nuity within the connector cable. If none,<br>replace the cable.<br>PF heater 2 and PF heater PWB (YC2)<br>PF heater PWB (YC3) and PF main PWB<br>(YC113)<br>PF thermistor 2 and PF main PWB (YC115) |
|      |                                                                                                    | PF thermistor 2<br>installed incor-<br>rectly.                            | Check the installation of the PF thermistor 2.                                                                                                    |
|      |                                                                                                    | Defective PF thermistor 2.                                                | Replace the side heater unit (Refer to the service manual for the paper feeder).                                                                                                    |
|      |                                                                                                    | Broken PF heater 2.                                                       | Replace the side heater unit (Refer to the service manual for the paper feeder).                                                                                                    |
|      |                                                                                                    | Defective PF<br>heater PWB or PF<br>main PWB.                             | Replace the PF heater PWB or PF main<br>PWB (Refer to the service manual for the<br>paper feeder).                                                                                                    |
| 1800 | Paper feeder communica-<br>tion error<br>Communication error between<br>engine PWB and optional<br>paper feeder.                                                                                                    | Improper installa-<br>tion paper feeder.                                  | Follow installation instruction carefully again.                                                                                                    |
|      |                                                                                                    | Defective connec-<br>tor cable or poor<br>contact in the con-<br>nector.  | Reinsert the connector. Also check for conti-<br>nuity within the connector cable. If none,<br>replace the cable.<br>PF main PWB (YC3) and engine PWB<br>(YC33)                                                                                       |
|      |                                                                                                    | Defective engine<br>PWB.                                                  | Replace the engine PWB and check for correct operation (see page 1-5-27).                                                                                                    |
|      |                                                                                                    | Defective PF main<br>PWB.                                                 | Replace the PF main PWB (Refer to the service manual for the paper feeder).                                                                                                    |
| 2100 | <b>Developing motor error</b><br>The developing motor ready<br>input is not given for 5 s dur-<br>ing the main motor is ON.                                                                                          | Defective connec-<br>tor cable or poor<br>contact in the con-<br>nector.  | Reinsert the connector. Also check for conti-<br>nuity within the connector cable. If none,<br>replace the cable.<br>Developing motor and engine PWB (YC14)                                                                                           |
|      |                                                                                                    | Defective drive<br>transmission sys-<br>tem of the develop-<br>ing motor. | Check if the rollers and gears rotate<br>smoothly. If not, grease the bushes and<br>gears. Check for broken gears and replace if<br>any.                                                                                                    |
|      |                                                                                                    | Defective develop-<br>ing motor.                                          | Replace the developing motor.                                                                                                    |
|      |                                                                                                    | Defective engine<br>PWB.                                                  | Replace the engine PWB and check for correct operation (see page 1-5-27).                                                                                                    |

| Code | Contents                                                                                                    | Causes                                                                                 | Check procedures/<br>corrective measures                                                                                                    |
|------|----------------------------------------------------------------------------------------------------|----------------------------------------------------------------------------------------|----------------------------------------------------------------------------------------------------|
| 2200 | <b>Drum motor error</b><br>The drum motor ready input is<br>not given for 5 s during the<br>drum motor is ON.                                                                                                    | Defective connec-<br>tor cable or poor<br>contact in the con-<br>nector.               | Reinsert the connector. Also check for conti-<br>nuity within the connector cable. If none,<br>replace the cable.<br>Drum motor and engine PWB (YC13)                      |
|      |                                                                                                    | Defective drive<br>transmission sys-<br>tem of the drum<br>motor.                      | Check if the rollers and gears rotate<br>smoothly. If not, grease the bushes and<br>gears. Check for broken gears and replace if<br>any.                                   |
|      |                                                                                                    | Defective drum motor.                                                                  | Replace the drum motor.                                                                                                    |
|      |                                                                                                    | Defective engine PWB.                                                                  | Replace the engine PWB and check for correct operation (see page 1-5-27).                                                                                                  |
| 2330 | Fuser pressure release<br>motor error<br>When the fuser pressure<br>release motor is driven, the<br>motor over-current detection<br>signal is detected continu-<br>ously for 8 times (800 ms) at<br>100 ms intervals. | Defective connec-<br>tor cable or poor<br>contact in the con-<br>nector.               | Reinsert the connector. Also check for conti-<br>nuity within the connector cable. If none,<br>replace the cable.<br>Fuser pressure release motor and engine<br>PWB (YC38) |
|      |                                                                                                    | Defective drive<br>transmission sys-<br>tem of the fuser<br>pressure release<br>motor. | Check if the rollers and gears rotate<br>smoothly. If not, grease the bushes and<br>gears. Check for broken gears and replace if<br>any.                                   |
|      |                                                                                                    | Defective fuser<br>pressure release<br>motor.                                          | Replace the fuser pressure release motor.                                                                                                    |
|      |                                                                                                    | Defective engine<br>PWB.                                                               | Replace the engine PWB and check for correct operation (see page 1-5-27).                                                                                                  |
| 2340 | Fuser pressure release<br>motor time-out error<br>When the fuser pressure<br>release motor is driven, the<br>envelope switch (EVSW) is                                                                                | Defective connec-<br>tor cable or poor<br>contact in the con-<br>nector.               | Reinsert the connector. Also check for conti-<br>nuity within the connector cable. If none,<br>replace the cable.<br>Fuser pressure release motor and engine<br>PWB (YC38) |
|      | not detectable for 6 s.                                                                                                    | Defective drive<br>transmission sys-<br>tem of the fuser<br>pressure release<br>motor. | Check if the rollers and gears rotate<br>smoothly. If not, grease the bushes and<br>gears. Check for broken gears and replace if<br>any.                                   |
|      |                                                                                                    | Defective fuser<br>pressure release<br>motor.                                          | Replace the fuser pressure release motor.                                                                                                    |
|      |                                                                                                    | Defective engine<br>PWB.                                                               | Replace the engine PWB and check for correct operation (see page 1-5-27).                                                                                                  |

| Reinsert the connector. Also check for conti-<br>nuity within the connector cable. If none,                                                                       |
|----------------------------------------------------------------------------------------------------|
| Paper feed motor and engine PWB (YC3)                                                                                                    |
| Check if the rollers and gears rotate<br>smoothly. If not, grease the bushes and<br>gears. Check for broken gears and replace if<br>any.                          |
| Replace the paper feed motor.                                                                                                    |
| Replace the engine PWB and check for cor-<br>rect operation (see page 1-5-27).                                                                                    |
| Reinsert the connector. Also check for conti-<br>nuity within the connector cable. If none,<br>replace the cable.<br>PF paper feed motor and PF main PWB<br>(YC6) |
| Check if the rollers and gears rotate<br>smoothly. If not, grease the bushes and<br>gears. Check for broken gears and replace if<br>any.                          |
| Replace the PF paper feed motor.                                                                                                    |
| Replace the PF main PWB (Refer to the service manual for the paper feeder).                                                                                       |
| Reinsert the connector. Also check for conti-<br>nuity within the connector cable. If none,<br>replace the cable.<br>PF paper feed motor and PF main PWB<br>(YC6) |
| Check if the rollers and gears rotate<br>smoothly. If not, grease the bushes and<br>gears. Check for broken gears and replace if<br>any.                          |
| Replace the PF paper feed motor.                                                                                                    |
| Replace the PF main PWB (Refer to the ser-<br>vice manual for the paper feeder).                                                                                  |
| F C S g a F F r F r F r r F () C S g a F F V F n r F () C S g a F F V                                                                                             |

| Code | Contents                                                                                                    | Causes                                                                            | Check procedures/<br>corrective measures                                                                                                    |
|------|----------------------------------------------------------------------------------------------------|-----------------------------------------------------------------------------------|----------------------------------------------------------------------------------------------------|
| 2730 | Developing release motor<br>error<br>When the developing release<br>motor is driven, the motor<br>over-current detection signal<br>is detected continuously for 8<br>times (800 ms) at 100 ms<br>intervals. | Defective connec-<br>tor cable or poor<br>contact in the con-<br>nector.          | Reinsert the connector. Also check for conti-<br>nuity within the connector cable. If none,<br>replace the cable.<br>Developing release motor and engine PWB<br>(YC35) |
|      |                                                                                                    | Defective drive<br>transmission sys-<br>tem of the develop-<br>ing release motor. | Check if the rollers and gears rotate<br>smoothly. If not, grease the bushes and<br>gears. Check for broken gears and replace if<br>any.                               |
|      |                                                                                                    | Defective develop-<br>ing release motor.                                          | Replace the developing release motor.                                                                                                    |
|      |                                                                                                    | Defective engine<br>PWB.                                                          | Replace the engine PWB and check for correct operation (see page 1-5-27).                                                                                              |
| 2740 | Developing release motor<br>time-out error<br>When the developing release<br>motor is driven, the develop-<br>ing release switch (DEVRSW)                                                                   | Defective connec-<br>tor cable or poor<br>contact in the con-<br>nector.          | Reinsert the connector. Also check for conti-<br>nuity within the connector cable. If none,<br>replace the cable.<br>Developing release motor and engine PWB<br>(YC35) |
|      | is not detectable for 1 s.                                                                                                    | Defective drive<br>transmission sys-<br>tem of the develop-<br>ing release motor. | Check if the rollers and gears rotate<br>smoothly. If not, grease the bushes and<br>gears. Check for broken gears and replace if<br>any.                               |
|      |                                                                                                    | Defective develop-<br>ing release motor.                                          | Replace the developing release motor.                                                                                                    |
|      |                                                                                                    | Defective engine<br>PWB.                                                          | Replace the engine PWB and check for correct operation (see page 1-5-27).                                                                                              |
| 2820 | <b>Fuser motor error</b><br>The fuser motor ready input is<br>not given for 5 s during the<br>fuser motor is ON.                                                                                            | Defective connec-<br>tor cable or poor<br>contact in the con-<br>nector.          | Reinsert the connector. Also check for conti-<br>nuity within the connector cable. If none,<br>replace the cable.<br>Fuser motor and engine PWB (YC15)                 |
|      |                                                                                                    | Defective drive<br>transmission sys-<br>tem of the fuser<br>motor.                | Check if the rollers and gears rotate<br>smoothly. If not, grease the bushes and<br>gears. Check for broken gears and replace if<br>any.                               |
|      |                                                                                                    | Defective fuser motor.                                                            | Replace the fuser motor.                                                                                                    |
|      |                                                                                                    | Defective engine<br>PWB.                                                          | Replace the engine PWB and check for correct operation (see page 1-5-27).                                                                                              |

| Code | Contents                                                                                                    | Causes                                                                   | Check procedures/<br>corrective measures                                                                                                    |
|------|----------------------------------------------------------------------------------------------------|--------------------------------------------------------------------------|----------------------------------------------------------------------------------------------------|
| 3100 | <b>3100 ISU home position error</b><br>The home position is not cor-<br>rect when the power is turned<br>on or at the start of copying<br>using the table.                                                                                       | Defective connec-<br>tor cable or poor<br>contact in the con-<br>nector. | Reinsert the connector. Also check for conti-<br>nuity within the connector cable. If none,<br>replace the cable.<br>Home position sensor and CCD PWB (YC3)<br>CCD PWB (YC1) and main PWB (YC8)<br>ISU motor and main PWB (YC36)      |
|      |                                                                                                    | Defective home position sensor.                                          | Replace the home position sensor.                                                                                                    |
|      |                                                                                                    | Defective ISU motor.                                                     | Replace the ISU motor.                                                                                                    |
|      |                                                                                                    | Defective CCD<br>PWB.                                                    | Replace the scanner unit (see page 1-5-48).                                                                                                    |
|      |                                                                                                    | Defective main<br>PWB.                                                   | Replace the main PWB and check for correct operation (see page 1-5-30).                                                                                                    |
| 3200 | <b>Exposure lamp error</b><br>The exposure lamp does not<br>turn on when power is on.<br>The lamp's luminosity does<br>not stabilize in one minute<br>after power is on.<br>Error is detected while pro-<br>cessing lamp feedback in<br>standby. | Defective connec-<br>tor cable or poor<br>contact in the con-<br>nector. | Reinsert the connector. Also check for conti-<br>nuity within the connector cable. If none,<br>replace the cable.<br>Exposure lamp and inverter PWB (CN2)<br>Inverter PWB (CN1) and CCD PWB (YC3)<br>CCD PWB (YC1) and main PWB (YC8) |
|      |                                                                                                    | Defective exposure lamp.                                                 | Replace the scanner unit (see page 1-5-48).                                                                                                    |
|      |                                                                                                    | Defective inverter<br>PWB or CCD<br>PWB.                                 | Replace the scanner unit (see page 1-5-48).                                                                                                    |
|      |                                                                                                    | Defective main<br>PWB.                                                   | Replace the main PWB and check for cor-<br>rect operation (see page 1-5-30).                                                                                                    |

| Code | Contents                                                                                                    | Causes                                                                   | Check procedures/<br>corrective measures                                                                                                    |
|------|----------------------------------------------------------------------------------------------------|--------------------------------------------------------------------------|----------------------------------------------------------------------------------------------------|
| 3500 | Communication error<br>between scanner and ASIC<br>An error code is detected.                                                   | Defective connec-<br>tor cable or poor<br>contact in the con-<br>nector. | Reinsert the connector. Also check for conti-<br>nuity within the connector cable. If none,<br>replace the cable.<br>CCD PWB (YC1) and main PWB (YC8)               |
|      |                                                                                                    | Defective CCD<br>PWB.                                                    | Replace the scanner unit (see page 1-5-48).                                                                                                    |
|      |                                                                                                    | Defective main<br>PWB.                                                   | Replace the main PWB and check for correct operation (see page 1-5-30).                                                                                             |
| 4001 | <b>Polygon motor KM error</b><br>The polygon motor KM ready<br>input is not given for 10 s dur-<br>ing the polygon motor is ON. | Defective connec-<br>tor cable or poor<br>contact in the con-<br>nector. | Reinsert the connector. Also check for conti-<br>nuity within the connector cable. If none,<br>replace the cable.<br>Laser scanner unit KM and engine PWB<br>(YC31) |
|      |                                                                                                    | Defective polygon motor KM.                                              | Replace the laser scanner unit KM (see page 1-5-45).                                                                                                    |
|      |                                                                                                    | Defective engine<br>PWB.                                                 | Replace the engine PWB and check for correct operation (see page 1-5-27).                                                                                           |
| 4002 | <b>Polygon motor CY error</b><br>The polygon motor CY ready<br>input is not given for 10 s dur-<br>ing the polygon motor is ON. | Defective connec-<br>tor cable or poor<br>contact in the con-<br>nector. | Reinsert the connector. Also check for conti-<br>nuity within the connector cable. If none,<br>replace the cable.<br>Laser scanner unit CY and engine PWB<br>(YC31) |
|      |                                                                                                    | Defective polygon motor CY.                                              | Replace the laser scanner unit CY (see page 1-5-45).                                                                                                    |
|      |                                                                                                    | Defective engine<br>PWB.                                                 | Replace the engine PWB and check for correct operation (see page 1-5-27).                                                                                           |
| 4201 | Laser output error (black)<br>The pin photo signal is not<br>output from PD PWB K for<br>one second while laser is              | Defective connec-<br>tor cable or poor<br>contact in the con-<br>nector. | Reinsert the connector. Also check for conti-<br>nuity within the connector cable. If none,<br>replace the cable.<br>APC PWB K and engine PWB (YC31)                |
|      | emitted.                                                                                                    | Defective APC<br>PWB K.                                                  | Replace the laser scanner unit KM (see page 1-5-45).                                                                                                    |
|      |                                                                                                    | Defective PD PWB<br>K.                                                   | Replace the laser scanner unit KM (see page 1-5-45).                                                                                                    |
|      |                                                                                                    | Defective engine<br>PWB.                                                 | Replace the engine PWB and check for correct operation (see page 1-5-27).                                                                                           |

| Code | Contents                                                                                                    | Causes                                                                    | Check procedures/<br>corrective measures                                                                                                    |
|------|----------------------------------------------------------------------------------------------------|---------------------------------------------------------------------------|----------------------------------------------------------------------------------------------------|
| 4202 | Laser output error (cyan)<br>The pin photo signal is not<br>output from PD PWB C for<br>one second while laser is                                     | Defective connec-<br>tor cable or poor<br>contact in the con-<br>nector.  | Reinsert the connector. Also check for conti-<br>nuity within the connector cable. If none,<br>replace the cable.<br>APC PWB C and engine PWB (YC32)             |
|      | emitted.                                                                                                    | Defective APC<br>PWB C.                                                   | Replace the laser scanner unit CY (see page 1-5-45).                                                                                                    |
|      |                                                                                                    | Defective PD PWB<br>C.                                                    | Replace the laser scanner unit CY (see page 1-5-45).                                                                                                    |
|      |                                                                                                    | Defective engine<br>PWB.                                                  | Replace the engine PWB (see page 1-5-27).                                                                                                    |
| 4203 | Laser output error<br>(magenta)<br>The pin photo signal is not<br>output from PD PWB M for                                                            | Defective connec-<br>tor cable or poor<br>contact in the con-<br>nector.  | Reinsert the connector. Also check for conti-<br>nuity within the connector cable. If none,<br>replace the cable.<br>APC PWB M and engine PWB (YC31)             |
|      | one second while laser is emitted.                                                                                                    | Defective APC<br>PWB M.                                                   | Replace the laser scanner unit KM (see page 1-5-45).                                                                                                    |
|      |                                                                                                    | Defective PD PWB<br>M.                                                    | Replace the laser scanner unit KM (see page 1-5-45).                                                                                                    |
|      |                                                                                                    | Defective engine<br>PWB.                                                  | Replace the engine PWB (see page 1-5-27).                                                                                                    |
| 4204 | Laser output error (yellow)<br>The pin photo signal is not<br>output from PD PWB Y for<br>one second while laser is                                   | Defective connec-<br>tor cable or poor<br>contact in the con-<br>nector.  | Reinsert the connector. Also check for conti-<br>nuity within the connector cable. If none,<br>replace the cable.<br>APC PWB Y and engine PWB (YC32)             |
|      | emitted.                                                                                                    | Defective APC<br>PWB Y.                                                   | Replace the laser scanner unit CY (see page 1-5-45).                                                                                                    |
|      |                                                                                                    | Defective PD PWB<br>Y.                                                    | Replace the laser scanner unit CY (see page 1-5-45).                                                                                                    |
|      |                                                                                                    | Defective engine<br>PWB.                                                  | Replace the engine PWB (see page 1-5-27).                                                                                                    |
| 4600 | LSU cleaning motor error<br>When the LSU cleaning motor<br>is driven, the motor over-cur-<br>rent detection signal is<br>detected continuously for 50 | Defective connec-<br>tor cable or poor<br>contact in the con-<br>nector.  | Reinsert the connector. Also check for conti-<br>nuity within the connector cable. If none,<br>replace the cable.<br>LSU cleaning motor and engine PWB<br>(YC36) |
|      | times (5 s) at 100 ms inter-<br>vals.                                                                                                    | Defective drive<br>transmission sys-<br>tem of the LSU<br>cleaning motor. | Check if the rollers and gears rotate<br>smoothly. If not, grease the bushes and<br>gears. Check for broken gears and replace if<br>any.                         |
|      |                                                                                                    | Defective LSU cleaning motor.                                             | Replace the LSU cleaning motor.                                                                                                    |
|      |                                                                                                    | Defective engine<br>PWB.                                                  | Replace the engine PWB and check for cor-<br>rect operation (see page 1-5-27).                                                                                   |

| Code | Contents                                                                                                    | Causes                                                                   | Check procedures/<br>corrective measures                                                                                                    |
|------|----------------------------------------------------------------------------------------------------|--------------------------------------------------------------------------|----------------------------------------------------------------------------------------------------|
| 4700 | VIDEO ASIC device error                                                                                                    | Defective connec-<br>tor cable or poor<br>contact in the con-<br>nector. | Reinsert the connector. Also check for conti-<br>nuity within the connector cable. If none,<br>replace the cable.<br>Main PWB (YC39) and relay PWB (YC3)<br>Relay PWB (YC2, 4) and engine PWB (YC8,<br>9)  |
|      |                                                                                                    | Defective main<br>PWB or engine<br>PWB.                                  | Replace the main PWB or the engine PWB<br>and check for correct operation (see page 1-<br>5-30, 1-5-27).                                                                                                   |
| 5301 | Broken cleaning lamp K<br>wire<br>When the cleaning lamp K is<br>driven, the lamp over-current<br>detection signal is detected<br>continuously for 10 times (1 s) | Defective connec-<br>tor cable or poor<br>contact in the con-<br>nector. | Reinsert the connector. Also check for conti-<br>nuity within the connector cable. If none,<br>replace the cable.<br>Drum unit K and Drum relay PWB (YC2)<br>Drum relay PWB (YC1) and engine PWB<br>(YC34) |
|      | at 100 ms intervals.                                                                                                    | Defective cleaning<br>lamp K.                                            | Replace the drum unit K. (see page 1-5-21).                                                                                                    |
|      |                                                                                                    | Defective engine<br>PWB.                                                 | Replace the engine PWB and check for correct operation (see page 1-5-27).                                                                                                    |
| 5302 | Broken cleaning lamp C<br>wire<br>When the cleaning lamp C is<br>driven, the lamp over-current<br>detection signal is detected<br>continuously for 10 times (1 s) | Defective connec-<br>tor cable or poor<br>contact in the con-<br>nector. | Reinsert the connector. Also check for conti-<br>nuity within the connector cable. If none,<br>replace the cable.<br>Drum unit C and Drum relay PWB (YC4)<br>Drum relay PWB (YC1) and engine PWB<br>(YC34) |
|      | at 100 ms intervals.                                                                                                    | Defective cleaning<br>lamp C.                                            | Replace the drum unit C. (see page 1-5-21).                                                                                                    |
|      |                                                                                                    | Defective engine<br>PWB.                                                 | Replace the engine PWB and check for correct operation (see page 1-5-27).                                                                                                    |
| 5303 | Broken cleaning lamp M<br>wire<br>When the cleaning lamp M is<br>driven, the lamp over-current<br>detection signal is detected<br>continuously for 10 times (1 s) | Defective connec-<br>tor cable or poor<br>contact in the con-<br>nector. | Reinsert the connector. Also check for conti-<br>nuity within the connector cable. If none,<br>replace the cable.<br>Drum unit M and Drum relay PWB (YC3)<br>Drum relay PWB (YC1) and engine PWB<br>(YC34) |
|      |                                                                                                    | Defective cleaning<br>lamp M.                                            | Replace the drum unit M. (see page 1-5-21).                                                                                                    |
|      |                                                                                                    | Defective engine<br>PWB.                                                 | Replace the engine PWB and check for correct operation (see page 1-5-27).                                                                                                    |

| Code | Contents                                                                                                    | Causes                                                                   | Check procedures/<br>corrective measures                                                                                                    |
|------|----------------------------------------------------------------------------------------------------|--------------------------------------------------------------------------|----------------------------------------------------------------------------------------------------|
| 5304 | Broken cleaning lamp Y<br>wire<br>When the cleaning lamp Y is<br>driven, the lamp over-current<br>detection signal is detected<br>continuously for 10 times (1 s)                                                                                                    | Defective connec-<br>tor cable or poor<br>contact in the con-<br>nector. | Reinsert the connector. Also check for conti-<br>nuity within the connector cable. If none,<br>replace the cable.<br>Drum unit Y and Drum relay PWB (YC5)<br>Drum relay PWB (YC1) and engine PWB<br>(YC34)                                   |
|      | at 100 ms intervals.                                                                                                    | Defective cleaning<br>lamp Y.                                            | Replace the drum unit Y. (see page 1-5-21).                                                                                                    |
|      |                                                                                                    | Defective engine<br>PWB.                                                 | Replace the engine PWB and check for correct operation (see page 1-5-27).                                                                                                    |
| 6000 | <b>Broken fuser heater wire</b><br>The detected temperature of<br>fuser thermistor does not rise<br>1°C/1.8°F after the fuser<br>heater has been turned on<br>continuously for 10 s in warm-<br>ing up.                                                               | Defective connec-<br>tor cable or poor<br>contact in the con-<br>nector. | Reinsert the connector. Also check for conti-<br>nuity within the connector cable. If none,<br>replace the cable.<br>Fuser heater and power source PWB<br>(YC102)<br>Fuser unit and eject PWB (YC3)<br>Eject PWB (YC1) and engine PWB (YC19) |
|      | The fuser temperature does<br>not reach 100°C/212°F after<br>the fuser beater has been                                                                                                    | Deformed connec-<br>tor pin.                                             | See page 1-4-22.                                                                                                    |
|      | turned on continuously for                                                                                                    | Defective triac.                                                         | See page 1-4-22.                                                                                                    |
|      | 30 s in warming up.<br>The detected temperature of                                                                                                    | Fuser thermostat triggered.                                              | Reinsert the fuser unit (see page 1-5-26).                                                                                                    |
|      | fuser thermistor does not<br>reach the specified tempera-<br>ture (ready indication temper-                                                                                                    | Broken fuser heater wire.                                                | Replace the fuser unit (see page 1-5-26).                                                                                                    |
|      | ature) after the fuser heater<br>has been turned on continu-<br>ously for 60 s in warming up.<br>The detected temperature of<br>fuser thermistor does not rise<br>1°C/1.8°F after the fuser<br>heater has been turned on<br>continuously for 10 s during<br>printing. | Defective engine<br>PWB.                                                 | Replace the engine PWB and check for correct operation (see page 1-5-27).                                                                                                    |
| 6020 | Abnormally high fuser                                                                                                    | Deformed connec-                                                         | See page 1-4-22.                                                                                                    |
|      | The fuser thermistor detects a                                                                                                    | tor pin.                                                                 | 0                                                                                                    |
|      | temperature higher than                                                                                                    | Defective triac.                                                         | See page 1-4-22.                                                                                                    |
|      | 240°C/464°F.<br>By the activation of the high<br>temperature error detection<br>circuit (230°C/446°F or more)<br>of fuser thermistor, the illumi-<br>nation of fuser heater was<br>forcibly turned off and 10 s<br>has elapsed.                                       | thermistor.                                                              | Replace the fuser unit (see page 1-5-26).                                                                                                    |
|      |                                                                                                    | Defective engine<br>PWB.                                                 | Replace the engine PWB and check for correct operation (see page 1-5-27).                                                                                                    |

| Code                                              | Contents                                                                                                    | Causes                                                                   | Check procedures/<br>corrective measures                                                                                                    |
|---------------------------------------------------|----------------------------------------------------------------------------------------------------|--------------------------------------------------------------------------|----------------------------------------------------------------------------------------------------|
| 6030                                              | Broken fuser thermistor<br>wire<br>Input from fuser thermistor is<br>3 or less (A/D value) continu-<br>ously for 1 s. | Defective connec-<br>tor cable or poor<br>contact in the con-<br>nector. | Reinsert the connector. Also check for conti-<br>nuity within the connector cable. If none,<br>replace the cable.<br>Fuser unit and eject PWB (YC3)<br>Eject PWB (YC1) and engine PWB (YC19)                                                                                                    |
|                                                   |                                                                                                    | Deformed connec-<br>tor pin.                                             | See page 1-4-22.                                                                                                    |
|                                                   |                                                                                                    | Defective triac.                                                         | See page 1-4-22.                                                                                                    |
|                                                   |                                                                                                    | Broken fuser thermistor wire.                                            | Replace the fuser unit (see page 1-5-26).                                                                                                    |
|                                                   |                                                                                                    | Fuser thermostat triggered.                                              | Reinsert the fuser unit (see page 1-5-26).                                                                                                    |
|                                                   |                                                                                                    | Broken fuser heater wire.                                                | Replace the fuser unit (see page 1-5-26).                                                                                                    |
|                                                   |                                                                                                    | Defective engine<br>PWB.                                                 | Replace the engine PWB and check for correct operation (see page 1-5-27).                                                                                                    |
| 6000/ E<br>6020/ /<br>6030 t<br>Com- E<br>bined v | Broken fuser heater wire<br>Abnormally high fuser<br>thermistor temperature<br>Broken fuser thermistor<br>wire        | Deformed connec-<br>tor pin.                                             | If the I/F connector pins of the fuser unit and<br>the main unit are deformed owing to foreign<br>matters, such as paper dusts, replace the<br>connectors or the units including the con-<br>nectors.                                                                                                    |
|                                                   |                                                                                                    | Defective triac.                                                         | Remove the power cord and check that the resistance between terminals T1 and T2 of the triac TRA51 is of several Mega-Ohms and not shorted (see figure 1-4-4). If failed, replace the power source PWB (see page 1-5-29).                                                                                                    |
|                                                   |                                                                                                    |                                                                          | Image: Weight of the second second |

| Code | Contents                                                                                                    | Causes                                                                   | Check procedures/<br>corrective measures                                                                                                    |
|------|----------------------------------------------------------------------------------------------------|--------------------------------------------------------------------------|----------------------------------------------------------------------------------------------------|
| 6400 | <b>Zero-cross signal error</b><br>The zero-cross signal does<br>not reach the engine PWB for<br>more than 1 s.                                                                       | Defective connec-<br>tor cable or poor<br>contact in the con-<br>nector. | Reinsert the connector. Also check for conti-<br>nuity within the connector cable. If none,<br>replace the cable.<br>Power source PWB (YC103) and relay PWB<br>(YC1)<br>Relay PWB (YC4) and engine PWB (YC9) |
|      |                                                                                                    | Defective power<br>source PWB or<br>engine PWB.                          | Replace the power source PWB or the engine PWB and check for correct operation (see page 1-5-29, 1-5-27).                                                                                                    |
| 7001 | <b>Toner motor K error</b><br>When the toner motor K is<br>driven, the motor over-current<br>detection signal is detected                                                            | Defective connec-<br>tor cable or poor<br>contact in the con-<br>nector. | Reinsert the connector. Also check for conti-<br>nuity within the connector cable. If none,<br>replace the cable.<br>Toner motor K and engine PWB (YC23)                                                     |
|      | at 100 ms intervals.                                                                                                    | Defective drive<br>transmission sys-<br>tem of the toner<br>motor K.     | Check if the rollers and gears rotate<br>smoothly. If not, grease the bushes and<br>gears. Check for broken gears and replace if<br>any.                                                                     |
|      |                                                                                                    | Defective toner<br>motor K.                                              | Replace the toner motor K.                                                                                                    |
|      |                                                                                                    | Defective engine<br>PWB.                                                 | Replace the engine PWB and check for correct operation (see page 1-5-27).                                                                                                    |
| 7002 | <b>Toner motor C error</b><br>When the toner motor C is<br>driven, the motor over-current<br>detection signal is detected<br>continuously for 50 times (5 s)<br>at 100 ms intervals. | Defective connec-<br>tor cable or poor<br>contact in the con-<br>nector. | Reinsert the connector. Also check for conti-<br>nuity within the connector cable. If none,<br>replace the cable.<br>Toner motor C and engine PWB (YC25)                                                     |
|      |                                                                                                    | Defective drive<br>transmission sys-<br>tem of the toner<br>motor C.     | Check if the rollers and gears rotate<br>smoothly. If not, grease the bushes and<br>gears. Check for broken gears and replace if<br>any.                                                                     |
|      |                                                                                                    | Defective toner<br>motor C.                                              | Replace the toner motor C.                                                                                                    |
|      |                                                                                                    | Defective engine<br>PWB.                                                 | Replace the engine PWB and check for correct operation (see page 1-5-27).                                                                                                    |
| 7003 | <b>Toner motor M error</b><br>When the toner motor M is<br>driven, the motor over-current<br>detection signal is detected                                                            | Defective connec-<br>tor cable or poor<br>contact in the con-<br>nector. | Reinsert the connector. Also check for conti-<br>nuity within the connector cable. If none,<br>replace the cable.<br>Toner motor M and engine PWB (YC24)                                                     |
|      | continuously for 50 times (5 s) at 100 ms intervals.                                                                                                    | Defective drive<br>transmission sys-<br>tem of the toner<br>motor M.     | Check if the rollers and gears rotate<br>smoothly. If not, grease the bushes and<br>gears. Check for broken gears and replace if<br>any.                                                                     |
|      |                                                                                                    | Defective toner<br>motor M.                                              | Replace the toner motor M.                                                                                                    |
|      |                                                                                                    | Defective engine<br>PWB.                                                 | Replace the engine PWB and check for correct operation (see page 1-5-27).                                                                                                    |

| Code | Contents                                                                                                    | Causes                                                                   | Check procedures/<br>corrective measures                                                                                                    |
|------|----------------------------------------------------------------------------------------------------|--------------------------------------------------------------------------|----------------------------------------------------------------------------------------------------|
| 7004 | <b>Toner motor Y error</b><br>When the toner motor Y is<br>driven, the motor over-current<br>detection signal is detected                   | Defective connec-<br>tor cable or poor<br>contact in the con-<br>nector. | Reinsert the connector. Also check for conti-<br>nuity within the connector cable. If none,<br>replace the cable.<br>Toner motor Y and engine PWB (YC26)                                                             |
|      | at 100 ms intervals.                                                                                                    | Defective drive<br>transmission sys-<br>tem of the toner<br>motor Y.     | Check if the rollers and gears rotate<br>smoothly. If not, grease the bushes and<br>gears. Check for broken gears and replace if<br>any.                                                                             |
|      |                                                                                                    | Defective toner<br>motor Y.                                              | Replace the toner motor Y.                                                                                                    |
|      |                                                                                                    | Defective engine<br>PWB.                                                 | Replace the engine PWB and check for correct operation (see page 1-5-27).                                                                                                    |
| 7401 | <b>Developing unit K non-<br/>installing error</b><br>No density detection signal is<br>output from toner sensor K in<br>developing unit K. | Defective connec-<br>tor cable or poor<br>contact in the con-<br>nector. | Reinsert the connector. Also check for conti-<br>nuity within the connector cable. If none,<br>replace the cable.<br>Developing unit K and Drum relay PWB<br>(YC6)<br>Drum relay PWB (YC1) and engine PWB<br>(YC34)  |
|      |                                                                                                    | Defective toner sensor K.                                                | Replace the developing unit K (see page 1-<br>5-19).                                                                                                    |
|      |                                                                                                    | Defective engine<br>PWB.                                                 | Replace the engine PWB and check for correct operation (see page 1-5-27).                                                                                                    |
| 7402 | <b>Developing unit C non-<br/>installing error</b><br>No density detection signal is<br>output from toner sensor C in<br>developing unit C. | Defective connec-<br>tor cable or poor<br>contact in the con-<br>nector. | Reinsert the connector. Also check for conti-<br>nuity within the connector cable. If none,<br>replace the cable.<br>Developing unit C and Drum relay PWB<br>(YC10)<br>Drum relay PWB (YC1) and engine PWB<br>(YC34) |
|      |                                                                                                    | Defective toner sensor C.                                                | Replace the developing unit C (see page 1-<br>5-19).                                                                                                    |
|      |                                                                                                    | Defective engine<br>PWB.                                                 | Replace the engine PWB and check for correct operation (see page 1-5-27).                                                                                                    |
| 7403 | Developing unit M non-<br>installing error<br>No density detection signal is<br>output from toner sensor M in<br>developing unit M.         | Defective connec-<br>tor cable or poor<br>contact in the con-<br>nector. | Reinsert the connector. Also check for conti-<br>nuity within the connector cable. If none,<br>replace the cable.<br>Developing unit M and Drum relay PWB<br>(YC7)<br>Drum relay PWB (YC1) and engine PWB<br>(YC34)  |
|      |                                                                                                    | Defective toner sensor M.                                                | Replace the developing unit M (see page 1-<br>5-19).                                                                                                    |
|      |                                                                                                    | Defective engine<br>PWB.                                                 | Replace the engine PWB and check for correct operation (see page 1-5-27).                                                                                                    |

| Code | Contents                                                                                                    | Causes                                                                   | Check procedures/<br>corrective measures                                                                                                    |
|------|----------------------------------------------------------------------------------------------------|--------------------------------------------------------------------------|----------------------------------------------------------------------------------------------------|
| 7404 | <b>Developing unit Y non-<br/>installing error</b><br>No density detection signal is<br>output from toner sensor Y in<br>developing unit Y. | Defective connec-<br>tor cable or poor<br>contact in the con-<br>nector. | Reinsert the connector. Also check for conti-<br>nuity within the connector cable. If none,<br>replace the cable.<br>Developing unit Y and Drum relay PWB<br>(YC13)<br>Drum relay PWB (YC1) and engine PWB<br>(YC34) |
|      |                                                                                                    | Defective toner<br>sensor Y.                                             | Replace the developing unit Y (see page 1-<br>5-19).                                                                                                    |
|      |                                                                                                    | Defective engine<br>PWB.                                                 | Replace the engine PWB and check for correct operation (see page 1-5-27).                                                                                                    |
| 7411 | <b>Drum unit K non- installing</b><br>error<br>The EEPROM of drum PWB K                                                                     | Installation of<br>incompatible drum<br>unit K.                          | Install drum unit K compatible with the spec-<br>ifications to the machine.                                                                                                    |
|      | does not communicate nor-<br>mally.                                                                                                    | Defective connec-<br>tor cable or poor<br>contact in the con-<br>nector. | Reinsert the connector. Also check for conti-<br>nuity within the connector cable. If none,<br>replace the cable.<br>Drum unit K and Drum relay PWB (YC2)<br>Drum relay PWB (YC1) and engine PWB<br>(YC34)           |
|      |                                                                                                    | Defective drum<br>PWB K.                                                 | Replace the drum unit K (see page 1-5-21).                                                                                                    |
|      |                                                                                                    | Defective engine<br>PWB.                                                 | Replace the engine PWB and check for correct operation (see page 1-5-27).                                                                                                    |
| 7412 | Prum unit C non- installing<br>error<br>The EEPROM of drum PWB<br>C does not communicate nor-<br>mally.                                     | Installation of<br>incompatible drum<br>unit C.                          | Install drum unit C compatible with the spec-<br>ifications to the machine.                                                                                                    |
|      |                                                                                                    | Defective connec-<br>tor cable or poor<br>contact in the con-<br>nector. | Reinsert the connector. Also check for conti-<br>nuity within the connector cable. If none,<br>replace the cable.<br>Drum unit C and Drum relay PWB (YC4)<br>Drum relay PWB (YC1) and engine PWB<br>(YC34)           |
|      |                                                                                                    | Defective drum<br>PWB C.                                                 | Replace the drum unit C (see page 1-5-21).                                                                                                    |
|      |                                                                                                    | Defective engine<br>PWB.                                                 | Replace the engine PWB and check for correct operation (see page 1-5-27).                                                                                                    |

| Code         | Contents                                                                                                    | Causes                                                                     | Check procedures/<br>corrective measures                                                                                                    |
|--------------|----------------------------------------------------------------------------------------------------|----------------------------------------------------------------------------|----------------------------------------------------------------------------------------------------|
| 7413         | 7413 Drum unit M non- installing<br>error<br>The EEPROM of drum PWB<br>M does not communicate nor-<br>mally.                                                                                                    | Installation of<br>incompatible drum<br>unit M.                            | Install drum unit M compatible with the spec-<br>ifications to the machine.                                                                                                    |
|              |                                                                                                    | Defective connec-<br>tor cable or poor<br>contact in the con-<br>nector.   | Reinsert the connector. Also check for conti-<br>nuity within the connector cable. If none,<br>replace the cable.<br>Drum unit M and Drum relay PWB (YC3)<br>Drum relay PWB (YC1) and engine PWB<br>(YC34)                                                                                                    |
|              |                                                                                                    | Defective drum<br>PWB M.                                                   | Replace the drum unit M (see page 1-5-21).                                                                                                    |
|              |                                                                                                    | Defective engine<br>PWB.                                                   | Replace the engine PWB and check for correct operation (see page 1-5-27).                                                                                                    |
| 7414         | Drum unit Y non- installing<br>error<br>The EEPROM of drum PWB Y                                                                                                    | Installation of<br>incompatible drum<br>unit Y.                            | Install drum unit Y compatible with the spec-<br>ifications to the machine.                                                                                                    |
|              | does not communicate nor-<br>mally.                                                                                                    | Defective connec-<br>tor cable or poor<br>contact in the con-<br>nector.   | Reinsert the connector. Also check for conti-<br>nuity within the connector cable. If none,<br>replace the cable.<br>Drum unit Y and Drum relay PWB (YC5)<br>Drum relay PWB (YC1) and engine PWB<br>(YC34)                                                                                                    |
|              |                                                                                                    | Defective drum<br>PWB Y.                                                   | Replace the drum unit Y (see page 1-5-21).                                                                                                    |
|              |                                                                                                    | Defective engine<br>PWB.                                                   | Replace the engine PWB and check for correct operation (see page 1-5-27).                                                                                                    |
| 9500<br>9510 |                                                                                                    |                                                                            | Contact the Service Administrative Division.                                                                                                    |
| 9520         |                                                                                                    |                                                                            |                                                                                                    |
| 9530         | <b>Backup data error</b><br>The serial number of the<br>machine written on the<br>EEPROM of the engine PWB<br>differs with that is written on<br>both the flash memory of the<br>engine PWB and the<br>EEPROM of the drum PWB<br>as a backup. | Replacing both the<br>engine PWB and<br>the drum unit at the<br>same time. | Check that the machine operates properly<br>by reverting the engine controller and the<br>drum unit to the old ones. To replace the<br>engine PWB and the drum unit at the same<br>time, turn on the machine after replacing<br>either one. Check that the machine operates<br>properly and then turn off the machine.<br>Replace the other and turn on the machine<br>to check that the machine operates properly.<br>Be sure to replace one by one. |

| Code | Contents                                              | Causes                                                                                                    | Check procedures/<br>corrective measures                                                                                                    |
|------|-------------------------------------------------------|----------------------------------------------------------------------------------------------------|----------------------------------------------------------------------------------------------------|
| F000 | Main PWB - operation panel<br>PWB communication error | Defective main<br>PWB.                                                                                        | Turn the main power switch off/on to restart<br>the machine. If the error is not resolved,<br>replace main PWB (see page 1-5-30).                      |
|      |                                                       | Defective opera-<br>tion panel PWB.                                                                           | Replace the operation panel PWB and check for correct operation.                                                                                       |
| F010 | Main PWB checksum error                               | Defective main<br>PWB.                                                                                        | Turn the main power switch off/on to restart<br>the machine. If the error is not resolved,<br>replace main PWB (see page 1-5-30).                      |
| F020 | Main PWB RAM checksum<br>error                        | Defective main<br>memory (RAM) on<br>the main PWB.                                                            | Turn the main power switch off/on to restart<br>the machine. If the error is not resolved,<br>replace main PWB (see page 1-5-30).                      |
|      |                                                       | Defective<br>expanded memory<br>(DIMM).                                                                       | Replace the expanded memory (DIMM) (see page 1-2-12).                                                                                                  |
| F040 | Main PWB - print engine<br>communication error        | Defective main<br>PWB.                                                                                        | Turn the main power switch off/on to restart<br>the machine. If the error is not resolved,<br>replace main PWB (see page 1-5-30).                      |
|      |                                                       |                                                                                                    | Replace the engine PWB and check for correct operation (see page 1-5-27).                                                                              |
| F041 | Main PWB - scanner engine<br>communication error      | Defective main<br>PWB.                                                                                        | Turn the main power switch off/on to restart<br>the machine. If the error is not resolved,<br>replace main PWB (see page 1-5-30).                      |
| F050 | Print engine ROM check-<br>sum error                  | Defective engine<br>PWB.                                                                                      | Turn the main power switch off/on to restart<br>the machine. If the error is not resolved,<br>replace engine PWB (see page 1-5-27).                    |
| F051 | Scanner engine ROM<br>checksum error                  | Defective engine<br>PWB.                                                                                      | Turn the main power switch off/on to restart<br>the machine. If the error is not resolved,<br>replace engine PWB (see page 1-5-27).                    |
| F278 | Power supply in drive sys-<br>tem error               | Main power switch<br>was turned off<br>without using the<br>power key, or a<br>power failure has<br>occurred. | Turn on power.<br>(To switch off power, first press the power<br>key until the main power indicator goes off,<br>then turn the main power switch off.) |

#### Image formation problems 1-4-3

If the part causing the problem was not supplied, use the unit including the part for replacement.

(1) No image appears (entirely white).

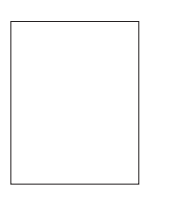

See page 1-4-29

(6) The background is colored.

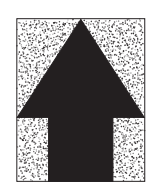

See page 1-4-31 (11) The leading

edge of image begins to print too early or too late.

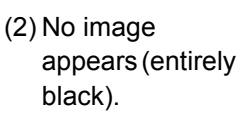

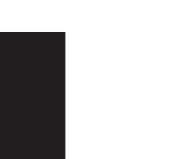

See page 1-4-29 (7) White streaks are printed vertically.

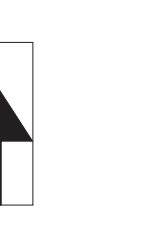

See page 1-4-31 (12)Paper is wrinkled.

(3) A specific color is printed solid.

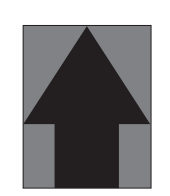

See page 1-4-30 (8) Black streaks are printed vertically.

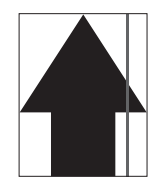

See page 1-4-31 (13)Offset occurs.

gets dirty.

(4) The back side

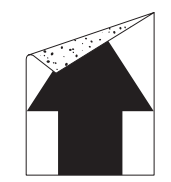

See page 1-4-30 (9) Streaks are printed horizon-

tally.

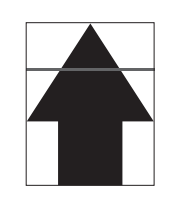

See page 1-4-32 (14)Part of image is (15)Fusing is loose. missing.

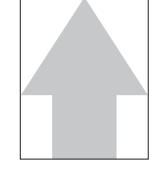

(5) Image is too

light.

See page 1-4-30 (10)Spots are printed.

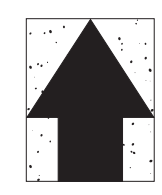

See page 1-4-32

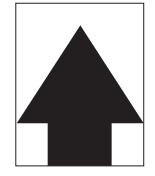

See page 1-4-32

(16)Colors are printed offset to each other.

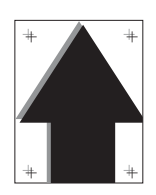

See page 1-4-34

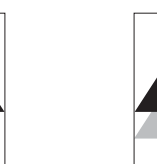

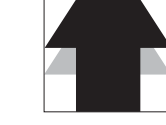

See page 1-4-33

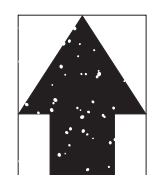

See page 1-4-33

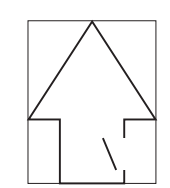

See page 1-4-33

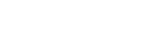

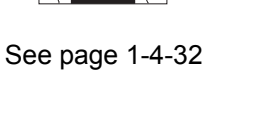

# (1) No image appears (entirely white).

| Print example |                                         | Causes                                                              | Check procedures/corrective measures                                                                                                    |
|---------------|-----------------------------------------|---------------------------------------------------------------------|----------------------------------------------------------------------------------------------------|
|               | Defective<br>transfer<br>bias output.   | Defective connector cable<br>or poor contact in the con-<br>nector. | Reinsert the connector. Also check for conti-<br>nuity within the connector cable. If none,<br>replace the cable.<br>High voltage PWB and engine PWB (YC11) |
|               |                                         | Defective high voltage<br>PWB.                                      | Replace the high voltage PWB (see page 1-5-35).                                                                                                    |
|               |                                         | Defective engine PWB.                                               | Replace the engine PWB (see page 1-5-27).                                                                                                    |
|               | Defective<br>developing<br>bias output. | Defective connector cable<br>or poor contact in the con-<br>nector. | Reinsert the connector. Also check for conti-<br>nuity within the connector cable. If none,<br>replace the cable.<br>High voltage PWB and engine PWB (YC11) |
|               |                                         | Defective high voltage<br>PWB.                                      | Replace the high voltage PWB (see page 1-5-35).                                                                                                    |
|               |                                         | Defective engine PWB.                                               | Replace the engine PWB (see page 1-5-27).                                                                                                    |
|               | No LSU<br>laser is out-                 | Defective laser scanner unit.                                       | Replace the laser scanner unit KM/CY (see page 1-5-45).                                                                                                    |
|               | put.                                    | Defective engine PWB.                                               | Replace the engine PWB (see page 1-5-27).                                                                                                    |

# (2) No image appears (entirely black).

| Print example |                                                                     | Causes                                                              | Check procedures/corrective measures                                                                                                    |
|---------------|---------------------------------------------------------------------|---------------------------------------------------------------------|----------------------------------------------------------------------------------------------------|
|               | No main<br>charging.                                                | Defective connector cable<br>or poor contact in the con-<br>nector. | Reinsert the connector. Also check for conti-<br>nuity within the connector cable. If none,<br>replace the cable.<br>High voltage PWB and engine PWB (YC11)                                                                           |
|               |                                                                     | Defective charger roller unit.                                      | Replace the drum unit (see page 1-5-21).                                                                                                    |
|               |                                                                     | Defective high voltage<br>PWB.                                      | Replace the high voltage PWB (see page 1-5-35).                                                                                                    |
|               |                                                                     | Defective engine PWB.                                               | Replace the engine PWB (see page 1-5-27).                                                                                                    |
|               | Exposure<br>lamp fails to<br>light.                                 | Defective connector cable<br>or poor contact in the con-<br>nector. | Reinsert the connector. Also check for conti-<br>nuity within the connector cable. If none,<br>replace the cable.<br>Exposure lamp and inverter PWB (CN2)<br>Inverter PWB (CN1) and CCD PWB (YC3)<br>CCD PWB (YC1) and main PWB (YC8) |
|               |                                                                     | Defective inverter PWB or CCD PWB.                                  | Replace the scanner unit (see page 1-5-48).                                                                                                    |
|               |                                                                     | Defective main PWB.                                                 | Replace the main PWB (see page 1-5-30).                                                                                                    |
|               | The laser is<br>activated<br>simultane-<br>ously for all<br>colors. | Defective laser scanner<br>unit.                                    | Replace the laser scanner unit KM/CY<br>(see page 1-5-45).                                                                                                    |

# (3) A specific color is printed solid.

| Print example | Causes                                                                                    | Check procedures/corrective measures                                        |
|---------------|-------------------------------------------------------------------------------------------|-----------------------------------------------------------------------------|
|               | Defective charger roller unit<br>which corresponds to the<br>color causing the problem.   | Replace the drum unit for the color that causes an error (see page 1-5-21). |
|               | Laser of laser scanner unit for solid color printing is ON. Defective laser scanner unit. | Replace the laser scanner unit KM/CY (see page 1-5-45).                     |

# (4) The back side gets dirty.

| Print example | Causes                              | Check procedures/corrective measures    |
|---------------|-------------------------------------|-----------------------------------------|
|               | Dirty secondary transfer roller.    | Clean the secondary transfer roller.    |
|               | Dirty paper conveying path.         | Clean the paper conveying path.         |
|               | Dirty heat roller and press roller. | Clean the heat roller and press roller. |

# (5) Image is too light.

| Print example |                                            | Causes                         | Check procedures/corrective measures                                                                                                    |
|---------------|--------------------------------------------|--------------------------------|----------------------------------------------------------------------------------------------------|
|               | Defective<br>developing<br>bias output.    | Defective developing unit.     | Replace the developing unit for the color that causes an error (see page 1-5-19).                                                                                                  |
|               |                                            | Defective high voltage<br>PWB. | Replace the high voltage PWB (see page 1-5-35).                                                                                                    |
|               |                                            | Defective engine PWB.          | Replace the engine PWB (see page 1-5-27).                                                                                                    |
|               | Defective drum unit.                       |                                | Decrease the surface potential by performing<br>the main charger adjustment (see page 1-3-<br>94).<br>When the problem is not cleared, replace the<br>drum unit (see page 1-5-21). |
|               | Defective<br>transfer                      | Defective high voltage<br>PWB. | Replace the high voltage PWB (see page 1-5-35).                                                                                                    |
|               | bias output.                               | Defective engine PWB.          | Replace the engine (see page 1-5-27).                                                                                                    |
|               | Defective color calibration.               |                                | Perform the color calibration (Refer to opera-<br>tion guide).                                                                                                    |
|               | Insufficient toner.                        |                                | If the display shows the message requesting toner replenishment, replace the container.                                                                                            |
|               | Insufficient agitation of toner container. |                                | Shake the toner container vertically approximately 10 times.                                                                                                    |
|               | Paper damp.                                |                                | Check the paper storage conditions, replace the paper.                                                                                                    |

# (6) The background is colored.

| Print example | Causes                                       |                                | Check procedures/corrective measures                                              |
|---------------|----------------------------------------------|--------------------------------|-----------------------------------------------------------------------------------|
|               | Defective color calibration.                 |                                | Perform the color calibration (Refer to opera-<br>tion guide).                    |
|               | Defective developing                         | Defective developing unit.     | Replace the developing unit for the color that causes an error (see page 1-5-19). |
|               | Defective<br>drum sur-<br>face charg-<br>ing | Defective high voltage<br>PWB. | Replace the high voltage PWB (see page 1-5-35).                                   |
|               |                                              | Defective engine PWB.          | Replace the engine PWB (see page 1-5-27).                                         |
|               |                                              | Defective drum unit.           | Replace the drum unit (see page 1-5-21).                                          |
|               |                                              | Defective high voltage<br>PWB. | Replace the high voltage PWB (see page 1-5-35).                                   |
|               | ing.                                         | Defective engine PWB.          | Replace the engine PWB (see page 1-5-27).                                         |

# (7) White streaks are printed vertically.

| Print example | Causes                                         | Check procedures/corrective measures                                                                        |
|---------------|------------------------------------------------|----------------------------------------------------------------------------------------------------|
|               | Foreign object in one of the developing units. | Replace the developing unit for the color that causes an error (see page 1-5-19).                           |
|               | Adhesion of soiling to transfer belt.          | Clean the transfer belt. Replace the intermediate transfer unit if it is extremely dirty (see page 1-5-22). |
|               | Adhesion of soiling to transfer roller.        | Clean the transfer roller. Replace the transfer roller if it is extremely dirty (see page 1-5-25).          |
|               | Dirty LSU dust shield glass.                   | Perform the LSU dust shield glass cleaning.                                                                 |

#### (8) Black streaks are printed vertically.

| Print example | Causes                                            | Check procedures/corrective measures                                                                            |
|---------------|---------------------------------------------------|----------------------------------------------------------------------------------------------------|
|               | Dirty contact glass.                              | Clean the contact glass.                                                                                        |
|               | Dirty slit glass.                                 | Clean the slit glass.                                                                                           |
|               | Dirty or flawed drum.                             | Perform the drum surface refreshing (see page 1-3-93).<br>Flawed drum. Replace the drum unit (see page 1-5-21). |
|               | Deformed or worn cleaning blade in the drum unit. | Replace the drum unit (see page 1-5-21).                                                                        |
|               | Worn primary transfer belt.                       | Replace the intermediate transfer unit (see page 1-5-22).                                                       |
|               | Defective transfer roller.                        | Replace the transfer roller (see page 1-5-25).                                                                  |

#### (9) Streaks are printed horizontally.

| Print example | Causes                                                | Check procedures/corrective measures                                                                            |
|---------------|-------------------------------------------------------|----------------------------------------------------------------------------------------------------|
|               | Dirty or flawed drum.                                 | Perform the drum surface refreshing (see page 1-3-93).<br>Flawed drum. Replace the drum unit (see page 1-5-21). |
|               | Dirty developing section.                             | Clean any part contaminated with toner in the developing section.                                               |
|               | Poor contact of grounding ter-<br>minal of drum unit. | Check the installation of the drum unit. If it operates incorrectly, replace it (see page 1-5-21).              |

### (10) Spots are printed.

| Print example | Causes                                            | Check procedures/corrective measures                                                                            |
|---------------|---------------------------------------------------|----------------------------------------------------------------------------------------------------|
|               | Dirty contact glass.                              | Clean the contact glass.                                                                                        |
|               | Dirty or flawed drum.                             | Perform the drum surface refreshing (see page 1-3-93).<br>Flawed drum. Replace the drum unit (see page 1-5-21). |
|               | Deformed or worn cleaning blade in the drum unit. | Replace the drum unit (see page 1-5-21).                                                                        |
|               | Flawed developing roller.                         | Replace the developing unit (see page 1-5-19).                                                                  |
|               | Dirty heat roller and press roller.               | Clean the heat roller and press roller.                                                                         |

#### (11) The leading edge of image begins to print too early or too late.

| Print example | Causes                                                                    | Check procedures/corrective measures                                               |
|---------------|---------------------------------------------------------------------------|------------------------------------------------------------------------------------|
|               | Paper feed clutch or registra-<br>tion clutch operating incor-<br>rectly. | Check the installation of the clutch. If it operates incor-<br>rectly, replace it. |

### (12) Paper is wrinkled.

| Print example | Causes        | Check procedures/corrective measures |
|---------------|---------------|--------------------------------------|
|               | Paper curled. | Check the paper storage conditions.  |
|               | Paper damp.   | Check the paper storage conditions.  |

# (13) Offset occurs.

| Print example | Causes                                            | Check procedures/corrective measures                                                                                                    |
|---------------|---------------------------------------------------|----------------------------------------------------------------------------------------------------|
|               | Defective drum surface charg-<br>ing.             | Perform the drum surface refreshing (see page 1-3-93).<br>When the problem is not cleared, increase the surface<br>potential by performing the main charger adjustment (see<br>page 1-3-94). |
|               | Deformed or worn cleaning blade in the drum unit. | Replace the drum unit (see page 1-5-21).                                                                                                    |
|               | Defective transfer belt clean-<br>ing.            | Replace the intermediate transfer unit (see page 1-5-22).                                                                                                    |
|               | Defective fuser unit.                             | Replace the fuser unit (see page 1-5-26).                                                                                                    |
|               | Wrong types of paper.                             | Check if the paper meets specifications. Replace paper.                                                                                                    |

# (14) Part of image is missing.

| Print example | Causes                 | Check procedures/corrective measures                                                                            |
|---------------|------------------------|----------------------------------------------------------------------------------------------------|
|               | Paper damp.            | Check the paper storage conditions.                                                                             |
|               | Paper creased.         | Replace the paper.                                                                                              |
|               | Drum condensation.     | Perform the drum surface refreshing (see page 1-3-93).                                                          |
|               | Dirty or flawed drum.  | Perform the drum surface refreshing (see page 1-3-93).<br>Flawed drum. Replace the drum unit (see page 1-5-21). |
|               | Dirty transfer belt.   | Clean the transfer belt. Replace the intermediate transfer unit if it is extremely dirty (see page 1-5-22).     |
|               | Dirty transfer roller. | Clean the transfer roller. Replace the transfer roller if it is extremely dirty (see page 1-5-25).              |

#### (15) Fusing is loose.

| Print example | Causes                              | Check procedures/corrective measures                    |
|---------------|-------------------------------------|---------------------------------------------------------|
|               | Wrong types of paper.               | Check if the paper meets specifications, replace paper. |
|               | Flawed heat roller or press roller. | Replace the fuser unit (see page 1-5-26).               |

# (16) Colors are printed offset to each other.

| Print example | Causes                                          | Check procedures/corrective measures                                                                                                    |
|---------------|-------------------------------------------------|----------------------------------------------------------------------------------------------------|
| + +           | Defective color calibration.                    | Perform the color calibration (refer to operation guide).                                                                                            |
| + +           | Slip the mirror position of laser scanner unit. | Perform the normal color registration. When the problem is not cleared, perform the detail color registration adjustment (refer to operation guide). |

# **1-4-4 Electric problems**

If the part causing the problem was not supplied, use the unit including the part for replacement. Troubleshooting to each failure must be in the order of the numbered symptoms.

| Problem                                                                               | Causes                                                                                    | Check procedures/corrective measures                                                                                                    |
|---------------------------------------------------------------------------------------|-------------------------------------------------------------------------------------------|----------------------------------------------------------------------------------------------------|
| (1)<br>The machine does<br>not operate when<br>the main power<br>switch is turned on. | 1. No electricity at the power outlet.                                                    | Measure the input voltage.                                                                                                    |
|                                                                                       | <ol> <li>The power cord is<br/>not plugged in prop-<br/>erly.</li> </ol>                  | Check the contact between the power plug and the outlet.                                                                                          |
|                                                                                       | <ol> <li>The inner tray is not<br/>closed completely.</li> </ol>                          | Check the inner tray.                                                                                                    |
|                                                                                       | 4. Broken power cord.                                                                     | Check for continuity. If none, replace the cord.                                                                                                  |
|                                                                                       | <ol> <li>Defective main<br/>power switch.</li> </ol>                                      | Check for continuity across the contacts. If none, replace the power source PWB (see page 1-5-29).                                                |
|                                                                                       | <ol> <li>Defective interlock<br/>switch.</li> </ol>                                       | Check for continuity across the contacts of interlock switch.<br>If none, replace the power source PWB (see page 1-5-29).                         |
|                                                                                       | <ol> <li>Defective power<br/>source PWB.</li> </ol>                                       | Replace the power source PWB (see page 1-5-29).                                                                                                   |
| (2)<br>Duplex motor does<br>not operate.                                              | 1. Defective connector<br>cable or poor con-<br>tact in the connector.                    | Reinsert the connector. Also check for continuity within the connector cable. If none, replace the cable. Duplex motor and engine PWB (YC37)      |
|                                                                                       | 2. Defective drive trans-<br>mission system.                                              | Check if the rollers and gears rotate smoothly. If not, grease the bushes and gears. Check for broken gears and replace if any.                   |
|                                                                                       | 3. Defective motor.                                                                       | Replace the duplex motor.                                                                                                    |
|                                                                                       | 4. Defective PWB.                                                                         | Replace the engine PWB and check for correct operation (see page 1-5-27).                                                                         |
| (3)<br>Right fan motor<br>does not operate.                                           | <ol> <li>Defective connector<br/>cable or poor con-<br/>tact in the connector.</li> </ol> | Reinsert the connector. Also check for continuity within the connector cable. If none, replace the cable.<br>Right fan motor and main PWB (YC42)  |
|                                                                                       | 2. Defective motor.                                                                       | Replace the right fan motor.                                                                                                    |
|                                                                                       | 3. Defective PWB.                                                                         | Replace the main PWB and check for correct operation (see page 1-5-30).                                                                           |
| (4)<br>Left fan motor does<br>not operate.                                            | <ol> <li>Defective connector<br/>cable or poor con-<br/>tact in the connector.</li> </ol> | Reinsert the connector. Also check for continuity within the connector cable. If none, replace the cable.<br>Left fan motor and engine PWB (YC29) |
|                                                                                       | 2. Defective motor.                                                                       | Replace the left fan motor.                                                                                                    |
|                                                                                       | 3. Defective PWB.                                                                         | Replace the engine PWB and check for correct operation (see page 1-5-27).                                                                         |
|                                                                                       |                                                                                           |                                                                                                    |

| Causes                                                                                    | Check procedures/corrective measures                                                                                                    |
|-------------------------------------------------------------------------------------------|----------------------------------------------------------------------------------------------------|
| 1. Defective connector<br>cable or poor con-<br>tact in the connector.                    | Reinsert the connector. Also check for continuity within the connector cable. If none, replace the cable. Controller fan motor and main PWB (YC41)                                                                                                    |
| 2. Defective motor.                                                                       | Replace the controller fan motor.                                                                                                    |
| 3. Defective PWB.                                                                         | Replace the main PWB and check for correct operation (see page 1-5-30).                                                                                                    |
| 1. Defective connector<br>cable or poor con-<br>tact in the connector.                    | Reinsert the connector. Also check for continuity within the connector cable. If none, replace the cable.<br>Fuser fan motor and engine PWB (YC40)                                                                                                    |
| 2. Defective motor.                                                                       | Replace the fuser fan motor.                                                                                                    |
| 3. Defective PWB.                                                                         | Replace the engine PWB and check for correct operation (see page 1-5-27).                                                                                                    |
| <ol> <li>Defective connector<br/>cable or poor con-<br/>tact in the connector.</li> </ol> | Reinsert the connector. Also check for continuity within the connector cable. If none, replace the cable. Container fan motor and engine PWB (YC28)                                                                                                    |
| 2. Defective motor.                                                                       | Replace the container fan motor.                                                                                                    |
| 3. Defective PWB.                                                                         | Replace the engine PWB and check for correct operation (see page 1-5-27).                                                                                                    |
| <ol> <li>Defective connector<br/>cable or poor con-<br/>tact in the connector.</li> </ol> | Reinsert the connector. Also check for continuity within the connector cable. If none, replace the cable. ISU motor and main PWB (YC36)                                                                                                    |
| <ol> <li>Defective drive trans-<br/>mission system.</li> </ol>                            | Check if the rollers and gears rotate smoothly. If not, grease the bushes and gears. Check for broken gears and replace if any.                                                                                                    |
| 3. Defective motor.                                                                       | Replace the ISU motor.                                                                                                    |
| 4. Defective PWB.                                                                         | Replace the main PWB and check for correct operation (see page 1-5-30).                                                                                                    |
| <ol> <li>Defective connector<br/>cable or poor con-<br/>tact in the connector.</li> </ol> | Reinsert the connector. Also check for continuity within the connector cable. If none, replace the cable. Paper feed clutch and engine PWB (YC3)                                                                                                    |
| 2. Defective clutch.                                                                      | Replace the paper feed clutch.                                                                                                    |
| 3. Defective PWB.                                                                         | Replace the engine PWB and check for correct operation (see page 1-5-27).                                                                                                    |
| <ol> <li>Defective connector<br/>cable or poor con-<br/>tact in the connector.</li> </ol> | Reinsert the connector. Also check for continuity within the connector cable. If none, replace the cable.<br>MP feed clutch and engine PWB (YC3)                                                                                                    |
| 2. Defective clutch.                                                                      | Replace the MP feed clutch.                                                                                                    |
| 3. Defective PWB.                                                                         | Replace the engine PWB and check for correct operation (see page 1-5-27).                                                                                                    |
|                                                                                           | Causes1. Defective connector<br>cable or poor con-<br>tact in the connector.2. Defective PWB.1. Defective connector<br>cable or poor con-<br>tact in the connector.2. Defective motor.3. Defective PWB.1. Defective connector<br>cable or poor con-<br>tact in the connector.2. Defective PWB.1. Defective connector<br>cable or poor con-<br>tact in the connector.2. Defective motor.3. Defective PWB.1. Defective connector<br>cable or poor con-<br>tact in the connector.2. Defective PWB.3. Defective PWB.3. Defective motor.4. Defective connector<br>cable or poor con-<br>tact in the connector.3. Defective PWB.1. Defective connector<br>cable or poor con-<br>tact in the connector.2. Defective PWB.1. Defective connector<br>cable or poor con-<br>tact in the connector.2. Defective clutch.3. Defective PWB.1. Defective connector<br>cable or poor con-<br>tact in the connector.2. Defective PWB.3. Defective PWB.3. Defective PWB.1. Defective clutch.3. Defective PWB.3. Defective PWB.1. Defective connector<br>cable or poor con-<br>tact in the connector.2. Defective PWB.3. Defective PWB.3. Defective PWB.3. Defective PWB.3. Defective PWB.3. Defective PWB.3. Defective PWB.3. Defective PWB.3. Defective PWB.3. Defective PWB.3. Defective PWB.3. Defective PWB.3. Defect |

| Problem                                                                                                    | Causes                                                                                    | Check procedures/corrective measures                                                                                                    |
|----------------------------------------------------------------------------------------------------|-------------------------------------------------------------------------------------------|----------------------------------------------------------------------------------------------------|
| (11)<br>Registration clutch<br>does not operate.                                                                   | 1. Defective connector<br>cable or poor con-<br>tact in the connector.                    | Reinsert the connector. Also check for continuity within the connector cable. If none, replace the cable. Registration clutch and engine PWB (YC3)    |
|                                                                                                    | 2. Defective clutch.                                                                      | Replace the registration clutch.                                                                                                    |
|                                                                                                    | 3. Defective PWB.                                                                         | Replace the engine PWB and check for correct operation (see page 1-5-27).                                                                             |
| (12)<br>Middle clutch does<br>not operate.                                                                         | 1. Defective connector<br>cable or poor con-<br>tact in the connector.                    | Reinsert the connector. Also check for continuity within the connector cable. If none, replace the cable.<br>Middle clutch and engine PWB (YC3)       |
|                                                                                                    | 2. Defective clutch.                                                                      | Replace the middle clutch.                                                                                                    |
|                                                                                                    | 3. Defective PWB.                                                                         | Replace the engine PWB and check for correct operation (see page 1-5-27).                                                                             |
| (13)<br>MP solenoid does<br>not operate.                                                                           | <ol> <li>Defective connector<br/>cable or poor con-<br/>tact in the connector.</li> </ol> | Reinsert the connector. Also check for continuity within the connector cable. If none, replace the cable.<br>MP solenoid and engine PWB (YC4)         |
|                                                                                                    | 2. Defective solenoid.                                                                    | Replace the MP solenoid.                                                                                                    |
|                                                                                                    | 3. Defective PWB.                                                                         | Replace the engine PWB and check for correct operation (see page 1-5-27).                                                                             |
| (14)<br>The message<br>requesting paper to<br>be loaded is shown<br>when paper is<br>present on the cas-<br>sette. | <ol> <li>Defective connector<br/>cable or poor con-<br/>tact in the connector.</li> </ol> | Reinsert the connector. Also check for continuity within the connector cable. If none, replace the cable.<br>Cassette PWB (YC1) and engine PWB (YC21) |
|                                                                                                    | 2. Deformed actuator of the paper sensor.                                                 | Check visually and replace if necessary.                                                                                                    |
|                                                                                                    | <ol> <li>Defective paper sen-<br/>sor.</li> </ol>                                         | Replace the cassette PWB.                                                                                                    |
|                                                                                                    | 4. Defective PWB.                                                                         | Replace the engine PWB and check for correct operation (see page 1-5-27).                                                                             |
| (15)<br>The message<br>requesting paper to<br>be loaded is shown<br>when paper is<br>present on the MP<br>tray.    | <ol> <li>Defective connector<br/>cable or poor con-<br/>tact in the connector.</li> </ol> | Reinsert the connector. Also check for continuity within the connector cable. If none, replace the cable.<br>MP paper sensor and engine PWB (YC16)    |
|                                                                                                    | 2. Deformed actuator of the MP paper sensor.                                              | Check visually and replace if necessary.                                                                                                    |
|                                                                                                    | <ol> <li>Defective MP paper<br/>sensor.</li> </ol>                                        | Replace the MP paper sensor.                                                                                                    |
|                                                                                                    | 4. Defective PWB.                                                                         | Replace the engine PWB and check for correct operation (see page 1-5-27).                                                                             |
| (16)<br>The size of paper<br>on the cassette is<br>not displayed cor-<br>rectly.                                   | <ol> <li>Defective connector<br/>cable or poor con-<br/>tact in the connector.</li> </ol> | Reinsert the connector. Also check for continuity within the connector cable. If none, replace the cable. Cassette size switch and engine PWB (YC17)  |
|                                                                                                    | 2. Defective cassette size switch.                                                        | Replace the cassette size switch.                                                                                                    |
|                                                                                                    | 3. Defective PWB.                                                                         | Replace the engine PWB and check for correct operation (see page 1-5-27).                                                                             |

| Problem                                                                                                    | Causes                                                                                                    | Check procedures/corrective measures                                                                                                    |
|----------------------------------------------------------------------------------------------------|----------------------------------------------------------------------------------------------------|----------------------------------------------------------------------------------------------------|
| (17)<br>A paper jam in the<br>paper feed, paper<br>conveying or eject<br>section is indi-<br>cated when the | <ol> <li>A piece of paper torn<br/>from paper is caught<br/>around registration<br/>sensor, MP paper<br/>conveying sensor or<br/>eject sensor.</li> </ol> | Check visually and remove it, if any.                                                                                                    |
| main power switch is turned on.                                                                             | 2. Defective registration sensor.                                                                                                    | Replace the registration sensor.                                                                                                    |
|                                                                                                    | <ol> <li>Defective MP paper<br/>conveying sensor.</li> </ol>                                                                                              | Replace the MP paper conveying sensor.                                                                                                    |
|                                                                                                    | <ol> <li>Defective eject sen-<br/>sor.</li> </ol>                                                                                                    | Replace the eject PWB.                                                                                                    |
| (18)<br>A message indicat-                                                                                  | 1. Deformed actuator of the interlock switch.                                                                                                    | Check visually and replace if necessary.                                                                                                    |
| ing cover open is<br>displayed when the<br>inner tray or rear<br>cover is closed.                           | 2. Defective interlock switch.                                                                                                    | Replace the interlock switch.                                                                                                    |
| (19)<br>DP paper feed<br>motor does not<br>operate.                                                         | <ol> <li>Defective connector<br/>cable or poor con-<br/>tact in the connector.</li> </ol>                                                                 | Reinsert the connector. Also check for continuity within the connector cable. If none, replace the cable.<br>DP paper feed motor and DP drive PWB (YC3)<br>DP drive PWB (YC1) and main PWB (YC32)  |
|                                                                                                    | 2. Defective drive trans-<br>mission system.                                                                                                    | Check if the rollers and gears rotate smoothly. If not, grease the bushes and gears. Check for broken gears and replace if any.                                                                    |
|                                                                                                    | 3. Defective motor.                                                                                                    | Replace the DP paper feed motor.                                                                                                    |
|                                                                                                    | 4. Defective PWB.                                                                                                    | Replace the DP drive PWB or main PWB and check for correct operation (see page 1-5-87, 1-5-30).                                                                                                    |
| (20)<br>DP paper feed<br>clutch does not<br>operate.                                                        | <ol> <li>Defective connector<br/>cable or poor con-<br/>tact in the connector.</li> </ol>                                                                 | Reinsert the connector. Also check for continuity within the connector cable. If none, replace the cable.<br>DP paper feed clutch and DP drive PWB (YC6)<br>DP drive PWB (YC8) and main PWB (YC32) |
|                                                                                                    | 2. Defective clutch.                                                                                                    | Replace the DP paper feed clutch.                                                                                                    |
|                                                                                                    | 3. Defective PWB.                                                                                                    | Replace the DP drive PWB or main PWB and check for correct operation (see page 1-5-87, 1-5-30).                                                                                                    |
| (21)<br>DP pressure sole-<br>noid does not oper-<br>ate.                                                    | <ol> <li>Defective connector<br/>cable or poor con-<br/>tact in the connector.</li> </ol>                                                                 | Reinsert the connector. Also check for continuity within the connector cable. If none, replace the cable.<br>DP pressure solenoid and DP drive PWB (YC4)<br>DP drive PWB (YC8) and main PWB (YC32) |
|                                                                                                    | 2. Defective solenoid.                                                                                                    | Replace the DP pressure solenoid.                                                                                                    |
|                                                                                                    | 3. Defective PWB.                                                                                                    | Replace the DP drive PWB or main PWB and check for correct operation (see page 1-5-87, 1-5-30).                                                                                                    |

| Problem                                                               | Causes                                                                                                    | Check procedures/corrective measures                                                                                                    |
|-----------------------------------------------------------------------|----------------------------------------------------------------------------------------------------|----------------------------------------------------------------------------------------------------|
| (22)<br>DP switchback<br>solenoid does not<br>operate.                | <ol> <li>Defective connector<br/>cable or poor con-<br/>tact in the connector.</li> </ol>                     | Reinsert the connector. Also check for continuity within the connector cable. If none, replace the cable. DP switchback solenoid and DP drive PWB (YC5) DP drive PWB (YC8) and main PWB (YC32) |
|                                                                       | 2. Defective solenoid.                                                                                        | Replace the DP switchback solenoid.                                                                                                    |
|                                                                       | 3. Defective PWB.                                                                                             | Replace the DP drive PWB or main PWB and check for correct operation (see page 1-5-87, 1-5-30).                                                                                                |
| (23)<br>An original jams<br>when the main<br>power switch is          | <ol> <li>A piece of paper torn<br/>from an original is<br/>caught around the<br/>DP timing sensor.</li> </ol> | Check visually and remove it, if any.                                                                                                    |
| turned on.                                                            | 2. Defective DP timing<br>sensor.                                                                             | Replace the DP timing sensor.                                                                                                    |
| (24)<br>A message indicat-<br>ing cover open is<br>displayed when the | 1. Defective connector<br>cable or poor con-<br>tact in the connector.                                        | Reinsert the connector. Also check for continuity within the connector cable. If none, replace the cable. DP open/close sensor and DP drive PWB (YC2) DP drive PWB (YC8) and main PWB (YC32)   |
| DP top cover is<br>closed.                                            | 2. Defective DP open/<br>close sensor.                                                                        | Replace the DP open/close sensor.                                                                                                    |

# 1-4-5 Mechanical problems

| Problem                            | Causes/check procedures                                                                                                    | Corrective measures                                                      |
|------------------------------------|----------------------------------------------------------------------------------------------------|--------------------------------------------------------------------------|
| (1)<br>No primary paper<br>feed.   | Check if the surfaces of the following roll-<br>ers are dirty with paper powder.<br>Pickup roller<br>Paper feed roller<br>MP paper feed roller                       | Clean with isopropyl alcohol.                                            |
|                                    | Check if the following rollers is deformed.<br>Pickup roller<br>Paper feed roller<br>MP paper feed roller                                                            | Check visually and replace any deformed (see page 1-5-15, 1-5-17).       |
|                                    | Defective paper feed clutch installation.                                                                                                    | Check visually and remedy if necessary.                                  |
| (2)<br>No secondary paper<br>feed. | Check if the surfaces of the following roll-<br>ers are dirty with paper powder.<br>Front registration roller<br>Rear registration roller                            | Clean with isopropyl alcohol.                                            |
|                                    | Defective registration clutch installation.                                                                                                    | Check visually and remedy if necessary.                                  |
| (3)<br>Skewed paper feed.          | Paper width guide in a cassette installed incorrectly.                                                                                                    | Check the paper width guide visually and remedy or replace if necessary. |
| (4)                                | Check if the paper is excessively curled.                                                                                                    | Change the paper.                                                        |
| Multiple sheets of                 | Paper is loaded incorrectly.                                                                                                    | Load the paper correctly.                                                |
| paper are red.                     | Check if the retard roller is worn.                                                                                                    | Replace the retard roller if it is worn (see page 1-5-13).               |
| (5)                                | Check if the paper is excessively curled.                                                                                                    | Change the paper.                                                        |
| Paper jams.                        | Check if the contact between the front and rear registration rollers is correct.                                                                                     | Check visually and remedy if necessary.                                  |
|                                    | Check if the heat roller or press roller is extremely dirty or deformed.                                                                                             | Check visually and replace the fuser unit (see page 1-5-26).             |
| (6)<br>Abnormal noise is           | Check if the rollers, pulleys and gears operate smoothly.                                                                                                    | Grease the bushes and gears.                                             |
| heard.                             | Check if the following clutches are<br>installed correctly.<br>Paper feed clutch<br>MP feed clutch<br>Registration clutch<br>Middle clutch                           | Check visually and remedy if necessary.                                  |
|                                    | Check if the following fan motors are<br>installed correctly.<br>Left fan motor<br>Right fan motor<br>Controller fan motor<br>Fuser fan motor<br>Container fan motor | Check visually and remedy if necessary.                                  |

If the part causing the problem was not supplied, use the unit including the part for replacement.

| Problem                                   | Causes/check procedures                                                                                                    | Corrective measures                                            |
|-------------------------------------------|----------------------------------------------------------------------------------------------------|----------------------------------------------------------------|
| (7)<br>No primary original<br>feed.       | Check if the surfaces of the following pul-<br>leys are dirty with paper powder.<br>DP forwarding pulley<br>DP feed pulley | Clean with isopropyl alcohol.                                  |
|                                           | Check if the following pulleys is<br>deformed.<br>DP forwarding pulley<br>DP feed pulley                                   | Check visually and replace any deformed (see page 1-5-82).     |
| (8)                                       | Original is not correctly set.                                                                                             | Set the original correctly.                                    |
| Multiple sheets of orig-<br>inal are fed. | Check if the DP separation pad is worn.                                                                                    | Replace the DP separation pad if it is worn (see page 1-5-86). |
| (9)<br>Originals jam.                     | Originals outside the specifications are used.                                                                             | Use only originals conforming to the specifications.           |
|                                           | Check if the surfaces of the following pul-<br>leys are dirty with paper powder.<br>DP forwarding pulley<br>DP feed pulley | Clean with isopropyl alcohol.                                  |
|                                           | Check if the contact between the convey-<br>ing roller and conveying pulley is correct.                                    | Check visually and remedy if necessary.                        |
|                                           | Check if the contact between the eject roller and eject pulley is correct.                                                 | Check visually and remedy if necessary.                        |
|                                           | Check if the contact between the switch-<br>back roller and switchback pulley is cor-<br>rect.                             | Check visually and remedy if necessary.                        |

# 1-4-6 Send error code

This section describes the scanning errors and descriptions, preventive actions, as well as corrective actions. Error codes not described here could fall within software errors.

If such an error is encountered, turn power off then on, and advise the service representative.

#### (1) Scan to SMB error codes

| Code | Contents                                                        | Check procedures/corrective measures                                                                                                    |
|------|-----------------------------------------------------------------|----------------------------------------------------------------------------------------------------|
| 1101 | Host destined does not exist on the net-<br>work.               | <ol> <li>Confirm the destined host.</li> <li>Confirm thedevice's network parameters.</li> <li>Confirm the parameters of the network to which the device is connected are correct.</li> </ol>                                                                                                    |
| 1102 | Login to the host has failed.                                   | <ol> <li>Confirm user name and password.</li> <li>Confirm the parameters of the network to which the<br/>device is connected are correct.</li> <li>Check the host if the folder is properly shared.</li> </ol>                                                                                                    |
| 1103 | Destined host, folder, and/or file names are invalid.           | <ol> <li>Check illegal characters are not contained within<br/>these names.</li> <li>Check the name of the folder and files conform with<br/>the naming syntax.</li> <li>Confirm destined host and folder.</li> </ol>                                                                                              |
| 1105 | SMB protocol is not enabled.                                    | 1. Confirm device's SMB protocols.                                                                                                    |
| 2101 | Login to the host has failed.                                   | <ol> <li>Confirm the destined host.</li> <li>Confirm that the LAN cable is properly connected to<br/>the device.</li> <li>Check the SMB port number.</li> <li>Confirm the device's network parameters.</li> <li>Confirm the parameters of the network to which the<br/>device is connected are correct.</li> </ol> |
| 2201 | Writing scanned data has failed.                                | <ol> <li>Check the file name to save the scanned data.</li> <li>Confirm the device's network parameters.</li> <li>Confirm the parameters of the network to which the device is connected are correct.</li> </ol>                                                                                                   |
| 2203 | No response from the host during a cer-<br>tain period of time. | <ol> <li>Confirm the network parameters the device is connected.</li> <li>Confirm that the LAN cable is properly connected to the device.</li> </ol>                                                                                                    |

# (2) Scan to FTP error codes

| Code | Contents                                                     | Check procedures/corrective measures                                                                                                    |
|------|--------------------------------------------------------------|----------------------------------------------------------------------------------------------------|
| 1101 | FTP server does not exist on the net-<br>work.               | <ol> <li>Check the FTP server name.</li> <li>Confirm device's network parameters.</li> <li>Confirm the parameters of the network to which the device is connected are correct.</li> </ol>                                                                                                    |
| 1102 | Login to the FTP server has failed.                          | <ol> <li>Confirm user name and password.</li> <li>Check the FTP server name.</li> </ol>                                                                                                    |
| 1103 | Destined folder is invalid.                                  | <ol> <li>Check that the illegal characters are not contained<br/>within these names.</li> <li>Check the FTP server name.</li> </ol>                                                                                                    |
| 1105 | FTP protocol is not enabled.                                 | 1. Confirm device's FTP protocols.                                                                                                    |
| 1131 | Initializing TLS has failed.                                 | 1. Confirm device's security parameters.                                                                                                    |
| 1132 | TLS negotiation has failed.                                  | <ol> <li>Confirm device's security parameters.</li> <li>Check the FTP server name.</li> </ol>                                                                                                    |
| 2101 | Access to the FTP server has failed.                         | <ol> <li>Check the FTP server name.</li> <li>Confirm that the LAN cable is properly connected to<br/>the device.</li> <li>Check the FTP port number.</li> <li>Confirm device's network parameters.</li> <li>Confirm the network parameters the device is con-<br/>nected.</li> <li>Check the FTP server name.</li> </ol> |
| 2102 | Access to the FTP server has failed.<br>(Connection timeout) | <ol> <li>Check the FTP server name.</li> <li>Check the FTP port number.</li> <li>Confirm device's network parameters.</li> <li>Confirm the network parameters the device is connected.</li> <li>Check the FTP server name.</li> </ol>                                                                                    |
| 2103 | The server cannot establish communi-<br>cation.              | <ol> <li>Check the FTP server name.</li> <li>Check the FTP port number.</li> <li>Confirm device's network parameters.</li> <li>Confirm the network parameters the device is connected.</li> <li>Check the FTP server name.</li> </ol>                                                                                    |
| 2201 | Connection with the FTP server has failed.                   | <ol> <li>Confirm device's network parameters.</li> <li>Confirm the network parameters the device is connected.</li> <li>Confirm destined folder.</li> <li>Check the FTP server name.</li> </ol>                                                                                                    |
| 2202 | Connection with the FTP server has failed.<br>(Timeout)      | <ol> <li>Confirm device's network parameters.</li> <li>Confirm the network parameters the device is connected.</li> </ol>                                                                                                    |
| 2203 | No response from the server during a certain period of time. | <ol> <li>Confirm device's network parameters.</li> <li>Confirm the network parameters the device is connected.</li> </ol>                                                                                                    |

| Code | Contents                                                           | Check procedures/corrective measures                                                                                                    |
|------|--------------------------------------------------------------------|----------------------------------------------------------------------------------------------------|
| 2231 | Connection with the FTP server has failed.<br>(FTPS communication) | <ol> <li>Confirm device's network parameters.</li> <li>Confirm the network parameters the device is connected.</li> </ol>                                                          |
| 3101 | (FTPS communication) FTP server responded with an error.           | <ul> <li>nected.</li> <li>1. Confirm device's network parameters.</li> <li>2. Confirm the network parameters the device is connected.</li> <li>3. Check the FTP server.</li> </ul> |
|      |                                                                    |                                                                                                    |
## (3) Scan to E-mail error codes

| Code | Contents                                                                       | Check procedures/corrective measures                                                                                                    |
|------|--------------------------------------------------------------------------------|----------------------------------------------------------------------------------------------------|
| 1101 | SMTP/POP3 server does not exist on the network.                                | <ol> <li>Check the SMTP/POP3 server name.</li> <li>Confirm device's network parameters.</li> <li>Confirm the parameters of the network to which the device is connected are correct.</li> </ol>                                                                                                    |
| 1102 | Login to the SMTP/POP3 server has failed.                                      | <ol> <li>Confirm user name and password.</li> <li>Check the SMTP/POP3 server.</li> </ol>                                                                                                    |
| 1104 | The domain the destined address belongs is prohibited by scanning restriction. | 1. Confirm device's SMTP parameters.                                                                                                    |
| 1105 | SMTP protocol is not enabled.                                                  | 1. Confirm device's SMTP protocols.                                                                                                    |
| 1106 | Sender's address is not specified.                                             | 1. Confirm device's SMTP protocols.                                                                                                    |
| 2101 | Connection to the SMTP/POP3 server has failed.                                 | <ol> <li>Check the SMTP/POP3 server name.</li> <li>Confirm that the LAN cable is properly connected to<br/>the device.</li> <li>Check the SMTP/POP3 port number.</li> <li>Confirm device's network parameters.</li> <li>Confirm the network parameters the device is con-<br/>nected.</li> <li>Check the SMTP/POP3 server.</li> </ol> |
| 2102 | Connection to the SMTP/POP3 server<br>has failed.<br>(Connection timeout)      | <ol> <li>Check the SMTP/POP3 server name.</li> <li>Check the SMTP/POP3 port number.</li> <li>Confirm device's network parameters.</li> <li>Confirm the network parameters the device is connected.</li> <li>Check the SMTP/POP3 server.</li> </ol>                                                                                    |
| 2103 | The server cannot establish communi-<br>cation.                                | <ol> <li>Check the SMTP/POP3 server name.</li> <li>Check the SMTP/POP3 port number.</li> <li>Confirm device's network parameters.</li> <li>Confirm the network parameters the device is connected.</li> <li>Check the SMTP/POP3 server.</li> </ol>                                                                                    |
| 2201 | Connection to the SMTP/POP3 server has failed.                                 | <ol> <li>Confirm device's network parameters.</li> <li>Confirm the network parameters the device is connected.</li> </ol>                                                                                                    |
| 2202 | Connection to the SMTP/POP3 server<br>has failed.<br>(Timeout)                 | <ol> <li>Confirm device's network parameters.</li> <li>Confirm the network parameters the device is connected.</li> </ol>                                                                                                    |
| 2204 | The size of scanning exceeded its limit.                                       | 1. Confirm device's network parameters.                                                                                                    |
| 3101 | SMTP/POP3 server responded with an error.                                      | <ol> <li>Confirm device's network parameters.</li> <li>Confirm the network parameters the device is connected.</li> <li>Check the SMTP/POP3 server.</li> </ol>                                                                                                    |
| 3102 | Error: Server Response.                                                        | <ol> <li>Check the SMTP/POP3 server.</li> <li>Wait a minute and trye again.</li> </ol>                                                                                                    |

| Code | Contents                             | Check procedures/corrective measures                                                                                                    |
|------|--------------------------------------|----------------------------------------------------------------------------------------------------|
| 3201 | No SMTP authentication is found.     | <ol> <li>Check the SMTP server.</li> <li>The device supports SMTP authentication services<br/>including CRAM-MD5, DIGEST-MD5, PLAIN and<br/>LOGIN.</li> </ol>                                                    |
| 4803 | Failed to establish the SSL session. | <ol> <li>Verify the self certificate of the device.</li> <li>Check the server certificate of the SMTP/POP3 server.</li> <li>Check the SMTP/POP3 configuration of the device and the SMTP/POP3 server.</li> </ol> |
|      |                                      |                                                                                                    |

# 1-4-7 Error codes

## (1) Error code

Error codes are listed on the communication reports, activity report, etc. The codes consist of an error code indication U followed by a 5-digit number. (Error codes for V34 communication errors start with an E indication, followed by five digits.)

The upper three of the five digits indicate general classification of the error and its cause, while the lower two indicate the detailed classification. Items for which detailed classification is not necessary have 00 as the last two digits.

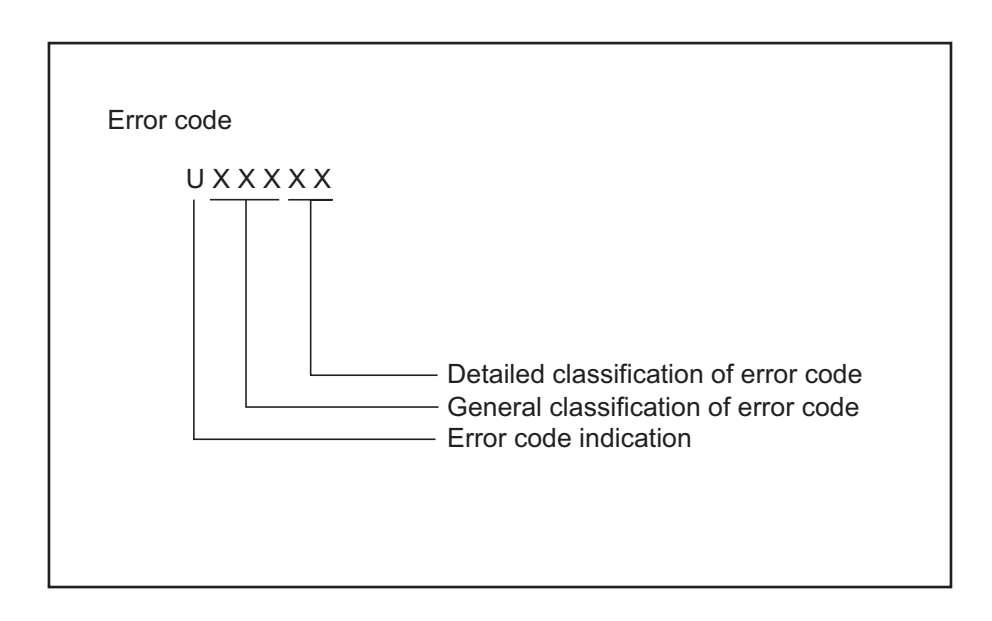

Figure 1-4-5

## (2) Table of general classification

| Error code | Description                                                                                                    |
|------------|----------------------------------------------------------------------------------------------------|
| U00000     | No response or busy after the set number of redials.                                                                                                    |
| U00100     | Transmission was interrupted by a press of the stop/clear key.                                                                                                    |
| U00200     | Reception was interrupted by a press of the stop/clear key.                                                                                                    |
| U00300     | Recording paper on the destination unit has run out during transmission.                                                                                                    |
| U004XX     | A connection was made but interrupted during handshake with the receiver unit (refer to 1-4-50 U004XX error code table).                                                                                                    |
| U006XX     | Communication was interrupted because of a machine problem (refer to 1-4-50 U006XX error code table).                                                                                                    |
| U00700     | Communication was interrupted because of a problem in the destination unit.                                                                                                    |
| U008XX     | A page transmission error occurred in G3 mode (refer to 1-4-50 U008XX error code table).                                                                                                    |
| U009XX     | A page reception error occurred in G3 mode (refer to 1-4-50 U009XX error code table).                                                                                                    |
| U010XX     | Transmission in G3 mode was interrupted by a signal error (refer to 1-4-51 U010XX error code table).                                                                                                    |
| U011XX     | Reception in G3 mode was interrupted by a signal error (refer to 1-4-52 U011XX error code table).                                                                                                    |
| U01400     | An invalid one-touch key was specified during communication.                                                                                                    |
| U01500     | A communication error occurred when calling in V.8 mode.                                                                                                    |
| U01600     | A communication error occurred when called in V.8 mode.                                                                                                    |
| U017XX     | A communication error occurred before starting T.30 protocol during transmission in V.34 mode (refer to 1-4-53 U017XX error code table).                                                                                                    |
| U018XX     | A communication error occurred before starting T.30 protocol during reception in V.34 mode (refer to 1-4-53 U018XX error code table).                                                                                                    |
| U03000     | No document was present in the destination unit when polling reception started.                                                                                                    |
| U03200     | In interoffice subaddress-based bulletin board reception, data was not stored in the box specified by the destination unit.                                                                                                    |
| U03300     | In polling reception from a unit of our make, operation was interrupted due to a mismatch in permit ID or telephone number. Or, in interoffice subaddress-based bulletin board reception, operation was interrupted due to a mismatch in permit ID or telephone number. |
| U03400     | Polling reception was interrupted because of a mismatch in individual numbers (destina-<br>tion unit is either of our make or by another manufacturer).                                                                                                    |
| U03500     | In interoffice subaddress-based bulletin board reception, the specified Subaddress confidential box number was not registered in the destination unit.                                                                                                    |
| U03600     | An interoffice subaddress-based bulletin board reception was interrupted because of a mismatch in the specified subaddress confidential box number.                                                                                                    |
| U03700     | Interoffice subaddress-based bulletin board reception failed because the destination unit had no subaddress-based bulletin board transmission capability, or data was not stored in any subaddress confidential box in the destination unit.                            |
| U04000     | In interoffice subaddress-based transmission mode, the specified subaddress box num-<br>ber was not registered in the destination unit.                                                                                                    |

| Error code | Description                                                                                                    |
|------------|----------------------------------------------------------------------------------------------------|
| U04100     | Subaddress-based transmission failed because the destination unit had no subaddress-<br>based reception capability.                                                                                                    |
| U04200     | In encrypted transmission, the specified encryption box was not registered in the desti-<br>nation unit.                                                                                                    |
| U04300     | Encrypted transmission failed because the destination unit had no encrypted communi-<br>cation capability.                                                                                                    |
| U04400     | Encrypted transmission was interrupted because encryption keys did not agree.                                                                                                    |
| U04500     | Encrypted reception was interrupted because of a mismatch in encryption keys.                                                                                                    |
| U05100     | Password check transmission or restricted transmission was interrupted because the permit ID's did not agree with.                                                                                                    |
| U05200     | Password check reception or restricted reception was interrupted because the permit ID's did not match, the rejected FAX number's did match, or the destination receiver did not return its phone number.              |
| U05300     | The password check reception or the restricted reception was interrupted because the permitted numbers did not match, the rejected numbers did match, or the machine in question did not acknowledge its phone number. |
| U14000     | Memory overflowed during confidential reception. Or, in subaddress-based confidential reception, memory overflowed.                                                                                                    |
| U14100     | In interoffice subaddress-based transmission, memory overflowed in the destination unit.                                                                                                    |
| U19000     | Memory overflowed during memory reception.                                                                                                    |
| U19100     | Memory overflowed in the destination unit during transmission.                                                                                                    |
| U19300     | Transmission failed because an error occurred during JBIG encoding.                                                                                                    |

## (2-1) U004XX error code table: Interrupted phase B

| Error code | Description                                                                                                    |
|------------|----------------------------------------------------------------------------------------------------|
| U00430     | Polling request was received but interrupted because of a mismatch in permit number.<br>Or, subaddress-based bulletin board transmission request was received but interrupted<br>because of a mismatch in permit ID in the transmitting unit. |
| U00431     | An subaddress-based bulletin board transmission was interrupted because the specified subaddress confidential box was not registered.                                                                                                    |
| U00432     | An subaddress-based bulletin board transmission was interrupted because of a mis-<br>match in Subaddress confidential box numbers.                                                                                                    |
| U00433     | Subaddress-based bulletin board transmission request was received but data was not present in the subaddress confidential box.                                                                                                    |
| U00440     | Subaddress-based confidential reception was interrupted because the specified subad-<br>dress box was not registered.                                                                                                    |
| U00450     | The destination transmitter disconnected because the permit ID's did not agree with while the destination transmitter is in password-check transmission or restricted transmission.                                                           |
| U00460     | Encrypted reception was interrupted because the specified encryption box number was not registered.                                                                                                    |
| U00462     | Encrypted reception was interrupted because the encryption key for the specified encryption box was not registered.                                                                                                    |

## (2-2) U006XX error code table: Problems with the unit

| Error code | Description                                              |
|------------|----------------------------------------------------------|
| U00601     | Document jam or the document length exceeds the maximum. |
| U00613     | Image writing section problem                            |
| U00656     | Data was not transmitted to a modem error.               |
| U00690     | System error.                                            |

### (2-3) U008XX error code table: Page transmission error

| Error code | Description                                                                       |
|------------|-----------------------------------------------------------------------------------|
| U00800     | A page transmission error occurred because of reception of a RTN or PIN signal.   |
| U00811     | A page transmission error reoccurred after retry of transmission in the ECM mode. |

### (2-4) U009XX error code table: Page reception error

| Error code | Description                                                                  |
|------------|------------------------------------------------------------------------------|
| U00900     | An RTN or PIN signal was transmitted because of a page reception error.      |
| U00910     | A page reception error remained after retry of transmission in the ECM mode. |

## (2-5) U010XX error code table: G3 transmission

| Error code | Description                                                                                                    |
|------------|----------------------------------------------------------------------------------------------------|
| U01000     | An FTT signal was received for a set number of times after TCF signal transmission at 2400 bps. Or, an RTN signal was received in response to a Q signal (excluding EOP) after transmission at 2400 bps. |
| U01001     | Function of the unit differs from that indicated by a DIS signal.                                                                                                    |
| U01016     | An MCF signal was received but no DIS signal was received after transmission of an EOM signal, and T1 timeout was detected.                                                                              |
| U01019     | No relevant signal was received after transmission of a CNC signal, and the preset num-<br>ber of command retransfers was exceeded (between units of our make).                                          |
| U01020     | No relevant signal was received after transmission of a CTC signal, and the preset num-<br>ber of command retransfers was exceeded (ECM).                                                                |
| U01021     | No relevant signal was received after transmission of an EOR.Q signal, and the preset number of command retransfers was exceeded (ECM).                                                                  |
| U01022     | No relevant signal was received after transmission of an RR signal, and the preset num-<br>ber of command retransfers was exceeded (ECM).                                                                |
| U01028     | T5 time-out was detected during ECM transmission (ECM).                                                                                                    |
| U01052     | A DCN signal was received after transmission of an RR signal (ECM).                                                                                                    |
| U01080     | A PIP signal was received after transmission of a PPS.NULL signal.                                                                                                    |
| U01092     | During transmission in V.34 mode, communication was interrupted because of an impos-<br>sible combination of the symbol speed and communication speed.                                                   |
| U01093     | A DCN or other inappropriate signal was received during phase B of transmission.                                                                                                    |
| U01094     | The preset number of command retransfers for DCS/NSS signals was exceeded during phase B of transmission.                                                                                                |
| U01095     | No relevant signal was received after transmission of a PPS (Q) signal during phase D of transmission, and the preset number of command transfers was exceeded.                                          |
| U01096     | A DCN signal or invalid command was received during phase D of transmission.                                                                                                    |
| U01097     | The preset number of command retransfers was exceeded after transmission of an RR signal or no response.                                                                                                 |

## (2-6) U011XX error code table: G3 reception

| Error code | Description                                                                                                    |
|------------|----------------------------------------------------------------------------------------------------|
| U01100     | Function of the unit differs from that indicated by a DCS signal.                                                 |
| U01101     | Function of the unit (excl. communication mode select) differs from that indicated by an NSS signal.              |
| U01102     | A DTC (NSC) signal was received when no transmission data was in the unit.                                        |
| U01110     | No response after transmission of a DIS signal.                                                                   |
| U01111     | No response after transmission of a DTC (NSC) signal.                                                             |
| U01113     | No response after transmission of an FTT signal.                                                                  |
| U01125     | No response after transmission of a CNS signal (between units of our make).                                       |
| U01129     | No response after transmission of an SPA signal (short protocol).                                                 |
| U01141     | A DCN signal was received after transmission of a DTC signal.                                                     |
| U01143     | A DCN signal was received after transmission of an FTT signal.                                                    |
| U01155     | A DCN signal was received after transmission of an SPA signal (short protocol).                                   |
| U01160     | During message reception, transmission time exceeded the maximum transmission time per line.                      |
| U01162     | Reception was aborted due to a modem malfunction during message reception.                                        |
| U01191     | Communication was interrupted because an error occurred during an image data reception sequence in the V.34 mode. |
| U01193     | There was no response, or a DCN signal or invalid command was received, during phase C/D of reception.            |
| U01194     | A DCN signal was received during phase B of reception.                                                            |
| U01195     | No message was received during phase C of reception.                                                              |
| U01196     | Error line control was exceeded and a decoding error occurred for the message being received.                     |

## (2-7) U017XX error code table: V.34 transmission

| Error code | Description                                                                                 |
|------------|---------------------------------------------------------------------------------------------|
| U01700     | A communication error occurred in phase 2 (line probing).                                   |
| U01720     | A communication error occurred in phase 4 (modem parameter exchange).                       |
| U01721     | Operation was interrupted due to the absence of a common communication speed between units. |

U01700: A communication error that occurs at the transmitting unit in the period after transmission of INFO0 before entering phase 3 (primary channel equivalent device training). For example, INFO0/A/Abar (B/Bbar, for polling transmission)/INFOh was not detected.

- U01720: A communication error that occurs at the transmitting unit in the period after initiating the control channel before entering the T.30 process. For example, PPh/ALT/MPh/E was not detected.
- U01721: In the absence of a common communication speed between units (including when an impossible combination of communication speed and symbol speed occurs) after MPh exchange; 1) a DCN signal was received from the destination unit, and the line was cut; or 2) a DIS (NSF, CSI) signal was received from the destination unit and, in response to the signal, the unit transmitted a DCN signal, and the line was cut.

## (2-8) U018XX error code table: V.34 reception

| Error code | Description                                                                                 |
|------------|---------------------------------------------------------------------------------------------|
| U01800     | A communication error occurred in phase 2 (line probing).                                   |
| U01810     | A communication error occurred in phase 3 (primary channel equivalent device training).     |
| U01820     | A communication error occurred in phase 4 (modem parameter exchange).                       |
| U01821     | Operation was interrupted due to the absence of a common communication speed between units. |

U01800: A communication error that occurs at the receiver unit in the period after transmission of INFO0 before entering phase 3 (primary channel equivalent device training). For example, INFO0/B/Bbar (A/Abar, for polling reception)/probing tone was not detected.

- U01810: A communication error that occurs at the receiver unit in phase 3 (primary channel equivalent device training). For example, S/Sbar/PP/TRN was not detected.
- U01820: A communication error that occurs at the receiver unit in the period after initiating the control channel before entering the T.30 process. For example, PPh/ALT/MPh/E was not detected.
- U01821: In the absence of a common communication speed between units (including when an impossible combination of communication speed and symbol speed occurs) after MPh exchange, a DCN signal was transmitted to the destination unit and the line was cut.

This page is intentionally left blank.

# 1-5-1 Precautions for assembly and disassembly

### (1) Precautions

Before starting disassembly, press the Power key on the operation panel to off. Make sure that the Power lamp is off before turning off the main power switch. And then unplug the power cable from the wall outlet. When the fax kit is installed, be sure to disconnect the modular code before starting disassembly. When handling PWBs (printed wiring boards), do not touch parts with bare hands.

The PWBs are susceptible to static charge.

Do not touch any PWB containing ICs with bare hands or any object prone to static charge.

When removing the hook of the connector, be sure to release the hook.

Take care not to get the cables caught.

To reassemble the parts, use the original screws. If the types and the sizes of screws are not known, refer to the PARTS LIST.

## (2) Drum

Note the following when handling or storing the drum.

When removing the drum unit, never expose the drum surface to strong direct light.

Keep the drum at an ambient temperature between -20°C/-4°F and 40°C/104°F and at a relative humidity not higher than 85% RH. Avoid abrupt changes in temperature and humidity.

Avoid exposure to any substance which is harmful to or may affect the quality of the drum.

Do not touch the drum surface with any object. Should it be touched by hands or stained with oil, clean it.

### (3) Toner

Store the toner container in a cool, dark place. Avoid direct light and high humidity.

### (4) How to tell a genuine Kyocera toner container

As a means of brand protection, the Kyocera toner container utilizes an optical security technology to enable visual validation. A validation viewer is required to accomplish this.

Hold the validation viewer over the left side part of the brand protection seal on the toner container. Through each window of the validation viewer, the left side part of the seal should be seen as follows:

A black-colored band when seen through the left side window (

A shiny or gold-colored band when seen through the right side window ( ~~ )

The above will reveal that the toner container is a genuine Kyocera branded toner container, otherwise, it is a counterfeit.

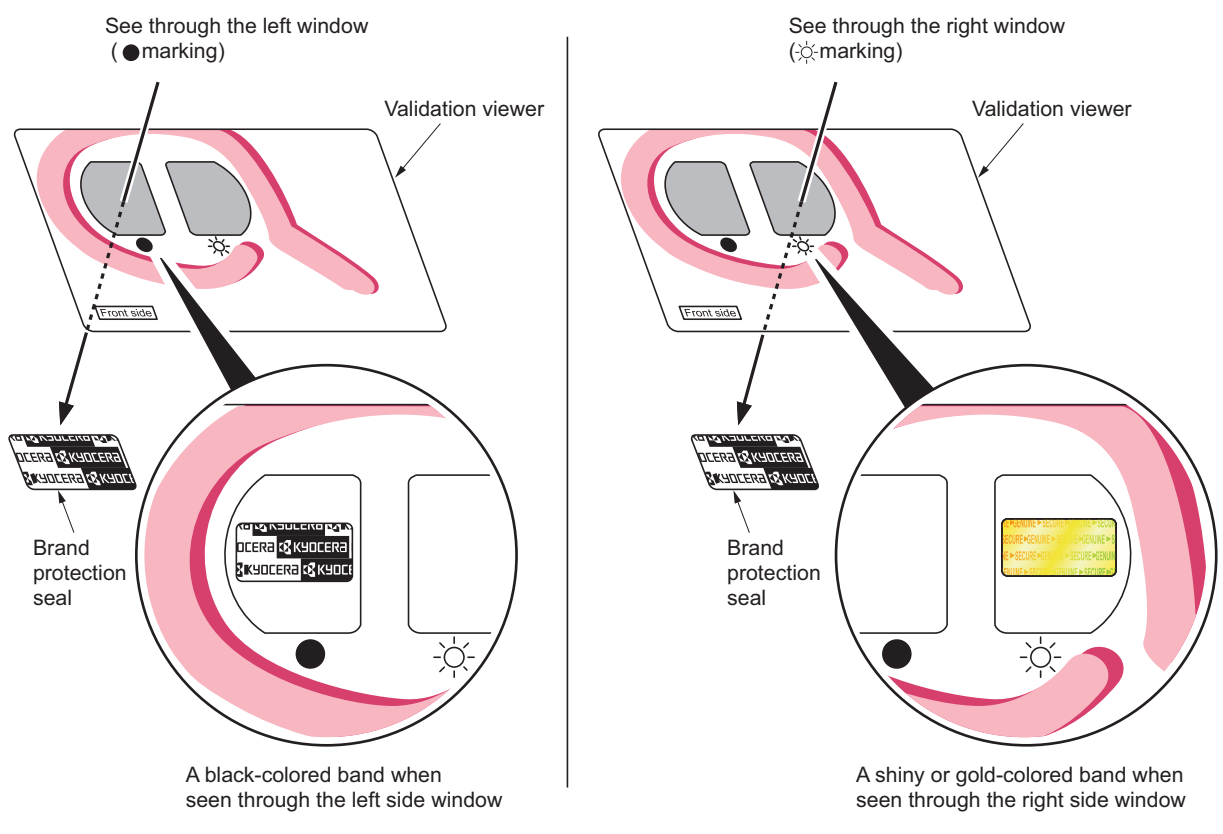

Figure 1-5-1

The brand protection seal has an incision as shown below to prohibit reuse.

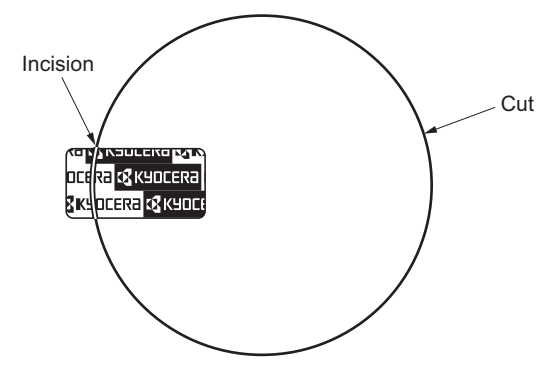

Figure 1-5-2

## 1-5-2 Outer covers

(1) Detaching and refitting the rear upper cover, right upper cover, left upper cover and front cover

#### Procedure

- 1. Open the paper conveying unit.
- 2. Release the hook and then remove the IF cover.

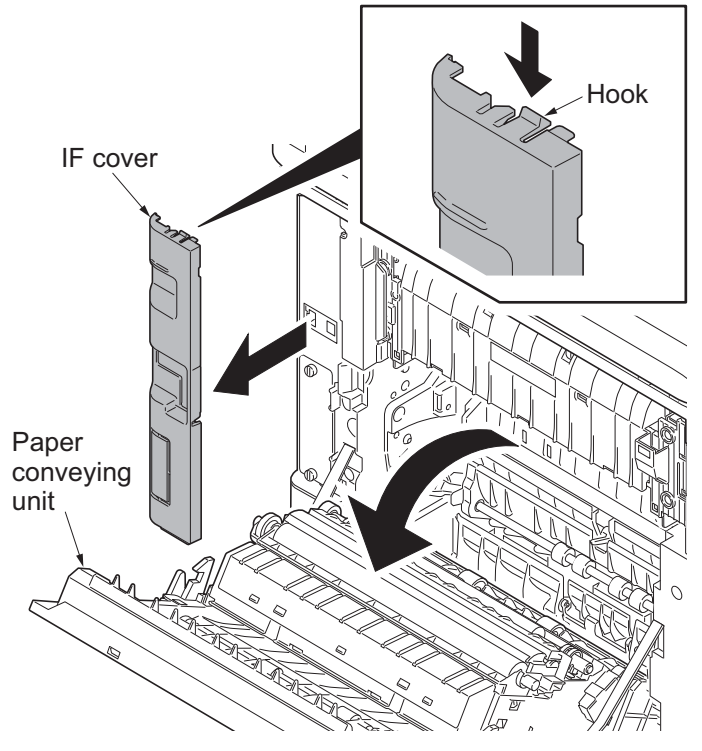

Figure 1-5-3

3. Remove two screws and then remove the rear upper cover.

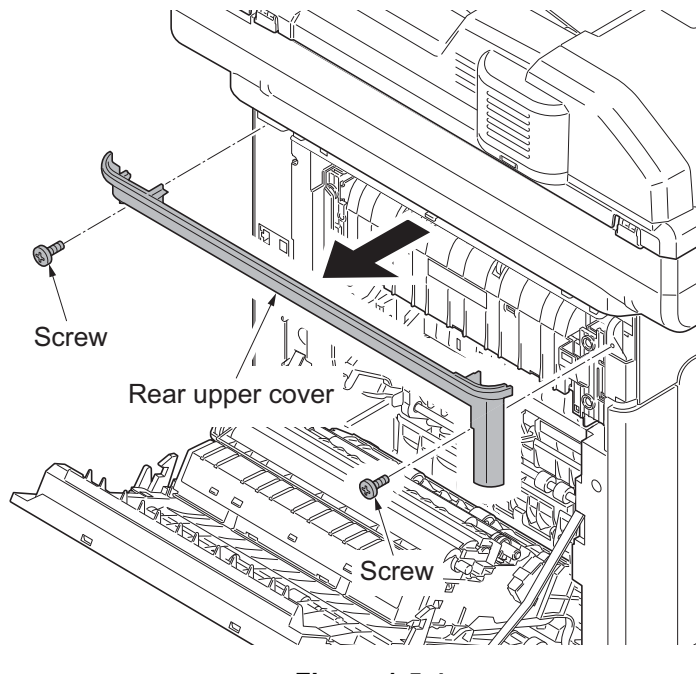

Figure 1-5-4

- 4. Pull the inner tray lever and open the inner tray.
- 5. Release two hooks. Slide the right upper cover backward and then remove it.

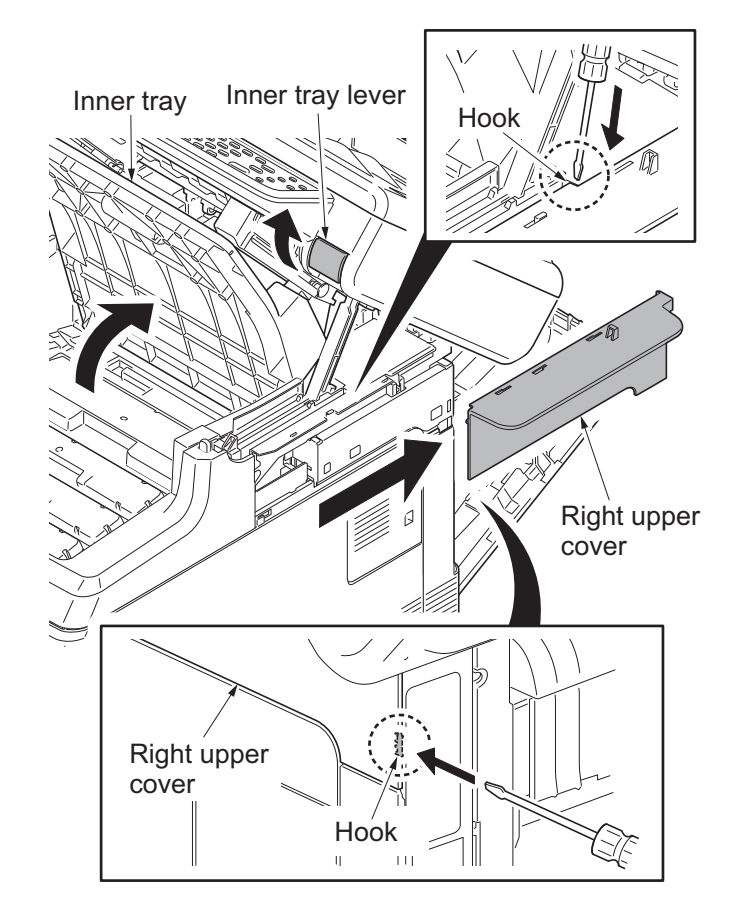

Figure 1-5-5

- Left upper cover
  - Figure 1-5-6

6. Release the hook. Slide the left upper cover backward and then remove it.

7. Release five hooks (hook A  $\rightarrow$  B) and then remove the front cover.

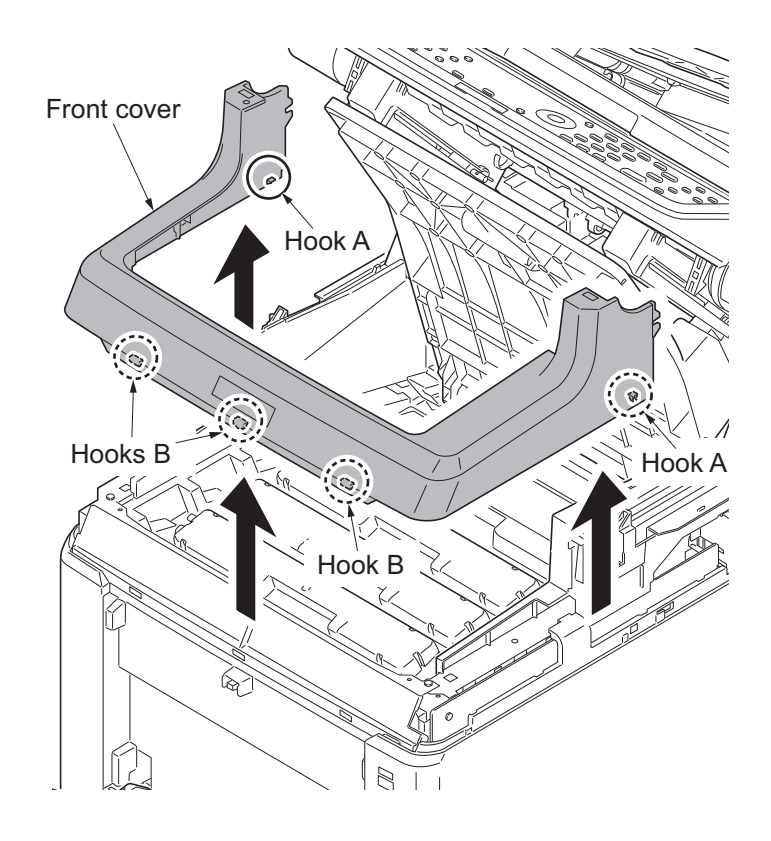

Figure 1-5-7

## (2) Detaching and refitting the right rear cover, right cover and right lower cover

### Procedure

- 1. Remove the rear upper cover, right upper cover, left upper cover and front cover (see page 1-5-3).
- 2. Slide the power source cover backward and then remove it.

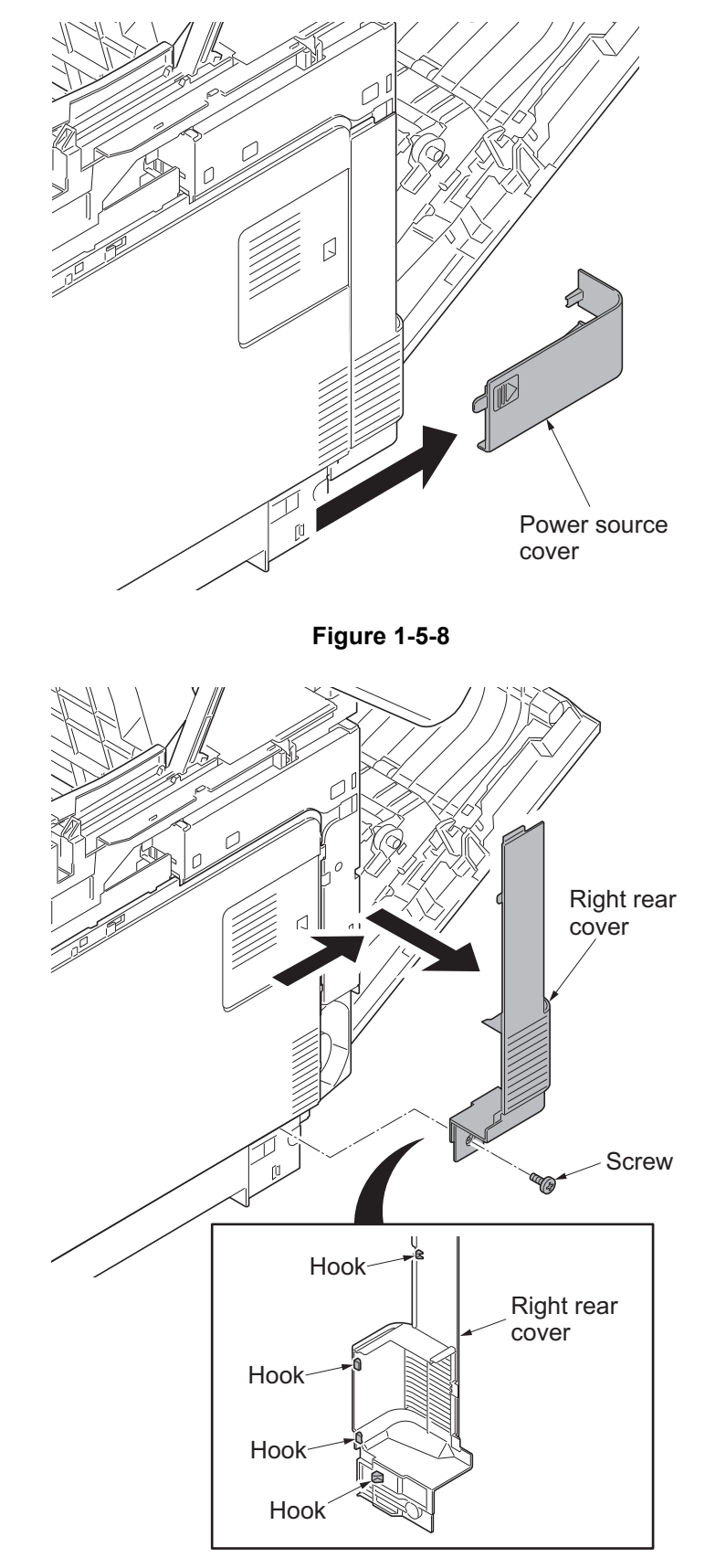

Figure 1-5-9

- 3. Remove the screw.
- 4. Release four hooks. Slide the right rear cover backward and then remove it.

5. Open the memory cover and then remove it.

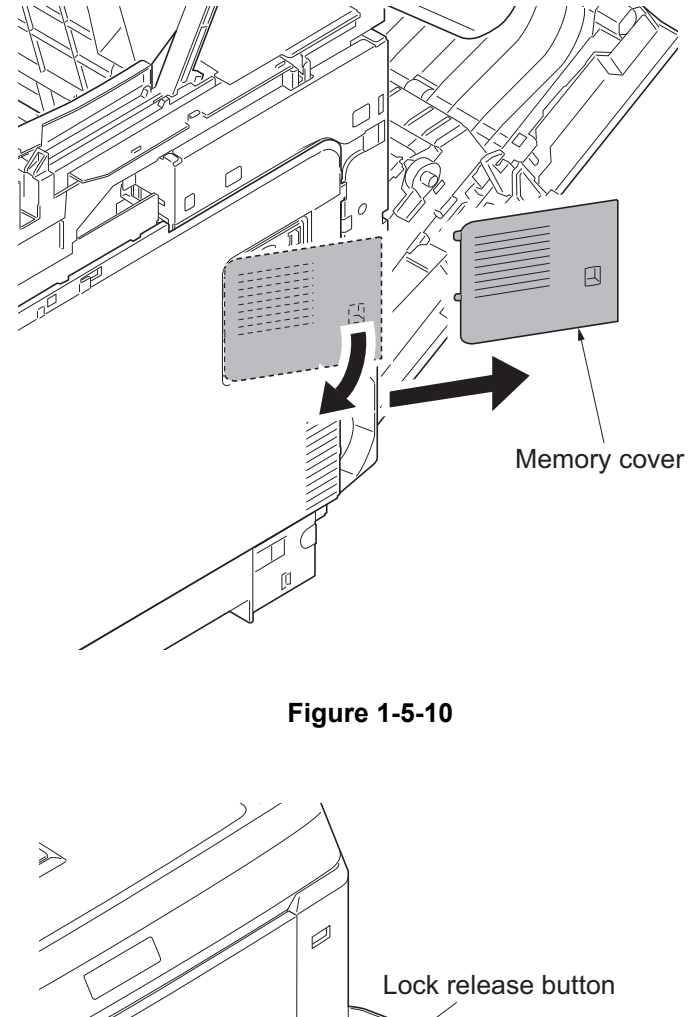

- 6. Open the waste toner cover.
- 7. Push the lock release button and then remove the waste toner box.

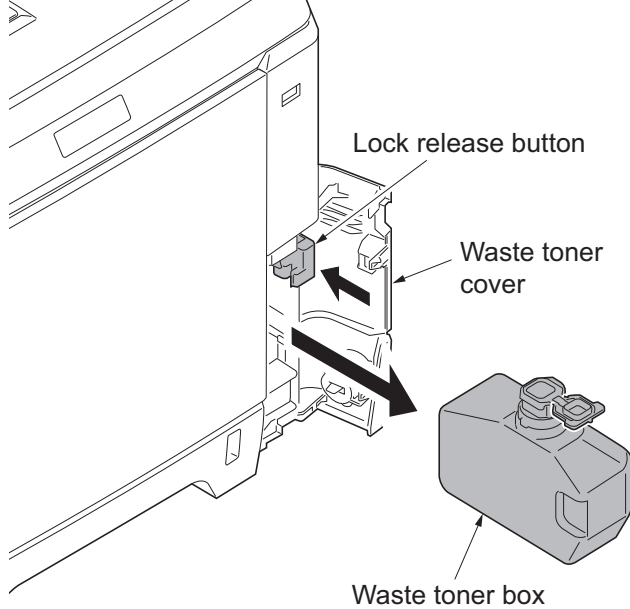

Figure 1-5-11

- 8. Release four hooks (hook  $A \rightarrow B \rightarrow C$ ). Slide the right cover forward and then remove it.
- 9. Remove the waste toner cover.

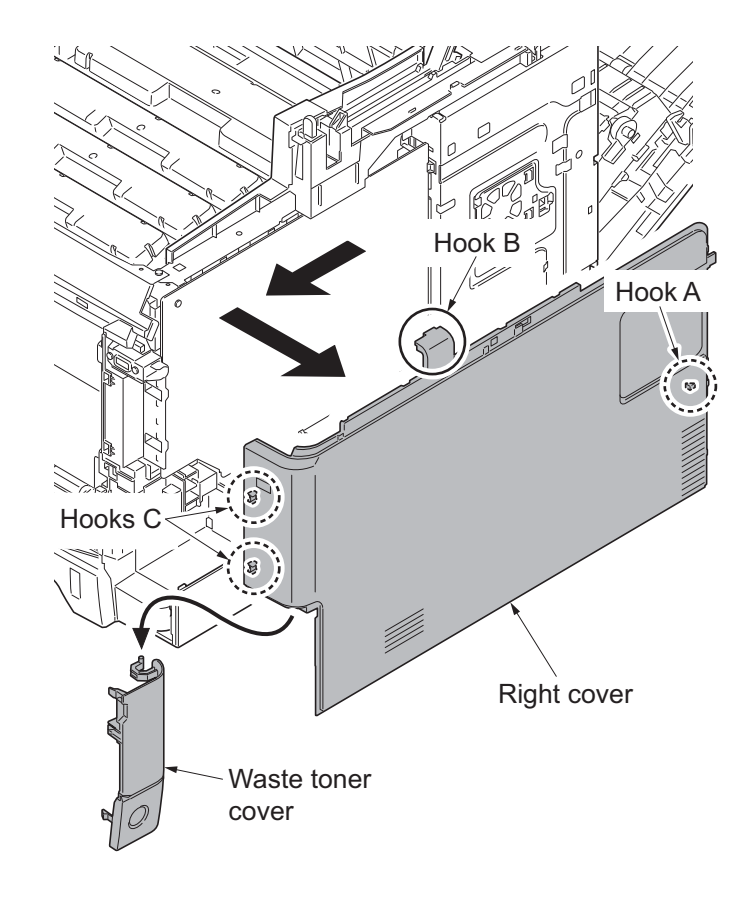

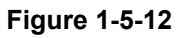

10. Release the hook. Slide the right lower cover forward and then remove it.

Figure 1-5-13

## (3) Detaching and refitting the left rear cover, left cover and left lower cover

### Procedure

- 1. Remove the rear upper cover, right upper cover, left upper cover and front cover (see page 1-5-3).
- 2. Release the hook. Slide the left rear cover upward and then remove it.

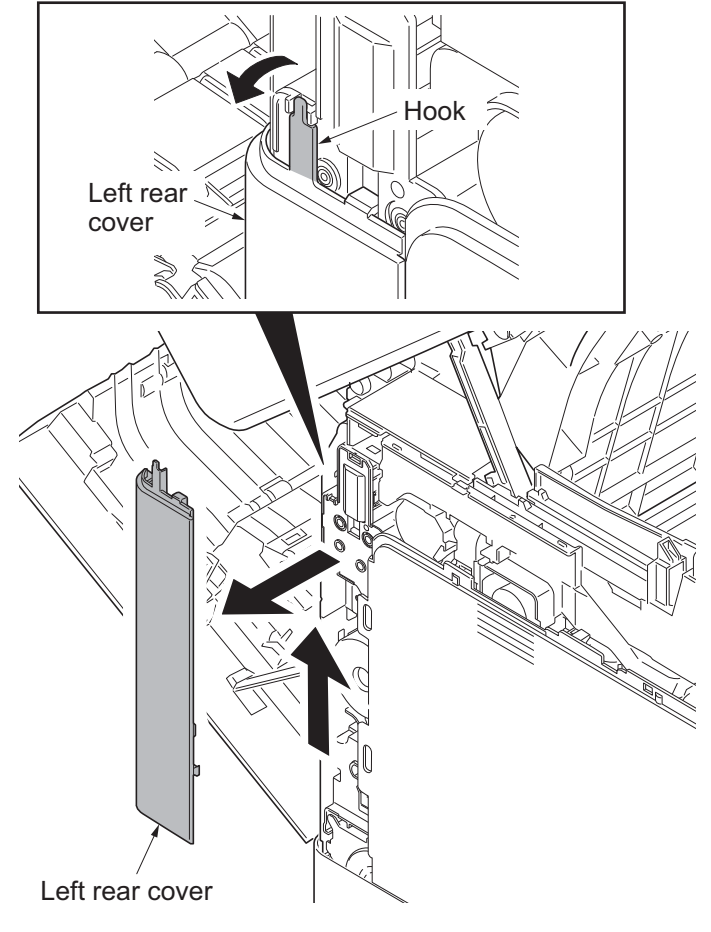

Figure 1-5-14

3. Release four hooks (hook  $A \rightarrow B$ ) and then remove the left cover.

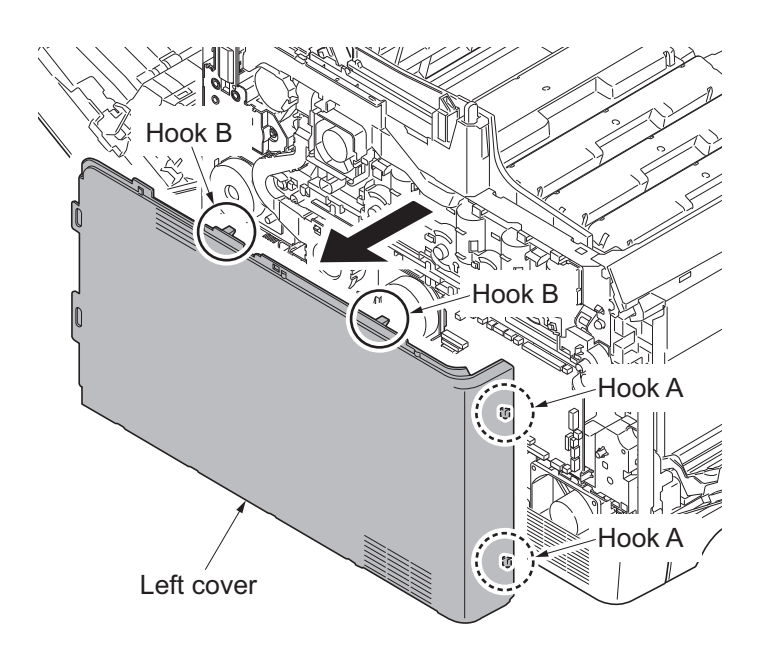

Figure 1-5-15

- 4. Remove the screw.
- 5. Release three hooks (hook  $A \rightarrow B \rightarrow C$ ) and then remove the left lower cover.

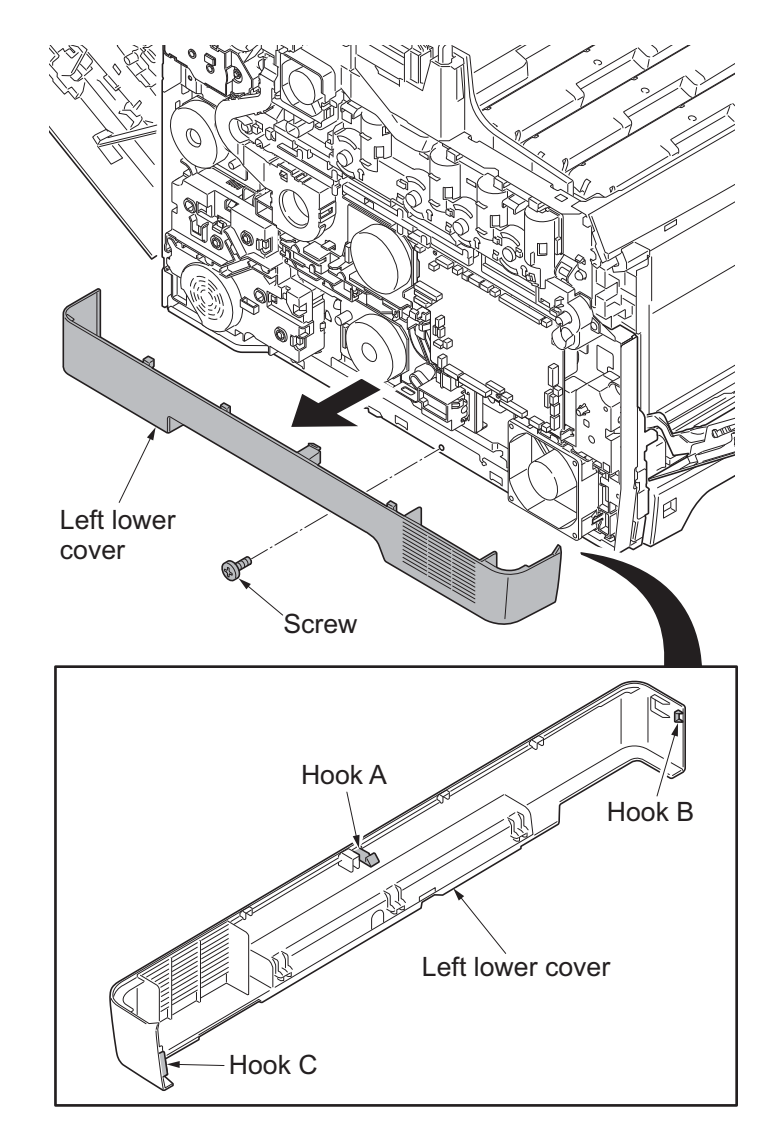

Figure 1-5-16

## (4) Detaching and refitting the inner cover

#### Procedure

1. Remove the cassette.

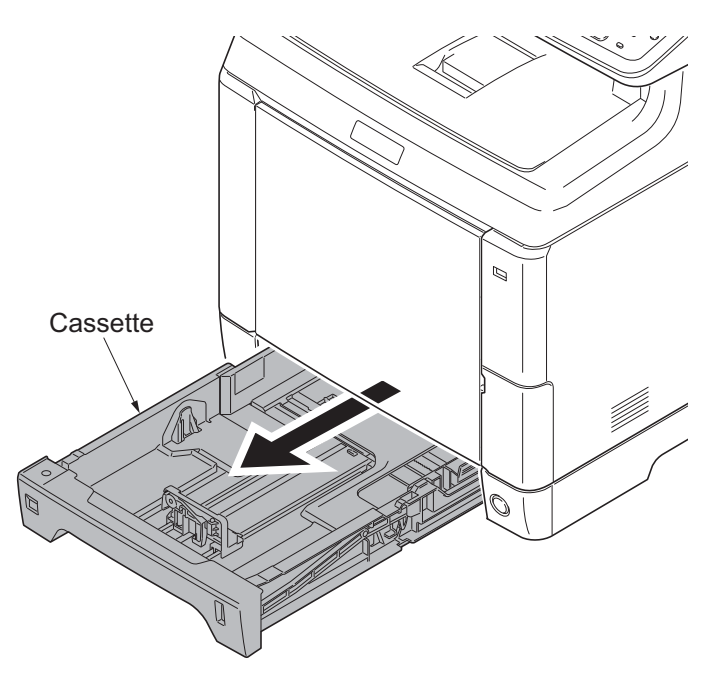

Figure 1-5-17

2. Remove the MP tray cover. (see page 1-5-17)
3. Remove the MP tray.

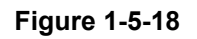

- 4. Remove the rear upper cover, right upper cover, left upper cover and front cover (see page 1-5-3).
- 5. Remove the right rear cover and right cover (see page 1-5-6).
- 6. Remove the left rear cover and left cover (see page 1-5-9).
- 7. Release three hooks and then remove the switch holder.
- 8. Release four hooks and then remove the inner cover.

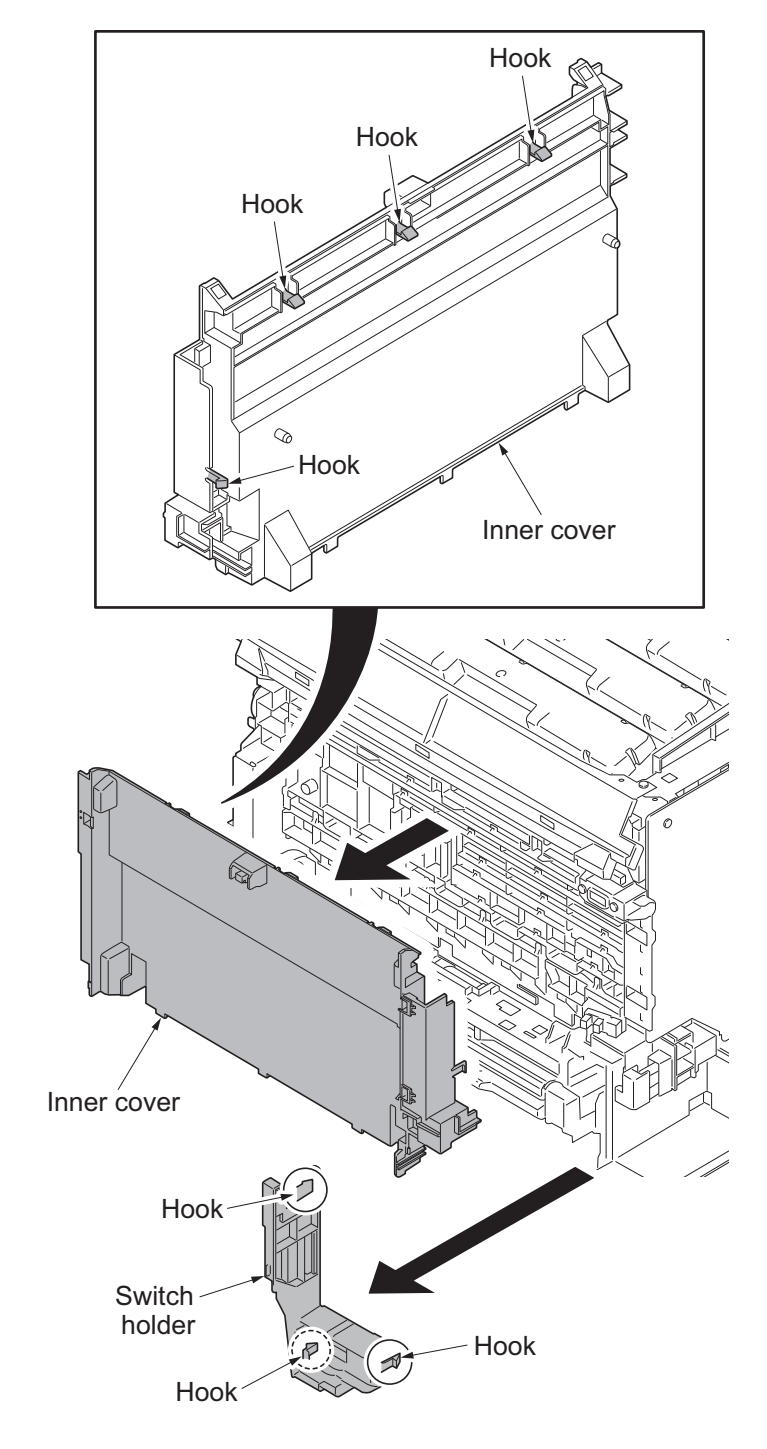

Figure 1-5-19

# 1-5-3 Paper feed section

## (1) Detaching and refitting the retard roller unit

### Procedure

- 1. Open the paper conveying unit.
- 2. Pull the middle roller unit forward to the hook.
- 3. While pressing the right and left hooks outwards, unlatch the shaft from the rail and remove the middle roller unit.

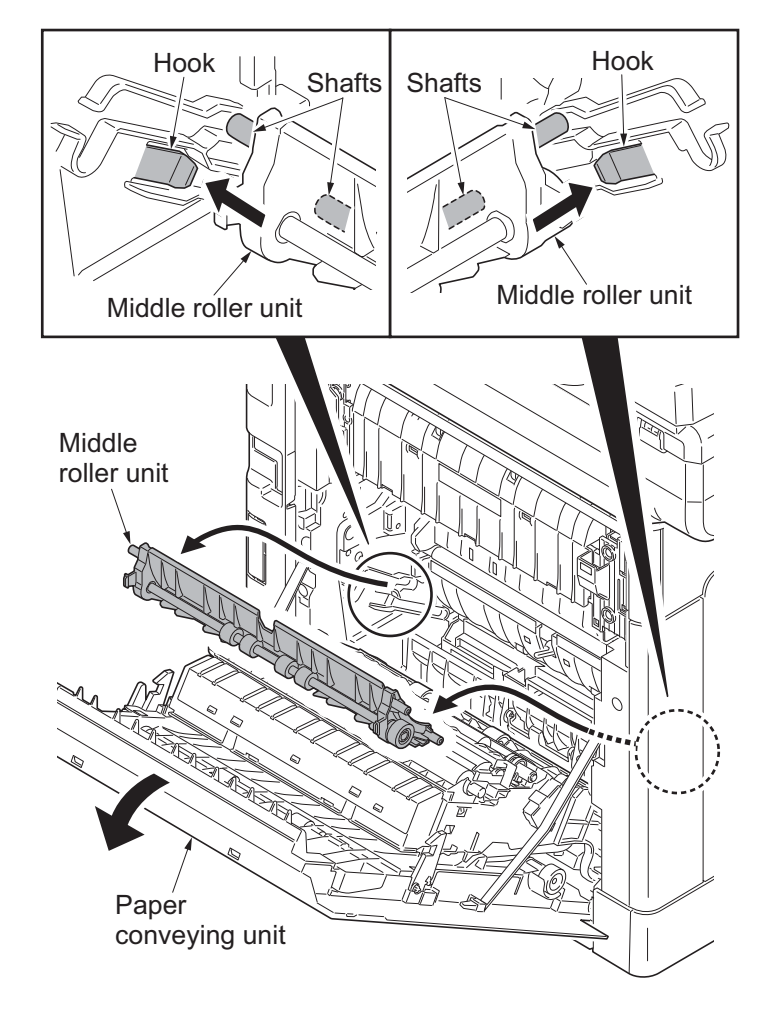

Figure 1-5-20

- 4. Pull the retard cover down and remove.
- 5. Release two hooks and then remove the retard roller unit.
- 6. Check or replace the retard roller unit and refit all the removed parts.

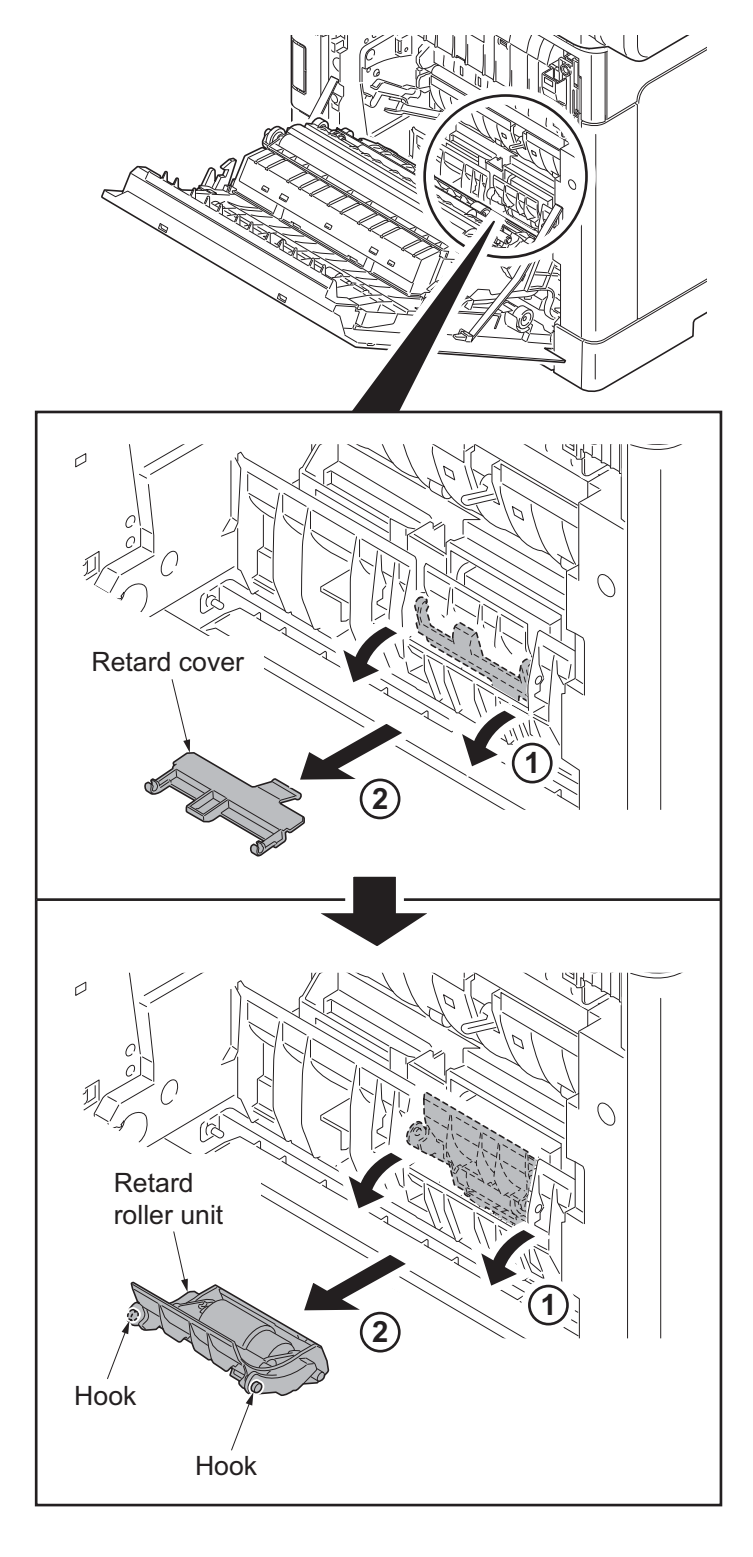

Figure 1-5-21

## (2) Detaching and refitting the paper feed roller unit

### Procedure

- 1. Remove the retard roller unit (see page 1-5-13).
- 2. Turn forward the lever of the feed pin to release the lock.
- 3. Slide the feed pin.

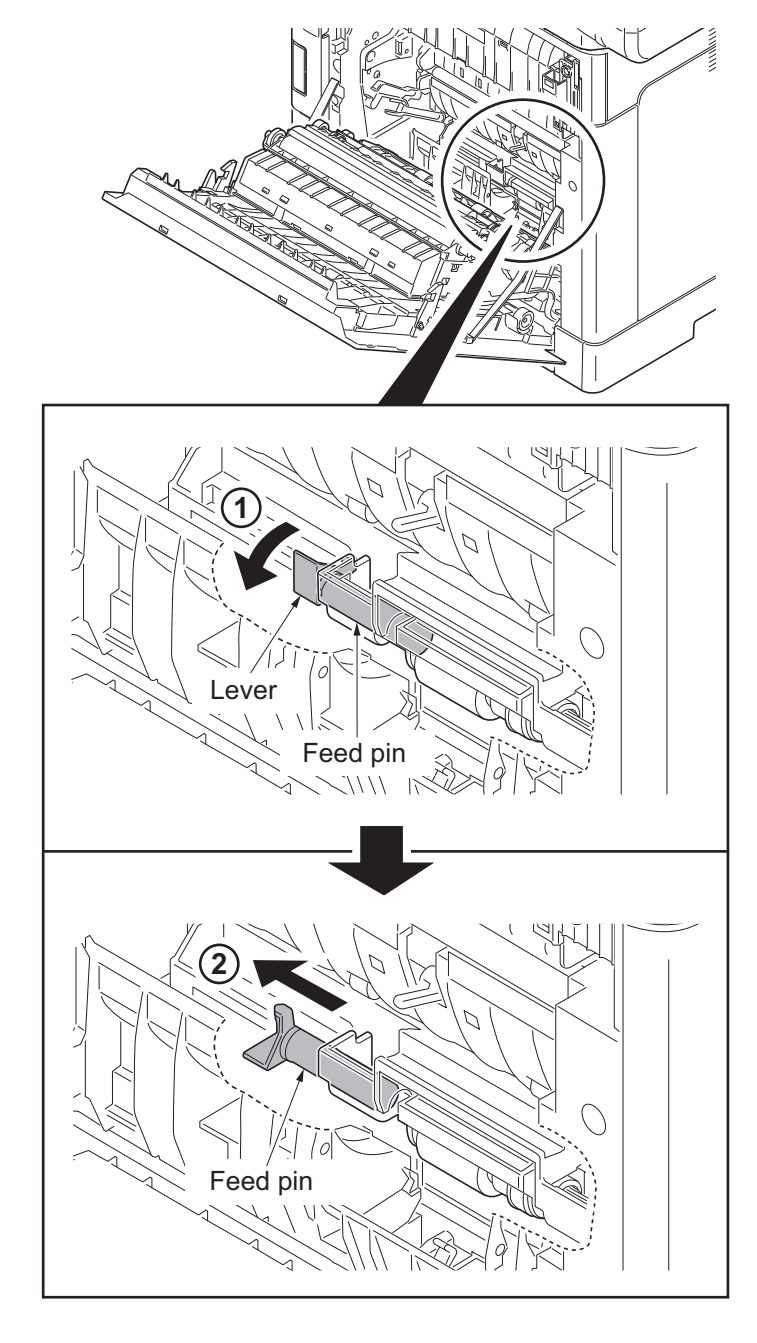

Figure 1-5-22

- 4. Remove the paper feed roller unit.
- 5. Check or replace the paper feed roller unit and refit all the removed parts.

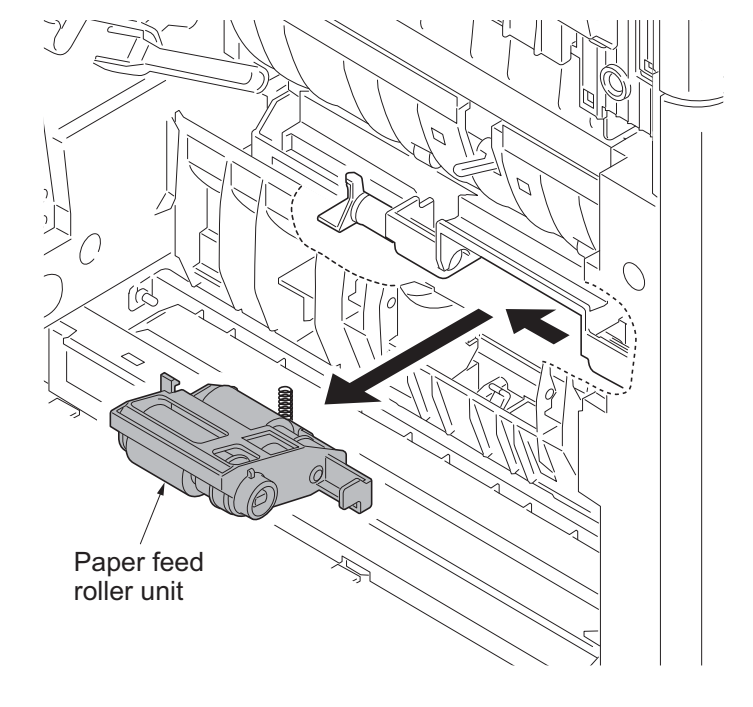

Figure 1-5-23

## (3) Detaching and refitting the MP paper feed roller

### Procedure

- 1. Remove the cassette.
- 2. Remove the guide sections of the MP tray cover from the MP tray.
- 3. Raise the MP tray cover upward. Release two hooks and then remove the MP tray cover.

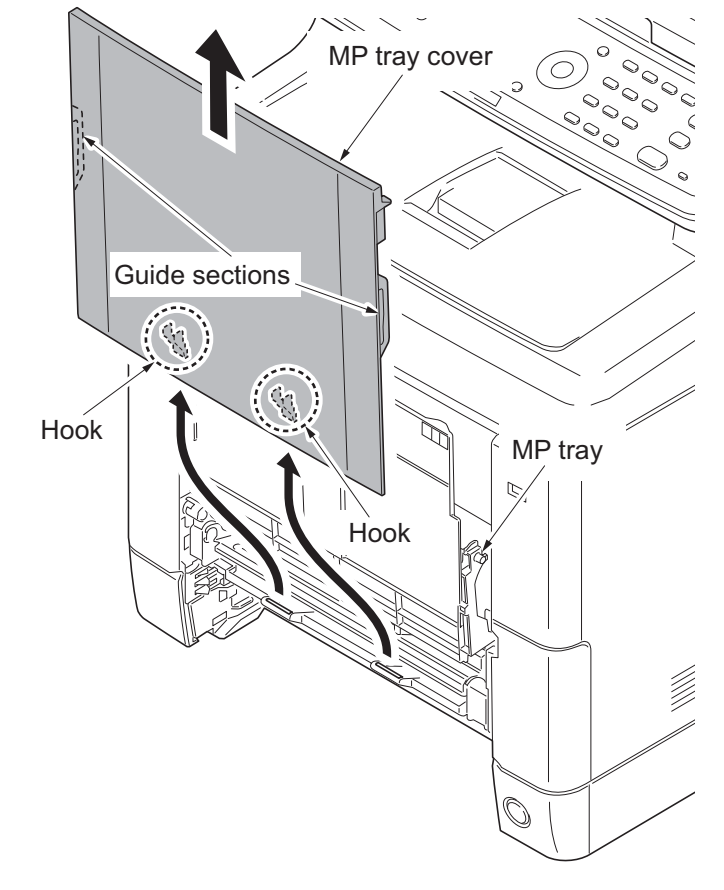

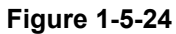

4. Open the conveying lower cover.

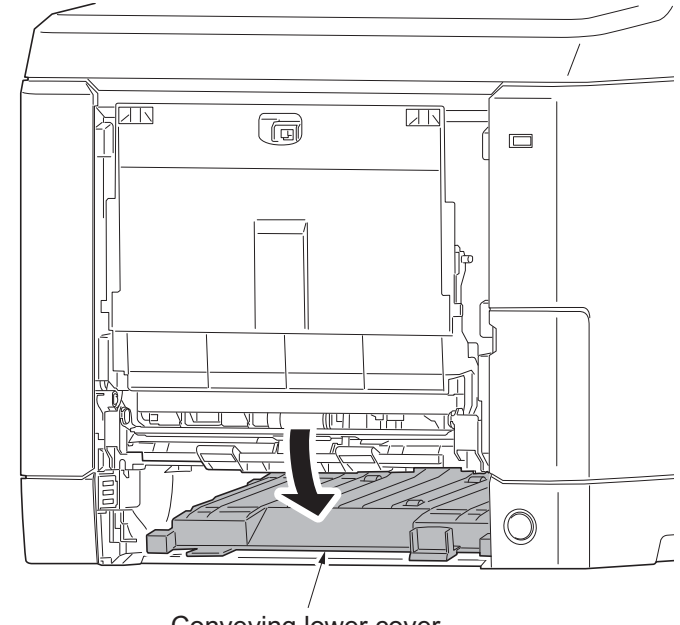

Conveying lower cover

Figure 1-5-25

5. Remove two screws and then remove the MP paper feed lower unit.

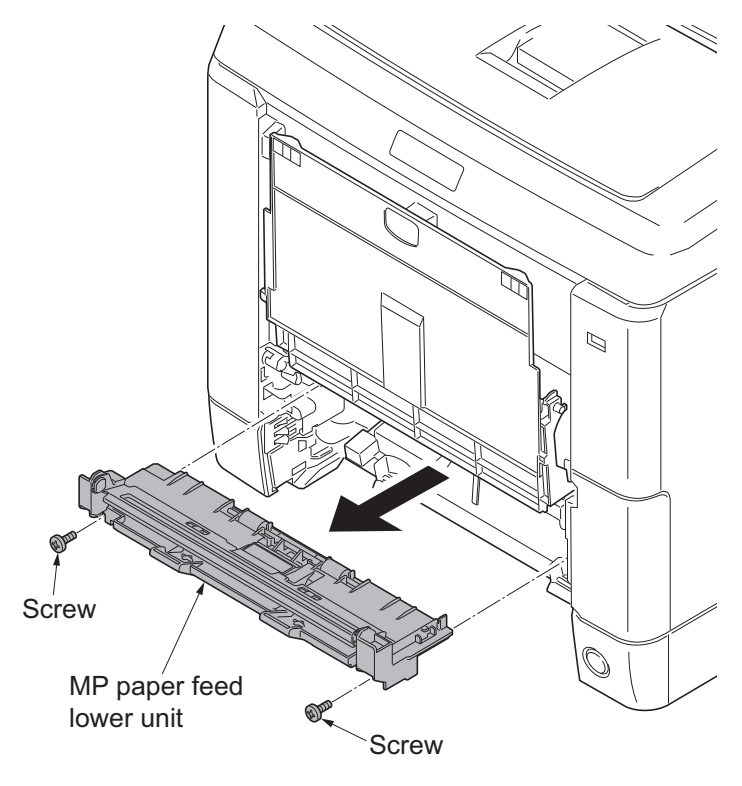

Figure 1-5-26

- 6. Pull the hook forward and then slide the MP feed shaft.
- 7. Remove the MP paper feed roller.
- 8. Check or replace the Mp paper feed roller and refit all the removed parts.

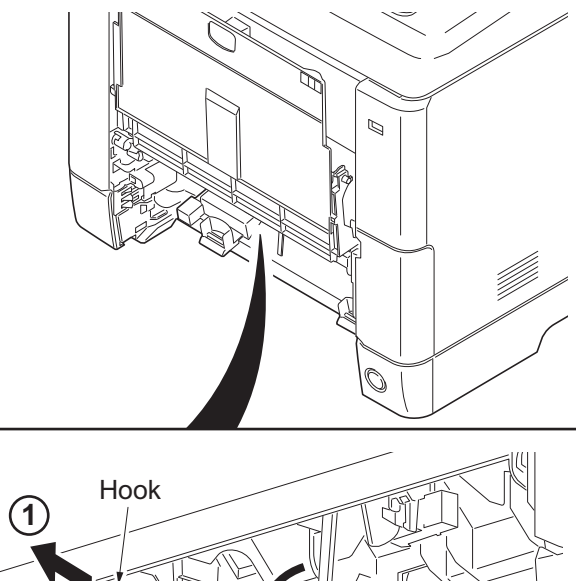

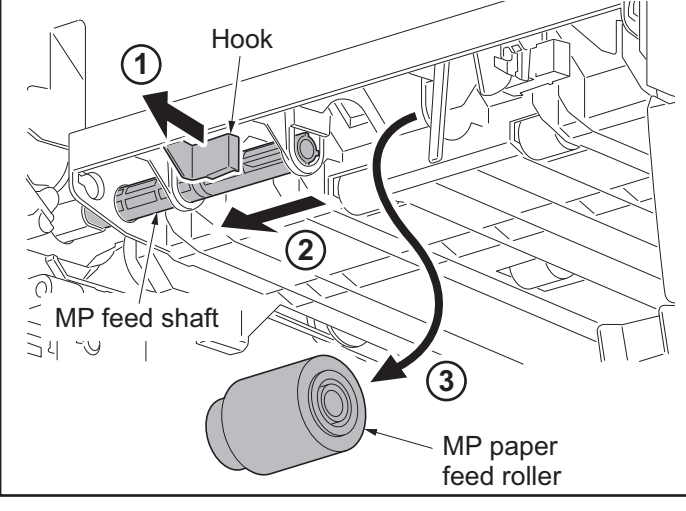

Figure 1-5-27

# 1-5-4 Developing section

## (1) Detaching and refitting the developing unit

### Procedure

- 1. Remove the intermediate transfer unit (see page 1-5-22).
- 2. Remove drum units (K, M, C, Y).
- 3. Pinch the lever of developing unit.
- 4. Remove developing units (K, M, C, Y).

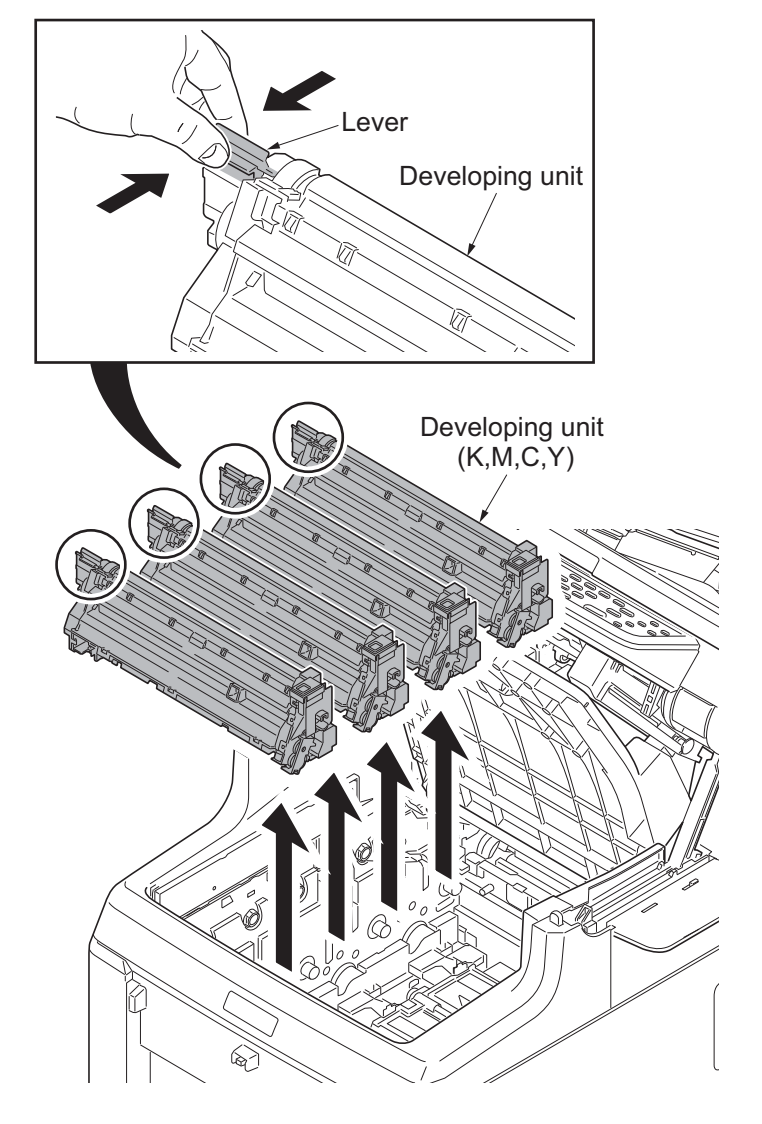

Figure 1-5-28

5. Check or replace the developing unit and refit all the removed parts.

### NOTE:

- \*: Remove the cap before installing the new developing unit.
- \*: When reinstalling the developing unit, press it down until the lever of developing unit is engaged with the notch.
- \*: If it is difficult to engage the lever, press the unit down while rotating the gear to engage it.

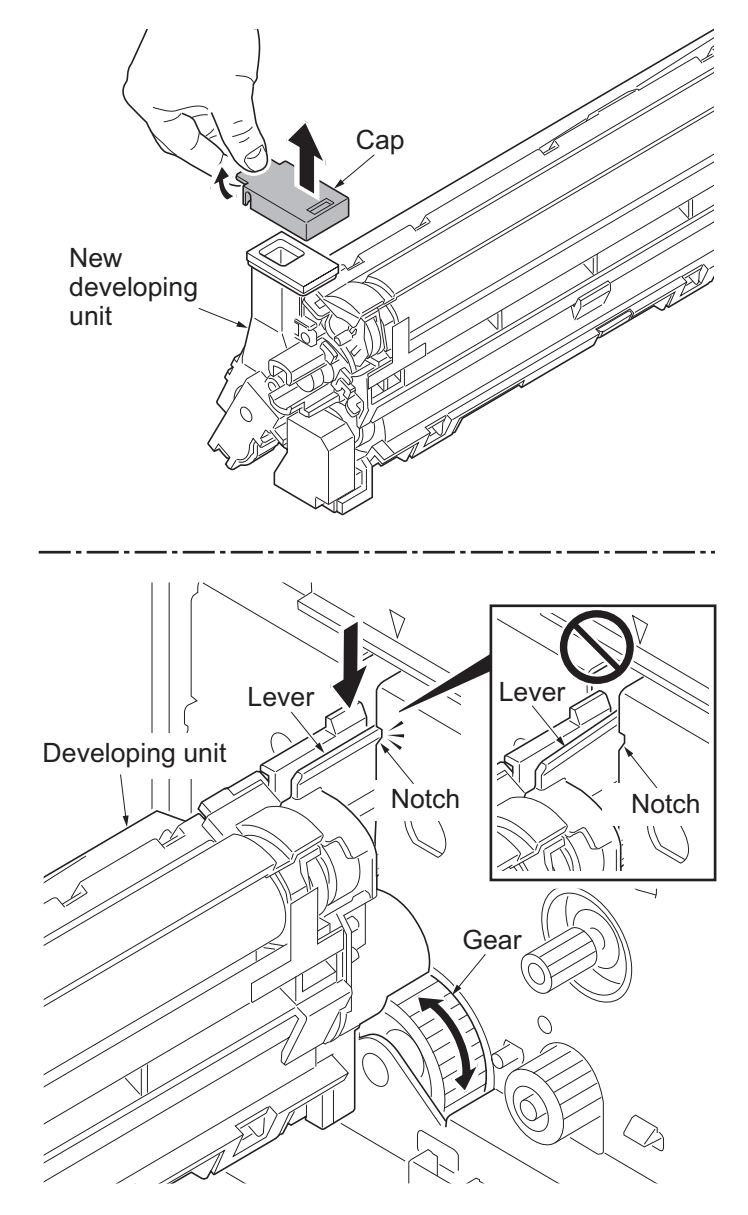

Figure 1-5-29

# 1-5-5 Drum section

## (1) Detaching and refitting the drum unit

### Procedure

- 1. Remove the intermediate transfer unit (see page 1-5-22).
- 2. Remove drum units (K, M, C, Y).
- 3. Check or replace the drum unit and refit all the removed parts.

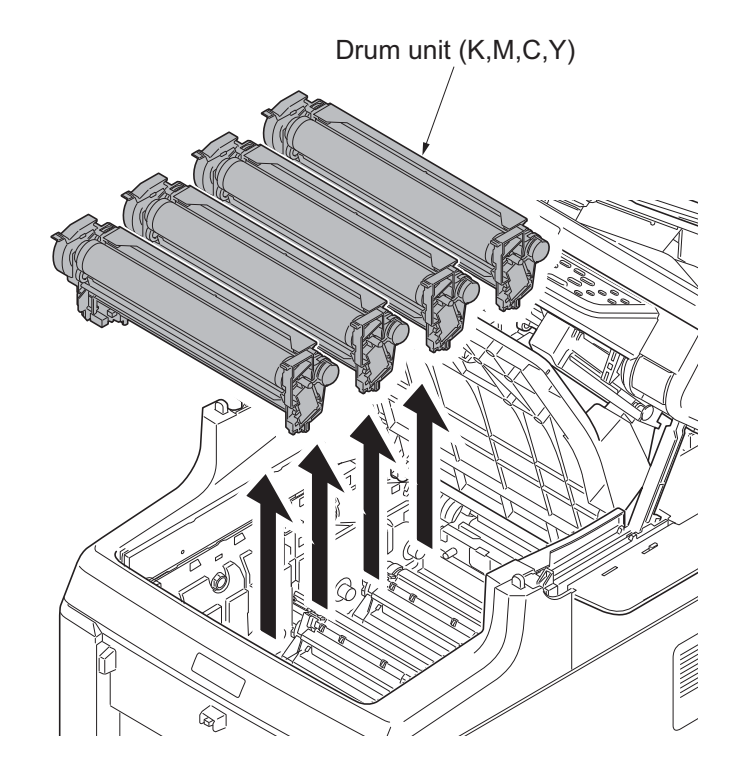

Figure 1-5-30

# 1-5-6 Transfer/Separation section

## (1) Detaching and refitting the intermediate transfer unit

### Procedure

- 1. Open the inner tray and the paper conveying unit.
- 2. Remove toner containers (K, M, C, Y).

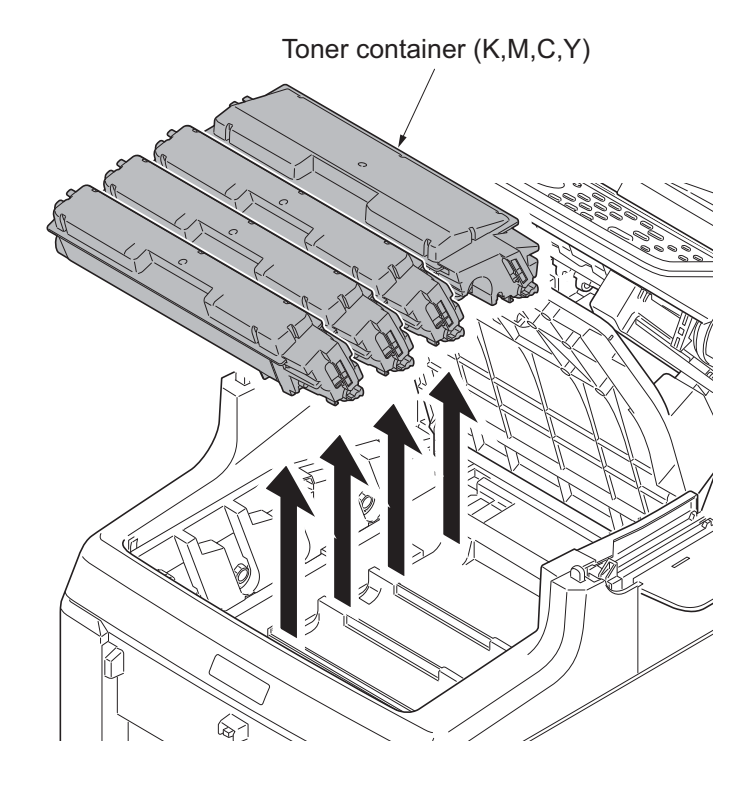

Figure 1-5-31

3. Slide the container guide forward and then remove it.

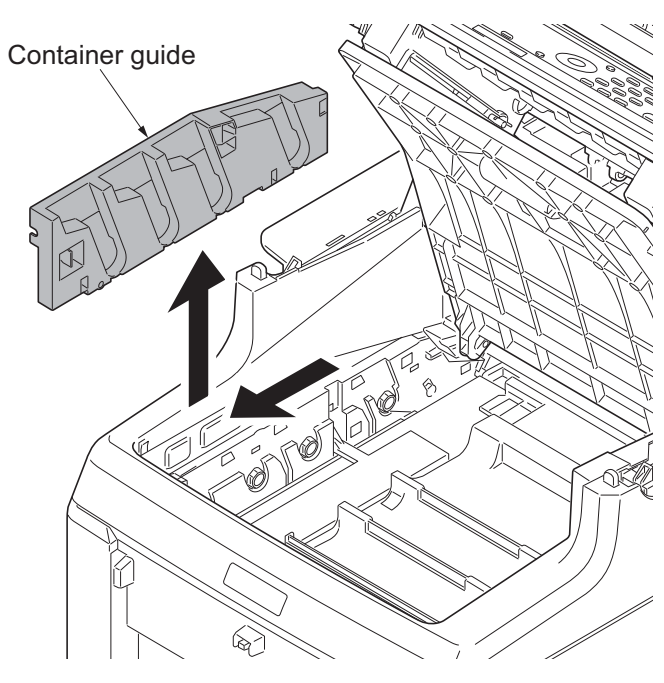

Figure 1-5-32

4. Open the RFID holder.

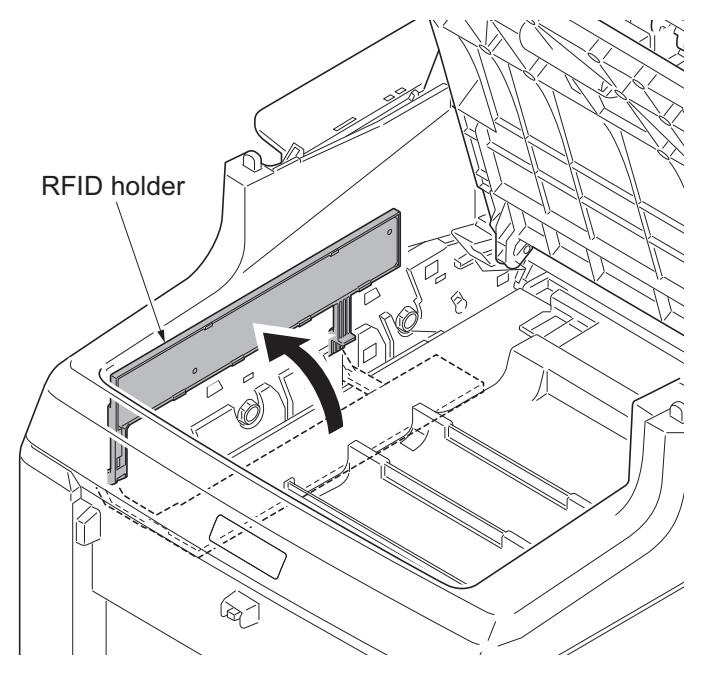

Figure 1-5-33

- 5. Slide the shutter forward and seal the toner inlet.
- 6. Remove the screw.

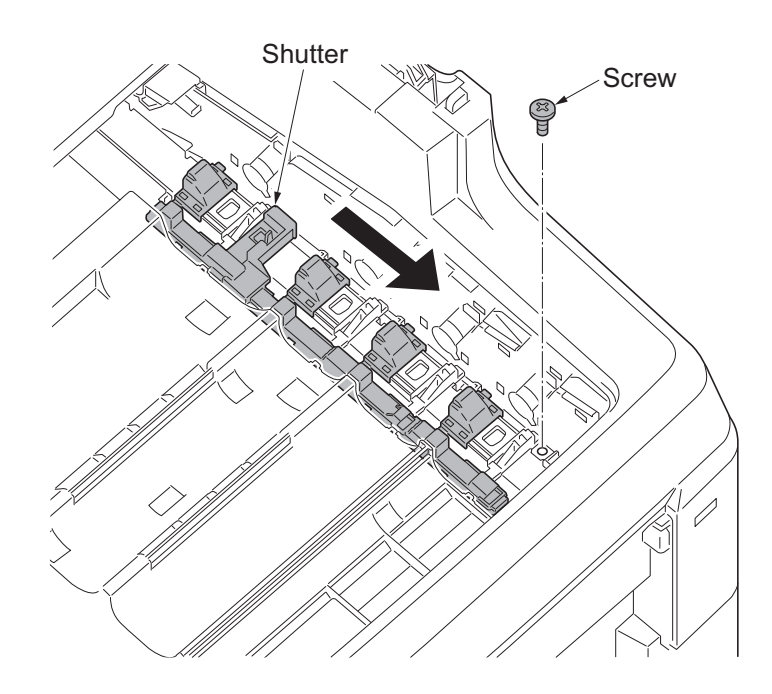

Figure 1-5-34

- 7. Remove the intermediate transfer unit.
- 8. Check or replace the intermediate transfer unit and refit all the removed parts.

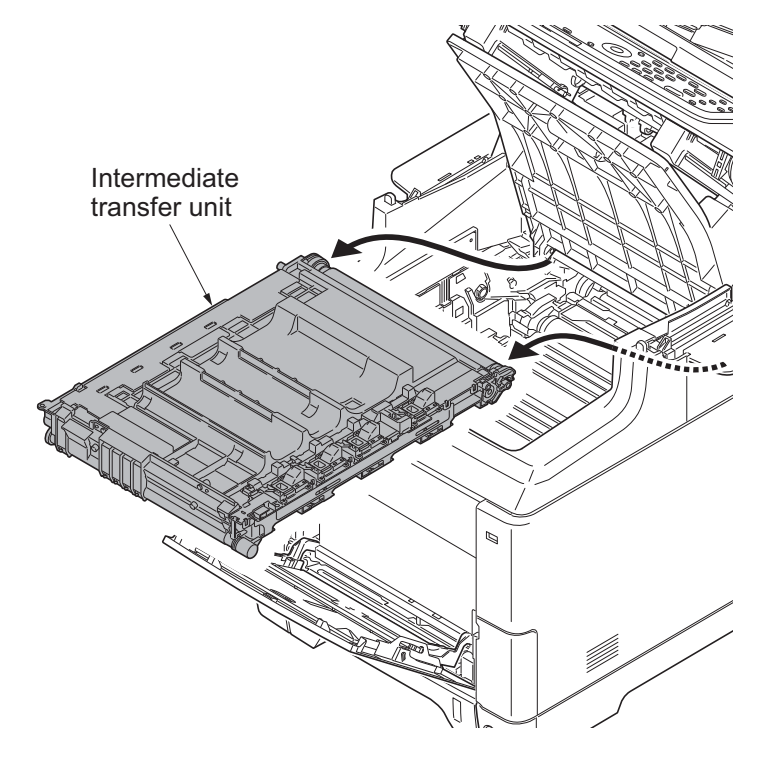

Figure 1-5-35

## (2) Detaching and refitting the transfer roller unit

### Procedure

- 1. Open the paper conveying unit.
- 2. Release two hooks and then remove the transfer roller unit.
- 3. Check or replace the transfer roller unit and refit all the removed parts.

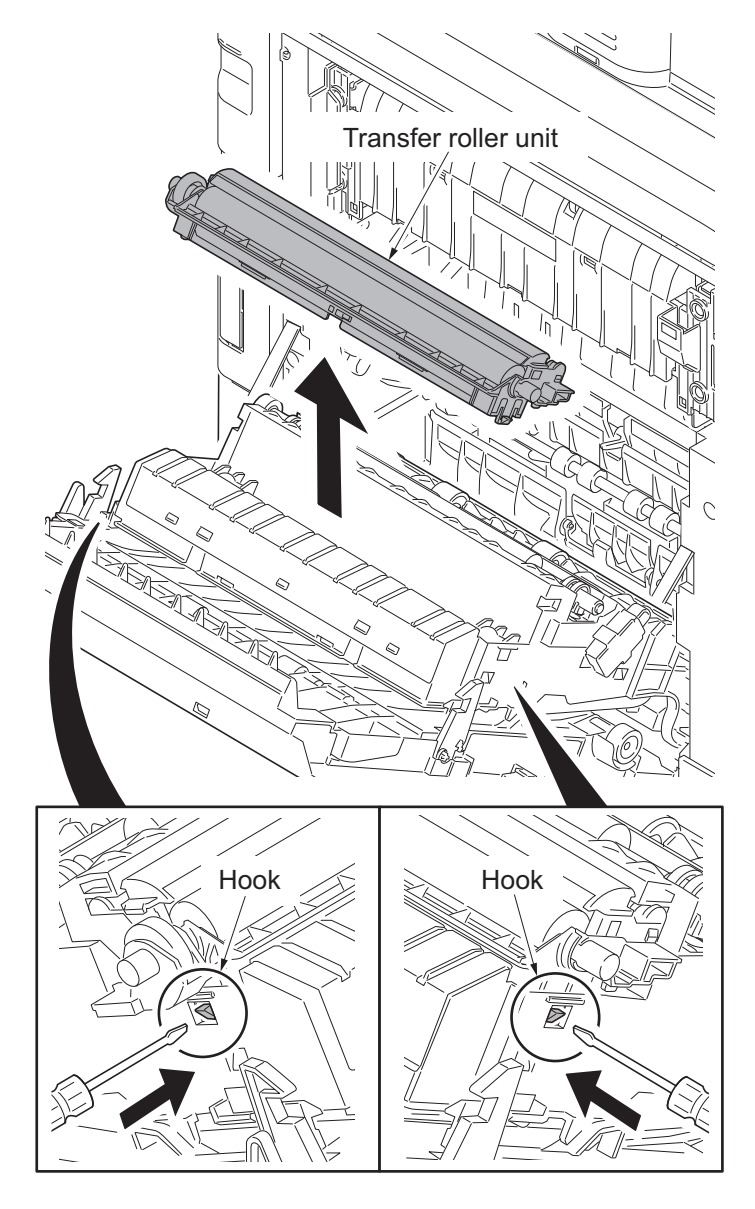

Figure 1-5-36

## 1-5-7 Fuser section

## (1) Detaching and refitting the fuser unit

#### Procedure

- 1. Open the paper conveying unit.
- 2. Remove the IF cover (see page 1-5-3).
- 3. Remove the screw and then fuser wire cover.

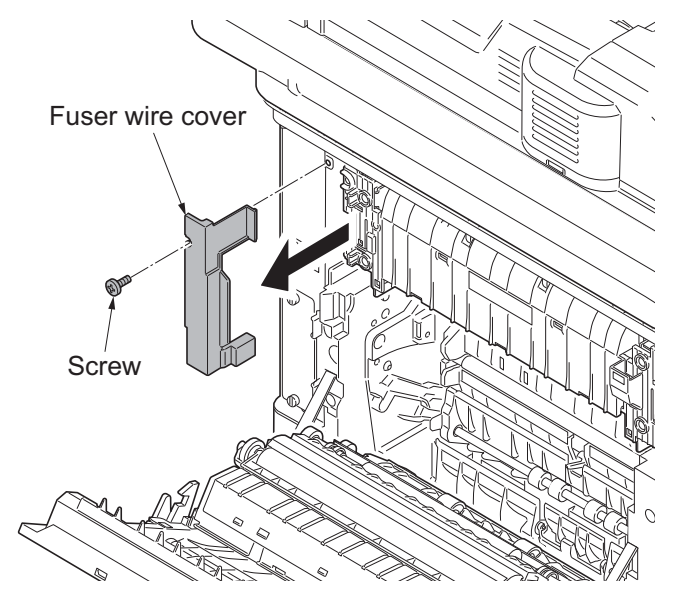

Figure 1-5-37

Connectors

- 4. Remove three connectors.
- 5. Remove two screws and then remove the fuser unit.
- 6. Check or replace the fuser unit and refit all the removed parts.
- \*: Take care not to get the cables caught.

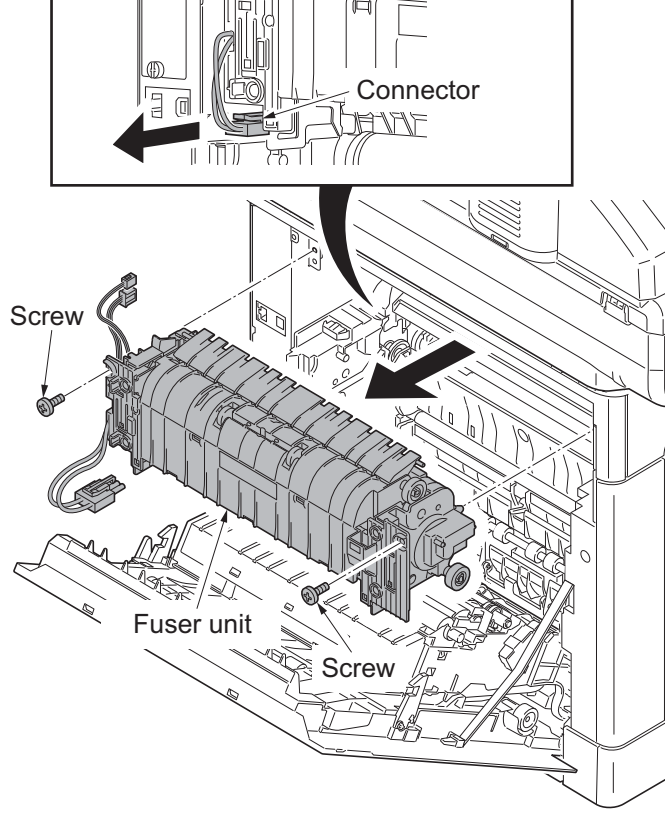

Figure 1-5-38
# 1-5-8 PWBs

# (1) Detaching and refitting the engine PWB

#### Procedure

- 1. Remove the left cover (see page 1-5-9).
- 2. Remove all connectors from the engine PWB.

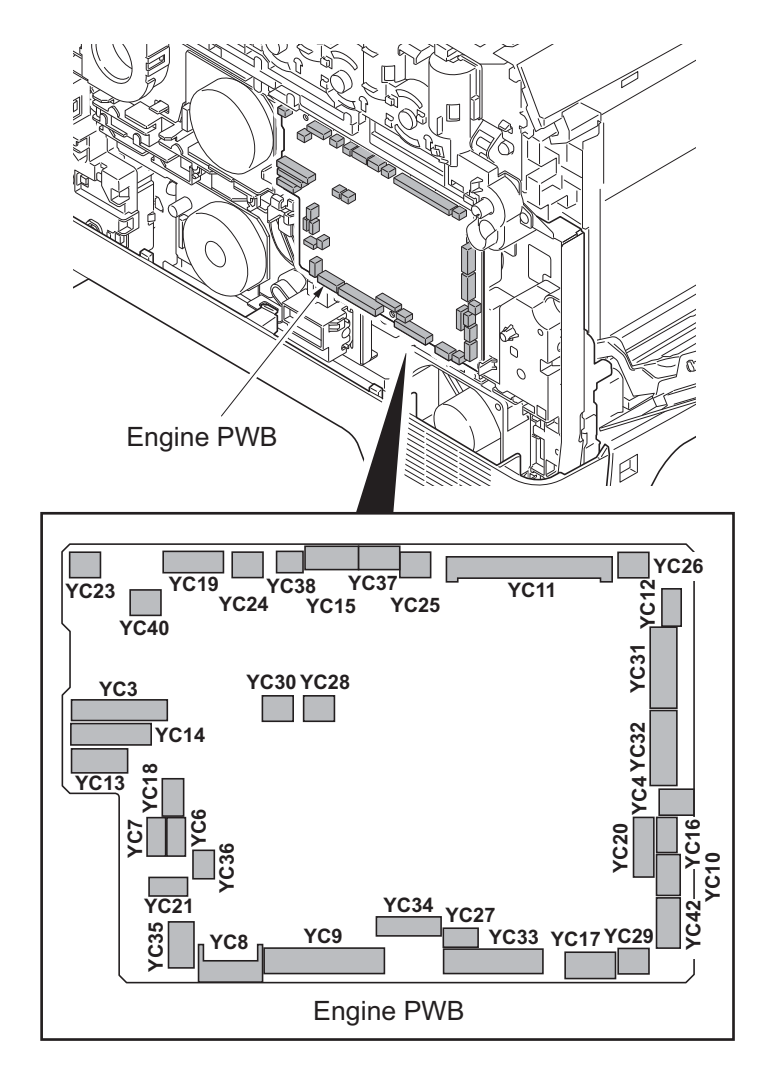

Figure 1-5-39

- 3. Remove three screws and then remove the engine PWB.
- 4. Check or replace the engine PWB and refit all the removed parts.
- \*: To replace the engine PWB, remove the EEPROM (U1) from the old engine PWB and mount it to the new engine PWB.

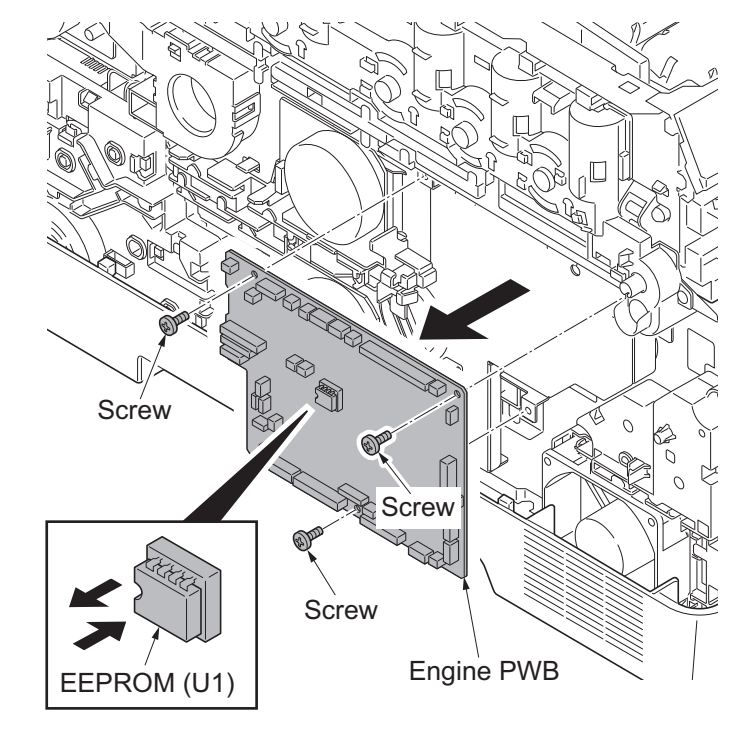

Figure 1-5-40

### (2) Detaching and refitting the power source PWB

#### Procedure

- 1. Remove the right rear cover, right cover and right lower cover (see page 1-5-6).
- 2. Remove four screws and then remove the power source shield. Screws A and B are unidentical, therefore, do not mix up.

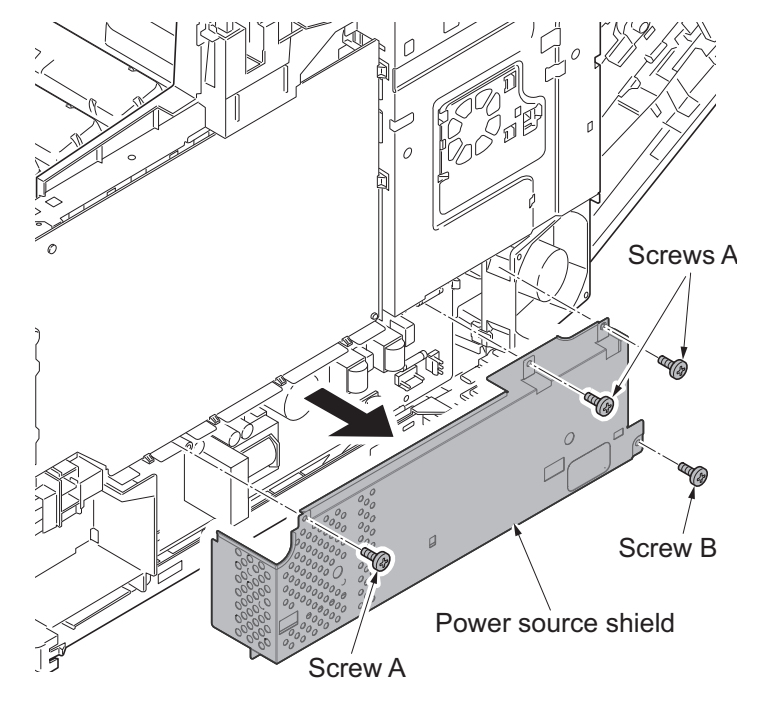

Figure 1-5-41

- 3. Remove all connectors from power source PWB.
- 4. Remove two screws.
- 5. Release three hooks and then remove the power source PWB.
- 6. Check or replace the power source PWB and refit all the removed parts.

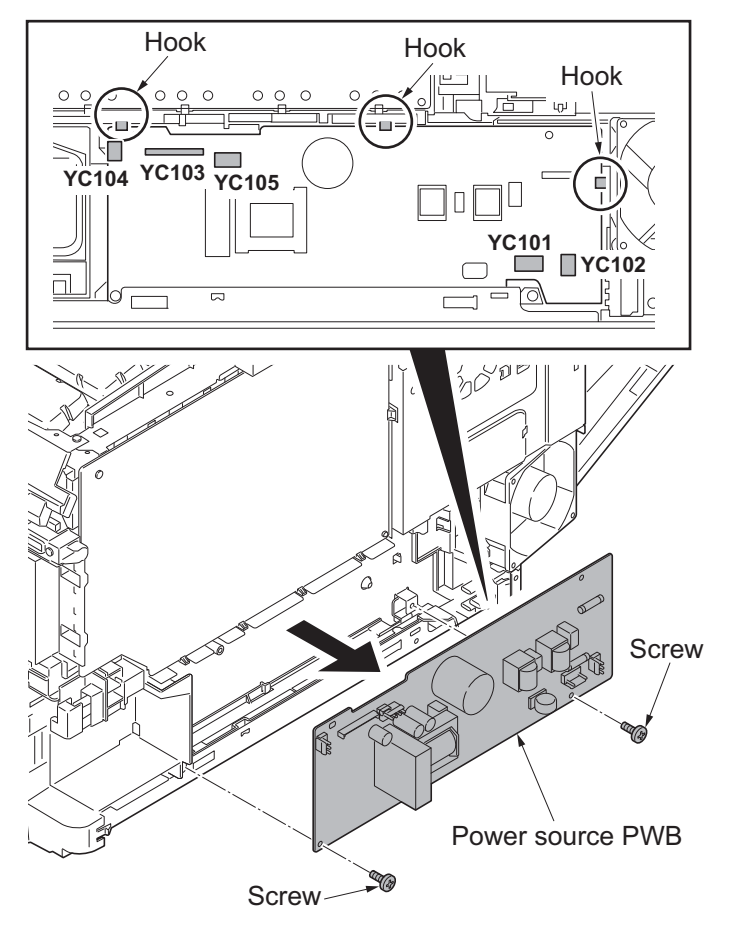

Figure 1-5-42

## (3) Detaching and refitting the main PWB

#### Procedure

- 1. Remove the FAX control PWB, if installed (see page 1-5-36).
- 2. Remove the right rear cover, right cover and right lower cover (see page 1-5-6).
- Remove four screws and then remove the power source shield.
  Screws A and B are unidentical, therefore, do not mix up.

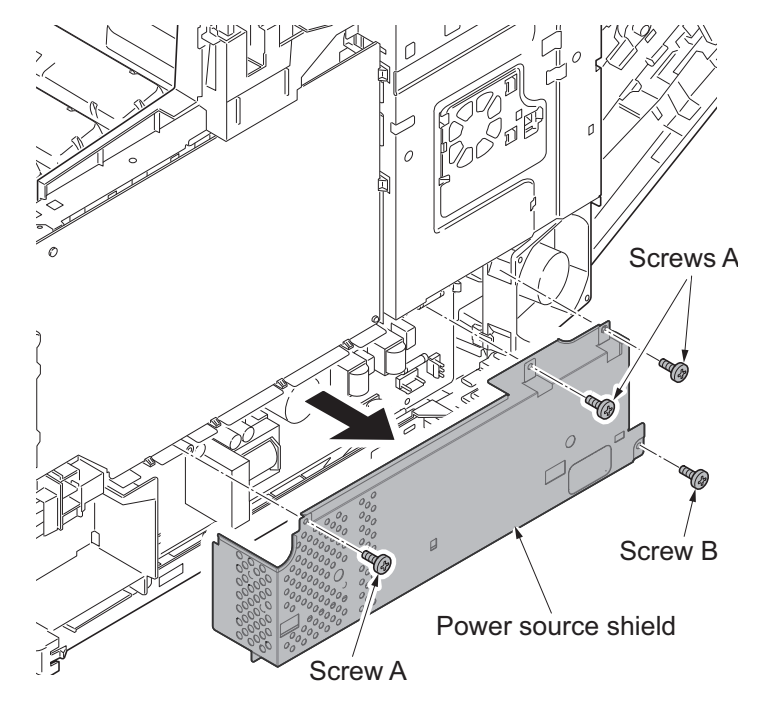

Figure 1-5-43

A A

Hook

- 4. Open the fan bracket.
- 5. Slide the fan plate. Release four hooks and then remove the fan plate.

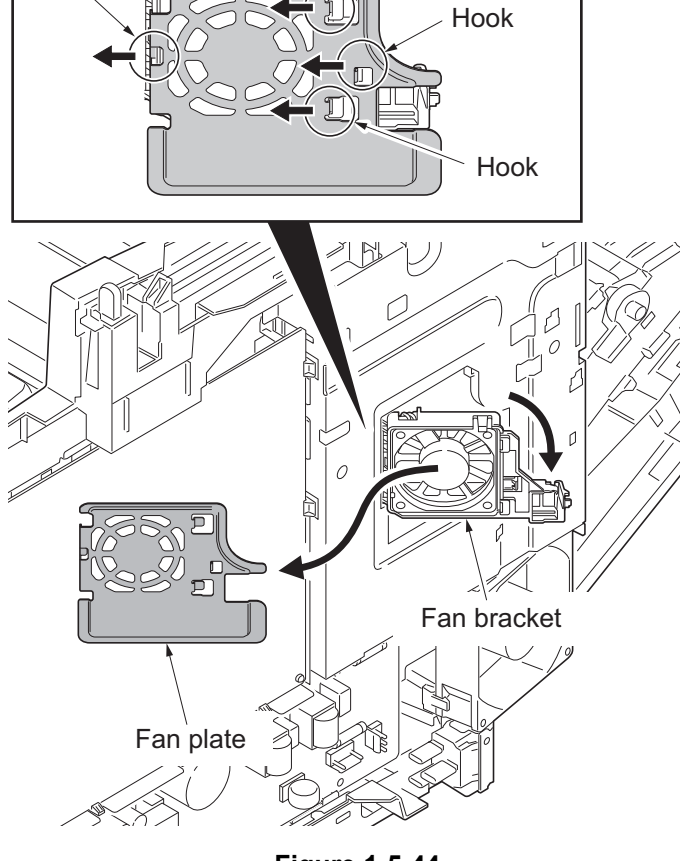

Figure 1-5-44

Hook

6. Remove the screw and then remove the fuser wire cover.

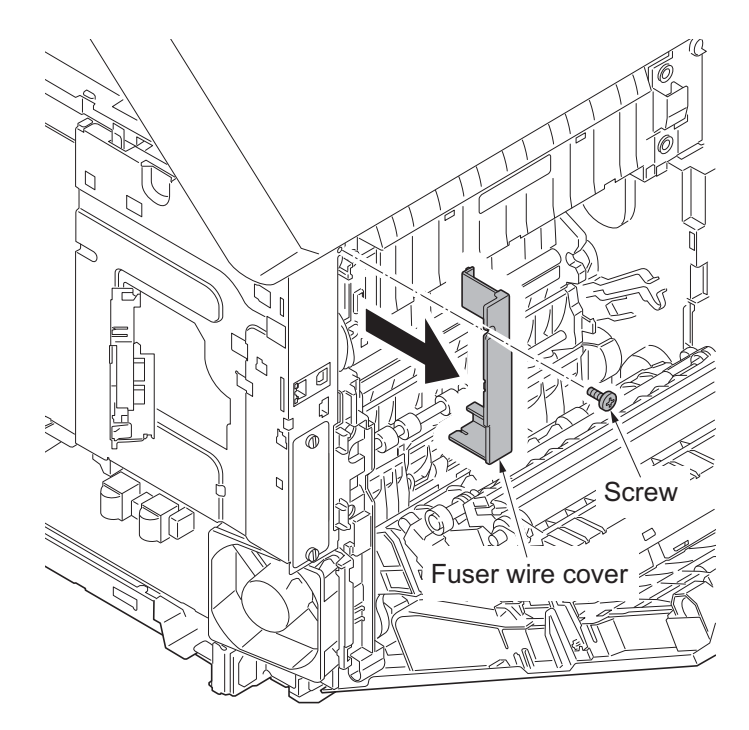

Figure 1-5-45

7. Remove five screws and then remove the controller shield.

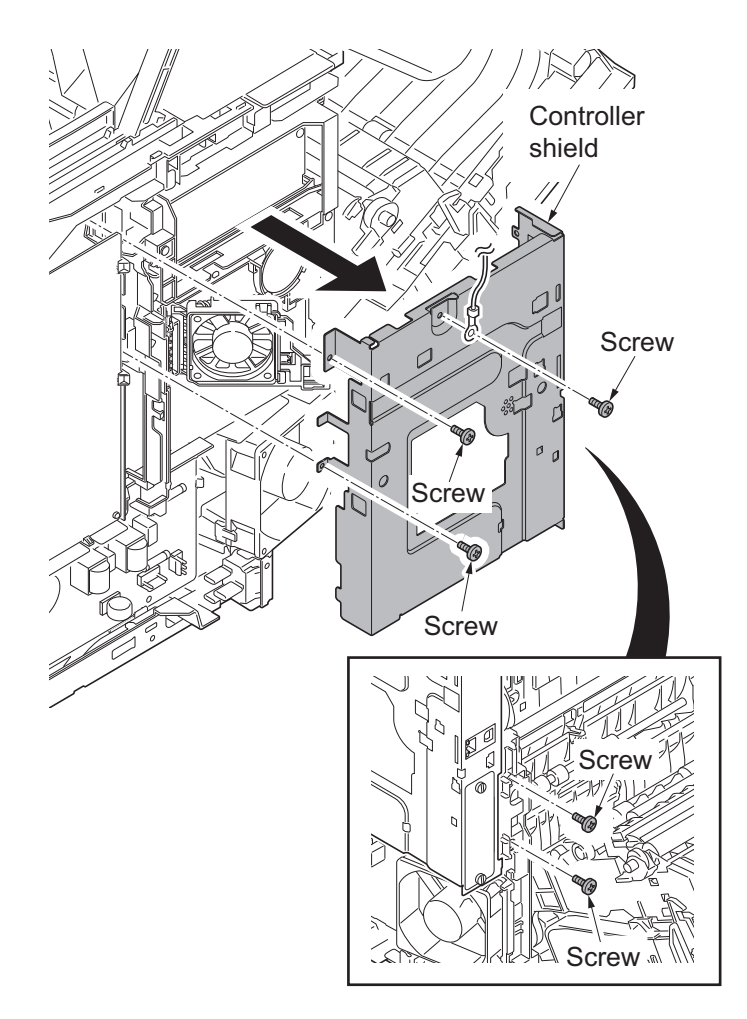

Figure 1-5-46

- 8. Remove the connector (YC41) of the controller fan motor.
- 9. Open the fan bracket and then remove it.

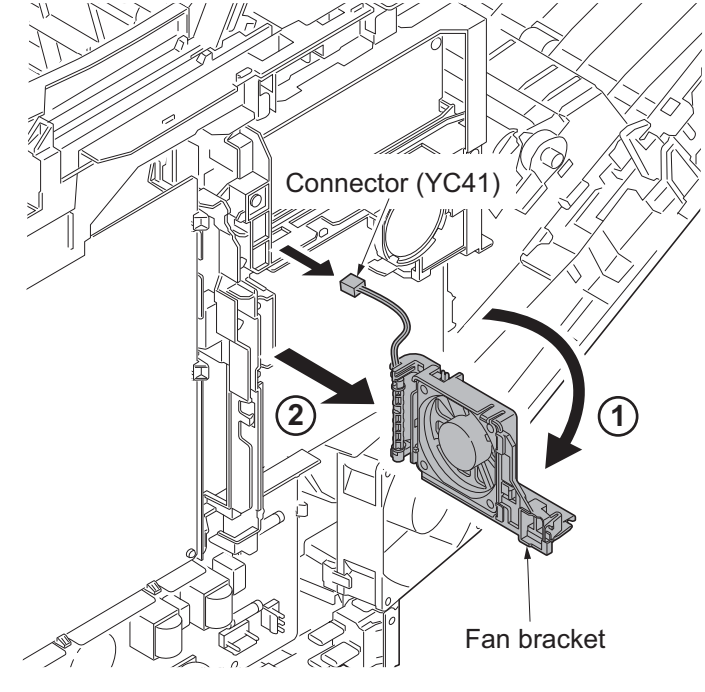

Figure 1-5-47

10. Remove seven connectors (YC15, YC37, YC41, YC40, YC38, YC39 and YC42) from the main PWB.

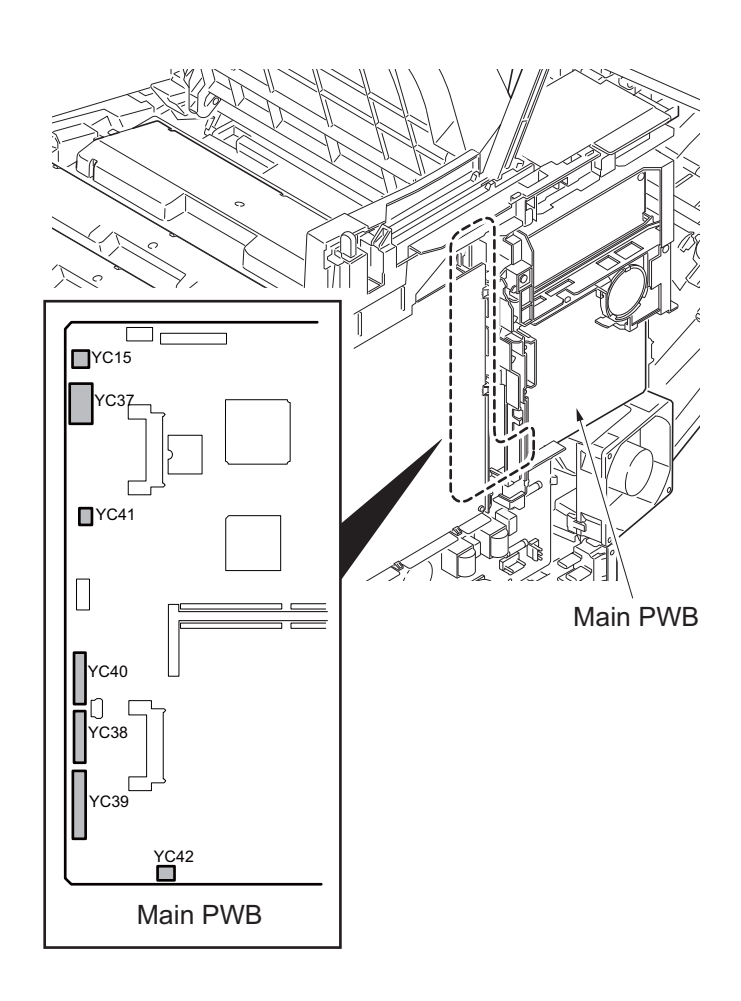

Figure 1-5-48

- 11. Remove two screws.
- 12. Release three hooks and then remove the wire holder.

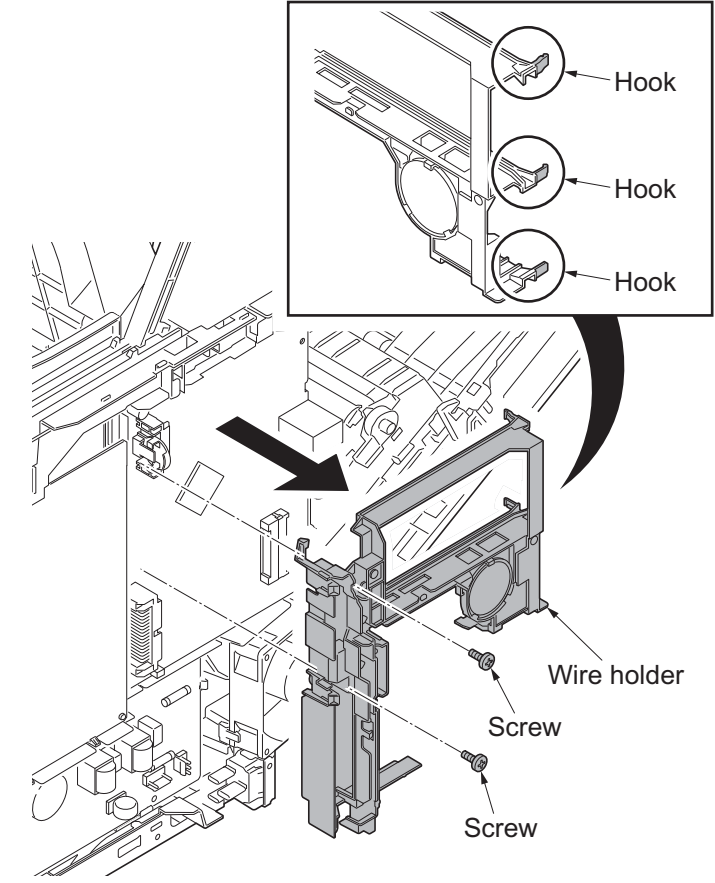

Figure 1-5-49

13. Remove three connectors (YC36, YC32, YC12) and two FFCs (YC8, YC43) from the main PWB.

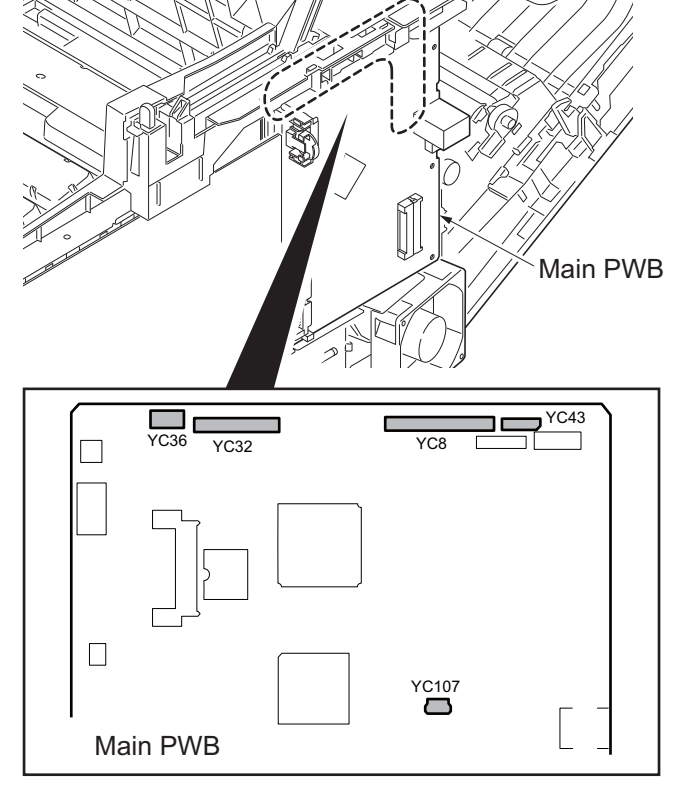

Figure 1-5-50

- 14. Remove three screws and then remove the main PWB.
- 15. Check or replace the main PWB and refit all the removed parts.

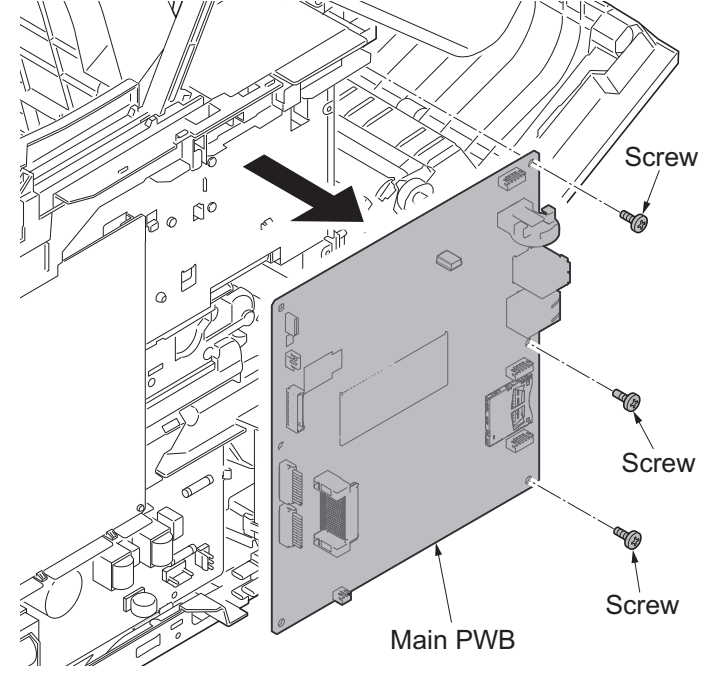

Figure 1-5-51

## (4) Detaching and refitting the high voltage PWB

#### Procedure

- 1. Remove the right rear cover and right cover (see page 1-5-6).
- 2. Remove the FFC from the high voltage PWB.

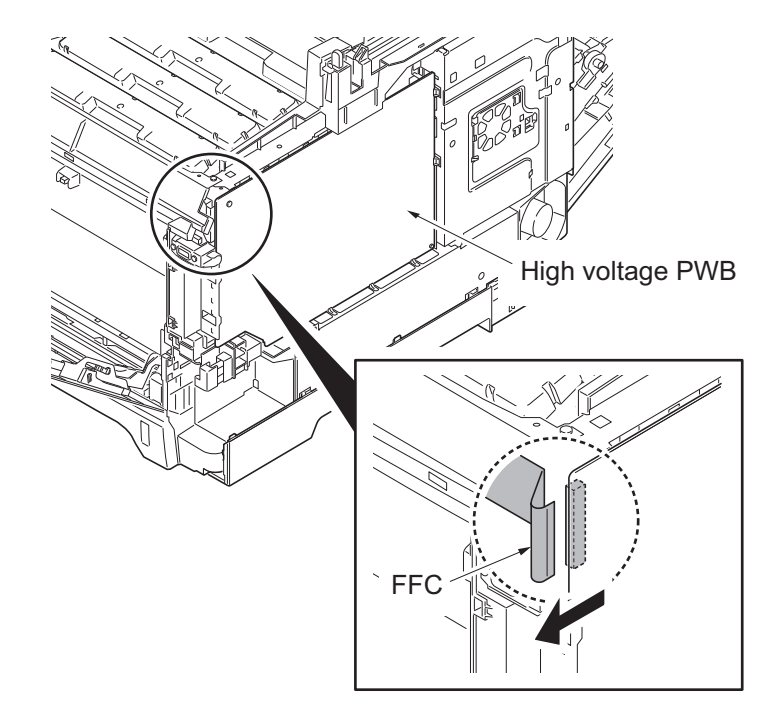

Figure 1-5-52

Screw Bigh Voltage PWB

Figure 1-5-53

- 3. Remove the screw.
- 4. Release eight hooks and then remove the high voltage PWB.
- 5. Check or replace the high voltage PWB and refit all the removed parts.

# (5) Detaching and refitting the FAX control PWB (4 in 1 model (with FAX) only)

### Procedure

- 1. Remove the IF cover (see page 1-5-3).
- 2. Remove two screws and then remove the FAX control PWB.
- 3. Check or replace the FAX control PWB and refit all the removed parts.

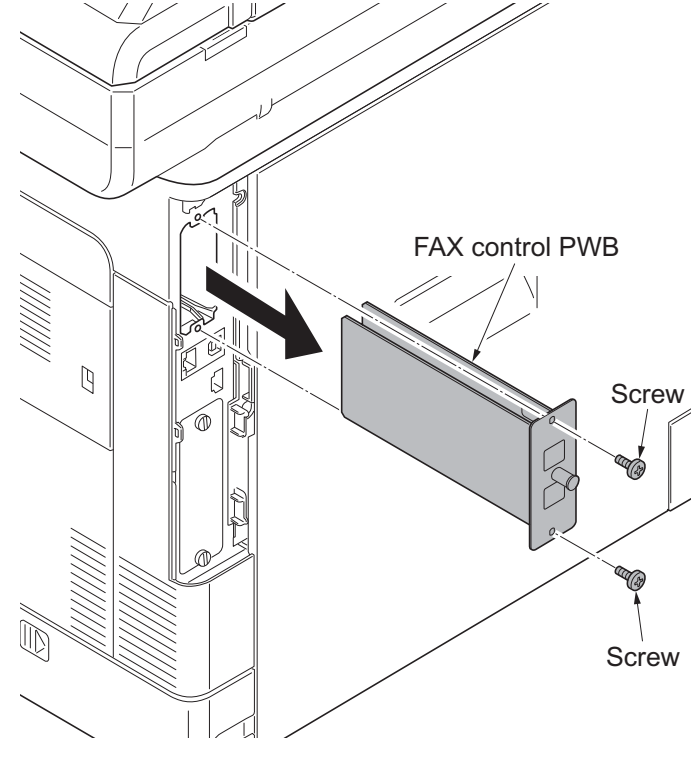

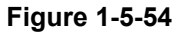

# 1-5-9 Drive section

## (1) Detaching and refitting the MP feed drive unit

#### Procedure

- 1. Remove the rear upper cover, right upper cover, left upper cover and front cover (see page 1-5-3).
- 2. Remove the right rear cover and right cover (see page 1-5-6).
- 3. Remove the left rear cover, left cover and left lower cover (see page 1-5-9).
- 4. Remove the inner cover (see page 1-5-11).
- 5. Remove the engine PWB (see page 1-5-27).
- 6. Release three hooks and then remove the left fan motor.

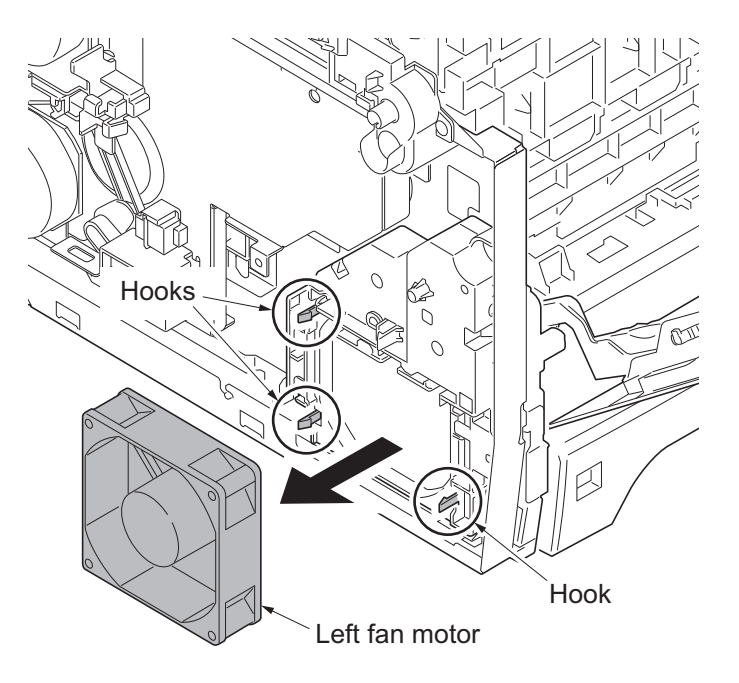

Figure 1-5-55

- 7. Turn the cam inside the device to the position indicated.
- 8. Remove three screws and then remove MP feed drive unit.
- 9. Check or replace the MP feed drive unit and refit all the removed parts.

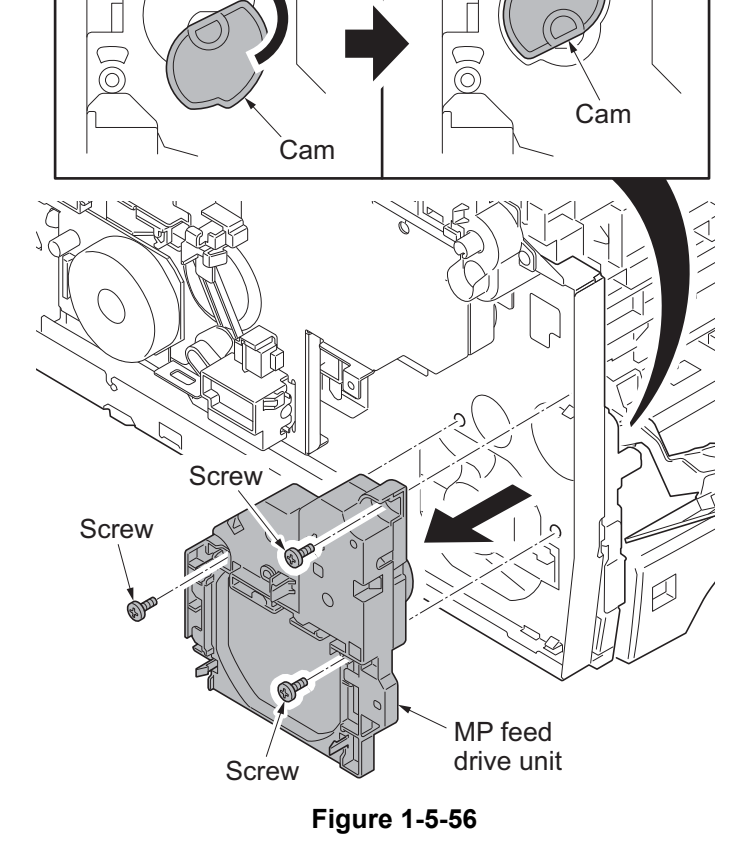

# (2) Detaching and refitting the drum/developing drive unit

#### Procedure

- 1. Remove drum units (K, M, C, Y) and developing units (K, M, C, Y) (see page 1-5-21, 19).
- 2. Remove the rear upper cover, right upper cover, left upper cover and front cover (see page 1-5-3).
- 3. Remove the left rear cover, left cover and left lower cover (see page 1-5-9).
- 4. Remove the engine PWB (see page 1-5-27).
- 5. Remove the screw and release the hook, and then remove the developing fan unit.

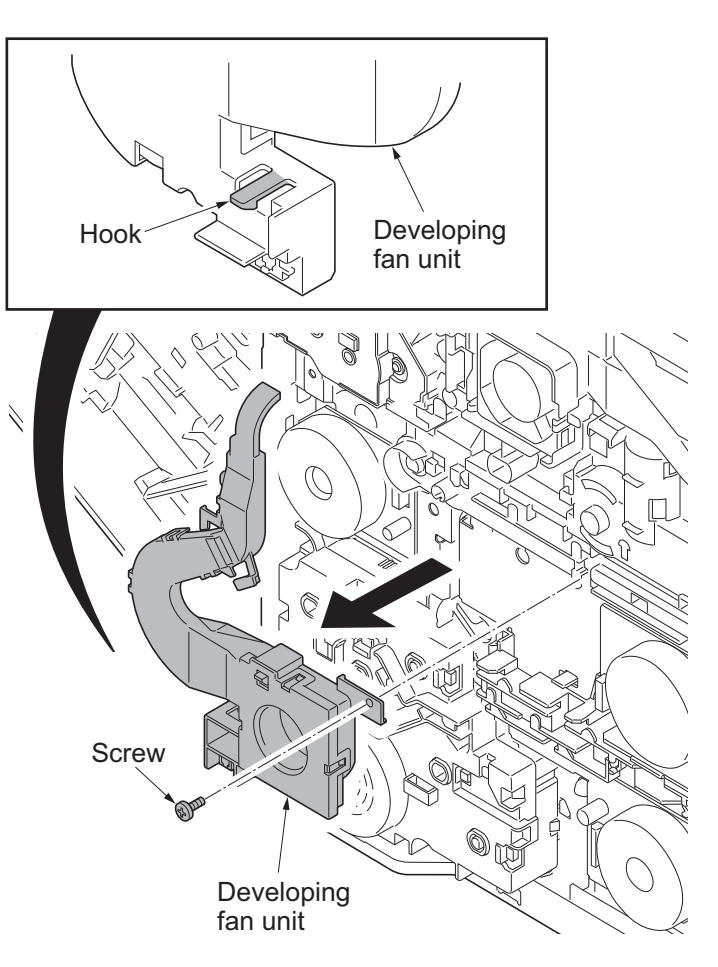

Figure 1-5-57

6. Remove the screw and then remove the ID guide.

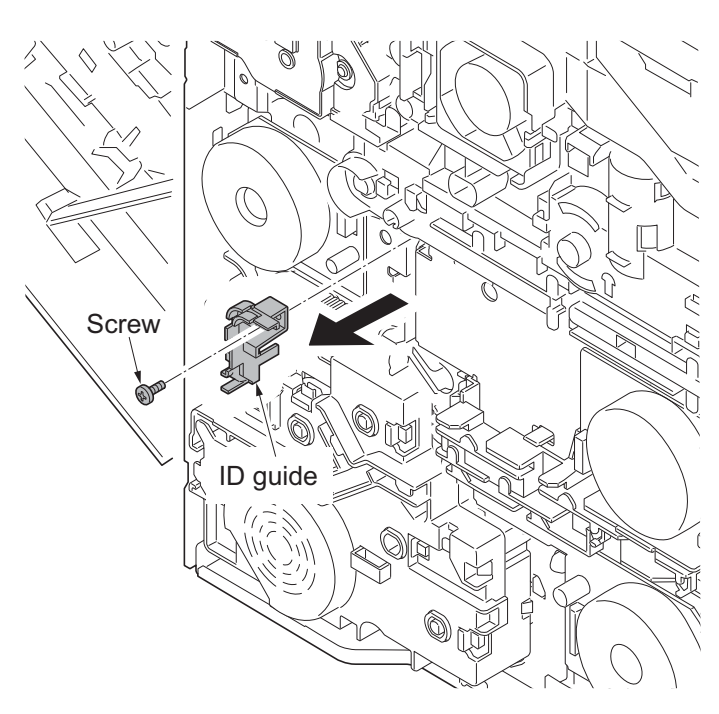

Figure 1-5-58

- 7. Remove five screws and then remove drum/developing drive unit.
- 8. Check or replace the drum/developing drive unit and refit all the removed parts.

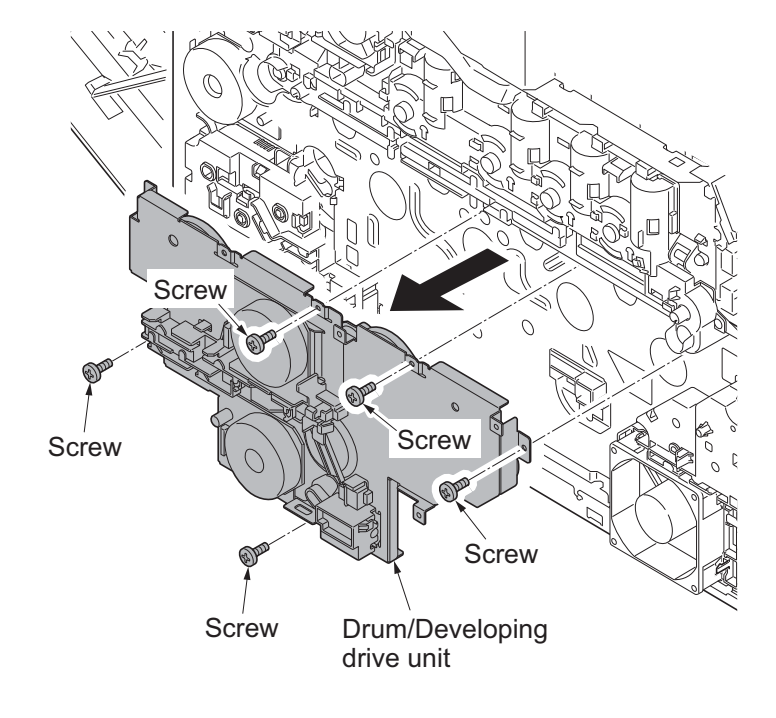

Figure 1-5-59

## (3) Detaching and refitting the paper feed drive unit

#### Procedure

- 1. Remove the rear upper cover, right upper cover, left upper cover and front cover (see page 1-5-3).
- 2. Remove the left rear cover, left cover and left lower cover (see page 1-5-9).
- 3. Remove connector (YC3) from engine PWB.

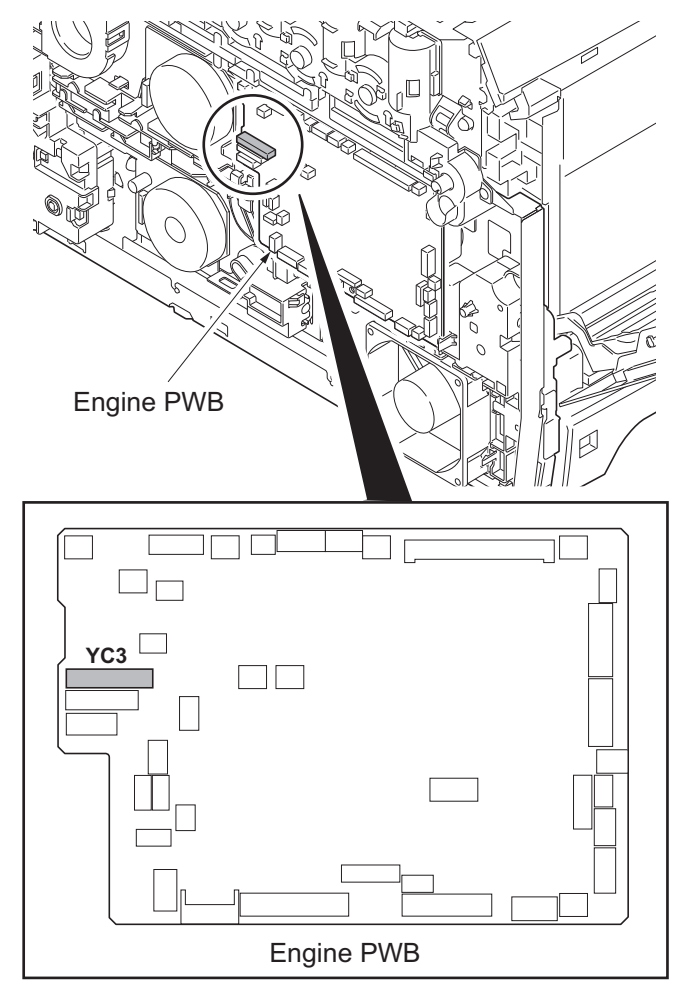

Figure 1-5-60

- 4. Remove four screws and then remove the paper feed drive unit.
- 5. Check or replace the paper feed drive unit and refit all the removed parts.

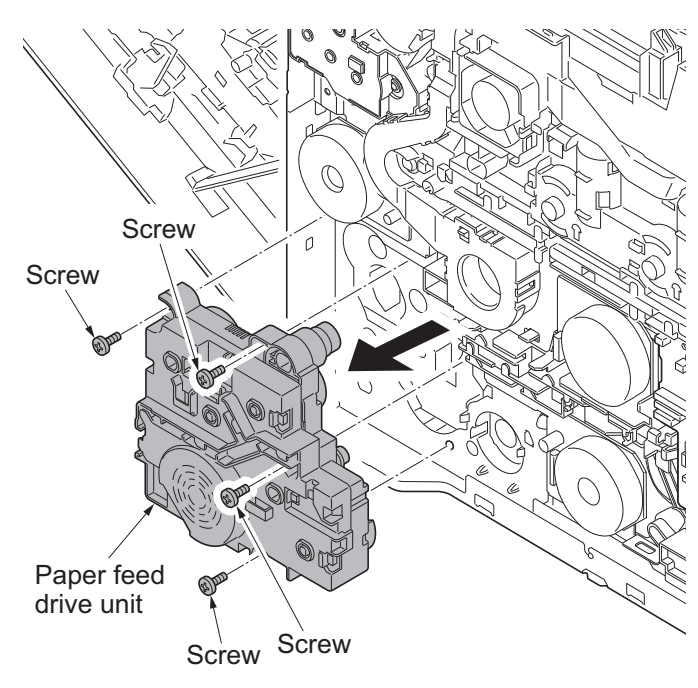

Figure 1-5-61

# (4) Detaching and refitting the fuser pressure drive unit

### Procedure

- 1. Remove the fuser unit (see page 1-5-26).
- 2. Remove the rear upper cover, right upper cover, left upper cover and front cover (see page 1-5-3).
- 3. Remove the left rear cover and left cover (see page 1-5-9).
- 4. Remove connector (YC38) from engine PWB.

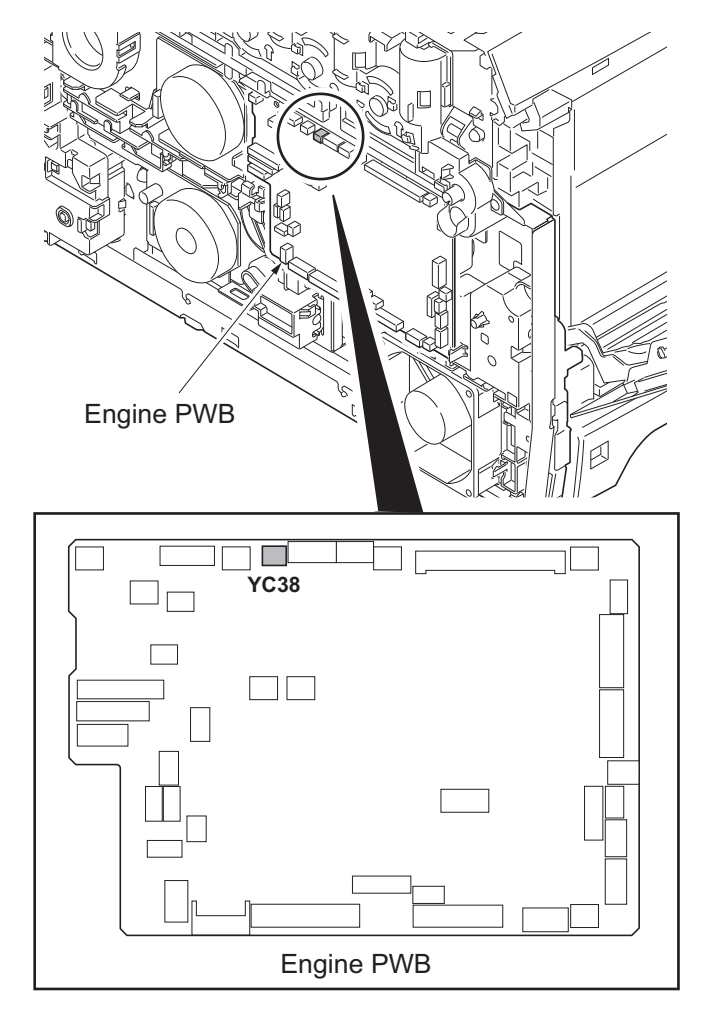

Figure 1-5-62

- 5. Remove the developing fan unit (see page 1-5-38).
- 6. Remove three screws.
- 7. Release two hooks remove the fuser pressure drive unit.
- 8. Check or replace the fuser pressure drive unit and refit all the removed parts.

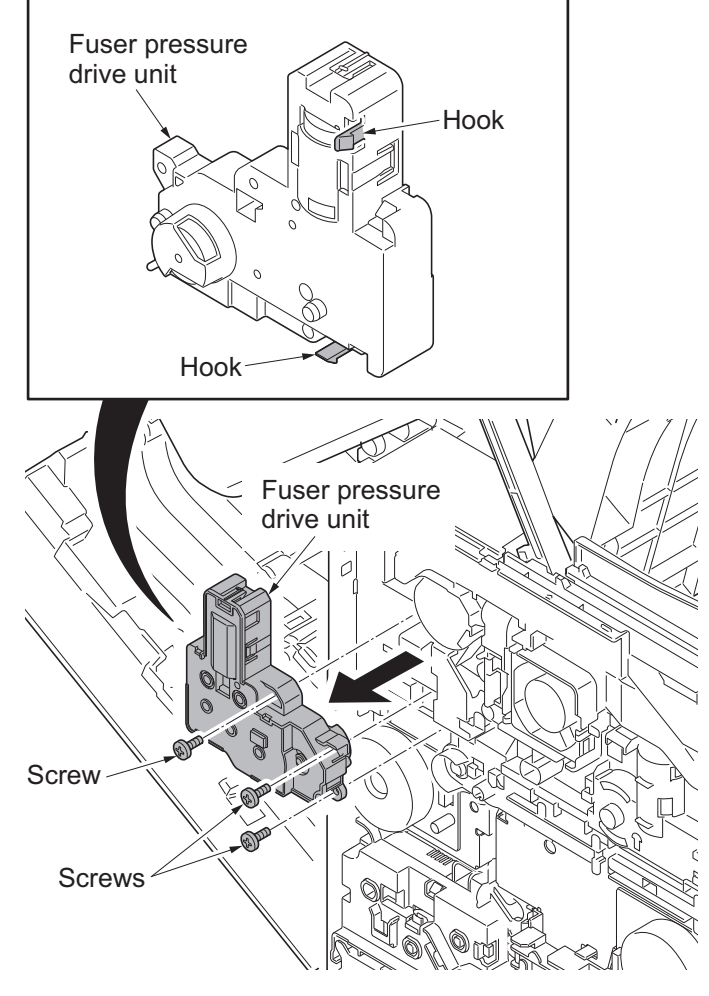

Figure 1-5-63

## (5) Detaching and refitting the middle transfer drive unit

#### Procedure

- 1. Remove the intermediate transfer unit (see page 1-5-22).
- 2. Remove the rear upper cover, right upper cover, left upper cover and front cover (see page 1-5-3).
- 3. Remove the left rear cover and left cover (see page 1-5-9).
- 4. Remove the fuser pressure drive unit (see page 1-5-41).
- 5. Remove connector (YC15) from engine PWB.

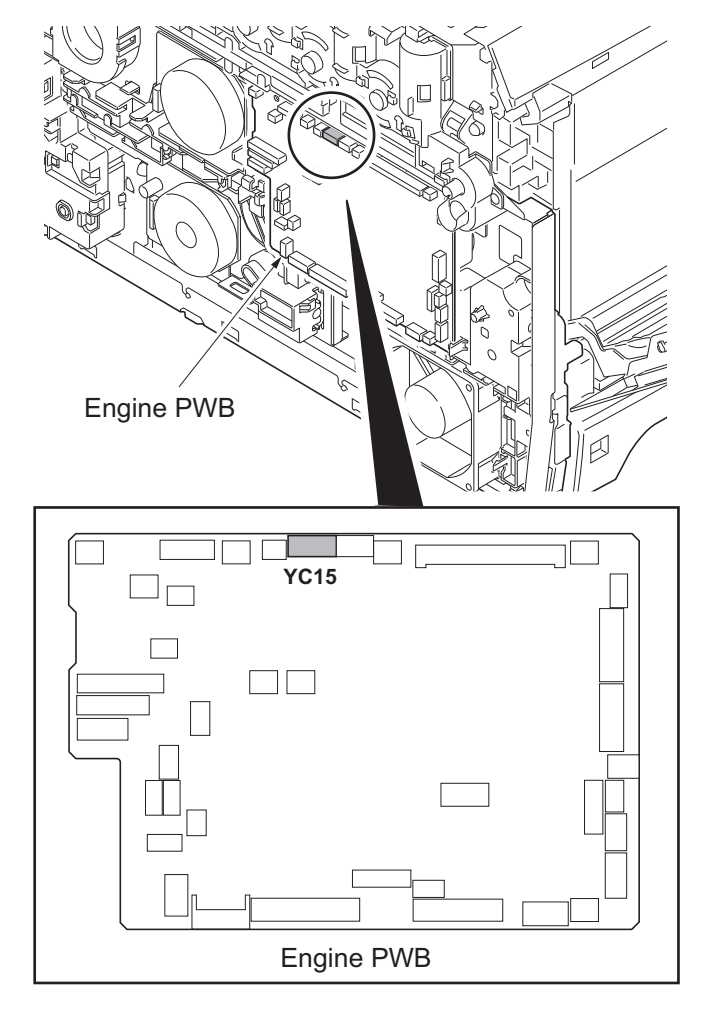

Figure 1-5-64

6. Remove the screw and then remove the ID guide.

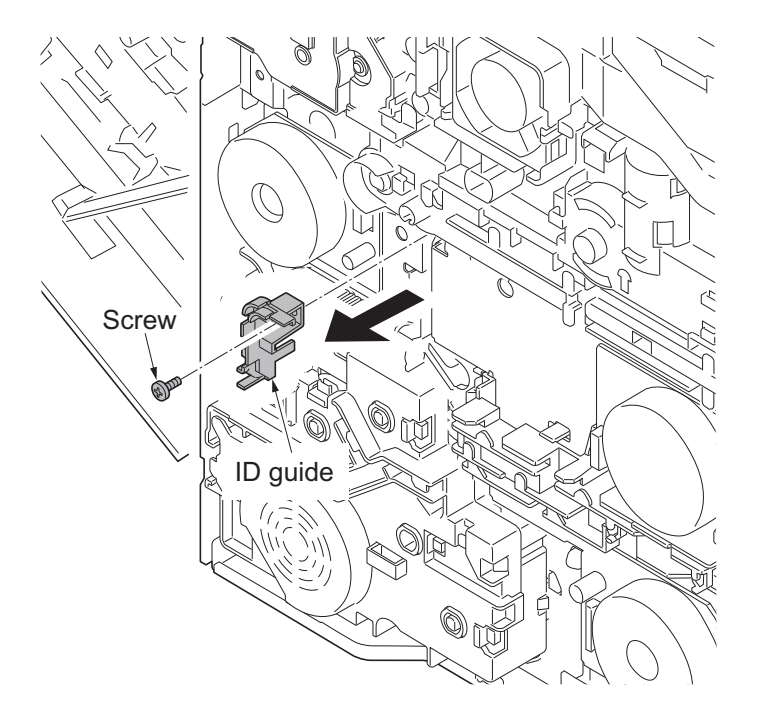

Figure 1-5-65

- 7. Remove three screws and then remove the middle transfer drive unit.
- 8. Check or replace the middle transfer drive unit and refit all the removed parts.

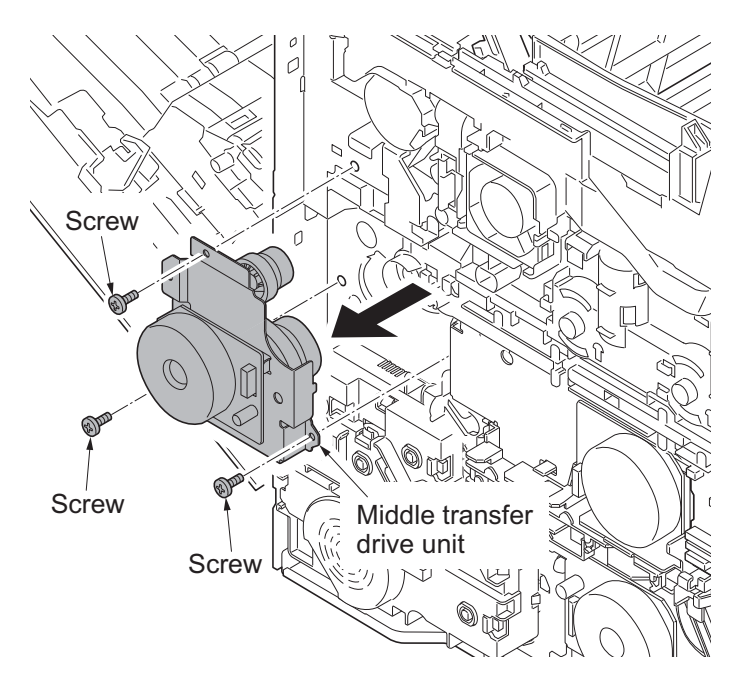

Figure 1-5-66

# 1-5-10 Optical section

## (1) Detaching and refitting the laser scanner unit

#### Procedure

- 1. Remove the intermediate transfer unit (see page 1-5-22).
- 2. Remove drum units (K, M, C, Y) and developing units (K, M, C, Y) (see page 1-5-21, 19).
- 3. Remove the rear upper cover, right upper cover, left upper cover and front cover (see page 1-5-3).
- 4. Remove the left rear cover and left cover (see page 1-5-9).
- 5. Remove two connectors (YC32, YC32) from engine PWB.

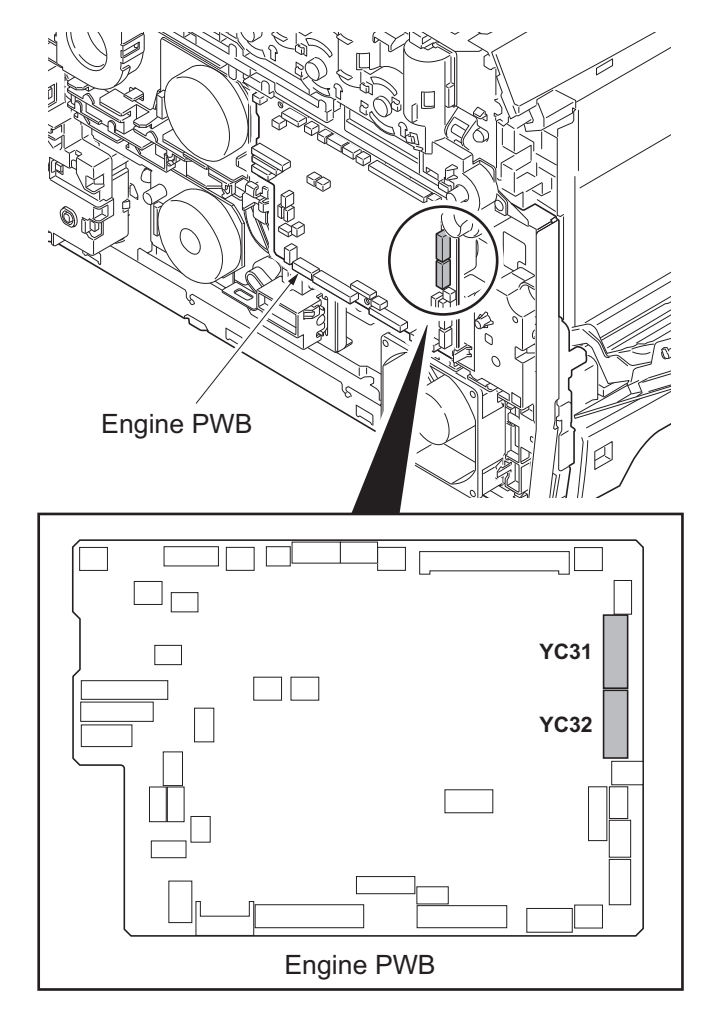

Figure 1-5-67

Connectors (YC31,YC32)

Figure 1-5-68

6. Draw two connectors (YC31, YC32) into the machine inside.

- 7. Remove the right rear cover, right cover and right lower cover (see page 1-5-6).
- 8. Remove the controller shield (see page 1-5-30).
- 9. Remove two connectors (YC38, YC40) from main PWB.

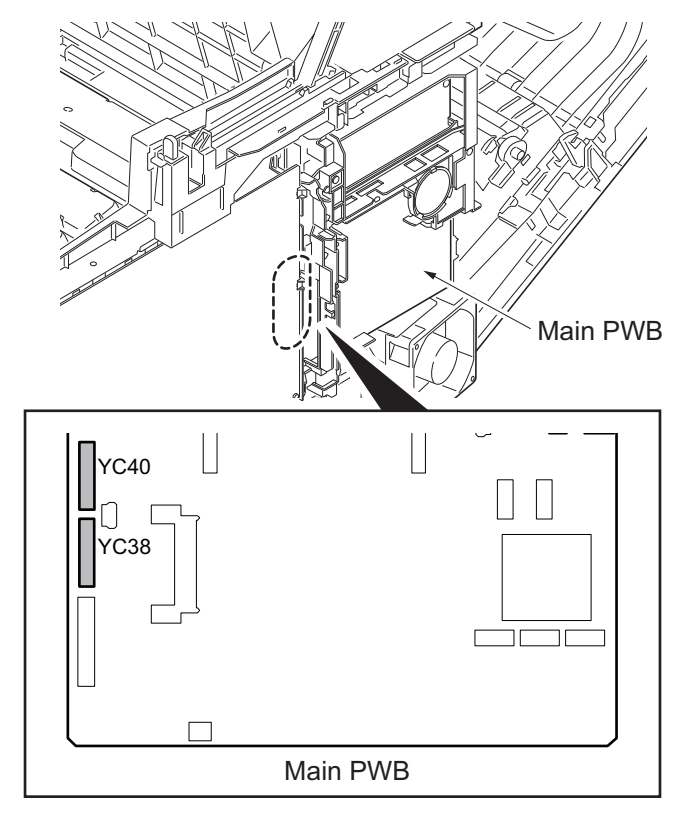

Figure 1-5-69

Connectors (YC38,YC40)

Figure 1-5-70

10. Draw two connectors (YC38, YC40) into the machine inside.

- 11. Remove each three screws and then remove laser scanner unit (KM, CY).
- 12. Check or replace the laser scanner unit and refit all the removed parts.

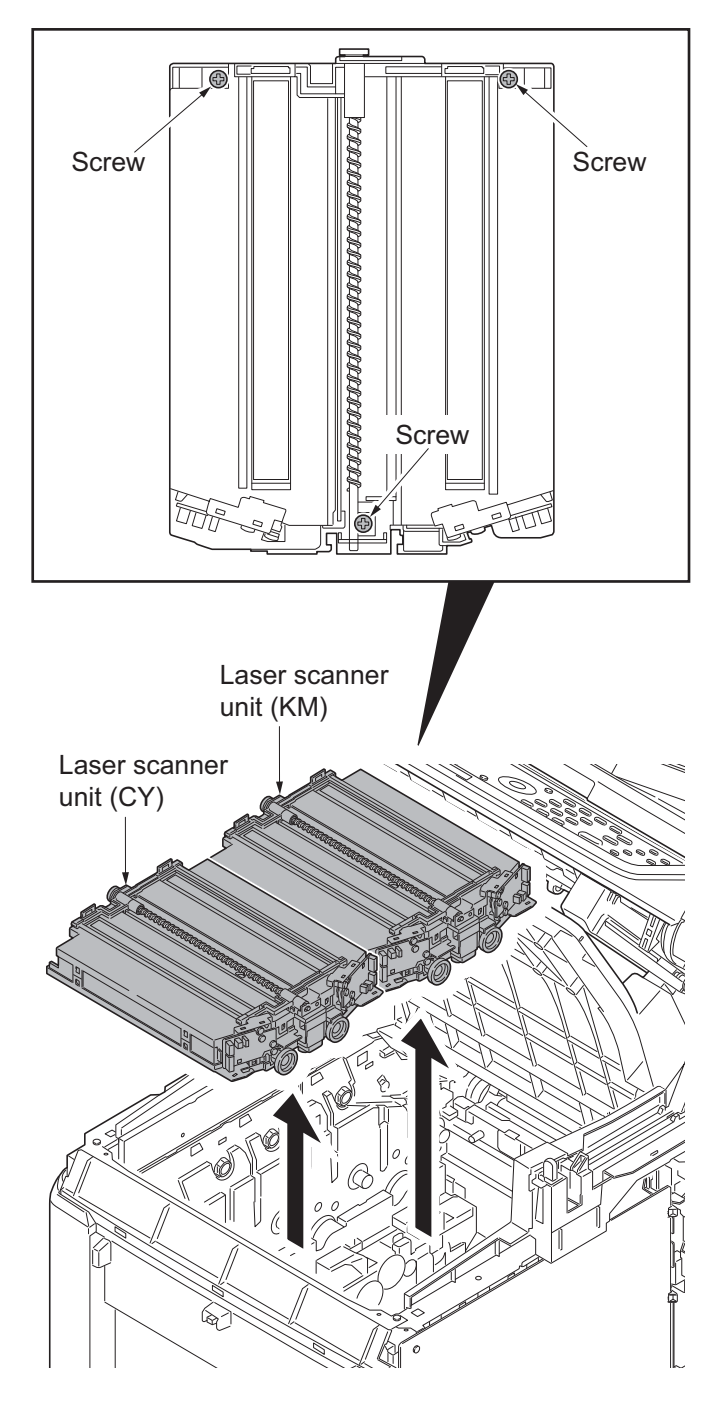

Figure 1-5-71

## (2) Detaching and refitting the scanner unit

#### Procedure

- 1. Remove the document processor (see page 1-5-78).
- 2. Remove the connector (YC36) and two FFCs (YC8, YC43) from main PWB.
- 3. Open the scanner unit.

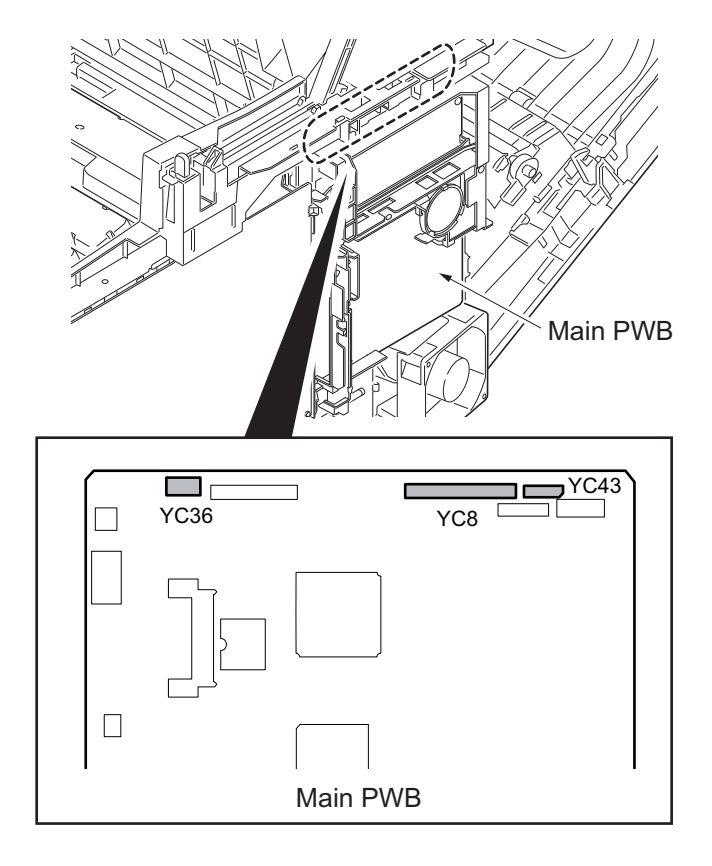

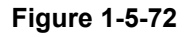

4. Remove the motor wire, CCD wire and LCD wire from the wire holder.

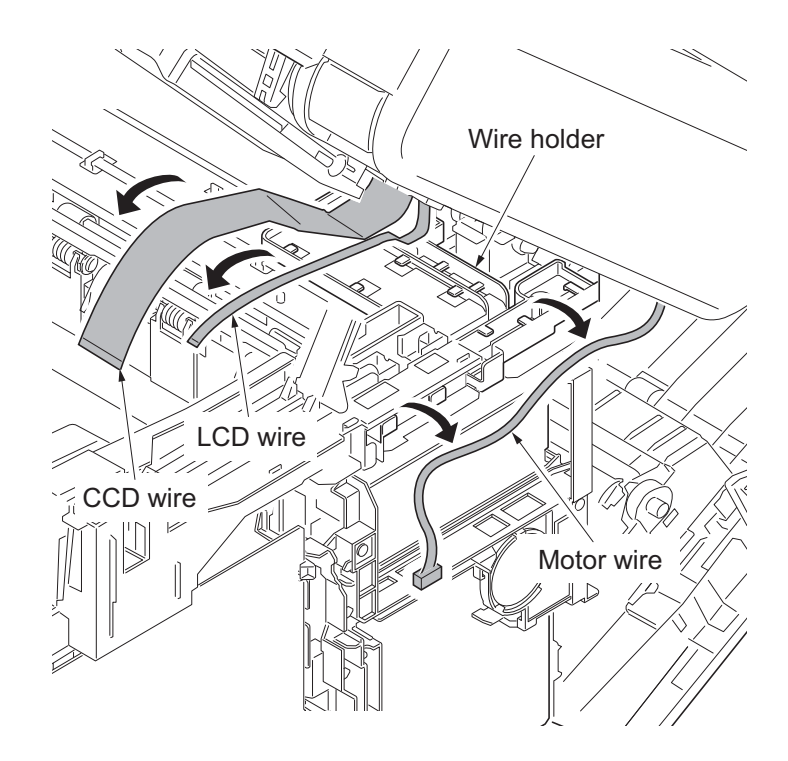

Figure 1-5-73

5. Release each four hooks and then remove left and right rails.

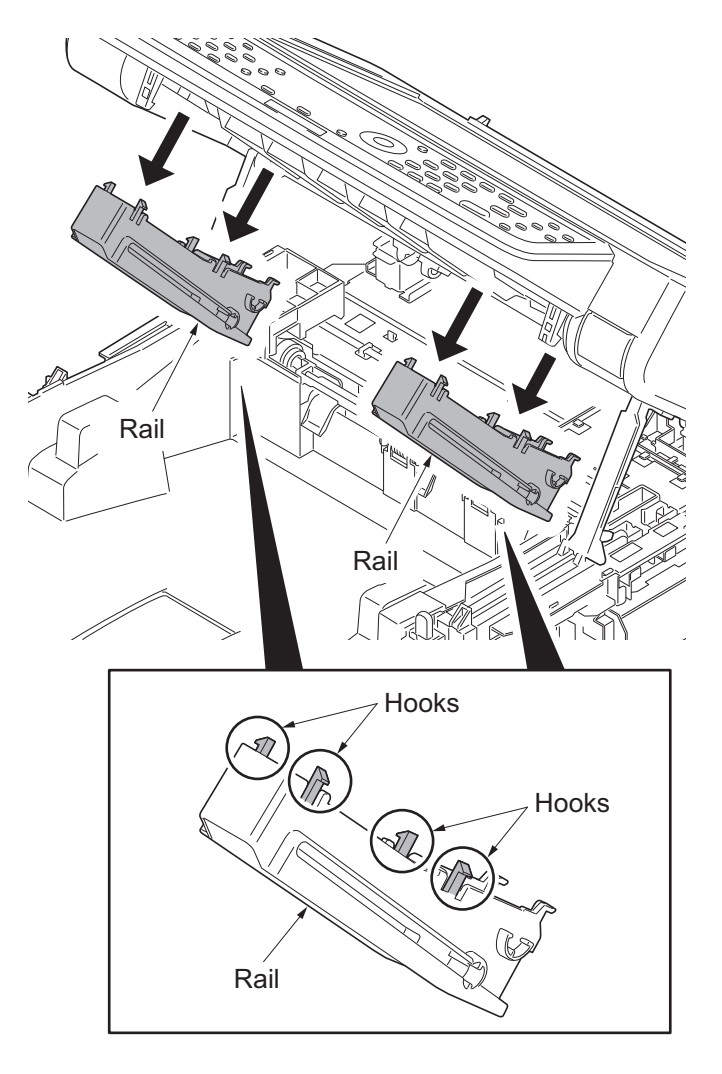

Figure 1-5-74

6. Remove two springs from left and right rails.

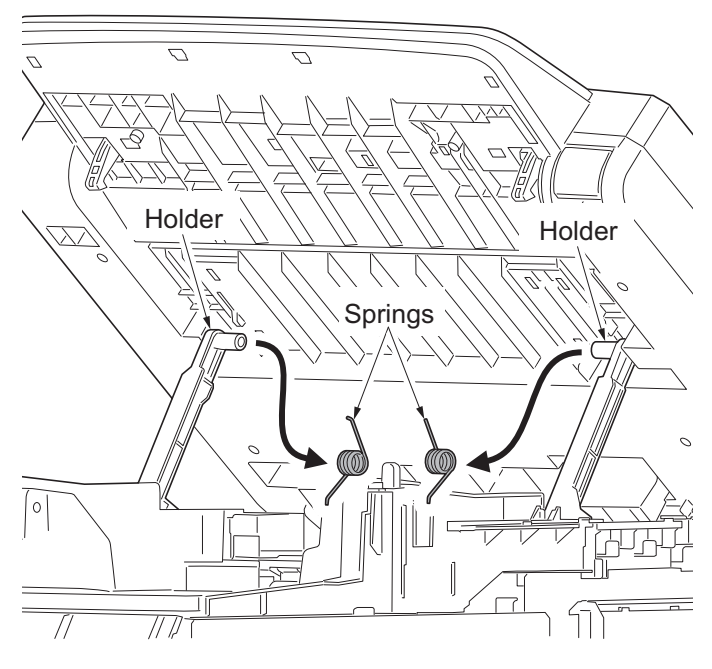

Figure 1-5-75

#### 2PV/2PW

7. Remove left and right rails from the scanner unit.

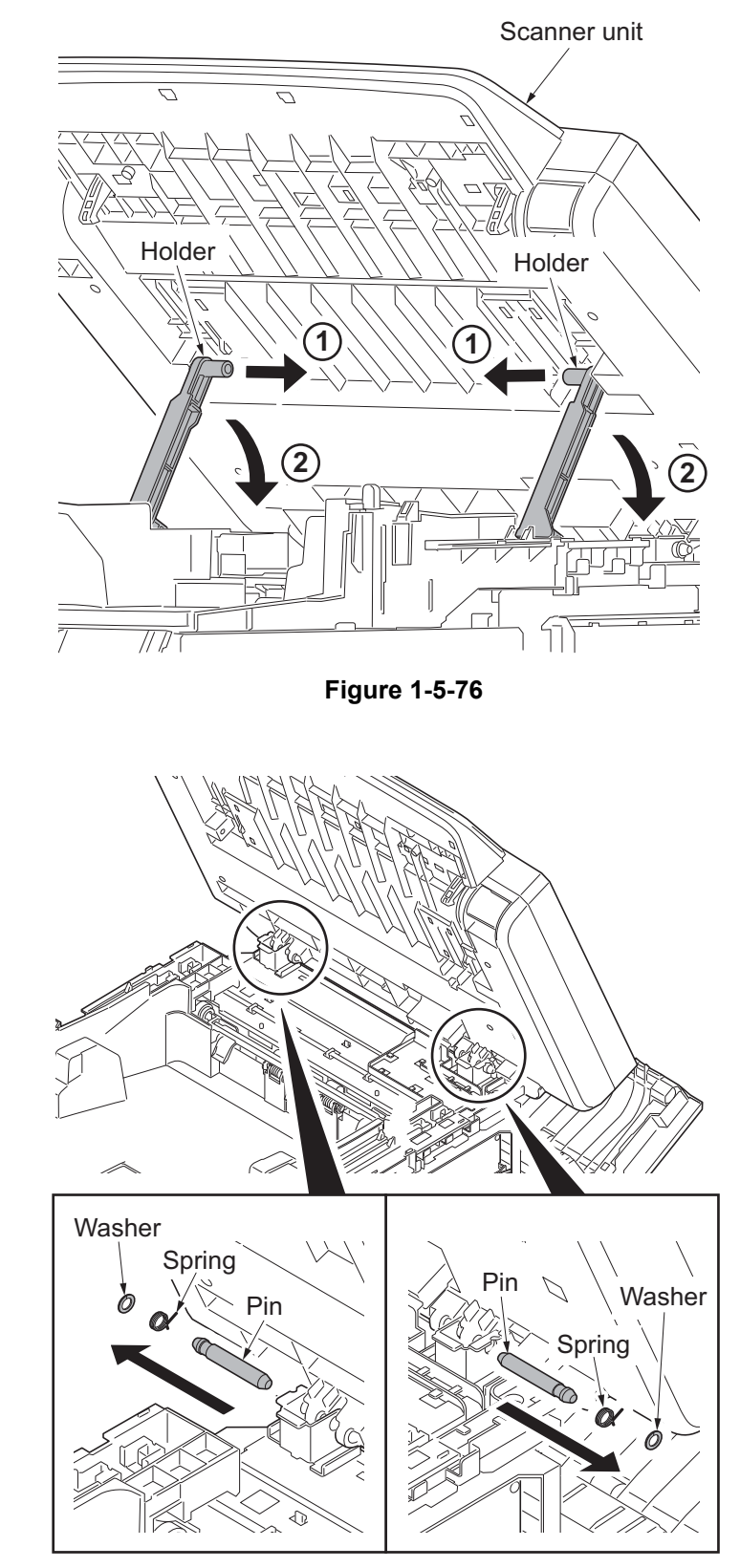

8. Remove left and right washers and springs and then pull pins out.

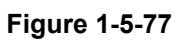

9. Remove the scanner unit.

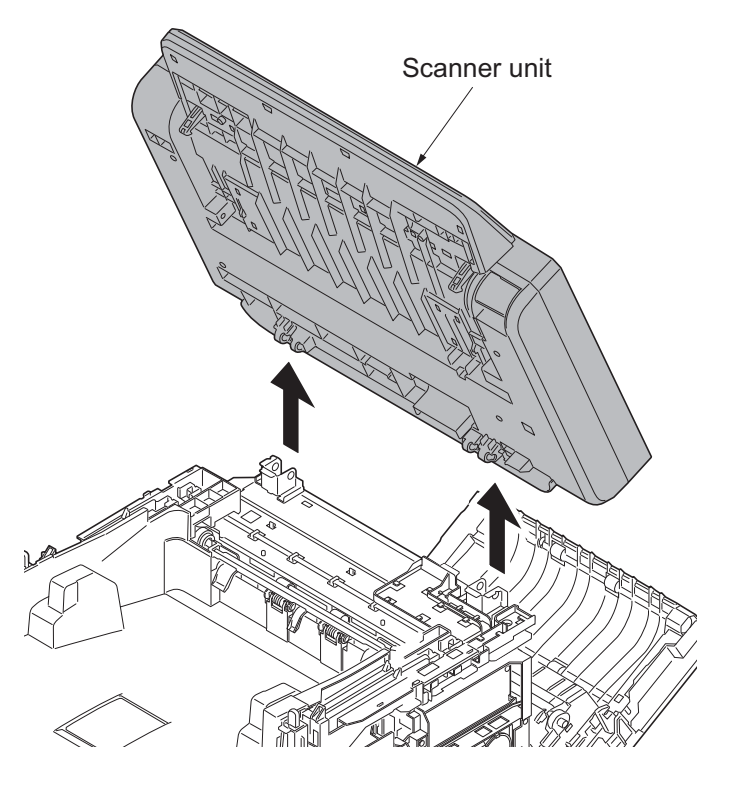

Figure 1-5-78

## (3) Detaching and refitting the image scanner unit

#### Procedure

(Detach the covers)

- 1. Open the paper conveying unit.
- 2. Release the hook and then remove the IF cover.

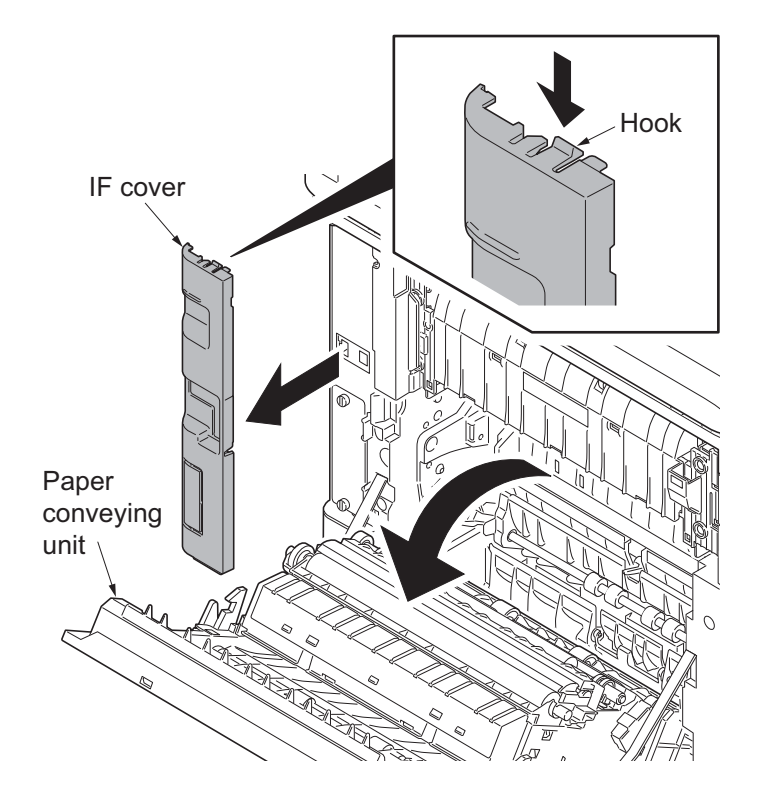

Figure 1-5-79

3. Remove two screws and then remove the rear uppercover.

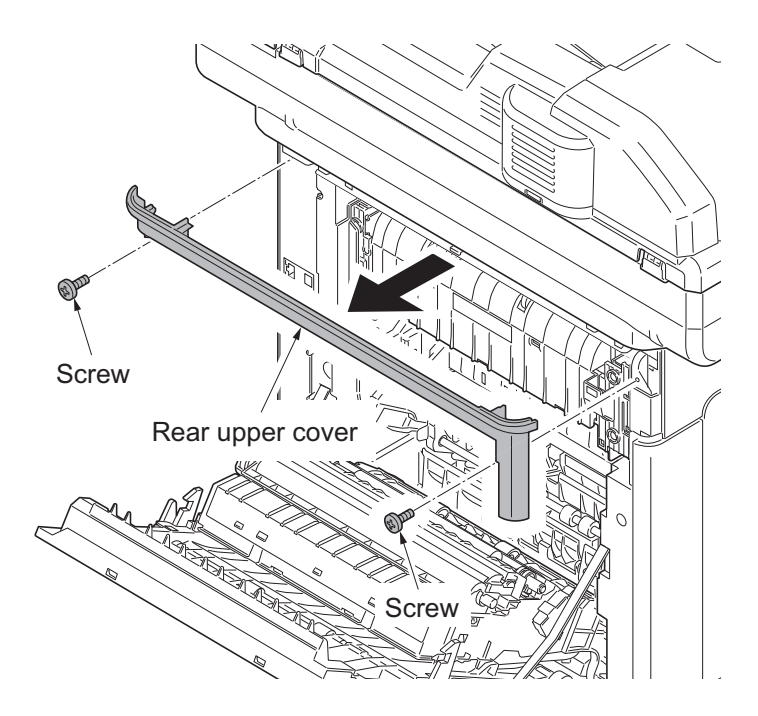

Figure 1-5-80

- 4. Pull the inner tray lever and open the inner tray.
- 5. Release two hooks. Slide the right upper cover backward and then remove it.

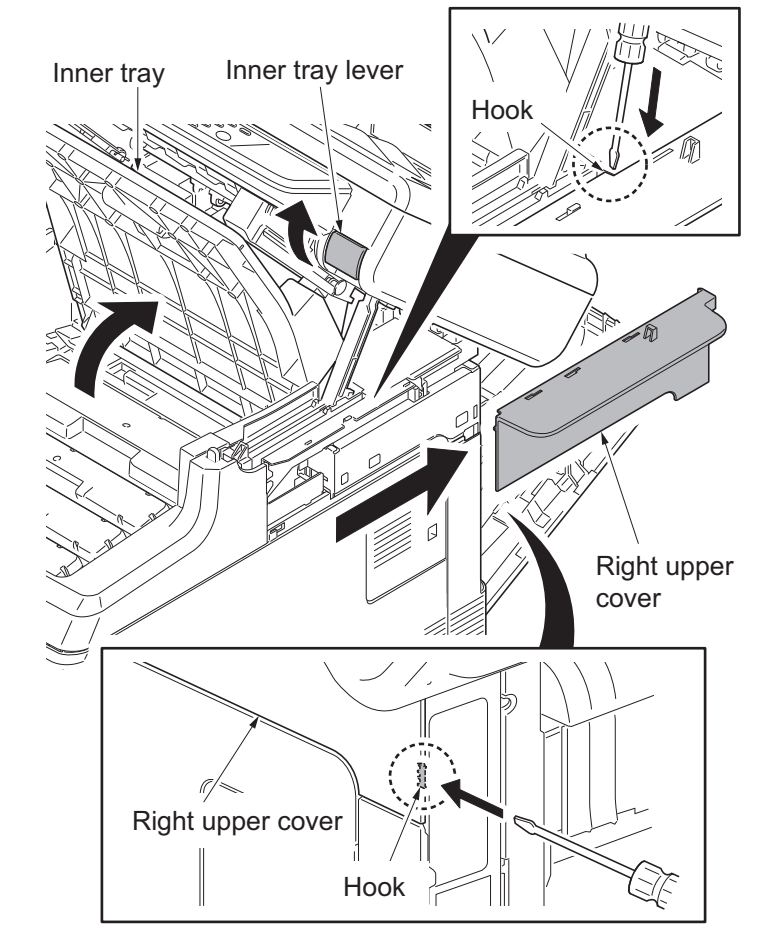

Figure 1-5-81

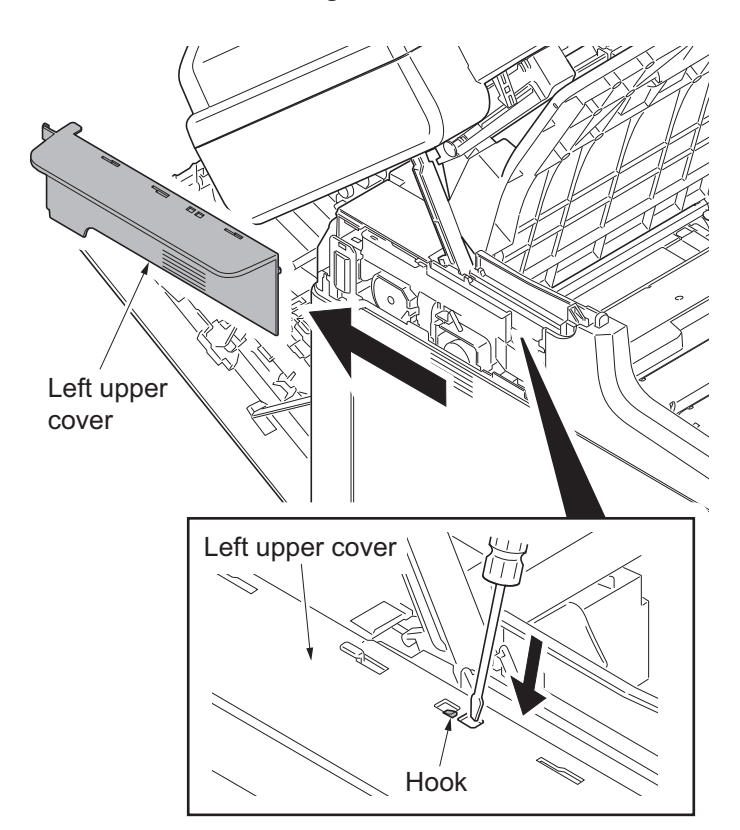

Figure 1-5-82

6. Release the hook. Slide the left upper cover backward and then remove it.

7. Release five hooks (hook  $A \rightarrow B$ ) and then remove the front cover.

and then remove it.

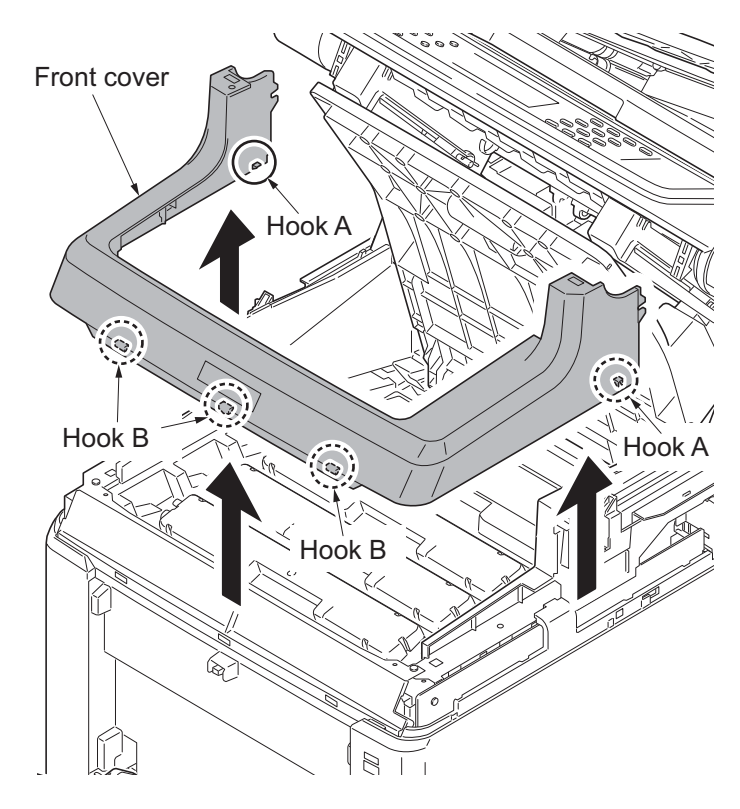

Figure 1-5-83

8. Slide the power source cover backward ß 10 Power source cover

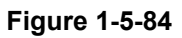

1-5-54

- 9. Remove the screw.
- 10. Release four hooks. Slide the right rear cover backward and then remove it.

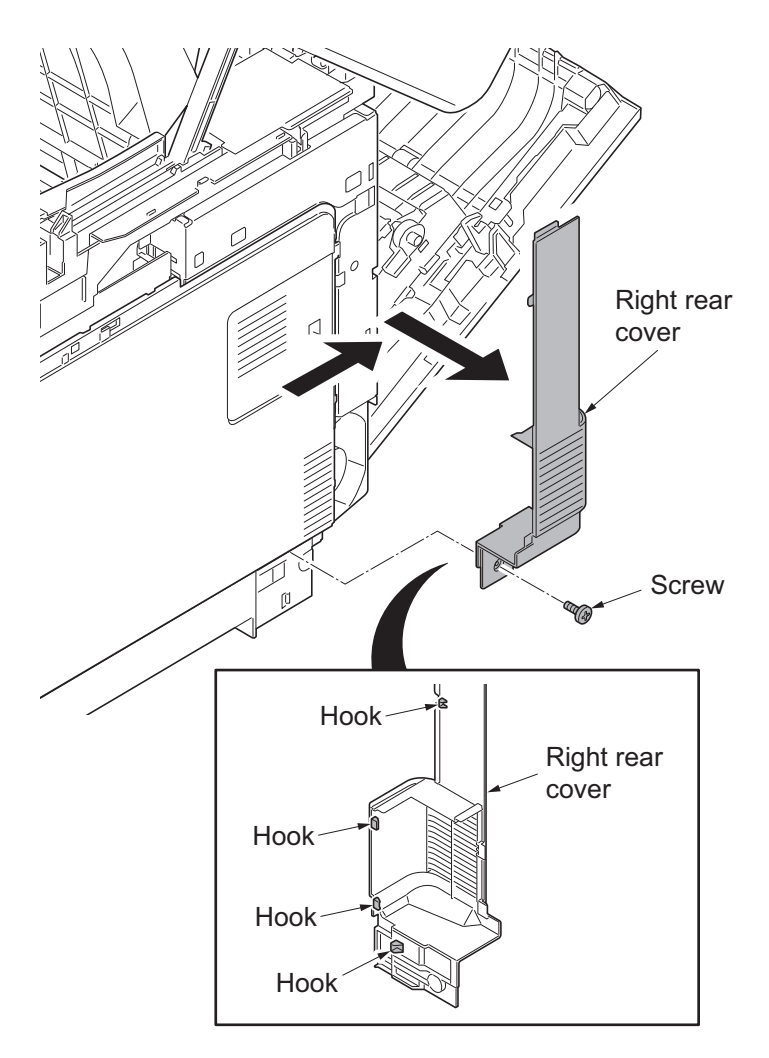

Figure 1-5-85

11. Open the memory cover and then remove it.

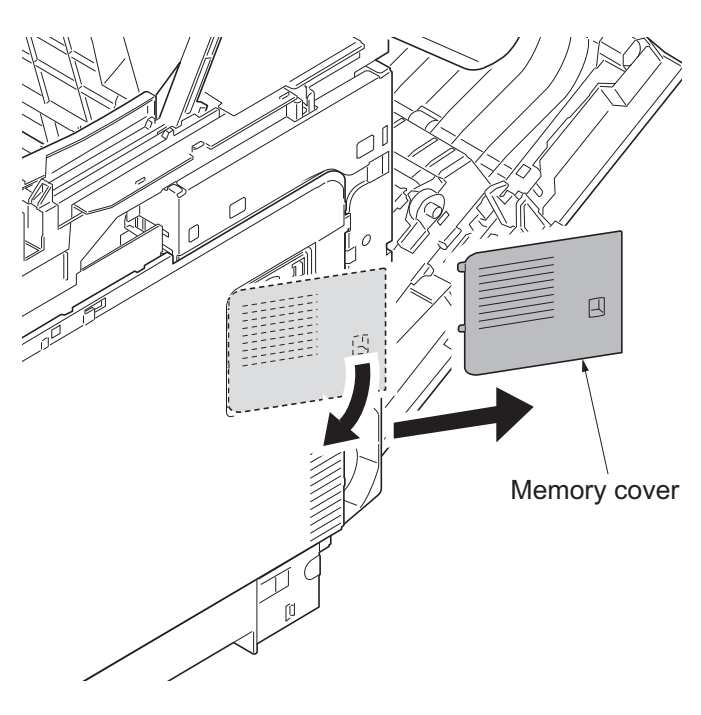

Figure 1-5-86

- 12. Open the waste toner cover.
- 13. Push the lock release button and then remove the waste toner box.(Close the cap of the waste toner box.)

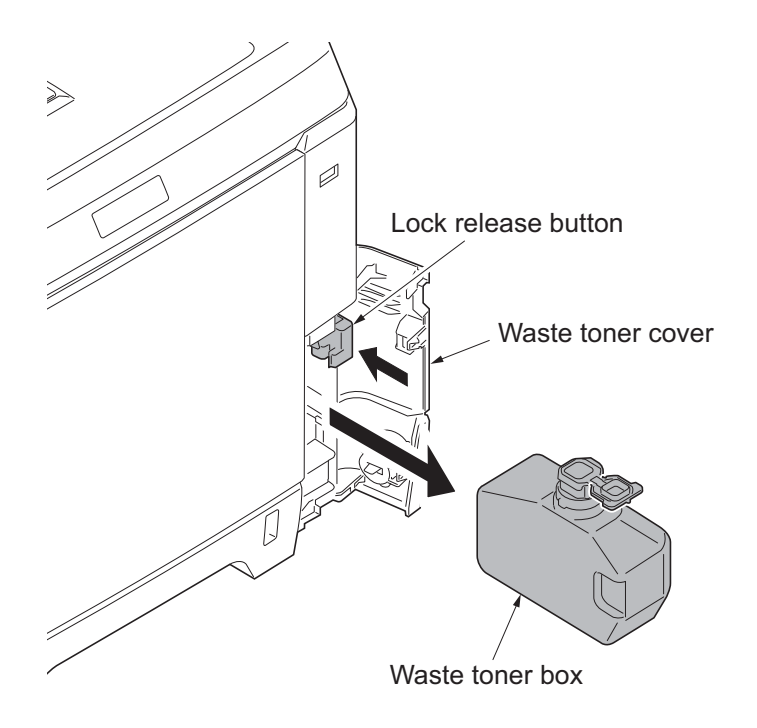

Figure 1-5-87

- 14. Open the MP tray.
- 15. Release four hooks (hook  $A \rightarrow B \rightarrow C$ ). Slide the right cover forward and then remove it.
- 16. Remove the waste toner cover.

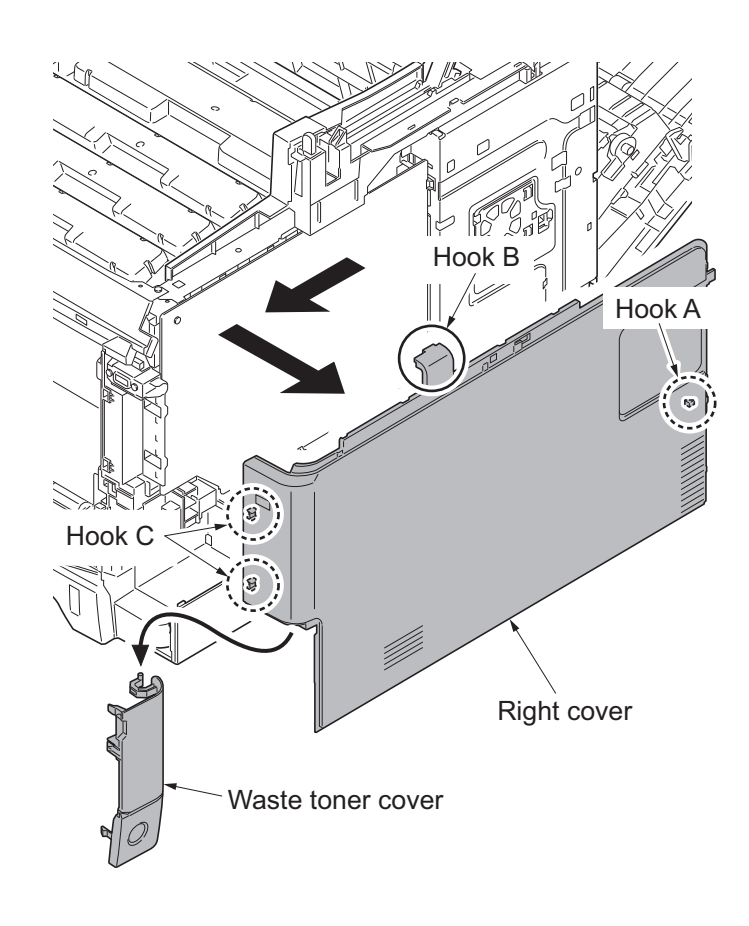

17. Release the hook. Slide the right lower coverforward and then remove it.

(Fully open the Document Processor and the

18. Remove the left and right pins by pushing the pins out from inside while open-

ing the top tray till the half way of the opening angle. (After this procedure, the top tray goes down and only the

scanner unit opens.)

scanner unit.)

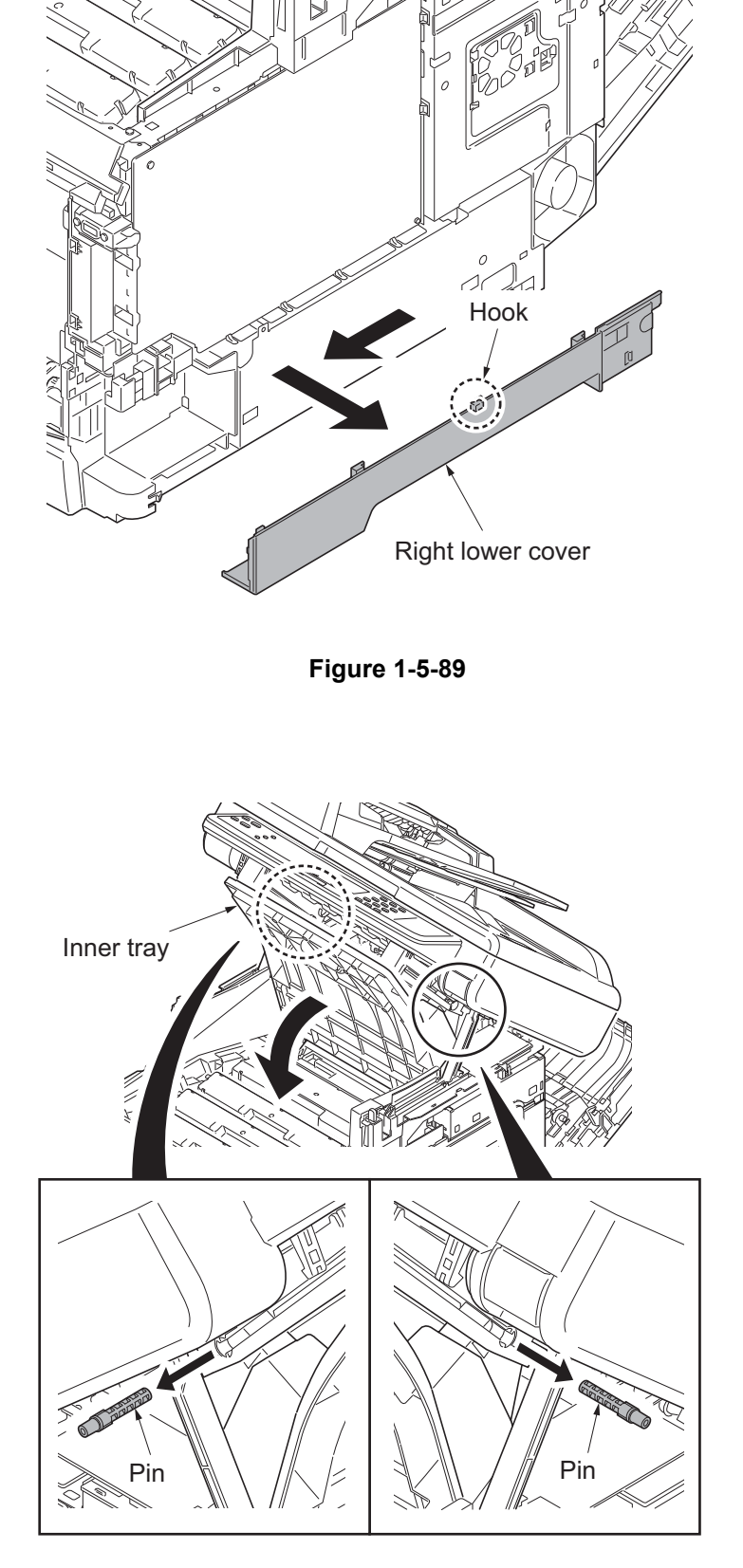

Figure 1-5-90

19. Release each four hooks and remove the left and right rails.

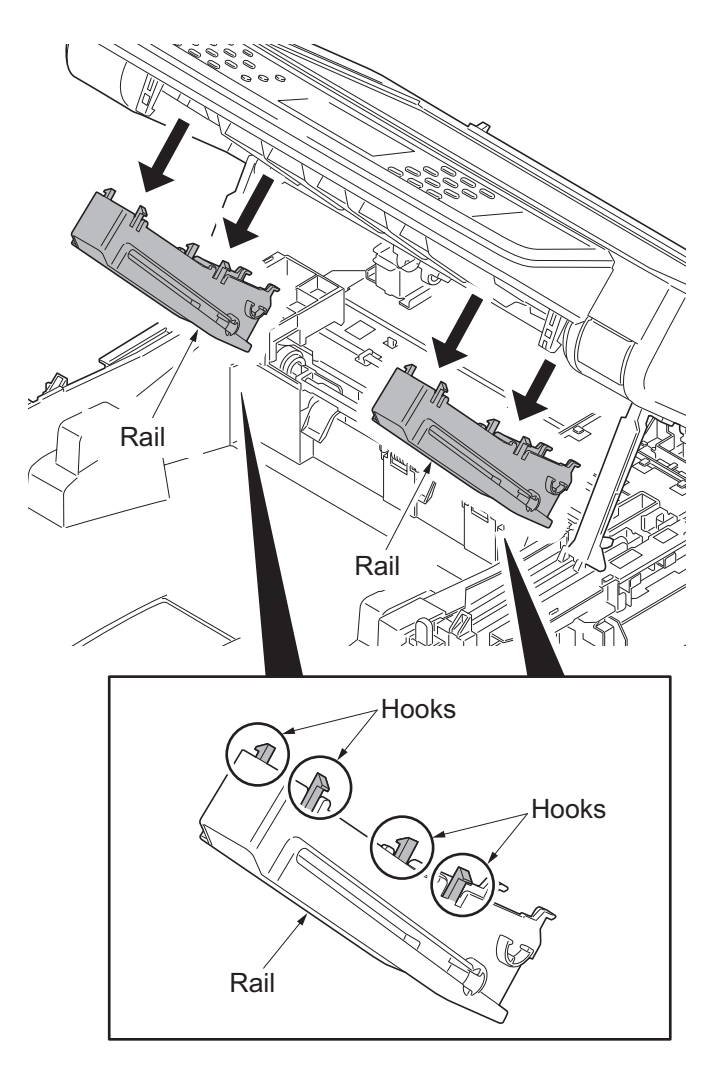

Figure 1-5-91

20. Remove two springs from the left and right holders.

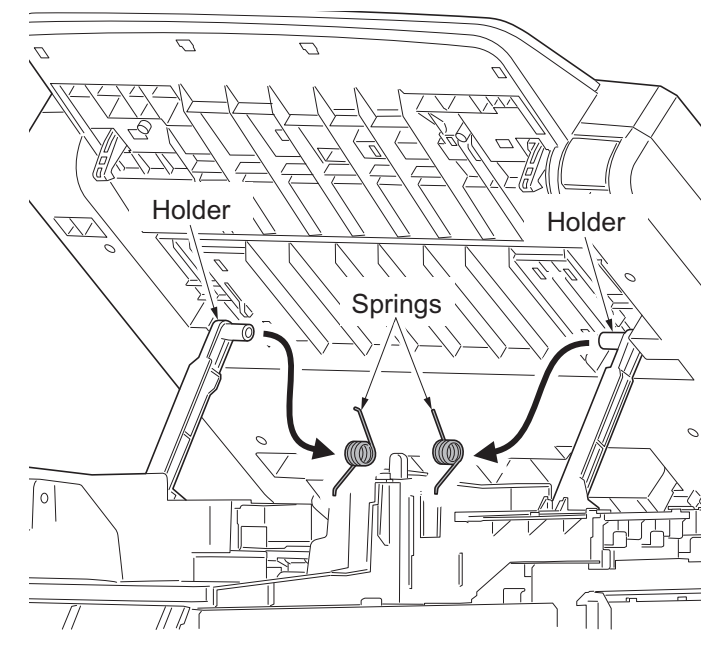

Figure 1-5-92

21. Remove left and right holders from the scanner unit.

\*: When reattaching the holders in the scanner unit, assemble the parts so that the

holders are in front of the triangle ribs of

(If the holders are behind the triangle ribs, the scanner unit cannot be closed.)

the ISU frame.

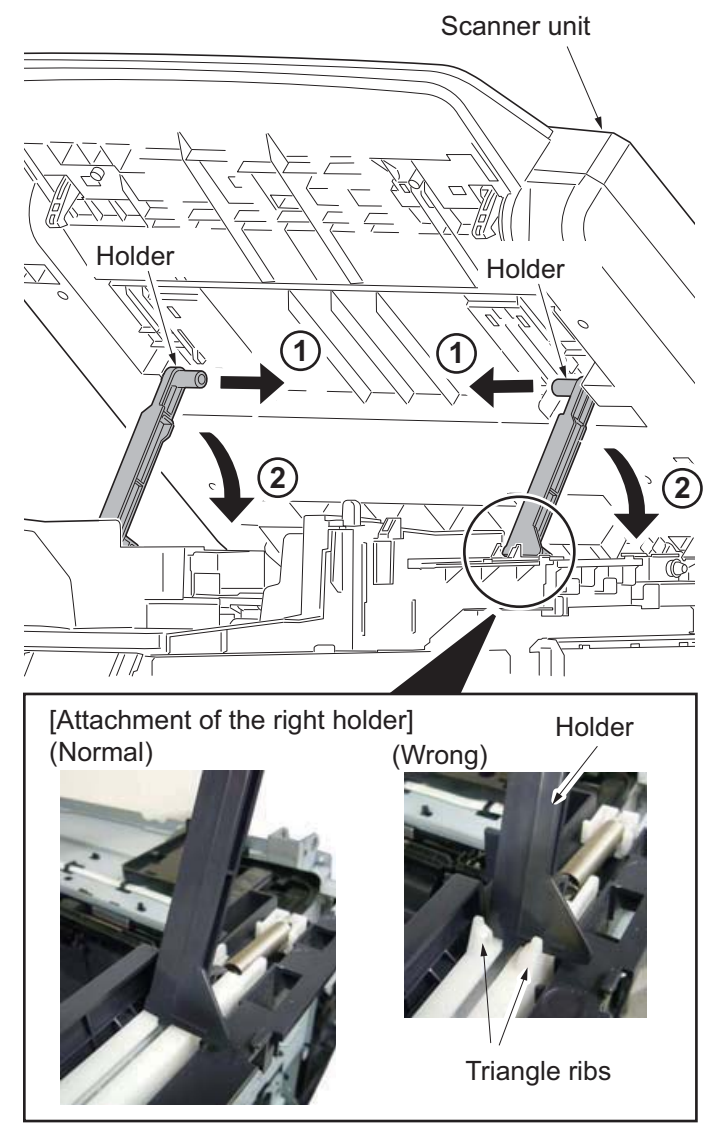

Figure 1-5-93

22. Release four hooks and remove the upper middle cover.

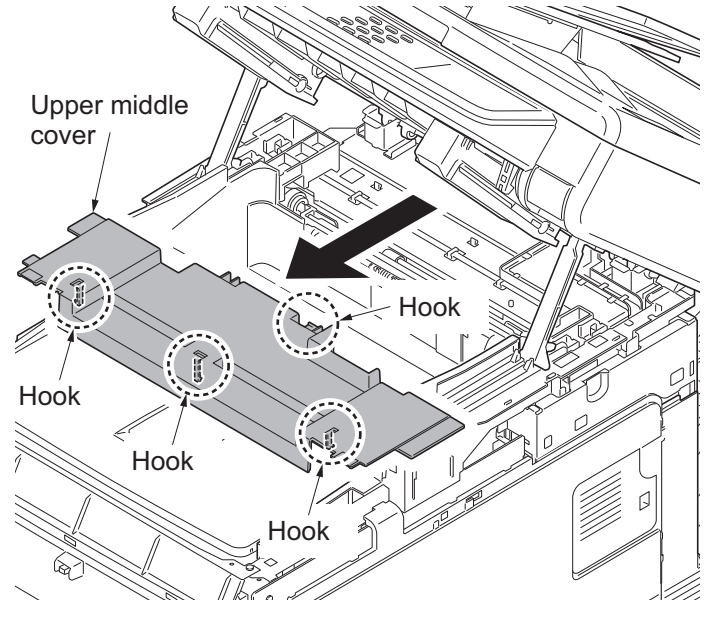

Figure 1-5-94

(Detach the high voltage PWB (HVU PWB).)

- 23. Remove the screw.
- 24. Release four hooks of the upside of the PWB circled in the figure and slant the upside of the high voltage PWB like opening it, and then remove the FFC.
- 25. After surely slanting the high voltage PWB till ninety degree, pull it out toward the machine right side.
  - \*: If trying to pull out the PWB on the way of slanting till ninety degree, the hooks securing the PWB's low side may damage. (The hooks are circled at the figure.)

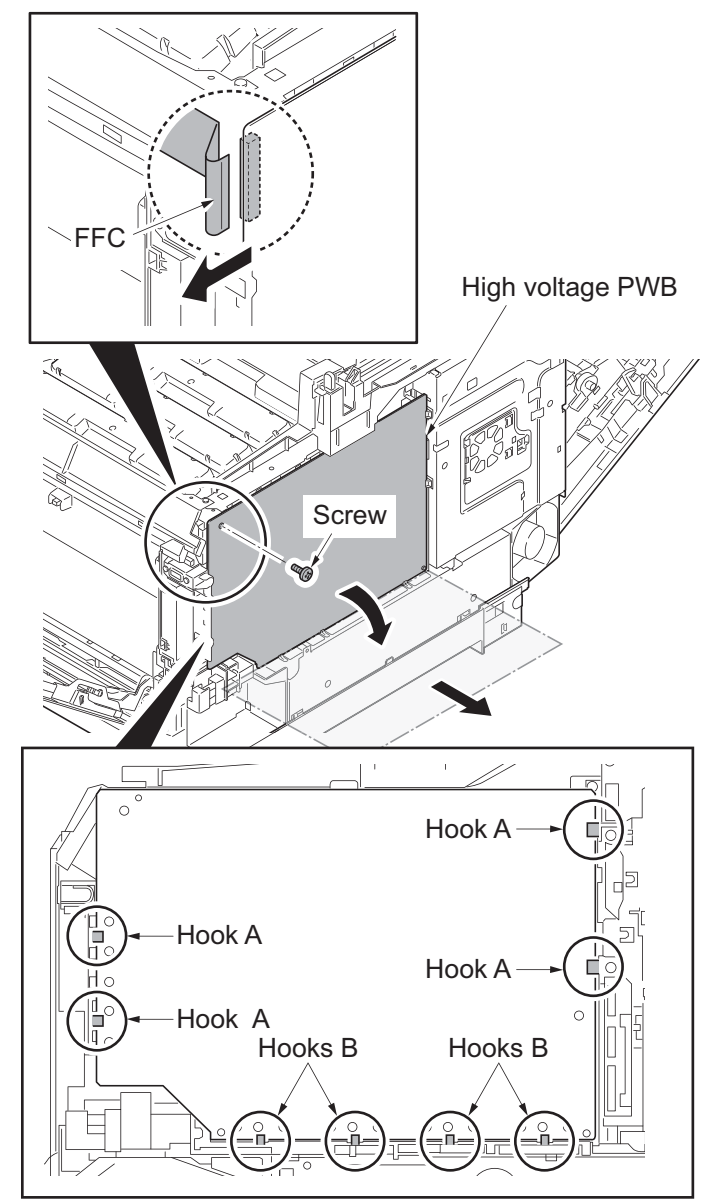

Figure 1-5-95

(Disconnect the connectors on the main PWB.)

- [For the machine with FAX]
- 26. Remove two screws and then remove the FAX control PWB.

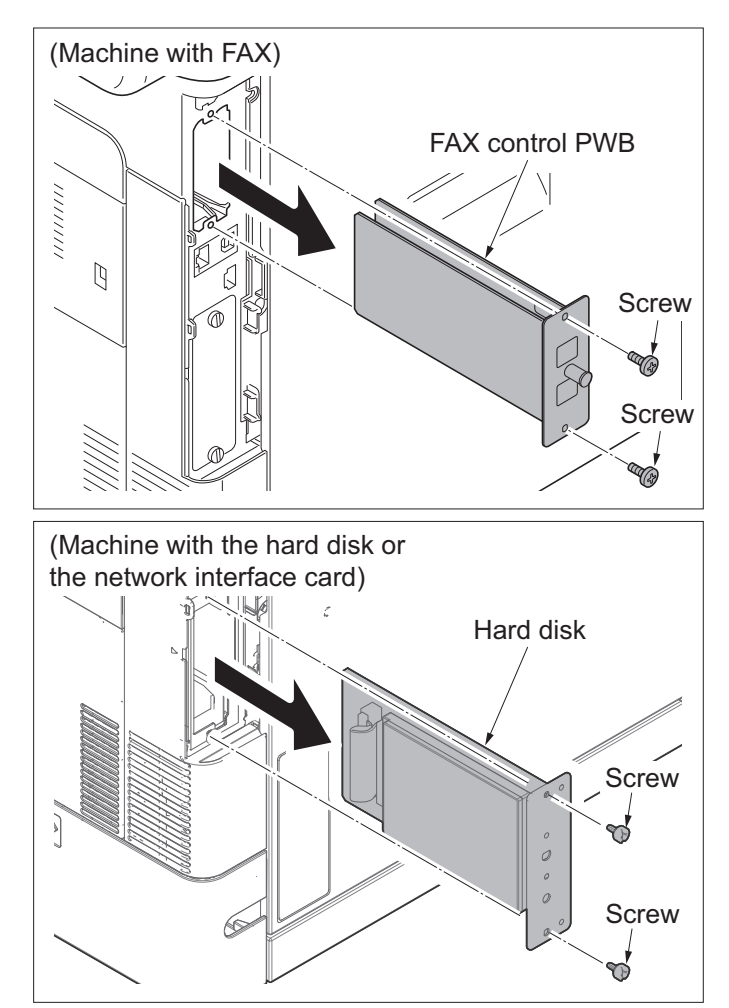

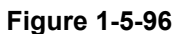

- [For the machine with the hard disk or the network interface card]
- 27. Remove two pins and then pull out the hard disk or the network interface card.

- 28. Remove four screws and then remove the power source shield.
  - \*: Screws A and B are unidentical, Thus, do not mix up.

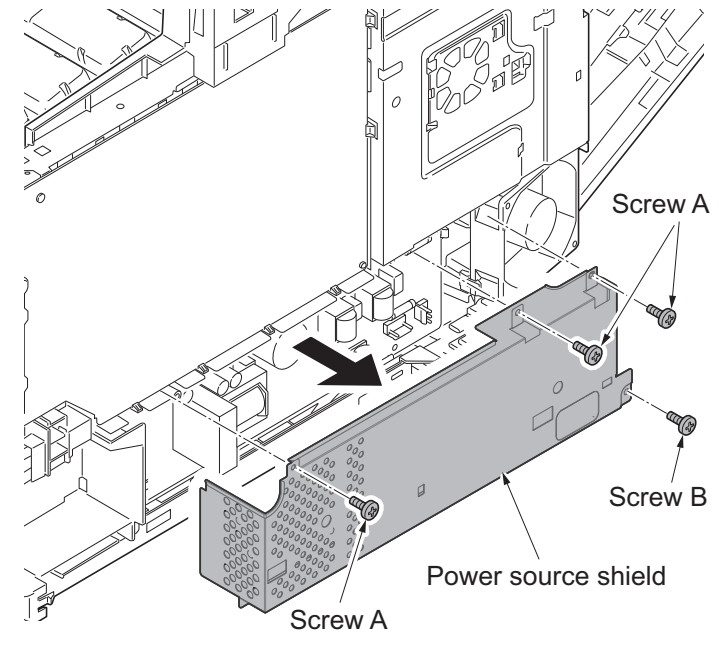

Figure 1-5-97

- 29. Pick up the hook A and then open the fan bracket.
- 30. Release the hook B and slide the fan plate to release the remaining three hooks, and then remove it.

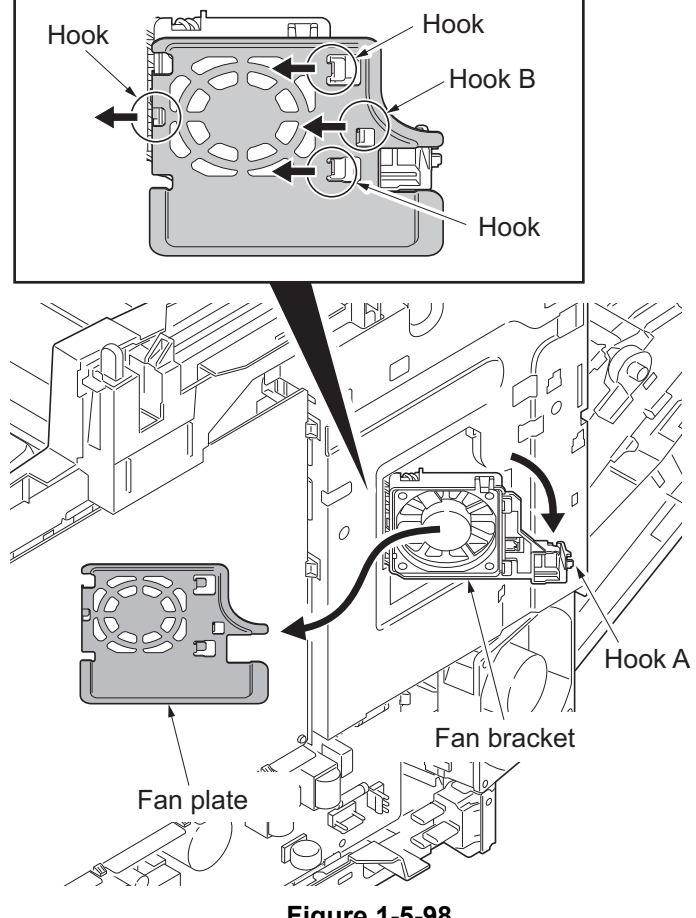

Figure 1-5-98

- 31. Remove the screw and remove the fuser wire cover.
- 32. Remove the cap.

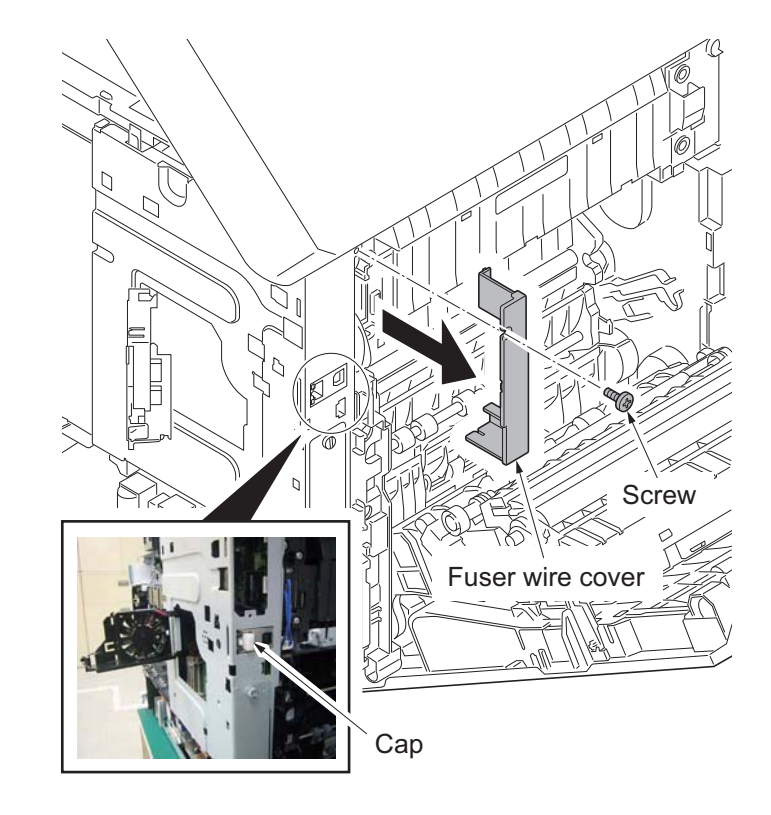

Figure 1-5-99
33. Remove five screws and the controller shield.

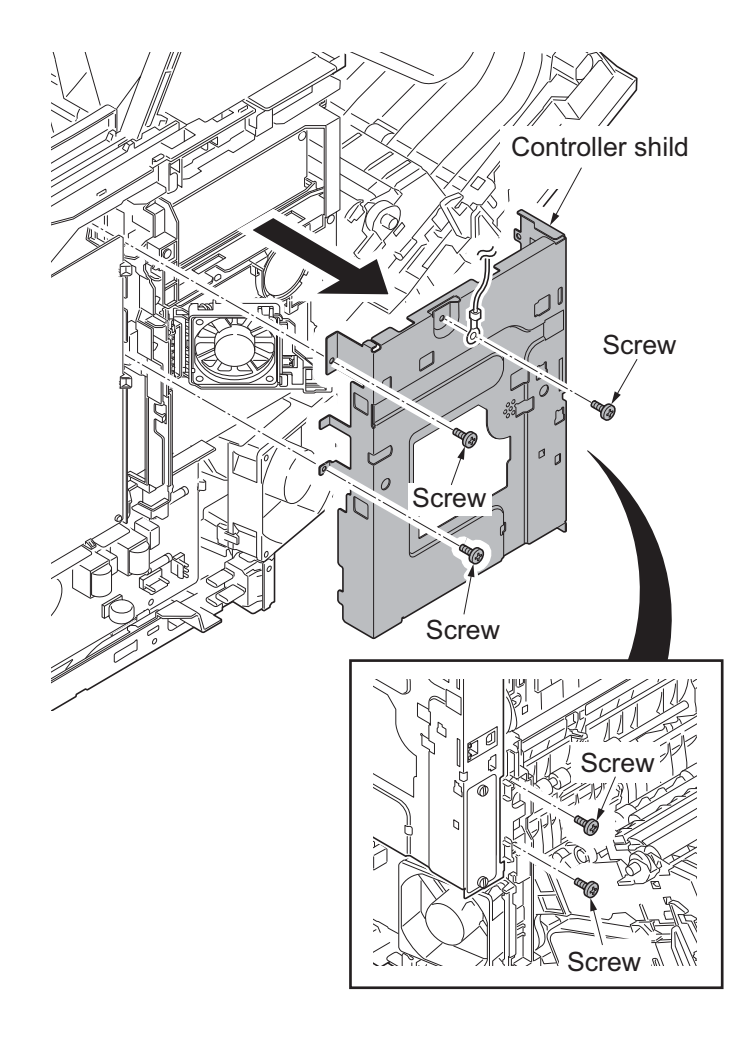

- 34. Disconnect the connector (YC41) of the controller fan motor.
- 35. Open the fan bracket and remove it.

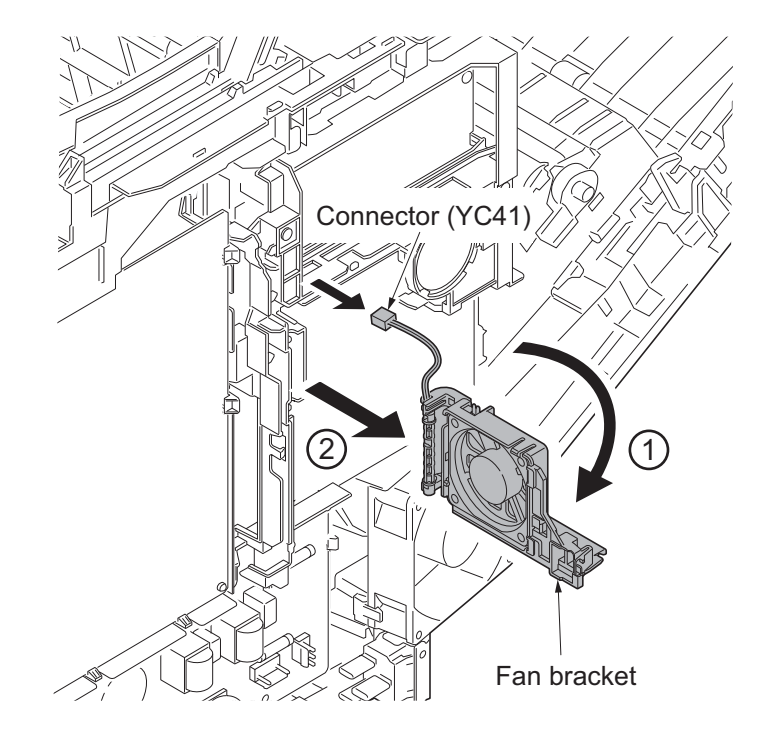

Figure 1-5-101

- 36. Disconnect the connectors (YC15, YC37, YC40,YC38, YC39, YC42) from the main PWB.
- 37. Loosen four screws fixing the machine rear side of the main PWB.
  - \*: Be sure to retighten the screws after reattaching the wire holder.

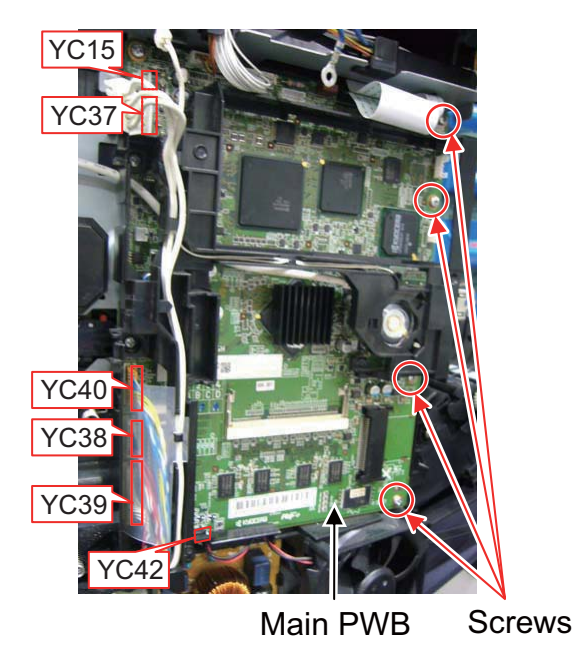

Figure 1-5-102

- 38. Remove the wires from the wire holder.
- 39. Remove two screws.
- 40. Release three hooks and then remove the wire holder.

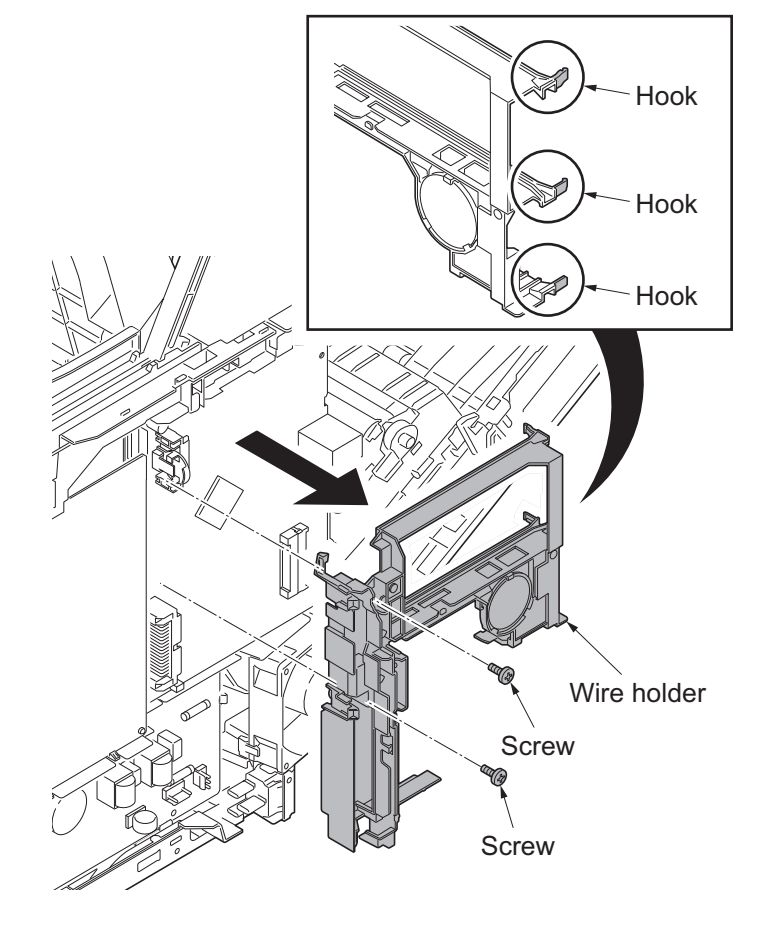

- 41. Disconnect the FFC wire at the connector YC8 on the main PWB.
- \*: Reconnect the connectors on the main PWB before reattaching the wire holder detached at Step 40.

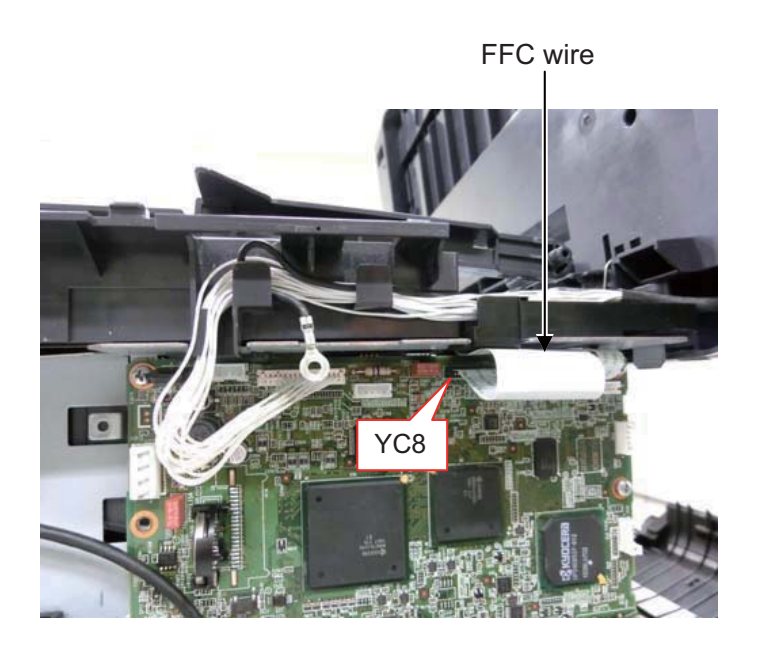

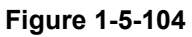

42. Remove the wire holder and the ferrite core.

(Upper side of the main PWB)

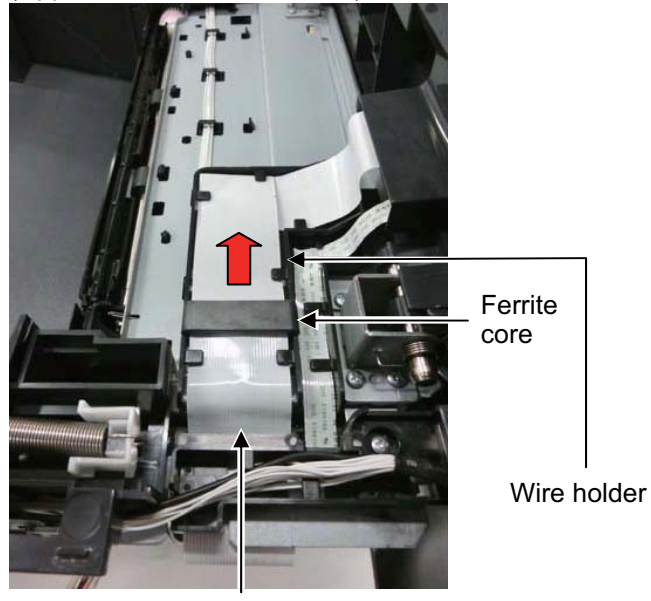

FFC wire

Figure 1-5-105

43. Reattach the left and right holders in a reverse manner of removal at Step 20, 21.

Close the Document Processor and the scanner unit.

#### (Remove the ISU cover.)

44. Open the DP top cover and remove the screw fixing the DP rear cover.

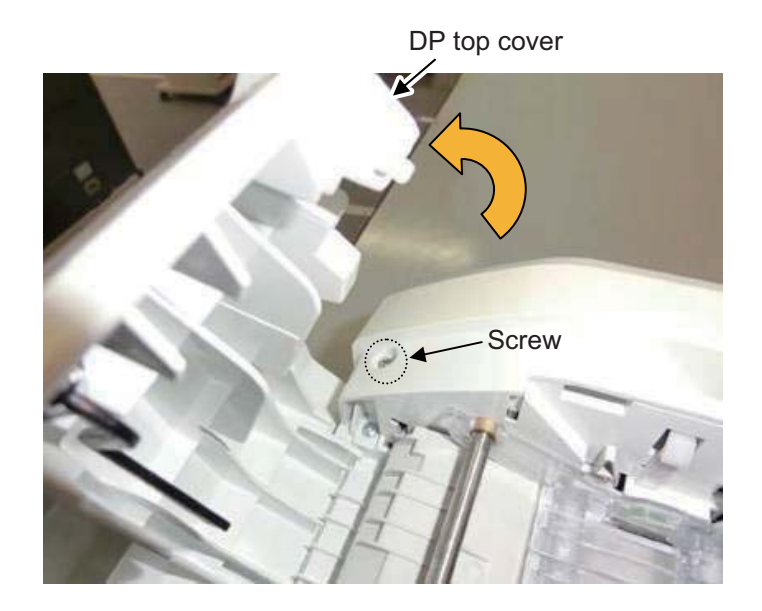

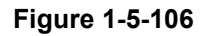

45. Open the Document Processor and release two hooks fixing the original tray. And close the Document Processor.

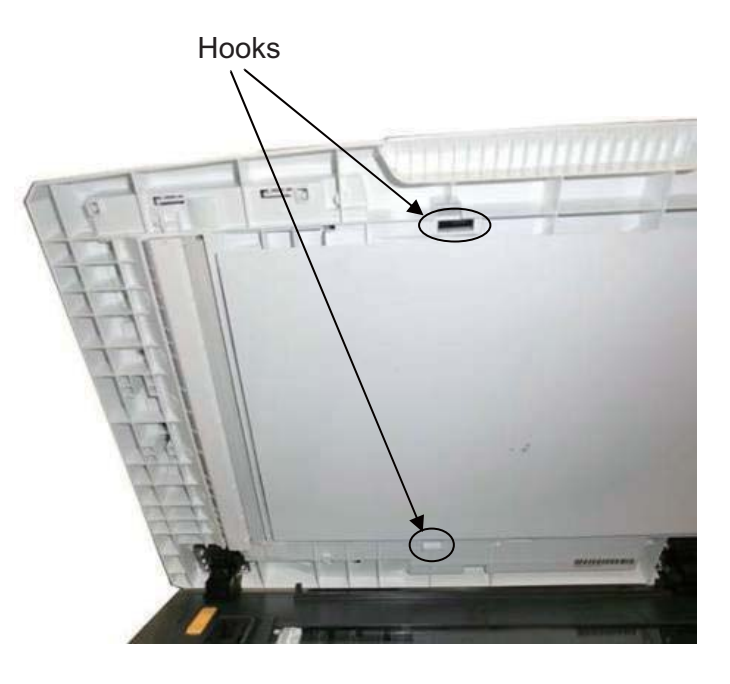

Figure 1-5-107

46. Slide the cursors to the center of the original tray and lift up the original tray.

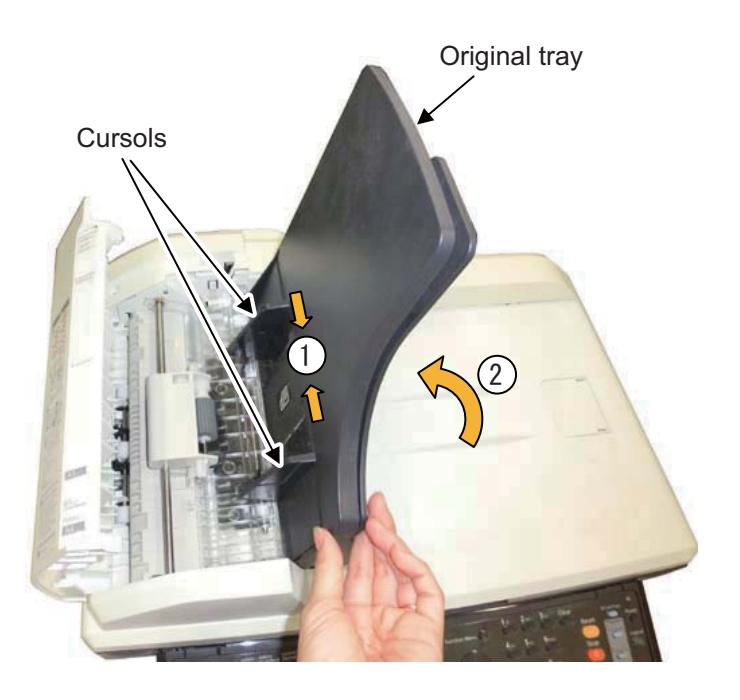

Figure 1-5-108

- 47. Release three hooks in the machine rear side of the DP rear cover. (in the order of hook  $A \rightarrow B \rightarrow C$ ) Release the hook D and E at the machine front side while rotating the DP rear cover in the arrow's direction and then remove it.
  - \*: Release the hook A, B and C while pressing the upper part of the hook to prevent the hook from breaking.

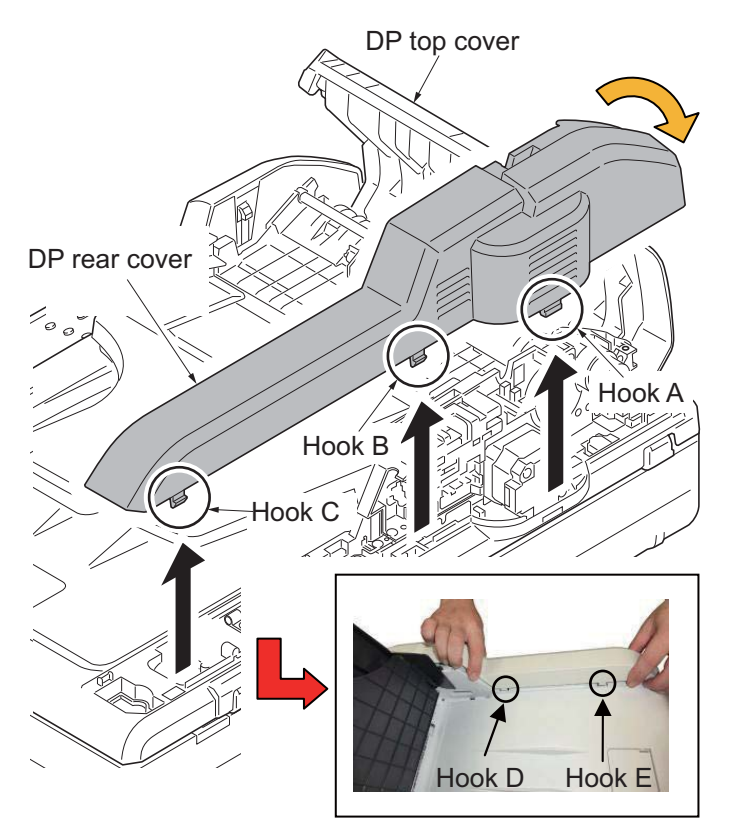

Figure 1-5-109

48. Remove two screws and disconnect two connectors from the DP drive PWB.

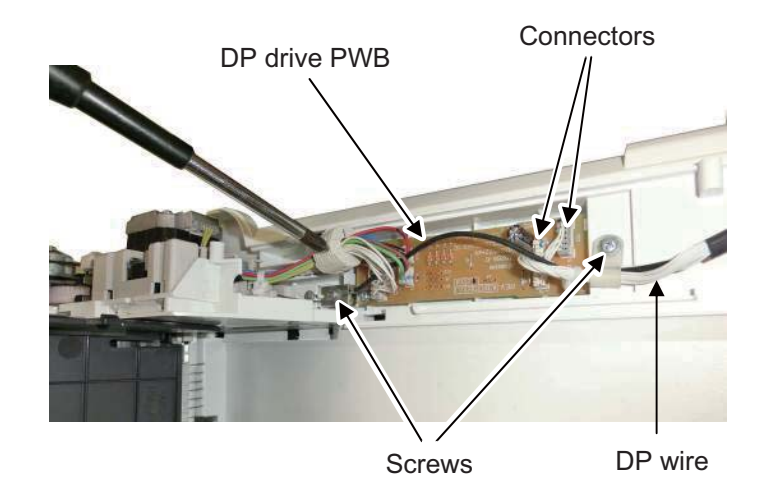

Figure 1-5-110

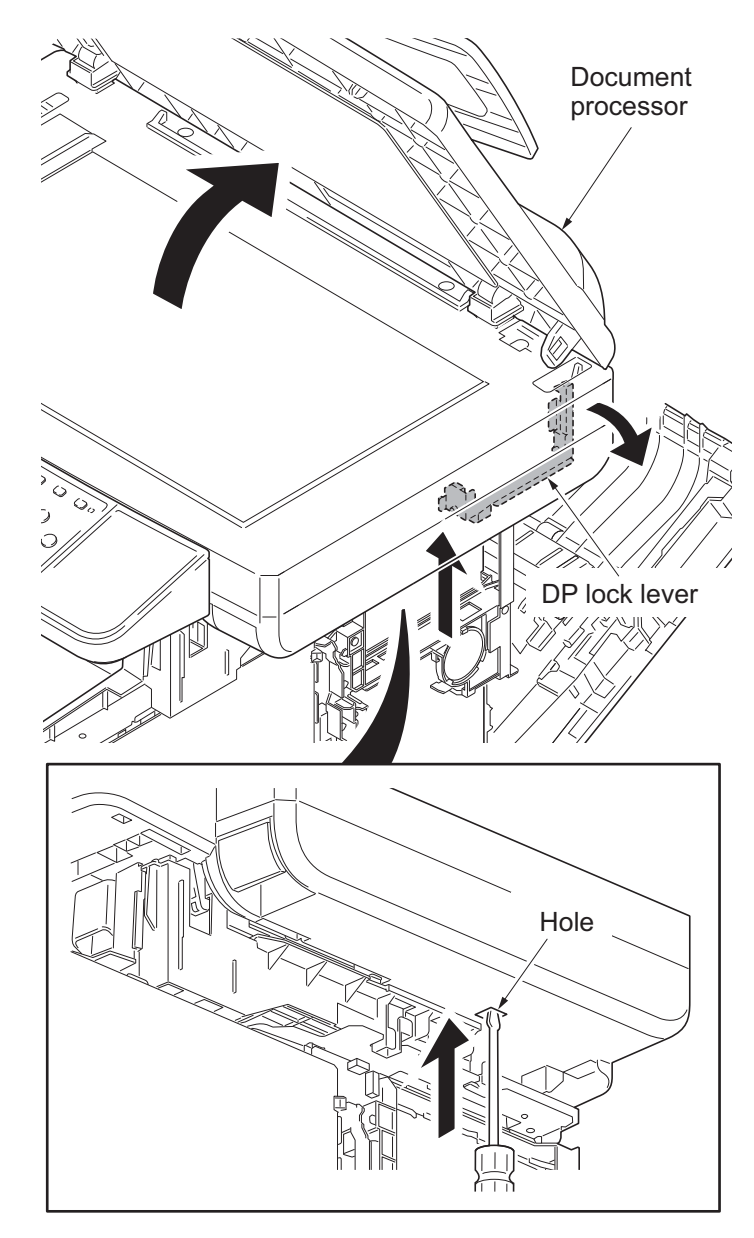

Figure 1-5-111

49. Press the DP lock lever through the hole at the bottom right side of the scanner unit by inserting a screwdriver, etc., and open the Document Processor. 50. Remove the wire cover.

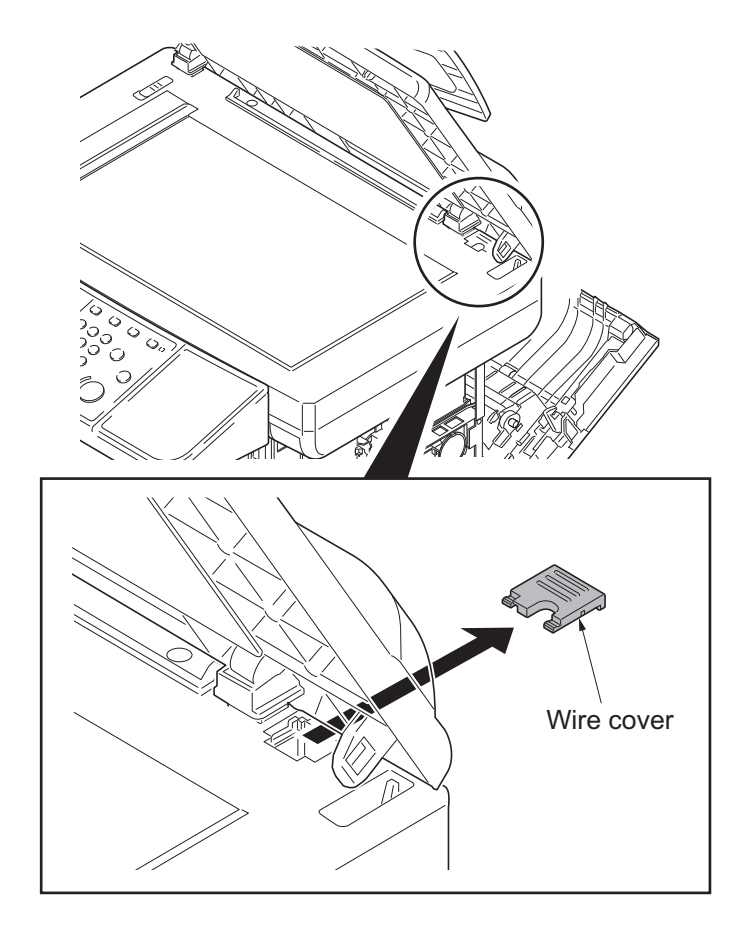

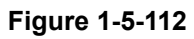

51. Detach the Document Processor.

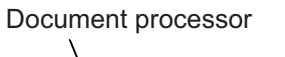

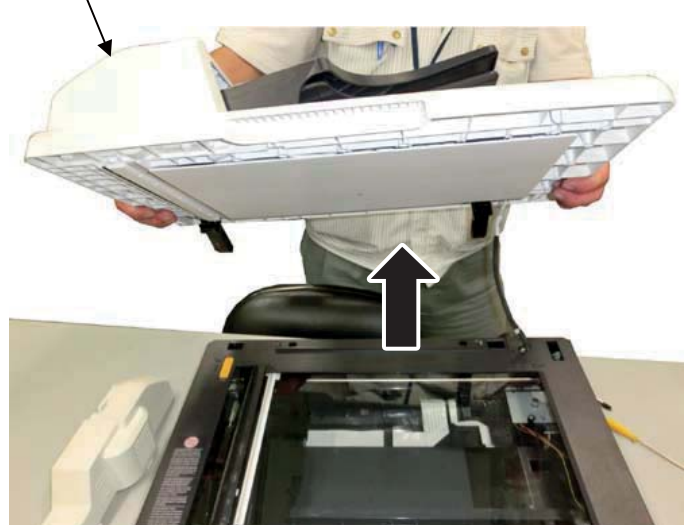

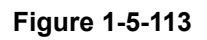

52. Open the scanner unit and release four hooks, and then forward slide the operation cover.

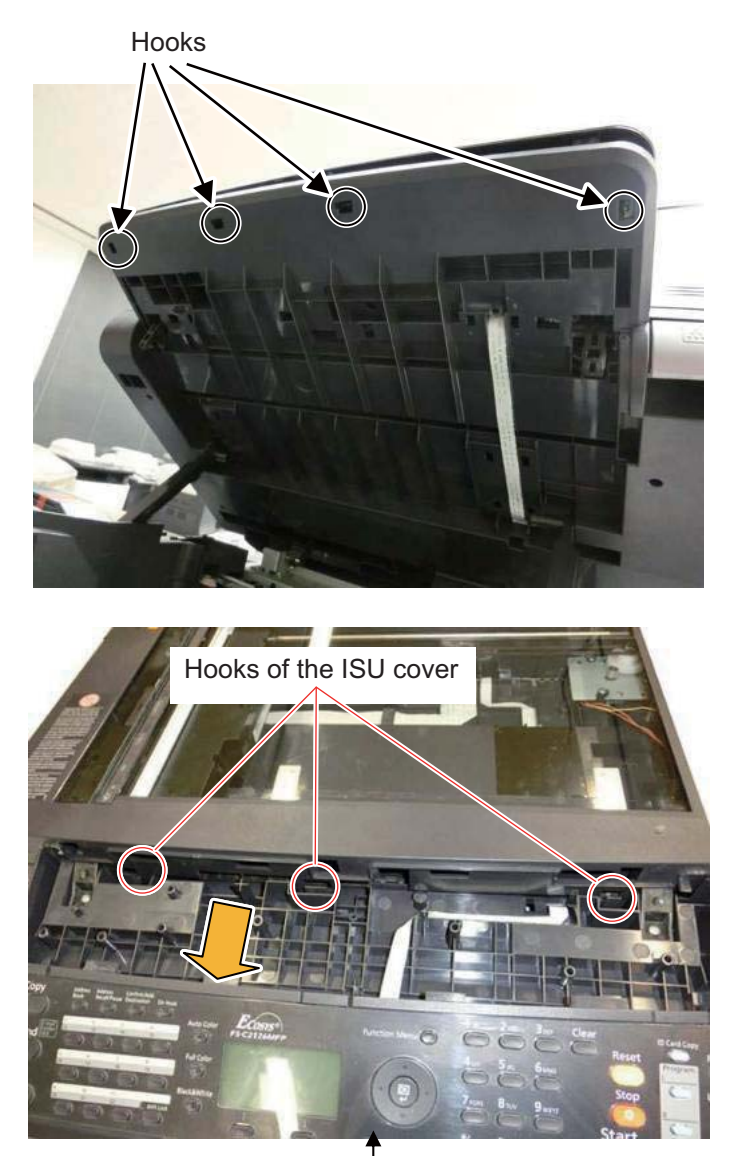

Operation cover

- 53. Remove two screws at the machine rear side and release three hooks under the operation cover. Remove the ISU cover while pushing the DP lock lever to the right using a flat-blade screw driver.
  - \*: Do not touch the inner side of the contact glass removed with the ISU cover. (Dirt adhered triggers the abnormal image.)

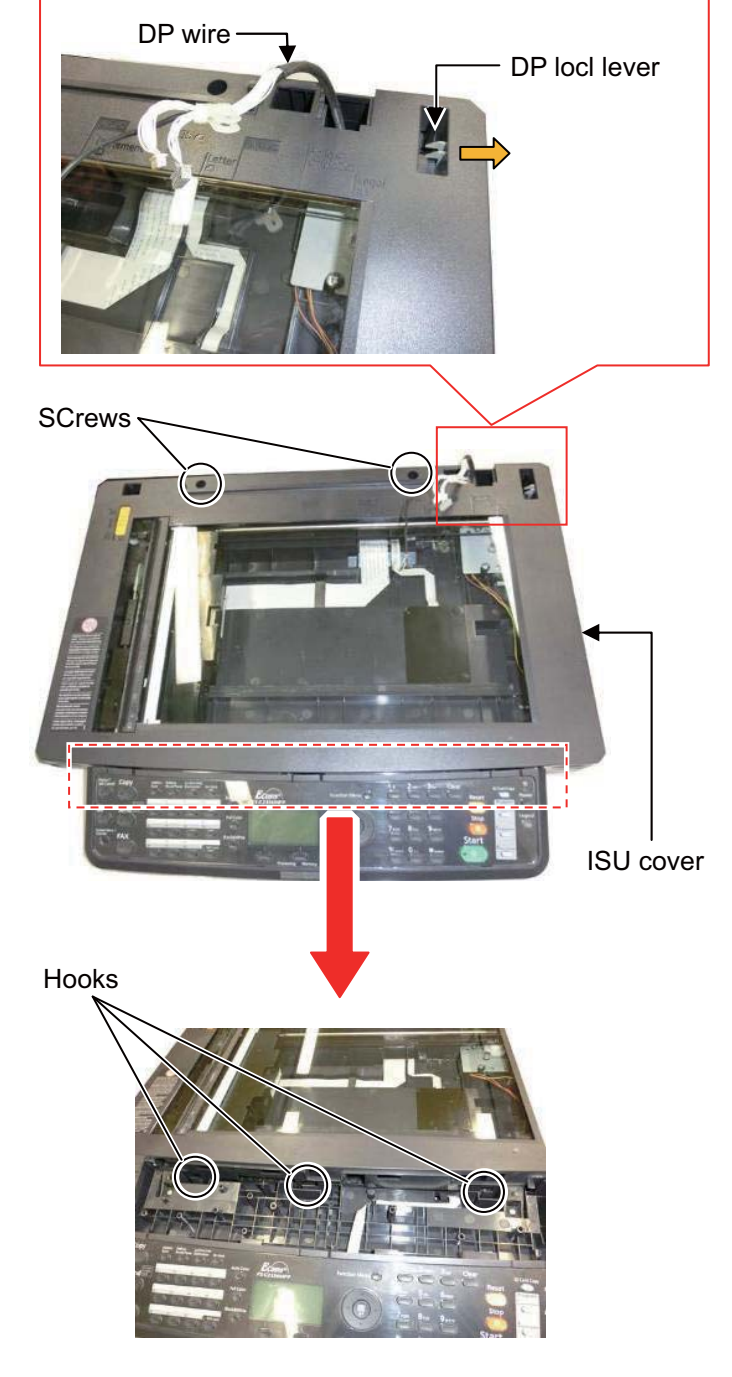

Figure 1-5-115

(Detaching the ISU)

- 54. Lift up the machine right end of the shaft to come off from the locking hole of the scanner frame, and then pull out the shaft in the machine right direction.
  - \*: Confirm the end of the ground spring surely fits the groove F of the shaft when reattaching.

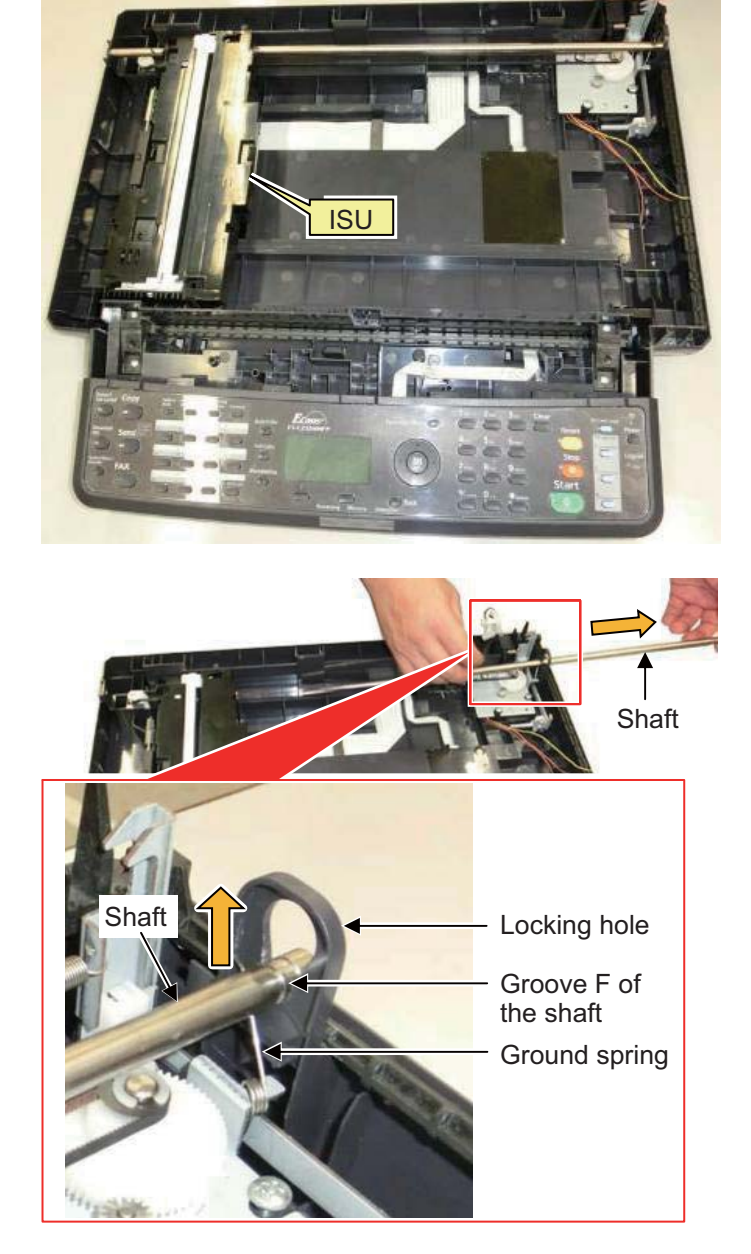

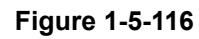

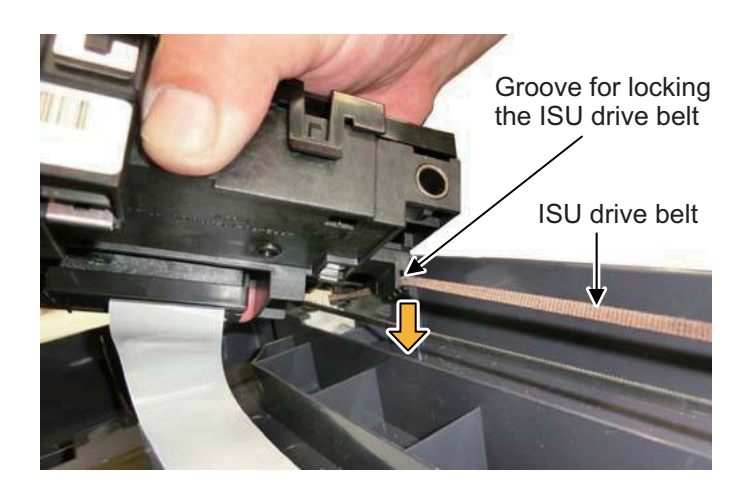

Figure 1-5-117

55. Slightly lift up the ISU and remove the ISU drive belt from the groove locking the ISU drive belt.

56. Remove the FFC wire connecting to the ISU from the wire alignment part in the scanner unit.

Take off the bending part of the FFC wire from the two double-sided tapes on the wire alignment part.

Detach the ISU.

Then, peel off the double-sided tapes and clean the affixing part to remove the adhesive.

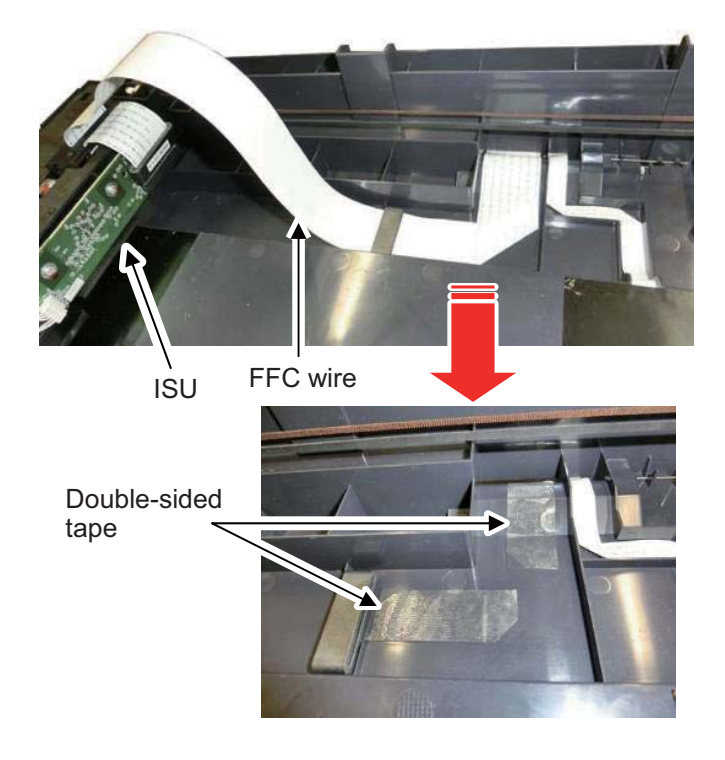

(Attaching the new ISU)

- 57. Fold the FFC wire of the new ISU with the alignment to the right.
- (1)Fold the FFC wire in 90 degrees at 300mm from Alignment G at the edge of the holder passing the FFC wire to make Alignment H.

(Or, fold it in 90 degrees on the line connecting the Alignment **H** and Alignment **H'** at 33mm from **H**.)

(2)Fold it in 90 degrees at Alignment I at 135mm from the Alignment H' to make Alignment J.

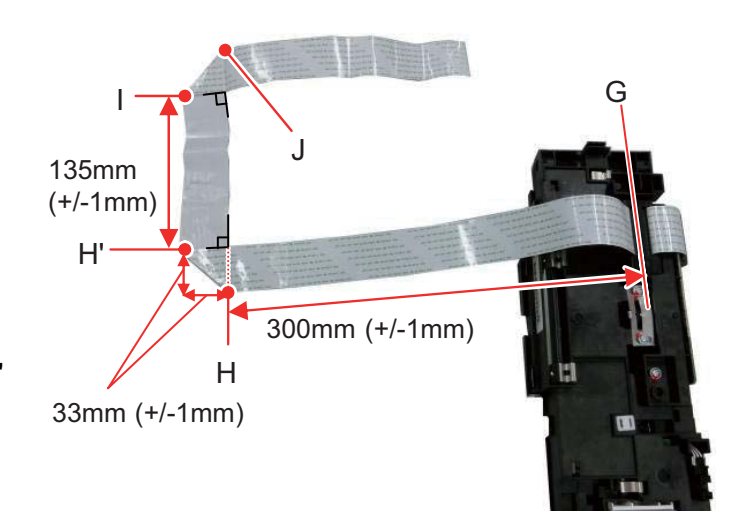

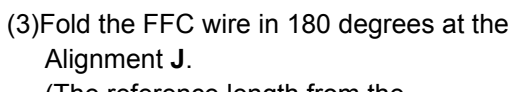

(The reference length from the Alignment **J** to the wire's edge is about 195mm.)

(4)Unfold the FFC wire to easily pass the FFC wire through the ferrite core at the next step.

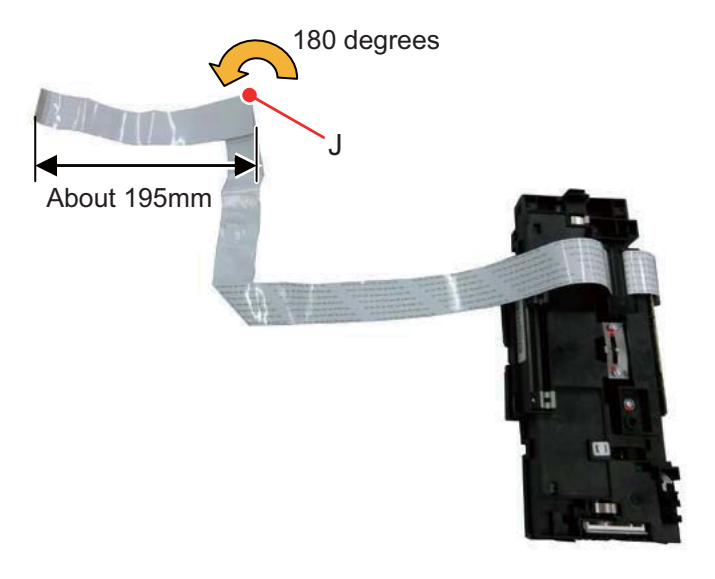

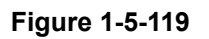

58. Pass the ISU's FFC wire through the ferrite core affixed on the scanner frame and then pass its edge through the aperture in the center of the scanner frame.

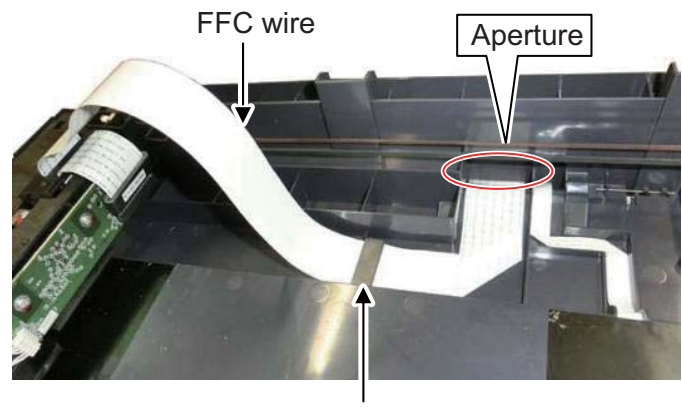

Ferrite core

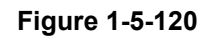

59. Fit the ISU drive belt to the groove at the ISU bottom side.

Confirm the teeth of the ISU drive belt face the machine front side before fitting as above.

After fitting, confirm the ISU drive belt and the ISU are connected by horizontally shifting the ISU (in the red arrow's direction in the figure).

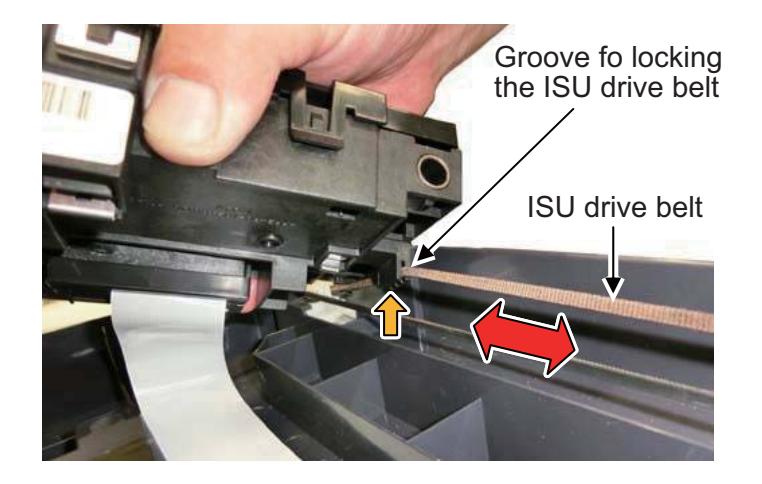

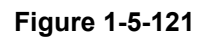

60. Pass the shaft removed at Step 54 through the holes (K, L) of the scanner frame's machine left side and the ISU's machine rear side, and then fit the groove of the shaft to the locking hole of the scanner frame's machine right side.

\*: After that, confirm the edge of the ground spring is fitted to the groove (**F**) of the

shaft.

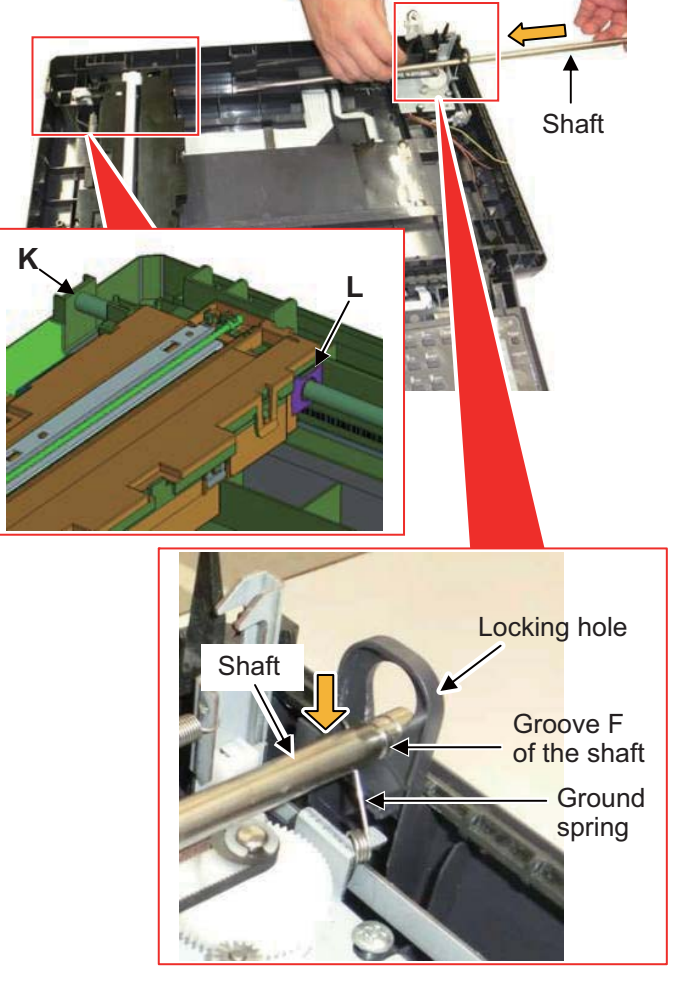

Figure 1-5-122

1-5-75

61. Confirm the conductivity between the ground spring M and the machine right side's edge of the shaft.(Electric resistance: 10Ω or less)

62. Affix two double-sided tapes bundled in the ISU for service while aligning their edges to the engravings on the scanner

63. Affix the ISU side's folding part of the FFC wire to the double-sided tapes.

frame.

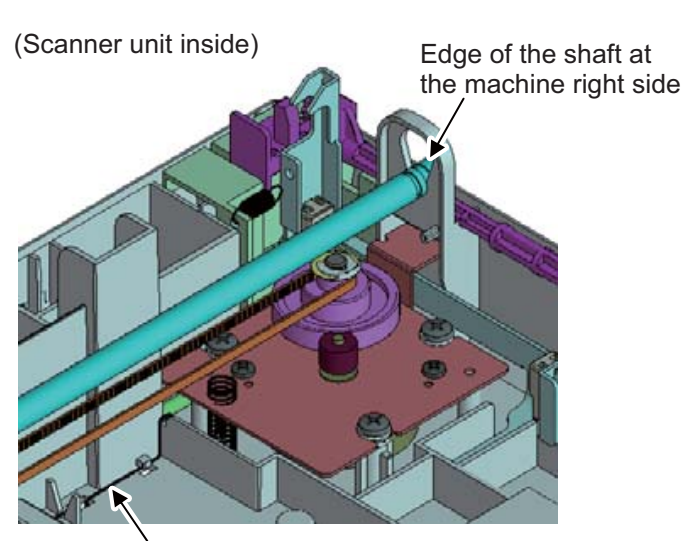

Ground spring M

- Dabble-sideed tape FFC wire FFC wire
- 64. Refit the ISU cover and the operation cover in the reverse procedures of removal.

(Align the FFC wire at the main PWB side.)

65. Remove the left and right holders of the scanner unit at Step 20, 21 and fully open the scanner unit.

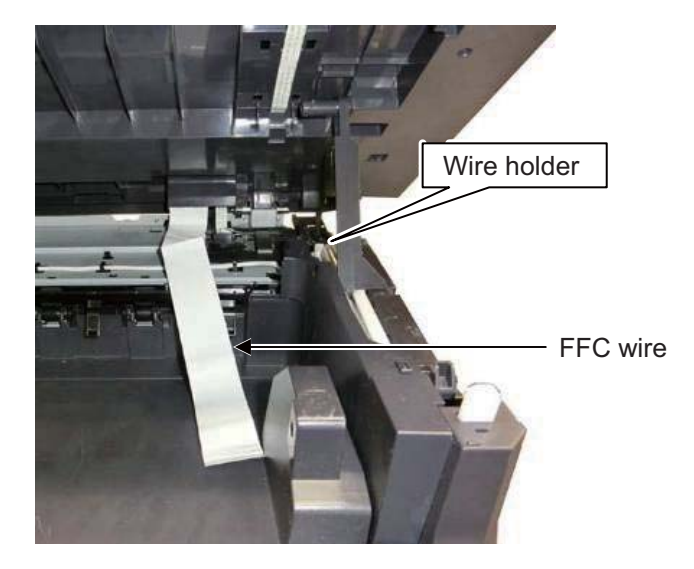

Figure 1-5-124

66. Align the FFC wire like the figure to the right.(Seven alignment ribs and one ferrite core)

(Wire holder viewed from the machine right side)

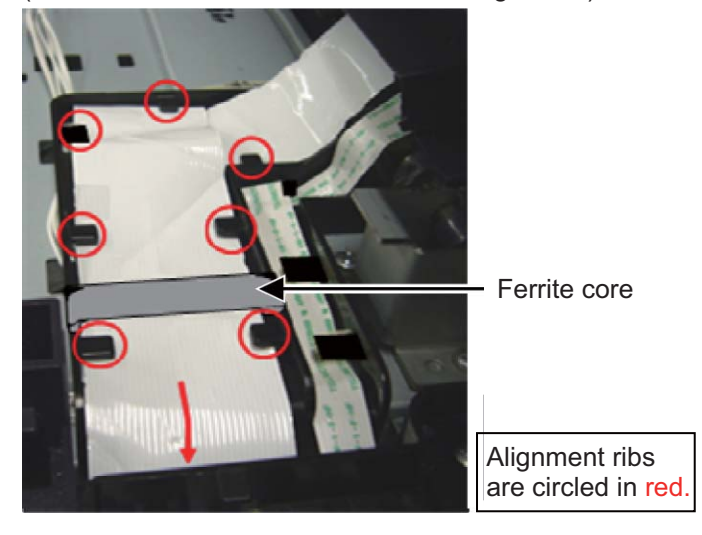

Figure 1-5-125

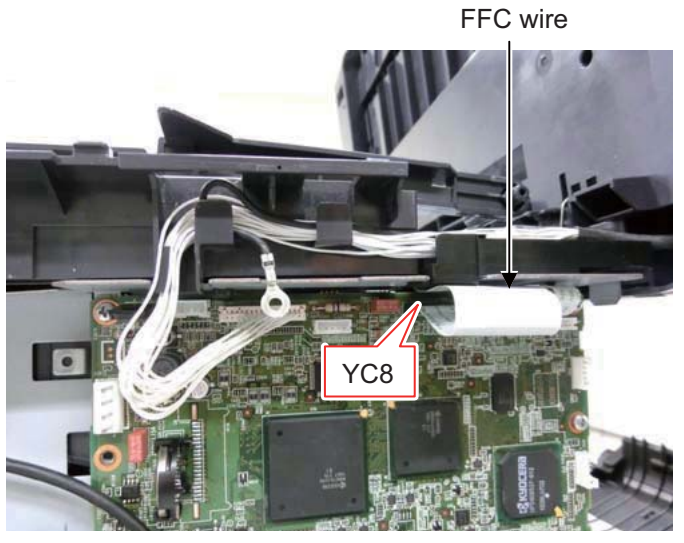

Figure 1-5-126

67. Insert the end of the FFC wire into the connector YC8 on the main PWB.

68. Refit all the parts and the unit detached in the reverse manner of the above procedures.

# 1-5-11 Document processor

## (1) Detaching and refitting the document processor

#### Procedure

- 1. Remove the rear upper cover, right upper cover, left upper cover and front cover (see page 1-5-3).
- 2. Remove left and right pins and then close the inner tray.

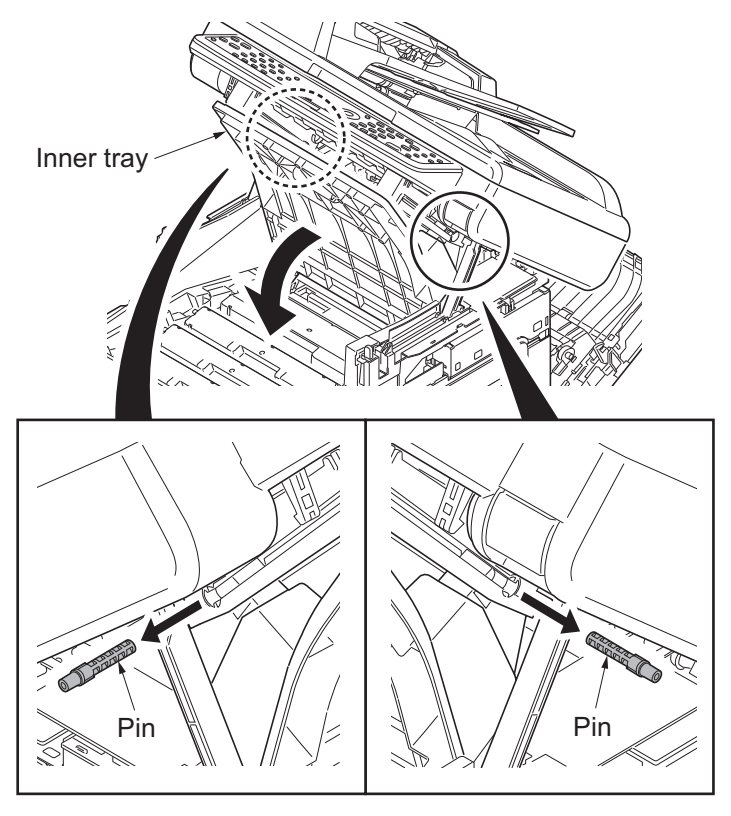

Figure 1-5-127

3. Release three hooks and then remove the upper middle cover.

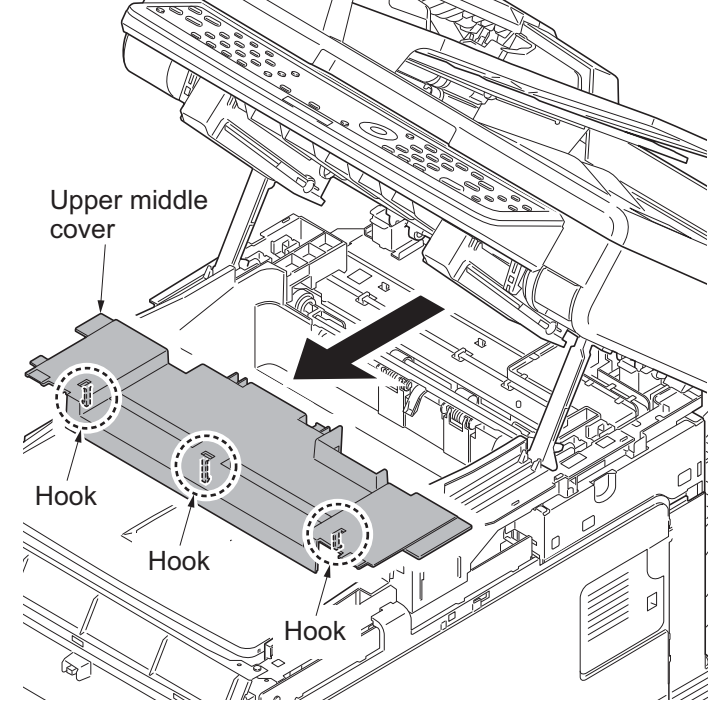

Figure 1-5-128

- 4. Remove the right rear cover, right cover and right lower cover (see page 1-5-6).
- 5. Remove the controller shield (see page 1-5-30).
- 6. Remove connector (YC32) from main PWB.

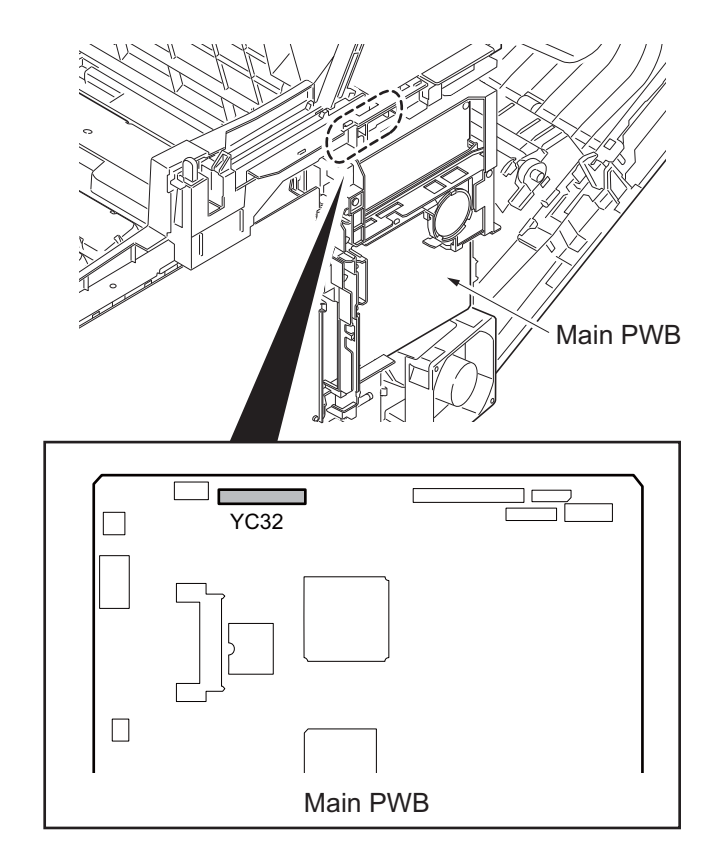

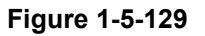

- 7. Cut the band and then remove the it.
- 8. Remove the DP wire and ground wire from wire holder.
- 9. Close the scanner unit.

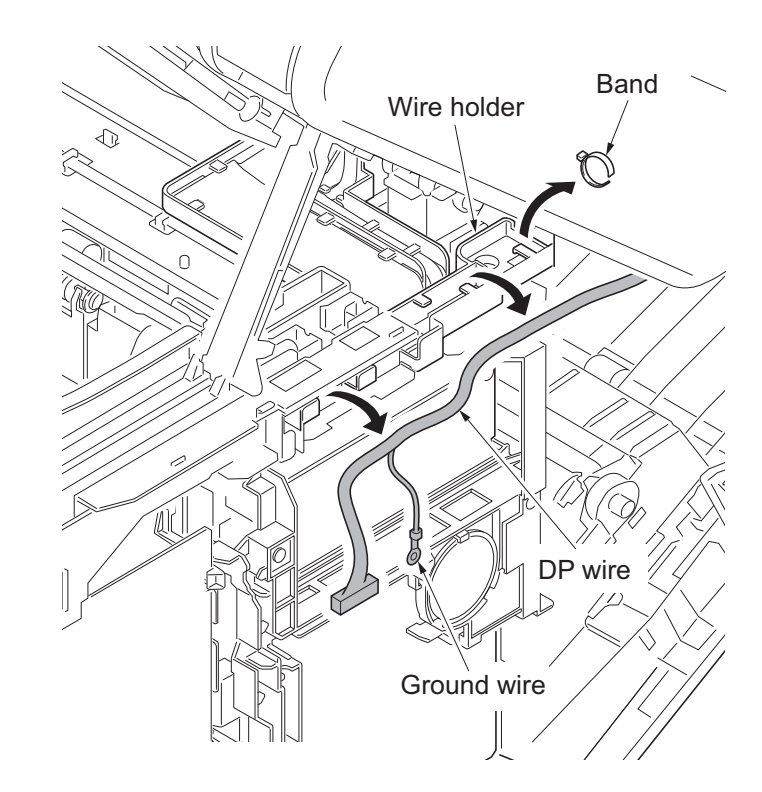

Figure 1-5-130

10. Press the DP lock lever through the hole at the bottom right side of the scanner unit, and open the document processor.

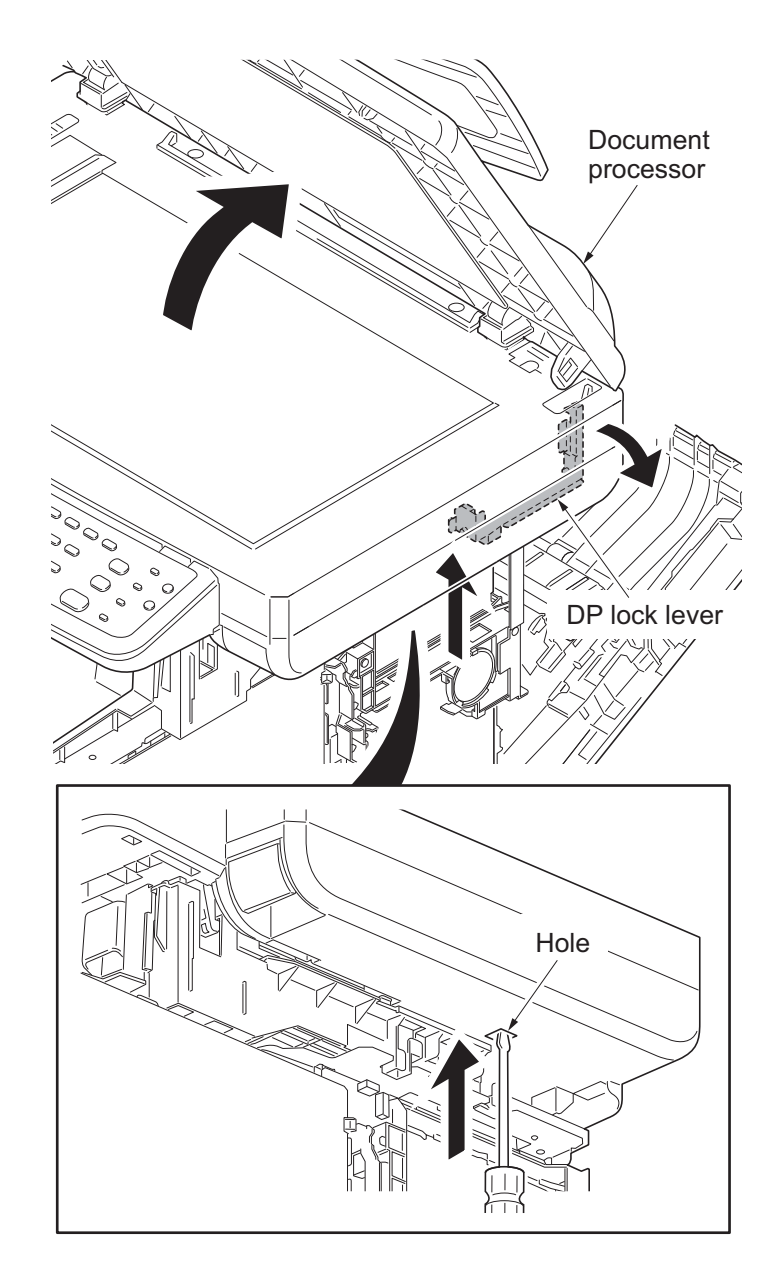

Figure 1-5-131

11. Remove the wire cover.

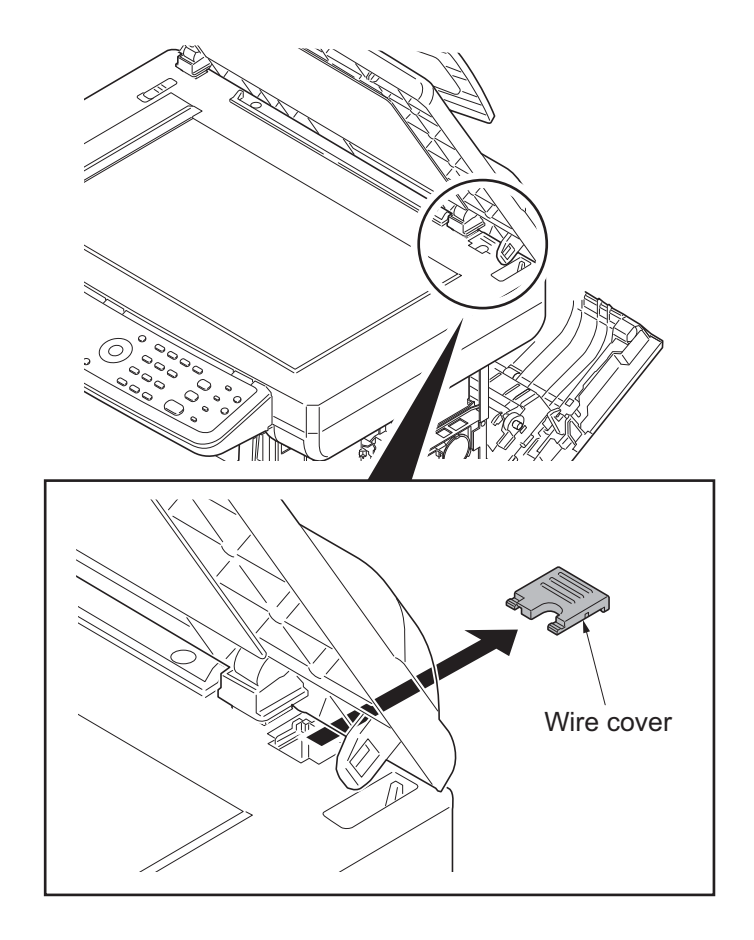

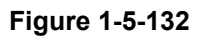

12. Remove the document processor.

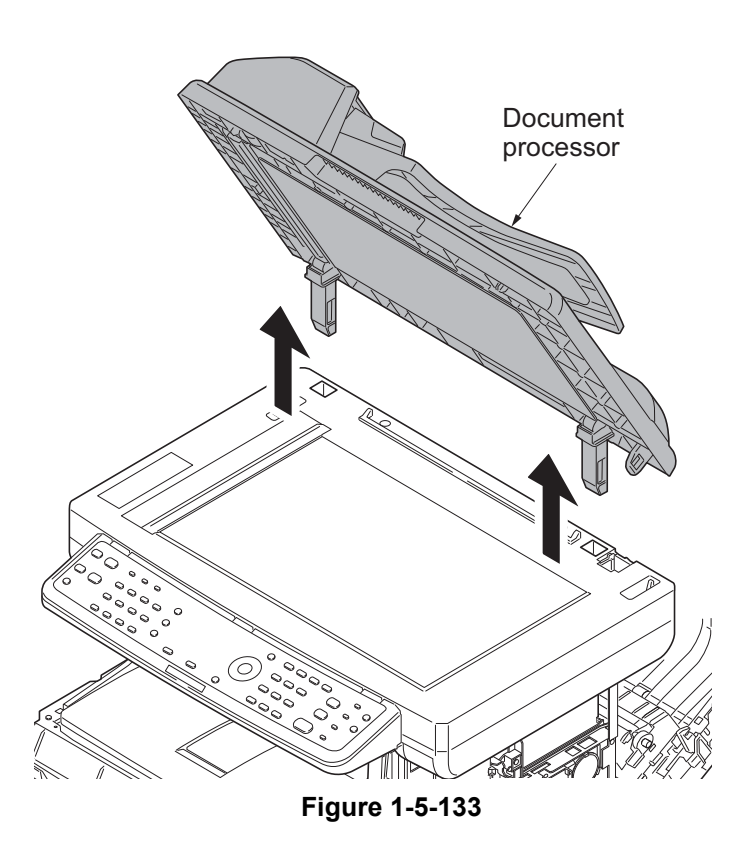

## (2) Detaching and refitting the DP paper feed pulley unit

### Procedure

- 1. Open the DP top cover.
- 2. Remove the screw.
- 3. Release three hooks and then remove the DP rear cover.

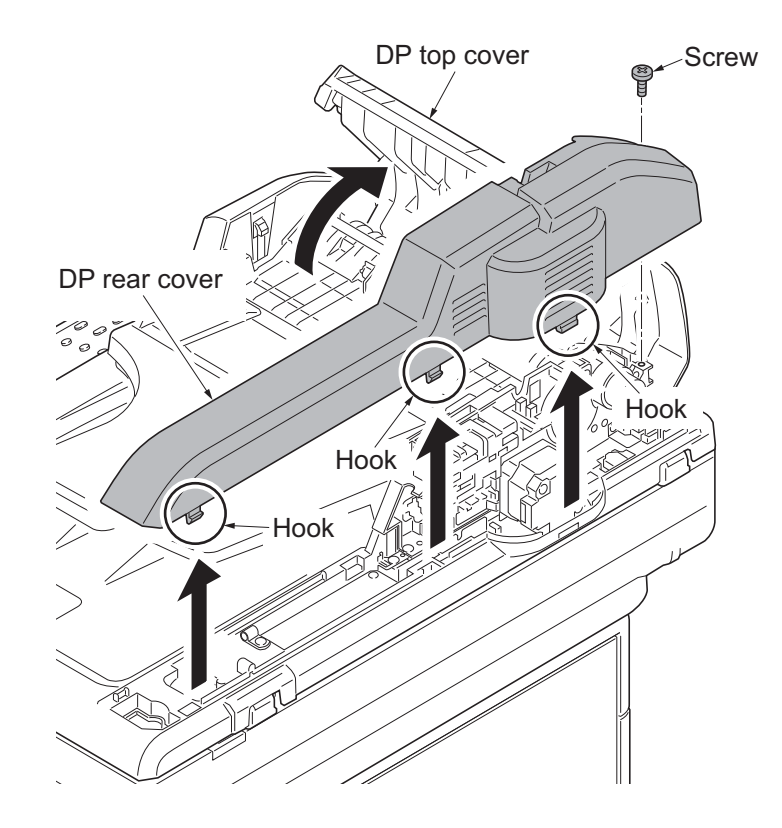

Figure 1-5-134

4. Release two hooks and then remove DP front cover R Hooks

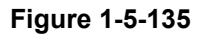

the DP front cover.

5. Remove the stop ring and bush.

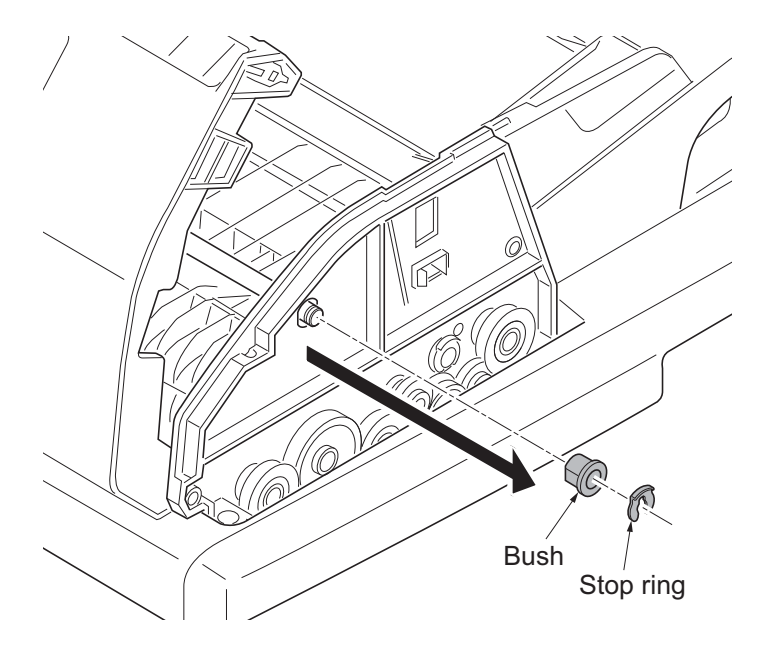

Figure 1-5-136

6. Remove the stop ring A and then Spring collar remove the DP paper feed clutch from the PF shaft. Pin Spring 7. Remove the stop ring B and then PF shaft remove the PF collar, spring, spring col-Bush PF collar lar, pin and bush from the PF shaft. P DP paper feed clutch  $\bigcirc$ 👧 Stop ring B Stop ring A 0 PF shaft Spring PF shaft

Figure 1-5-137

8. Remove the DP forwarding pulley unit.

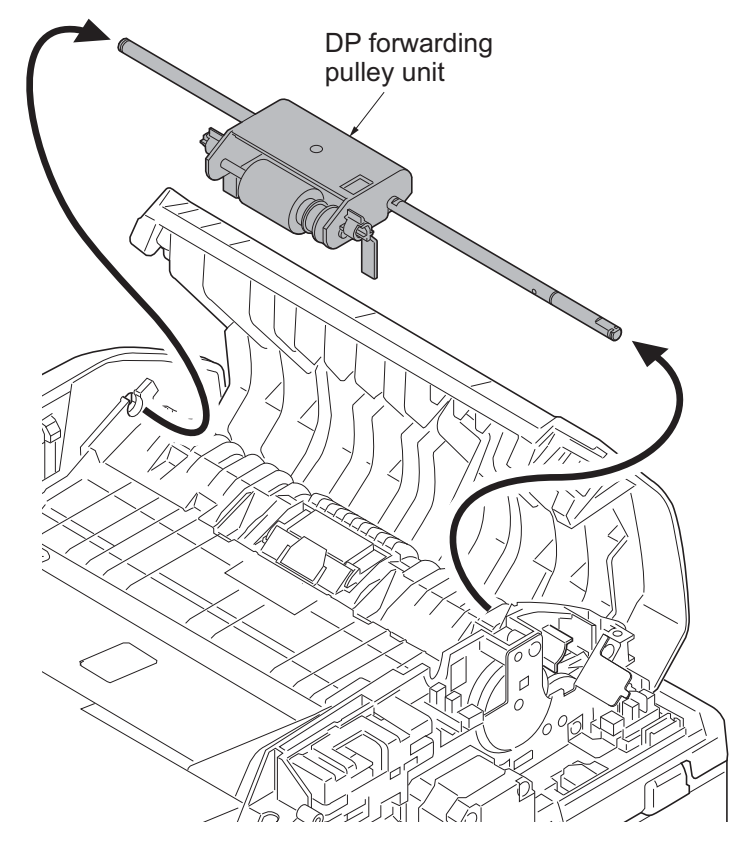

Figure 1-5-138

- 9. Remove the stop ring A.
- 10. Remove the DP feed pulley unit from the LF holder.
- 11. Remove the stop ring B.
- 12. Remove the PF collar, spring, spring collar and pin from the PF shaft.
- 13. Remove the DP feed pulley, one-way clutch, PF pulley gear and pin from the PF shaft.

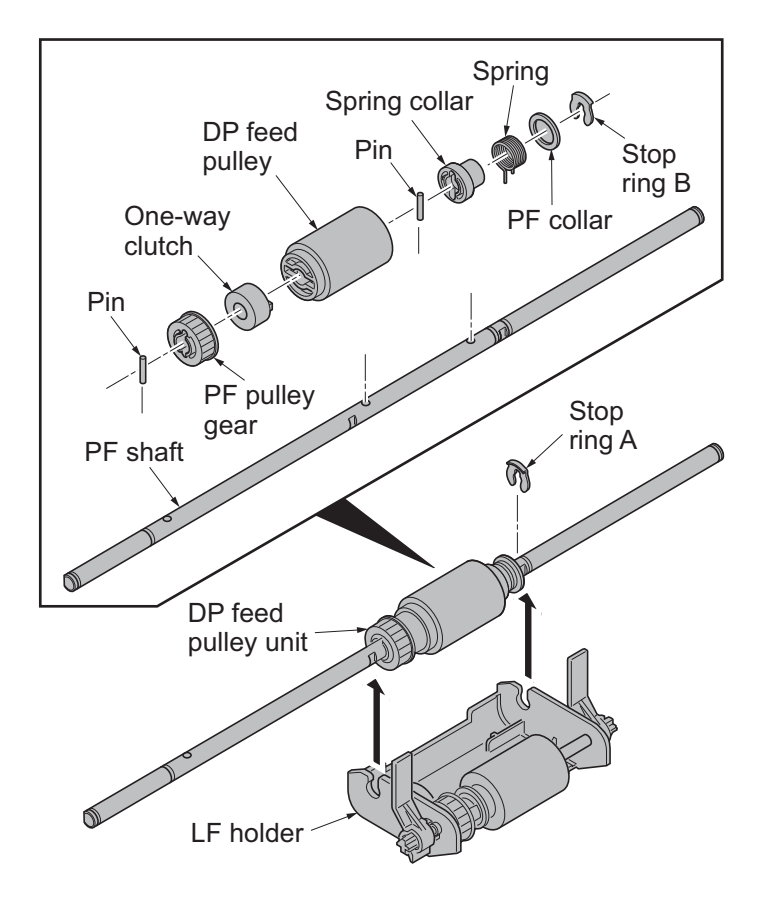

Figure 1-5-139

- 14. Remove the PF stopper from the LF holder.
- 15. Remove the stop ring.
- 16. Pull out the LF shaft and then remove the LF gear 18, joint gear and DP forwarding pulley.
- 17. Check or replace the DP feed pulley and DP forwarding pulley, and refit all the removed parts.

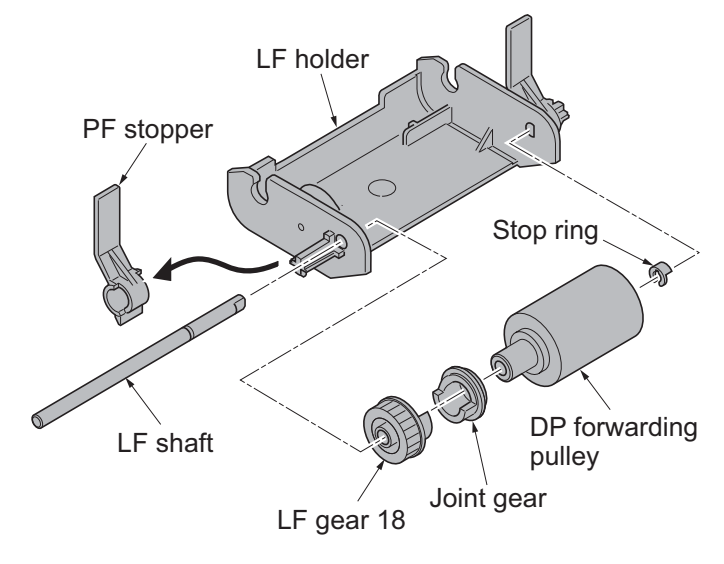

Figure 1-5-140

## (3) Detaching and refitting the DP separation pad

### Procedure

- 1. Remove the DP paper feed pulley unit (see page 1-5-82).
- 2. Remove the DP separation pad.
- 3. Check or replace the DP separation pad and refit all the removed parts.

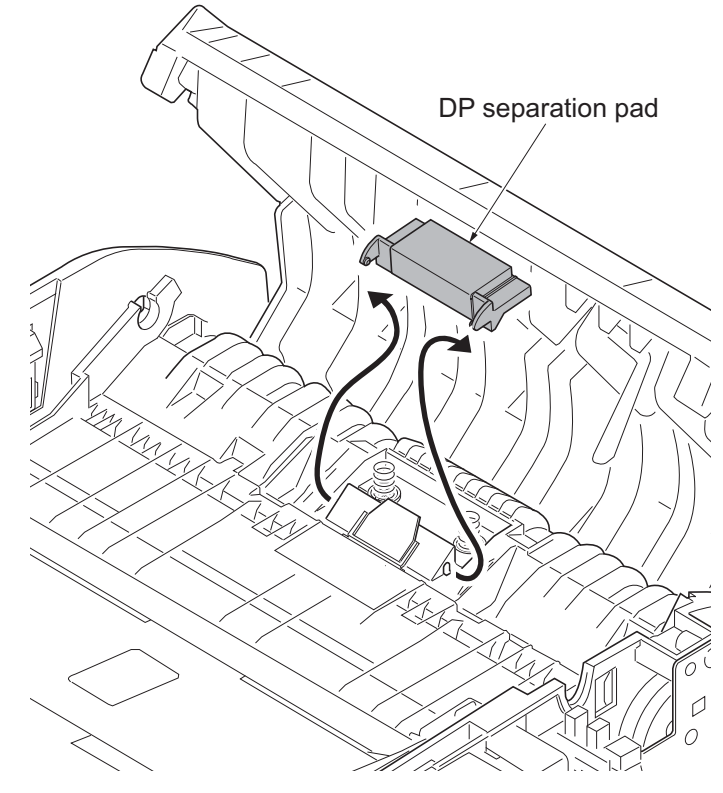

Figure 1-5-141

## (4) Detaching and refitting the DP drive PWB

#### Procedure

- 1. Remove the DP rear cover (see page 1-5-82).
- 2. Remove all connectors from DP drive PWB.
- 3. Remove the screw and then remove the DP drive PWB.
- 4. Check or replace the DP drive PWB and refit all the removed parts.

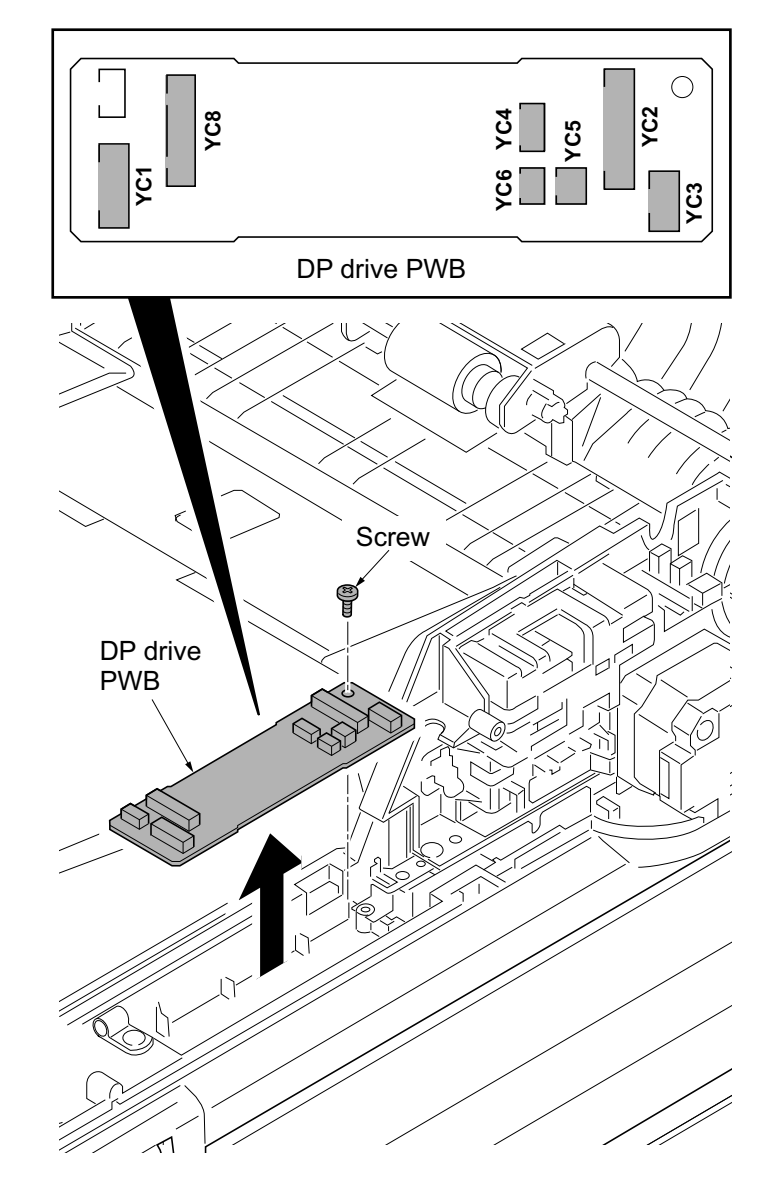

Figure 1-5-142

# 1-5-12 Others

# (1) Detaching and refitting the paper conveying unit

### Procedure

- 1. Open the rear cover.
- 2. Remove left and right straps.

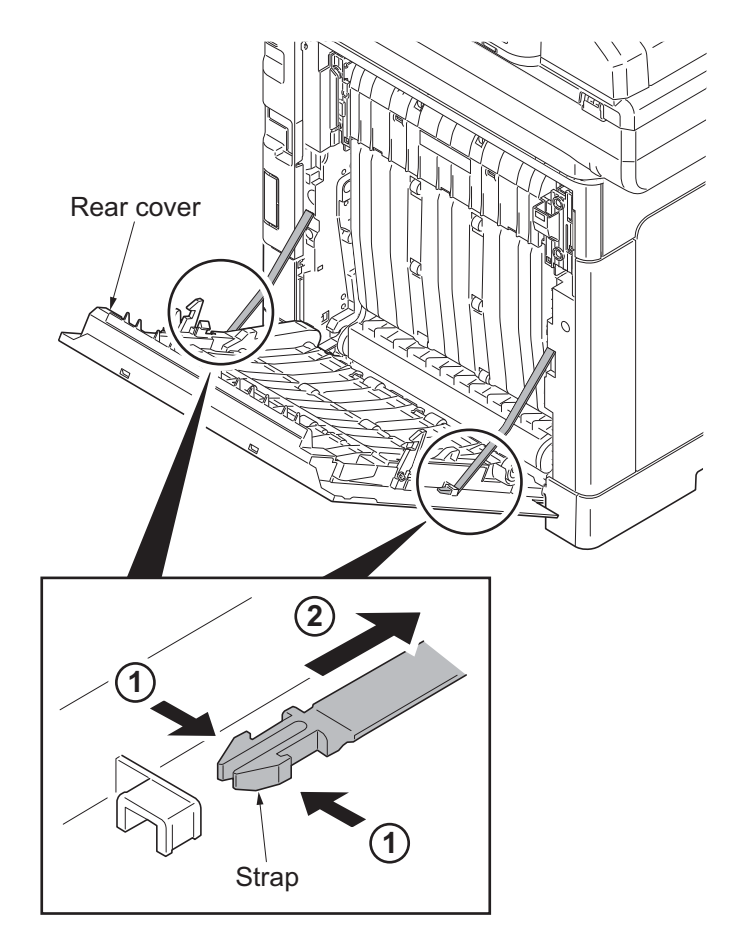

Figure 1-5-143

3. Remove the rear cover unit.

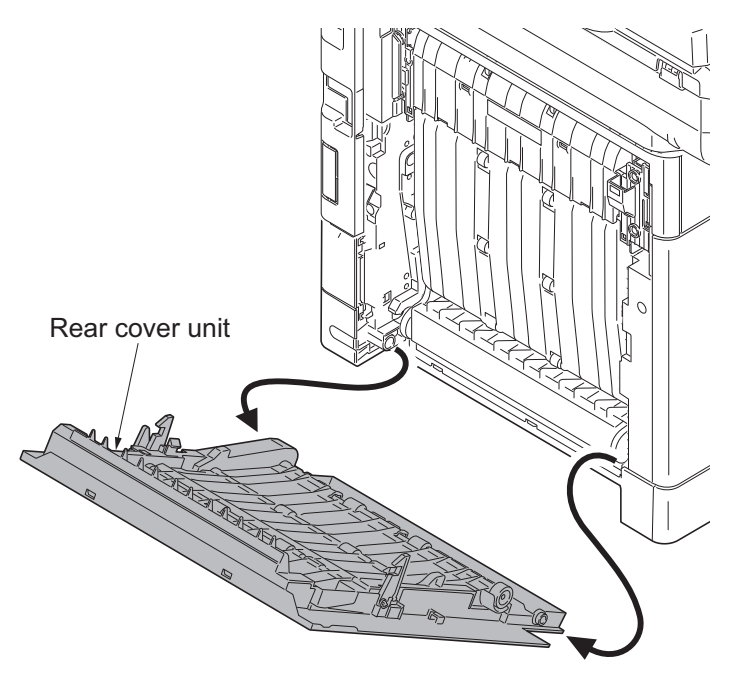

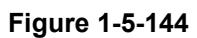

4. Remove the paper conveying unit.

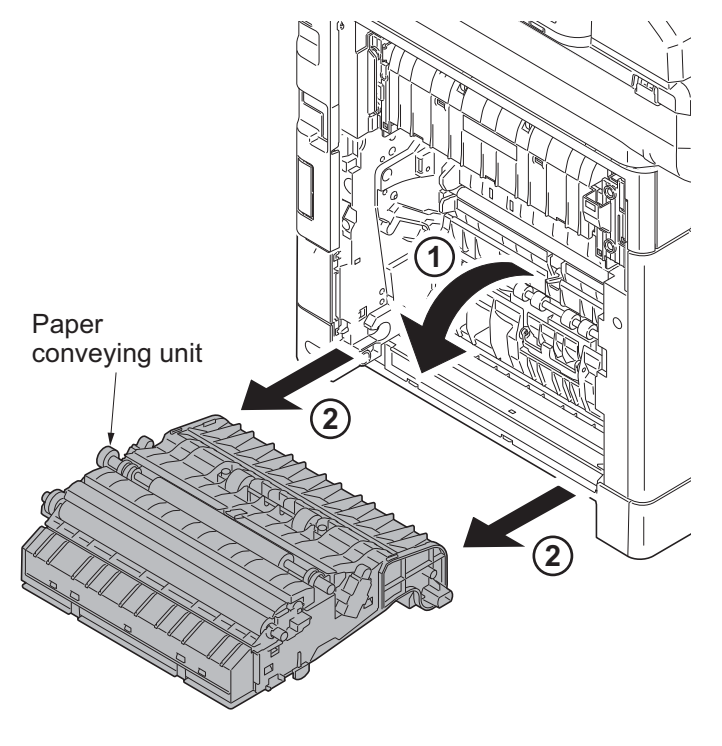

Figure 1-5-145

## (2) Detaching and refitting the operation panel

### Procedure

- 1. Release four hooks and then remove the operation panel.
- 2. Remove the FFC from connector.
- 3. Check or replace the operation panel and refit all the removed parts.

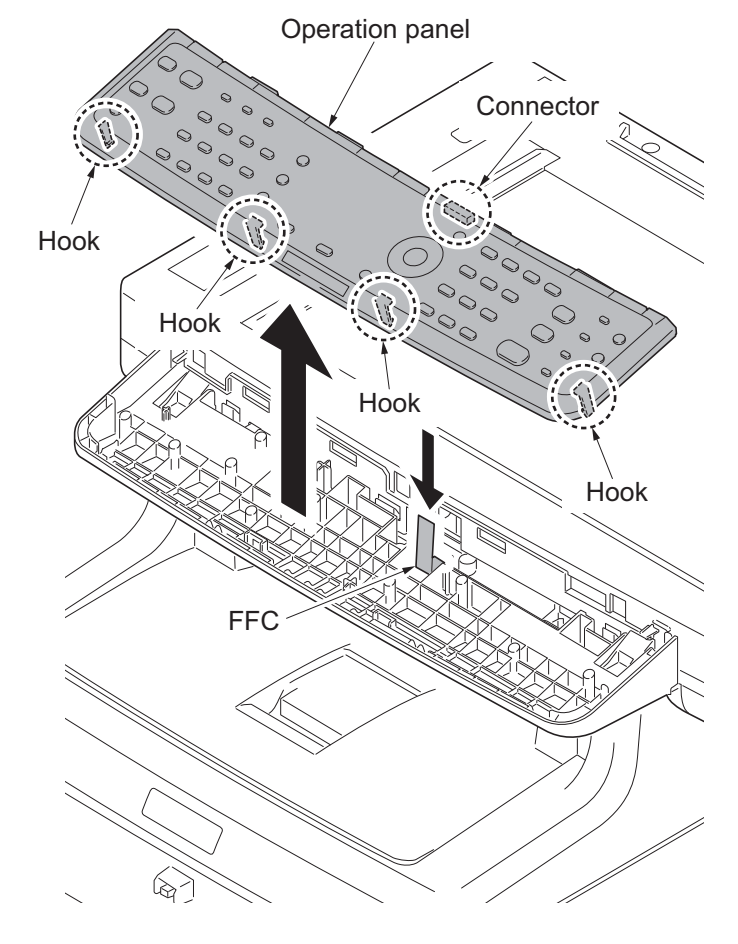

Figure 1-5-146

## (3) Detaching and refitting the power source inlet

### Procedure

- 1. Remove the power source PWB (see page 1-5-29).
- 2. Remove the connector and release the hook and then remove the right fan motor.

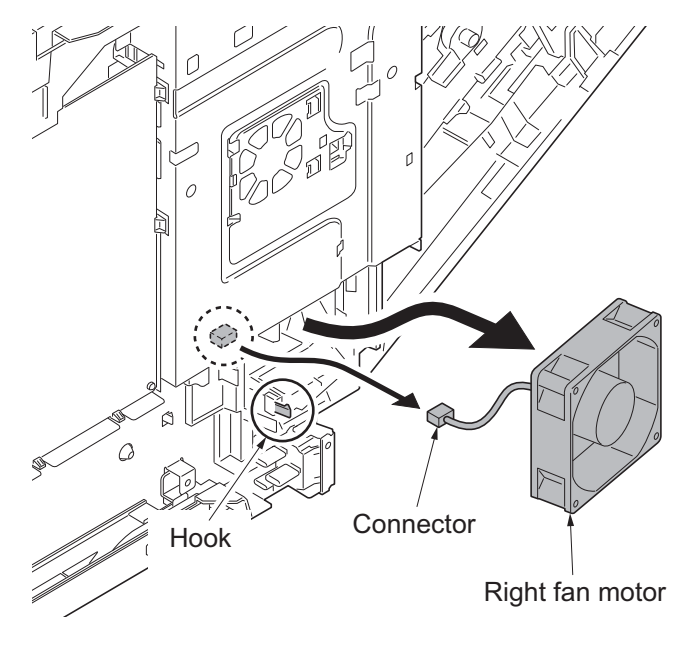

Figure 1-5-147

3. Remove the screw of the grounding wire.

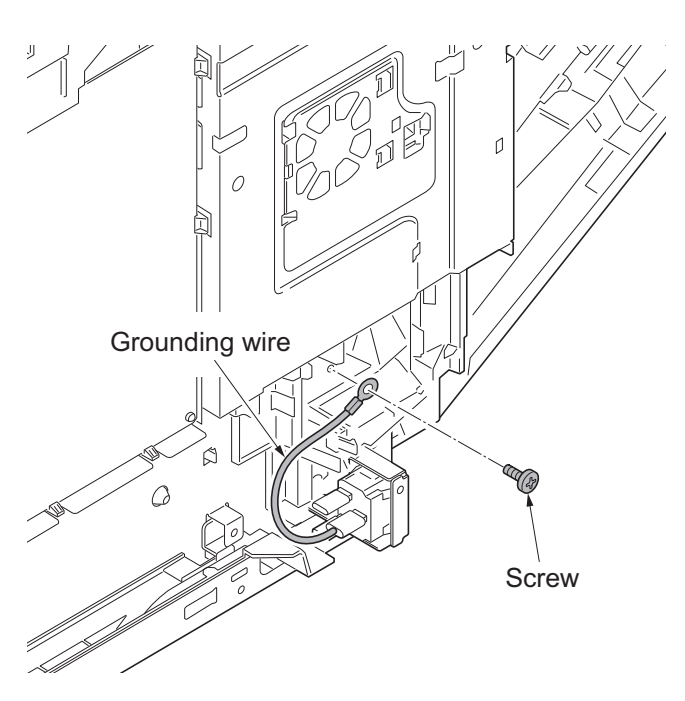

4. Remove the screw and two terminals and then remove the power source inlet.

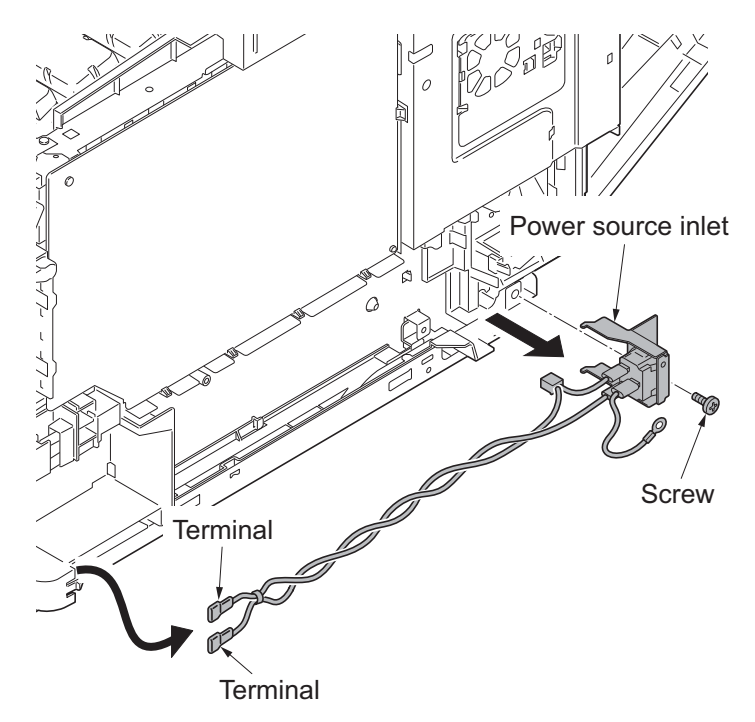

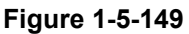

- 5. Check or replace the power source inlet and refit all the removed parts.
- \*: Before mounting the AC inlet on the main unit, twist the wires 5 to 7 turns.

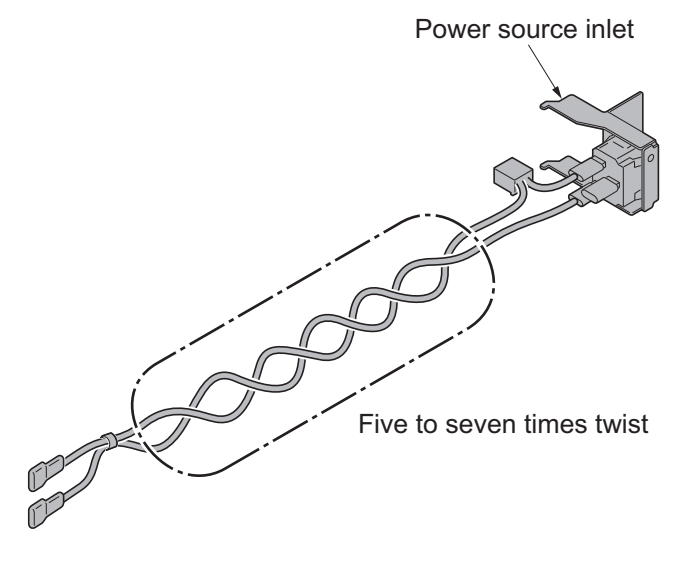

## (4) Direction of installing the principal fan motors

When detaching or refitting the fan motors, be careful of the airflow direction (intake or exhaust).

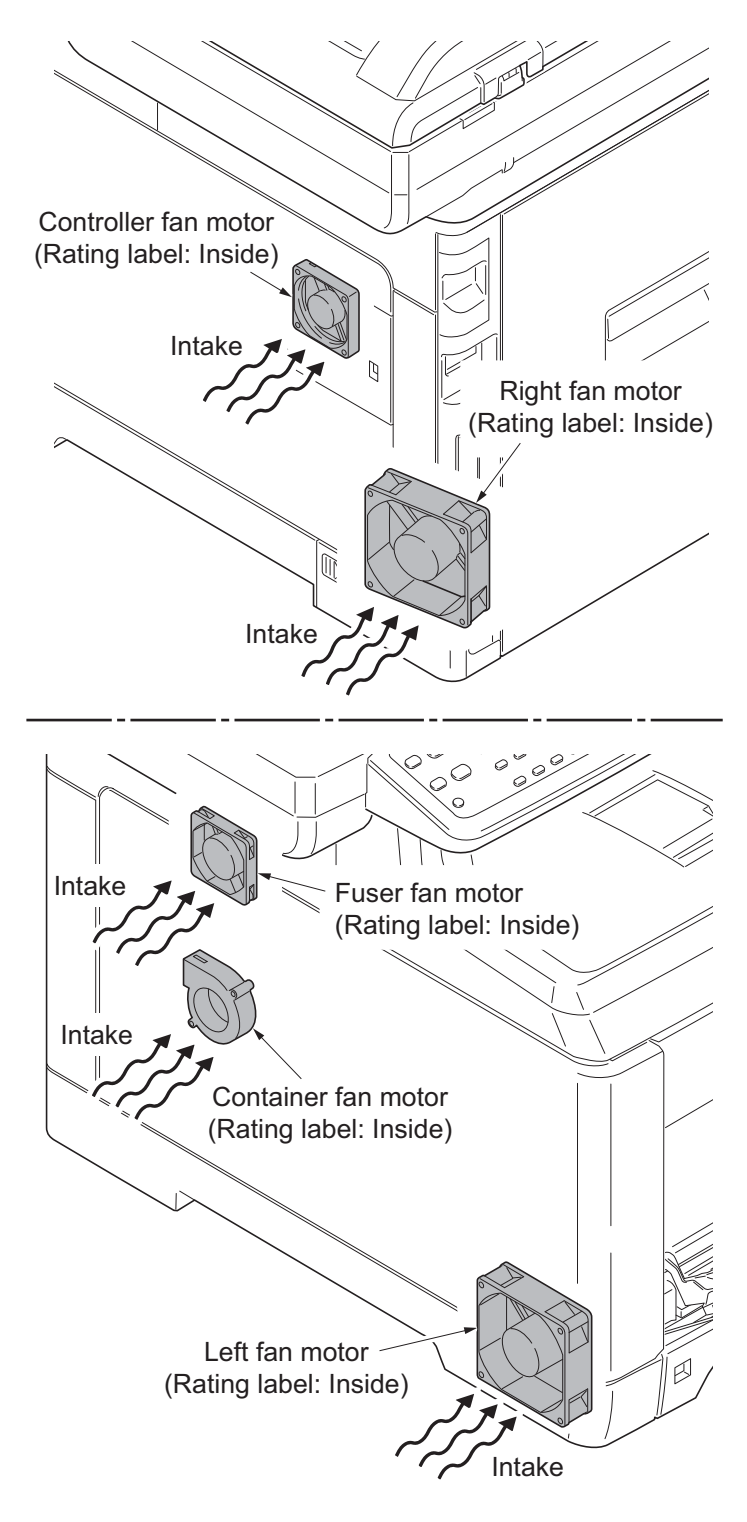

Figure 1-5-151

This page is intentionally left blank.

# 1-6-1 Upgrading the firmware

Follow the procedure below to upgrade the firmware of main PWB (main controller and scanner), engine PWB, FAX control PWB\*, optional language, optional paper feeder and color table.

#### Preparation

Extract the file that has the download firmware and put them in the USB Memory.

#### Procedure

- 1. Turn ON the main power switch and confirm if the screen shows "Ready to copy" then, turn OFF the main power switch.
- Insert USB memory that has the firmware in the USB memory slot.
- 3. Turn ON the main power switch.
- 4. About 40 seconds later, "FW-Update" will be displayed and blinking the memory indicator (this shows to start the download).
- 5. Display the software that now upgrading.

"FW-Update [CTRL]" "FW-Update [ENGN]" "FW-Update [PF1]" "FW-Update [PF2]" "FW-Update [SCAN]" "FW-Update [FAX]" \* "FW-Update [OPT]" "FW-Update [CLT]"

#### Caution:

Never turn off the power switch or remove the USB flash device during upgrading.

- 6. Display the completion of the upgrade (Memory indicator is ON condition).
- 7. ROM version is confirmed by the content of the display.
- 8. Turn OFF the main power switch and remove the USB memory.
- \*: 4 in 1 model (with FAX) only.

#### Safe-UPDATE

If the device is accidentally switched off or the USB memory is disconnected and upgrading was incomplete, upgrading is retried when turning the main power switch on next time. Insert USB memory and turn the main power switch on to perform steps 3 to 8 as the above.

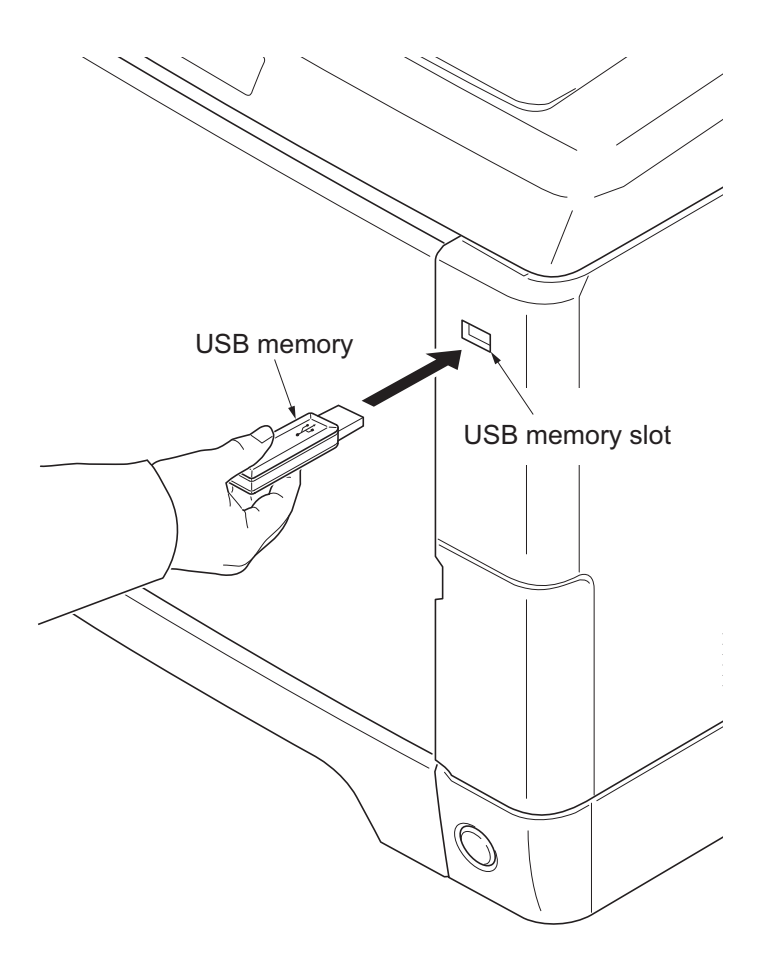

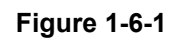

### Emergency-UPDATE

If Safe-UPDATE is not successful in upgrading, the message below appears. In that case, retry upgrading after recovering the software by following the procedure below.

| FW-Update |      |
|-----------|------|
| Error     | FFFF |

#### Preparation

The USB memory must be formatted in FAT or FAT32 in advance.

Extract the main firmware to download from the file.

Rename the file which was extracted from the archive. [DL\_CTRL.2PW] to [KM\_EMRG.2PW] Copy the all extracted files to the root of the USB memory.

#### Procedure

- 1. Turn the main power switch off.
- 2. Insert the USB memory which contains the firmware into the USB memory slot.
- 3. Turn the main power switch on.
- 4. Rewriting of the PWB software will start for restoration."Emergency Update" is displayed on the LCD of the operation panel.
- 5. "Completed" will be displayed when rewriting is successful.
  - \* : "Failed" will be displayed when rewriting is failed.
- 6. Turn the main power switch off.
- 7. Wait for several seconds and then remove the USB memory from the USB memory slot.
- 8. Extract the firmware to download from the archive and copy to the root of the formatted USB memory.

**NOTE:** Deletes the "ES\_SKIP.on" file When it is contained directly under the USB memory.

- 9. Insert the USB memory in which the firmware was copied in the USB memory slot.
- 10. Perform steps 3 to 8 on the previous page.
- 11. Turn the main power switch on.
- 12. Perform maintenance item U000 (Print a maintenance report) to check that the version of ROM U019 has been upgraded.

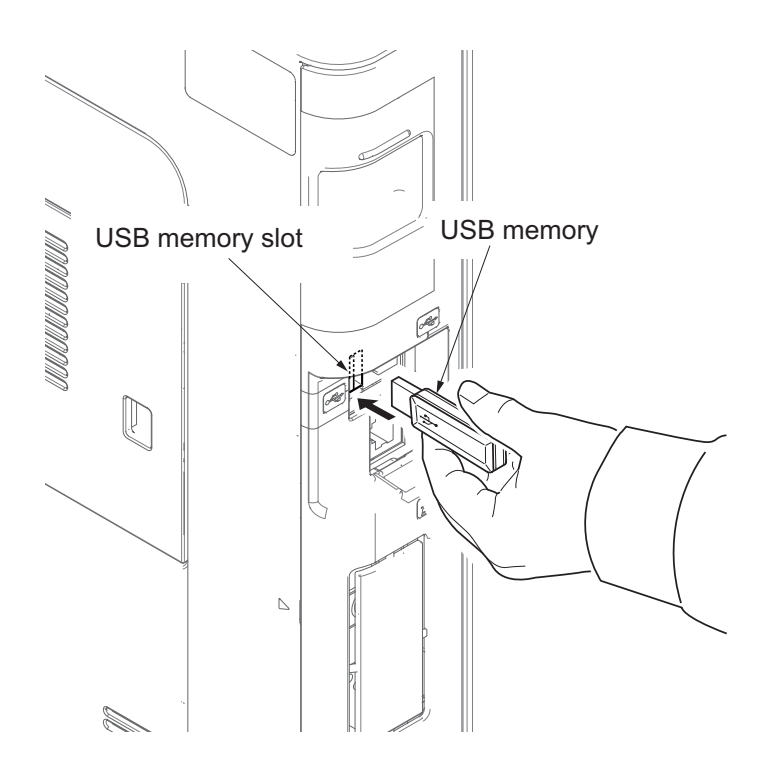

Figure 1-6-2

# 1-6-2 Remarks on engine PWB replacement

When replacing the engine PWB, remove the EEPROM (U1) from the engine PWB that has been removed and then reattach it to the new engine PWB.

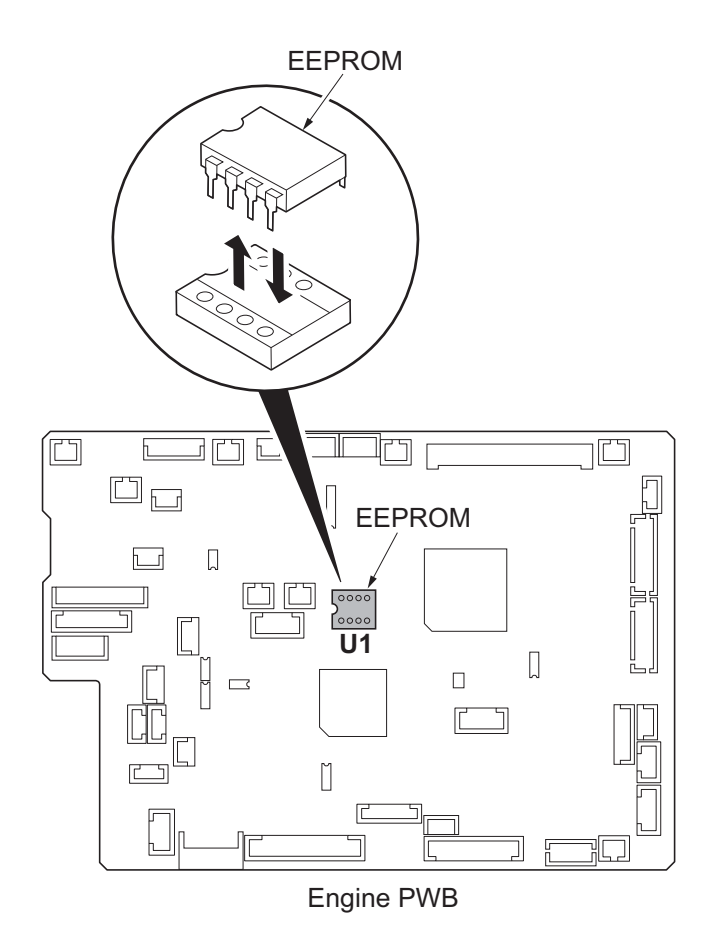

Figure 1-6-3

# 2-1-1 Paper feed/conveying section

Paper feed/conveying section consists of the paper feed unit that feeds paper from the cassette and the MP tray paper feed unit that feeds paper from the MP tray, and the paper conveying section that conveys the fed paper to the transfer/separation section.

### (1) Cassette paper feed section

The cassette can contain 250 sheets. The sheet from the cassette is pulled out by rotation of the pickup roller and sent to the paper conveying section by rotation of the paper feed roller. Also the retard roller prevents multiple feeding of paper.

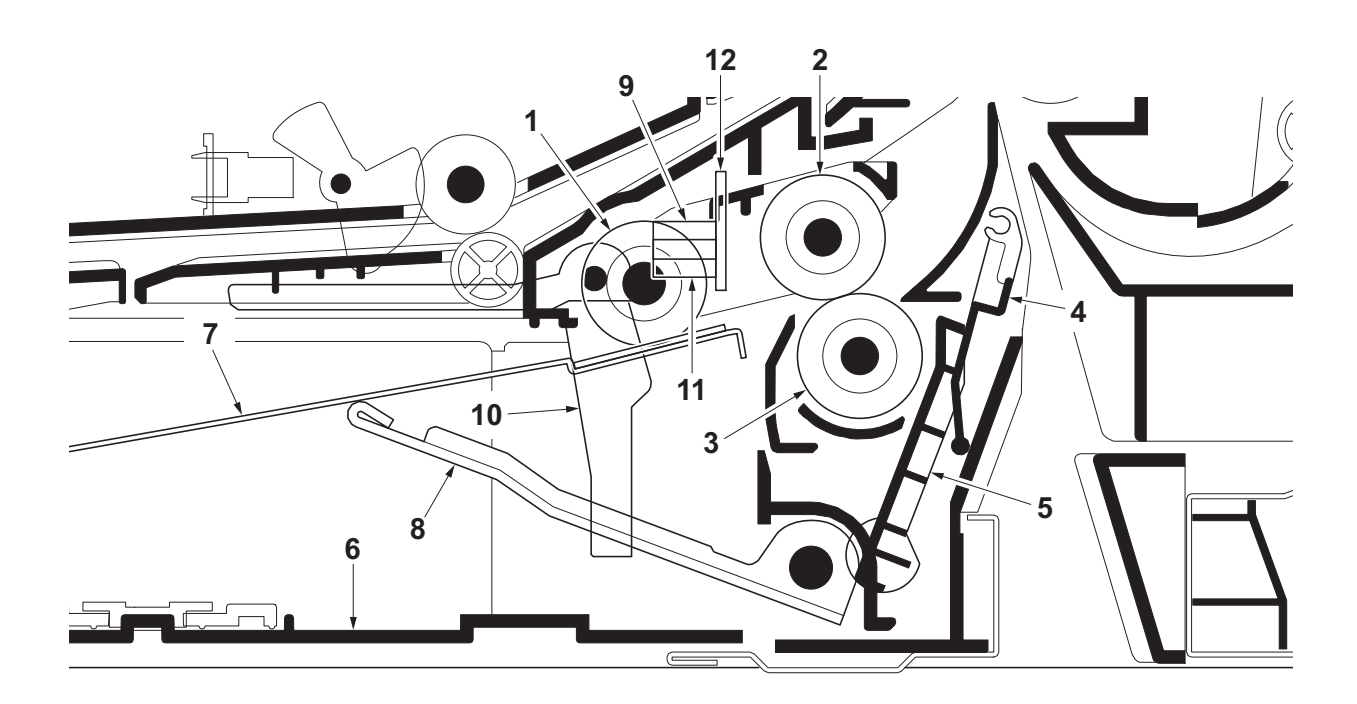

Figure 2-1-1 Cassette paper feed section

- 1. Pickup roller
- 2. Paper feed roller
- 3. Retard roller
- 4. Retard cover
- 5. Retard lever
- 6. Cassette base

- 7. Bottom plate
- 8. Lift work plate
- 9. Paper sensor (PS)
- 10. Actuator (paper sensor)
- 11. Lift sensor (LS)
- 12. Cassette PWB (CPWB)
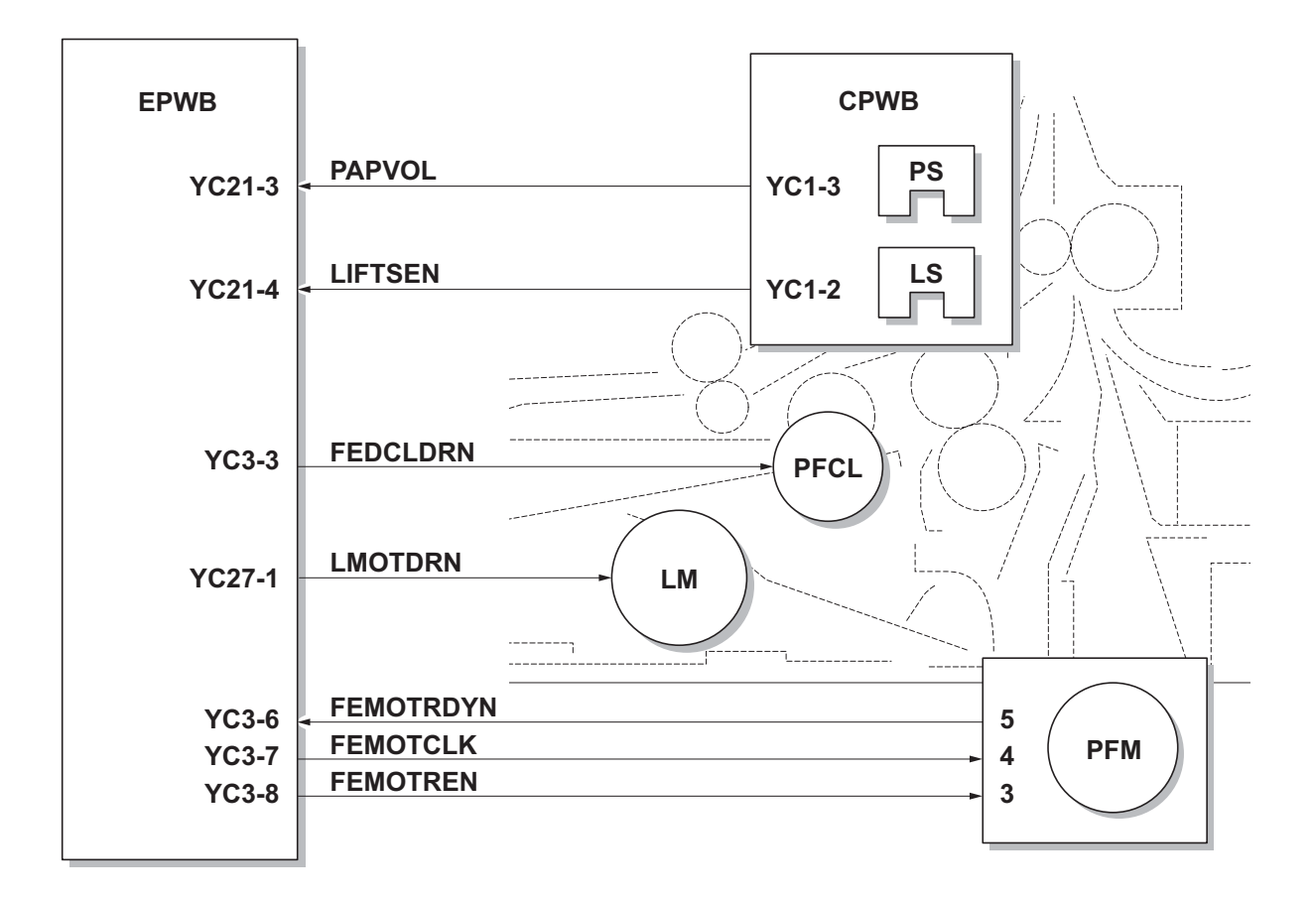

Figure 2-1-2 Cassette paper feed section block diagram

#### (2) MP tray paper feed section

The MP tray can contain 50 sheets. Feeding from the MP tray is performed by the rotation of the MP paper feed roller. Also, function of the MPF separation pad prevents paper from multiple feeding.

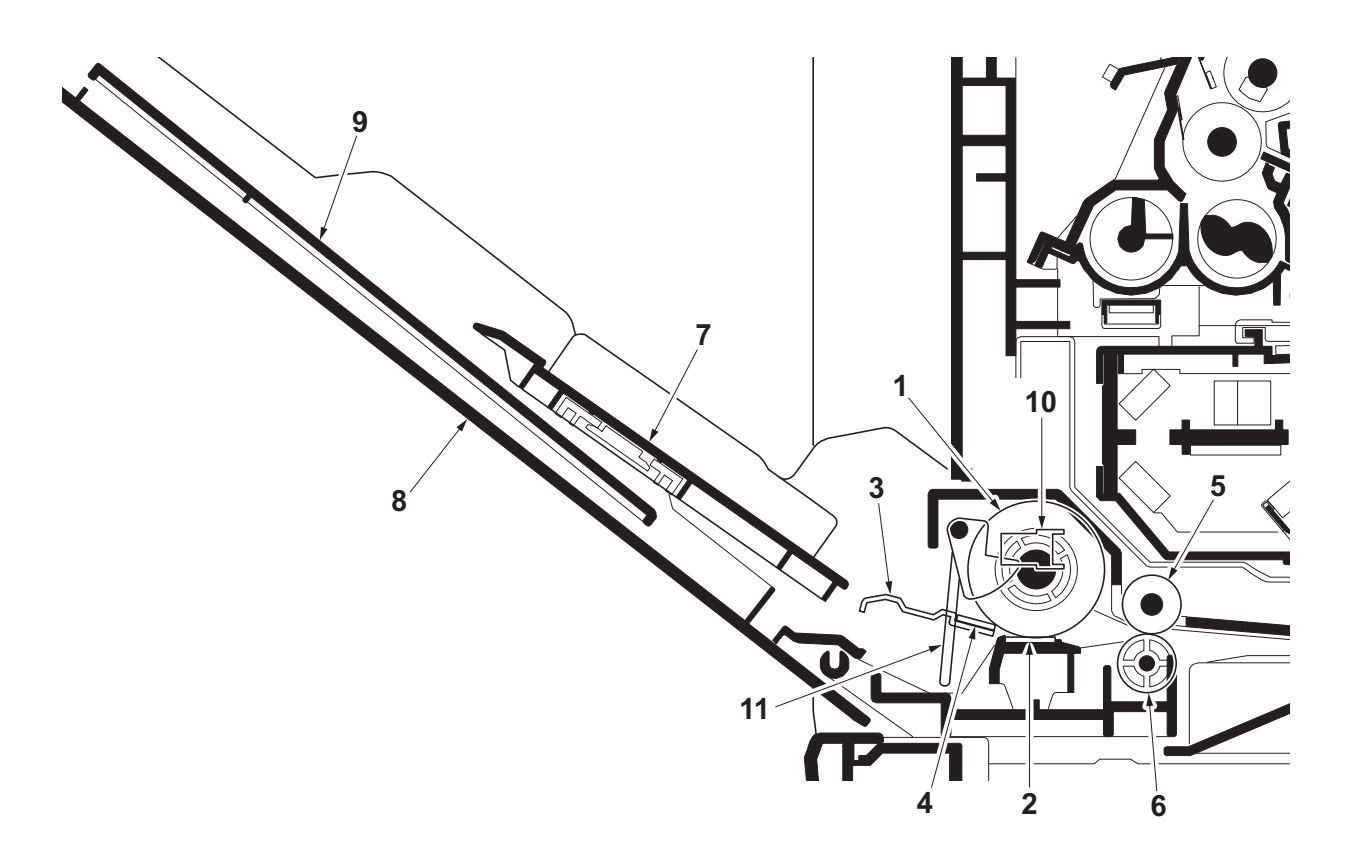

Figure 2-1-3 MP tray paper feed section

- 1. MP paper feed roller
- 2. MPF separation pad
- 3. MPF bottom plate
- 4. Friction pad
- 5. MPF feed roller
- 6. Feed pulley

- 7. MPF base
- 8. MPF cover
- 9. MPF tray
- 10. MP paper sensor (MPPS)
- 11. Actuator (MP paper sensor)

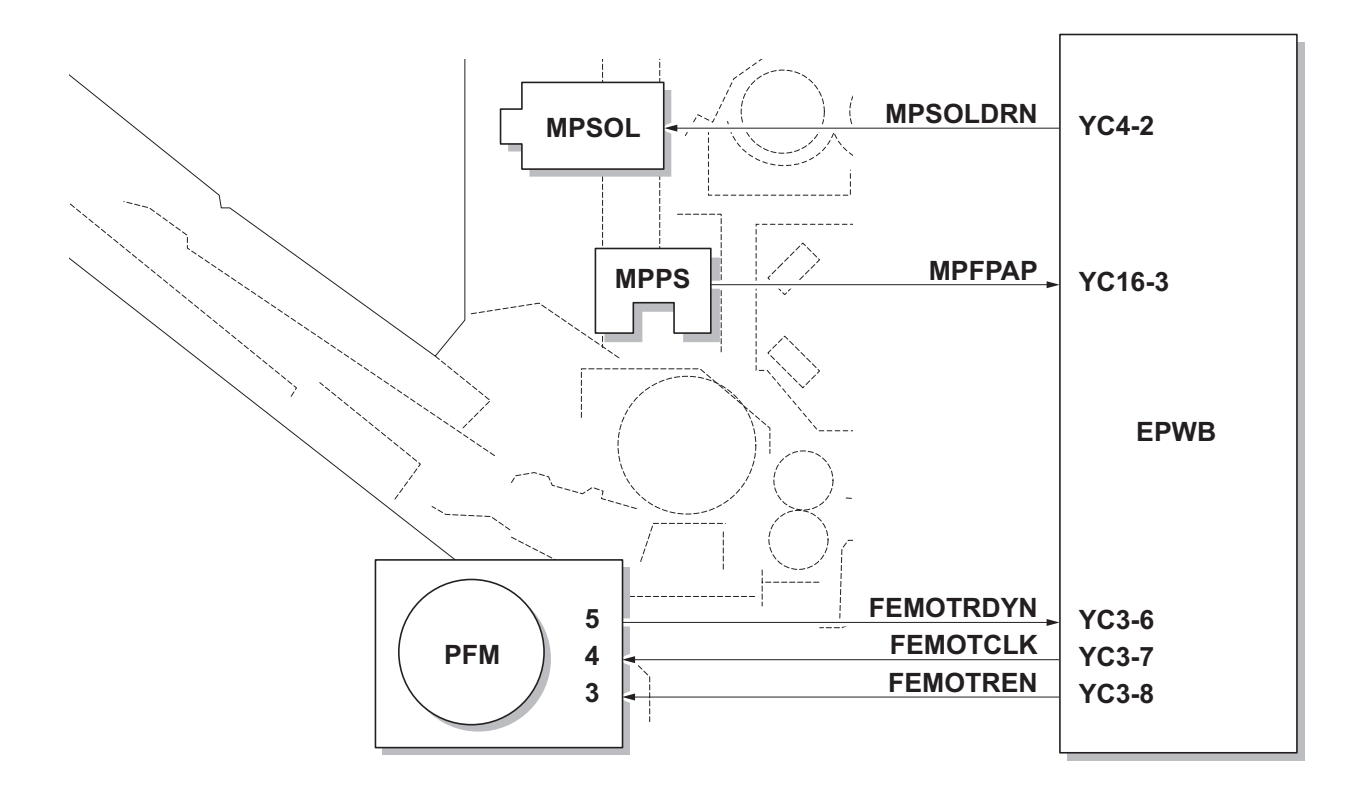

Figure 2-1-4 MP tray paper feed section block diagram

### (3) Paper conveying section

The paper conveying section conveys paper to the transfer/separation section as paper feeding from the cassette or MP tray, or as paper refeeding for duplex printing. Paper by feeding is conveyed by the middle roller to the position where the registration sensor (RS) is turned on, and then sent to the transfer/separation section by the front registration roller and rear registration roller.

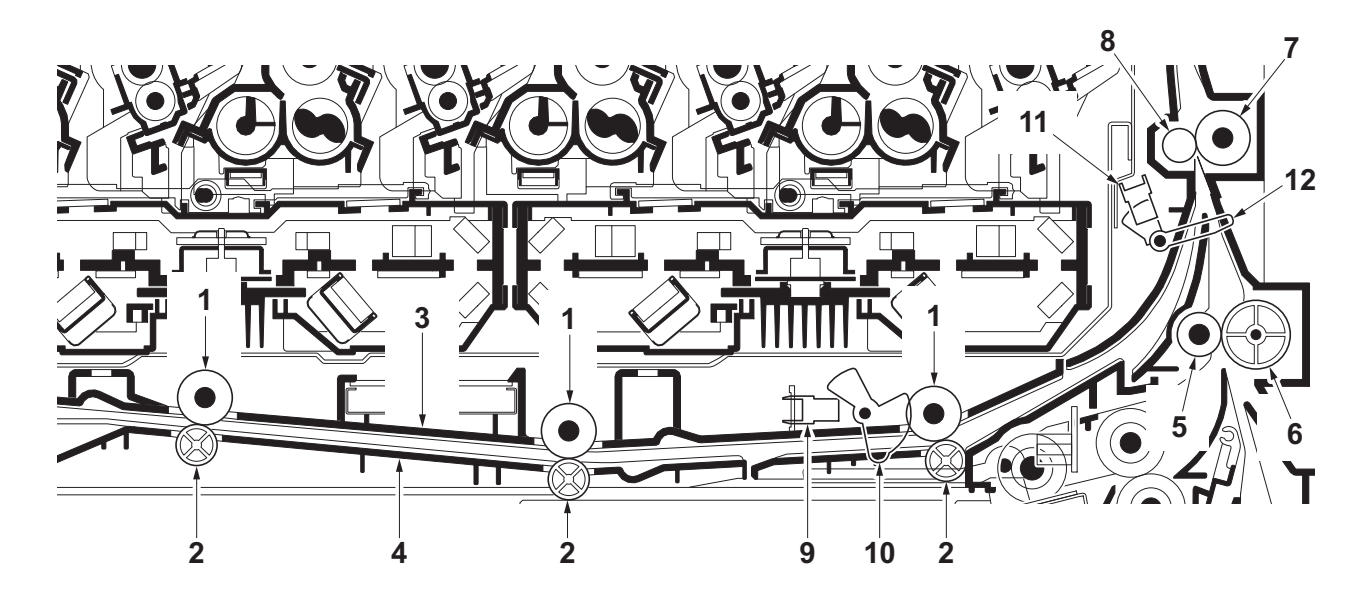

Figure 2-1-5 Paper conveying section

- 1. MPF feed rollers
- 2. Feed pulleys
- 3. MPF feed upper guide
- 4. MPF feed lower guide
- 5. Middle roller
- 6. Middle pulley
- 7. Front registration roller

- 8. Rear registration roller
- 9. MP paper conveying sensor (MPPCS)
- 10. Actuator
  - (MP paper conveying sensor)
- 11. Registration sensor (RS)
- 12. Actuator (registration sensor)

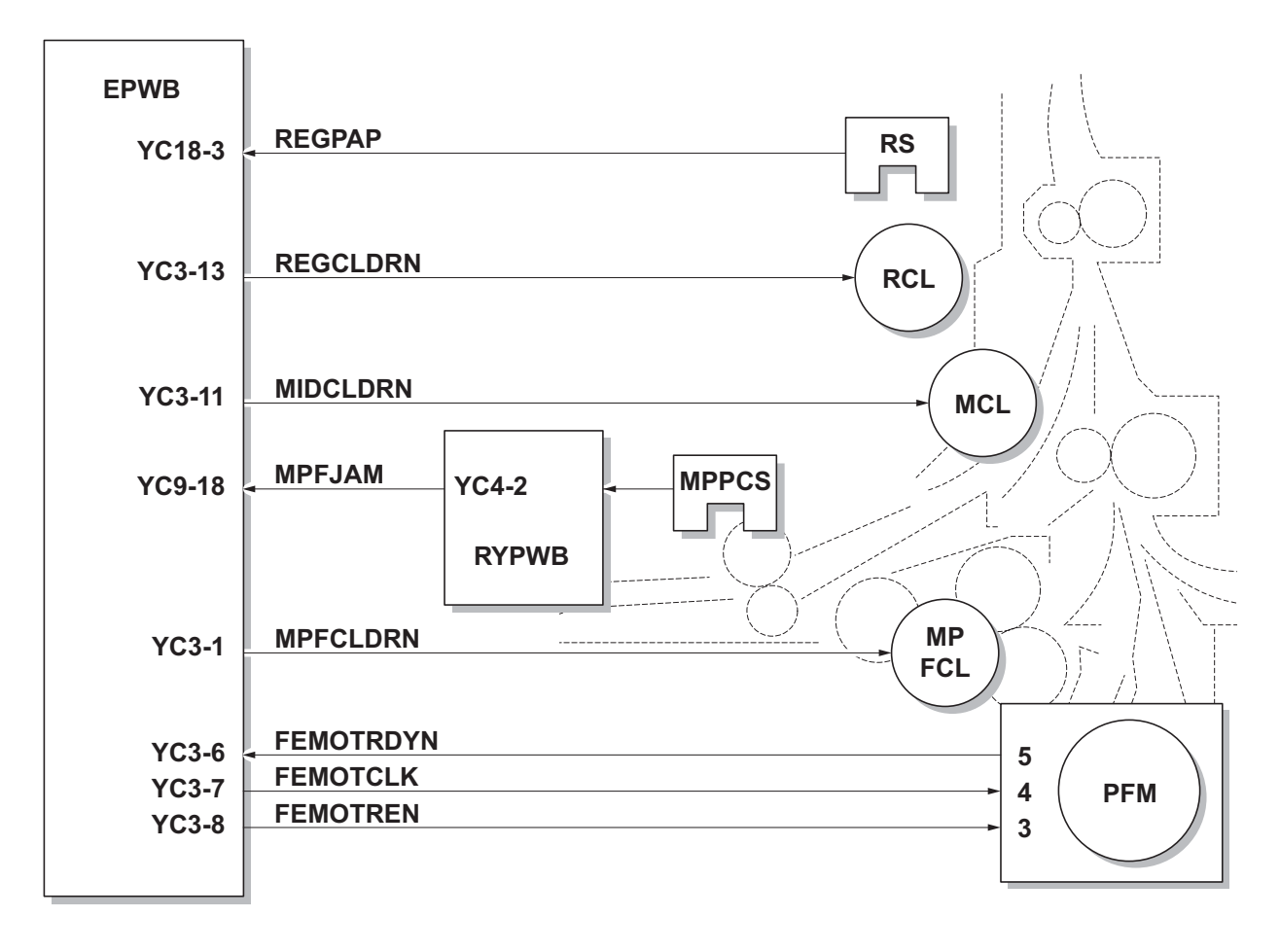

Figure 2-1-6 Paper conveying section block diagram

### 2-1-2 Drum section

.

The drum section consists of the drum, the charger roller unit, and the cleaning unit, and the drum surface is uniformly charged in preparation for formation of residual image by laser beam.

After transfer is complete, toner remaining on the drum surface is chipped off with the cleaning blade and is collected to the waste toner box with the drum screw. The cleaning lamp (CL) consists of LEDs and removes residual charge on the drum before main charging.

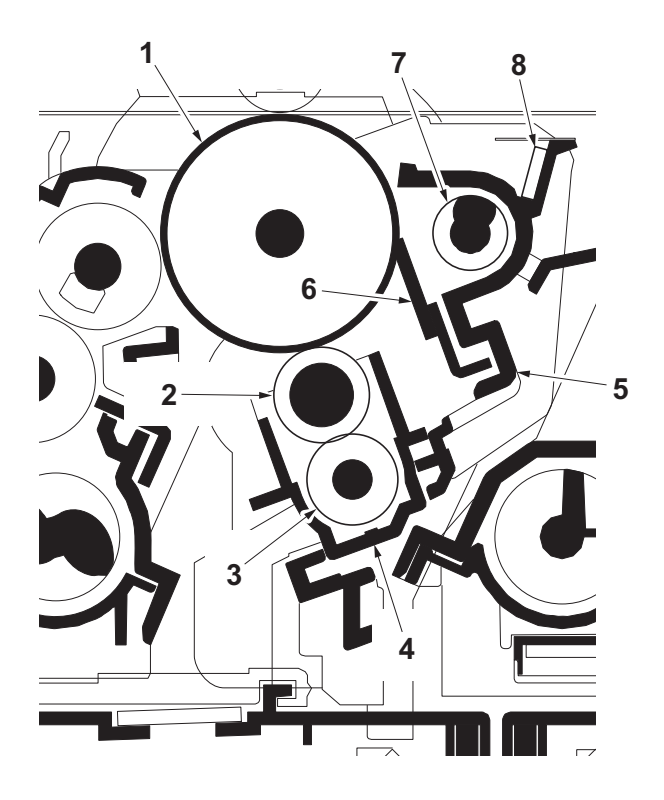

Figure 2-1-7 Drum section

- 1. Drum
- 2. Charger roller
- 3. Charger cleaning roller
- 4. Charger case

- 5. Drum frame
- 6. Cleaning blade
- 7. Drum screw
- 8. Cleaning lamp (CL)

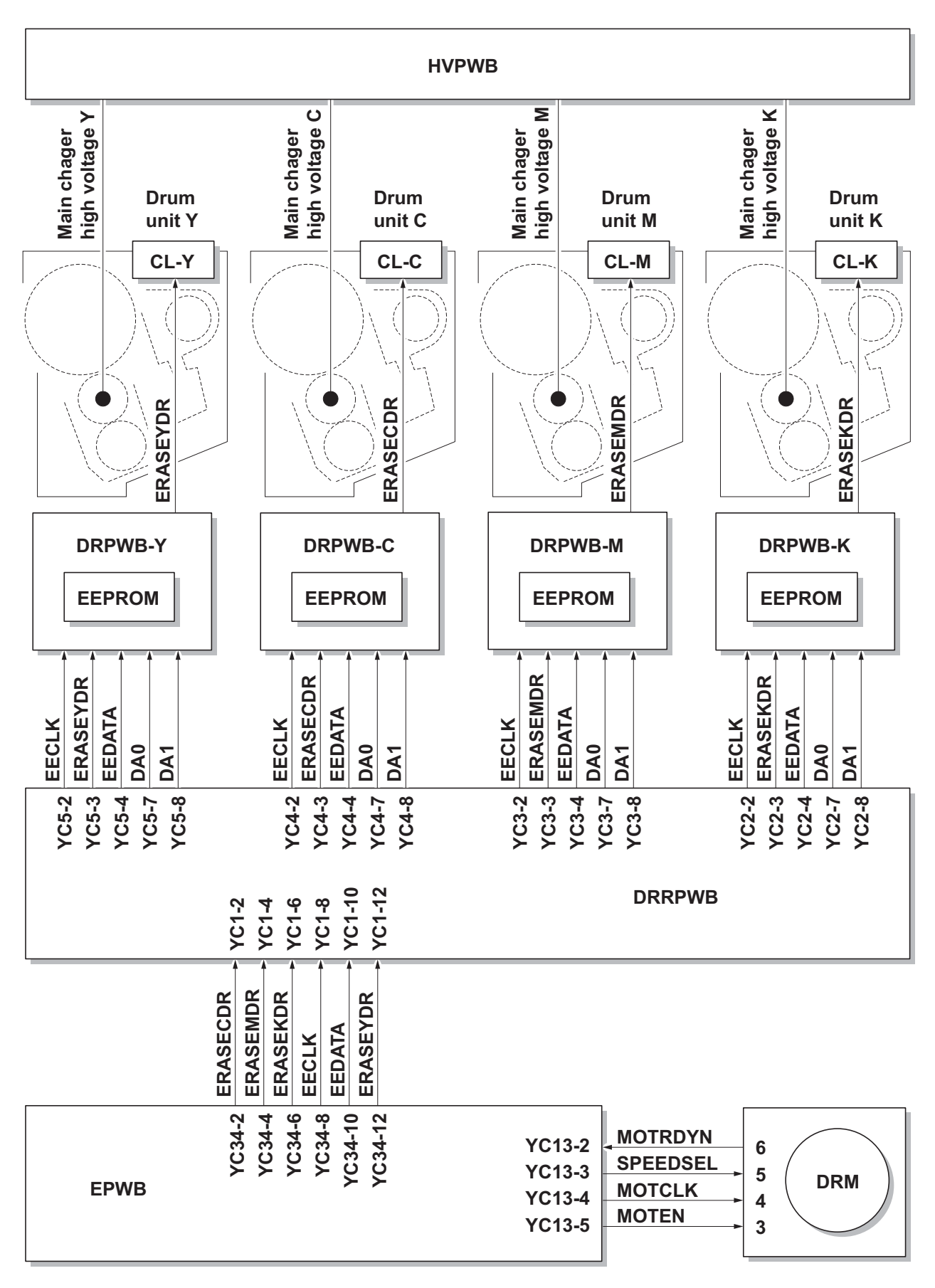

Figure 2-1-8 Drum section block diagram

## 2-1-3 Developing section

The developing unit consists of the sleeve roller that forms the magnetic brush, the magnet roller, the developing blade and the developing screws that agitate the toner. Also, the toner sensor (TS) checks whether or not toner remains in the developing unit.

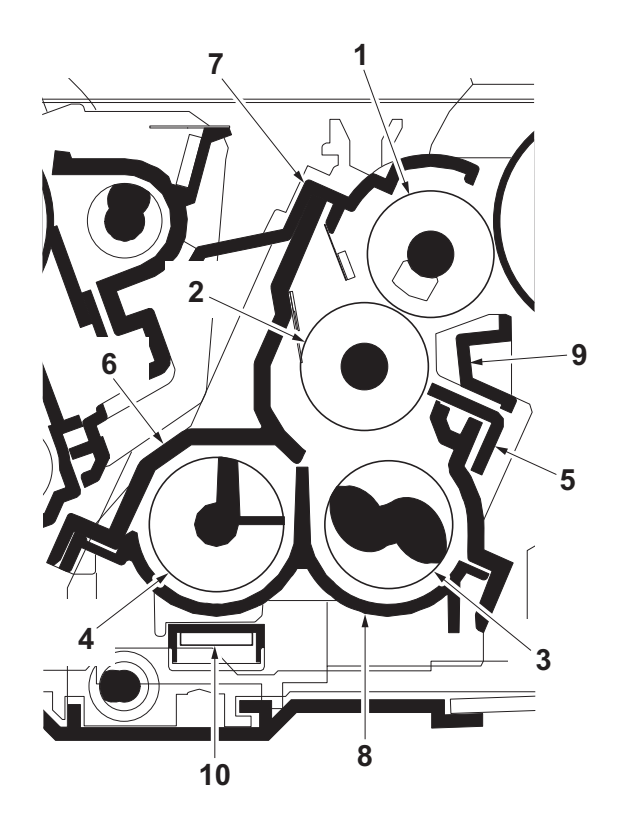

Figure 2-1-9 Developing section

- 1. Sleeve roller
- 2. Magnet roller
- 3. Developing screw A
- 4. Developing screw B
- 5. Developing blade

- 6. Developer case
- 7. Upper developer cover
- 8. Developer base
- 9. Sleeve cover
- 10. Toner sensor (TS)

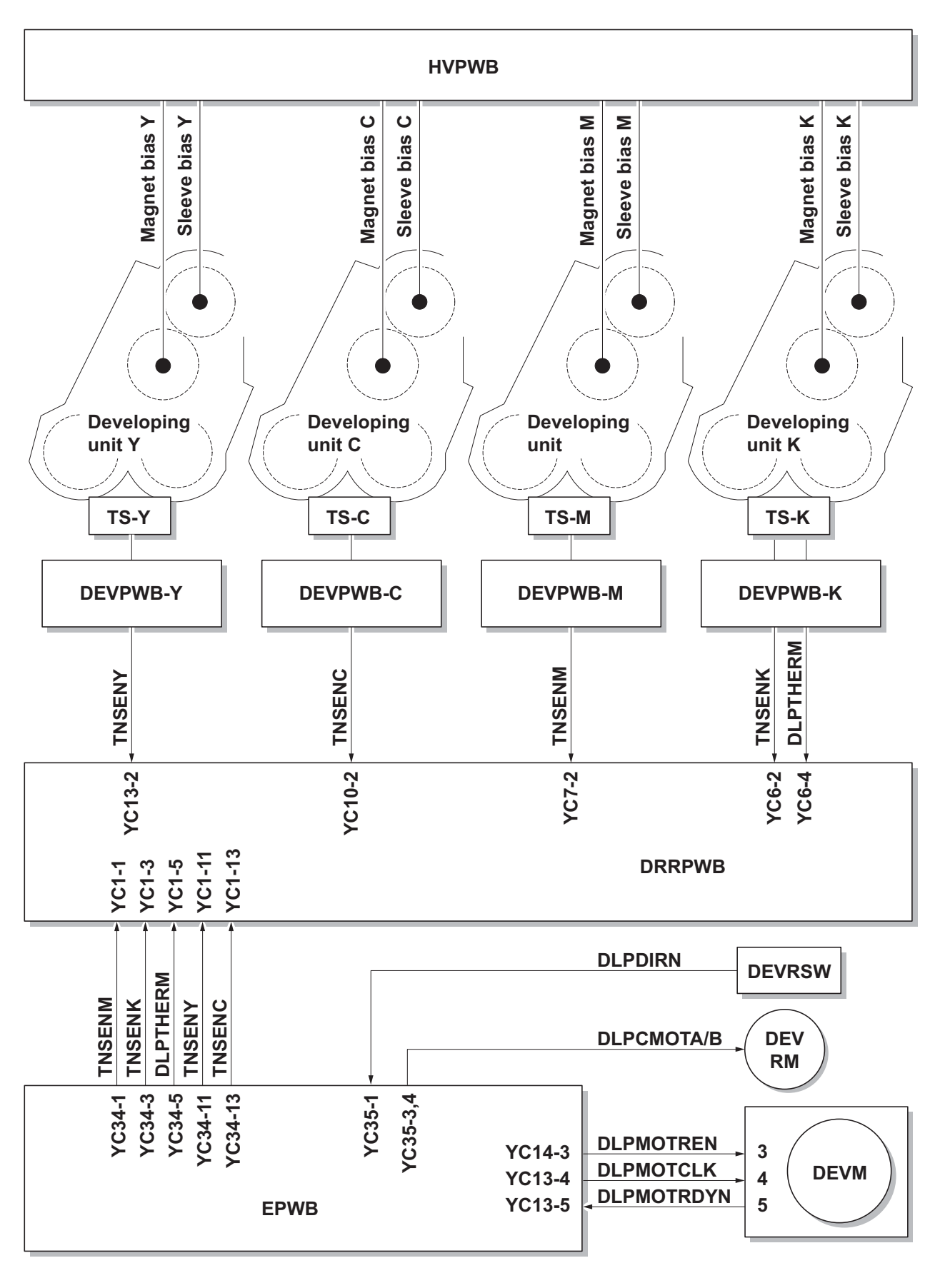

Figure 2-1-10 Developing section block diagram

# 2-1-4 Optical section

The optical section consists of the image scanner section for scanning and the laser scanner section for printing.

### (1) Image scanner section

The original image is illuminated by the LED and scanned by the CCD image sensor in the CCD PWB (CCD-PWB) via the five mirrors and ISU lens, the reflected light being converted to an electrical signal. If a document processor is used, the image scanner unit stops at the position of the DP contact glass and scans sequentially one row of the image on the original in synchronization with the moving timing of the original in the sub scan direction by driving the DP.

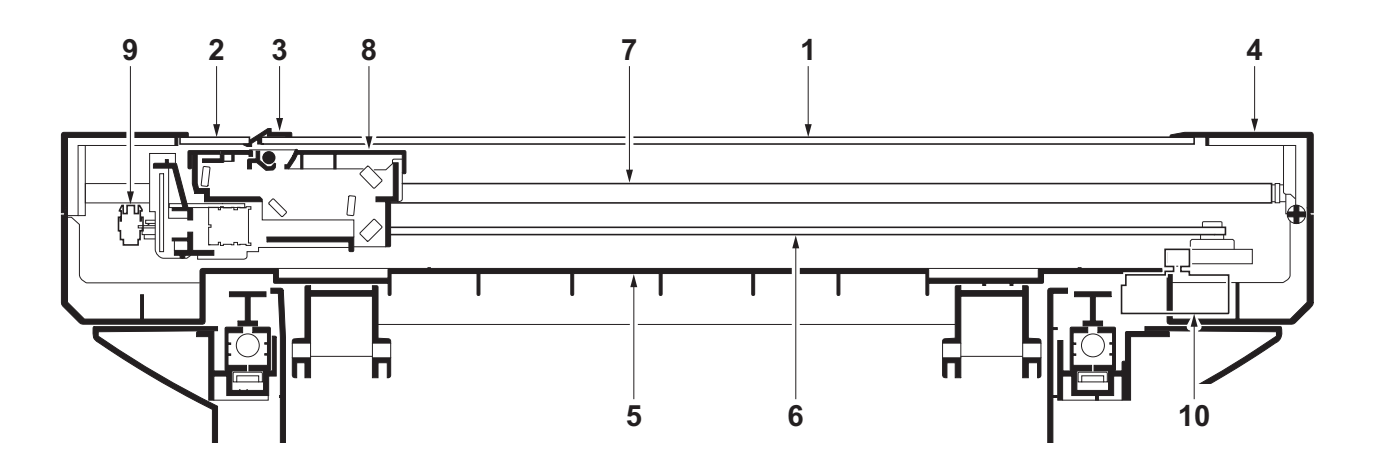

Figure 2-1-11 Scanner unit

- 1. Contact glass
- 2. DP contact glass
- 3. Original size indicator plate
- 4. ISU top frame
- 5. ISU bottom frame

- 6. ISU belt
- 7. ISU shaft
- 8. Image scanner unit (ISU)
- 9. Home position sensor (HPS)
- 10. ISU motor (ISUM)

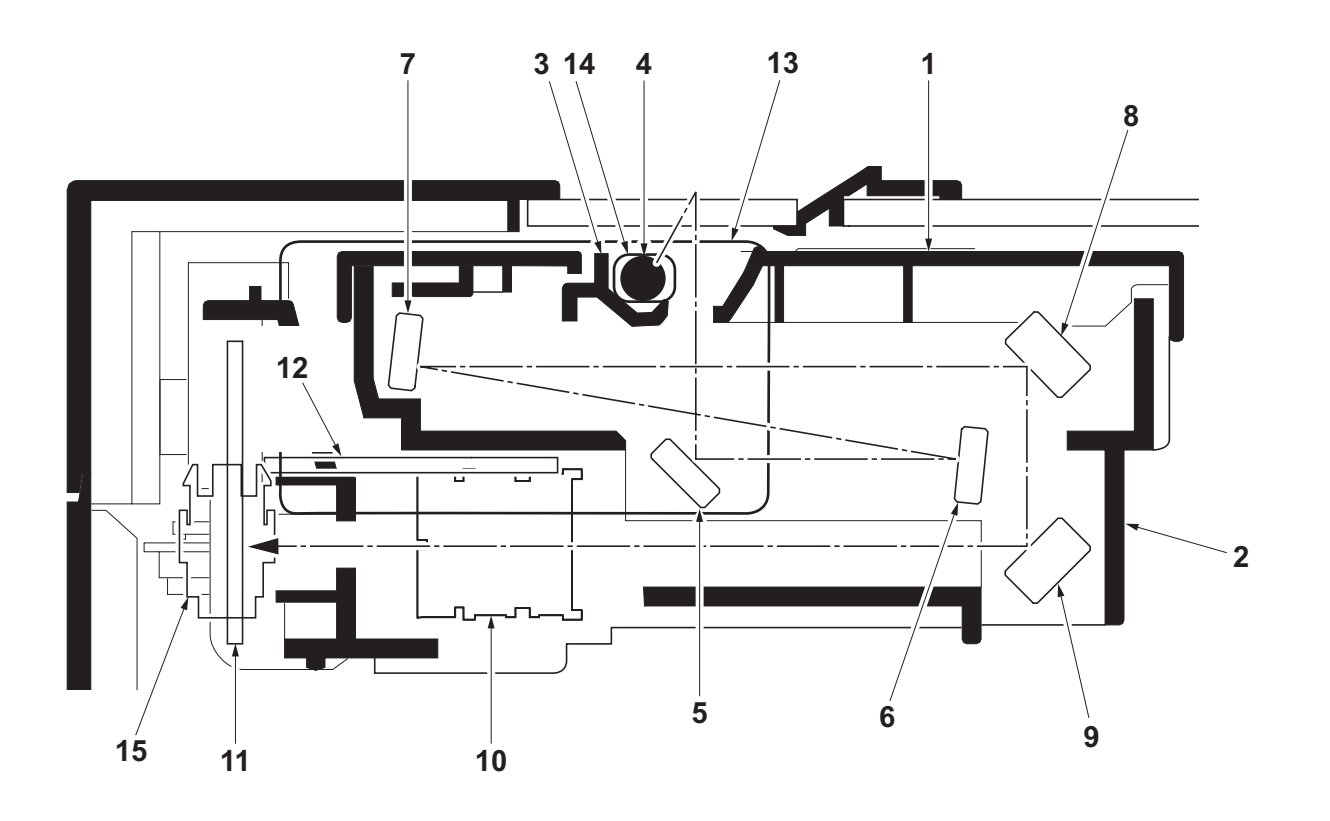

Figure 2-1-12 Image scanner unit (ISU)

- 1. Unit cover
- 2. ISU housing
- 3. Reflector
- 4. Transparent material
- 5. Mirror A
- 6. Mirror B
- 7. Mirror C
- 8. Mirror D

- 9. Mirror E
- 10. ISU lens
- 11. CCD PWB (CCDPWB)
- 12. DriverPWB (DRPWB)
- 13. LED PWB (LEDPWB)
- 14. LED
- 15. Home position sensor (HPS)

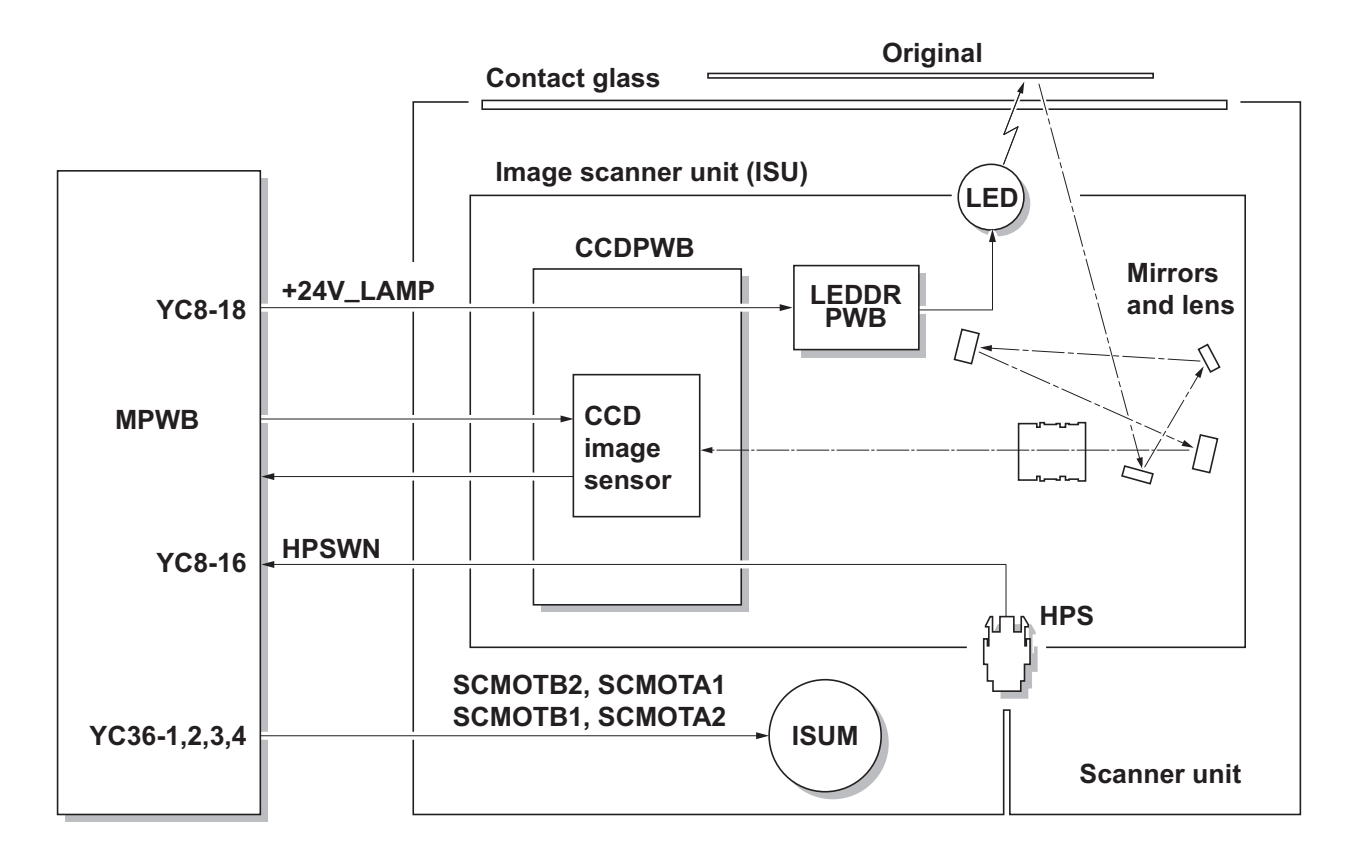

Figure 2-1-13 Scanner unit block diagram

### (2) Laser scanner section

The charged surface of the drum is then scanned by the laser beam from the laser scanner unit. The laser beam is dispersed as the polygon motor (PM) revolves to reflect the laser beam over the drum. Various lenses and mirror are housed in the laser scanner unit, adjust the diameter of the laser beam, and focalize it at the drum surface. Also the LSU cleaning motor (LSUCM) is activated to conduct automatically cleaning of the LSU dust shield glass.

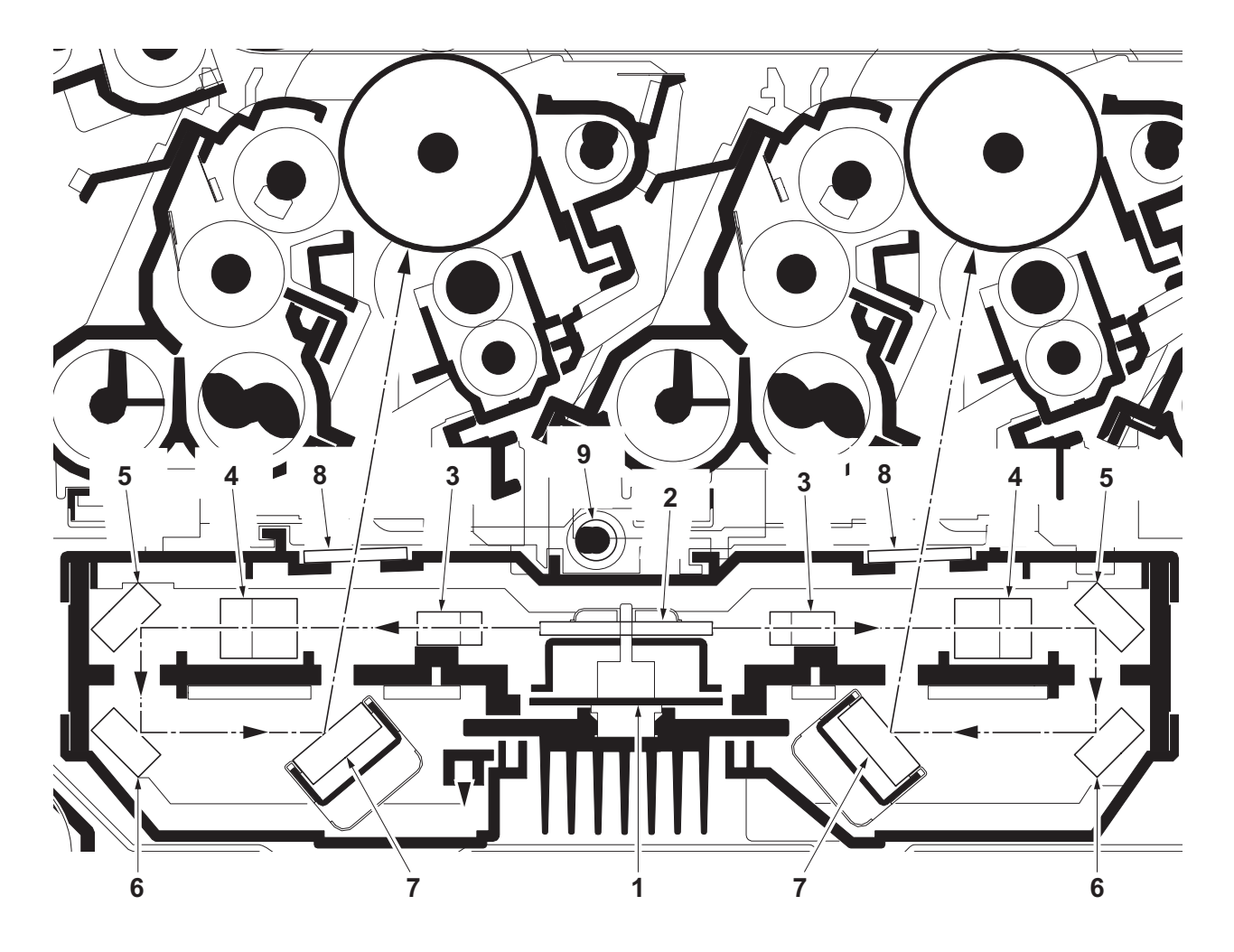

Figure 2-1-14 Laser scanner unit (LSU)

- 1. Polygon motor (PM)
- 2. Polygon mirror
- 3. f- $\theta$  lens A
- 4. f-θ lens B
- 5. Mirror A

- 6. Mirror B
- 7. Mirror C
- 8. LSU dust shield glass
- 9. LSU spiral

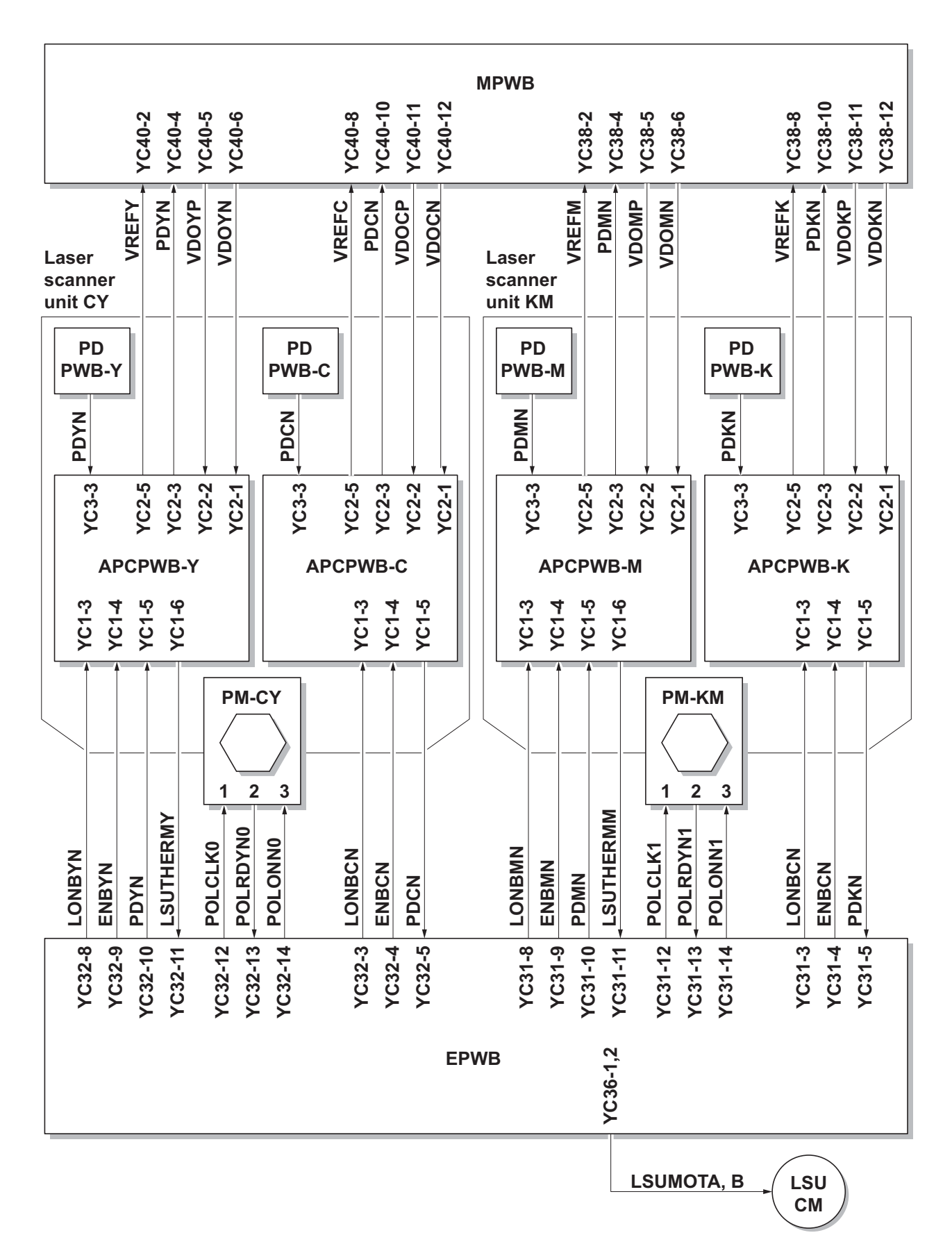

Figure 2-1-15 Laser scanner unit block diagram

# 2-1-5 Transfer/Separation section

The transfer/separation section consists of the intermediate transfer unit section and the secondary transfer roller section.

### (1) Intermediate transfer unit section

The intermediate transfer unit section consists of the transfer cleaning unit, the transfer belt, and the four primary transfer rollers for respective color drums, and forms a full-color toner image by superimposing and transferring single-color toner images formed on each drum onto the transfer belt. Also with the ID sensors (IDS) mounted on the machine frame, the toner density on the transfer belt is measured.

The transfer cleaning unit collects toner remaining on the transfer belt after secondary transfer and forwards it as waste toner to the waste toner box.

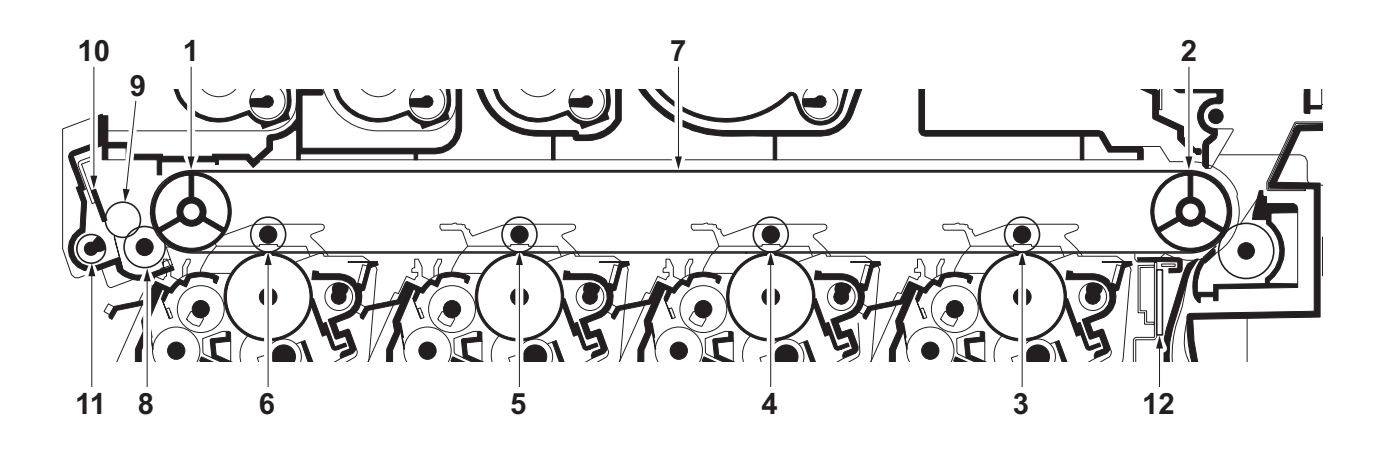

Figure 2-1-16 Intermediate transfer unit section

- 1. Tension roller
- 2. Drive roller
- 3. Primary transfer roller K
- 4. Primary transfer roller M
- 5. Primary transfer roller C
- 6. Primary transfer roller Y
- 7. Transfer belt
- 8. Cleaning fur brush
- 9. Cleaning roller
- 10. Cleaning blade
- 11. Cleaning screw
- 12. ID sensors (IDS)

#### 2PV/2PW

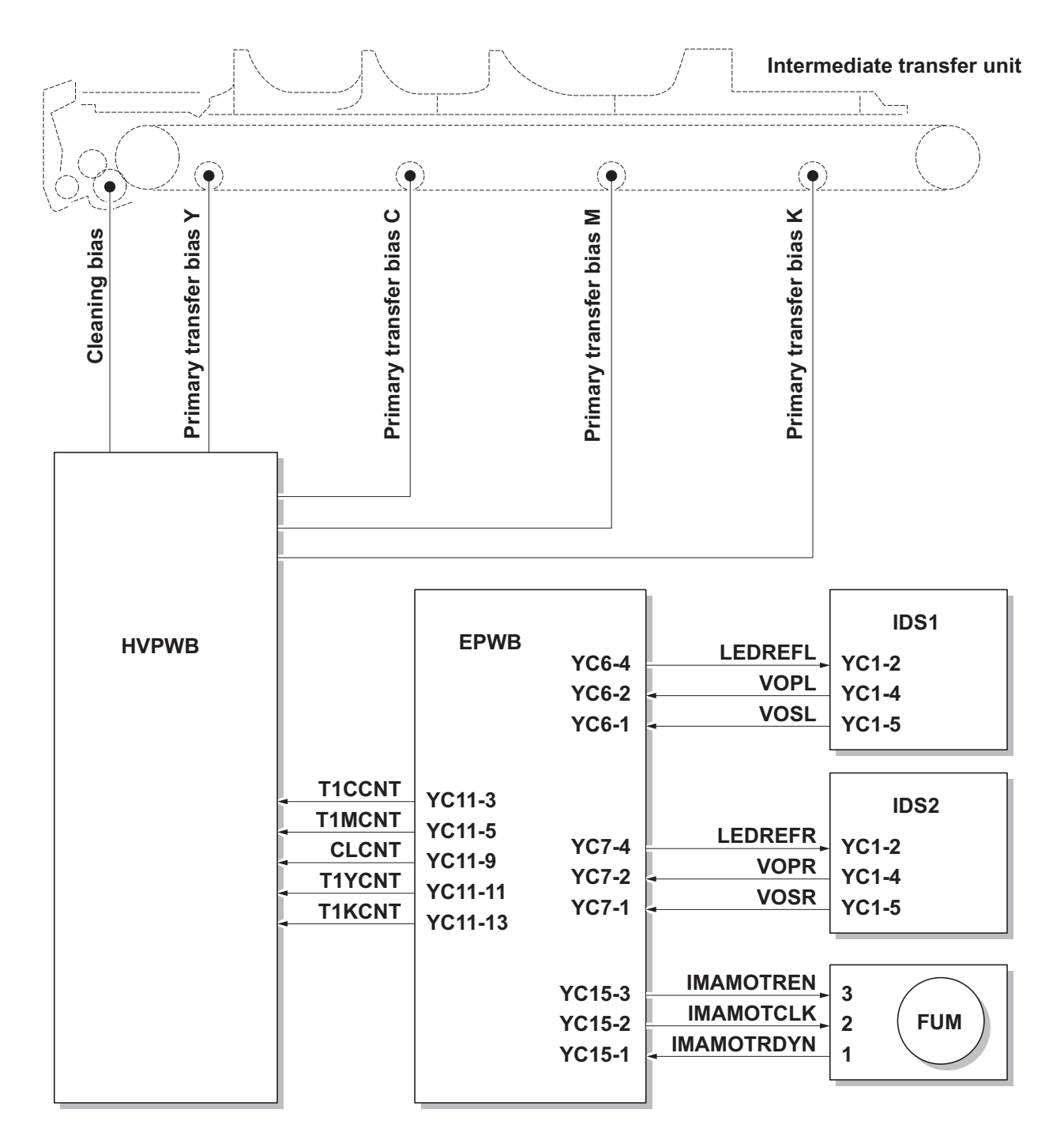

Figure 2-1-17 Intermediate transfer unit section block diagram

#### (2) Secondary transfer roller section

The secondary transfer roller section consists of the secondary transfer roller mounted to the paper conveying unit and the separation brush. To the secondary transfer roller, DC bias is applied from the high voltage PWB (HVPWB). The toner image formed on the transfer belt is transferred to the paper by the potential difference and the paper is separated by curvature separation.

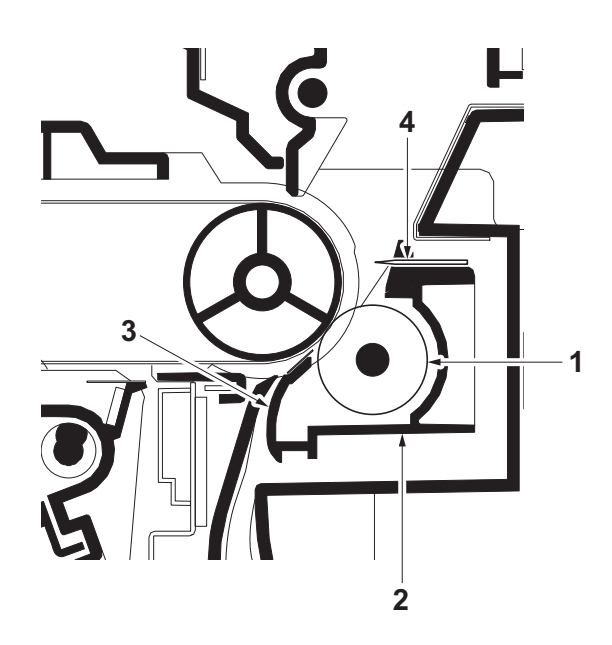

Figure 2-1-18 Secondary transfer roller section

- 1. Secondary transfer roller
- 2. Brush holder
- 3. Paper chute guide
- 4. Separation brush

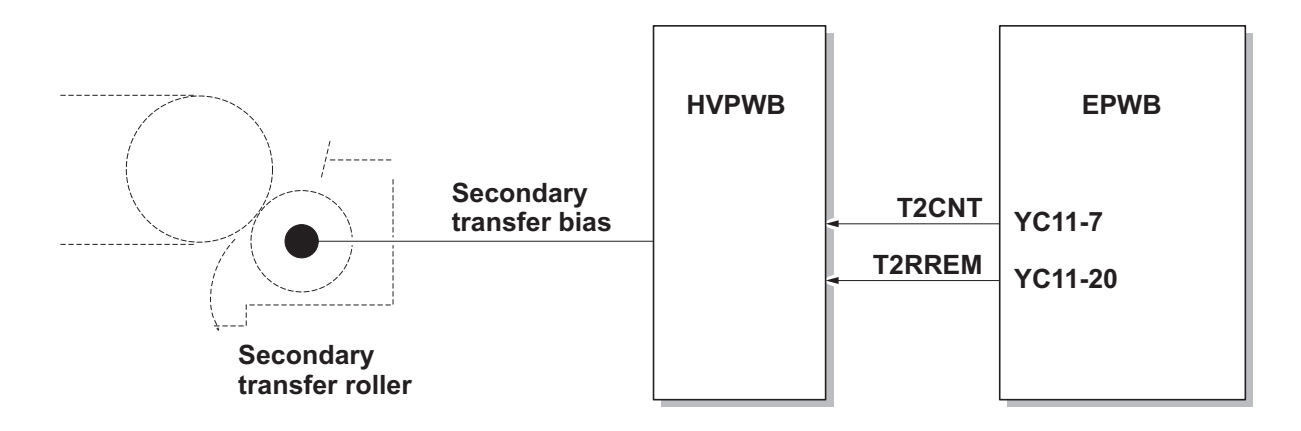

Figure 2-1-19 Secondary transfer roller section block diagram

### 2-1-6 Fuser section

The paper sent from the transfer/separation section is interleaved between the heat roller and the press roller. The heat roller is heated by the fuser heater (FH), and the toner is fused by heat and pressure and fixed onto the paper because the press roller is pressed by the fuser press spring. The surface temperature of heat roller is detected by the fuser thermistor (FTH) and controlled by the engine PWB (EPWB). If the fuser section shows extremely high temperature, the power line will be shut off and the fuser heater (FH) is forced to turn off.

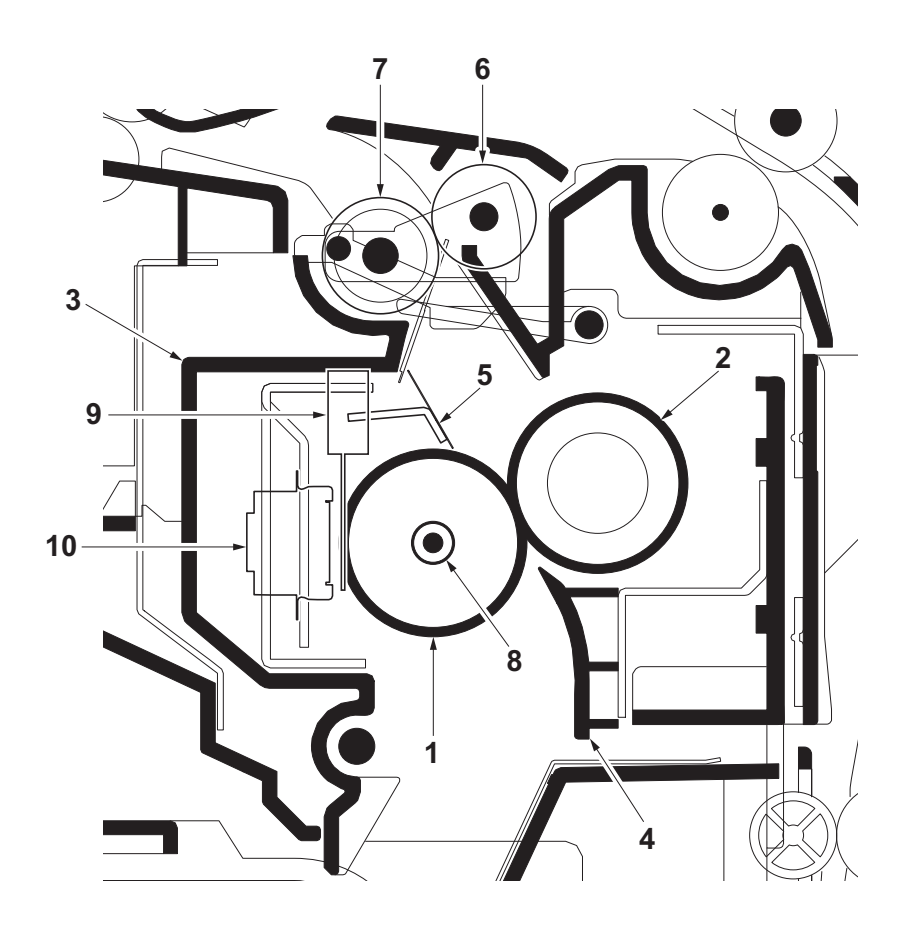

Figure 2-1-20 Fuser section

- 1. Heat roller
- 2. Press roller
- 3. Upper fuser frame
- 4. Fuser paper guide
- 5. Separators

- 6. Eject roller
- 7. Eject pulley
- 8. Fuser heater (FH)
- 9. Fuser thermistor (FTH)
- 10. Fuser thermostat (FTS)

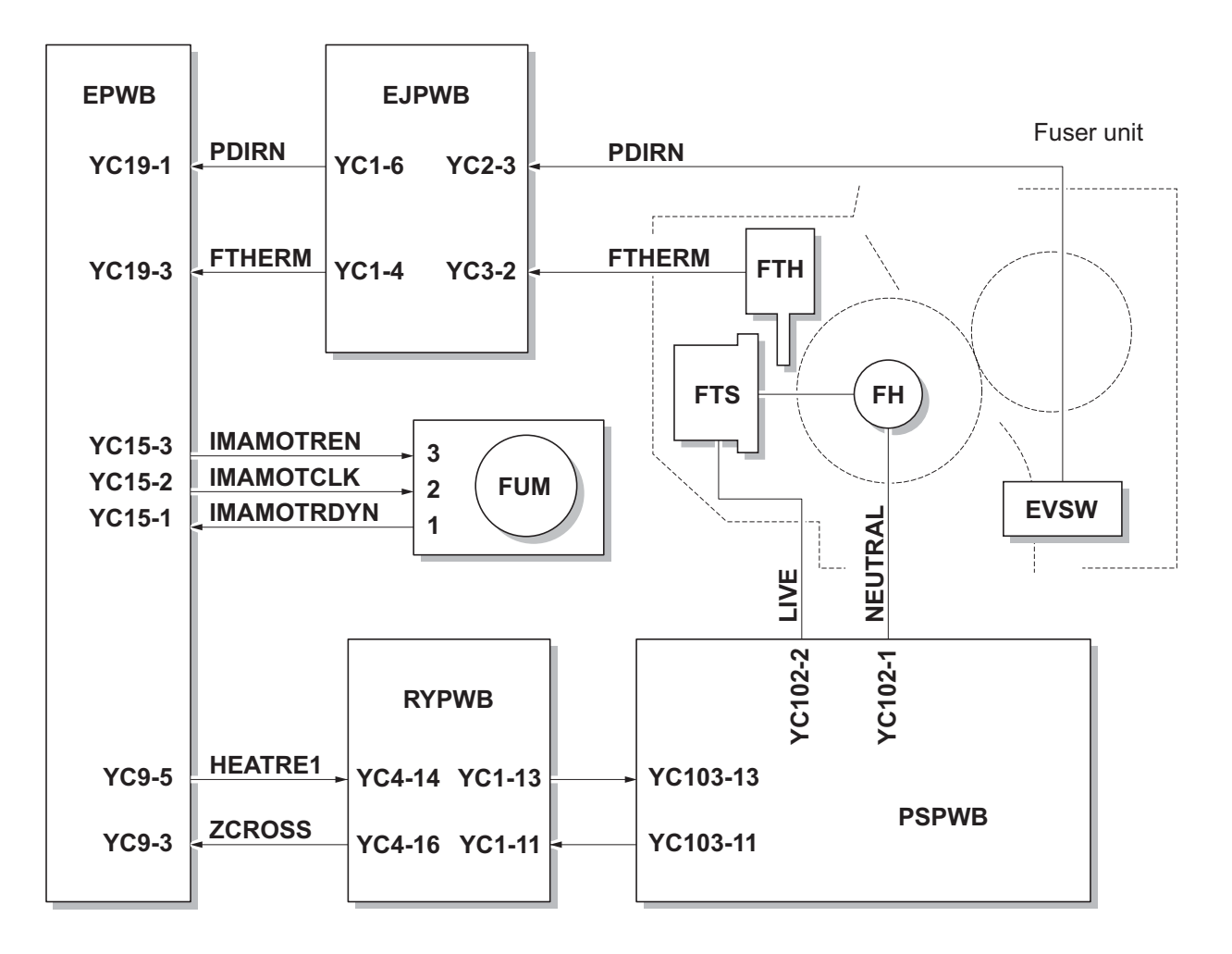

Figure 2-1-21 Fuser section block diagram

## 2-1-7 Eject/Feedshift section

The paper eject/feedshift section consists of the conveying path which sends the paper that has passed the fuser section to the inner tray or the duplex conveying section.

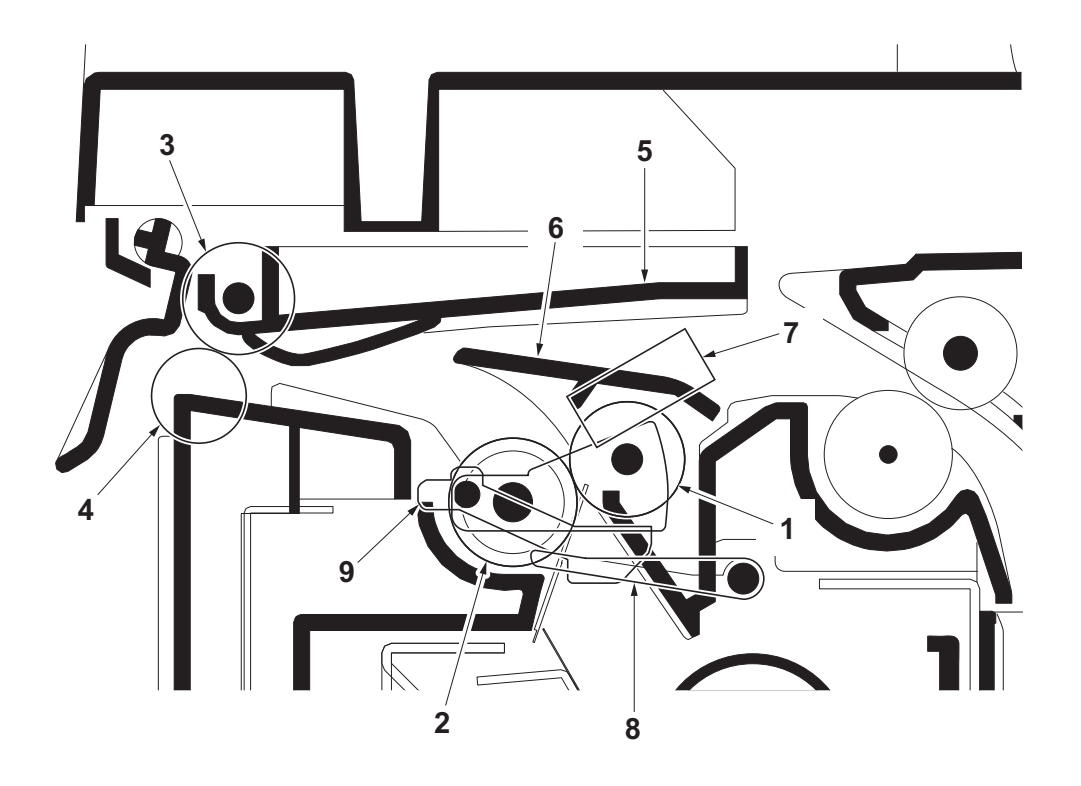

Figure 2-1-22 Eject/Feed shift section

- 1. Eject roller
- 2. Eject pulley
- 3. Eject roller
- 4. Eject pulley
- 5. Upper eject guide

- 6. Change guide
- 7. Eject sensor (ES)
- 8. Actuator (eject sensor)
- 9. Actuator (eject sensor)

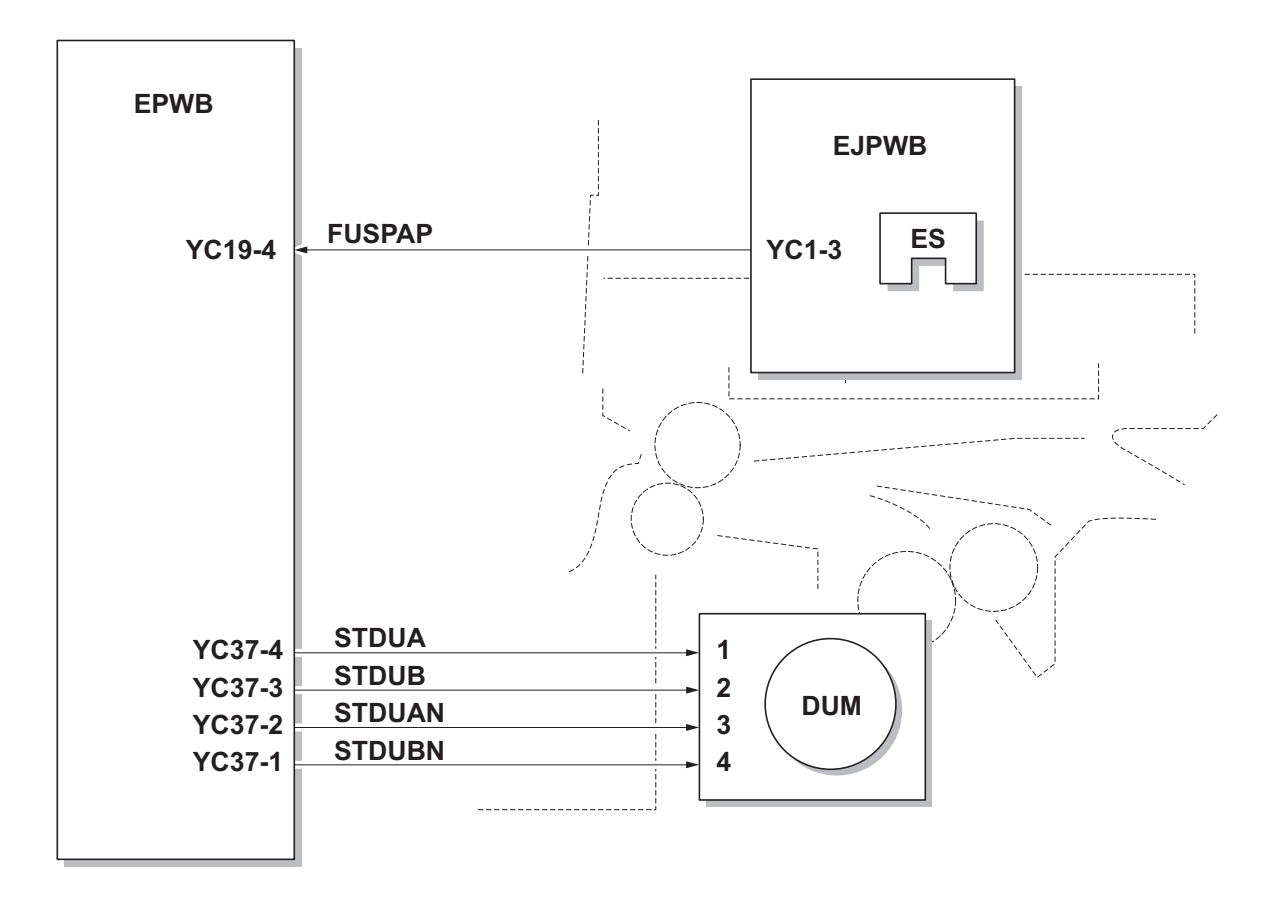

Figure 2-1-23 Eject/Feed shift section block diagram

## 2-1-8 Duplex conveying section

The duplex conveying section consists of conveying path which sends the paper sent from the eject/feedshift section to the paper feed/conveying section when duplex printing.

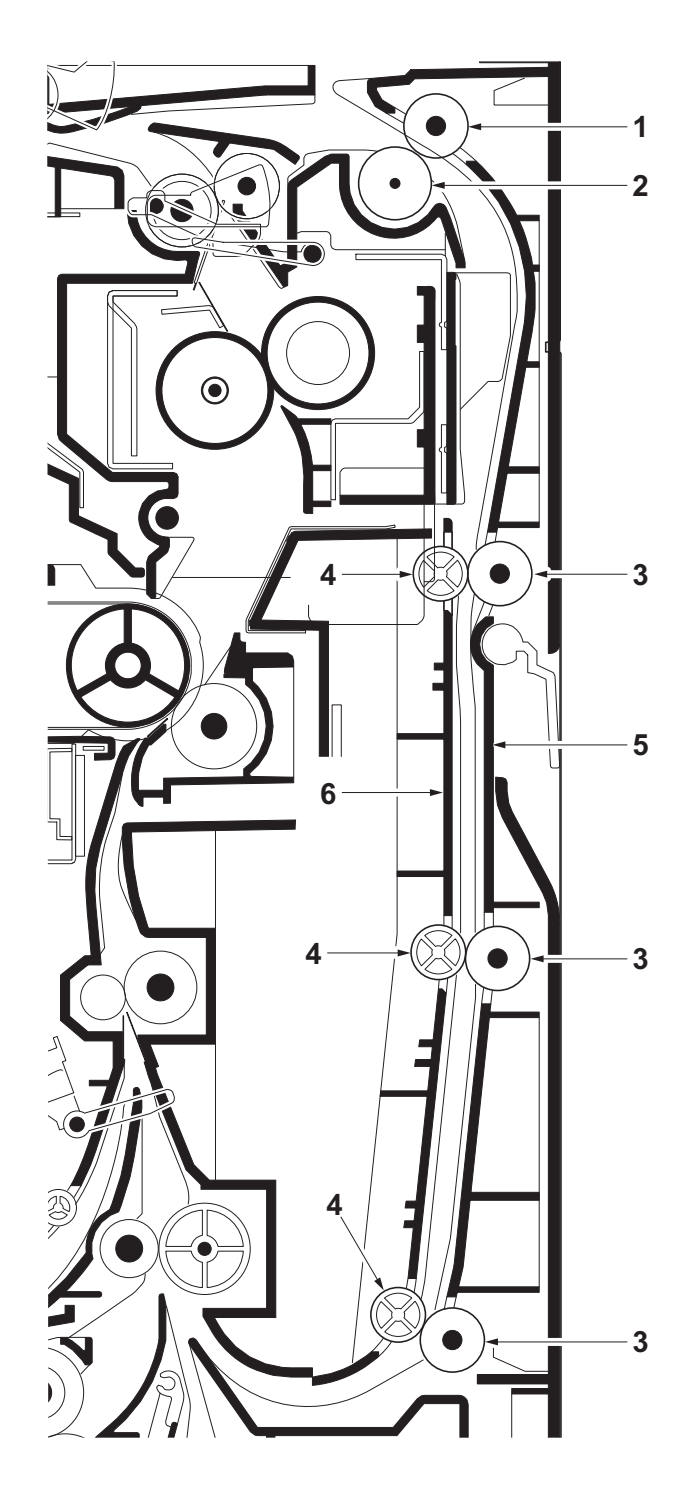

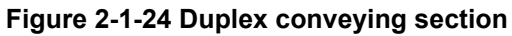

- 1. Duplex roller L
- 2. Eject pulley
- 3. Duplex rollers S

- 4. Duplex pulleys
- 5. Duplex frame
- 6. Duplex feed guide

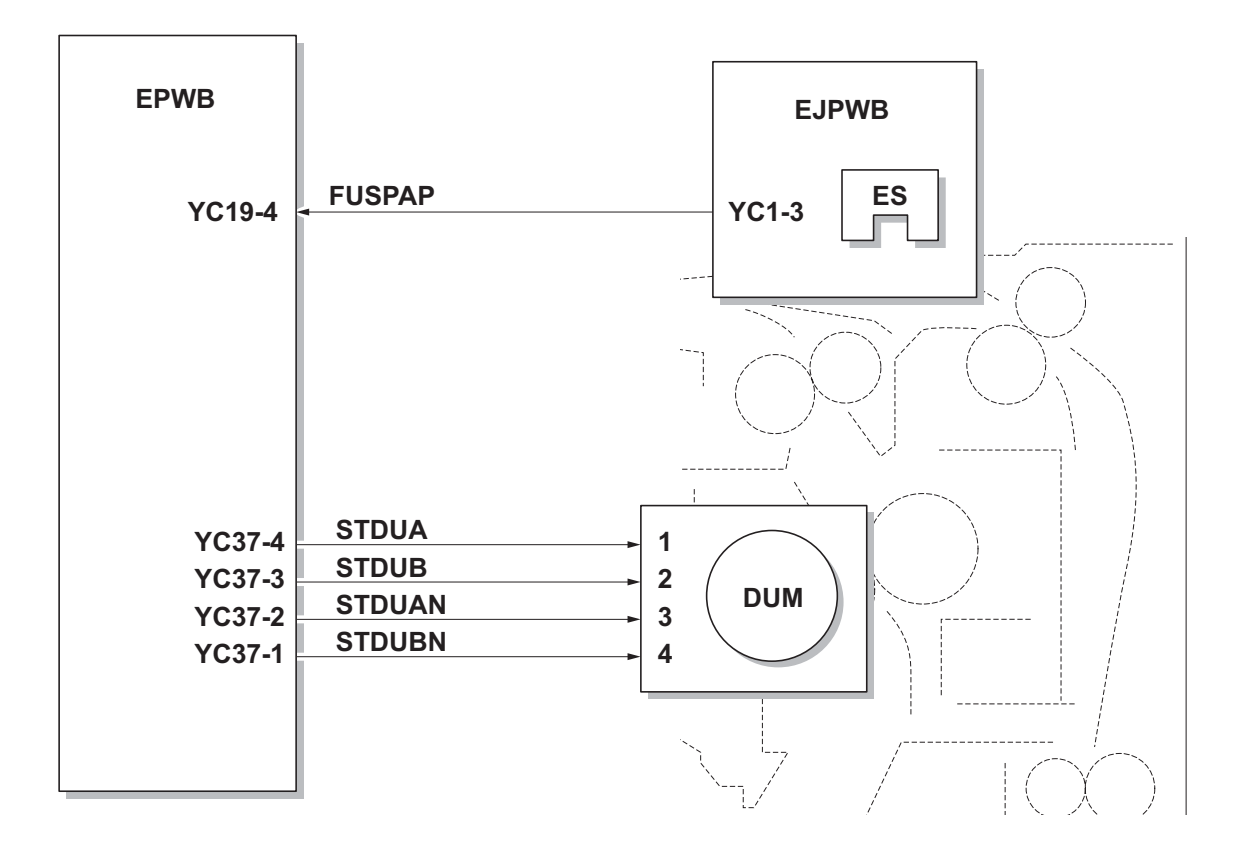

Figure 2-1-25 Duplex conveying section block diagram

# 2-1-9 Document processor

### (1) Original feed section

The original feed section consists of the parts shown in figure. An original placed on the original table is conveyed to the original conveying section. Original is fed by the rotation of the DP forwarding pulley and DP feed pulley.

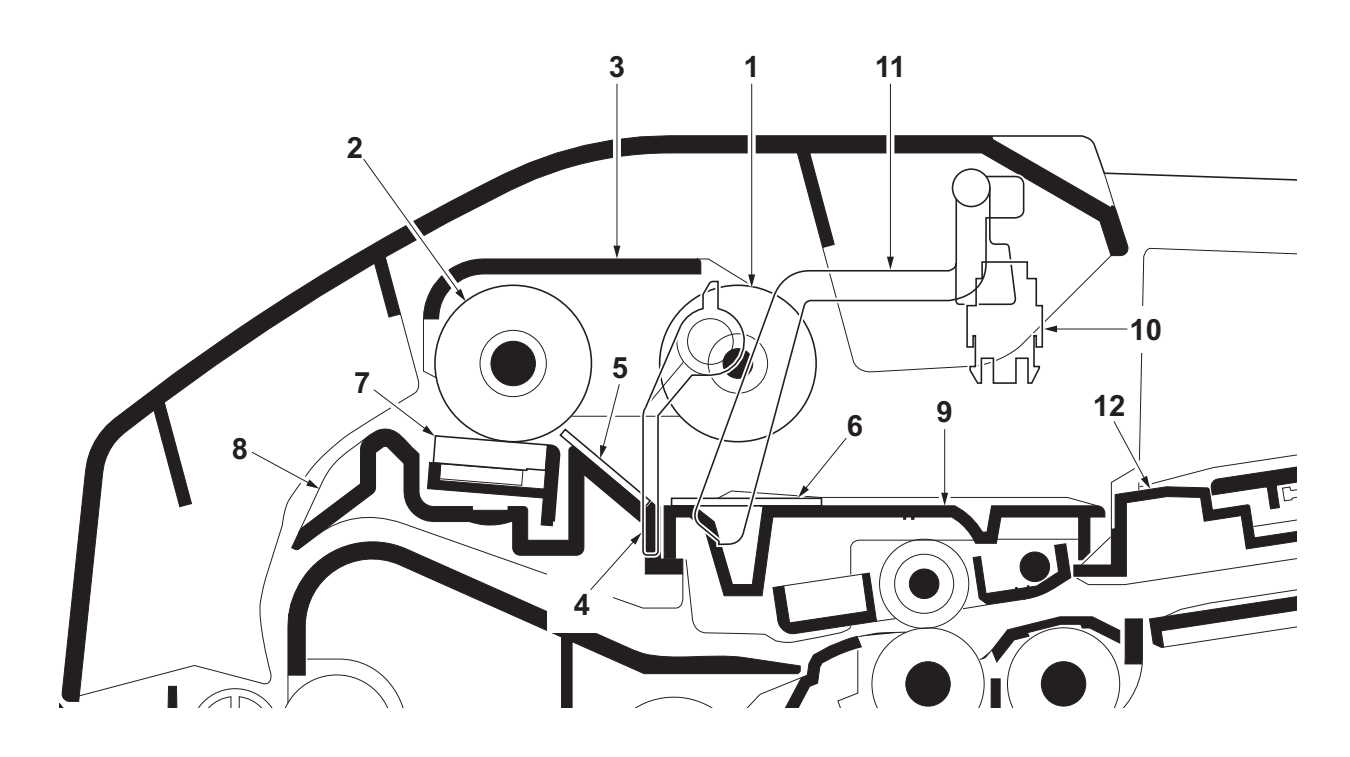

Figure 2-1-26 Original feed section

- 1. DP forwarding pulley
- 2. DP feed pulley
- 3. LF holder
- 4. PF stopper
- 5. Front separation pad
- 6. LF friction plate

- 7. DP separation pad
- 8. Upper guide
- 9. Switchback guide
- 10. DP original sensor (DPOS)
- 11. Actuator (DP original sensor)
- 12. Original table

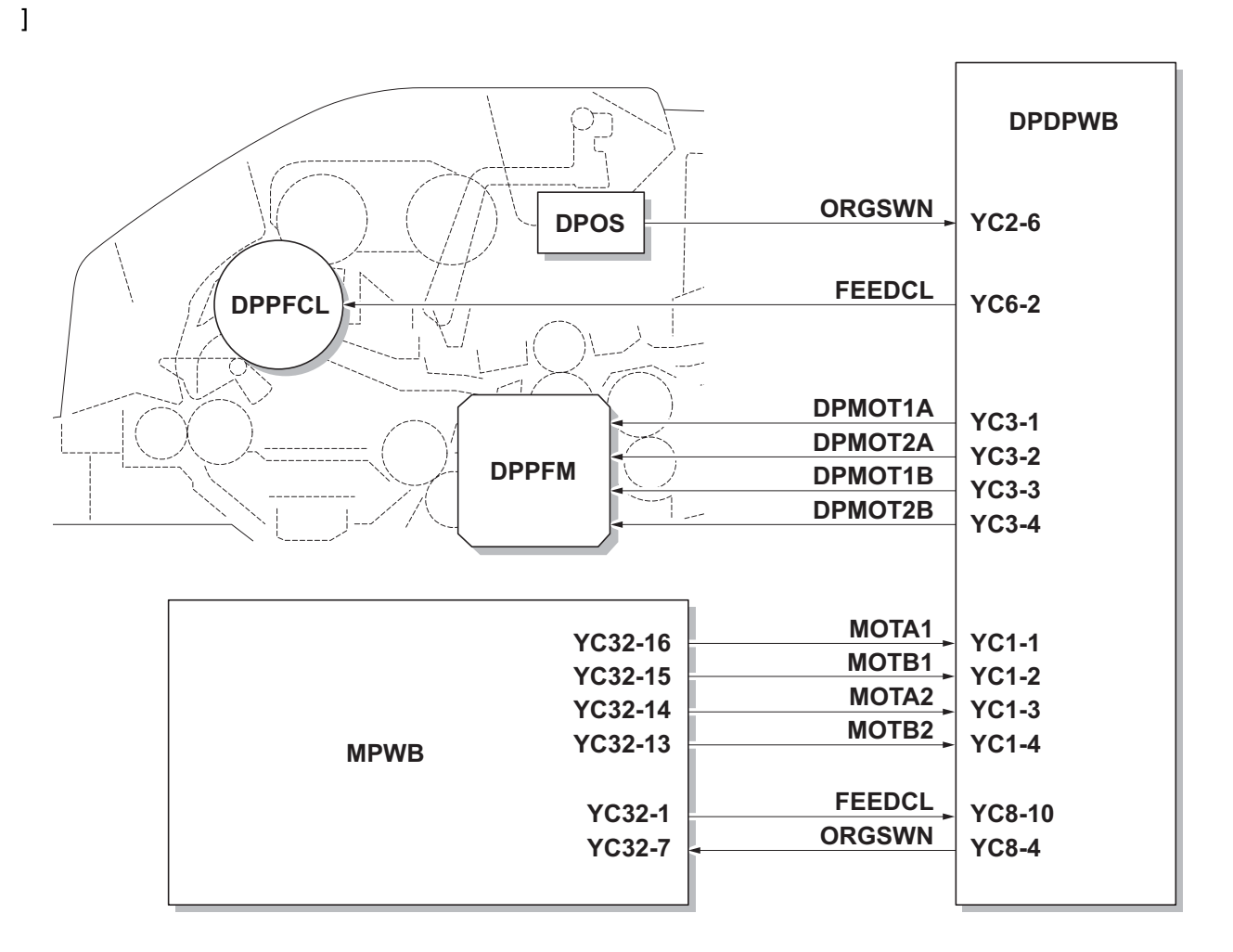

Figure 2-1-27 Original feed section block diagram

### (2) Original conveying section

The original conveying section consists of the parts shown in figure. A conveyed original is scanned by the optical section (CCD) of main machine when it passes through the DP contact glass of main machine.

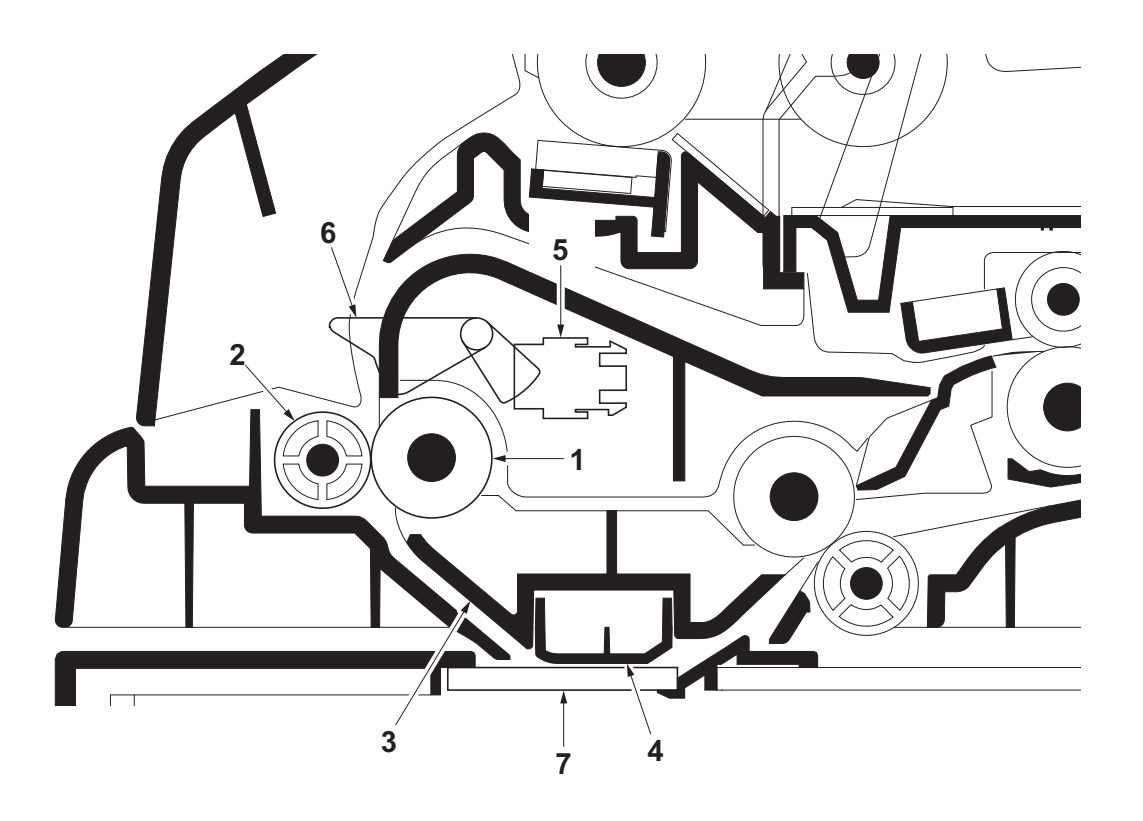

Figure 2-1-28 Original conveying section

- 1. Conveying roller A
- 2. Conveying pulley
- 3. Conveying bottom
- 4. Reading guide

- 5. DP timing sensor (DPTS)
- 6. Actuator (DP timing sensor)
- 7. DP contact glass

#### 2PV/2PW

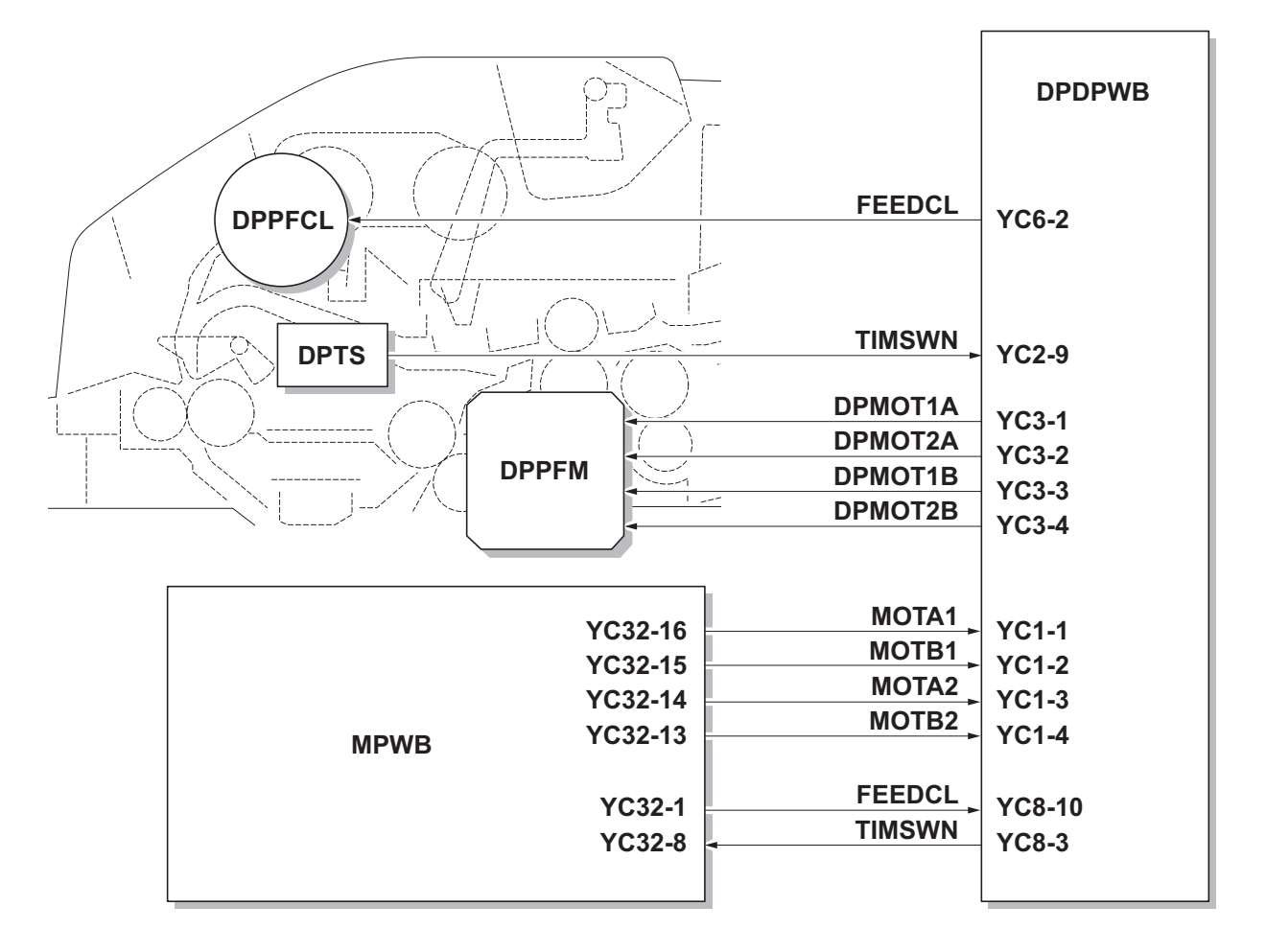

Figure 2-1-29 Original conveying section block diagram

#### (3) Original switchback/eject sections

The original switchback/eject sections consists of the parts shown in figure. An original of which scanning is complete is ejected to the original eject table by the eject roller. In the case of duplex switchback scanning, an original is conveyed temporarily to the switchback tray and conveyed again to the original conveying section by the switchback roller.

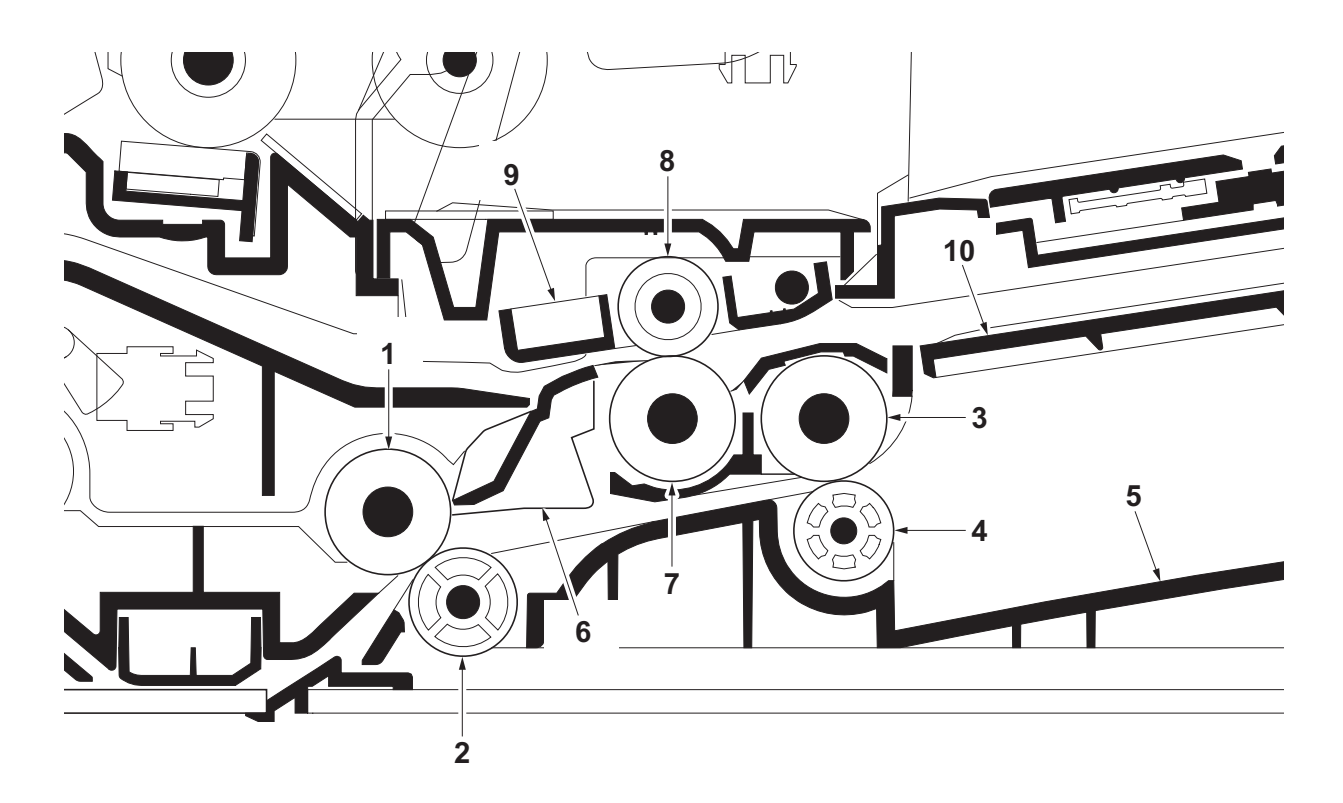

Figure 2-1-30 Original switchback/eject sections

- 1. Conveying roller B
- 2. Conveying pulley
- 3. Eject roller
- 4. Eject pulley
- 5. Original eject table

- 6. Switchback guide
- 7. Switchback roller
- 8. Switchback pulley
- 9. Switchback pulley mount
- 10. Switchback tray

|    |       | \<br>~                                                                           |                                                                            | DPDPWB                                                               |
|----|-------|----------------------------------------------------------------------------------|----------------------------------------------------------------------------|----------------------------------------------------------------------|
|    |       | PPRSOL                                                                           | PRESOLN<br>RELSOLN                                                         | YC4-2<br>YC4-3                                                       |
|    |       | PSBSOL                                                                           | REVSOL                                                                     | YC5-2                                                                |
| ŞL | DPTS  |                                                                                  | DPMOT1A                                                                    | YC2-9<br>YC3-1                                                       |
|    | DPPFM | •                                                                                | DPMOT2A<br>DPMOT1B<br>DPMOT2B                                              | YC3-2<br>YC3-3<br>YC3-4                                              |
|    | MPWB  | YC32-16<br>YC32-15<br>YC32-14<br>YC32-13<br>YC32-2<br>YC32-3<br>YC32-4<br>YC32-8 | MOTA1<br>MOTB1<br>MOTA2<br>MOTB2<br>REVSOL<br>PRESOLN<br>RELSOLN<br>TIMSWN | YC1-1<br>YC1-2<br>YC1-3<br>YC1-4<br>YC8-9<br>YC8-8<br>YC8-7<br>YC8-3 |

Figure 2-1-31 Original switchback/eject sections block diagram

# 2-2-1 Electrical parts layout

### (1) PWBs

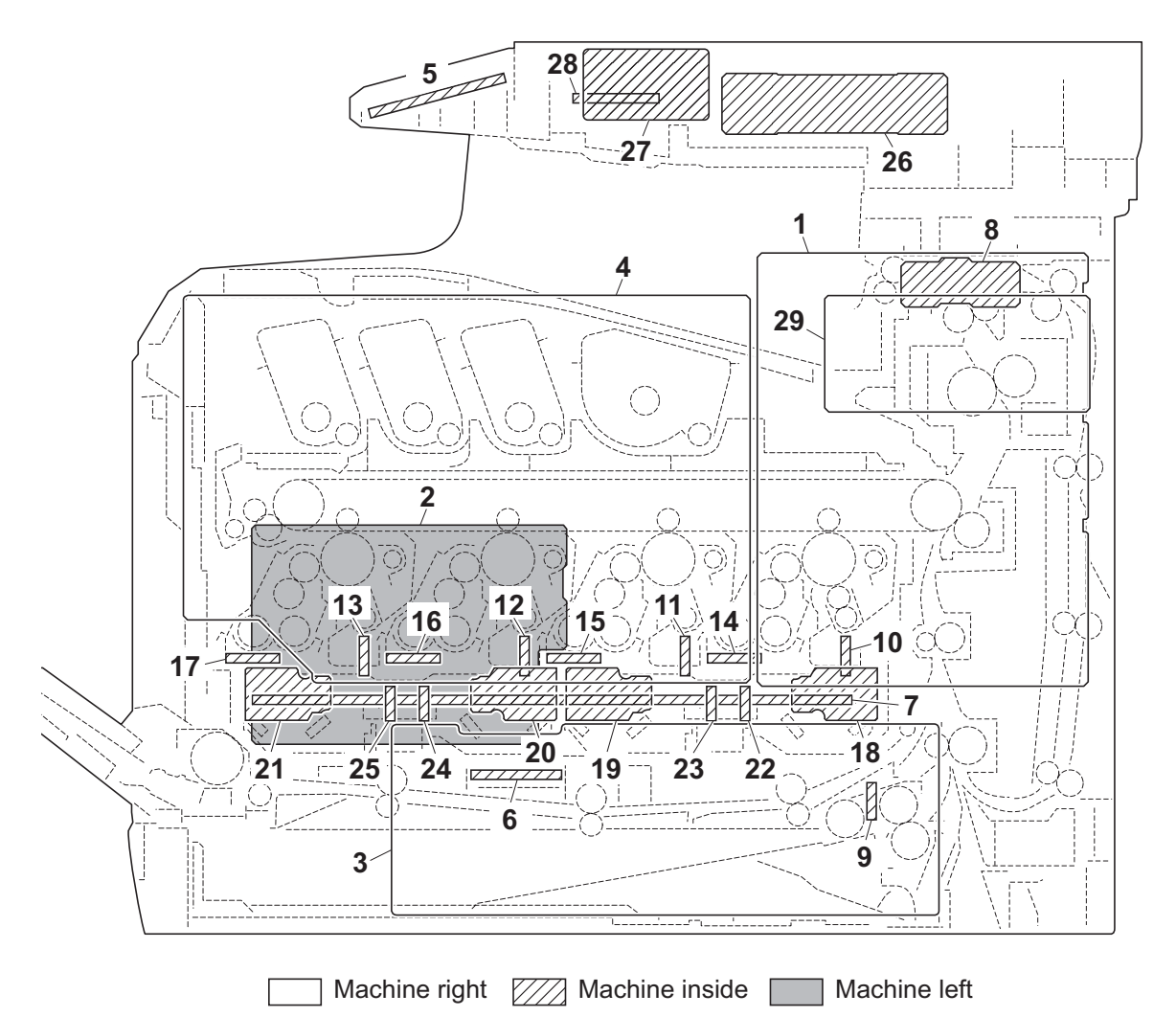

### Figure 2-2-1 PWBs

| 1. Main PWB (MPWB)             | Controls the software such as the print data processing and provides the interface with computers.                                                 |
|--------------------------------|----------------------------------------------------------------------------------------------------|
| 2. Engine PWB (EPWB)           | Controls printer hardware such as high voltage/bias output con-<br>trol, paper conveying system control, and fuser temperature con-<br>trol, etc.  |
| 3. Power source PWB (PSPWB)    | After full-wave rectification of AC power source input, switching<br>for converting to 24 V DC and 5V DC for output. Controls the<br>fuser heater. |
| 4. High voltage PWB (HVPWB)    | Generates main charging, developing bias, transfer bias and cleaning bias.                                                                         |
| 5. Operation panel PWB (OPPWB) | Controls the LCD display. Consists the LCD, LED indicators and key switches.                                                                       |
| 6. Relay PWB (RPWB)            | Consists of wiring relay circuit between main PWB and engine PWB and power source PWB.                                                             |
| 7. Drum relay PWB (DRRPWB)     | Consists of wiring relay circuit between engine PWB and the drum units and developing units.                                                       |

| 8. Eject PWB (EJPWB)                  | . Consists of wiring relay circuit between engine PWB and each      |
|---------------------------------------|---------------------------------------------------------------------|
| 9 Cassette PWR (CPWR)                 | Interconnects the engine PW/B and each electrical component         |
|                                       | (cassette section)                                                  |
| 10. Drum PWB K (DRPWB-K)              | Relays wirings from electrical components on the drum unit K.       |
|                                       | Drum individual information in EEPROM storage.                      |
| 11. Drum PWB M (DRPWB-M)              | . Relays wirings from electrical components on the drum unit M.     |
| , , , , , , , , , , , , , , , , , , , | Drum individual information in EEPROM storage.                      |
| 12. Drum PWB C (DRPWB-C)              | . Relays wirings from electrical components on the drum unit C.     |
|                                       | Drum individual information in EEPROM storage.                      |
| 13. Drum PWB Y (DRPWB-Y)              | . Relays wirings from electrical components on the drum unit Y.     |
|                                       | Drum individual information in EEPROM storage.                      |
| 14. Developing PWB K (DEVPWB-K)       | . Relays wirings from electrical components on the developing unit  |
| 15 Developing PWB M (DEVPWB-M)        | Relays wirings from electrical components on the developing unit    |
|                                       | M                                                                   |
| 16. Developing PWB C (DEVPWB-C)       | . Relays wirings from electrical components on the developing unit  |
|                                       | С.                                                                  |
| 17. Developing PWB Y (DEVPWB-Y)       | . Relays wirings from electrical components on the developing unit  |
|                                       | Y                                                                   |
| 18. APC PWB K (APCPWB-K)              | . Generates and controls the laser beam (black).                    |
| 19. APC PWB M (APCPWB-M)              | . Generates and controls the laser beam (magenta).                  |
| 20. APC PWB C (APCPWB-C)              | . Generates and controls the laser beam (cyan).                     |
| 21. APC PWB Y (APCPWB-Y)              | . Generates and controls the laser beam (yellow).                   |
| 22. PD PWB K (PDPWB-K)                | . Controls horizontal synchronizing timing of laser beam (black).   |
| 23. PD PWB M (PDPWB-M)                | . Controls horizontal synchronizing timing of laser beam (magenta). |
| 24. PD PWB C (PDPWB-C)                | . Controls horizontal synchronizing timing of laser beam (cyan).    |
| 25. PD PWB Y (PDPWB-Y)                | . Controls horizontal synchronizing timing of laser beam (yellow).  |
| 26. CCD PWB (CCDPWB)                  | . Reads the image of originals.                                     |
| 27. LED PWB (LEDPWB)                  | . Controls the LED.                                                 |
| 28. LED Driver PWB (LEDDRPWB)         | . Controls the LED.                                                 |
| 29. Fax control PWB (FCPWB)*          | . Modulates, demodulates, compresses, decompresses and              |
|                                       | smoothes out image data, and converts resolution of image data.     |

\*: 4 in 1 model (with FAX) only.

List of correspondences of PWB names

| No. | Name used in service manual | Name used in parts list      |
|-----|-----------------------------|------------------------------|
| 1   | Main PWB (MPWB)             | PARTS PWB MAIN ASSY SP       |
| 2   | Engine PWB (EPWB)           | PARTS PWB ENGINE ASSY SP     |
| 3   | Power source PWB (PSPWB)    | PARTS SWITCHING REGULATOR SP |
| 4   | High voltage PWB (HVPWB)    | PARTS HIGH VOLTAGE UNIT SP   |
| 5   | Operation panel PWB (OPPWB) | -                            |
| 6   | Relay PWB (RPWB)            | -                            |
| 7   | Drum relay PWB (DRRPWB)     | -                            |
| 8   | Eject PWB (EJPWB)           | PARTS PWB ASSY EXIT SP       |
| 9   | Cassette PWB (CPWB)         | PARTS PWB ASSY CASSETTE SP   |
| 10  | Drum PWB K (DRPWB-K)        | -                            |
| 11  | Drum PWB M (DRPWB-M)        | -                            |
| 12  | Drum PWB C (DRPWB-C)        | -                            |
| 13  | Drum PWB Y (DRPWB-Y)        | -                            |
| 14  | Developing PWB K (DEVPWB-K) | -                            |
| 15  | Developing PWB M (DEVPWB-M) | -                            |
| 16  | Developing PWB C (DEVPWB-C) | -                            |
| 17  | Developing PWB Y (DEVPWB-Y) | -                            |
| 18  | APC PWB K (APCPWB-K)        | -                            |
| 19  | APC PWB M (APCPWB-M)        | -                            |
| 20  | APC PWB C (APCPWB-C)        | -                            |
| 21  | APC PWB Y (APCPWB-Y)        | -                            |
| 22  | PD PWB K (PDPWB-K)          | -                            |
| 23  | PD PWB M (PDPWB-M)          | -                            |
| 24  | PD PWB C (PDPWB-C)          | -                            |
| 25  | PD PWB Y (PDPWB-Y)          | -                            |
| 26  | CCD PWB (CCDPWB)            | -                            |
| 27  | LED PWB (LEDPWB)            | -                            |
| 28  | LED driver PWB (LEDDRPWB)   | -                            |
| 29  | Fax control PWB (FCPWB)     | PARTS FAX UNIT J SP          |

### (2) Switches and sensors

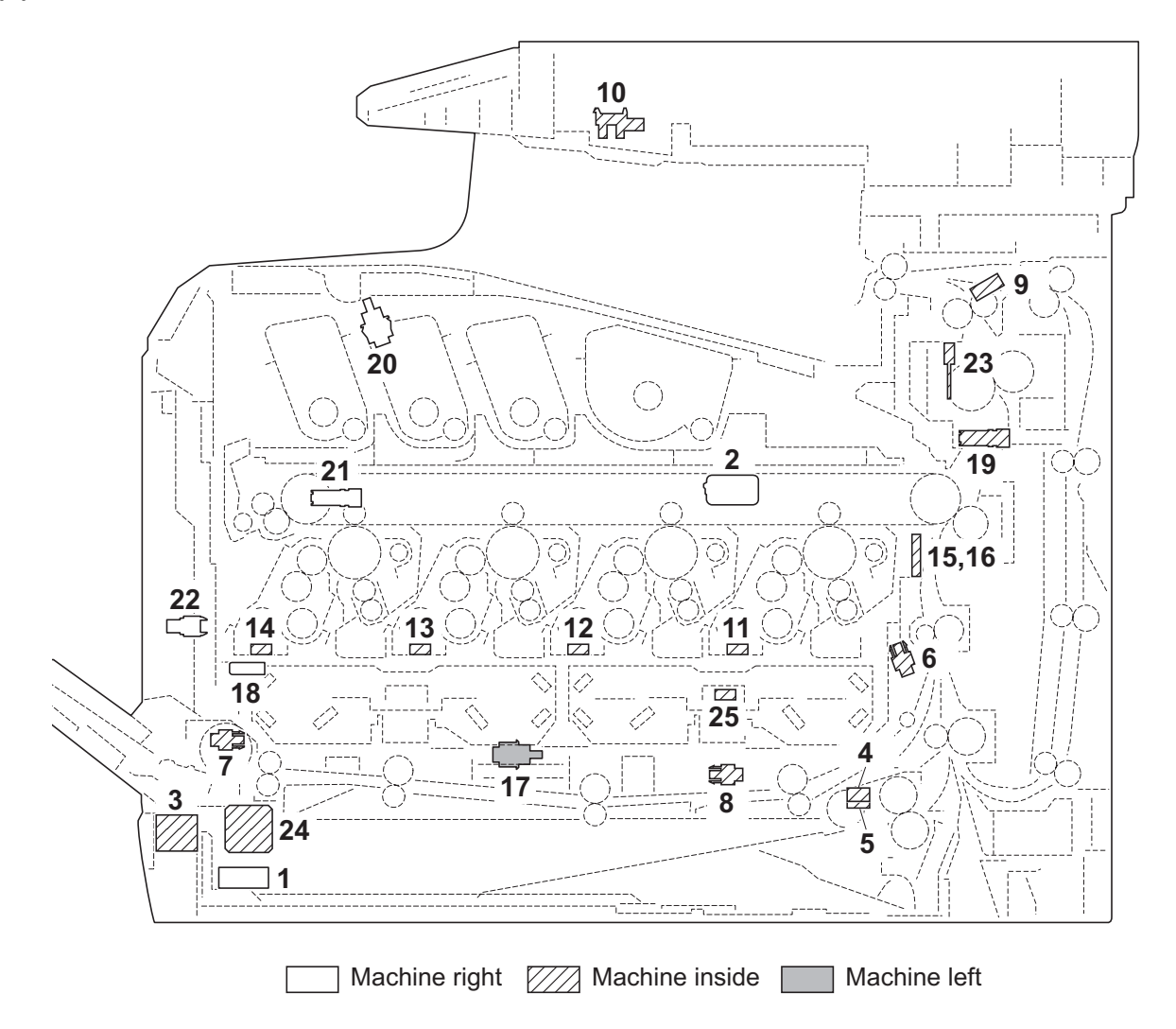

#### Figure 2-2-2 Switches and sensors

| 1. Main power switch (MSW)          | Turns ON/OFF the AC power source.                                              |
|-------------------------------------|--------------------------------------------------------------------------------|
| 2. Interlock switch (ILSW)          | Shuts off 24 V DC power line when the inner tray and rear cover<br>are opened. |
| 3. Cassette size switch (CSSW)      | Detects the paper size dial setting of the paper setting dial.                 |
| 4. Paper sensor (PS)                | Detects the presence of paper in the cassette.                                 |
| 5. Lift sensor (LS)                 | Detects activation of upper limit of the bottom plate.                         |
| 6. Registration sensor (RS)         | Controls the secondary paper feed start timing.                                |
| 7. MP paper sensor (MPPS)           | Detects the presence of paper on the MP tray.                                  |
| 8. MP paper conveying sensor (MPFS) | Detects a paper misfeed in the MP paper conveying section.                     |
| 9. Eject sensor (ES)                | Detects a paper misfeed in the fuser or eject section.                         |
| 10. Home position sensor (HPS)      | Detects the ISU in the home position.                                          |
| 11. Toner sensor K (TS-K)           | Detects the toner density in the developing unit K.                            |
| 12. Toner sensor K (TS-M)           | Detects the toner density in the developing unit M.                            |
| 13. Toner sensor K (TS-C)           | Detects the toner density in the developing unit C.                            |
| 14. Toner sensor K (TS-Y)           | Detects the toner density in the developing unit Y.                            |
| 15. ID sensor 1 (IDS1)              | Measures image density for color calibration.                                  |
| 16. ID sensor 2 (IDS2)              | Measures image density for color calibration.                                  |

- 17. Developing release switch
- (DEVRSW)..... Detects separation of developing units M, C and Y.
- 18. Waste toner sensor (WTS)..... Detects when the waste toner box is full.
- 19. Envelope switch (EVSW)..... Detects the envelope mode setting.
- 20. Inner tray switch (ITSW) ..... Detects the opening and closing of the inner tray.
- 21. Toner container sensor (TCS)..... Detects the presence of the toner container.
- 22. Waste toner cover sensor (WTCS)...... Detects the opening and closing of the waste toner cover.
- 23. Fuser thermistor (FTH) ..... Detects the heat roller temperature.
- 24. Outer temperature sensor (OTEMS)..... Detects the outside temperature and humidity.
- 25. Inner temperature sensor (ITEMS) ...... Detects the inside temperature.

### (3) Motors

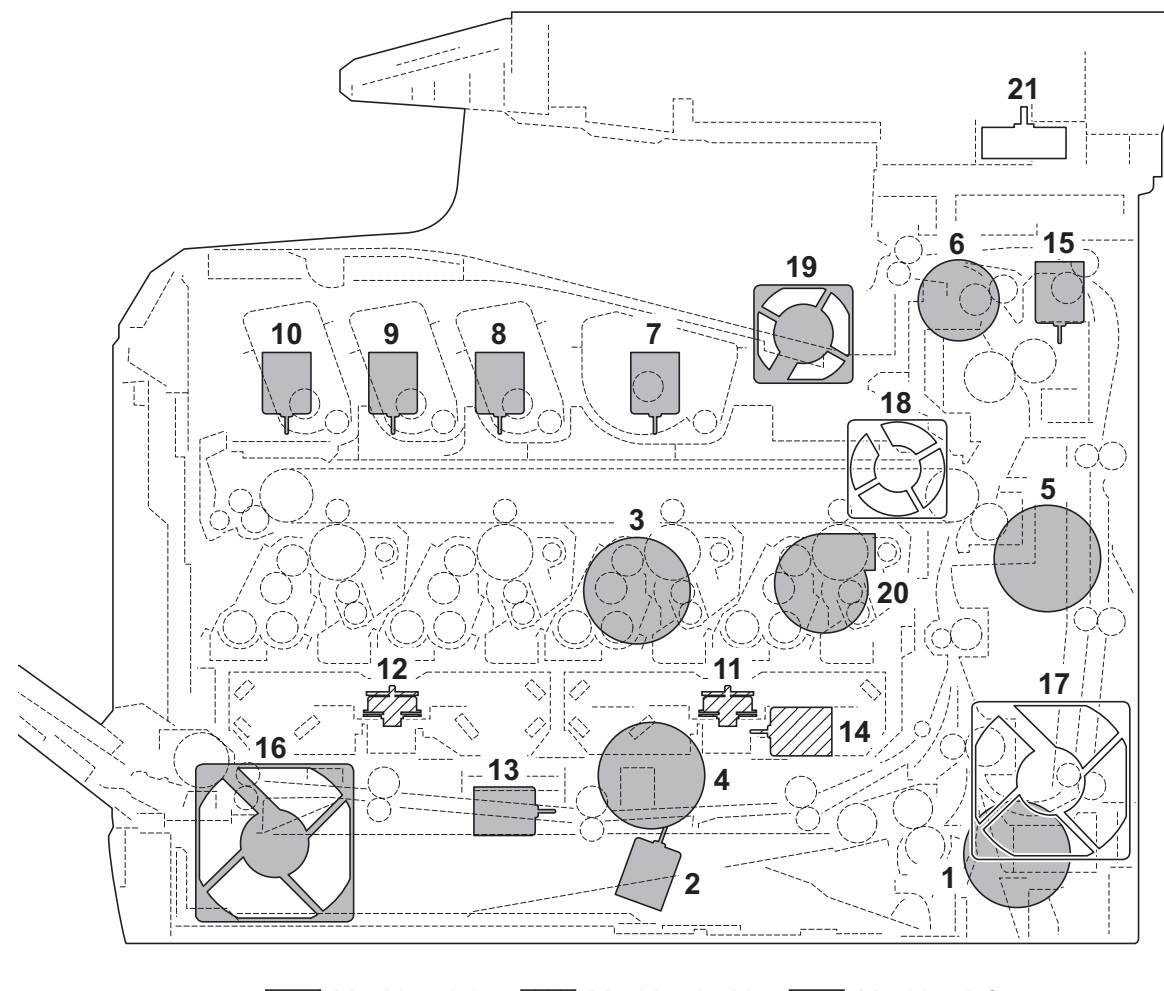

Machine right //// Machine inside Machine left

#### Figure 2-2-3 Motors

- 1. Paper feed motor (PFM) ..... Drives the paper feed section.
- 2. Lift motor (LM)..... Operates the bottom plate.
- 3. Drum motor (DRM) ..... Drives the drum unit.
- 4. Developing motor (DEVM)..... Drives the developing unit.
- 5. Fuser motor (FUM) ..... Drives the transfer section and the fuser section.
- 6. Duplex motor (DUM)..... Drives the duplex section.
- 7. Toner motor K (TM-K) ..... Replenishes toner to the developing unit K
- 8. Toner motor M (TM-M)..... Replenishes toner to the developing unit M
- 9. Toner motor C (TM-C)..... Replenishes toner to the developing unit C
- 10. Toner motor Y (TM-Y) ..... Replenishes toner to the developing unit Y
- 11. Polygon motor KM (PM-KM)..... Drives the polygon mirror KM.
- 12. Polygon motor CY (PM-CY)..... Drives the polygon mirror CY.
- 13. Developing release motor (DEVRM)..... Drives separation of developing units M, C and Y.
- 14. LSU cleaning motor (LSUCM) ..... Drives LSU dust shield glass cleaning system.
- 15. Fuser pressure release motor
- (FPRM) ..... Drives fuser pressure release.
- 16. Left fan motor (LFM) ..... Cools the interior of machine.
- 17. Right fan motor (RFM) ...... Cools the interior of machine.

- 18. Controller fan motor (CONFM)..... Cools the controller section.
- 19. Fuser fan motor (FUFM) ...... Cools the toner container section.
- 20. Container fan motor (CFM) ..... Cools the toner container section.
- 21. ISU motor (ISUM) ..... Drives the ISU.
### (4) Others

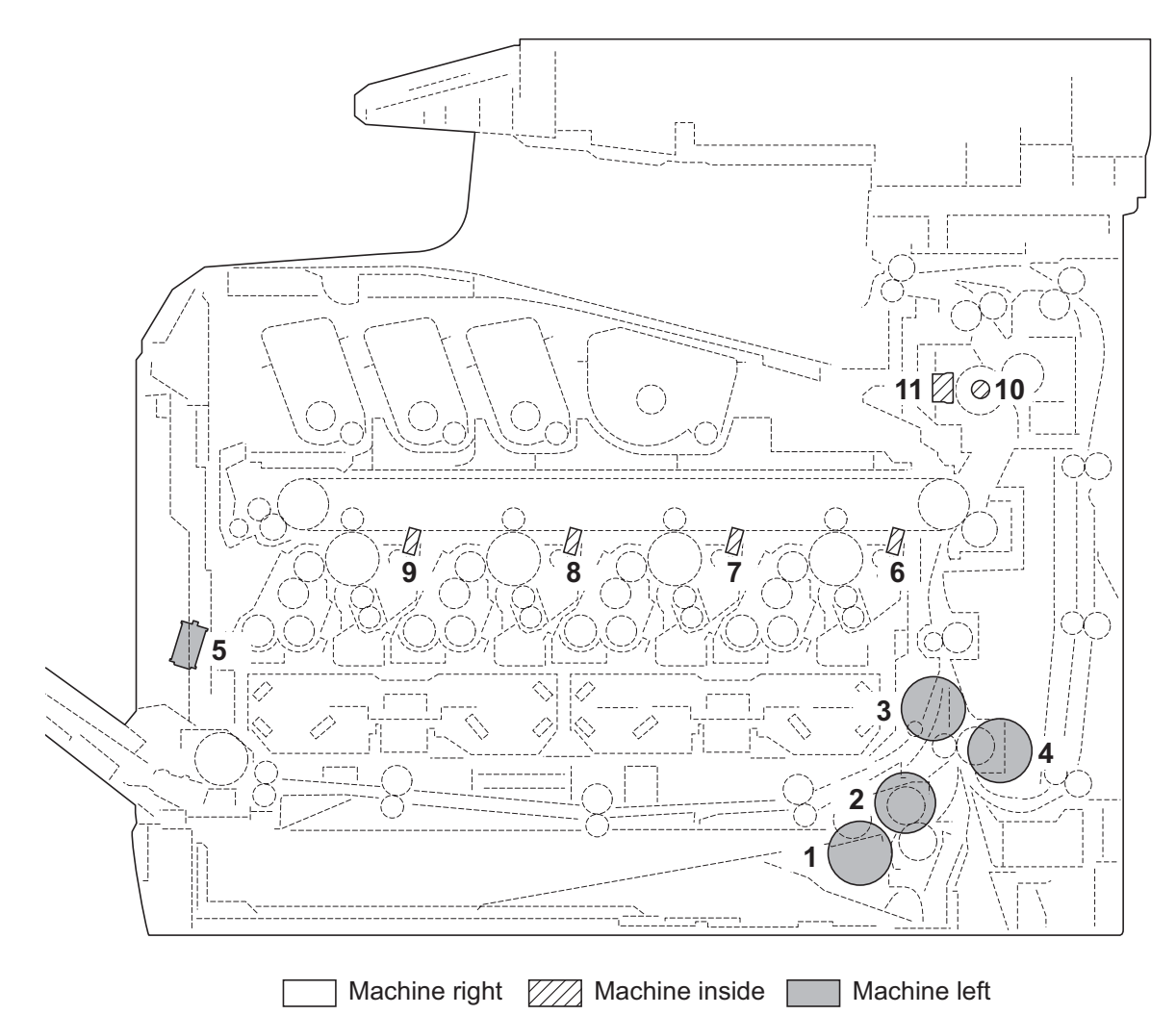

### Figure 2-2-4 Others

- 1. Paper feed clutch (PFCL) ..... Primary paper feed from cassette.
- 2. MP feed clutch (MPFCL)..... Controls the drive of MP conveying section.
- 3. Registration clutch (RCL)..... Controls the secondary paper feed.
- 4. Middle clutch (MCL)..... Controls the drive of conveying section.
- 5. MP solenoid (MPSOL) ..... Controls the MP bottom plate.
- 6. Cleaning lamp K (CL-K)..... Eliminates the residual electrostatic charge on the drum (black).
- 7. Cleaning lamp M (CL-M)..... Eliminates the residual electrostatic charge on the drum (magenta).
- 8. Cleaning lamp C (CL-C)..... Eliminates the residual electrostatic charge on the drum (cyan).
- 9. Cleaning lamp Y (CL-Y)..... Eliminates the residual electrostatic charge on the drum (yellow).
- 10. Fuser heater (FH) ..... Heats the heat roller.
- 11. Fuser thermal cutout ...... Prevents overheating of the heat roller

### (5) Document processor

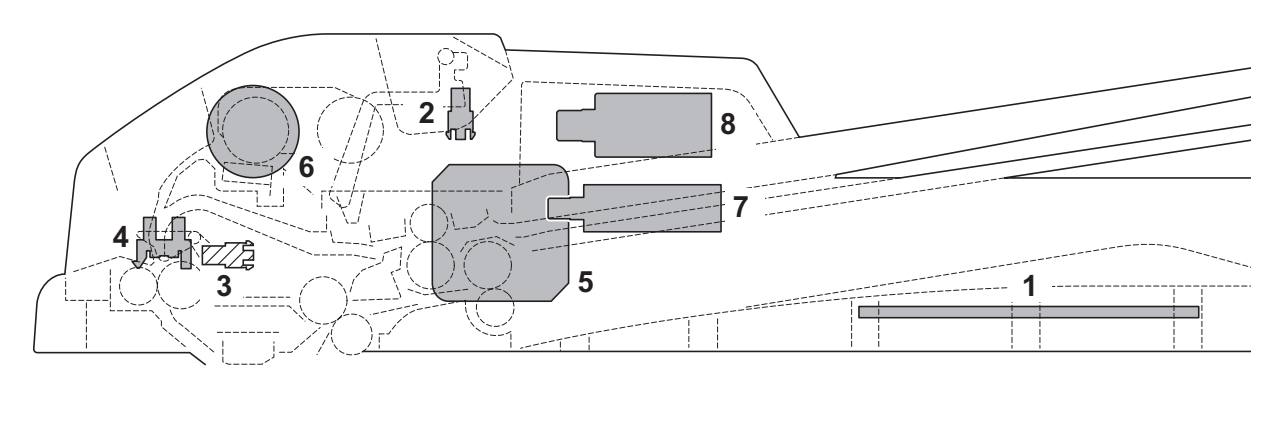

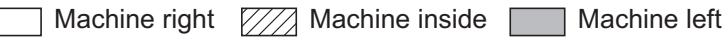

### Figure 2-2-5 Document processor

- 1. DP drive PWB (DPDPWB ...... Consists the solenoids and clutch driver circuit and wiring relay
  - circuit.
- 2. DP original sensor (DPOS)..... Detects the presence of an original.
- 3. DP timing sensor (DPTS)..... Detects the original scanning timing.
- 4. DP open/close sensor (DPOCS)..... Detects the opening/closing of the DP.
- 5. DP paper feed motor (DPPFM)..... Drives the original feed section.
- 6. DP paper feed clutch (DPPFCL)...... Controls the drive of the DP forwarding pulley and DP feed pulley.
- 7. DP switchback solenoid (DPSBSOL).... Operates the switchback guide.
- 8. DP pressure solenoid (DPPRSOL)...... Operates the switchback pulley.

This page is intentionally left blank.

## 2-3-1 Power source PWB

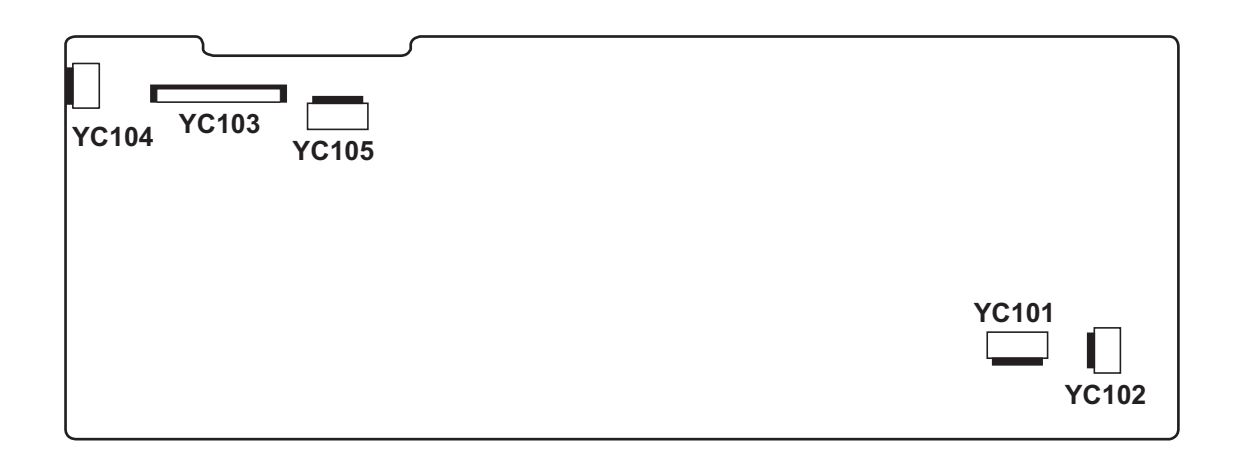

Figure 2-3-1 Power source PWB silk-screen diagram

| Connector                                  | Pin | Signal   | I/O | Voltage                          | Description                       |
|--------------------------------------------|-----|----------|-----|----------------------------------|-----------------------------------|
| YC101                                      | 1   | LIVE     | I   | 120 V AC<br>220-240 V AC         | AC power input                    |
| Connected to<br>AC inlet and<br>main power | 2   | NEUTRAL  | Ι   | 120 V AC<br>220-240 V AC         | AC power input                    |
| switch                                     |     |          |     |                                  |                                   |
| YC102                                      | 1   | NEUTRAL  | 0   | 120 V AC/0 V<br>220-240 V AC/0 V | FH: On/Off                        |
| Connected to fuser heater                  | 2   | LIVE     | 0   | 120 V AC<br>220-240 V AC         | AC power to FH                    |
| YC103                                      | 1   | +24V1    | 0   | 24 V DC                          | 24 V DC power to RYPWB            |
| Connected to                               | 2   | GND      | -   | -                                | Ground                            |
| relay PWB                                  | 3   | GND      | -   | -                                | Ground                            |
|                                            | 4   | GND      | -   | -                                | Ground                            |
|                                            | 5   | GND      | -   | -                                | Ground                            |
|                                            | 6   | +24V2    | 0   | 24 V DC                          | 24 V DC power to RYPWB (via ILSW) |
|                                            | 7   | +24V2    | 0   | 24 V DC                          | 24 V DC power to RYPWB (via ILSW) |
|                                            | 8   | +24V2    | 0   | 24 V DC                          | 24 V DC power to RYPWB (via ILSW) |
|                                            | 9   | +24V2    | 0   | 24 V DC                          | 24 V DC power to RYPWB (via ILSW) |
|                                            | 10  | PSSLEEPN | I   | 0/3.3 V DC                       | Sleep mode signal: On/Off         |
|                                            | 11  | ZCROSS   | 0   | 0/3.3 V DC (pulse)               | Zero-cross signal                 |
|                                            | 12  | RELAY    | Ι   | 0/3.3 V DC                       | Power relay signal: On/Off        |
|                                            | 13  | HEATRE1  | Т   | 0/3.3 V DC                       | FH: On/Off                        |
| YC104                                      | 1   | +24V1    | 0   | 24 V DC                          | 24 V DC power to ILSW             |
| Connected to                               | 2   | N.C      | -   | -                                | Not used                          |
| interlock<br>switch                        | 3   | +24V2    | I   | 24 V DC                          | 24 V DC power from ILSW           |
| YC105                                      | 1   | +24V1    | 0   | 24 V DC                          | 24 V DC power to MPWB             |
| Connected to                               | 2   | GND      | -   | -                                | Ground                            |
| main PWB                                   | 3   | GND      | -   | -                                | Ground                            |
|                                            | 4   | +5V1     | 0   | 5 V DC                           | 5 V DC power to MPWB              |
|                                            |     |          |     |                                  |                                   |
|                                            |     |          |     |                                  |                                   |
|                                            |     |          |     |                                  |                                   |
|                                            |     |          |     |                                  |                                   |
|                                            |     |          |     |                                  |                                   |
|                                            |     |          |     |                                  |                                   |
|                                            |     |          |     |                                  |                                   |
|                                            |     |          |     |                                  |                                   |
|                                            |     |          |     |                                  |                                   |

## 2-3-2 Engine PWB

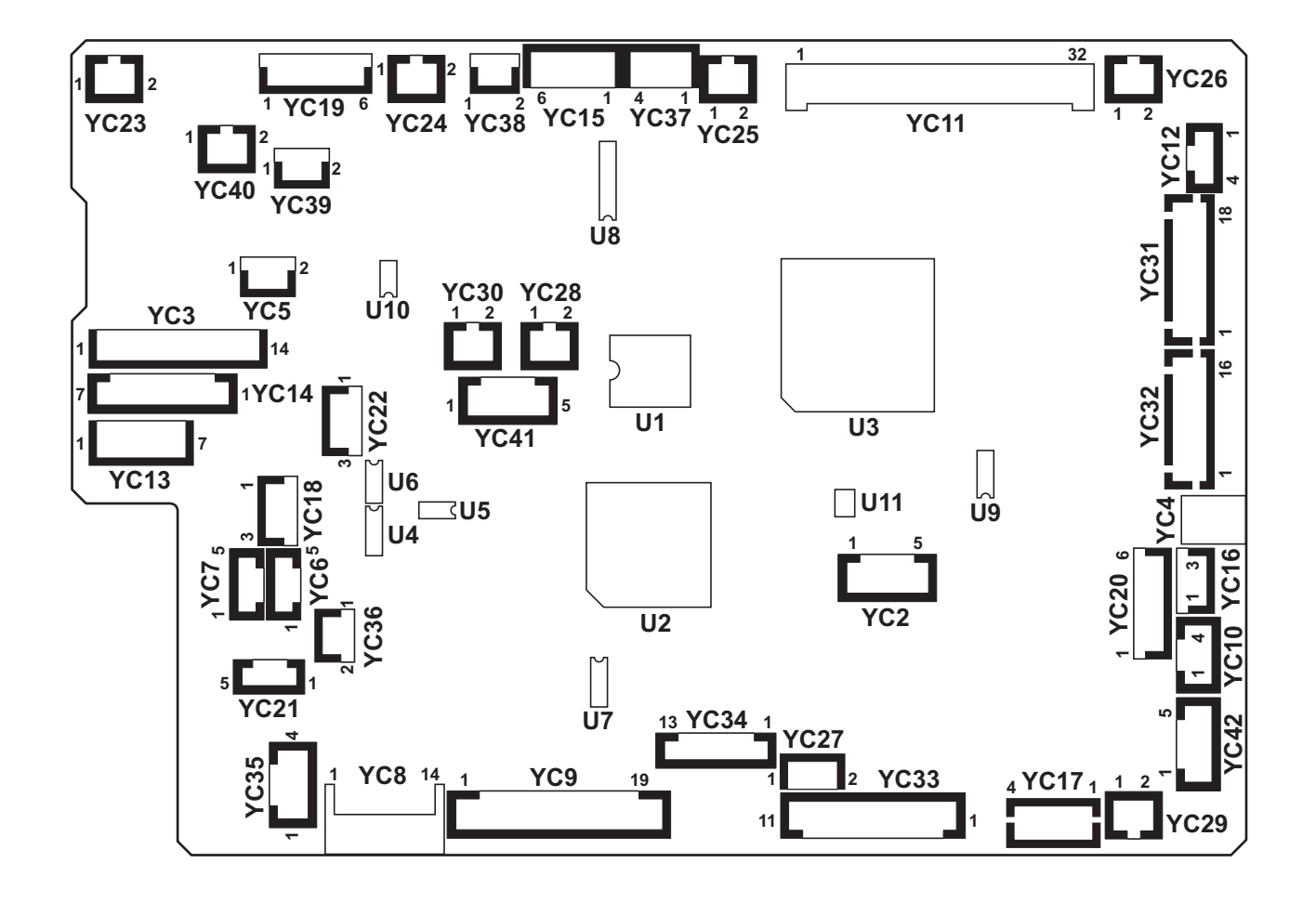

Figure 2-3-2 Engine PWB silk-screen diagram

| Connector     | Pin    | Signal    | I/O | Voltage            | Description            |
|---------------|--------|-----------|-----|--------------------|------------------------|
| YC3           | 1      | MPFCLDRN  | 0   | 0/24 V DC          | MPFCL: On/Off          |
| Connected to  | 2      | +24V3     | 0   | 24 V DC            | 24 V DC power to MPFCL |
| MP feed       | 3      | FEDCLDRN  | 0   | 0/24 V DC          | PFCL: On/Off           |
| feed clutch,  | 4      | +24V3     | 0   | 24 V DC            | 24 V DC power to PFCL  |
| paper feed    | 5      | N.C.      | -   | -                  | Not used               |
| motor, middle | 6      | FEMOTRDYN | Ι   | 0/3.3 V DC         | PFM ready signal       |
| registration  | 7      | FEMOTCLK  | 0   | 0/3.3 V DC (pulse) | PFM clock signal       |
| clutch        | 8      | FEMOTREN  | 0   | 0/3.3 V DC         | PFM: On/Off            |
|               | 9      | GND       | -   | -                  | Ground                 |
|               | 10     | +24V3     | 0   | 24 V DC            | 24 V DC power to PFM   |
|               | 11     | MIDCLDRN  | 0   | 0/24 V DC          | MCL: On/Off            |
|               | 12     | +24V3     | 0   | 24 V DC            | 24 V DC power to MCL   |
|               | 13     | REGCLDRN  | Ο   | 0/24 V DC          | RCL: On/Off            |
|               | 14     | +24V3     | Ο   | 24 V DC            | 24 V DC power to RCL   |
| YC4           | 1      | +24V3     | 0   | 24 V DC            | 24 V DC power to MPSOL |
| Connected to  | 2      | MPSOLDRN  | I   | 0/24 V DC          | MPSOL: On/Off          |
|               | 1      |           |     | Analog             | IDS1 detection signal  |
| Connocted to  | י<br>ר | VOBL      |     | Analog             |                        |
| ID sensor 1   | 2      |           |     | Analog             | Cround                 |
|               | 3      |           |     |                    |                        |
|               | 4      |           | 0   |                    |                        |
| ¥07           | 5      | +3.3V2    | 0   | 3.3 V DC           | 3.3 V DC power to IDS1 |
|               | 1      | VOSR      |     | Analog             | IDS2 detection signal  |
| ID sensor 2   | 2      | VUPR      | I   | Analog             | IDS2 detection signal  |
|               | 3      | GND       | -   | -                  | Ground                 |
|               | 4      | LEDREFR   | 0   | Analog             | IDS2 control signal    |
|               | 5      | +3.3V2    | 0   | 3.3 V DC           | 3.3 V DC power to IDS2 |
|               |        |           |     |                    |                        |
|               |        |           |     |                    |                        |
|               |        |           |     |                    |                        |
|               |        |           |     |                    |                        |
|               |        |           |     |                    |                        |
|               |        |           |     |                    |                        |
|               |        |           |     |                    |                        |
|               |        |           |     |                    |                        |
|               |        |           |     |                    |                        |
|               |        |           |     |                    |                        |
|               |        |           |     |                    |                        |

| Connector    | Pin | Signal     | I/O | Voltage            | Description                                  |
|--------------|-----|------------|-----|--------------------|----------------------------------------------|
| YC8          | 1   | +24V1      | Ι   | 24 V DC            | 24 V DC power from RYPWB                     |
| Connected to | 2   | GND        | -   | -                  | Ground                                       |
| relay PWB    | 3   | GND        | -   | -                  | Ground                                       |
|              | 4   | GND        | -   | -                  | Ground                                       |
|              | 5   | GND        | -   | -                  | Ground                                       |
|              | 6   | +24V3      | 0   | 24 V DC            | 24 V DC power from RYPWB                     |
|              | 7   | +24V3      | 0   | 24 V DC            | 24 V DC power from RYPWB                     |
|              | 8   | +24V3      | 0   | 24 V DC            | 24 V DC power from RYPWB                     |
|              | 9   | +24V3      | 0   | 24 V DC            | 24 V DC power from RYPWB                     |
|              | 10  | GND        | -   | -                  | Ground                                       |
|              | 11  | SLEEPN     | 0   | 0/3.3 V DC         | Sleep mode signal: On/Off                    |
|              | 12  | HYPINT     | 0   | 0/3.3 V DC         | Sleep return signal: On/Off                  |
|              | 13  | I2CINT     | -   | -                  | Not used                                     |
|              | 14  | +3.3V2     | Ι   | 3.3 V DC           | 3.3 V DC power from RYPWB                    |
| YC9          | 1   | TCOVOPN    | 0   | 0/3.3 V DC         | TTSW: On/Off                                 |
| Connected to | 2   | EGHOLD     | I   | 0/3.3 V DC         | Engine hold signal                           |
| relay PWB    | 3   | ZCROSS     | I   | 0/3.3 V DC (pulse) | Zero-cross signal                            |
|              | 4   | RELAY      | 0   | 0/3.3 V DC         | Power relay signal                           |
|              | 5   | HEATRE1    | 0   | 0/3.3 V DC         | FH: On/Off                                   |
|              | 6   | (HEATRE2)  | -   | -                  | Not used                                     |
|              | 7   | VSYNC      | 0   | 0/3.3 V DC         | Vertical synchronizing signal                |
|              | 8   | EGIRN      | 0   | 0/3.3 V DC         | Engine interruption signal                   |
|              | 9   | SBSY       | 0   | 0/3.3 V DC         | Serial busy signal                           |
|              | 10  | SDIR       | 0   | 0/3.3 V DC         | Serial communication direction change signal |
|              | 11  | SI         | I   | 0/3.3 V DC (pulse) | Serial communication data signal input       |
|              | 12  | SO         | 0   | 0/3.3 V DC (pulse) | Serial communication data signal output      |
|              | 13  | SCKN       | I   | 0/3.3 V DC (pulse) | Serial communication clock signal            |
|              | 14  | N.C.       | -   | -                  | Not used                                     |
|              | 15  | I2CSCL     | I   | 0/3.3 V DC (pulse) | EEPROM clock signal                          |
|              | 16  | GND        | -   | -                  | Ground                                       |
|              | 17  | I2CSDA     | I/O | 0/3.3 V DC (pulse) | EEPROM data signal                           |
|              | 18  | MPFJAM     | I   | 0/3.3 V DC         | MPPCS: On/Off                                |
|              | 19  | +3.3V1_MFP | 0   | 3.3 V DC           | 3.3 V DC power to RYPWB                      |
|              |     |            |     |                    |                                              |

| Connector           | Pin | Signal | I/O | Voltage            | Description                                             |
|---------------------|-----|--------|-----|--------------------|---------------------------------------------------------|
| YC10                | 1   | LEDA   | 0   | 3.3 V DC           | 3.3 V DC power to WTS                                   |
| Connected to        | 2   | LEDK   | 0   | 0/3.3 V DC (pulse) | WTS LED emitter signal                                  |
| waste toner         | 3   | PTRE   | I   | Analog             | WTS detection signal                                    |
| 5611501             | 4   | PTRC   | 0   | 3.3 V DC           | 3.3 V DC power to WTS                                   |
| YC11                | 1   | +24V3  | 0   | 24 V DC            | 24 V DC power to HVPWB                                  |
| Connected to        | 2   | +24V3  | 0   | 24 V DC            | 24 V DC power to HVPWB                                  |
| high voltage<br>PWB | 3   | T1CCNT | 0   | PWM                | Primary transfer bias control voltage<br>(Cyan)         |
|                     | 4   | HVCLKY | 0   | 0/3.3 V DC (pulse) | Developing bias clock signal (Yellow)                   |
|                     | 5   | T1MCNT | 0   | PWM                | Primary transfer bias control voltage<br>(Magenta)      |
|                     | 6   | HVCLKC | 0   | 0/3.3 V DC (pulse) | Developing bias clock signal (Cyan)                     |
|                     | 7   | T2CNT  | 0   | PWM                | Secondary transfer bias control voltage                 |
|                     | 8   | BCMCNT | 0   | PWM                | Developing magnet roller bias control voltage (Cyan)    |
|                     | 9   | CLCNT  | 0   | PWM                | Cleaning bias control voltage                           |
|                     | 10  | BKMCNT | 0   | PWM                | Developing magnet roller bias control voltage (Black)   |
|                     | 11  | T1YCNT | 0   | PWM                | Primary transfer bias control voltage<br>(Yellow)       |
|                     | 12  | BKSCNT | 0   | PWM                | Developing sleeve roller bias control voltage (Black)   |
|                     | 13  | T1KCNT | 0   | PWM                | Primary transfer bias control voltage<br>(Black)        |
|                     | 14  | BYSCNT | 0   | PWM                | Developing sleeve roller bias control voltage (Yellow)  |
|                     | 15  | MYCNT  | 0   | PWM                | Charger roller control voltage (Yellow)                 |
|                     | 16  | BMMCNT | 0   | PWM                | Developing magnet roller bias control voltage (Magenta) |
|                     | 17  | MKCNT  | 0   | PWM                | Charger roller control voltage (Black)                  |
|                     | 18  | BYMCNT | 0   | PWM                | Developing magnet roller bias control voltage (Yellow)  |
|                     | 19  | MCCNT  | 0   | PWM                | Charger roller control voltage (Cyan)                   |
|                     | 20  | T2RREM | 0   | 0/3.3 V DC (pulse) | Secondary transfer bias reverse signal                  |
|                     | 21  | MMCNT  | 0   | PWM                | Charger roller control voltage (Magenta)                |
|                     | 22  | BMSCNT | 0   | PWM                | Developing sleeve roller bias control voltage (Magenta) |
|                     | 23  | MISENS | I   | Analog             | Charger roller AC current signal                        |
|                     | 24  | BKACNT | 0   | PWM                | Developing AC bias control voltage<br>(Black)           |

| Connector                 | Pin | Signal          | I/O | Voltage            | Description                                          |
|---------------------------|-----|-----------------|-----|--------------------|------------------------------------------------------|
| YC11                      | 25  | BCACNT          | 0   | PWM                | Developing AC bias control voltage (Cyan)            |
| Connected to high voltage | 26  | BMACNT          | 0   | PWM                | Developing AC bias control voltage<br>(Magenta)      |
| PWB                       | 27  | BYACNT          | 0   | PWM                | Developing AC bias control voltage<br>(Yellow)       |
|                           | 28  | HVCLKK          | 0   | 0/3.3 V DC (pulse) | Developing bias clock signal (Black)                 |
|                           | 29  | BCSCNT          | 0   | PWM                | Developing sleeve roller bias control voltage (Cyan) |
|                           | 30  | HVCLKM          | 0   | 0/3.3 V DC (pulse) | Developing bias clock signal (Magenta)               |
|                           | 31  | GND             | -   | -                  | Ground                                               |
|                           | 32  | GND             | -   | -                  | Ground                                               |
| YC13                      | 1   | MOTREV<br>(GND) | -   | -                  | Ground                                               |
| Connected to              | 2   | MOTRDYN         | Ι   | 0/3.3 V DC         | DRM ready signal                                     |
| drum motor                | 3   | SPEEDSEL        | 0   | 0/3.3 V DC         | DRM speed selection signal                           |
|                           | 4   | MOTCLK          | 0   | 0/3.3 V DC (pulse) | DRM clock signal                                     |
|                           | 5   | MOTEN           | 0   | 0/3.3 V DC         | DRM: On/Off                                          |
|                           | 6   | GND             | -   | -                  | Ground                                               |
|                           | 7   | +24V3           | 0   | 24 V DC            | 24 V DC power to DRM                                 |
| YC14                      | 1   | +24V3           | 0   | 24 V DC            | 24 V DC power to DEVM                                |
| Connected to              | 2   | GND             | -   | -                  | Ground                                               |
| developing                | 3   | DLPMOTREN       | 0   | 0/3.3 V DC         | DEVM: On/Off                                         |
| motor                     | 4   | DLPMOTCLK       | 0   | 0/3.3 V DC (pulse) | DEVM clock signal                                    |
|                           | 5   | DLPMOT<br>RDYN  | I   | 0/3.3 V DC         | DEVM ready signal                                    |
|                           | 6   | MOTREV          | 0   | 0/3.3 V DC         | DEVM drive switch signal                             |
| YC15                      | 1   | IMAMOT<br>RDYN  | I   | 0/3.3 V DC         | FUM ready signal                                     |
| Connected to              | 2   | IMAMOTCLK       | 0   | 0/3.3 V DC (pulse) | FUM clock signal                                     |
| fuser motor               | 3   | IMAMOTREN       | 0   | 0/3.3 V DC         | FUM: On/Off                                          |
|                           | 4   | GND             | -   | -                  | Ground                                               |
|                           | 5   | +24V3           | 0   | 24 V DC            | 24 V DC power to FUM                                 |
| YC16                      | 1   | +3.3V2_LED1     | 0   | 3.3 V DC           | 3.3 V DC power to MPPS                               |
| Connected to              | 2   | GND             | -   | -                  | Ground                                               |
| MP paper<br>sensor        | 3   | MPFPAP          | Ι   | 0/3.3 V DC         | MPPS: On/Off                                         |
|                           |     |                 |     |                    |                                                      |
|                           |     |                 |     |                    |                                                      |

| Connector                        | Pin | Signal      | I/O | Voltage    | Description             |
|----------------------------------|-----|-------------|-----|------------|-------------------------|
| YC17                             | 1   | CAS2        | I   | 0/3.3 V DC | CSSW (SW2): On/Off      |
| Connected to                     | 2   | CAS1        | I   | 0/3.3 V DC | CSSW (SW1): On/Off      |
| cassette size                    | 3   | СОМ         | -   | -          | Ground                  |
| SWILCH                           | 4   | CAS0        | Т   | 0/3.3 V DC | CSSW (SW0): On/Off      |
| YC18                             | 1   | +3.3V2_LED2 | 0   | 3.3 V DC   | 3.3 V DC power to RS    |
| Connected to                     | 2   | GND         | -   | -          | Ground                  |
| registration sensor              | 3   | REGPAP      | I   | 0/3.3 V DC | RS: On/Off              |
| YC19                             | 1   | PDIRN       | I   | 0/3.3 V DC | EVSW: On/Off            |
| Connected to                     | 2   | +3.3V2      | 0   | 3.3 V DC   | 3.3 V DC power to EJPWB |
| eject PWB                        | 3   | FTHERM      | I   | Analog     | FTH detection voltage   |
|                                  | 4   | FUSPAP      | I   | 0/3.3 V DC | ES: On/Off              |
|                                  | 5   | NC          | -   | -          | Not used                |
|                                  | 6   | GND         | -   | -          | Ground                  |
| YC20                             | 1   | +3.3V2_LED3 | 0   | 3.3 V DC   | 3.3 V DC power to TCS   |
| Connected to                     | 2   | GND         | -   | -          | Ground                  |
| toner con-                       | 3   | TCONTN      | I   | 0/3.3 V DC | TCS: On/Off             |
| and waste                        | 4   | +3.3V2_LED7 | 0   | 3.3 V DC   | 3.3 V DC power to WTCS  |
| toner cover                      | 5   | GND         | -   | -          | Ground                  |
| sensor                           | 6   | WSTOPN      | I   | 0/3.3 V DC | WTCS: On/Off            |
| YC21                             | 1   | GND         | -   | -          | Ground                  |
| Connected to                     | 2   | PAPVOL2     | -   | -          | Not used                |
| cassette                         | 3   | PAPVOL1     | I   | 0/3.3 V DC | PS: On/Off              |
| FVD                              | 4   | LIFTSEN     | I   | 0/3.3 V DC | LS: On/Off              |
|                                  | 5   | +3.3V2      | 0   | 3.3 V DC   | 3.3 V DC power to CPWB  |
| YC23                             | 1   | +24V3       | 0   | 24 V DC    | 24 V DC power to TM-K   |
| Connected to toner motor K       | 2   | TNMKDRN     | 0   | 0/24 V DC  | TM-K: On/Off            |
| YC24                             | 1   | +24V3       | 0   | 24 V DC    | 24 V DC power to TM-M   |
| Connected to<br>toner motor<br>M | 2   | TNMMDRN     | 0   | 0/24 V DC  | TM-M: On/Off            |
| YC25                             | 1   | +24V3       | 0   | 24 V DC    | 24 V DC power to TM-C   |
| Connected to<br>toner motor<br>C | 2   | TNMCDRN     | 0   | 0/24 V DC  | TM-C: On/Off            |
| YC26                             | 1   | +24V3       | 0   | 24 V DC    | 24 V DC power to TM-Y   |
| Connected to toner motor Y       | 2   | TNMYDRN     | 0   | 0/24 V DC  | TM-Y: On/Off            |

| Connector                            | Pin | Signal          | I/O | Voltage            | Description                     |
|--------------------------------------|-----|-----------------|-----|--------------------|---------------------------------|
| YC27                                 | 1   | LMOTDRN         | 0   | 0/24 V DC          | LM: On/Off                      |
| Connected to<br>lift motor           | 2   | GND             | -   | -                  | Ground                          |
| YC28                                 | 1   | +24V1           | 0   | 24 V DC            | 24 V DC power to CFM            |
| Connected to container fan motor     | 2   | TCONTFAN<br>DRN | 0   | 0/12/24 V DC       | CFM: Full speed/Half speed/Off  |
| YC29                                 | 1   | +24V1           | 0   | 24 V DC            | 24 V DC power to LFM            |
| Connected to left fan motor          | 2   | LFANDRN         | 0   | 0/12/24 V DC       | LFM: Full speed/Half speed/Off  |
| YC30                                 | 1   | TOPOPN          | 0   | 0/3.3 V DC         | ITSW: On/Off                    |
| Connected to<br>inner tray<br>switch | 2   | GND             | -   | -                  | Ground                          |
| YC31                                 | 1   | GND             | -   | -                  | Ground                          |
| Connected to                         | 2   | N.C.            | -   | -                  | Not used                        |
| laser scanner                        | 3   | LONBKN          | 0   | 0/3.3 V DC         | APCPWB-K sample/hold signal     |
| anteravi                             | 4   | ENBKN           | 0   | 0/3.3 V DC         | APCPWB-K laser enable signal    |
|                                      | 5   | PDKN            | Ι   | 0/3.3 V DC (pulse) | Horizontal synchronizing signal |
|                                      | 6   | GND             | -   | -                  | Ground                          |
|                                      | 7   | N.C.            | -   | -                  | Not used                        |
|                                      | 8   | LONBMN          | 0   | 0/3.3 V DC         | APCPWB-M sample/hold signal     |
|                                      | 9   | ENBMN           | 0   | 0/3.3 V DC         | APCPWB-M laser enable signal    |
|                                      | 10  | PDMN            | I   | 0/3.3 V DC (pulse) | Horizontal synchronizing signal |
|                                      | 11  | LSUTHERMM       | I   | Analog             | ITEMS detection voltage         |
|                                      | 12  | POLCLK1         | 0   | 0/3.3 V DC (pulse) | PM-KM clock signal              |
|                                      | 13  | POLRDYN1        | I   | 0/3.3 V DC         | PM-KM ready signal              |
|                                      | 14  | POLONN1         | 0   | 0/3.3 V DC         | PM-KM: On/Off                   |
|                                      | 15  | GND             | -   | -                  | Ground                          |
|                                      | 16  | +24V3           | 0   | 24 V DC            | 24 V DC power to PM-KM          |
|                                      | 17  | N.C.            | -   | -                  | Not used                        |
|                                      | 18  | N.C.            | -   | -                  | Not used                        |
|                                      |     |                 |     |                    |                                 |

| Connector     | Pin | Signal    | I/O | Voltage            | Description                                          |
|---------------|-----|-----------|-----|--------------------|------------------------------------------------------|
| YC32          | 1   | GND       | -   | -                  | Ground                                               |
| Connected to  | 2   | N.C.      | -   | -                  | Not used                                             |
| laser scanner | 3   | LONBCN    | 0   | 0/3.3 V DC         | APCPWB-C sample/hold signal                          |
|               | 4   | ENBCN     | 0   | 0/3.3 V DC         | APCPWB-C laser enable signal                         |
|               | 5   | PDCN      | I   | 0/3.3 V DC (pulse) | Horizontal synchronizing signal                      |
|               | 6   | GND       | -   | -                  | Ground                                               |
|               | 7   | N.C.      | -   | -                  | Not used                                             |
|               | 8   | LONBYN    | 0   | 0/3.3 V DC         | APCPWB-Y sample/hold signal                          |
|               | 9   | ENBYN     | 0   | 0/3.3 V DC         | APCPWB-Y laser enable signal                         |
|               | 10  | PDYN      | I   | 0/3.3 V DC (pulse) | Horizontal synchronizing signal                      |
|               | 11  | LSUTHERMY | -   | -                  | Not used                                             |
|               | 12  | POLCLK0   | 0   | 0/3.3 V DC (pulse) | PM-CY clock signal                                   |
|               | 13  | POLRDYN0  | I   | 0/3.3 V DC         | PM-CY ready signal                                   |
|               | 14  | POLONN0   | 0   | 0/3.3 V DC         | PM-CY: On/Off                                        |
|               | 15  | GND       | -   | -                  | Ground                                               |
|               | 16  | +24V3     | 0   | 24 V DC            | 24 V DC power to PM-CY                               |
| YC33          | 1   | GND       | -   | -                  | Ground                                               |
| Connected to  | 2   | OPSCLK    | 0   | 0/3.3 V DC (pulse) | Paper feeder clock signal                            |
| paper feeder  | 3   | OPRDYN    | I   | 0/3.3 V DC         | Paper feeder ready signal                            |
|               | 4   | OPSDI     | I   | 0/3.3 V DC (pulse) | Paper feeder serial communication data signal input  |
|               | 5   | OPSDO     | 0   | 0/3.3 V DC (pulse) | Paper feeder serial communication data signal output |
|               | 6   | +3.3V1    | 0   | 3.3 V DC           | 3.3 V DC power to paper feeder                       |
|               | 7   | GND       | -   | -                  | Ground                                               |
|               | 8   | OPSEL0    | 0   | 0/3.3 V DC         | Paper feeder selection signal                        |
|               | 9   | OPSEL1    | 0   | 0/3.3 V DC         | Paper feeder selection signal                        |
|               | 10  | OPSEL2    | 0   | 0/3.3 V DC         | Paper feeder selection signal                        |
|               | 11  | +24V3     | 0   | 24 V DC            | 24 V DC power to paper feeder                        |
|               |     |           |     |                    |                                                      |

| Connector             | Pin | Signal    | I/O | Voltage            | Description                     |
|-----------------------|-----|-----------|-----|--------------------|---------------------------------|
| YC34                  | 1   | TNSENM    | Ι   | Analog             | TS-M detection voltage          |
| Connected to          | 2   | ERASECDR  | 0   | 0/24 V DC          | CL-C: On/Off                    |
| drum relay            | 3   | TNSENK    | Ι   | Analog             | TS-K detection voltage          |
| PVVD                  | 4   | ERASEMDR  | 0   | 0/24 V DC          | CL-M: On/Off                    |
|                       | 5   | DLPTHERM  | Ι   | Analog             | DEVTH detection voltage         |
|                       | 6   | ERASEKDR  | 0   | 0/24 V DC          | CL-K: On/Off                    |
|                       | 7   | +3.3V2    | 0   | 3.3 V DC           | 3.3 V DC power to DRRPWB        |
|                       | 8   | EECLK     | 0   | 0/3.3 V DC (pulse) | EEPROM clock signal             |
|                       | 9   | GND       | -   | -                  | Ground                          |
|                       | 10  | EEDATA    | I/O | 0/3.3 V DC (pulse) | EEPROM data signal              |
|                       | 11  | TNSENY    | I   | Analog             | TS-Y detection voltage          |
|                       | 12  | ERASEYDR  | 0   | 0/24 V DC          | CL-Y: On/Off                    |
|                       | 13  | TNSENC    | Ι   | Analog             | TS-C detection voltage          |
| YC35                  | 1   | DLPDIRN   | Ι   | 0/3.3 V DC         | DEVRSW: On/Off                  |
| Connected to          | 2   | GND       | -   | -                  | Ground                          |
| developing            | 3   | DLPCMOTA  | 0   | 24/0 V DC          | DEVRM: Forward/Stop (Reverse)   |
| release<br>switch and | 4   | DLPCMOTB  | 0   | 24/0 V DC          | DEVRM: Reverse/Stop (Forward)   |
| developing            |     |           |     |                    |                                 |
| release               |     |           |     |                    |                                 |
| VC26                  | 1   |           | 0   |                    | LSUCM: Ennuard/Stop (Powerso)   |
| Connected to          | 2   |           | 0   | 24/0 V DC          | LSUCM: Polyara/Stop (Reverse)   |
| LSU clean-            | 2   | LSUMOTE   | 0   | 24/0 V DC          | LSOCIM. Reverse/Stop (Forward)  |
| ing motor             |     |           |     |                    |                                 |
| YC37                  | 1   | STDUBN    | 0   | 0/24 V DC (pulse)  | DUM drive control signal        |
| Connected to          | 2   | STDUAN    | 0   | 0/24 V DC (pulse)  | DUM drive control signal        |
| duplex motor          | 3   | STDUB     | 0   | 0/24 V DC (pulse)  | DUM drive control signal        |
|                       | 4   | STDUA     | 0   | 0/24 V DC (pulse)  | DUM drive control signal        |
| YC38                  | 1   | PREMOTDRN | 0   | 0/24 V DC          | FPRM: On/Off                    |
| Connected to          | 2   | GND       | -   | -                  | Ground                          |
| fuser pres-           |     |           |     |                    |                                 |
| motor                 |     |           |     |                    |                                 |
| YC40                  | 1   | +24V1     | 0   | 24 V DC            | 24 V DC power to FUFM           |
| Connected to          | 2   | FUFANDRN  | 0   | 0/12/24 V DC       | FUFM: Full speed/Half speed/Off |
| fuser fan             |     |           |     |                    |                                 |
| motor                 |     |           |     |                    |                                 |
|                       |     |           |     |                    |                                 |
|                       |     |           |     |                    |                                 |
|                       |     |           |     |                    |                                 |

| Connector     | Pin | Signal    | I/O | Voltage            | Description                           |
|---------------|-----|-----------|-----|--------------------|---------------------------------------|
| YC42          | 1   | GND       | -   | -                  | Ground                                |
| Connected to  | 2   | AIRTEMP   | T   | Analog             | OTEMS detection voltage (temperature) |
| outer temper- | 3   | WETCLK0   | 0   | 0/3.3 V DC (pulse) | OTEMS clock signal                    |
|               | 4   | WETCLK1   | 0   | 0/3.3 V DC (pulse) | OTEMS clock signal                    |
|               | 5   | AIRWETOUT | Ι   | Analog             | OTEMS detection voltage (humidity)    |
|               |     |           |     |                    |                                       |
|               |     |           |     |                    |                                       |
|               |     |           |     |                    |                                       |
|               |     |           |     |                    |                                       |
|               |     |           |     |                    |                                       |
|               |     |           |     |                    |                                       |
|               |     |           |     |                    |                                       |
|               |     |           |     |                    |                                       |
|               |     |           |     |                    |                                       |
|               |     |           |     |                    |                                       |
|               |     |           |     |                    |                                       |
|               |     |           |     |                    |                                       |
|               |     |           |     |                    |                                       |
|               |     |           |     |                    |                                       |
|               |     |           |     |                    |                                       |
|               |     |           |     |                    |                                       |
|               |     |           |     |                    |                                       |
|               |     |           |     |                    |                                       |
|               |     |           |     |                    |                                       |
|               |     |           |     |                    |                                       |
|               |     |           |     |                    |                                       |
|               |     |           |     |                    |                                       |
|               |     |           |     |                    |                                       |
|               |     |           |     |                    |                                       |
|               |     |           |     |                    |                                       |
|               |     |           |     |                    |                                       |
|               |     |           |     |                    |                                       |
|               |     |           |     |                    |                                       |
|               |     |           |     |                    |                                       |
|               |     |           |     |                    |                                       |
|               |     |           |     |                    |                                       |

## 2-3-3 Main PWB

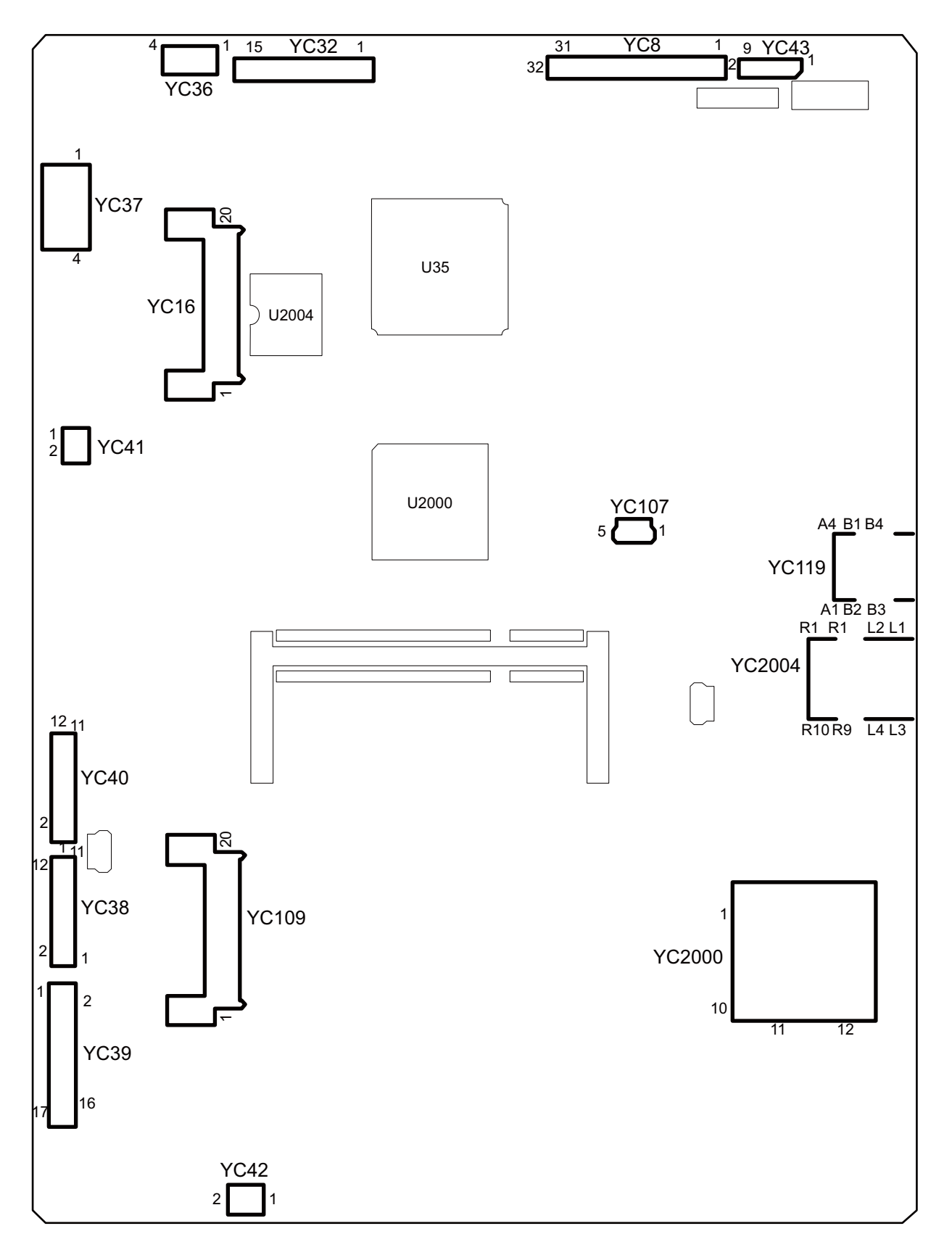

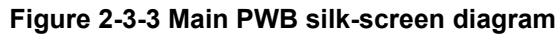

| Connector    | Pin | Signal    | I/O | Voltage    | Description                     |
|--------------|-----|-----------|-----|------------|---------------------------------|
| YC8          | 1   | CCDSW     | 0   | 0/3.3 V DC | CCD color/BW change signal      |
| Connected to | 2   | CCDSH     | 0   | 0/3.3 V DC | CCD shift gate signal           |
| CCD PWB      | 3   | CCDCLPN   | 0   | LVDS       | CCD clamp signal                |
|              | 4   | CCDCLPP   | 0   | LVDS       | CCD clamp signal                |
|              | 5   | NC        | -   | -          | Not used                        |
|              | 6   | CCDRSP    | 0   | LVDS       | CCD reset signal                |
|              | 7   | CCDRSN    | 0   | LVDS       | CCD reset signal                |
|              | 8   | NC        | -   | -          | Not used                        |
|              | 9   | CCDPH1N   | 0   | LVDS       | CCD shift register clock signal |
|              | 10  | CCDPH1P   | 0   | LVDS       | CCD shift register clock signal |
|              | 11  | NC        | -   | -          | Not used                        |
|              | 12  | CCDPH2P   | 0   | LVDS       | CCD shift register clock signal |
|              | 13  | CCDPH2N   | 0   | LVDS       | CCD shift register clock signal |
|              | 14  | NC        | -   | -          | Not used                        |
|              | 15  | +3.3VS    | 0   | 3.3 V DC   | 3.3 V DC power to CCDPWB        |
|              | 16  | HPSWN     | I   | 0/3.3 V DC | HPS: On/Off                     |
|              | 17  | NC        | -   | -          | Not used                        |
|              | 18  | +24V_LAMP | 0   | 24 V DC    | 24 V DC power to CCDPWB         |
|              | 19  | LAMPTH    | 0   | 0/3.3 V DC | EL drive signal                 |
|              | 20  | GND_LAMP  | -   | -          | Ground                          |
|              | 21  | NC        | -   | -          | Not used                        |
|              | 22  | GND       | -   | -          | Ground                          |
|              | 23  | CCDDATAB  | I   | Analog     | CCD image output signal (B)     |
|              | 24  | GND       | -   | -          | Ground                          |
|              | 25  | CCDDATAG  | I   | Analog     | CCD image output signal (G)     |
|              | 26  | GND       | -   | -          | Ground                          |
|              | 27  | CCDDATAR  | I   | Analog     | CCD image output signal (R)     |
|              | 28  | GND       | -   | -          | Ground                          |
|              | 29  | NC        | -   | -          | Not used                        |
|              | 30  | +5V1      | 0   | 5 V DC     | 5 V DC power to CCDPWB          |
|              | 31  | NC        | -   | -          | Not used                        |
|              | 32  | +12VS     | 0   | DC12V      | 12 V DC power to CCDPWB         |
|              |     |           |     |            |                                 |
|              |     |           |     |            |                                 |
|              |     |           |     |            |                                 |
|              |     |           |     |            |                                 |
|              |     |           |     |            |                                 |

| Connector    | Pin | Signal   | I/O | Voltage           | Description                |
|--------------|-----|----------|-----|-------------------|----------------------------|
| YC16         | 1   | VDD5     | 0   | 3.3 V DC          | 3.3 V DC power to FCPWB    |
| Connected to | 2   | GND      | -   | -                 | Ground                     |
| Fax control  | 3   | RESETN   | I   | 0/3.3 V DC        | Reset signal               |
|              | 4   | VDD5_CUT | 0   | 3.3 V DC          | 3.3 V DC power to FCPWB    |
|              | 5   | GND      | -   | -                 | Ground                     |
|              | 6   | WAKEUP   | 0   | 0/3.3 V DC        | Control signal             |
|              | 7   | AUDIO    | Т   | Analog            | Audio signal               |
|              | 8   | RESERVE  | -   | -                 | -                          |
|              | 9   | RESERVE  | -   | -                 | -                          |
|              | 10  | RESERVE  | -   | -                 | -                          |
|              | 11  | GND      | -   | -                 | Ground                     |
|              | 12  | RESERVE  | -   | -                 | -                          |
|              | 13  | RESERVE  | -   | -                 | -                          |
|              | 14  | GND      | -   | -                 | Ground                     |
|              | 15  | RESERVE  | -   | -                 | -                          |
|              | 16  | RESERVE  | -   | -                 | -                          |
|              | 17  | GND      | -   | -                 | Ground                     |
|              | 18  | USB_DP   | I/O | -                 | USB data signal            |
|              | 19  | USB_DN   | I/O | -                 | USB data signal            |
|              | 20  | VBUS     | 0   | 3.3 V DC          | 3.3 V DC power to FCPWB    |
| YC32         | 1   | FEEDCL   | 0   | 0/24 V DC         | DPPFCL: On/Off             |
| Connected to | 2   | REVSOL   | 0   | 0/24 V DC         | DPSBSOL: On/Off            |
| DP drive     | 3   | PRESOLN  | 0   | 0/24 V DC         | DPPRSOL: On (Press)/Off    |
|              | 4   | RELSOLN  | 0   | 0/24 V DC         | DPPRSOL: On (Release)/Off  |
|              | 5   | DPDETN   | I   | 0/3.3 V DC        | DP set signal              |
|              | 6   | OPSWN    | Т   | 0/3.3 V DC        | DPOCS: On/Off              |
|              | 7   | ORGSWN   | I   | 0/3.3 V DC        | DPOS: On/Off               |
|              | 8   | TIMSWN   | Т   | 0/3.3 V DC        | DPTS: On/Off               |
|              | 9   | GND      | -   | -                 | Ground                     |
|              | 10  | +3.3V2   | 0   | 3.3 V DC          | 3.3 V DC power to DPDPWB   |
|              | 11  | GND      | -   | -                 | Ground                     |
|              | 12  | +24V2    | 0   | 24 V DC           | 24 V DC power to PDPWB     |
|              | 13  | MOTB2    | 0   | 0/24 V DC (pulse) | DPPFM drive control signal |
|              | 14  | MOTA2    | 0   | 0/24 V DC (pulse) | DPPFM drive control signal |
|              | 15  | MOTB1    | 0   | 0/24 V DC (pulse) | DPPFM drive control signal |
|              | 16  | MOTA1    | 0   | 0/24 V DC (pulse) | DPPFM drive control signal |
|              |     |          |     |                   |                            |

| Connector                  | Pin | Signal     | I/O | Voltage            | Description                                  |
|----------------------------|-----|------------|-----|--------------------|----------------------------------------------|
| YC36                       | 1   | SCMOTB2    | 0   | 0/24 V DC (pulse)  | ISUM drive control signal                    |
| Connected to               | 2   | SCMOTA1    | 0   | 0/24 V DC (pulse)  | ISUM drive control signal                    |
| ISU motor                  | 3   | SCMOTB1    | 0   | 0/24 V DC (pulse)  | ISUM drive control signal                    |
|                            | 4   | SCMOTA2    | 0   | 0/24 V DC (pulse)  | ISUM drive control signal                    |
| YC37                       | 1   | +24V1      | I   | 24 V DC            | 24 V DC power from PSPWB                     |
| Connected to               | 2   | GND        | -   | -                  | Ground                                       |
| power source               | 3   | GND        | -   | -                  | Ground                                       |
| PVVD                       | 4   | +5V1       | Ι   | 5 V DC             | 5 V DC power from PSPWB                      |
| YC38                       | 1   | GND        | -   | -                  | Ground                                       |
| Connected to laser scanner | 2   | VREFM      | 0   | Analog             | APCPWB-M Laser power reference voltage       |
| unit KM                    | 3   | +3.3V3     | 0   | 3.3 V DC           | 3.3 V DC power to APCPWB-M                   |
|                            | 4   | PDMN       | Ι   | 0/3.3 V DC (pulse) | Horizontal synchronizing signal              |
|                            | 5   | VDOMP      | 0   | LVDS               | APCPWB-M video data signal (+)               |
|                            | 6   | VDOMN      | 0   | LVDS               | APCPWB-M video data signal (-)               |
|                            | 7   | GND        | -   | -                  | Ground                                       |
|                            | 8   | VREFK      | 0   | Analog             | APCPWB-K Laser power reference voltage       |
|                            | 9   | +3.3V3     | 0   | 3.3 V DC           | 3.3 V DC power to APCPWB-K                   |
|                            | 10  | PDKN       | Ι   | 0/3.3 V DC (pulse) | Horizontal synchronizing signal              |
|                            | 11  | VDOKP      | 0   | LVDS               | APCPWB-K video data signal (+)               |
|                            | 12  | VDOKN      | 0   | LVDS               | APCPWB-K video data signal (-)               |
| YC39                       | 1   | +3.3V1_MFP | 0   | 3.3 V DC           | 3.3 V DC power to RYPWB                      |
| Connected to               | 2   | I2CSDA     | I/O | 0/3.3 V DC (pulse) | EEPROM data signal                           |
| relay PWB                  | 3   | GND        | -   | -                  | Ground                                       |
|                            | 4   | I2CSCL     | 0   | 0/3.3 V DC (pulse) | EEPROM clock signal                          |
|                            | 5   | SCKN       | 0   | 0/3.3 V DC (pulse) | Serial communication clock signal            |
|                            | 6   | SO         | I   | 0/3.3 V DC (pulse) | Serial communication data signal input       |
|                            | 7   | SI         | 0   | 0/3.3 V DC (pulse) | Serial communication data signal output      |
|                            | 8   | SDIR       | Ι   | 0/3.3 V DC         | Serial communication direction change signal |
|                            | 9   | SBSY       | Ι   | 0/3.3 V DC         | Serial busy signal                           |
|                            | 10  | EGIRN      | Ι   | 0/3.3 V DC         | Engine interruption signal                   |
|                            | 11  | VSYNC      | Ι   | 0/3.3 V DC (pulse) | Vertical synchronizing signal                |
|                            | 12  | +3.3V2     | 0   | 3.3 V DC           | 3.3 V DC power to RYPWB                      |
|                            | 13  | GND        | -   | -                  | Ground                                       |
|                            | 14  | EGHOLD     | 0   | 0/3.3 V DC         | Engine hold signal                           |
|                            | 15  | I2CINT     | -   | -                  | Not used                                     |

| Connector                         | Pin | Signal          | I/O | Voltage            | Description                               |
|-----------------------------------|-----|-----------------|-----|--------------------|-------------------------------------------|
| YC39                              | 16  | HYPINT          | Ι   | 0/3.3 V DC         | Sleep return signal: On/Off               |
| Connected to relay PWB            | 17  | PSSLEEPN        | 0   | 0/3.3 V DC         | Sleep mode signal: On/Off                 |
| YC40                              | 1   | GND             | -   | -                  | Ground                                    |
| Connected to laser scanner        | 2   | VREFY           | 0   | Analog             | APCPWB-Y Laser power reference<br>voltage |
| unit CY                           | 3   | +3.3V3          | 0   | 3.3 V DC           | 3.3 V DC power to APCPWB-Y                |
|                                   | 4   | PDYN            | Т   | 0/3.3 V DC (pulse) | Horizontal synchronizing signal           |
|                                   | 5   | VDOYP           | 0   | LVDS               | APCPWB-Y video data signal (+)            |
|                                   | 6   | VDOYN           | 0   | LVDS               | APCPWB-Y video data signal (-)            |
|                                   | 7   | GND             | -   | -                  | Ground                                    |
|                                   | 8   | VREFC           | 0   | Analog             | APCPWB-C Laser power reference<br>voltage |
|                                   | 9   | +3.3V3          | 0   | 3.3 V DC           | 3.3 V DC power to APCPWB-C                |
|                                   | 10  | PDCN            | Т   | 0/3.3 V DC (pulse) | Horizontal synchronizing signal           |
|                                   | 11  | VDOCP           | 0   | LVDS               | APCPWB-C video data signal (+)            |
|                                   | 12  | VDOCN           | 0   | LVDS               | APCPWB-C video data signal (-)            |
| YC41                              | 1   | +24V1           | 0   | 24 V DC            | 24 V DC power to CONFM                    |
| Connected to controller fan motor | 2   | CONTFAN<br>DRN  | Ο   | 0/12/24 V DC       | CONFM: Full speed/Half speed/Off          |
| YC42                              | 1   | +24V1           | 0   | 24 V DC            | 24 V DC power to RFM                      |
| Connected to right fan motor      | 2   | RFANDRN         | 0   | 0/12/24 V DC       | RFM: Full speed/Half speed/Off            |
| YC43                              | 1   | +5V1            | -   | 5 V DC             | 5 V DC power to OPPWB                     |
| Connected to                      | 2   | POWERKEY        | Т   | 0/3.3 V DC         | Power key input signal                    |
| operation                         | 3   | FPRSTN          | 0   | 0/3.3 V DC         | OPPWB reset signal                        |
|                                   | 4   | PANTXD          | 0   | 0/3.3 V DC (pulse) | OPPWB transmission data                   |
|                                   | 5   | PANRXD          | Т   | 0/3.3 V DC (pulse) | OPPWB received data                       |
|                                   | 6   | +3.3V           | 0   | 3.3 V DC           | 3.3 V DC power to OPPWB                   |
|                                   | 7   | PANEL_<br>MODE1 | 0   | 0/3.3 V DC         | OPPWB mode signal                         |
|                                   | 8   | GND             | -   | -                  | Ground                                    |
|                                   | 9   | PANEL_<br>MODE0 | 0   | 0/3.3 V DC         | OPPWB mode signal                         |
|                                   |     |                 |     |                    |                                           |

| Connector    | Pin | Signal   | I/O | Voltage    | Description         |
|--------------|-----|----------|-----|------------|---------------------|
| YC107        | 1   | VBUS     | 0   | 5 V DC     | 5 V DC power output |
| Connected to | 2   | DATA-    | I/O | -          | USB data signal     |
| USB          | 3   | DATA+    | I/O | -          | USB data signal     |
|              | 4   | GND      | -   | -          | Ground              |
|              | 5   | GND      | -   | -          | Ground              |
| YC109        | 1   | VDD5     | 0   | 3.3 V DC   | 3.3 V DC power      |
| Connected to | 2   | GND      | -   | -          | Ground              |
| e-KUIO slot  | 3   | RESETN   | I   | 0/3.3 V DC | Reset signal        |
|              | 4   | VDD5_CUT | 0   | 3.3 V DC   | 3.3 V DC power      |
|              | 5   | GND      | -   | -          | Ground              |
|              | 6   | WAKEUP   | 0   | 0/3.3 V DC | Control signal      |
|              | 7   | AUDIO    | I   | Analog     | Audio signal        |
|              | 8   | RESERVE  | -   | -          | -                   |
|              | 9   | RESERVE  | -   | -          | -                   |
|              | 10  | RESERVE  | -   | -          | -                   |
|              | 11  | GND      | -   | -          | Ground              |
|              | 12  | RESERVE  | -   | -          | -                   |
|              | 13  | RESERVE  | -   | -          | -                   |
|              | 14  | GND      | -   | -          | Ground              |
|              | 15  | RESERVE  | -   | -          | -                   |
|              | 16  | RESERVE  | -   | -          | -                   |
|              | 17  | GND      | -   | -          | Ground              |
|              | 18  | USB_DP   | I/O | -          | USB data signal     |
|              | 19  | USB_DN   | I/O | -          | USB data signal     |
|              | 20  | VBUS     | 0   | 3.3 V DC   | 3.3 V DC power      |
| YC119        | A-1 | VBUS     | 0   | 5 V DC     | 5 V DC power output |
| Connected to | A-2 | DATA-    | I/O | -          | USB data signal     |
| USB          | A-3 | DATA+    | I/O | -          | USB data signal     |
|              | A-4 | GND      | -   | -          | Ground              |
|              | B-1 | VBUS     | 0   | 5 V DC     | 5 V DC power output |
|              | B-2 | DATA-    | I/O | -          | USB data signal     |
|              | B-3 | DATA+    | I/O | -          | USB data signal     |
|              | B-4 | GND      | -   | -          | Ground              |
|              |     |          |     |            |                     |
|              |     |          |     |            |                     |
|              |     | 1        |     |            |                     |

| Connector             | Pin | Signal  | I/O | Voltage            | Description           |
|-----------------------|-----|---------|-----|--------------------|-----------------------|
| YC2000                | 1   | CD/DAT3 | I/O | 0/3.3 V DC         | Control signal        |
| Connected to          | 2   | CMD     | I/O | 0/3.3 V DC         | Control signal        |
| SD card               | 3   | GND     | -   | -                  | Ground                |
|                       | 4   | VDD     | -   | 0/3.3 V DC         | Control signal        |
|                       | 5   | CLK     | -   | 0/3.3 V DC         | Control signal        |
|                       | 6   | GND     | -   | -                  | Ground                |
|                       | 7   | DAT0    | I/O | 0/3.3 V DC(pulse)  | Data bus signal       |
|                       | 8   | DAT1    | I/O | 0/3.3 V DC(pulse)  | Data bus signal       |
|                       | 9   | DAT2    | I/O | 0/3.3 V DC(pulse)  | Data bus signal       |
|                       | 10  | CD      | I   | 0/3.3 V DC         | Control signal        |
|                       | 11  | COMMON  | -   | 0/3.3 V DC         | Control signal        |
|                       | 12  | WP      | I   | 0/3.3 V DC         | Control signal        |
|                       |     |         |     |                    |                       |
|                       |     |         |     |                    |                       |
| YC2004                | 1   |         | 0   | 3.3 V DC           | 3.3 V DC power output |
| Connected to ethernet | 2   | TD+     | 0   | 0/3.3 V DC (pulse) |                       |
| outornot              | 3   | ID-     | 0   | 0/3.3 V DC (pulse) | I ransmission data    |
|                       | 4   | RD+     | I   | 0/3.3 V DC (pulse) | Received data         |
|                       | 5   | RD-     | I   | 0/3.3 V DC (pulse) | Received data         |
|                       | 6   | RCT     | 0   | 3.3 V DC           | 3.3 V DC power output |
|                       | 7   | CAT PHY | 0   | 0/3.3 V DC         | Control signal        |
|                       | 8   | ANO PHY | 0   | 3.3 V DC           | 3.3 V DC power output |
|                       | 9   | CAT MAC | -   | -                  | Ground                |
|                       | 10  | ANO MAC | 0   | 0/3.3 V DC         | Control signal        |
|                       |     |         |     |                    |                       |
|                       |     |         |     |                    |                       |
|                       |     |         |     |                    |                       |
|                       |     |         |     |                    |                       |
|                       |     |         |     |                    |                       |
|                       |     |         |     |                    |                       |
|                       |     |         |     |                    |                       |
|                       |     |         |     |                    |                       |
|                       |     |         |     |                    |                       |
|                       |     |         |     |                    |                       |
|                       |     |         |     |                    |                       |
|                       |     |         |     |                    |                       |
|                       |     |         |     |                    |                       |

# 2-3-4 Drum relay PWB

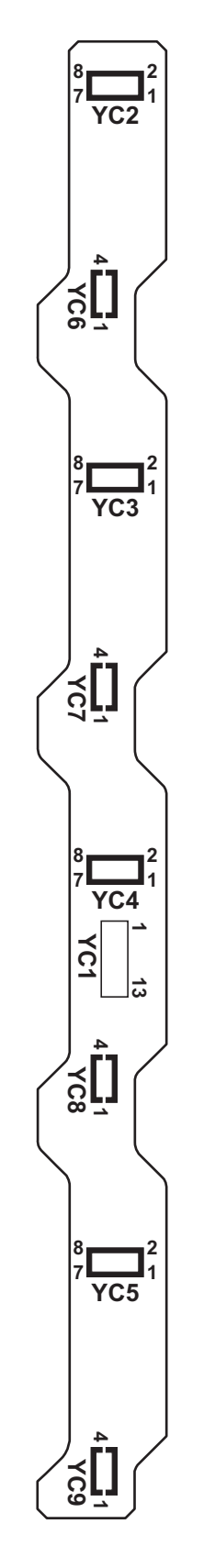

Figure 2-3-4 Drum relay PWB silk-screen diagram

| Connector    | Pin | Signal   | I/O | Voltage            | Description               |
|--------------|-----|----------|-----|--------------------|---------------------------|
| YC1          | 1   | TNSENM   | 0   | Analog             | TS-M detection voltage    |
| Connected to | 2   | ERASECDR | Ι   | 0/24 V DC          | CL-C: On/Off              |
| engine PWB   | 3   | TNSENK   | 0   | Analog             | TS-K detection voltage    |
|              | 4   | ERASEMDR | I   | 0/24 V DC          | CL-M: On/Off              |
|              | 5   | DLPTHERM | 0   | Analog             | DEVTH detection voltage   |
|              | 6   | ERASEKDR | Ι   | 0/24 V DC          | CL-K: On/Off              |
|              | 7   | +3.3V2   | I   | 3.3 V DC           | 3.3 V DC power from EPWB  |
|              | 8   | EECLK    | I   | 0/3.3 V DC (pulse) | EEPROM clock signal       |
|              | 9   | GND      | -   | -                  | Ground                    |
|              | 10  | EEDATA   | I/O | 0/3.3 V DC (pulse) | EEPROM data signal        |
|              | 11  | TNSENY   | 0   | Analog             | TS-Y detection voltage    |
|              | 12  | ERASEYDR | I   | 0/24 V DC          | CL-Y: On/Off              |
|              | 13  | TNSENC   | 0   | Analog             | TS-C detection voltage    |
| YC2          | 1   | GND      | -   | -                  | Ground                    |
| Connected to | 2   | EECLK    | 0   | 0/3.3 V DC (pulse) | EEPROM clock signal       |
| drum PWB K   | 3   | ERASEKDR | 0   | 0/24 V DC          | CL-K: On/Off              |
|              | 4   | EEDATA   | I/O | 0/3.3 V DC (pulse) | EEPROM data signal        |
|              | 5   | N.C.     | -   | -                  | Not used                  |
|              | 6   | +3.3V2   | 0   | 3.3 V DC           | 3.3 V DC power to DRPWB-K |
|              | 7   | DA0      | -   | -                  | Not used                  |
|              | 8   | DA1      | -   | -                  | Not used                  |
| YC3          | 1   | GND      | -   | -                  | Ground                    |
| Connected to | 2   | EECLK    | 0   | 0/3.3 V DC (pulse) | EEPROM clock signal       |
| drum PWB M   | 3   | ERASEMDR | 0   | 0/24 V DC          | CL-M: On/Off              |
|              | 4   | EEDATA   | I/O | 0/3.3 V DC (pulse) | EEPROM data signal        |
|              | 5   | N.C.     | -   | -                  | Not used                  |
|              | 6   | +3.3V2   | 0   | 3.3 V DC           | 3.3 V DC power to DRPWB-M |
|              | 7   | DA0      | -   | -                  | Ground                    |
|              | 8   | DA1      | -   | -                  | Not used                  |
| YC4          | 1   | GND      | -   | -                  | Ground                    |
| Connected to | 2   | EECLK    | 0   | 0/3.3 V DC (pulse) | EEPROM clock signal       |
| drum PWB C   | 3   | ERASECDR | 0   | 0/24 V DC          | CL-C: On/Off              |
|              | 4   | EEDATA   | I/O | 0/3.3 V DC (pulse) | EEPROM data signal        |
|              | 5   | N.C.     | -   | -                  | Not used                  |
|              | 6   | +3.3V2   | 0   | 3.3 V DC           | 3.3 V DC power to DRPWB-C |
|              | 7   | DA0      | -   | -                  | Not used                  |
|              | 8   | DA1      | -   | -                  | Ground                    |

| Connector    | Pin | Signal   | I/O | Voltage            | Description                |
|--------------|-----|----------|-----|--------------------|----------------------------|
| YC5          | 1   | GND      | -   | -                  | Ground                     |
| Connected to | 2   | EECLK    | 0   | 0/3.3 V DC (pulse) | EEPROM clock signal        |
| drum PWB Y   | 3   | ERASEYDR | 0   | 0/24 V DC          | CL-Y: On/Off               |
|              | 4   | EEDATA   | I/O | 0/3.3 V DC (pulse) | EEPROM data signal         |
|              | 5   | N.C.     | -   | -                  | Not used                   |
|              | 6   | +3.3V2   | 0   | 3.3 V DC           | 3.3 V DC power to DRPWB-Y  |
|              | 7   | DA0      | -   | -                  | Ground                     |
|              | 8   | DA1      | -   | -                  | Ground                     |
| YC6          | 1   | GND      | -   | -                  | Ground                     |
| Connected to | 2   | TNSENK   | I   | Analog             | TS-K detection voltage     |
| developing   | 3   | +3.3V2   | 0   | 3.3 V DC           | 3.3 V DC power to DEVPWB-K |
| PVBK         | 4   | DLPTHERM | I   | Analog             | DEVTH detection voltage    |
| YC7          | 1   | GND      | -   | -                  | Ground                     |
| Connected to | 2   | TNSENM   | I   | Analog             | TS-M detection voltage     |
| developing   | 3   | +3.3V2   | 0   | 3.3 V DC           | 3.3 V DC power to DEVPWB-M |
| PVVB IVI     | 4   | N.C.     | -   | -                  | Not used                   |
| YC10         | 1   | GND      | -   | -                  | Ground                     |
| Connected to | 2   | TNSENC   | I   | Analog             | TS-C detection voltage     |
| developing   | 3   | +3.3V2   | 0   | 3.3 V DC           | 3.3 V DC power to DEVPWB-C |
| PVBC         | 4   | N.C.     | -   | -                  | Not used                   |
| YC13         | 1   | GND      | -   | -                  | Ground                     |
| Connected to | 2   | TNSENY   | I   | Analog             | TS-Y detection voltage     |
| developing   | 3   | +3.3V2   | 0   | 3.3 V DC           | 3.3 V DC power to DEVPWB-Y |
|              | 4   | N.C.     | -   | -                  | Not used                   |
|              |     |          |     |                    |                            |
|              |     |          |     |                    |                            |
|              |     |          |     |                    |                            |
|              |     |          |     |                    |                            |
|              |     |          |     |                    |                            |
|              |     |          |     |                    |                            |
|              |     |          |     |                    |                            |
|              |     |          |     |                    |                            |
|              |     |          |     |                    |                            |
|              |     |          |     |                    |                            |
|              |     |          |     |                    |                            |
|              |     |          |     |                    |                            |
|              |     |          |     |                    |                            |
|              |     |          |     |                    |                            |

## 2-3-5 DP drive PWB

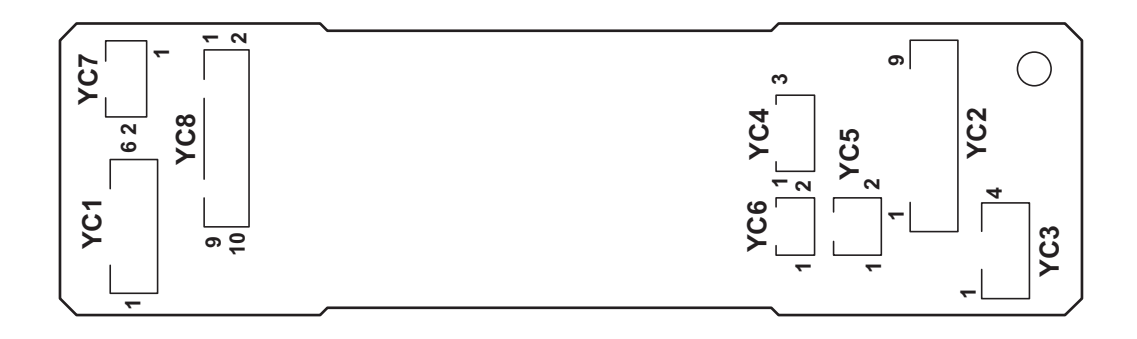

Figure 2-3-5 DP drive PWB silk-screen diagram

| Connector                                                                                                    | Pin                                                                                                    | Signal                                                                                                    | I/O                                                                                                    | Voltage                                                                                                    | Description                                                                                                    |
|----------------------------------------------------------------------------------------------------|----------------------------------------------------------------------------------------------------|----------------------------------------------------------------------------------------------------|----------------------------------------------------------------------------------------------------|----------------------------------------------------------------------------------------------------|----------------------------------------------------------------------------------------------------|
| YC1                                                                                                    | 1                                                                                                    | MOTA1                                                                                                    | I                                                                                                    | 0/24 V DC (pulse)                                                                                                    | DPPFM drive control signal                                                                                                    |
| Connected to                                                                                                    | 2                                                                                                    | MOTB1                                                                                                    | I                                                                                                    | 0/24 V DC (pulse)                                                                                                    | DPPFM drive control signal                                                                                                    |
| main PWB                                                                                                    | 3                                                                                                    | MOTA2                                                                                                    | I                                                                                                    | 0/24 V DC (pulse)                                                                                                    | DPPFM drive control signal                                                                                                    |
|                                                                                                    | 4                                                                                                    | MOTB2                                                                                                    | T                                                                                                    | 0/24 V DC (pulse)                                                                                                    | DPPFM drive control signal                                                                                                    |
|                                                                                                    | 5                                                                                                    | +24V2                                                                                                    | Т                                                                                                    | 24 V DC                                                                                                    | 24 V DC power from MPWB                                                                                                    |
|                                                                                                    | 6                                                                                                    | GND                                                                                                    | -                                                                                                    | -                                                                                                    | Ground                                                                                                    |
| YC2                                                                                                    | 1                                                                                                    | +3.3V2                                                                                                    | 0                                                                                                    | 3.3 V DC                                                                                                    | 3.3 V DC power to DPOCS                                                                                                    |
| Connected to                                                                                                    | 2                                                                                                    | GND                                                                                                    | -                                                                                                    | -                                                                                                    | Ground                                                                                                    |
| DP open/                                                                                                    | 3                                                                                                    | OPSWN                                                                                                    | Ι                                                                                                    | 0/3.3 V DC                                                                                                    | DPOCS: On/Off                                                                                                    |
| sor, DP origi-                                                                                                    | 4                                                                                                    | +3.3V2                                                                                                    | 0                                                                                                    | 3.3 V DC                                                                                                    | 3.3 V DC power to DPOS                                                                                                    |
| nal sensor                                                                                                    | 5                                                                                                    | GND                                                                                                    | -                                                                                                    | -                                                                                                    | Ground                                                                                                    |
| and DP tim-                                                                                                    | 6                                                                                                    | ORGSWN                                                                                                    | Т                                                                                                    | 0/3.3 V DC                                                                                                    | DPOS: On/Off                                                                                                    |
| ing sensor                                                                                                    | 7                                                                                                    | +3.3V2                                                                                                    | 0                                                                                                    | 3.3 V DC                                                                                                    | 3.3 V DC power to DPTS                                                                                                    |
|                                                                                                    | 8                                                                                                    | GND                                                                                                    | -                                                                                                    | -                                                                                                    | Ground                                                                                                    |
|                                                                                                    | 9                                                                                                    | TIMSWN                                                                                                    | I                                                                                                    | 0/3.3 V DC                                                                                                    | DPTS: On/Off                                                                                                    |
| YC3                                                                                                    | 1                                                                                                    | DPMOT1A                                                                                                    | 0                                                                                                    | 0/24 V DC (pulse)                                                                                                    | DPPFM drive control signal                                                                                                    |
| Connected to                                                                                                    | 2                                                                                                    | DPMOT2A                                                                                                    | 0                                                                                                    | 0/24 V DC (pulse)                                                                                                    | DPPFM drive control signal                                                                                                    |
| DP paper                                                                                                    | 3                                                                                                    | DPMOT1B                                                                                                    | 0                                                                                                    | 0/24 V DC (pulse)                                                                                                    | DPPFM drive control signal                                                                                                    |
| feed motor                                                                                                    | 4                                                                                                    | DPMOT2B                                                                                                    | 0                                                                                                    | 0/24 V DC (pulse)                                                                                                    | DPPFM drive control signal                                                                                                    |
| YC4                                                                                                    | 1                                                                                                    | +24V2                                                                                                    | 0                                                                                                    | 24 V DC                                                                                                    | 24 V DC power to DPPRSOL                                                                                                    |
| Connected to                                                                                                    | 2                                                                                                    | PRESOLN                                                                                                    | 0                                                                                                    | 0/24 V DC                                                                                                    | DPPRSOL: On (Press)/Off                                                                                                    |
| DP pressure                                                                                                    | 3                                                                                                    | RELSOLN                                                                                                    | 0                                                                                                    | 0/24 V DC                                                                                                    | DPPRSOL: On (Release)/Off                                                                                                    |
| YC5                                                                                                    | 1                                                                                                    | +24\/2                                                                                                    | 0                                                                                                    | 24 V DC                                                                                                    | 24 V DC power to DPSBSOI                                                                                                    |
| Connected to                                                                                                    | 2                                                                                                    | REVSOL                                                                                                    | 0                                                                                                    |                                                                                                    |                                                                                                    |
| DP switch-                                                                                                    | 2                                                                                                    | NEV50E                                                                                                    | 0                                                                                                    | 0/24 V DC                                                                                                    |                                                                                                    |
| back sole-<br>noid                                                                                                    |                                                                                                    |                                                                                                    |                                                                                                    |                                                                                                    |                                                                                                    |
| YC6                                                                                                    | 1                                                                                                    | +24V2                                                                                                    | 0                                                                                                    | 24 V DC                                                                                                    | 24 V DC power to DPPFCL                                                                                                    |
| Connected to                                                                                                    | 2                                                                                                    | FEEDCL                                                                                                    | 0                                                                                                    | 0/24 V DC                                                                                                    | DPPFCL: On/Off                                                                                                    |
| DP paper                                                                                                    |                                                                                                    |                                                                                                    |                                                                                                    |                                                                                                    |                                                                                                    |
| feed clutch                                                                                                    |                                                                                                    |                                                                                                    |                                                                                                    |                                                                                                    |                                                                                                    |
|                                                                                                    |                                                                                                    |                                                                                                    |                                                                                                    |                                                                                                    |                                                                                                    |
|                                                                                                    |                                                                                                    |                                                                                                    |                                                                                                    |                                                                                                    |                                                                                                    |
|                                                                                                    |                                                                                                    |                                                                                                    |                                                                                                    |                                                                                                    |                                                                                                    |
|                                                                                                    |                                                                                                    |                                                                                                    |                                                                                                    |                                                                                                    |                                                                                                    |
|                                                                                                    |                                                                                                    |                                                                                                    |                                                                                                    |                                                                                                    |                                                                                                    |
|                                                                                                    |                                                                                                    |                                                                                                    |                                                                                                    |                                                                                                    |                                                                                                    |
|                                                                                                    |                                                                                                    |                                                                                                    |                                                                                                    |                                                                                                    |                                                                                                    |
| YC2<br>Connected to<br>DP open/<br>close sen-<br>sor, DP origi-<br>nal sensor<br>and DP tim-<br>ing sensor<br>YC3<br>Connected to<br>DP paper<br>feed motor<br>YC4<br>Connected to<br>DP pressure<br>solenoid<br>YC5<br>Connected to<br>DP switch-<br>back sole-<br>noid<br>YC6 | 4<br>5<br>6<br>1<br>2<br>3<br>4<br>5<br>6<br>7<br>8<br>9<br>1<br>2<br>3<br>4<br>1<br>2<br>3<br>4<br>1<br>2<br>3<br>1<br>2<br>2 | MOTB2<br>+24V2<br>GND<br>+3.3V2<br>GND<br>OPSWN<br>+3.3V2<br>GND<br>ORGSWN<br>+3.3V2<br>GND<br>TIMSWN<br>DPMOT1A<br>DPMOT1A<br>DPMOT2A<br>DPMOT2B<br>+24V2<br>PRESOLN<br>RELSOLN<br>RELSOLN<br>RELSOLN<br>RELSOLN<br>RELSOLN<br>FEEDCL | I<br>I<br>O<br>-<br>I<br>O<br>-<br>I<br>O<br>-<br>I<br>O<br>O<br>O<br>O<br>O<br>O<br>O<br>O<br>O<br>O<br>O<br>O<br>O | 0/24 V DC (pulse)<br>24 V DC<br>-<br>3.3 V DC<br>-<br>0/3.3 V DC<br>3.3 V DC<br>-<br>0/3.3 V DC<br>3.3 V DC<br>-<br>0/3.3 V DC<br>0/24 V DC (pulse)<br>0/24 V DC (pulse)<br>0/24 V DC (pulse)<br>0/24 V DC (pulse)<br>0/24 V DC (pulse)<br>24 V DC<br>0/24 V DC<br>0/24 V DC<br>0/24 V DC<br>0/24 V DC | DPPFM drive control signal<br>24 V DC power from MPWB<br>Ground<br>3.3 V DC power to DPOCS<br>Ground<br>DPOCS: On/Off<br>3.3 V DC power to DPOS<br>Ground<br>DPOS: On/Off<br>3.3 V DC power to DPTS<br>Ground<br>DPTS: On/Off<br>DPPFM drive control signal<br>DPPFM drive control signal<br>DPPFM drive control signal<br>DPPFM drive control signal<br>24 V DC power to DPPRSOL<br>DPPRSOL: On (Press)/Off<br>DPPRSOL: On (Release)/Off<br>24 V DC power to DPSBSOL<br>DPSBSOL: On/Off |

| Connector    | Pin | Signal  | I/O | Voltage    | Description               |
|--------------|-----|---------|-----|------------|---------------------------|
| YC8          | 1   | +3.3V2  | Ι   | 3.3 V DC   | 3.3 V DC power from MPWB  |
| Connected to | 2   | GND     | -   | -          | Ground                    |
| main PWB     | 3   | TIMSWN  | 0   | 0/3.3 V DC | DPTS: On/Off              |
|              | 4   | ORGSWN  | 0   | 0/3.3 V DC | DPOS: On/Off              |
|              | 5   | OPSWN   | 0   | 0/3.3 V DC | DPOCS: On/Off             |
|              | 6   | DPDETN  | 0   | 0/3.3 V DC | DP set signal             |
|              | 7   | RELSOLN | I   | 0/24 V DC  | DPPRSOL: On (Release)/Off |
|              | 8   | PRESOLN | I   | 0/24 V DC  | DPPRSOL: On (Press)/Off   |
|              | 9   | REVSOL  | Т   | 0/24 V DC  | DPSBSOL: On/Off           |
|              | 10  | FEEDCL  | Ι   | 0/24 V DC  | DPPFCL: On/Off            |
|              |     |         |     |            |                           |
|              |     |         |     |            |                           |
|              |     |         |     |            |                           |
|              |     |         |     |            |                           |
|              |     |         |     |            |                           |
|              |     |         |     |            |                           |
|              |     |         |     |            |                           |
|              |     |         |     |            |                           |
|              |     |         |     |            |                           |
|              |     |         |     |            |                           |
|              |     |         |     |            |                           |
|              |     |         |     |            |                           |
|              |     |         |     |            |                           |
|              |     |         |     |            |                           |
|              |     |         |     |            |                           |
|              |     |         |     |            |                           |
|              |     |         |     |            |                           |
|              |     |         |     |            |                           |
|              |     |         |     |            |                           |
|              |     |         |     |            |                           |
|              |     |         |     |            |                           |
|              |     |         |     |            |                           |
|              |     |         |     |            |                           |
|              |     |         |     |            |                           |
|              |     |         |     |            |                           |
|              |     |         |     |            |                           |
|              |     |         |     |            |                           |
|              |     |         |     |            |                           |

This page is intentionally left blank.

# 2-4-1 Appendixes

## (1) Maintenance kits

| Mainter                                   | Parts No.                   | Alternative |          |
|-------------------------------------------|-----------------------------|-------------|----------|
| Name used in service                      | Name used in parts list     | Parts NO.   | part No. |
| MK-592/Maintenance kit<br>(200,000 pages) | MK-592/MAINTENANCE KIT      | 1702KV7US0  | 072KV7US |
| Developing unit K                         | DV-560 US (K)               | -           | -        |
| Developing unit M                         | DV-560 US (M)               | -           | -        |
| Developing unit C                         | DV-560 US (C)               | -           | -        |
| Developing unit Y                         | DV-560 US (Y)               | -           | -        |
| Drum unit                                 | DK-590                      | -           | -        |
| Intermediate transfer unit                | TR-590                      | -           | -        |
| Fuser unit                                | FK-590(U)                   | -           | -        |
| Retard roller unit                        | PARTS HOLDER RETARD ASSY SP | -           | -        |
| Paper feed roller unit                    | PARTS HOLDER FEED ASSY SP   | -           | -        |
| MP paper feed roller                      | ROLLER M/P ASSY             | -           | -        |
| MK-590/Maintenance kit<br>(200,000 pages) | MK-590/MAINTENANCE KIT      | 1702KV8NL0  | 072KV8NL |
| Developing unit K                         | DV-560(K)                   | -           | -        |
| Developing unit M                         | DV-560(M)                   | -           | -        |
| Developing unit C                         | DV-560(C)                   | -           | -        |
| Developing unit Y                         | DV-560(Y)                   | -           | -        |
| Drum unit                                 | DK-590                      | -           | -        |
| Intermediate transfer unit                | TR-590                      | -           | -        |
| Fuser unit                                | FK-590(E)                   | -           | -        |
| Retard roller unit                        | PARTS HOLDER RETARD ASSY SP | -           | -        |
| Paper feed roller unit                    | PARTS HOLDER FEED ASSY SP   | -           | -        |
| MP paper feed roller                      | ROLLER M/P ASSY             | -           | -        |

### (2) Repetitive defects gauge

| <br>  | First occurrence of defect       |                                            |  |
|-------|----------------------------------|--------------------------------------------|--|
|       |                                  |                                            |  |
|       |                                  |                                            |  |
| <br>• | 31 mm/1 1/4"                     | Rear registration roller                   |  |
| <br>  | 38 mm/1 1/2"                     | Charger roller                             |  |
| <br>- | 50 mm/1 15/16"<br>50 mm/1 15/16" | Front registration roller<br>Sleeve roller |  |
| <br>- | 59 mm/2 5/16"                    | Transfer roller                            |  |
|       |                                  |                                            |  |
| <br>• | 79/3 1/8" mm<br>82/3 1/4" mm     | Press roller<br>Heat roller                |  |
| <br>- | 94/3 11/16" mm                   | Drum                                       |  |

\* : The repetitive marks interval may vary depending on operating conditions.

### (3) Firmware environment commands

The printer maintains a number of printing parameters in its memory. There parameters may be changed permanently with the FRPO (Firmware RePrOgram) commands.

This section provides information on how to use the FRPO command and its parameters using examples.

### Using FRPO commands for reprogramming firmware

The current settings of the FRPO parameters are listed as optional values on the service status page.

Note: Before changing any FRPO parameter, print out a service status page, so you will know the parameter values before the changes are made. To return FRPO parameters to their factory default values, send the FRPO INIT (FRPO-INITialize) command.(IR! FRPO INIT; EXIT;)

The FRPO command is sent to the printer in the following sequence: !R! FRPO parameter, value; EXIT; Example: Changing emulation mode to PCL6 !R! FRPO P1, 6; EXIT;

#### **FRPO** parameters

| Item                       | FRPO | Setting values                                                  | Factory setting |
|----------------------------|------|-----------------------------------------------------------------|-----------------|
| Default pattern resolution | B8   | 0: 300 dpi<br>1: 600 dpi                                        | 0               |
| Page orientation           | C1   | 0: Portrait<br>1: Landscape                                     | 0               |
| Default font No. *         | C2   | Middle two digits of power-up font                              | 0               |
|                            | C3   | Last two digits of power-up font                                | 0               |
|                            | C5   | First two digits of power-up font                               | 0               |
| PCL font switch            | C8   | 0: HP compatibility mode<br>32: Conventional compatibility mode | 0               |
| Total host buffer size     | H8   | 0 to 99 in units of the size defined by FRPO S5                 | 5               |
| Form feed time-out value   | H9   | Value in units of 5 seconds (1 to 99)                           | 6               |
| Duplex mode                | N4   | 0: Off<br>1: Long edge binding<br>2: Short edge binding         | 0               |
| Sleep timer time-out time  | N5   | Value in units of 1 minute (1 to 240)                           | 1               |
| Ecoprint level             | N6   | 0: Off<br>2: On                                                 | 0               |

| Item                                  | FRPO | Setting values                                                                                                    | Factory setting          |
|---------------------------------------|------|----------------------------------------------------------------------------------------------------|--------------------------|
| Default emulation mode                | P1   | 6: PCL 6<br>9: KPDL                                                                                                    | 120V: 9<br>220-240V: 6   |
| Carriage-return action                | P2   | 0: Ignores<br>1: Carriage-return<br>2: Carriage-return + linefeed                                                                                                    | 1                        |
| Linefeed action                       | P3   | 0: Ignores<br>1: Linefeed<br>2: Linefeed + carriage-return                                                                                                    | 1                        |
| Automatic emulation switching         | P4   | 0: AES disabled<br>1: AES enabled                                                                                                    | 120V: 1<br>220-240V: 0   |
| Automatic emulation switching trigger | P7   | <ul> <li>0: Page eject commands</li> <li>1: None</li> <li>2: Page eject and prescribe EXIT commands</li> <li>3: Prescribe EXIT commands</li> <li>4: Formfeed (<sup>A</sup>L) commands</li> <li>6: Prescribe EXIT and formfeed commands</li> <li>10: Page eject commands; if AES fails,<br/>resolves to KPDL</li> </ul>                                                                                                    | 120V: 11<br>220-240V: 10 |
| Command recognition character         | P9   | ASCII code of 33 to 126                                                                                                    | 82 (R)                   |
| Default paper size                    | R2   | 0: Size of the default paper cassette (See R4.)<br>1: Envelope Monarch<br>2: Envelope #10<br>3: Envelope DL<br>4: Envelope C5<br>5: Executive<br>6: Letter<br>7: Legal<br>8: ISO A4<br>9: JIS B5<br>13: ISO A5<br>14: ISO A6<br>15: JIS B6<br>16: Envelope #9<br>17: Envelope #6-3/4<br>18: ISO B5<br>19: Custom<br>31: Postcard<br>32: Reply-paid postcard<br>33: Oficio II<br>40: 16K<br>50: Statement<br>51: Folio<br>52: Youkei 2<br>53: Youkei 4 | 0                        |
| Default cassette                      | R4   | 0: MP tray<br>1: Cassette 1<br>2: Cassette 2<br>3: Cassette 3                                                                                                    | 1                        |

| Item                                             | FRPO     | Setting values                                                                                                    | Factory setting        |
|--------------------------------------------------|----------|----------------------------------------------------------------------------------------------------|------------------------|
| MP tray paper size                               | R7       | 0: Maximum paper size<br>Same as the R2 values except: 0                                                                                                    | 120V: 6<br>220-240V: 8 |
| A4/letter equation                               | S4       | 0: Off<br>1: On                                                                                                    | 1                      |
| Host buffer size                                 | S5       | 0: 10 KB<br>1: 100 KB<br>2: 1024 KB                                                                                                    | 1                      |
| RAM disk capacity                                | S6       | 0 to 1024 MB                                                                                                    | 400                    |
| RAM disk                                         | S7       | 0: Disabled<br>1: Enabled                                                                                                    | 0                      |
| Wide A4                                          | Т6       | 0: Off<br>1: On                                                                                                    | 0                      |
| Line spacing *                                   | U0<br>U1 | Lines per inch (integer value)<br>Lines per inch (decimal value)                                                                                                    | 6<br>0                 |
| Character spacing *                              | U2<br>U3 | Characters per inch (integer value)<br>Characters per inch (decimal value)                                                                                                    | 10<br>0                |
| Country code                                     | U6       | 0: US-ASCII<br>1: France<br>2: Germany<br>3: UK<br>4: Denmark<br>5: Sweden<br>6: Italy<br>7: Spain<br>8: Japan<br>9: US Legal<br>10: IBM PC-850 (Multilingual)<br>11: IBM PC-860 (Portuguese)<br>12: IBM PC-863 (Canadian French)<br>13: IBM PC-865 (Norwegian)<br>14: Norway<br>15: Denmark 2<br>16: Spain 2<br>17: Latin America<br>50 - 99: HP PCL symbol set coding | 41                     |
| Code set at power up in daisywheel emulation     | U7       | 0: Same as the default emulation mode (P1)<br>1: IBM<br>6: IBM PC-8<br>7 - 99: HP PCL symbol set coding                                                                                                    | 53                     |
| Font pitch for fixedpitch scalable font *        | U8<br>U9 | Default font pitch (integer value)<br>Default font pitch (decimal value)                                                                                                    | 10<br>0                |
| Font height for the default scal-<br>able font * | V0       | Integer value in 100 points: 0 to 9                                                                                                    | 0                      |
|                                                  | V1       | Integer value in points: 0 to 99                                                                                                    | 12                     |
|                                                  | V2       | decimal value in 1/100 points: 0, 25, 50, 75                                                                                                    | 0                      |

| Item                                          | FRPO | Setting values                                                                                                    | Factory setting |
|-----------------------------------------------|------|----------------------------------------------------------------------------------------------------|-----------------|
| Default scalable font *                       | V3   | Name of typeface of up to 32 characters, enclosed with single or double quotation marks                                                                                                    | Courier         |
| Default weight<br>(courier and letter Gothic) | V9   | 0: Courier = darkness<br>Letter Gothic = darkness<br>1: Courier = regular<br>Letter Gothic = darkness<br>4: Courier = darkness<br>Letter Gothic = regular<br>5: Courier = regular<br>Letter Gothic = regular                                             | 5               |
| Color mode                                    | W1   | 0: Black & white<br>1: Color                                                                                                    | 1               |
| Gloss mode                                    | W6   | 0: Low (normal)<br>1: High                                                                                                    | 0               |
| Paper type for the MP tray                    | X0   | 1: Plain<br>2: Transparency<br>3: Preprinted<br>4: Label<br>5: Bond<br>6: Recycle<br>7: Vellum<br>9: Letterhead<br>10: Color<br>11: Prepunched<br>12: Envelope<br>13: Cardstock<br>14: Coated<br>16: Thick<br>17: High quality<br>21 to 28: Custom1 to 8 | 1               |
| Paper type for cassettes 1                    | X1   | 1: Plain<br>3: Preprinted<br>5: Bond<br>6: Recycled<br>7: Vellum<br>9: Letterhead<br>10: Color<br>11: Prepunched<br>16: Thick<br>17: High quality<br>21 to 28: Custom1 to 8                                                                              | 1               |

| Item                                                                                        | FRPO     | Setting values                                                                                                    | Factory setting |
|---------------------------------------------------------------------------------------------|----------|----------------------------------------------------------------------------------------------------|-----------------|
| Paper type for cassettes 2 and 3                                                            | X2<br>X3 | Paper feeder (Normal)<br>1: Plain<br>3: Preprinted<br>5: Bond<br>6: Recycled<br>9: Letterhead<br>10: Color<br>11: Prepunched<br>17: High quality<br>21 to 28: Custom1 to 8<br>Multi purpose feeder<br>1: Plain<br>3: Preprinted<br>4: Label<br>5: Bond<br>6: Recycle<br>7: Vellum<br>9: Letterhead<br>10: Color<br>11: Prepunched<br>12: Envelope<br>13: Cardstock<br>14: Coated<br>16: Thick<br>17: High quality<br>21 to 28: Custom1 to 8 | 1               |
| PCL paper source                                                                            | X9       | <ol> <li>Paper selection depending on an escape<br/>sequence compatible with HP-LJ5Si.</li> <li>Paper selection depending on an escape<br/>sequence compatible with HP-LJ8000.</li> </ol>                                                                                                    | 0               |
| Automatic continue for 'Press<br>GO'                                                        | Y0       | 0: Off<br>1: On                                                                                                    | 0               |
| Automatic continue timer                                                                    | Y1       | Value in units of 5 seconds (1 to 99)                                                                                                    | 6 (30 s)        |
| Error message for device error                                                              | Y3       | 0: Not detect<br>33: Detect                                                                                                    | 33              |
| Duplex operation for specified<br>paper type<br>(Prepunched, Preprintedand Let-<br>terhead) | Y4       | 0: Off<br>1: On                                                                                                    | 0               |
| Item                                      | FRPO | Setting values                                                                                                    | Factory setting |
|-------------------------------------------|------|----------------------------------------------------------------------------------------------------|-----------------|
| Default operation for PDF direct printing | Υ5   | <ol> <li>O: Enlarges or reduces the image to fit in the current paper size. Loads paper from the current paper cassette.</li> <li>Through the image. Loads paper which is the same size as the image.</li> <li>Enlarges or reduces the image to fit in the current paper size. Loads Letter, A4 size paper depending on the image size.</li> <li>Through the image. Loads Letter, A4 size paper depending on the image size.</li> <li>Through the image. Loads paper from the current paper cassette.</li> <li>Through the image. Loads Letter, A4 size paper depending on the image size.</li> <li>Through the image. Loads Letter, A4 size paper depending on the image size.</li> <li>Through the image. Loads Letter, A4 size paper depending on the image size.</li> <li>Through the image. Loads Letter, A4 size paper depending on the image size.</li> </ol> | 0               |
| e-MPS error                               | Y6   | <ol> <li>Does not print the error report and display<br/>the error message.</li> <li>Prints the error report.</li> <li>Displays the error message.</li> <li>Prints the error report and displays the error<br/>message.</li> </ol>                                                                                                    | 3               |

\*: Ignored in some emulation modes.

#### (4) Maintenance Commands

This section provides information on how to use the maintenance command and its parameters using examples.

# Adjusting the print start timing (alternative command for the maintenance mode U034)

#### Description

Adjusts the leading edge registration or left edge.

## Purpose

Make the adjustment if there is a regular error between the leading edges of the copy image and original. Make the adjustment if there is a regular error between the left edges of the copy image and original.

| Format    | !R! K0 | !R! KCFG"PFRC",#1 ,#2 ,#3;                                                                                                    |  |  |
|-----------|--------|----------------------------------------------------------------------------------------------------|--|--|
| Parameter | #1     | Paper source number<br>0: MP tray<br>2-6 : Cassette2-6<br>100: Duplex (e.g. landscape images short-edge bind)<br>200: Rotated duplex (e.g. portrait images long-edge bind) |  |  |
|           | #2     | Edge to adjust<br>1: Leading edge<br>2: Left edge                                                                                                    |  |  |
|           | #3     | Adjustable range (-128 to +127)<br>number of dot in 600dpi                                                                                                    |  |  |

# Example: Set the leading edge of MP tray to +30 dots

!R! KCFG "PFRC",0,1,30;EXIT;

Leading edge registration

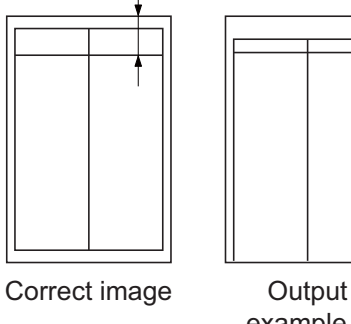

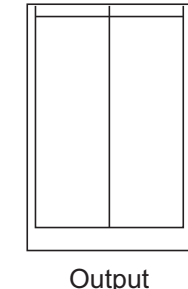

example 2

example 1

Left edge of printing

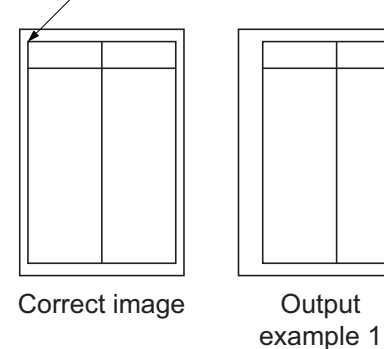

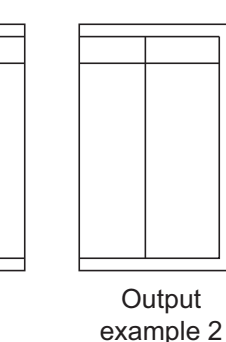

# Adjusting the scanner magnification (alternative command for the maintenance mode U065)

# Description

Adjusts the magnification of the original scanning.

# Purpose

Make the adjustment if the magnification in the main scanning direction is incorrect. Make the adjustment if the magnification in the auxiliary scanning direction is incorrect.

| Format                                                                                                    | !R! KCFG "SCAN",8, #1,#2;EXIT; |                                                                                                    |  |
|----------------------------------------------------------------------------------------------------|--------------------------------|----------------------------------------------------------------------------------------------------|--|
| Parameter         #1         1: Y SCAN ZOOM Scanner magnification i           2: X SCAN ZOOM Scanner magnification i |                                | <ol> <li>Y SCAN ZOOM Scanner magnification in the main scanning direction</li> <li>X SCAN ZOOM Scanner magnification in the auxiliary scanning direction</li> </ol> |  |
|                                                                                                    | #2                             | <ul><li>#1=1: Adjustable range: -32 to 127 (in 0.1% increment) (0: default)</li><li>#2=2 : Adjustable range: -25 to 25 (in 0.1% increment) (0: default)</li></ul>   |  |

# Example: Y SCAN ZOOM set to 55, X SCAN ZOOM set to 10

!R! KCFG "SCAN",8,1,55; KCFG "SCAN",8,2,10;EXIT;

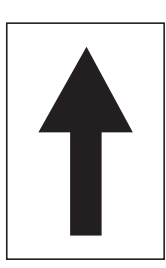

Original

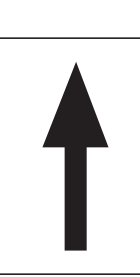

Copy

example 1

1

Copy example 2

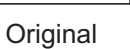

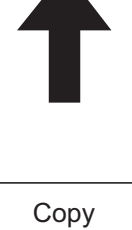

Copy example 1

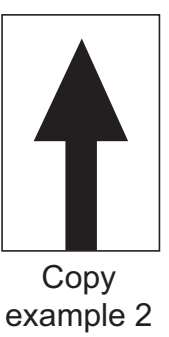

Magnified in the main scanning direction

Magnified in the auxiliary scanning direction

# Adjusting the scanner leading edge registration (alternative command for the maintenance U066)

## Description

Adjusts the scanner leading edge registration of the original scanning.

## Purpose

Make the adjustment if there is a regular error between the leading edges of the copy image and original.

| Format    | !R! K0                                                                                                    | CFG "SCAN",5,#1,#2;;EXIT; |
|-----------|----------------------------------------------------------------------------------------------------|---------------------------|
| Parameter | #11: Scanner leading edge registration<br>2: Scanner leading edge registration of rotated scan#2Adjustable range: -45 to 45 (in 0.086mm increment) (0: default) |                           |
|           |                                                                                                    |                           |

# Example: Scanner leading edge registration set to 10 to increase 0.86mm

!R! KCFG "SCAN",5,1,"10";EXIT;

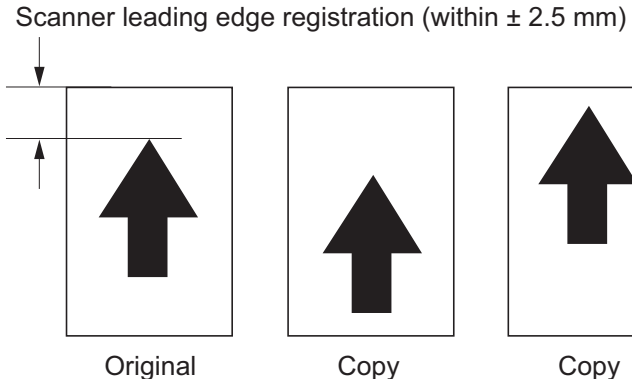

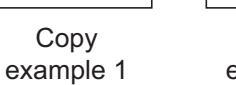

Copy example 2

# Adjusting the scanner center line (alternative command for the maintenance mode U067)

## Description

Adjusts the scanner center line of the original scanning.

# Purpose

Make the adjustment if there is a regular error between the center lines of the copy image and original.

| Format    | !R! K0                                                                                       | !R! KCFG "SCAN",6, #1;#2;EXIT;                                                                                                    |  |  |
|-----------|----------------------------------------------------------------------------------------------|----------------------------------------------------------------------------------------------------|--|--|
| Parameter | rameter       #1       1: Scanner center line         2: Scanner center line of rotated scan |                                                                                                    |  |  |
|           | #2                                                                                           | <ul><li>#1=1: Adjustable range: -70 to 70 (in 0.086mm increment) (0: default)</li><li>#1=2: Adjustable range: -40 to 40 (in 0.086mm increment) (0: default)</li></ul> |  |  |

# Example: Scanner leading edge registration set to 20 to increase 1.72mm

!R! KCFG "SCAN",6,1,20;EXIT;

Scanner center line (within ± 2.0 mm)

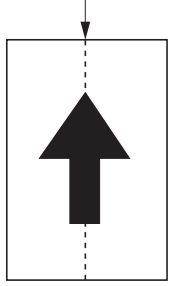

Original

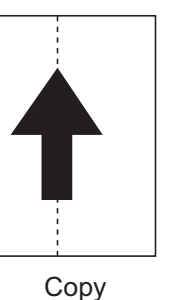

example 1

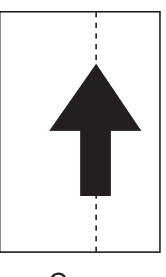

Copy example 2

# Adjusting the scanning position for originals from the DP (alternative command for the maintenance mode U068)

## Description

Adjusts the position for scanning originals from the DP. Performs the test copy at the four scanning positions after adjusting.

## Purpose

Used when the image fogging occurs because the scanning position is not proper when the DP is used. Execute KCFG "EESS",4, 107, 1, "#1"; command to adjust the timing of DP leading edge when the scanning position is changed.

| Format       | !R! K0 | !R! KCFG "SCAN",9, #1,#2;EXIT;                                                                                                    |  |  |
|--------------|--------|----------------------------------------------------------------------------------------------------|--|--|
| Parameter #1 |        | <ol> <li>DP READ Starting position adjustment for scanning originals</li> <li>BLACK LINE Scanning position for the test copy originals</li> </ol>  |  |  |
|              | #2     | <pre>#1=1: Adjustable range: -33 to 33 (in 0.086mm increment) (0: default) #1=2: Adjustable range: 0 to 3 (in 0.22mm increment) (0: default)</pre> |  |  |

# Example: DP READ set to 15, BLACK LINE set to 3

!R! KCFG "SCAN",9,1,15; KCFG "SCAN",9,2,3;EXIT;

# Adjusting the DP magnification (alternative command for the maintenance mode U070)

# Description

Adjusts the DP original scanning speed.

# Purpose

Make the adjustment if the magnification is incorrect in the auxiliary scanning direction when the DP is used.

| Format    | !R! KCFG "SCAN",4, #1;#2;EXIT; |                                                                         |  |
|-----------|--------------------------------|-------------------------------------------------------------------------|--|
| Parameter | #1                             | #1 2: CONVEYING SPEED Magnification in the auxiliary scanning direction |  |
|           | #2                             | Adjustable range:25 to 25 (in 0.1% increment) (0: default)              |  |

# Example: DP scanning magnification set to 20 to increase 2%

!R! KCFG "SCAN",4,2,20;EXIT;

## Leading edge registration

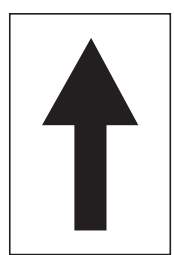

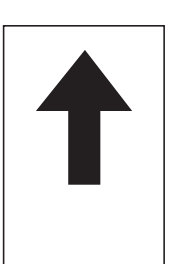

Copy

Original example 1

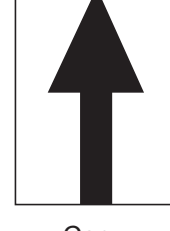

Copy example 2

# Adjusting the DP scanning timing (alternative command for the maintenance mode U071)

## Description

Adjusts the DP original scanning timing.

# Purpose

Make the adjustment if there is a regular error between the leading or trailing edges of the original and the copy image when the DP is used.

| Format                                                                                                    | !R! K0 | !R! KCFG "SCAN",2,#1,#2;EXIT;                                                                                                    |  |  |
|----------------------------------------------------------------------------------------------------|--------|----------------------------------------------------------------------------------------------------|--|--|
| Parameter                                                                                                    | #1     | <ol> <li>1: FRONT HEAD Leading edge registration (first page)</li> <li>2: FRONT TAIL Trailing edge registration (first page)</li> <li>3: BACK HEAD Leading edge registration (second page)</li> <li>4: BACK TAIL Trailing edge registration (second page)</li> <li>5: ROTATE Leading edge registration (rotate scan)</li> </ol>                                                                                         |  |  |
| <ul> <li>#2 #1=1: Adjustable range: -32 to<br/>#1=2: Adjustable range: -32 to<br/>#1=3: Adjustable range: -45 to<br/>#1=4: Adjustable range: -45 to<br/>#1=5: Adjustable range: -128</li> </ul> |        | <ul> <li>#1=1: Adjustable range: -32 to 32 (in 0.196mm increment) (0: default)</li> <li>#1=2: Adjustable range: -32 to 32 (in 0.196mm increment) (0: default)</li> <li>#1=3: Adjustable range: -45 to 45 (in 0.196mm increment) (0: default)</li> <li>#1=4: Adjustable range: -45 to 45 (in 0.196mm increment) (0: default)</li> <li>#1=5: Adjustable range: -128 to 128 (in 0.196mm increment) (0: default)</li> </ul> |  |  |

Example: FRONT HEAD set to 10, FRONT TAIL set to 15, BACK HEAD set to 10, BACK TAIL 15 !R! KCFG "SCAN",2,1,10; KCFG "SCAN",2,2,15; KCFG "SCAN",2,3,10; KCFG "SCAN",2,4,15;EXIT;

## Leading edge registration

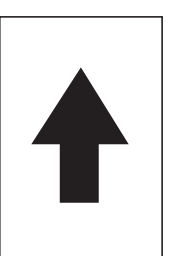

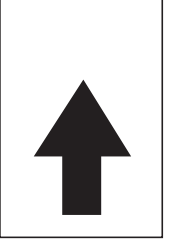

Original

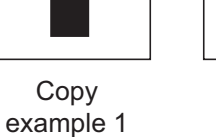

# Trailing edge registration

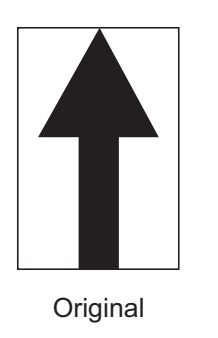

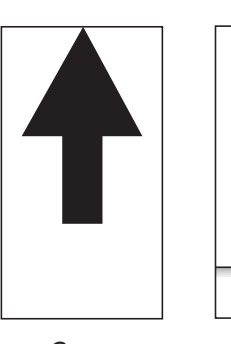

Copy example 1

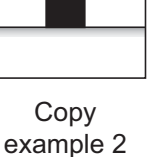

Сору

example 2

# Adjusting the DP center line (alternative command for the maintenance mode U072)

# Description

Adjusts the scanning center line for the DP original.

# Purpose

Make the adjustment if there is a regular error between the centers of the original and the copy image when the DP is used.

| Format    | !R! K0 | !R! KCFG "SCAN",3, #1,#2;EXIT;                                                                                 |  |  |
|-----------|--------|----------------------------------------------------------------------------------------------------|--|--|
| Parameter | #1     | 1: FRONT Center line (first page)<br>2: BACK Center line (second page)<br>3: ROTATE Center line (rotated scan) |  |  |
|           | #2     | Setting range: -39 to 39 (in 0.086mm increment) (initial: 0)                                                   |  |  |

#### Example: FRONT set to 15, BACK set to 3

!R! KCFG "SCAN",3,1,15; KCFG "SCAN",3,2,3;EXIT;

#### **DP** center line

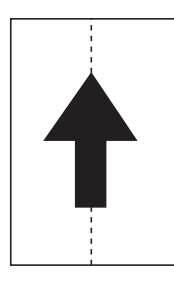

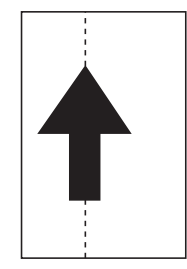

Original

Copy example 1

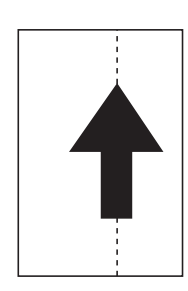

Copy example 2

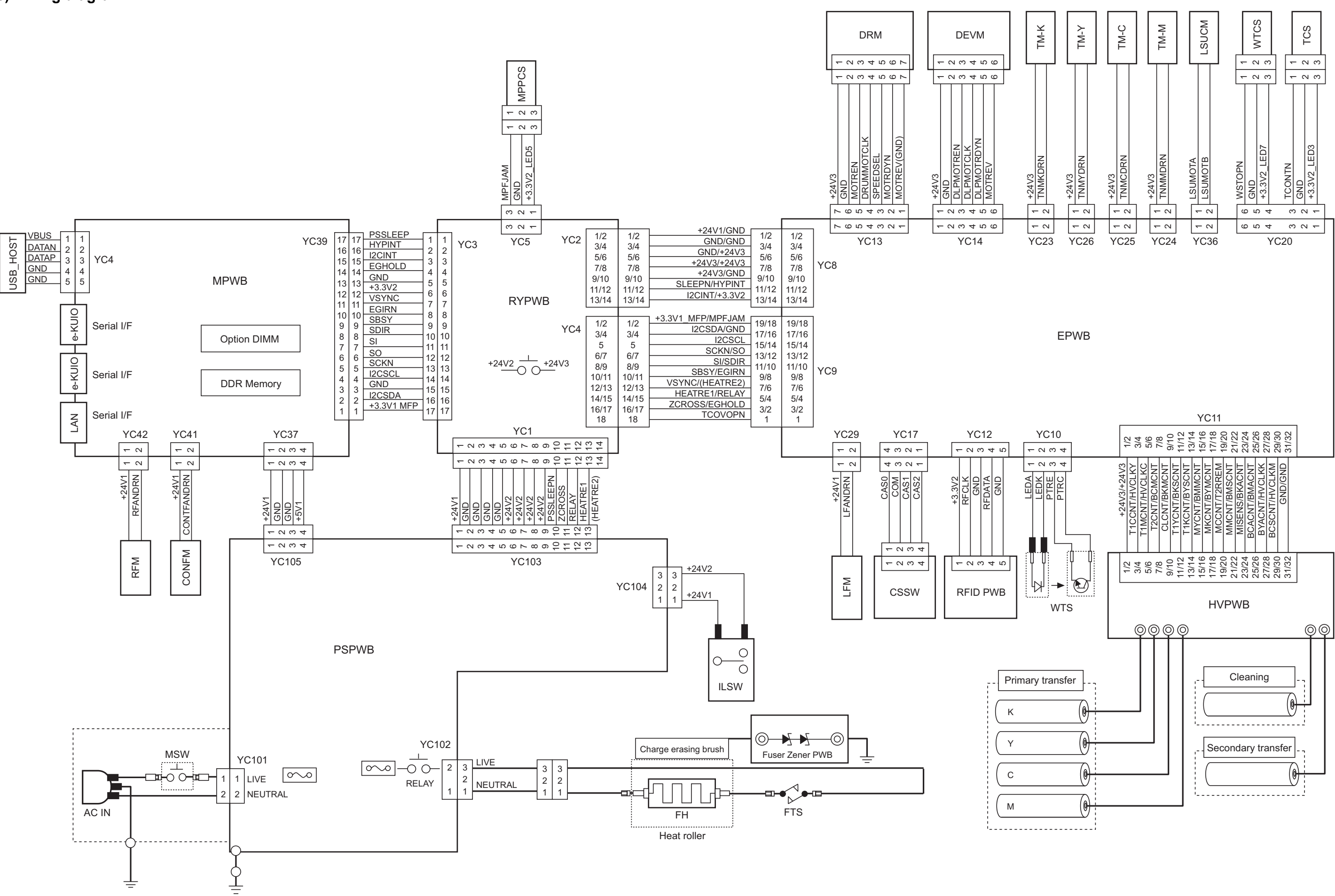

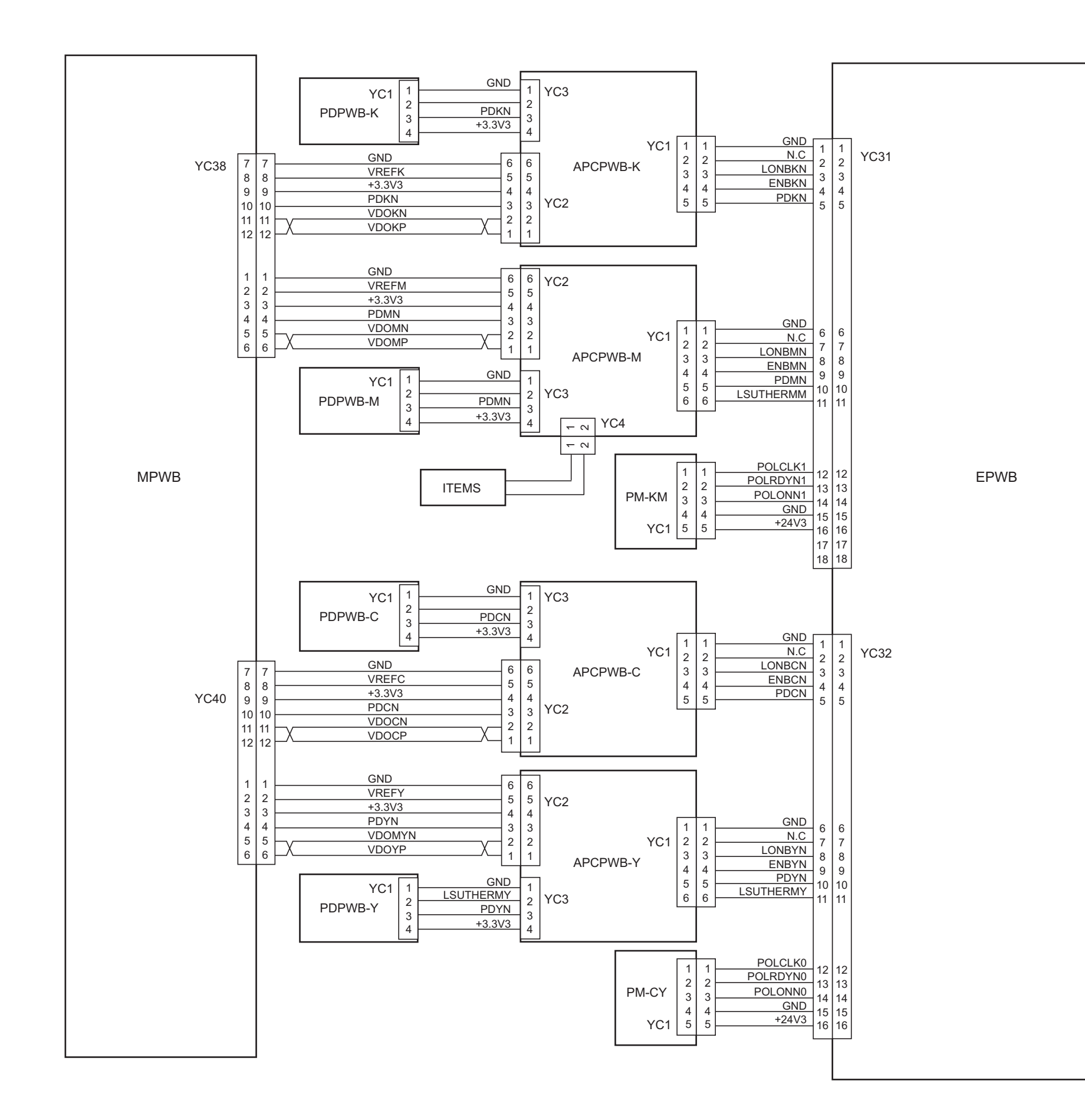

Y

| YC2  | 1<br>2<br>3<br>4           | +3.3V1<br>DBTXD<br>DBRXD<br>DBCLK                |  |
|------|----------------------------|--------------------------------------------------|--|
| YC41 | 5<br>1<br>2<br>3<br>4<br>5 | GND<br>+3.3V1<br>SWCLK<br>SWDIO<br>RESETN<br>GND |  |
|      |                            |                                                  |  |

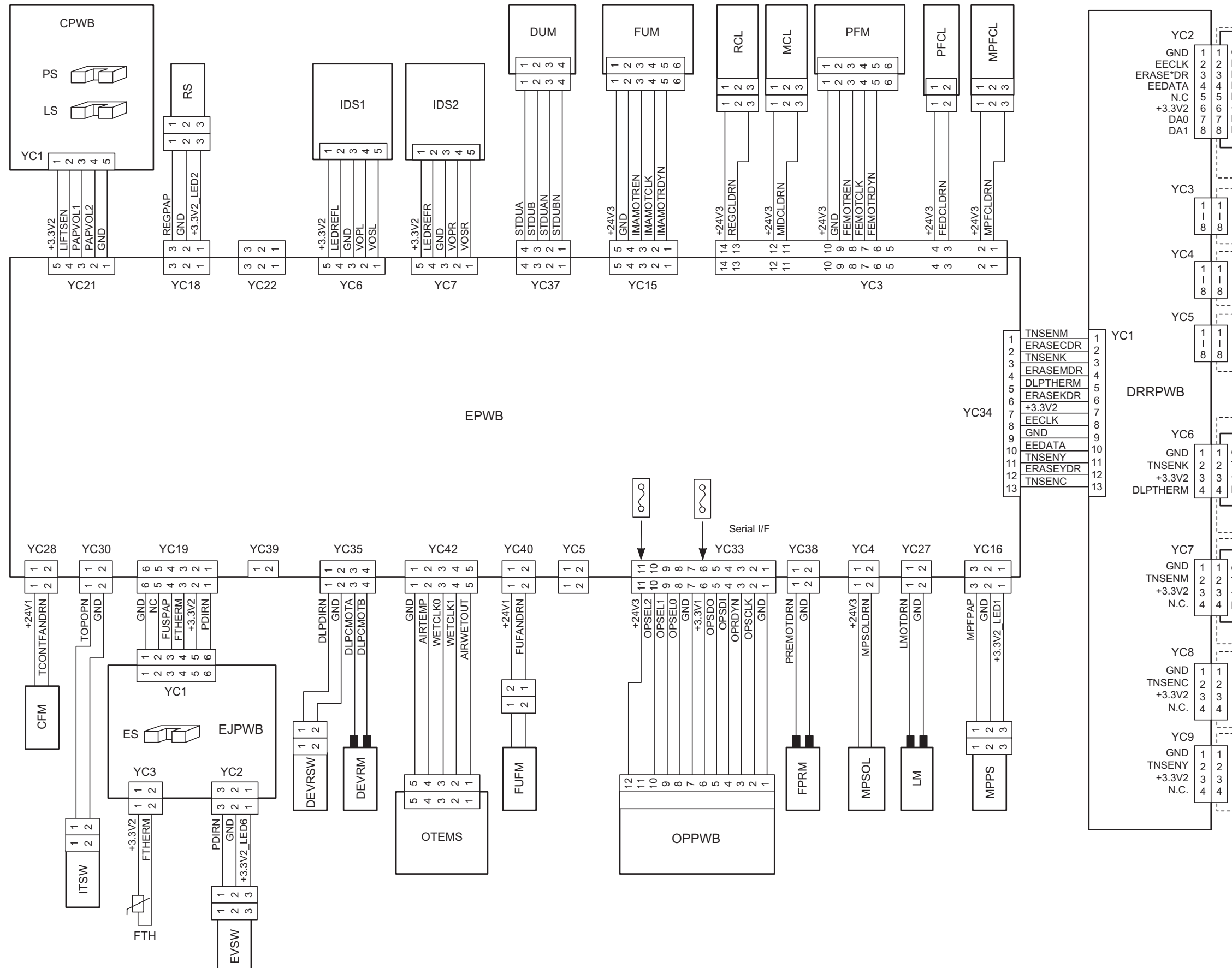

| GND<br>EECLK<br>ERASE*I<br>ERASE*I<br>EEDATA<br>N.C<br>+ 3.3V2<br>DA0<br>DA1 | DRPWB-K<br>DR<br>EEPROM | 1 1 ERASE                           | *DR 1 CL-K                        |
|------------------------------------------------------------------------------|-------------------------|-------------------------------------|-----------------------------------|
| 1<br> <br>3                                                                  | D                       | rum unit M                          |                                   |
| 1<br> <br>3                                                                  | C                       | rum unit C                          |                                   |
| 1<br> <br>3                                                                  | C                       | Prum unit Y                         |                                   |
| GND<br>2 TNSEN*<br>3 +3.3V2<br>4 DLPTHE                                      | DLPPWB-K                | +3.3V2<br>TNSEN*<br>GND<br>DLPTHERM | Thermistor<br>2<br>3<br>4<br>TS-K |
|                                                                              | Dev                     | loping unit K                       |                                   |
| GND<br>2<br>TNSEN*<br>3<br>+3.3V2<br>4<br>N.C.                               | DLPPWB-M                | +3.3V2<br>TNSEN*<br>GND             | 1<br>2<br>3<br>4<br>TS-M          |
|                                                                              | Dev                     | loping unit M                       |                                   |
| 1<br>2<br>3<br>4                                                             | Dev                     | loping unit C                       |                                   |
| <br>2<br>3<br>4                                                              | Dev                     | rloping unit Y                      |                                   |

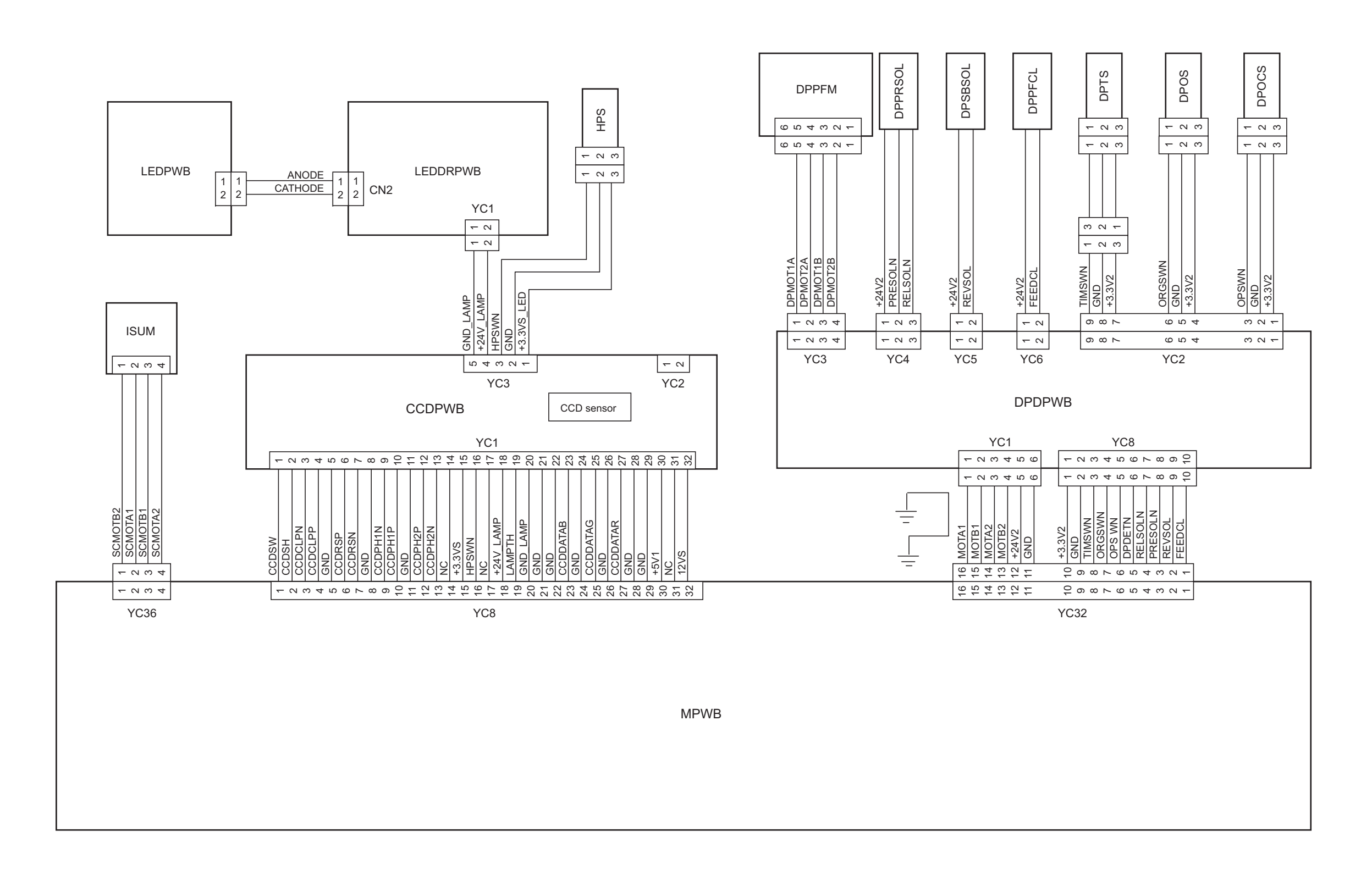

#### **KYOCERA Document Solutions America, Inc.**

## Headquarters

225 Sand Road, Fairfield, New Jersey 07004-0008, USA Phone: +1-973-808-8444 Fax: +1-973-882-6000

#### Latin America

8240 NW 52nd Terrace Dawson Building, Suite 100 Miami, Florida 33166, USA Phone: +1-305-421-6640 Fax: +1-305-421-6666

# KYOCERA Document Solutions Canada, Ltd.

6120 Kestrel Rd., Mississauga, ON L5T 1S8, Canada Phone: +1-905-670-4425 Fax: +1-905-670-8116

#### KYOCERA Document Solutions Mexico, S.A. de C.V.

Calle Arquimedes No. 130, 4 Piso, Colonia Polanco Chapultepec, Delegacion Miguel Hidalgo, Distrito Federal, C.P. 11560, México Phone: +52-555-383-2741 Fax: +52-555-383-7804

# KYOCERA Document Solutions Brazil, Ltda.

Alameda África, 545, Pólo Empresarial Consbrás, Tamboré, Santana de Parnaíba-SP, CEP 06543-306, Brazil Phone: +55-11-4195-8496 Fax: +55-11-4195-6167

#### KYOCERA Document Solutions Australia Pty. Ltd.

Level 3, 6-10 Talavera Road North Ryde N.S.W, 2113, Australia Phone: +61-2-9888-9999 Fax: +61-2-9888-9588

#### KYOCERA Document Solutions New Zealand Ltd.

Ground Floor, 19 Byron Avenue, Takapuna, Auckland, New Zealand Phone: +64-9-415-4517 Fax: +64-9-415-4597

# **KYOCERA** Document Solutions Asia Limited

16/F.,Mita Centre, 552-566, Castle Peak Road Tsuenwan, NT, Hong Kong Phone: +852-2610-2181 Fax: +852-2610-2063

#### KYOCERA Document Solutions (China) Corporation

8F, No. 288 Nanjing Road West, Huangpu District, Shanghai,200003, China Phone: +86-21-5301-1777 Fax: +86-21-5302-8300

#### KYOCERA Document Solutions (Thailand) Corp., Ltd.

335 Ratchadapisek Road, Bangsue, Bangkok 10800, Thailand Phone: +66-2-586-0333 Fax: +66-2-586-0278

#### KYOCERA Document Solutions Singapore Pte. Ltd.

12 Tai Seng Street #04-01A, Luxasia Building, Singapore 534118 Phone: +65-6741-8733 Fax: +65-6748-3788

#### KYOCERA Document Solutions Hong Kong Limited

16/F.,Mita Centre, 552-566, Castle Peak Road Tsuenwan, NT, Hong Kong Phone: +852-3582-4000 Fax: +852-3185-1399

#### KYOCERA Document Solutions Taiwan Corporation

6F., No.37, Sec. 3, Minquan E. Rd., Zhongshan Dist., Taipei 104, Taiwan R.O.C. Phone: +886-2-2507-6709 Fax: +886-2-2507-8432

## KYOCERA Document Solutions Korea Co., Ltd.

18F, Kangnam bldg, 1321-1, Seocho-Dong, Seocho-Gu, Seoul, Korea Phone: +822-6933-4050 Fax: +822-747-0084

#### KYOCERA Document Solutions India Private Limited

First Floor, ORCHID CENTRE Sector-53, Golf Course Road, Gurgaon 122 002, India Phone: +91-0124-4671000 Fax: +91-0124-4671001

#### **KYOCERA** Document Solutions Europe B.V.

Bloemlaan 4, 2132 NP Hoofddorp, The Netherlands Phone: +31-20-654-0000 Fax: +31-20-653-1256

# **KYOCERA** Document Solutions Nederland B.V.

Beechavenue 25, 1119 RA Schiphol-Rijk, The Netherlands Phone: +31-20-5877200 Fax: +31-20-5877260

#### **KYOCERA Document Solutions (U.K.) Limited**

Eldon Court, 75-77 London Road, Reading, Berkshire RG1 5BS, United Kingdom Phone: +44-118-931-1500 Fax: +44-118-931-1108

#### **KYOCERA** Document Solutions Italia S.p.A.

Via Verdi, 89/91 20063 Cernusco s/N.(MI), Italy Phone: +39-02-921791 Fax: +39-02-92179-600

#### **KYOCERA** Document Solutions Belgium N.V.

Sint-Martinusweg 199-201 1930 Zaventem, Belgium Phone: +32-2-7209270 Fax: +32-2-7208748

#### **KYOCERA** Document Solutions France S.A.S.

Espace Technologique de St Aubin Route de l'Orme 91195 Gif-sur-Yvette CEDEX, France Phone: +33-1-69852600 Fax: +33-1-69853409

#### **KYOCERA** Document Solutions Espana, S.A.

Edificio Kyocera, Avda. de Manacor No.2, 28290 Las Matas (Madrid), Spain Phone: +34-91-6318392 Fax: +34-91-6318219

#### **KYOCERA** Document Solutions Finland Oy

Atomitie 5C, 00370 Helsinki, Finland Phone: +358-9-47805200 Fax: +358-9-47805390

#### **KYOCERA** Document Solutions

# Europe B.V., Amsterdam (NL) Zürich Branch

Hohlstrasse 614, 8048 Zürich, Switzerland Phone: +41-44-9084949 Fax: +41-44-9084950

#### KYOCERA Document Solutions Deutschland GmbH

Otto-Hahn-Strasse 12, 40670 Meerbusch, Germany Phone: +49-2159-9180 Fax: +49-2159-918100

#### **KYOCERA Document Solutions Austria GmbH**

Eduard-Kittenberger-Gasse 95, 1230 Vienna, Austria Phone: +43-1-863380 Fax: +43-1-86338-400

#### **KYOCERA Document Solutions Nordic AB**

Esbogatan 16B 164 75 Kista, Sweden Phone: +46-8-546-550-00 Fax: +46-8-546-550-10

#### **KYOCERA** Document Solutions Norge Nuf

Postboks 150 Oppsal, 0619 Oslo, Norway Phone: +47-22-62-73-00 Fax: +47-22-62-72-00

#### **KYOCERA Document Solutions Danmark A/S**

Ejby Industrivej 60, DK-2600 Glostrup, Denmark Phone: +45-70223880 Fax: +45-45765850

#### **KYOCERA** Document Solutions Portugal Lda.

Rua do Centro Cultural, 41 (Alvalade) 1700-106 Lisboa, Portugal Phone: +351-21-843-6780 Fax: +351-21-849-3312

#### **KYOCERA** Document Solutions

#### South Africa (Pty) Ltd.

KYOCERA House, Hertford Office Park, 90 Bekker Road (Cnr. Allandale), Midrand, South Africa. Phone: +27-11-540-2600 Fax: +27-11-466-3050

#### **KYOCERA Document Solutions Russia LLC**

Botanichesky pereulok 5, Moscow, 129090, Russia Phone: +7(495)741-0004 Fax: +7(495)741-0018

#### **KYOCERA Document Solutions Middle East**

Dubai Internet City, Bldg. 17, Office 157 P.O. Box 500817, Dubai, United Arab Emirates Phone: +971-04-433-0412

## **KYOCERA** Document Solutions Inc.

2-28, 1-chome, Tamatsukuri, Chuo-ku Osaka 540-8585, Japan Phone: +81-6-6764-3555 http://www.kyoceradocumentsolutions.com

© 2014 KYOCERA Document Solutions Inc.